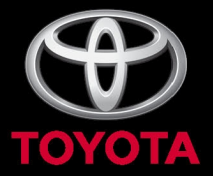

# **PRİUS** Navigasyon Kitabı

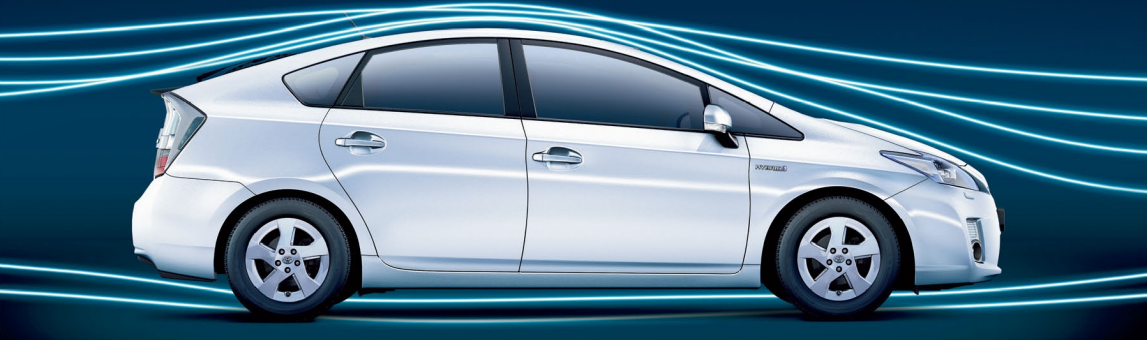

Today Tomorrow Toyota

#### © 02/10 TOYOTA

Tüm hakları saklıdır. Toyota Pazarlama ve Satış A.Ş.'nin izni olmaksızın bu kitabın tamamı veya bir kısmı tekrar yazılamaz ve kopya edilemez.

Bu kitap **TOYOTA** Pazarlama ve Satış A.Ş. bünyesinde EĞİTİM MÜDÜRLÜĞÜ tarafından yayınlanmıştır.

Yayın No. OM47606T

#### PRIUS Navi (WE) OM47606E

## Giriş

Bu el kitabı Navigasyon Sisteminin çalışmasını anlatmaktadır. Lütfen doğru kullanımından emin olabilmek için bu el kitabını dikkatlice okuyunuz. Bu el kitabını daima aracınızda bulundurunuz.

Bu navigasyon sistemi, son teknolojiyle geliştirilmiş eşsiz bir araç aksesuarıdır. Sistem, Amerika Birleşik Devletleri Savunma Bakanlığınca yönetilen Küresel Konum Sistemi (GPS)'nden gelen uydu sinyallerini almaktadır. Sistem bu uydu sinyallerini ve araçta bulunan diğer sensörleri kullanarak sizin o anki konumunuzu gösterir ve size istediğiniz yere ulaşabilmeniz için yardım eder.

Navigasyon sistemi mevcut başlama noktanızdan gitmek istediğiniz yere en kısa yolları seçmek üzere tasarlanmıştır. Ayrıca sistem sizi bilmediğiniz yere en kısa yoldan gitmeniz için yönlendirmektedir. Haritanın veri tabanı tüm bilgi kaynağı NAVTEQ haritalardan gelen AISIN AW haritalara bağlıdır. Hesaplanan yollar en kısa ya da trafik yoğunluğunun en az olduğu yollar olmayabilir. Bazen kendi bildiğiniz kestirme yolları ya da kişisel bilginiz dahilindeki yerel yolları kullanmanız, istediğiniz yere daha kolay gitmenizi sağlayabilir.

Navigasyon sisteminin veri tabanı içerisinde, size restoran ve oteller gibi konumları kolayca bulmanızda yardımcı olacak önemli noktalar kategorilerini barındırır. Eğer aradığınız yerlerden biri veri tabanında bulunmuyorsa, oraya yakın bir caddenin veya bir kavşağın ismini yazdığınızda sistem oraya ulaşmanız için size rehberlik edecektir.

Sistem, görsel bir haritayı ve sesli talimatları beraberinde sunar. Sesli talimatlar kalan mesafeyi, dönülecek yönleri ve yaklaşılan kavşakları haber verir. Bu sesli talimatlar, gözlerinizi yoldan ayırmamanıza ve size manevra, şerit değiştirme veya yavaşlamayı zamanlama imkanı sunar.

Navigasyon sisteminin yazı görüntü gösterimi, Free Type Team (FreeType Ekibi) tarafından geliştirilmiş bir yazılımı kullanır.

Lütfen var olan tüm navigasyon sistemlerinin, düzgün çalışmalarını etkileyecek belli kısıtlamaların bulunduğunu unutmayınız. Araç konumunun doğruluğu, uydunun durumuna, yol donanımına, aracın durumuna veya diğer şartlara bağlıdır. Sistemin kısıtlamaları ile ilgili daha fazla bilgi için, lütfen 358 ve 359. sayfalara bakınız.

#### **TOYOTA MOTOR CORPORATION**

# Bu el kitabı ile ilgili önemli bilgiler

Güvenlik nedeniyle, bu el kitabı aşağıdaki özel dikkat gerektiren öğeleri açıklamaktadır.

#### 

Bu uyarı, dikkate alınmadığında insanlara zarar verebilecek bir durum olabileceğini gösterir. Sizin ve başkalarının yaralanma riskinin en aza indirilmesi için ne yapmanız ve ne yapmamanız gerektiği konusunda bilgilendirmede bulunur.

#### NOT

Bu uyarı, göz ardı edildiğinde araca ya da herhangi bir aksesuarına zarar gelebileceğini gösteren bir uyarıdır. Aracınıza veya herhangi bir aksesuarına zarar gelmemesi için ne yapmanız ve ne yapmamanız gerektiği konusunda bilgilendirmede bulunur.

#### BİLGİLENDİRME

Bu kısım ek bilgiler içerir.

#### Güvenlik talimatları

#### CAUTION

Always adhere to traffic regulations. Operating the system is at your own risk and you should not divert your attention from the road, traffic or weather conditions. For more details, please consult the operation manual.

> Show map E0025TC

#### DİKKAT

"Trafik kurallarına her zaman uyunuz. Sistemin çalıştırılması sizin sorumluluğunuzdadır ve yol, trafik veya hava koşullarında dikkatinizi yoldan ayırmayınız. Ayrıntılı bilgi için lütfen kullanıcı el kitabına bakınız."

Bu sistemi en güvenli şekilde kullanabilmek için lütfen aşağıdaki güvenlik talimatlarına uyunuz.

Bu sistem sizi istediğiniz yere götürmek için yardım etmek üzere tasarlanmıştır. Sistemi düzgün olarak kullandığınız sürece bunu sağlayabilir. Sürücü sadece aracın güvenli kullanımından ve yolcuların güvenliğinden sorumludur.

Bu sistemin hiçbir özelliğini dikkatinizi dağıtacak ve güvenli seyrinizi engelleyecek biçimde kullanmayınız. Sürüş sırasında ilk öncelik her zaman aracın güvenli bir şekilde seyri olmalıdır. Aracı kullanırken, tüm trafik kurallarını göz önünde bulundurunuz.

Sistemi etkin olarak kullanmaya başlamadan önce, nasıl kullanacağınızı öğrenerek tamamıyla alışmış olunuz. Sistemi anladığınızdan emin olmak için Navigasyon Sistemi Kullanıcı El Kitabı'nın tamamını okuyunuz. Başka kişilerin bu el kitabındaki talimatları okuyup anlamadan bu sistemi kullanmalarına izin vermeyiniz.

Güvenliğiniz için seyir halindeyken bazı işlevler kullanılamayabilir. Kullanılamayan simgeler soluk olarak görünür.

#### \Lambda ΟΙΚΚΑΤ

- Navigasyon sistemini aracınızla seyir halindeyken kullanıyorsanız son derece dikkat gösteriniz. Yola, trafiğe veya hava şartlarına gereken dikkatin gösterilmemesi kazaya neden olabilir.
- Aracı kullanırken, trafik kurallarına uymaya ve yol durumundan haberdar olmaya özen gösteriniz. Eğer yoldaki herhangi bir levha değiştirilmişse güzergah yönlendirme tek yönlü bir yolun yönünü ters vermek gibi yanlış bir yol bilgisi verebilir.

Seyir halindeyken, mümkün olduğunca sesli talimatlara uyunuz, ekrana ise sadece güvenli olduğunda kısaca göz atınız. Ancak tamamen sesli komutlarla hareket etmeyiniz. Bunları s adece referans olarak kullanınız. Eğer sistem mevcut araç konumunu doğru olarak belirleyemezse, yanlış, geç kalmış ya da sessiz bir yönlendirme meydana gelebilir.

Bazen sistemdeki veriler tam olmayabilir. Yol koşulları, sürüş sınırlamaları (sola dönülmez, dur v.s.) sıkça değişir. Bu yüzden, sistemden herhangi bir bilgiyi takip etmeden önce, talimatın güvenli ve kolay bir biçimde uygulanıp uygulanamayacağına bakınız.

Bu sistem bulunulan alanın güvenliği, caddelerin durumu ve acil servislerin elverişliliği gibi durumları haber veremez. Eğer bir yerin güvenliğinden emin değilseniz, oraya gitmeyiniz. Hiçbir şartla, bu sistem sürücünün karar mekanizması yerine geçemez.

Bu sistemi, yalnızca bu şartlarla kullanmanın yasal olduğu yerlerde kullanınız. Bazı ülkeler/bölgeler, video ve navigasyon sistemlerinin sürücünün yanında kullanılmasına izin vermemiş olabilir.

PRIUS Navi (WE) OM47606E

#### PRIUS Navi (WE) OM47606E

# İçindekiler

| Hızlı referans—                                       |   |
|-------------------------------------------------------|---|
| - Yönlendirme ekranı ve düğmelere genel bakış 10      | ) |
| — Evinizi kaydetme 14                                 | 4 |
| – Hızlı erisimleri kavdetme 16                        | 6 |
| — İşlem akışı: güzergahın yönlendirilmesi 18          | 8 |
| - Evin varıs noktası olarak secilmesi                 | 0 |
| Navigasvon sisteminin islev dizini 22                 | 2 |
| Hizli referans ("Navigation monu" (Navigasyon monüsü) |   |
| ekranı)                                               | 4 |
| Hizli referans ("Setun" (Kurulum) ekranı) 2           | 5 |
| High reference ("Information" (Pilgi) ekrony)         | 7 |
| High referans ("information" (Bigi) ekrani)27         | 1 |
| 1 lemel işlevler                                      |   |
| <Çalışma öncesi temel bilgiler>                       |   |
| Başlangıç ekranı 30                                   | 0 |
| Dokunmatik ekranın çalışması 3                        | 1 |
| Harf ve sayı girişi / Liste ekranının çalışması       | 2 |
| Ekran ayarları                                        | 7 |
| İşlev yardımı                                         | 9 |
| Haritanın çalışması                                   | 9 |
| Mevcut konum ekranı                                   | 9 |
| Ekran kaydırmanın çalışması (tek-dokunuşta kaydırma)  | 0 |
| Harita degiştirme yapılandırması                      | 6 |
| ⊓anta uiçegi                                          | 0 |
| Harita ikonları                                       | 1 |
| Sesli komut sistemi                                   | 1 |
| Komut listesi                                         | 5 |

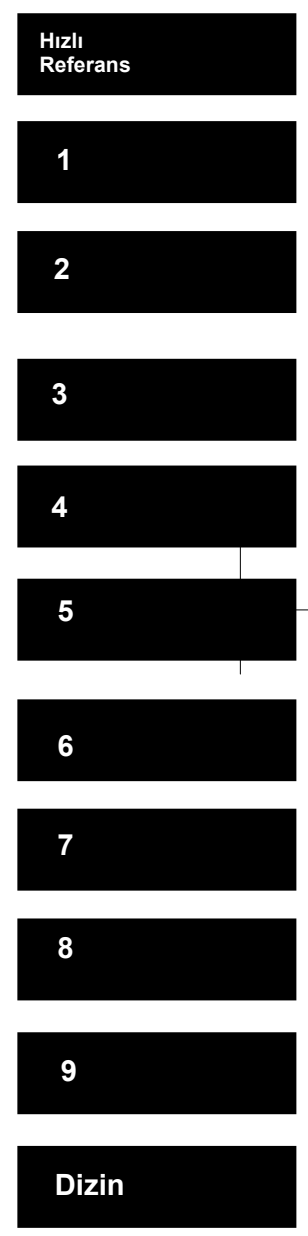

## PRIUS Navi (WE) OM47606E

## 2 Varış noktasının aranması

| Hızlı referans ("Destination" (Varış noktası) ekranı)         |               |
|---------------------------------------------------------------|---------------|
| Varış noktası arama                                           |               |
| Arama alanının seçilmesi                                      | 60            |
| Eve göre varış noktası arama                                  |               |
| Hızlı erişim yolu ile varış noktası arama                     | <u>63</u>     |
| "Adress" (Adres) ile varış noktası arama                      | <u></u> 63    |
| "POI" (Önemli noktalar) ile varış noktası arama               | 67            |
| "POI*near cursor" (İmleç yakınındaki önemli noktalar)         |               |
| ile varış noktası arama                                       | 71            |
| "Map" (Harita) ile varış noktası arama                        | 75            |
| "Memory" (Bellek) ile varış noktası arama                     |               |
| "Previous" (Önceki) ile varış noktası arama                   |               |
| "Intersection" (Kavşak) ile varış noktası arama               |               |
| "Motorway ent./exit" (Otoyol girişi/çıkışı) ile varış noktas  | si arama 78   |
| "Coordinates" (Koordinatlar) ile varış noktası arama          |               |
| "Telephone no." (Telefon no.) ile varış noktası arama <u></u> |               |
| "UK Postal code" (UK posta kodu) ile varış noktası ara        | ma <u>8</u> 0 |
| Güzergah yönlendirmesine başlama                              | 81            |
| Yönlendirmeyi duraklat ve devam ettir                         | 84            |
| Trafik bilgisi                                                |               |
| Güzergah yönlendirme                                          |               |
| Güzergah vönlendirme ekranı                                   | 90            |
| Tipik sesli vönlendirme komutları                             | 93            |
| Varilacak noktava olan uzaklık ve süre                        | 95            |
| Güzorgabi avarlamak                                           | 06            |
| Veni varis nektalari eklemek                                  | 90            |
| Varıs noktalarını değiştirmek                                 |               |
| Varış noktalarını değiştirmek                                 | 97<br>98      |
| Arama durumu                                                  | 99            |
| Güzergah değiştirme avarları                                  | 100           |
| Güzergaha genel bakıs                                         | 101           |
| Güzergah tercihi                                              | 107           |
| Güzergah takibi                                               | 102           |
| POI* (Önemli Noktalar) ikonları ekranı                        | 100           |
|                                                               | 104           |

\*: Önemli Noktalar

## PRIUS Navi (WE) OM47606E

7

## 4 Kaydedilen Noktalar

|   | Hızlı referans ("Memory points" (Kaydedilen noktalar) ekranı) | 108 |
|---|---------------------------------------------------------------|-----|
|   | Bellek                                                        | 109 |
|   | Noktaların kaydedilmesi                                       | 110 |
|   | Kaydedilen noktaların düzenlenmesi                            | 111 |
|   | Kaydedilen noktaların silinmesi                               | 116 |
|   | Evi kaydetme                                                  | 117 |
|   | Evi silme                                                     | 118 |
|   | Kaçınılması gereken yerlerin kaydı                            | 118 |
|   | Kaçınılması gereken yerlerin düzenlenmesi                     | 120 |
|   | Kaçınılması gereken yerlerin silinmesi                        |     |
|   | Önceki noktaların silinmesi                                   | 123 |
| 5 | Telefon ve Bilgi                                              |     |
|   | Telefon (Cep telefonu için eller serbest sistemi)             | 126 |
|   | Bir Bluetooth® telefonu girmek                                | 130 |
|   | Bluetooth® telefonundan aramak                                | 135 |
|   | Bluetooth® telefonundan çağrı almak                           | 141 |
|   | Bluetooth® telefonundan konuşmak                              | 142 |
|   | Hafızalı takvim                                               | 151 |
|   | Bir kayıt eklemek                                             | 152 |
|   | Bir kaydı düzenlemek                                          | 153 |
|   | Kayıt listesi                                                 | 154 |
| 6 | Müzik Sistemi                                                 |     |
|   | Hızlı referans                                                | 158 |
|   | Müzik sisteminin kullanımı                                    | 161 |
|   | Bazı temel özellikler                                         | 161 |
|   | Radyonun çalışması                                            | 167 |
|   | CD çaların çalışması                                          | 172 |
|   | Müzik kütüphanesinin çalışması                                | 182 |
|   | Bluetooth® ses sisteminin çalışması                           | 200 |
|   | Uzaktan kumanda                                               | 207 |
|   | Direksiyon üzerindeki düğmeler                                | 207 |
|   | Muzik sistemi kullanim notlari                                | 208 |

## PRIUS Navi (WE) OM47606E

| 7     | Akıllı park destek sistemi                    |            |
|-------|-----------------------------------------------|------------|
|       | Akıllı park destek sistemi                    | 216        |
| 8     | Kurulumu                                      |            |
|       | Genel ayarlar                                 | 286        |
|       | Saat ayarları                                 | 291        |
|       | Ses ayarları                                  | 293        |
|       | Navigasyon ayarları                           | 294        |
|       | Telefon ayarları                              | 301        |
|       | Sesin ayarlanması                             | 302        |
|       | Telefonun kullanımı                           | 303        |
|       | Telefon rehberi                               | <u>311</u> |
|       | Telefon rehberinin oluşturulması              | <u>311</u> |
|       | Hızlı arama ayarları                          | 320        |
|       | Çağrı geçmişini silme                         | 325        |
|       | Sesli arama komutu ayarlama                   | 327        |
|       | Bluetooth®                                    | 331        |
|       | Ayrıntılar                                    | 335        |
|       | Ses ayarları                                  | 338        |
|       | Taşınabilir ses cihazı seçilmesi              | 338        |
|       | Bluetooth® ses sisteminin ayarlanması         | 341        |
|       | Ses kayıt ayarları                            | 346        |
|       | Araç ayarları                                 | 348        |
|       | Bakım bilgisi ayarları                        | 348        |
|       | Yetkili satıcı ayarları                       | 350        |
|       | Trafik ayarları                               | 353        |
| 9     | Ek                                            |            |
|       | Navigasyon sisteminin kısıtlamaları           | 358        |
|       | Harita veritabanı bilgileri ve güncellemeleri | 360        |
| Diziı | ٦                                             | 367        |

PRIUS Navi (WE) OM47606E

## Hızlı Referans— —Yönlendirme ekranı ve düğmelere genel bakış

Soldan direksiyonlu araçlar için

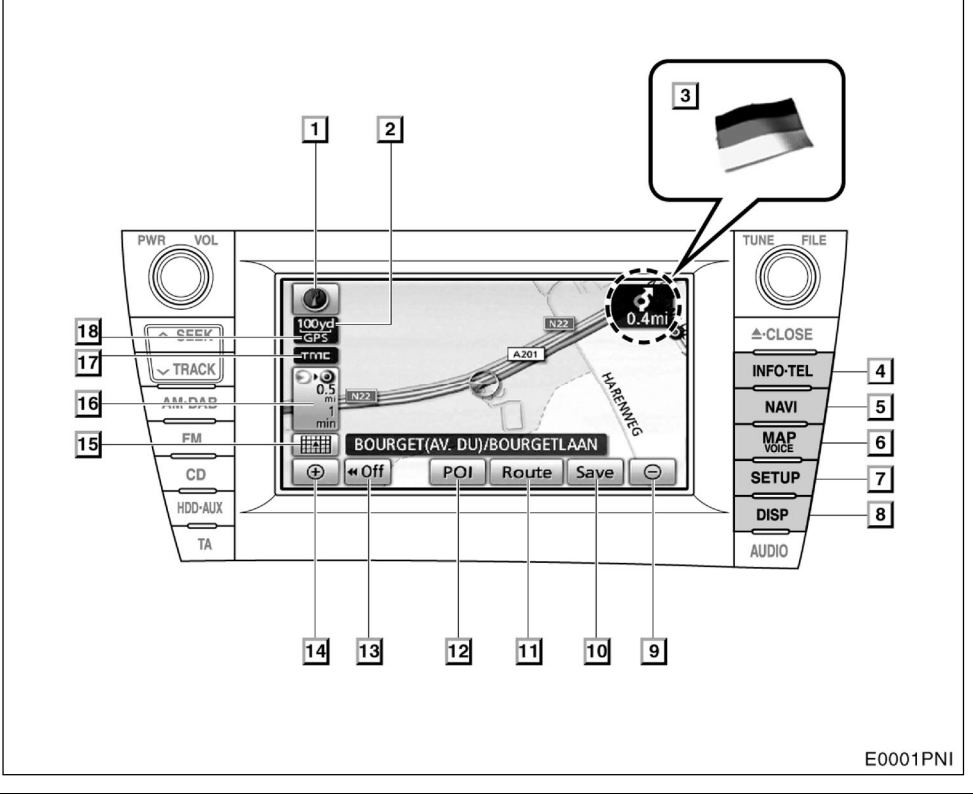

| No | Ad                                                      | İşlev                                                                                                    | Sayfa        |
|----|---------------------------------------------------------|----------------------------------------------------------------------------------------------------|--------------|
| 1  | Kuzey yönü yukarı<br>ya da gidiş yönü<br>yukarı sembolü | Bu sembol harita görüntüsünün kuzey yönü<br>yukarıda veya gidiş yönü yukarıda olduğunu<br>gösterir. Kuzey yönü yukarı harita görüntüsü<br>yalnızca 2 boyutlu harita modunda geçerlidir.<br>Gidiş yönü yukarı harita görüntüsü ise hem 2<br>boyutlu hem de 3 boyutlu harita modlarında<br>geçerlidir. | 50           |
| 2  | Ölçek göstergesi                                        | Bu şekil harita ölçeğini gösterir.                                                                                                    | 50           |
| 3  | Sınır yönlendirmesi                                     | Aracınız bir devlet sınırını geçip bir başka<br>devletin sınırları içerisine girdiğinde bu ülkenin<br>bayrağı gösterilir.                                                                                                    |              |
| 4  | "INFO·TEL" düğmesi                                      | "Information" (Bilgi) ekranını görüntülemek için<br>bu düğmeye basınız.                                                                                                    | 27, 130, 151 |

## PRIUS Navi (WE) OM47606E

| No | Ad                                                    | İşlev                                                                                                    | Sayfa                                            |
|----|-------------------------------------------------------|----------------------------------------------------------------------------------------------------|--------------------------------------------------|
| 5  | "NAVI"·düğmesi                                        | "Navigation menu" (Navigasyon menüsü )<br>ekranını görüntülemek için bu düğmeye bası-<br>nız.                                                                                                    | 24, 58, 59, 84,<br>85, 108, 109,<br>364          |
| 6  | "MAP/VOICE"<br>(HARİTA/SES) düğ-<br>mesi              | Bu düğmeye, yönlendirmeyi tekrar ettirmek, tek<br>dokunuşla ekranın kaymasını iptal etmek, yön-<br>lendirmeyi başlatmak veya mevcut konumunu-<br>zu görüntülemek için basınız.                                           | 39, 94                                           |
| 7  | "SETUP" (KURULUM)<br>düğmesi                          | "Setup" (Kurulum) ekranını görüntülemek için<br>bu düğmeye basınız. Bu ekrandan dili değişti-<br>rebilirsiniz. (Bakınız "• Selecting a language"<br>(Dil seçimi) sayfa 287)                                              | 25, 286, 291,<br>293, 294, 301,<br>338, 348, 353 |
| 8  | "DISP" düğmesi                                        | "Display" (Gösterim) ekranını görüntülemek için<br>bu düğmeye basınız.                                                                                                    | 37                                               |
| 9  | Uzaklaştırma simgesi                                  | Harita ölçeğini azaltmak için bu düğmeye do-<br>kununuz.                                                                                                    | 50                                               |
| 10 | "Save" (Kaydet)                                       | Mevcut konumunuzu veya imlecin bulunduğu konumu kaydedilen konum olarak belirlemek istiyorsanız bu düğmeye dokununuz.                                                                                                    | 41                                               |
| 11 | "Route" (Güzergah)                                    | Güzergahı ya da varış noktalarını değiştirmek<br>istiyorsanız bu düğmesi kullanınız. Buna ek<br>olarak, "route overview" (güzergaha genel<br>bakış) ve "route trace" (güzergah takibi) düğ-<br>meleri de kullanılabilir. | 96                                               |
| 12 | "POI" (Önemli<br>Noktalar)                            | Önemli noktaları ayarlayabilmek için bu düğ-<br>meye dokununuz.                                                                                                    | 104                                              |
| 13 | "≪Off" (Kapalı)                                       | Daha kapsamlı bir görüntü elde etmek için bu<br>düğmeye basınız. Ekrandaki bazı düğmeler<br>görüntülenmez. Siz "►►On " düğmesine<br>bastığınızda bu düğmeler yeniden gösterilir.                                         | 297                                              |
| 14 | Yaklaştırma simgesi                                   | Harita ölçeğini büyültmek için bu düğmeye<br>dokununuz.                                                                                                    | 50                                               |
| 15 | Harita yapılandırma-<br>sı simgesi                    | Harita modunu değiştirmek için bu düğmeye<br>dokununuz.                                                                                                    | 46                                               |
| 16 | Varılacak noktaya<br>olan uzaklık ve süre             | Mesafeyi, yaklaşık varış süresini ve kalan sü-<br>reyi gösterir.                                                                                                    | 95                                               |
| 17 | RDS-TMC işareti                                       | Bu işaret RDS-TMC bilgisi ulaştığında görüntü-<br>lenir.                                                                                                    | 85                                               |
| 18 | "GPS" işareti (Küresel<br>Konumlandırma Sis-<br>temi) | Aracınız GPS'den sinyal aldığında bu işaret görüntülenir.                                                                                                    | 358                                              |

#### PRIUS Navi (WE) OM47606E

#### 6 4 1 2 3 5 **6** 0.4m 0 ≜·CLOSE GPS ^ SEEK ✓ TRACK INFOITEL 18 HARENNIEG 0.5 AM·DAB 17 NAVI 16 MAP FM BOURGET(AV. DU)/BOURGETLAAN ⊕ **«** Off POI Route Save Θ CD SETUP 15 HDD-AUX 14 DISP TA AUDIO 8 7 13 12 11 10 9 E0002PNI . .

#### ▶ Sağdan direksiyonlu araçlar için

| NO | Au                                                      | IŞIEV                                                                                                    | Sayla |
|----|---------------------------------------------------------|----------------------------------------------------------------------------------------------------|-------|
| 1  | Kuzey yönü yukarı<br>ya da gidiş yönü<br>yukarı sembolü | Bu sembol harita görüntüsünün kuzey yönü<br>yukarıda veya gidiş yönü yukarıda olduğunu<br>gösterir. Kuzey yönü yukarı harita görüntüsü<br>yalnızca 2 boyutlu harita modunda geçerlidir.<br>Gidiş yönü yukarı harita görüntüsü ise hem 2<br>boyutlu hem de 3 boyutlu harita modlarında<br>geçerlidir. | 50    |
| 2  | Ölçek göstergesi                                        | Bu şekil harita ölçeğini gösterir.                                                                                                    | 50    |
| 3  | "GPS" işareti (Küresel<br>Konumlandırma Sis-<br>temi)   | Aracınız GPS'den sinyal aldığında bu işaret görüntülenir.                                                                                                    | 358   |
| 4  | RDS-TMC işareti                                         | Bu işaret RDS-TMC bilgisi ulaştığında görüntü-<br>lenir.                                                                                                    | 85    |

## PRIUS Navi (WE) OM47606E

| No | Ad                                        | İşlev                                                                                                    | Sayfa                                            |  |
|----|-------------------------------------------|----------------------------------------------------------------------------------------------------|--------------------------------------------------|--|
| 5  | Varılacak noktaya<br>olan uzaklık ve süre | Mesafeyi, yaklaşık varış süresini ve kalan<br>süreyi gösterir.                                                                                                    | 95                                               |  |
| 6  | Sınır yönlendirmesi                       | Aracınız bir devlet sınırını geçip bir başka<br>devletin sınırları içerisine girdiğinde bu ülkenin<br>bayrağı gösterilir.                                                                                                    | —                                                |  |
| 7  | Uzaklaştırma simgesi                      | Harita ölçeğini azaltmak için bu düğmeye do-<br>kununuz.                                                                                                    | 50                                               |  |
| 8  | "Save" (Kaydet)                           | Mevcut konumunuzu veya imlecin bulunduğu konumu kaydedilen konum olarak belirlemek istiyorsanız bu düğmeye dokununuz.                                                                                                    | 41                                               |  |
| 9  | "Route" (Güzergah)                        | Güzergahları ya da varış noktalarını değiştir-<br>mek istiyorsanız bu düğmeyi kullanınız. Buna<br>ek olarak, "route overview" (güzergaha genel<br>bakış) ve "route trace" (güzergah takibi) düğ-<br>meleri de kullanılabilir. | 96                                               |  |
| 10 | "POI" (Önemli Nokta-<br>lar)              | Önemli noktaları ayarlayabilmek için bu düğ-<br>meye dokununuz.                                                                                                    | 104                                              |  |
| 11 | "∢∢Off" (Kapalı)                          | Daha kapsamlı bir görüntü elde etmek için bu<br>düğmeye basınız. Ekrandaki bazı düğmeler<br>görüntülenmez. Siz " <b>▶&gt;On</b> " düğmesine<br>bastığınızda bu düğmeler yeniden gösterilir.                                   | 297                                              |  |
| 12 | Yaklaştırma simgesi                       | Harita ölçeğini büyültmek için bu düğmeye<br>dokununuz.                                                                                                    | 50                                               |  |
| 13 | Harita yapılandırması<br>simgesi          | Harita modunu değiştirmek için bu bu düğme-<br>ye dokununuz.                                                                                                    | 46                                               |  |
| 14 | "DISP" düğmesi                            | "Display" (Gösterim) ekranını görüntülemek<br>için bu düğmeye basınız.                                                                                                    | 37                                               |  |
| 15 | "SETUP" (KURULUM)<br>düğmesi              | "Setup" (Kurulum) ekranını görüntülemek için<br>bu düğmeye basınız.<br>Bu ekrandan dili değiştirebilirsiniz. (Bakınız "•<br>Selecting a language" (Dil seçimi) sayfa 287)                                                     | 25, 286, 291,<br>293, 294, 301,<br>338, 348, 353 |  |
| 16 | "MAP/VOICE"<br>(HARİTA/SES) düğ-<br>mesi  | Bu düğmeye, sesli bir mesajı dinlemek, tek<br>dokunuşla ekranın kaymasını iptal etmek,<br>yönlendirmeyi başlatmak veya mevcut konu-<br>munuzu görüntülemek için basınız.                                                      | 39, 94                                           |  |
| 17 | "NAVI"·düğmesi                            | "Navigation menu" (Navigasyon menüsü)<br>ekranını görüntülemek için bu düğmeye bası-<br>nız.                                                                                                    | 24, 58, 59, 84,<br>85, 108, 109,<br>364          |  |
| 18 | "INFO TEL" düğmesi                        | "Information" (Bilgi) ekranını görüntülemek için<br>bu düğmeye basınız.                                                                                                    | 27, 130, 151                                     |  |

#### PRIUS Navi (WE) OM47606E

## — Evinizi kaydetme

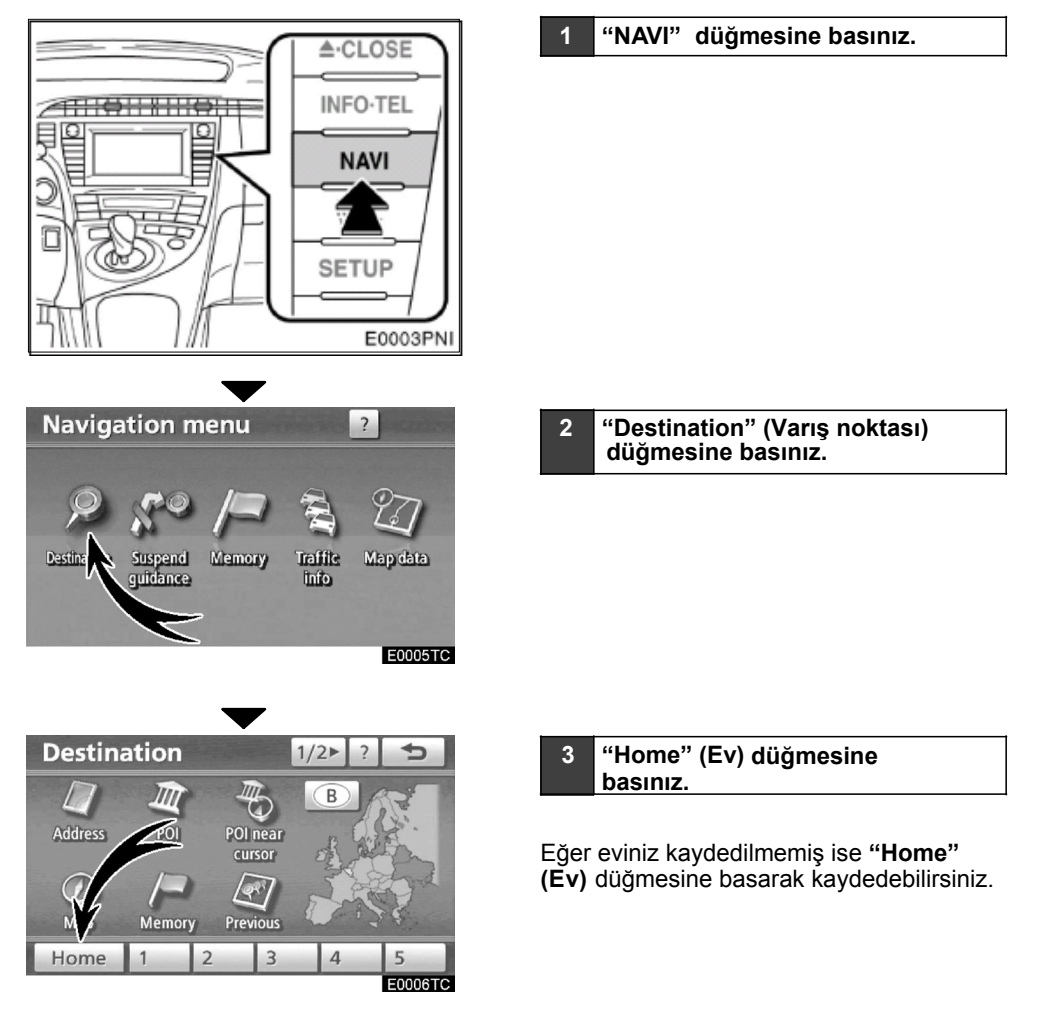

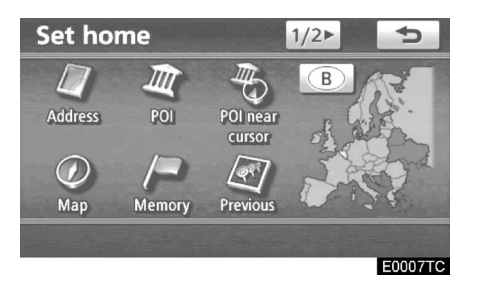

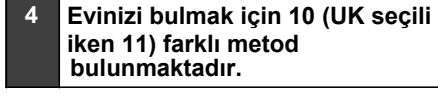

Sayfa 59'daki "Varış noktası arama" bölümüne bakınız.

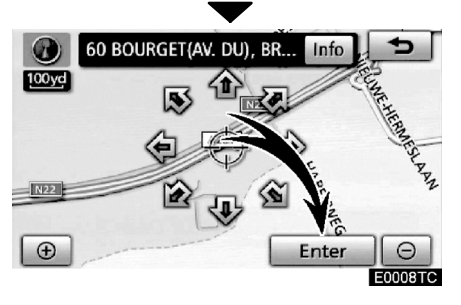

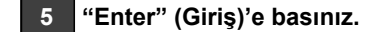

Ev kaydı tamamlanmıştır.

Ayrıca "**NAVI**" düğmesine basarak da evinizi kaydedebilirsiniz. (Bakınız "Evi kaydetme" sayfa 117)

İkonları, hızlı erişimleri, isimleri, yerleri ve telefon numaralarını değiştirebilirsiniz. (Bakınız "Kaydedilen noktaların düzenlenmesi" sayfa 111)

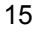

#### PRIUS Navi (WE) OM47606E

## — Hızlı erişimleri kaydetme

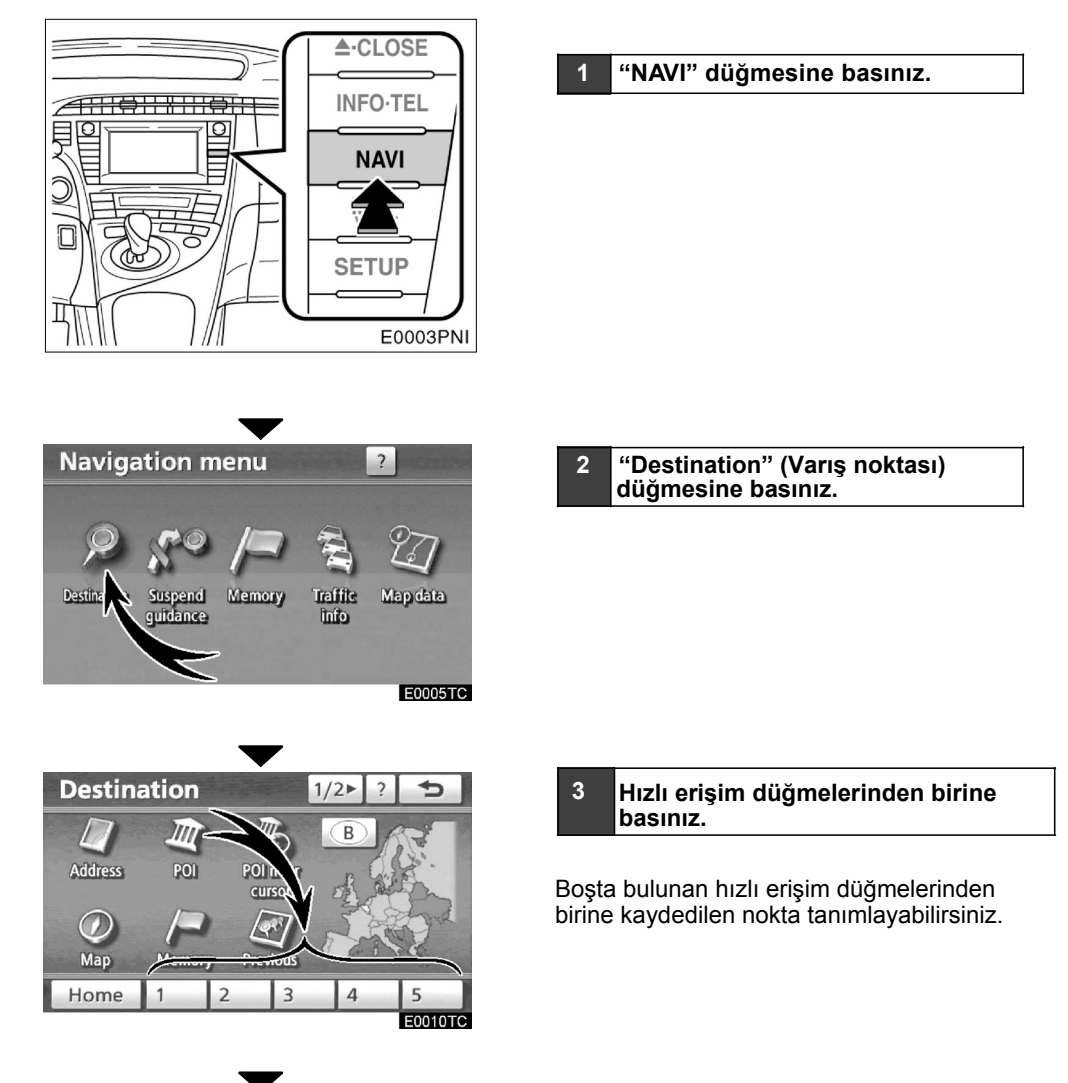

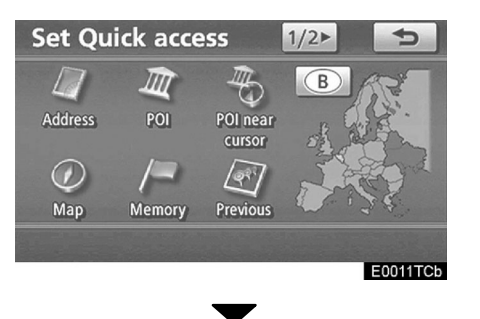

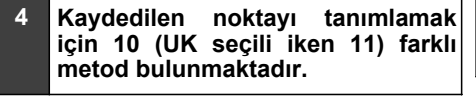

Sayfa 59'daki "Varış noktası arama" bölümüne bakınız.

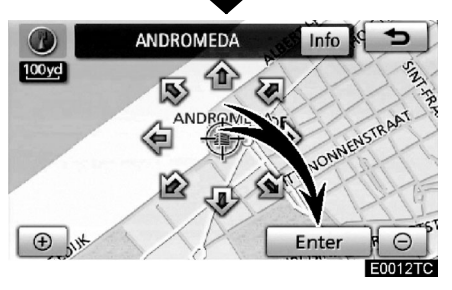

5 "Enter" (Giriş)'e basınız.

Kaydedilen noktanın tanımlanması tamamlanmıştır.

Ayrıca "**NAVI**" düğmesine basarak da tanımlanmış varış noktasını kaydedebilirsiniz. (Bakınız " — Noktaların kaydedilmesi" sayfa 110)

İkonları, hızlı erişimleri, isimleri, yerleri ve telefon numaralarını değiştirebilirsiniz. (Bakınız "—Kaydedilen noktaların düzenlenmesi" sayfa 117)

Kaydedilen noktalar "Destination" (Varış noktası) ekranında da kullanılabilir. (Bakınız "Hızlı erişimle varış noktası arama" sayfa 63)

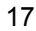

#### PRIUS Navi (WE) OM47606E

## —İşlem akışı: Güzergahın yönlendirilmesi

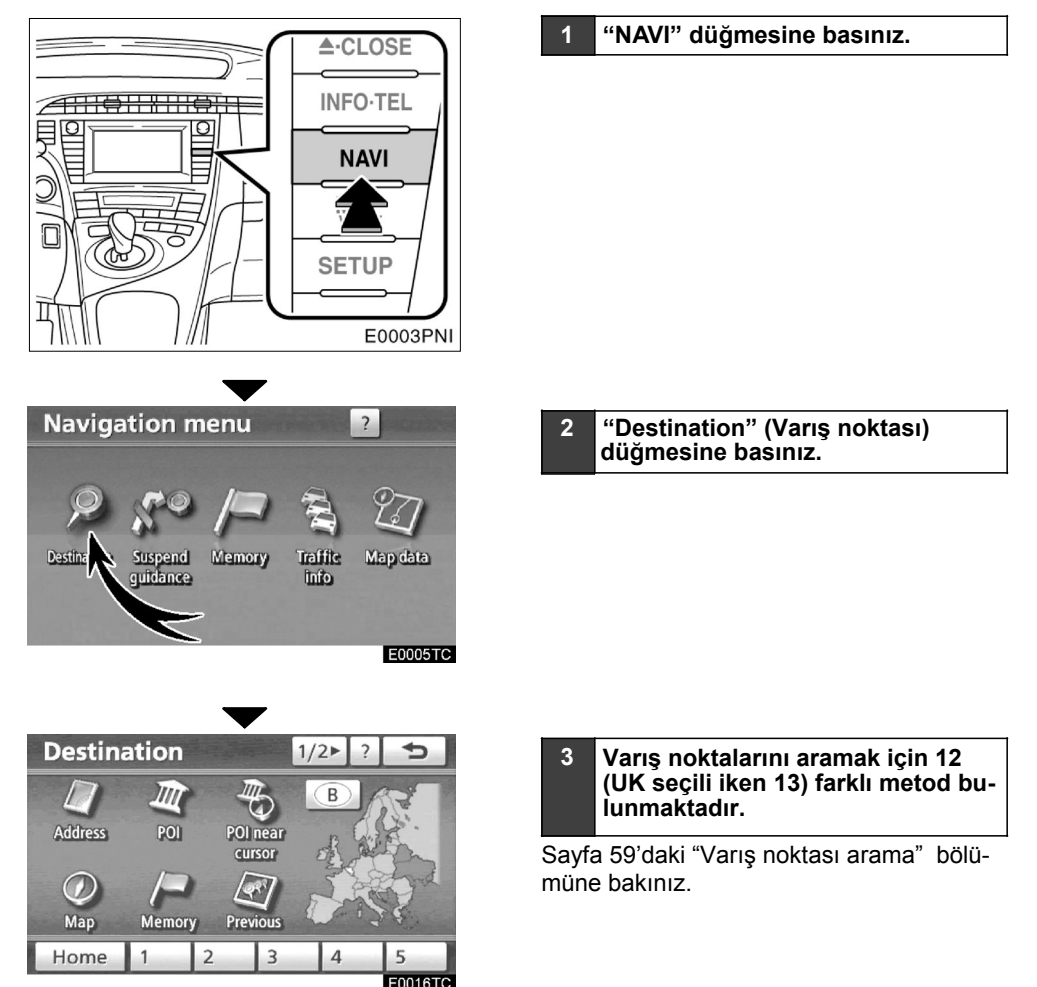

#### PRIUS Navi (WE) OM47606E

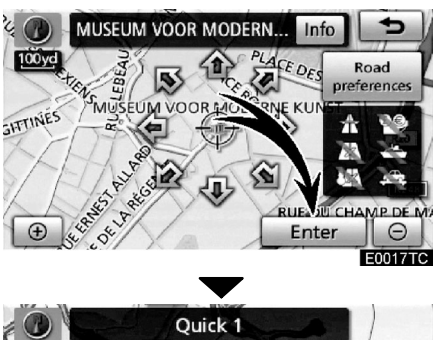

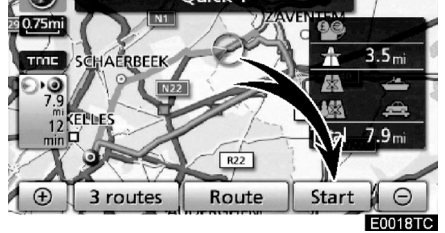

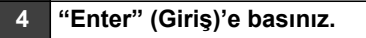

Navigasyon sistemi güzergahı belirlemek için bir arama gerçekleştirir.

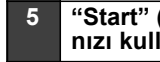

"Start" (Başlat)'a basınız ve aracı-nızı kullanmaya başlayınız.

Tavsiye edilenler dışında güzergahlar da kullanılabilir. (Bakınız "Güzergah yönlen-dirmesine başlama" sayfa 81)

| 6 | Varılacak noktaya<br>sesli ve ekrandan | yönlendirmeler<br>görüntülü ola- |
|---|----------------------------------------|----------------------------------|
|   | rak verilir.                           | 0                                |

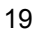

#### PRIUS Navi (WE) OM47606E

## — Evin varış noktası olarak seçilmesi

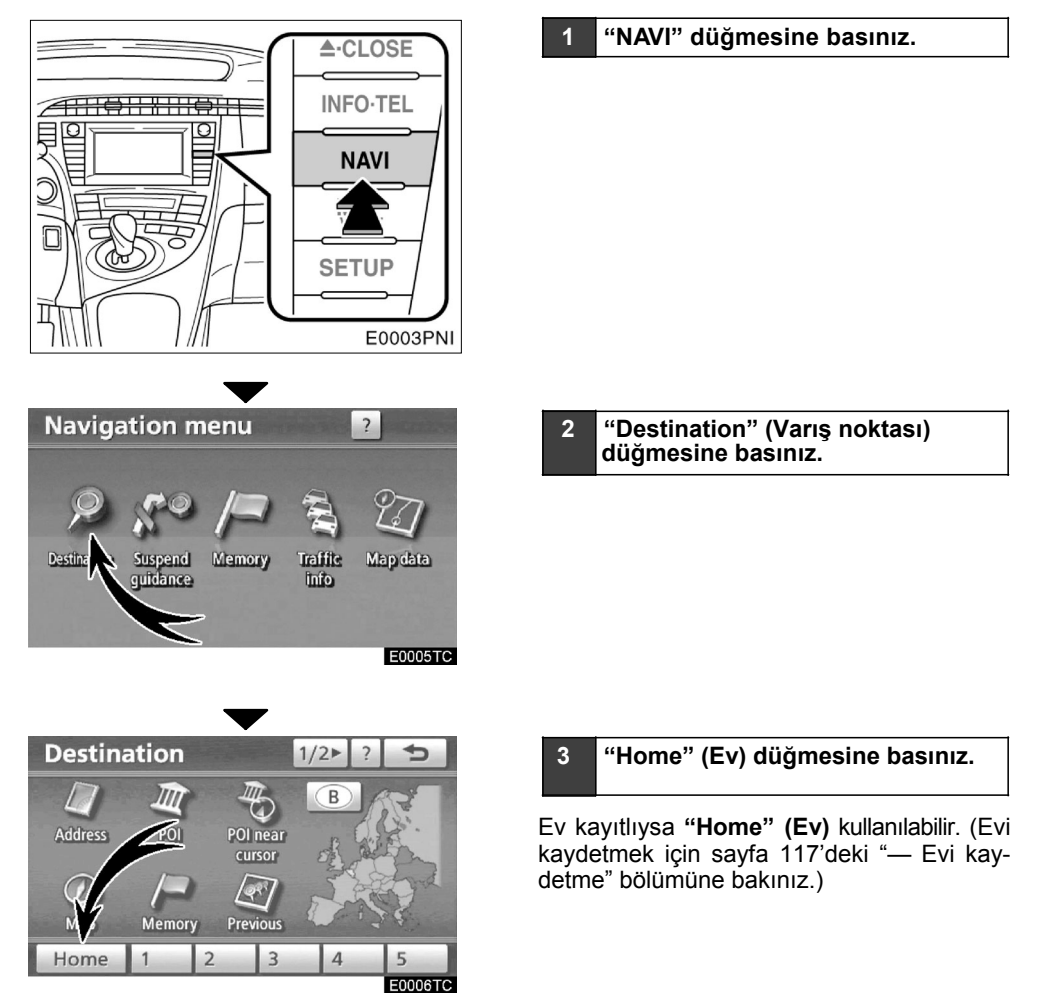

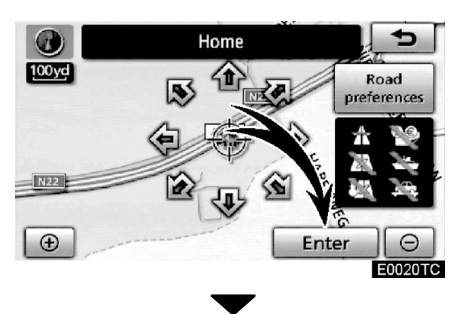

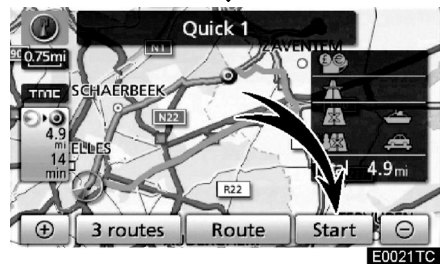

#### 4 "Enter" (Giriş)'e basınız.

Navigasyon sistemi güzergahı belirlemek için bir arama gerçekleştirir.

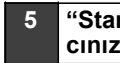

"Start"' (Başlat)'a basınız ve ara-cınızı kullanmaya başlayınız.

Tavsiye edilenler dışında güzergahlar da kullanılabilir. (Bakınız "Evi bulma" sayfa 81)

| 6 | Varılacak noktaya yönlendirmeler |  |
|---|----------------------------------|--|
|   | sesli ve ekrandan görüntülü ola- |  |
|   | rak verilir.                     |  |

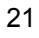

## Navigasyon sisteminin işlev dizini

## <Harita>

| Görüntülenen haritalar                                                       | Sayfa |
|------------------------------------------------------------------------------|-------|
| Haritaya bakılması                                                           | 10    |
| Mevcut araç konumunun görüntülenmesi                                         | 39    |
| Mevcut araç konumunun çevresinin görüntülenmesi                              | 40    |
| Ölçeğin değiştirilmesi                                                       | 50    |
| Harita yönünün değiştirilmesi                                                | 50    |
| POI*'lerin görüntülenmesi                                                    | 104   |
| Varış noktasına ulaşmak için kalan süre ve varış zamanının<br>görüntülenmesi | 95    |
| Harita seçimi                                                                | 46    |
| Harita ekranındaki simgelerin kaldırılması                                   | 297   |
| Trafik bilgilerinin görüntülenmesi (RDS-TMC)                                 | 85    |
| Varış noktasının aranması                                                    | Sayfa |
| Varış noktasının aranması (Ev, POI*, telefon v.s.)                           | 59    |
| Ülkenin değiştirilmesi                                                       | 60    |
| Tuş takımı dilinin değiştirilmesi                                            | 34    |
| Seçilen varış noktasında harita konumunun kullanılması                       | 81    |

## <Güzergah yönlendirme>

| Güzergah yönlendirmeye başlamadan önce  | Sayfa |
|-----------------------------------------|-------|
| Varış noktasının ayarlanması            | 81    |
| Alternatif güzergahların görüntülenmesi | 81    |
| Güzergah yönlendirmesine başlama        | 81    |

\*: Önemli noktalar

## PRIUS Navi (WE) OM47606E

| Güzergah yönlendirmeye başlamadan ya da devam ederken                                                                                                    | Sayfa                    |
|----------------------------------------------------------------------------------------------------|--------------------------|
| Güzergahın incelenmesi                                                                                                    | 81                       |
| Yeni varış noktaları eklemek                                                                                                    | 96                       |
| Güzergahın değiştirilmesi                                                                                                    | 99                       |
| Varış noktasına ulaşmak için kalan sürenin ve varış zamanının<br>görüntülenmesi                                                                                            | 95                       |
| 5                                                                                                    |                          |
| Güzergah yönlendirme sırasında                                                                                                    | Sayfa                    |
| Güzergah yönlendirme sırasında<br>Güzergah yönlendirmesini durdurmak                                                                                                    | Sayfa<br>84              |
| Güzergah yönlendirme sırasında<br>Güzergah yönlendirmesini durdurmak<br>Güzergah yönlendirmesinin ses seviyesinin ayarlanması                                              | Sayfa<br>84<br>294       |
| Güzergah yönlendirme sırasında         Güzergah yönlendirmesini durdurmak         Güzergah yönlendirmesinin ses seviyesinin ayarlanması         Varış noktasının silinmesi | Sayfa<br>84<br>294<br>98 |

## <Yararlı işlevler>

| Kaydedilen noktalar                          | Sayfa |
|----------------------------------------------|-------|
| Noktaların kaydedilmesi                      | 110   |
| Harita üzerinde ikonların işaretlenmesi      | 109   |
| Bilgi                                        | Sayfa |
| Araç bakımının görüntülenmesi                | 348   |
| Takvimin görüntülenmesi                      | 151   |
| Eller serbest sistemi (cep telefonları için) | Sayfa |
| Bluetooth'u başlatmak                        | 130   |
| Bluetooth® telefondan arama yapmak           | 135   |
| Bluetooth® telefondan çağrı almak            | 141   |
| Sesli komut sistemi                          | Sayfa |
| Sistemin sesinizle çalıştırılması            | 51    |

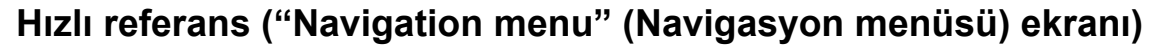

Bu ekran bir varış noktasının ayarlanması ve konumların kaydedilmesi gibi işlevler için kullanılır. "Navigation menu" (Navigasyon menüsü) ekranını görüntülemek için "**NAVI**" düğmesine basınız.

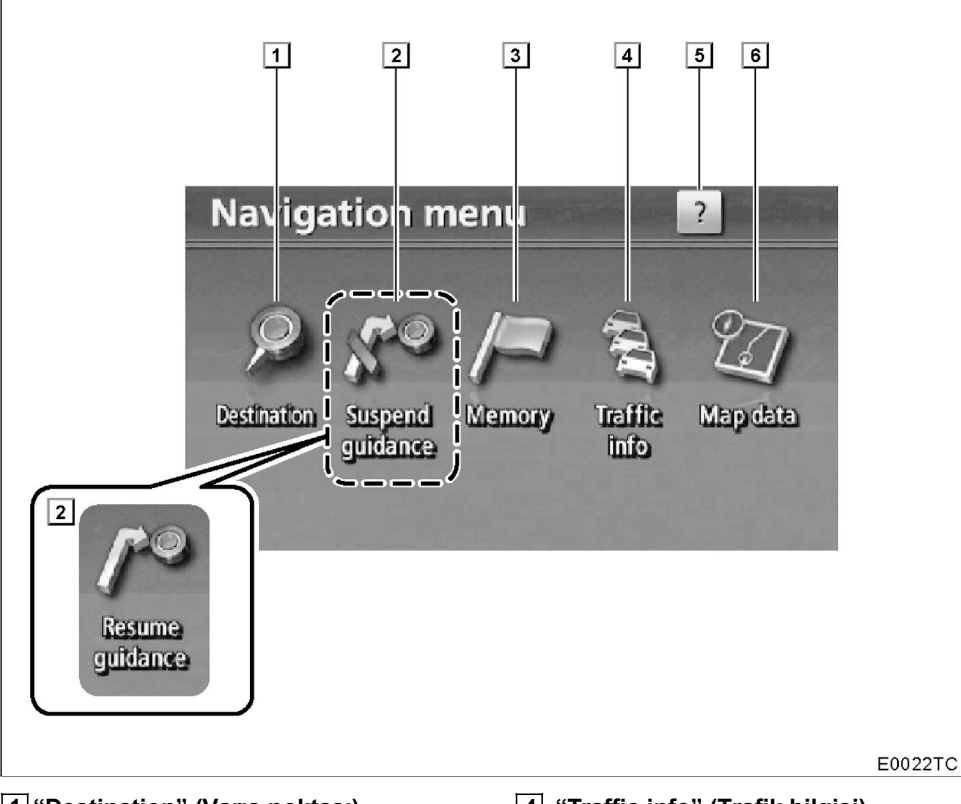

#### 1 "Destination" (Varış noktası)

Varış noktanızı aramak için 12 (UK seçili iken 13) farklı metod kullanabilirsiniz..... 58

2 "Suspend guidance" (Yönlendirmeyi duraklat) veya "Resume guidance" (Yönlendirmeyi devam ettir)

#### 3 "Memory" (Bellek)

#### 4 "Traffic info" (Trafik bilgisi)

Trafik bilgi ekranını görüntüler ......85

#### 5 "?" (Yardım)

"Navigation menu" (Navigasyon menüsü) ekranı işlevleri için yardım ekranı görüntülenir.

#### 6 "Map data" (Harita verisi)

| ven versiyonunu veya kapsanan alan |     |
|------------------------------------|-----|
| bilgisini görüntüler               | 364 |

## Hızlı referans ("Setup" (Kurulum) ekranı)

Bu ekran navigasyon, müzik sistemi, eller serbest sistemi v.s. ayarlarına erişim için kullanılır. Bu ekranı görüntülemek için "SETUP" (KURULUM) düğmesine basınız.

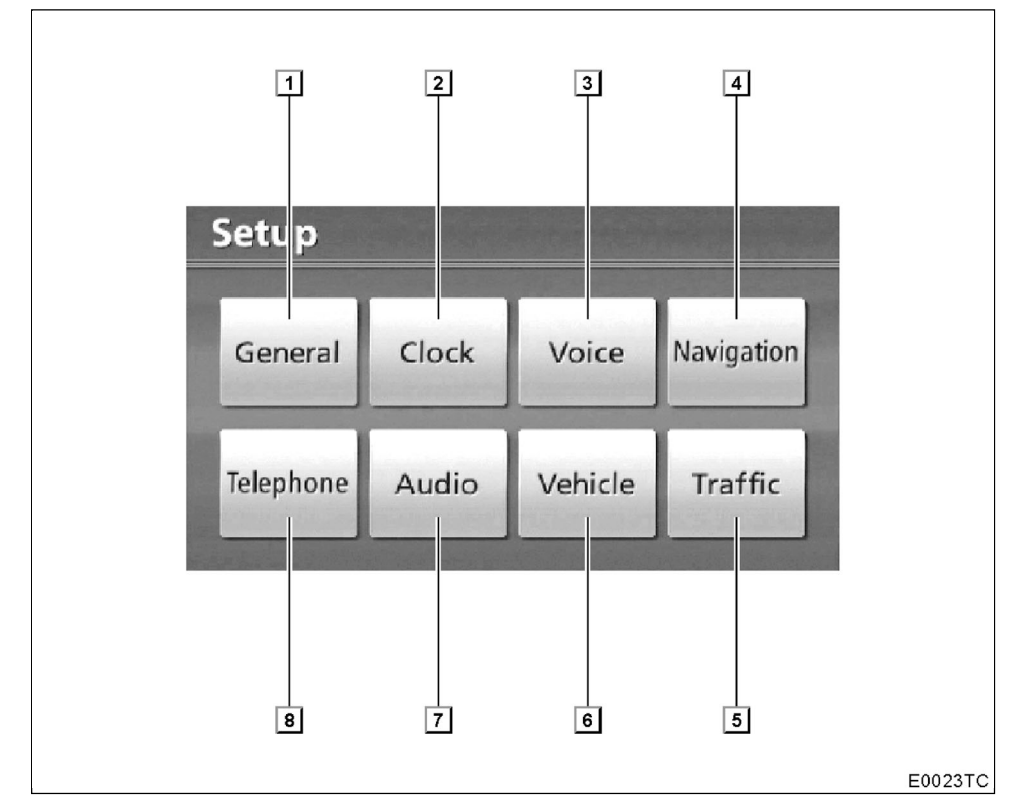

#### [1] "General" (Genel)

Dil seçimi, çalışma sesleri, otomatik ekran değişimi için ayarlar bulunmaktadır.....286

#### 2 "Clock" (Saat)

Zaman dilimleri arasında geçişi sağlar. Gün ışığından tasarruf süresi, v.s......291

#### 3 "Voice" (Ses)

Ses kontrolü ve sesli yönlendirme için 

#### 4 "Navigation" (Navigasyon)

Ortalama seyir hızı, görüntülenen ekran içerikleri, POI ikonları kategorileri v.s. ayarları mevcuttur..... 294

**5 "Traffic" (Trafik)** Trafik bilgi ikonlarının, alınabilen trafik istasyonlarının v.s. görüntülenmesi için 6 "Vehicle" (Araç) Bakım bilgileri gibi araç bilgileri ile ilgili 

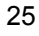

#### 7 "Audio" (Ses)

8 "Telephone" (Telefon)

## Hızlı referans ("Information" (Bilgi) ekranı)

Bu ekran, takvimin ve eller serbest sisteminin çalışması sırasındaki bilgilerin gösterilmesi için kullanılabilir. "Information" (Bilgi) ekranını görüntülemek için **"INFO-TEL"** düğmesine basınız.

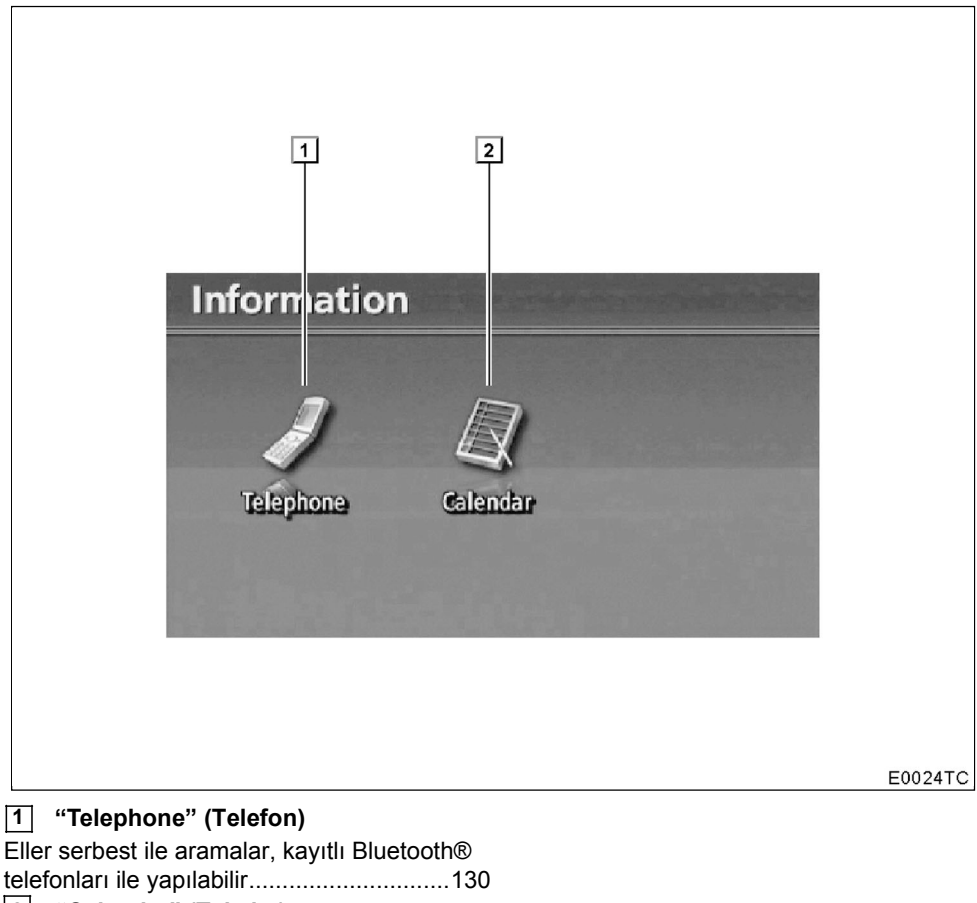

## PRIUS Navi (WE) OM47606E

PRIUS Navi (WE) OM47606E

TEMEL İŞLEVLER

# bölüm **1**

## TEMEL İŞLEVLER

## Çalışma öncesi temel bilgiler

| <ul> <li>Başlangıç ekranı</li> </ul>                             | 30 |
|------------------------------------------------------------------|----|
| Dokunmatik ekranın çalışması                                     | 31 |
| Harf ve sayı giriş ekranının çalışması/Liste ekranının çalışması | 32 |
| Ekranın ayarlanması                                              | 37 |
| • İşlev yardımı                                                  | 39 |
| Haritanın çalışması                                              | 39 |
| Mevcut konum ekranı                                              | 39 |
| Ekran kaydırmanın çalışması (tek-dokunuşta kaydırma)             | 40 |
| Harita değiştirme yapılandırması                                 | 46 |
| Harita ölçeği                                                    | 50 |
| Harita yönü                                                      | 50 |
| Harita ikonları                                                  | 51 |
| • Sesli komut istemi                                             | 51 |
| Komut lisesi                                                     | 55 |

Avrupa ülkeleri dışına satılan araçlarda, seyir halindeyken bazı özellikler kullanılamayabilir.

TEMEL FONKSIYONLAR

#### Başlangıç ekranı

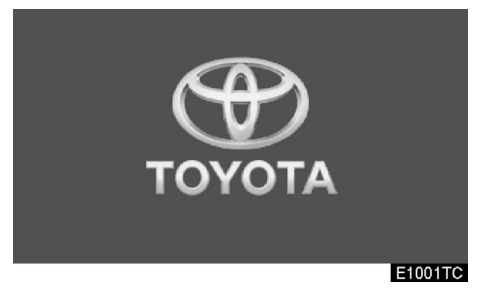

"POWER" (MOTOR ÇALIŞTIRMA) düğmesi "ACCESSORY" (AKSESUAR) veya "ON" (AÇIK) modunda iken başlangıç ekranı görüntülenecektir ve çalışmaya başlayacaktır.

## \Lambda ΟΙΚΚΑΤ

Hibrid sistemi çalışırken aracınızı durdurduğunuzda, güvenliğiniz için daima el frenini çekiniz.

Birkaç saniye sonra "CAUTION" (DİKKAT) ekranı görüntülenecektir.

#### CAUTION

Always adhere to traffic regulations. Operating the system is at your own risk and you should not divert your attention from the road, traffic or weather conditions. For more details, please consult the operation manual.

> Show map E1076TC

Yaklaşık 5 saniye sonra "CAUTION" (DİKKAT) ekranı kendiliğinden "map screen" (harita ekranı)'na dönecektir. "Show map" (Haritayı görüntüle)'ye dokunduğunuzda ya da "MAP/VOICE" (HARİTA/SES) düğmesine bastığınızda, harita ekranı görüntülenir.

#### Bakım Bilgileri

Bu sistem, belirli parçaları veya komponentleri ne zaman değiştireceğinizi bildirir ve yetkili satıcı bilgilerini (kaydedilmişse) ekranda görüntüleyerek bunlar hakkında sizi bilgilendirir.

Araç bir önceki kaydedilmiş sürüş mesafesine veya önceden planlanmış bir bakım zamanına geldiğinde, navigasyon sistemi açıkken "Information" (Bilgi) ekranı görüntülenir.

| Information                          |         |
|--------------------------------------|---------|
|                                      |         |
| ENGINE OIL                           |         |
| Contact this dealer for maintenance. |         |
| Dealer: TOYOTA CITY S.A.             |         |
| Contact: *******                     |         |
| Tel. no.: +3227251200                |         |
| Don't show this info again.          | Sec.    |
|                                      | E1003TC |

Bu ekranı devre dışı bırakmak için, "Don't show this info again" (Bu bilgiyi bir daha gösterme) düğmesine dokununuz. Eğer ekranda herhangi bir işlem yapılmazsa bu ekran birkaç saniye içerisinde kapanır.

Bu ekranın bir daha açılmasını engellemek için, "Don't show this info again" (Bu bilgiyi bir daha gösterme) düğmesine dokununuz.

**"Maintenance information" (Bakım bilgisi)**'ni kaydetmek için, sayfa 348'deki "Bakım bilgisi ayarları" bölümüne bakınız.

#### **TEMEL FONKSIYONLAR**

#### Kayıt bilgileri

Bu sistem bir kayıt girdisini hatırlatır. Belirlenen tarihte, kayıt bilgileri navigasyon sistemi açıldığında ekranda görüntülenir. Sistem her açıldığında kayıt bilgi ekranı görüntülenir.

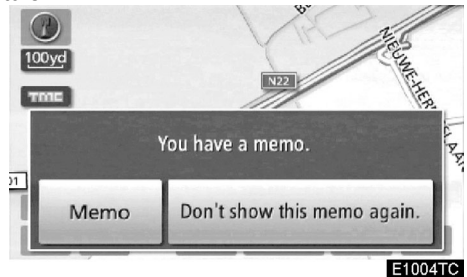

**Günün kaydı, "Memo" (Kayıt)** düğmesine basıldığında görüntülenir. (Bakınız " — Bir kaydı düzenlemek " sayfa 153)

Bu ekranı devre dışı bırakmak için, "**Don't** show this memo again" (Bu kaydı bir daha gösterme) düğmesine dokununuz. Eğer ekranda herhangi bir işlem yapılmazsa bu ekran birkaç saniye içerisinde kapanır.

Bu ekranın bir daha açılmasını engellemek için, "Don't show this memo again" (Bu kaydı bir daha gösterme) düğmesine dokununuz.

Bir kayıt girişi yapmak için, sayfa 151'deki **"Kayıt girilebilen takvim"** bölümüne bakınız.

#### Dokunmatik ekranın çalışması

Bu sistem, temelde ekranda görünen simgelere dokunulması ile çalışır.

Ekrana zarar vermemek için bu simgelere hafifçe dokununuz. Ekrandaki bir simgeye dokunulduğunda bip sesi duyulur. (bip sesini ayarlamak için, sayfa 286'ya bakınız.)

Ekrana parmağınız dışında bir cisimle dokunmayınız.

#### BİLGİLENDİRME

- Eğer ekrana dokunduğunuzda simge çalışmazsa parmağınızı kaldırıp tekrar bu simgeye basmayı deneyiniz.
- Sönük simgeler çalıştırılamaz.
- Ekrandaki parmak izlerinizi bir cam temizleme beziyle siliniz. Ekranı temizlemek için kimyasal maddeler kullanmayınız.
- Ekran soğukken görüntüler karanlık görünebilir ve hareketli görüntüler düzgün görünmeyebilir.
- Çok soğuk havalarda harita görüntülenemeyebilir ve kullanıcı tarafından girilen veriler silinebilir. Ayrıca, dokunmatik ekran düğmeleri kullanılırken normalden daha sert basmayı gerektirebilir.
- Güneş gözlüğü gibi polarize bir camdan ekrana baktığınızda ekran daha karanlık görünür. Böyle bir durumda, ekrana farklı bir açıdan bakınız ve ekran ayarlarını değiştiriniz bu da olmuyorsa gözlüklerinizi çıkarınız.

#### TEMEL FONKSIYONLAR

#### Harf ve sayı girişi / Liste ekranının çalışması

Bir adres, isim aranırken veya bir kayıt girilirken, harfler ve rakamlar dokunmatik ekrandan girilebilir.

#### BİLGİLENDİRME

Tuş takımı dizilişi değiştirilebilir. (Bakınız sayfa 289 )

#### • Harflerin girilmesi

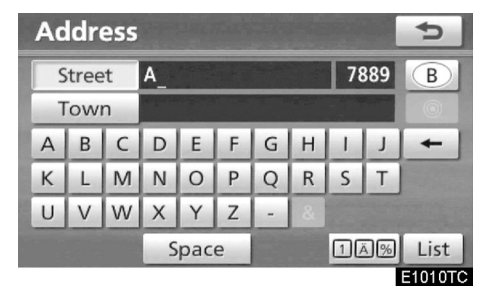

Harfleri alfabe düğmelerine dokunarak giriniz.

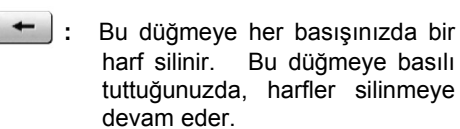

Bazı harf giriş ekranlarında, harfler küçük ya da büyük olarak girilebilir.

|             | Change name |   |   |   |   |   |    |   | ¢ |   |         |
|-------------|-------------|---|---|---|---|---|----|---|---|---|---------|
| A_          |             |   |   |   |   |   |    |   |   |   |         |
|             |             |   |   |   |   |   |    |   |   |   |         |
|             | А           | В | С | D | E | F | G  | Н | 1 | J | +       |
|             | К           | L | М | Ν | 0 | Ρ | Q  | R | S | Т | Ŷ       |
|             | U           | V | W | Х | Υ | Ζ | -  | & |   |   |         |
| Space 🚟 IAM |             |   |   |   |   |   | ОК |   |   |   |         |
| _           |             | _ |   |   |   |   |    |   |   |   | E1011TC |

: Küçük harf girmek için.

立 : Büyük harf girmek için.

#### **TEMEL FONKSIYONLAR**

#### Harflerin aksan işaretleri ile girilmesi

Yalnızca (A'dan Z'ye) **"Western"** alfabesi: Aksan işareti bulunan harfler girilebilir. (örn.  $\dot{A}$ - $\dot{Y}$ )

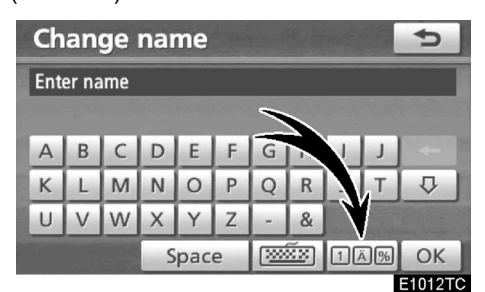

1. düğmesine dokununuz.

# Change name

2. A-Ý düğmesine dokununuz.

#### BİLGİLENDİRME

Tuş takımı karakterleri, "western" (A-Z), "Greek" (Yunanca) ya da "Russian" (Rusça) olarak seçilebilir. (Bakınız "— Tuş takımı için dil seçimi " sayfa 34)

#### Sayıların ve sembollerin girilmesi

Bu ekrana sayılar ve semboller de girilebilir.

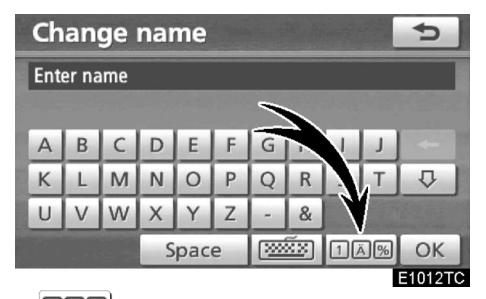

1. IIM düğmesine dokununuz.

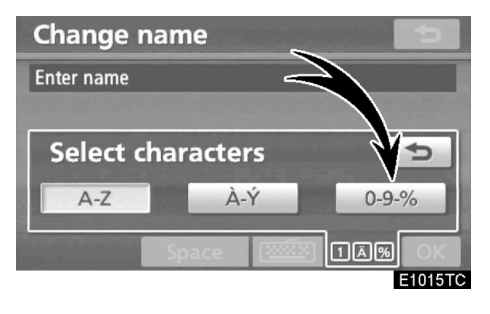

2. 0-9-% düğmesine dokununuz.

#### TEMEL FONKSIYONLAR

| Change name 😏 |                  |   |    |   |   |   |    |   |   |       |
|---------------|------------------|---|----|---|---|---|----|---|---|-------|
| 0_            |                  |   |    |   |   |   |    |   |   |       |
|               |                  |   |    |   |   |   |    |   |   |       |
| 1             | 2                | 3 | 4  | 5 | 6 | 7 | 8  | 9 | 0 | +     |
| !             | "                | # | \$ | & | 1 | ( | )  | * |   |       |
| +             | 1                | - |    | 1 | : | < | ?  |   |   | 1/2 ► |
|               | Space Space 11AM |   |    |   |   |   | ОК |   |   |       |
| E1016TC       |                  |   |    |   |   |   |    |   |   |       |

Sayıları ve sembolleri sayı ve sembol düğmelerine basarak giriniz.

 Bu düğmeye her basışınızda bir harf silinir. Bu düğmeye basılı tuttuğunuzda, harfler silinmeye devam eder.

sembolleri gösterir.

Bu düğmeye basılması diğer

1/2 ► <2/2 :

#### Tuş takımı alfabesinin değiştirilmesi

Tuş takımı karakterleri, "Western" (A-Z), "Greek" (Yunan), ya da "Russian" (Rus) olarak seçilebilir.

| Change name |   |   |   |     |   |   |     | ¢  |    |    |
|-------------|---|---|---|-----|---|---|-----|----|----|----|
| Enter name  |   |   |   |     |   |   |     |    |    |    |
|             |   |   |   | -   |   |   |     |    |    |    |
| А           | В | С | D | E   |   | G | Н   | 1  | J  |    |
| Κ           | L | М | Ν | 0   | Р | 4 | R   | S  | Т  | ₽  |
| U           | V | W | Х | Υ   | Ζ | - | &   |    |    |    |
|             |   |   | S | pac | e |   | ××) | 10 | ā% | ОК |
| E1005TC     |   |   |   |     |   |   |     |    |    |    |

1. düğmesine dokununuz.

| Change nar  | ne     | 5              |
|-------------|--------|----------------|
| Enter name  |        |                |
|             |        | en bin you not |
| Select key  | board  | Ð              |
| Western     | Greek  | Russian        |
| Salar and S | pace 🚟 | IAS OK         |
|             |        | E1006TC        |

2. İstenen dil seçeneğine dokununuz.

#### **BİLGİLENDİRME** Girilen verinin durumuna göre, tuş takımı alfabesini değiştirmek mümkün değildir.
#### TUŞ TAKIMI ALFABESİ

| Ch         | an | ge | nai | ne  |   |          |     |    |     | 5       |
|------------|----|----|-----|-----|---|----------|-----|----|-----|---------|
| Enter name |    |    |     |     |   |          |     |    |     |         |
|            |    |    |     |     |   |          |     |    |     |         |
| A          | В  | С  | D   | E   | F | G        | Н   | 1  | J   |         |
| Κ          | L  | М  | Ν   | 0   | Ρ | Q        | R   | S  | Т   | Ŷ       |
| U          | V  | W  | Х   | Υ   | Ζ | -        | &   |    |     |         |
|            |    |    | S   | pac | e | <b>1</b> | Χ×) | 10 | \$% | ОК      |
|            |    |    |     |     |   |          |     |    |     | E1007TC |

#### "Western" (A-Z) tipi

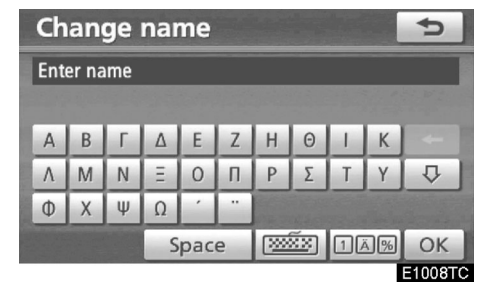

#### "Greek" (Yunanca) tipi

| Ch         | an | ge | nai | ne  |   |          |     |    |    | Ð       |
|------------|----|----|-----|-----|---|----------|-----|----|----|---------|
| Enter name |    |    |     |     |   |          |     |    |    |         |
|            |    |    |     |     |   |          |     |    |    |         |
| А          | Б  | В  | Г   | Д   | Е | ж        | 3   | И  | Й  | -       |
| Κ          | Л  | Μ  | Н   | 0   | П | Р        | С   | Т  | У  | Ŷ       |
| Φ          | Х  | Ц  | Ч   | Ш   | Щ | Ъ        | Ы   | Ь  | Э  |         |
| Ю          | Я  | Ë  | S   | pac | e | <b>1</b> | ××) | 12 | \$ | ОК      |
|            |    |    |     |     |   |          |     |    |    | E1009TC |

"Russian" (Rusça) tipi

# • Listeyi görüntülemek için

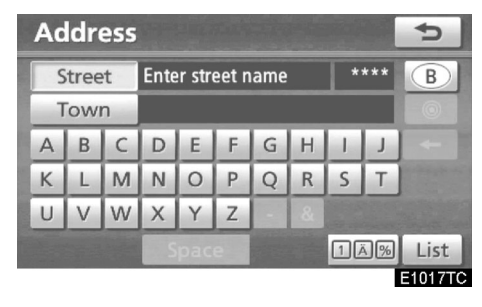

Bir isim ya da adresi aramak için, "**List**" (**Liste**) düğmesine basınız. Girilen isim ya da adres tam olmasa da bulunan eşleşmeler ekranda listelenir.

Eğer eşleşen harfler 4 veya daha azsa "List" (Liste) düğmesine basmadan liste ekrana gelir.

| Addres                          | 5                      |      | 5       |  |  |
|---------------------------------|------------------------|------|---------|--|--|
| Street                          | BRUSSEL                | 60   | B       |  |  |
| Town                            |                        |      |         |  |  |
| OUDE BRUSSELSESTRAAT[SINT-MARTE |                        |      |         |  |  |
| BRUSSELSESTRAAT[ATEMBEKE]       |                        |      |         |  |  |
| BRUSSELSESTRAAT[ONKERZELE]      |                        |      |         |  |  |
| BRUSSELSE                       | STRAAT[SINT-KWINTENS-L | .E ► | Ĭ       |  |  |
|                                 |                        |      | E1018TC |  |  |

# BILGILENDIRME

Eşleşen öğelerin sayısı ekranın sağ tarafında gösterilir. Eğer eşleşen öğelerin sayısı 9999'dan fazla ise, sistem ekranda \*\*\*\* şeklinde bir uyarı verir.

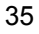

#### **TEMEL FONKSIYONLAR**

#### Liste ekranının çalışması

Bir liste görüntülendiğinde kaydırmak için uygun düğmeyi kullanınız.

| Address 😏  |                         |    |         |  |  |
|------------|-------------------------|----|---------|--|--|
| Street     | BRUSSEL                 | 60 | B       |  |  |
| Town       |                         |    |         |  |  |
| OUDE BRUS  | ►                       |    |         |  |  |
| BRUSSELSES |                         |    |         |  |  |
| BRUSSELSES |                         |    |         |  |  |
| BRUSSELSES | STRAAT[SINT-KWINTENS-LE | ►  | ]∎ ¥    |  |  |
|            |                         |    | E1018TC |  |  |

| t Öncel     | i ya da sonraki sayfaya geç- |
|-------------|------------------------------|
| mek için.   | Kaydırmak için görüntüle-    |
| nen ekranda | 🗴 veya 🚺 düğmelerine         |
| dokununuz.  |                              |

Bu simge görüntülenen ekran konumunu gösterir.

Eğer i öğe adının sağ tarafında görünürse, tam adın, gösterilemeyecek kadar uzun olduğu anlaşılır. İsmin bir sonraki bölümüne kaydırmak için i düğmesine, ismin başlangıcına gitmek için i düğmesine dokununuz.

#### Sınıflandırma

Ekranda görüntülenen bir listenin sıralaması değiştirilebilir.

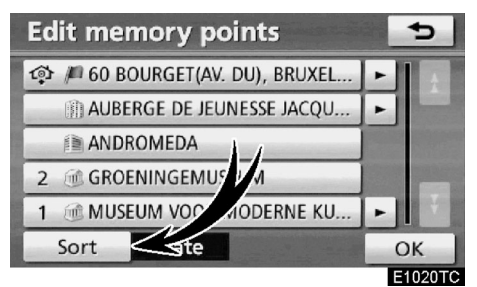

1. "Sort" (Sırala)'ya dokununuz.

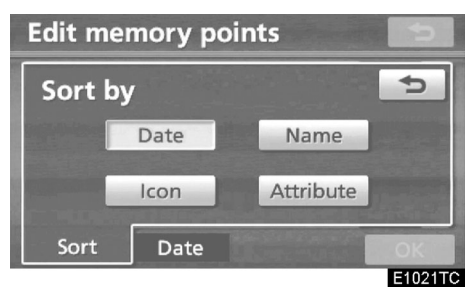

2. İstediğiniz listeleme kriterini seçiniz.
Sıralama kriterleri şu şekildedir:
"Date" (Tarih): Tarihe göre sıralar.

"Icon" (İkon): İkon sırasına göre sıralar.

"Name" (İsim): İsim sırasına göre sıralar.

"Attribute" (Nitelik): Niteliğine göre sıralar.

**"Distance" (Mesafe):** Bulunduğunuz konumdan uzaklığa göre sıralar.

"Category" (Kategori): Kategori sırasına göre sıralar.

# Ekran ayarları

Ekranın kontrast ve parlaklığını ayarlayabilirsiniz. Ayrıca, ekranı kapatabilir, gündüz ya da gece moduna alabilirsiniz.

#### • Kontrast ve parlaklık ayarı

Kontrast ve parlaklık çevrenizde bulunan ışığın parlaklığına göre ayarlanabilir. Ayrıca ekranı kapatabilirsiniz.

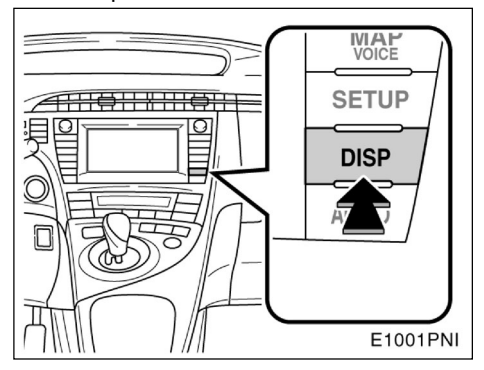

1. "DISP" düğmesine basınız.

# 37

# TEMEL FONKSIYONLAR

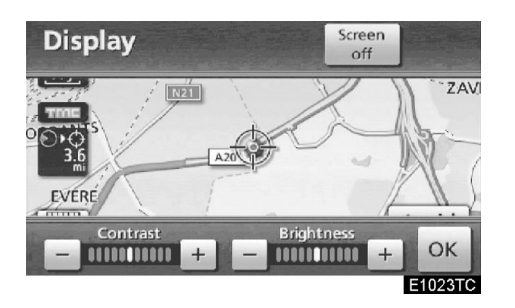

2. Kontrast ve parlaklığı ayarlamak için istenen düğmeye basınız.

"Contrast" (Kontrast) "+": Ekranın kontrastını artırır.

"Contrast" (Kontrast) "-" : Ekranın kontrastını azaltır.

"Brightness" (Parlaklık) "+" : Ekranın parlaklığını arttırır.

"Brightness" (Parlaklık) "-" : Ekranın parlaklığını azaltır.

3. Ekranı ayarladıktan sonra "OK" düğmesine basınız.

"Screen off" (Ekranı kapa) düğmesine dokunulduğunda, ekran kapanır. Ekranı tekrar açmak için, "DISP", "NAVI" ya da başka bir ekran düğmesine tekrar basınız.

# BİLGİLENDİRME

"Display" (Gösterge) ekranında iken 20 saniye boyunca hiçbir düğmeye basmazsanız bir önceki ekrana geri dönülür.

#### Gündüz ve gece modu arasında geçiş yapmak

Far düğmesinin konumuna göre, ekran gündüz ya da gece moduna geçer.

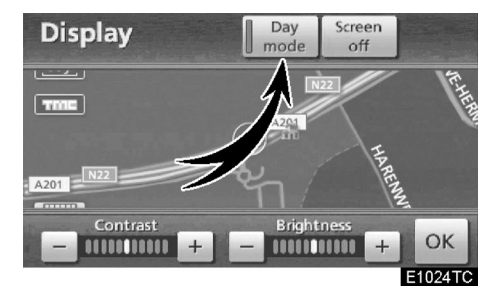

Ekranı farlar açık olsa bile "Day mode" (Gündüz modu)'nda görüntülemek için kontrast ve parlaklık ayarlarının yapıldığı ekranda "Day mode" (Gündüz modu) düğmesine basınız.

Farlar açıkken ekran "day mode" (gündüz modu) olarak ayarlıysa, hibrid sistem kapatılsa bile bu durum sisteme kaydedilir.

Azaltılan parlaklık gösterge paneli aydınlatma kontrol düğmesi tarafından iptal edilirse, farlar açık olsa bile ekran "night mode" (gece modu)'na geçmez. (mevcut ise)

# İşlev yardımı

"Navigation menu" (Navigasyon menüsü), "Destination" (Varış noktası) ve "Navigation settings" (Navigasyon ayarları) ekranlarındaki işlevlerin açıklamaları görüntülenebilir.

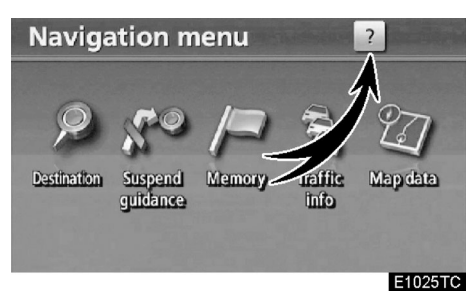

#### 2 düğmesine dokununuz.

Navigation menu 2 Suspend guidance Temporarily stop the route guidance. Continue the guidance by selecting "Resume guidance". E1026TC

: Önceki sayfayı görmek için

: Sonraki sayfayı görmek için

🗢 🛛 : Bir önceki ekrana dönmek için

# Haritanın çalışması — — Mevcut konum ekranı

Navigasyon sistemi başlatıldığında, önce mevcut konumunuz gösterilir.

Bu ekran aracınızın o anki yerini ve çevresini gösteren bir harita görüntüler.

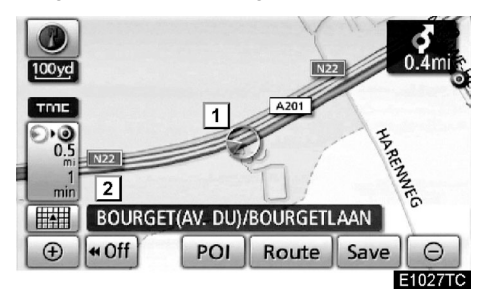

Aracın bulunduğu konum işareti ( 1) haritanın ortasında ya da alt ortasında görülür.

Ekranın altında haritanın ölçeğine göre bir cadde ismi görülür ( 2).

Bu haritaya her zaman her ekrandan "**MAP/VOICE**" (HARITA/SES) düğmesine basarak dönebilirsiniz.

Aracınızı sürmeye başladığınızda, bu işaret sabit durur ve harita hareket eder.

Aracın bulunduğu konum GPS (Küresel Konumlandırma Sistemi)'ten alınan sinyaller ile otomatik olarak ayarlanır. Eğer aracın bulunduğu konum doğru görüntülenmiyorsa, araç GPS'ten sinyaller almaya başladığı anda düzelecektir.

# BİLGİLENDİRME

- 12 volt akünün sökülmesinden veya yeni bir aracın çalıştırılmasından sonra aracın ilk konumu doğru görüntülenmeyecektir. Aracınız GPS'den sinyaller almaya başladığı anda, bulunduğu konum doğru olarak görüntülenecektir
- Doğru konumu elle girebilmek için sayfa 299'a bakınız.

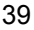

09/02/03

#### **TEMEL FONKSIYONLAR**

# —Ekran kaydırmanın çalışması (tek-dokunuşta kaydırma)

Harita üzerinde herhangi bir yere dokunulduğunda bu nokta ekranın merkezine hareket eder ve (1) imleci ile gösterilir.

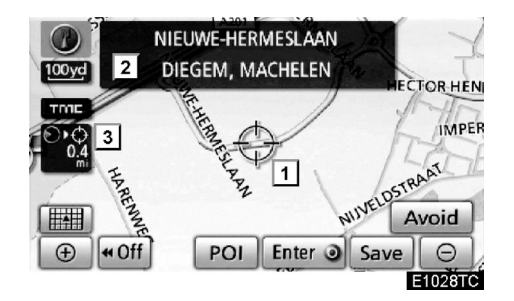

Aracın konumu dışında haritada bir yere bakmak istiyorsanız, istenen noktayı ekranın merkezine taşımak için kaydırma seçeneğini kullanınız.

Eğer parmak sürekli ekranda tutulursa, harita kaymaya devam eder ve parmağınızı çekene kadar kayma sürer.

Dokunulan noktada bir cadde adı, şehir adı haritanın ölçeğine göre ([2]) mevcut konum ile  $\bigcirc$  arasındaki mesafe görüntülenecektir ([3]).

Ekran kaydırıldıktan sonra, bir başka işlev aktif hale gelene kadar harita merkezde kalır. Mevcut araç konumu işareti yolunuz boyunca ilerler ve haritanızdan çıkabilir. "**MAP/VOICE**" (HARİTA/SES) düğmesine basıldığında aracın mevcut yerini gösteren işaret, araç istenen yolda ilerlerken ekranın merkezine döner.

#### BİLGİLENDİRME

Tek dokunuşta kaydırma özelliği kullanıldığında araç yerini gösteren işaret kaybolabilir. Haritayı tek düğmeyle kaydırma düğmesine ya da "MAP/VOICE" (HARİTA/SES) düğmesine basarak aracınızın mevcut yerini gösteren harita ekranına dönebilirsiniz.

#### İmleç konumunu varış noktası olarak ayarlamak

Harita üzerinde belirli bir yer, varış noktası olarak tek düğmeyle kaydırma işlevi kullanılarak seçilebilir.

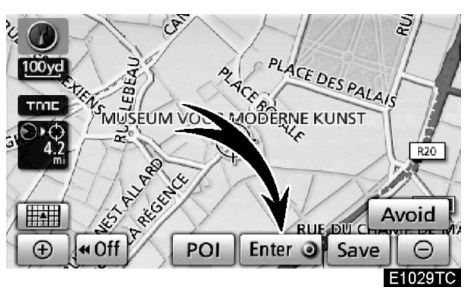

#### "Enter (Giriş)'e basınız.

Ekran değişir ve seçilen yerin haritasını ve yol ayarlarını gösterir. (Bakınız "Güzergah yönlendirmesine başlama" sayfa 81)

#### **TEMEL FONKSIYONLAR**

#### İmleç konumunu kaydedilen nokta olarak kaydetmek

Kaydedilen noktalar belirli bir noktaya kolayca erişimi sağlar.

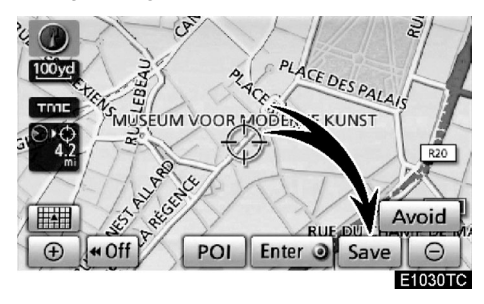

#### 'Save" (Kaydet)'e dokununuz.

"Save" (Kaydet)'e dokunduğunuzda ekran birkaç saniyeliğine çıkacak ve haritaya geri dönecektir.

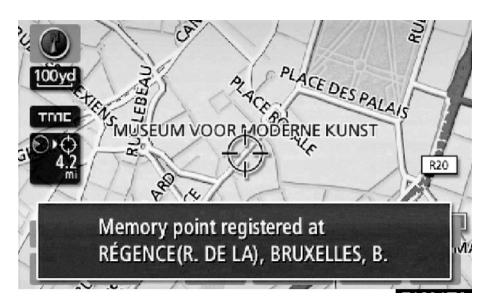

Kaydedilen nokta, harita üzerinde 🏴 işareti ile gösterilir.

İkon, isim ya da v.s. değiştirmek isterseniz, sayfa 111'deki "— Kaydedilen noktaların düzenlenmesi" bölümü'ne bakınız.

106 kayıt noktası hafızada tutulabilir. Eğer 106'dan fazla kayıt atılmaya çalışılırsa ekranda bir uyarı görüntülenir.

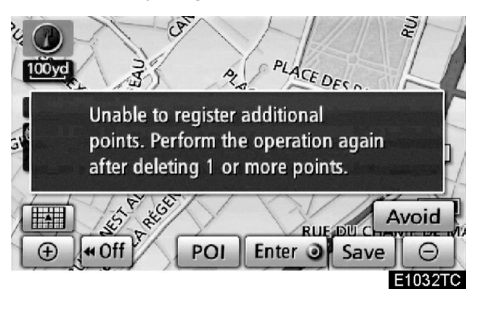

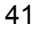

#### İmleç konumunu kaçınılması gereken yerlerden birine ayarlamak

Harita üzerinde belirli bir yer, tek düğmeyle kaydırma seçeneği yardımıyla, kaçınılması gereken bir yer olarak ayarlanabilir.

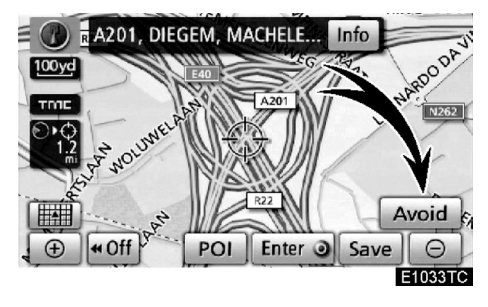

1. "Avoid" (Kaçınılması gereken yer)'e basınız.

# 

2. Kaçınılması gereken bir yerin alanının ölçüsünü değiştirmek için, 🚺 veya 🚺 düğmesine dokununuz.

3. "OK"e dokununuz.

# BILGILENDIRME

- Eğer varış noktası olarak kaçınılması gereken bir yer ayarlanırsa ya da gidilecek bir güzergah üzerinde kaçınılması gereken bir yer varsa bu bölgeden geçilecek yol haritadan gösterilir.
- Kaçınılması gereken yerler için 10 adede kadar konum girilebilir. Eğer 10 adedi geçerse şu mesaj ekrana gelir: "Unable to register additional points. Perform the operation again after deleting 1 or more points." (Daha fazla konum eklenemiyor. İşlemi 1 kayıt veya daha fazla kayıt sildikten sonra tekrar deneyiniz.)

#### **TEMEL FONKSIYONLAR**

 İmlecin üzerinde bulunduğu ikonun bilgilerini görüntüleme

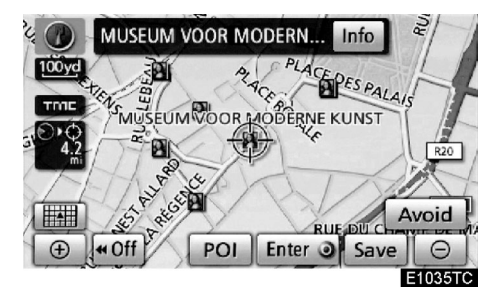

Bir ikonun bilgisini görüntülemek için imleci bu ikon üzerine getiriniz.

#### POI HAKKINDA BİLGİLENDİRME

Kursor bir POI ikonu üzerine getirildiğinde, "name" (isim) ve "**Info" (Bilgi)** ekranın üzerinde gösterilir

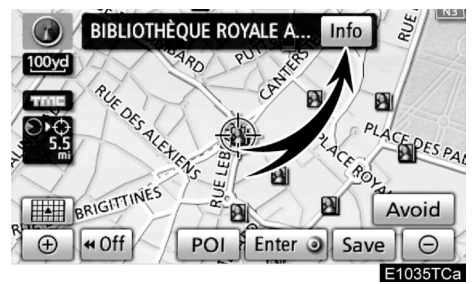

"Info" (Bilgi)'ye basınız.

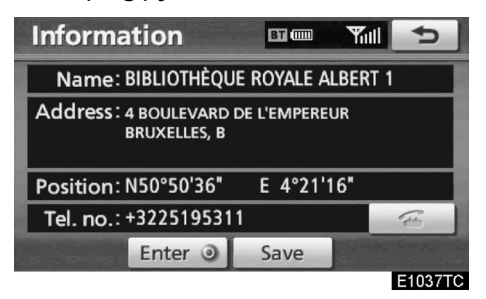

İsim, telefon numarası, adres gibi bilgiler görüntülenir.

Eğer "Enter (Giriş)'e basılırsa, imlecin konumu varış noktası olarak ayarlanmış olur.

Eğer daha önceden bir varış noktası belirlendiyse, "Add to **O**" (Ekle) ve "Replace **O**" (Değiştir) ekrana gelir.

"Add to **O**" (Ekle): Bir varış noktası eklemek için kullanılır.

"Replace O" (Değiştir): Var olan varış noktasını siler ve yeni bir girişin yapılmasını sağlar.

Bu POl'yi hafızada kaydetmek için "**Save**" (**Kaydet**)'e dokununuz. (Bakınız "— Yeni noktalar kaydetmek" sayfa 110)

Eğer düğmesine basılırsa kayıtlı telefon numarası aranabilir. ("Eller serbest sisteminin göstergeleri" için sayfa 129'a bakınız.)

# BİLGİLENDİRME

İstenilen kayıtlı nokta harita üzerinde görüntülenebilir. (Bakınız "— POI ikonlarını görüntülemek" sayfa 104)

#### **KAYITLI KONUM BİLGİSİ**

İmleç bir kayıtlı konum ikonu üzerine getirildiğinde, "name" (isim) ve "Info" (Bilgi) ekranın üzerinde gösterilir.

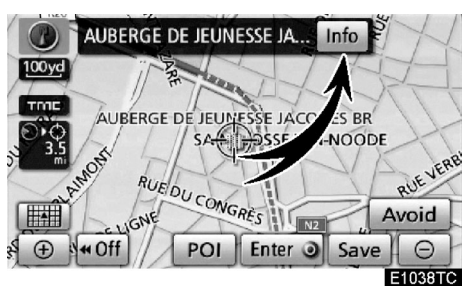

#### "Info" (Bilgi)'ye basınız.

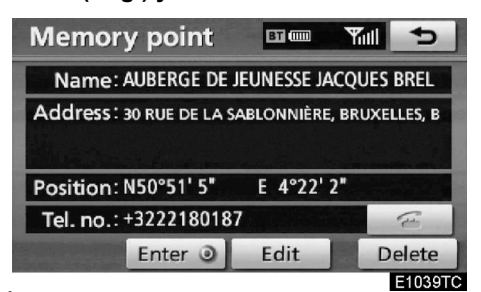

İsim, telefon numarası, adres gibi bilgiler görüntülenir.

Eğer "Enter **●**" (Giriş)'e basılırsa, imlecin konumu varış noktasına ayarlanmış olur.

Eğer bir varış noktası belirlendiyse, "Add to **O**" (Ekle) ve "Replace **O**" (Değiştir) ekrana gelir.

"Add to **O**" (Ekle): Bir varış noktası eklemek için kullanılır.

"Replace ●" (Değiştir): Var olan varış noktasını siler ve yeni bir girişin yapılmasını sağlar.

Bir kayıt noktasını düzenlemek için "**Edit**" (**Düzenle**)'ye basınız. (Bakınız "— Kaydedilen noktaları düzenlemek" Sayfa 111)

Bir kayıt noktasını silmek için "**Delete"e** (Sil)'e basınız.

Eğer düğmesine basılırsa kayıtlı telefon numarası aranabilir. ("Eller serbest sisteminin göstergeleri" için sayfa 129'a bakınız.)

# VARIŞ NOKTASI BİLGİSİ

İmleç bir varış noktası ikonu üzerine getirildiğinde, "name" (isim) ve "Info" (Bilgi) ekranın üzerinde gösterilir.

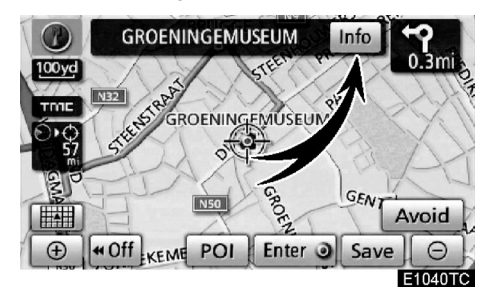

#### "Info" (Bilgi)'ye basınız.

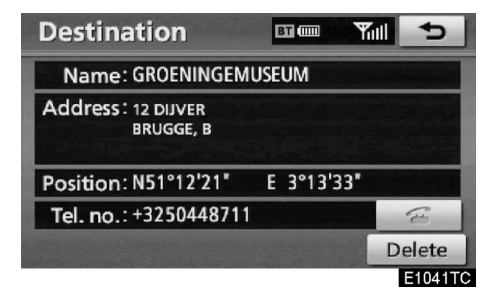

İsim, telefon numarası, adres gibi bilgiler görüntülenir.

Bir varış noktasını silmek için "Delete" (Sil)'e basınız.

Eğer düğmesine basılırsa kayıtlı telefon numarası aranabilir. ("Eller serbest sistemi göstergeleri" için sayfa 129'a bakınız.)

# TRAFIK BILGISI

İmleç bir trafik istasyonu alındığında trafik bilgi ikonuna getirilirse "traffic information" (trafik bilgisi) ve "Info" (Bilgi) görüntülenir.

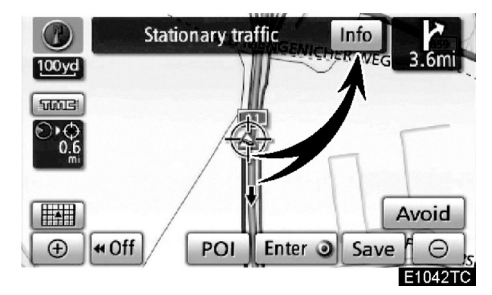

"Info" (Bilgi)'ye basınız.

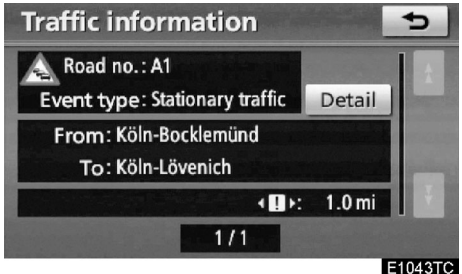

Trafik bilgisi ekranda gösterilir. Detaylı trafik bilgisini görmek için "Detail" (Detay) düğmesine basınız.

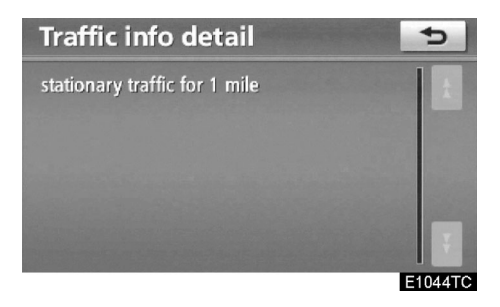

45

# TEMEL FONKSİYONLAR

# — Harita değiştirme yapılandırması

Harita yapılandırmalarından herhangi biri seçilebilir.

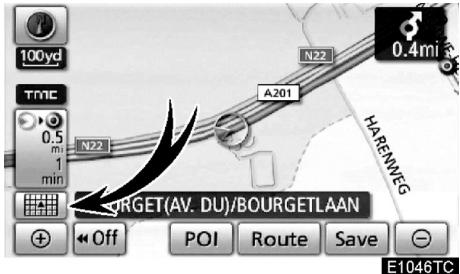

1. Aşağıdaki ekranı görebilmek için bu düğmeye basınız.

| Select m | nap configuration |    | -         |
|----------|-------------------|----|-----------|
|          | 2D                | 02 | Compass   |
|          | 2D Dual           |    | Turn list |
| 72733    | 3D                |    | Arrow     |
| <b>*</b> | 3D Dual           | 余  | Motorway  |

E1047TCa

2. İstenen harita yapılandırmasını seçmek için aşağıdaki düğmelerden birine basınız Şartlara bağlı olarak belirli harita seçim düğmeleri seçilemeyebilir.

|   | meleri seçilemeyebilir.                                                                           |
|---|---------------------------------------------------------------------------------------------------|
|   | 2D:<br>2D tek haritayı görüntülemek için.<br>(Bakınız sayfa 47)                                   |
|   | <ul> <li>2D Dual :</li> <li>2D çift haritayı görüntülemek için.<br/>(Bakınız sayfa 48)</li> </ul> |
|   | 3D :<br>3D tek haritayı görüntülemek için.<br>(Bakınız sayfa 47)                                  |
|   | 3D Dual :<br>3D çift haritayı görüntülemek için.<br>(Bakınız sayfa 48)                            |
|   | Compass :<br>Pusula modunu görüntülemek için.<br>(Bakınız sayfa 49)                               |
|   | ☐ Turn list<br>Dönüş listesini görüntülemek için.<br>(Bakınız sayfa 92)                           |
| - | CE Arrow :<br>Ok ekranını görüntülemek için.<br>(Bakınız sayfa 92)                                |
|   | Intersection :<br>Kavşak ve otoyol yönlendirmeyi gör<br>rüntülemek için.<br>(Bakınız sayfa 91)    |
|   | Motorway :<br>Otoyol bilgisini görüntülemek için.<br>(Bakınız sayfa 91)                           |

**TEMEL FONKSIYONLAR** 

# • Harita yapılandırmaları 2D TEK HARİTA

Bu alışılmış bir haritadır.

Başka bir haritada iken 2D düğmesine dokunduğunuzda 2D tek harita görüntülenecektir.

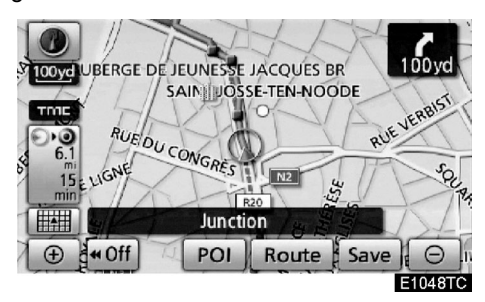

Ekran 2D tek haritayı gösteriyor.

# **3D TEK HARİTA**

düğmesine dokunduğunuzda 3D tek harita görüntülenecektir.

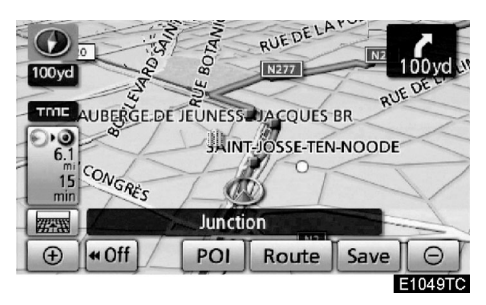

Ekran 3D tek haritayı gösteriyor

# BİLGİLENDİRME

Harita yönü 3D harita modunda değiştirilemez. TEMEL FONKSIYONLAR

# 2D ÇİFT HARİTA

Bir harita 2'ye ayrılarak görüntülenir.

Farklı bir haritada iken **2D Dual** düğmesine dokunduğunuzda çift harita görüntülenir.

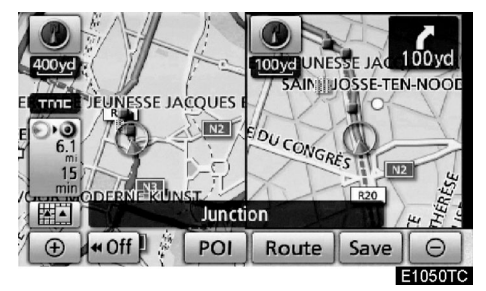

Ekran 2D çift haritayı gösteriyor. Soldaki harita ana haritadır.

# **3D ÇİFT HARİTA**

Bir harita 2'ye ayrılarak görüntülenir.

Farklı bir haritada iken <u>BA 3D Dual</u> düğmesine dokunduğunuzda çift harita görüntülenir.

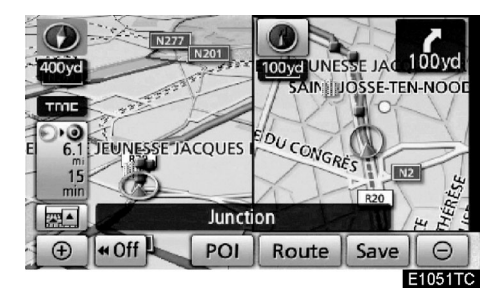

Ekran 3D çift haritayı gösteriyor. Soldaki harita ana haritadır.

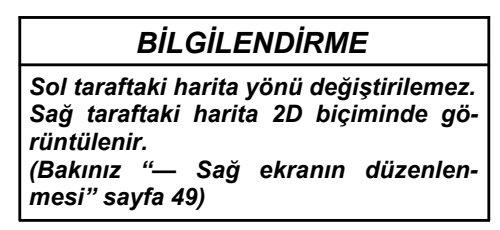

#### **TEMEL FONKSIYONLAR**

# SAĞ EKRANIN DÜZENLENMESİ

Çiftli harita üzerinde, sağ taraftaki harita sağ taraftaki belli noktalara basarak düzenlene-bilir.

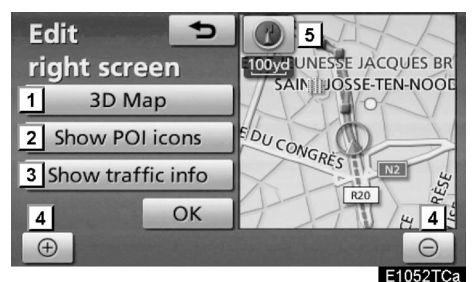

Bu ekrandan aşağıdaki işlemler yapılabilir.

- 1 3D haritanın değiştirilmesi
- 2 POI ikonların gösterilmesi
- 3 Trafik bilgilerinin gösterilmesi (Bakınız sayfa 85)
- 4 Harita ölçeğinin değiştirilmesi
- 5 Harita yönünün değiştirilmesi (2D harita modları sadece)

Düzenlemeyi tamamladığınızda "OK"e dokununuz.

Ekran çiftli harita görüntüsüne geri döner.

# PUSULA MODU

Mevcut araç konumu harita ile değil pusula ile gösterilir.

Başka bir haritada iken;

düğmesine dokunduğunuzda pusula ekran modu görüntülenir.

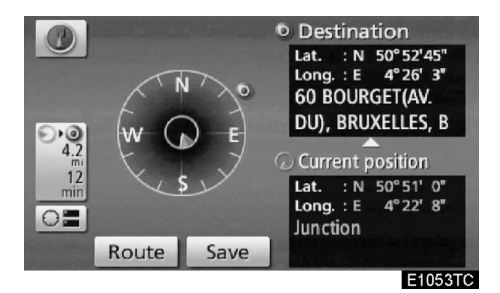

Varış noktası ve bulunulan nokta bilgilerinin yanı sıra bir de pusula ekranda görüntülenir.

Varış noktası işareti varış noktası yönünde gösterilir. Aracınızı, koordinatlara ve pusulaya göre kullanırken varış noktası yönünde gittiğinizden emin olunuz.

## BİLGİLENDİRME

Araç harita kapsama alanı dışına çıktığında yönlendirme ekranı pusula moduna geçer.

# TEMEL FONKSIYONLAR

# — Harita ölçeği

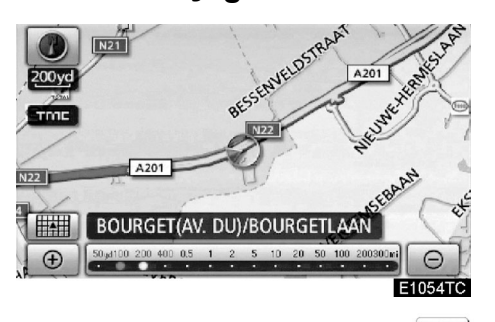

Harita ölçeğinin değiştirilmesi için

veya oligimesine dokununuz. Ekranın altında bulunan ölçek çubuğu ve gösterge, harita ölçek menüsünü gösterir. Ölçek aralığı 50m ile 500km arasındadır.

Ölçek çubuğu normale dönene kadar

Harita gösterim ölçeği, ölçek çubuğuna dokunularak hızlıca değiştirilebilir.

Eğer **())** işareti görünürse, harita ölçeğini tüm yolu gösterecek şekilde değiştirebilirsiniz.

Harita ölçeği kuzey yukarı ya da gidiş doğrultusu yukarı sembollerinin hemen altında durur.

# BİLGİLENDİRME

Harita ölçeği 500 km maksimum aralıktayken 🕒 işareti gösterilmez. Harita

ölçeği 50m minimum aralıktayken 🕀 işareti gösterilmez.

# – Harita yönü

Haritanın yönü ekranın üst sol köşesindeki düğmeye basılarak kuzey yönü yukarı veya yol doğrultusu yukarı moduna alınabilir.

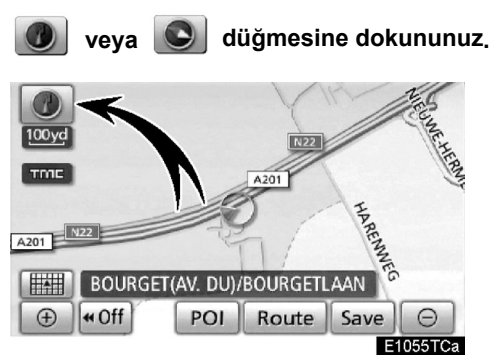

Kuzey yönü yukarı ekranı

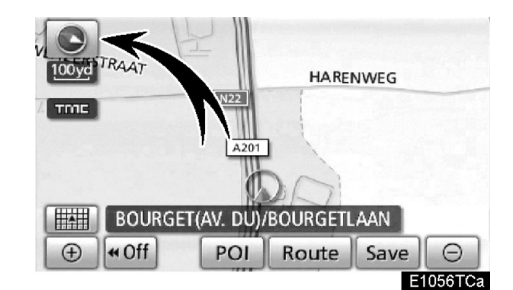

#### Yol doğrultusu ekranı

#### 🔰 🛛 Kuzey yönü yukarı sembolü

Aracın seyri boyunca bu ekranda kuzey hep yukarıdadır.

# Yol doğrultusu yukarı ekran sembolü

Aracın yol doğrultusu daima ekranın yukarısıdır. Kırmızı bir ok kuzeyi gösterir.

# BİLGİLENDİRME

Harita 3D harita modlarında yol doğrultusuna sabitlenmiştir.

#### **TEMEL FONKSIYONLAR**

# — Harita ikonları

| İkon   | Tanım                                       |
|--------|---------------------------------------------|
|        | 1 milyon nüfuslu şehir                      |
|        | 500.000 -1 milyon<br>arası nüfuslu şehir    |
| 0      | 200.000 –500.000 nü-<br>fuslu şehir         |
| 0      | 100.000 -200.000 arası<br>nüfuslu şehir     |
|        | 20.000 -100.000 arası<br>nüfuslu şehir      |
|        | 10.000 -20.000 arası<br>nüfuslu şehir       |
|        | 10.000 nüfuslu şehir                        |
| ŧ      | Park/Monument<br>(Park/Tarihi yapı)         |
| 4      | Golf Courses (Golf<br>Sahası)               |
| +      | Airport (Havaalanı)                         |
| 0      | Hospital/Polyclinic<br>(Hastane/Poliklinik) |
| ۲<br>۲ | Shopping centre (Alış-<br>veriş merkezi)    |
| Ð      | University/College<br>(Üniversite/Lise)     |
| ¥      | Military (Askeriye)                         |

# Sesli komut sistemi —

Sesli komut sistemi size navigasyon sistemini, eller serbest sistemini ve müzik sistemini çalıştırma olanağı verir.

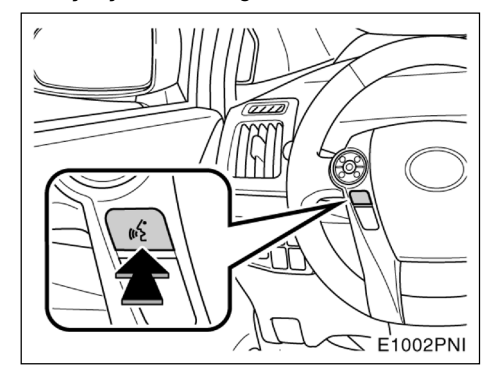

#### 1. Konuşma düğmesine basınız.

Bip sesinden sonra "Voice menu" (Sesli menü) ekranı açılır.

# BİLGİLENDİRME

Sesli komut sistemi için yapılan sesli yönlendirmeler konuşma düğmesine basılarak atlanabilir.

#### 51

#### TEMEL FONKSIYONLAR

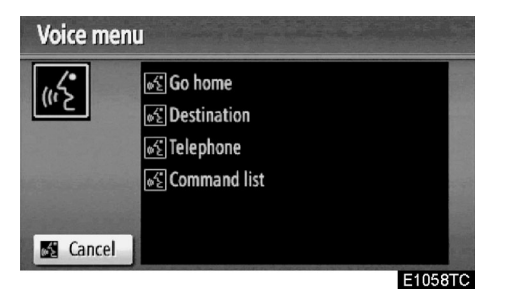

2. Bip sesi geldikten sonra, ekranda görünen istediğiniz komutu söyleyebilirsiniz.

Sesli komutlar sekliyle işaretlenmiştir. Komutları ekranda gösterildiği şekilde söyleyiniz.

Eğer komut listesini kontrol etmek istiyorsanız, komut menüsünü açmak için **"Command list" (Komut listesi)** deyiniz. (Bakınız "— Komut listesi" sayfa 55)

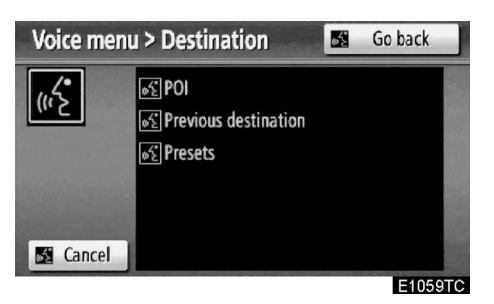

3. Sesli yönlendirmeden sonra ekranda görünen istediğiniz komutu söyleyebilirsiniz.

Eğer istenen ekran görüntülenmezse veya başka uygun seçenek yoksa geri dönmek için "Go back" (Geri git) deyiniz veya "Go back" (Geri git) düğmesine basınız.

Sesli komut işlevini kapatmak için "Cancel" (İptal) deyiniz ya da "Cancel" (İptal) düğmesine basınız veya konuşma düğmesine basılı tutunuz.

Eğer navigasyon sistemi karşılık vermiyorsa veya onay ekranı görüntülenmiyorsa lütfen konuşma düğmesine basınız ve tekrar deneyiniz.

Eğer 6 saniye içinde sesli komut tanınmazsa, sesli yönlendirme size "Pardon?" diye cevap verecektir ve ("Command not recognized.") (Komut tanınmadı.) ekrana gelecektir. Komut istemi yeniden başlayacaktır.

Eğer bir sesli komut iki kez üst üste tanınmazsa, sesli komut sistemi **"Voice** recognition cancelled." (Sesli komut modu iptal edildi.) uyarısı verir ve sesli komut algılanması devre dışı kalacaktır.

# **TEMEL FONKSIYONLAR**

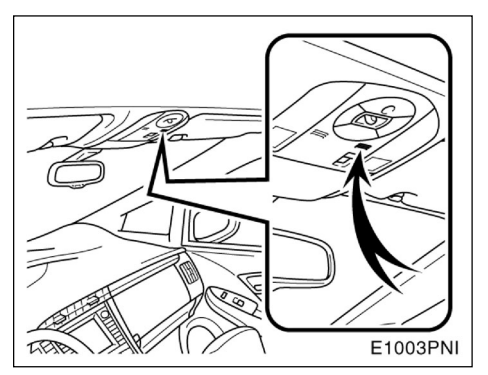

Mikrofon (Tip A)

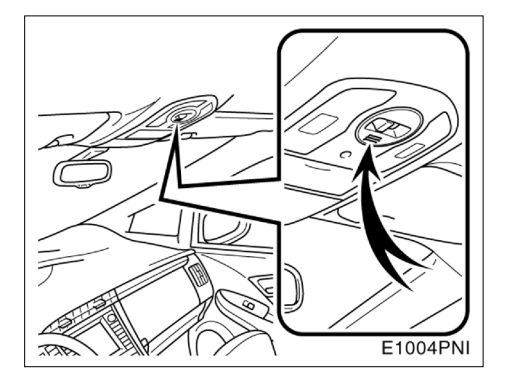

#### ► Mikrofon (Tip B)

Bir komut verirken direkt mikrofona doğru komut vermeye gerek yoktur.

# BİLGİLENDİRME

- Bir komutu vermeden önce bip sesini bekleyiniz.
- Sesli komutlar tanınmazsa:
  - Çok hızlı söylenmiştir
  - Yüksek ya da alçak sesle söylenmiştir.
  - Camlar ya da açılır tavan açıktır.
  - Yolcuların sesinin karışma ihtimali vardır.

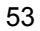

- Sesli komut örneği: Eve doğru yolunuzu ararken.
- 1. Konuşma düğmesine basınız.
- 2. "Go home" (Eve git) deyiniz.

Eğer ev adresi kayıtlı değilse, sesli rehber sistemi, "Home is not registered" (Ev kayıtlı değil.) uyarısı verir ve "Do you want to set home now?" (Ev adresini şimdi ayarlamak ister misiniz?) bölümü ekrana gelir ve bir evin adresini girmenize yardımcı olur.

Sesli komut algılandığında, evinizin çevresini kapsayan bir harita açılır

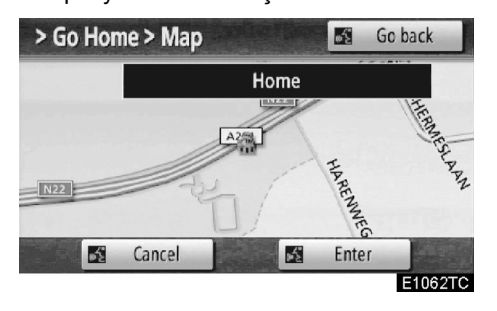

3. "Enter" (Giriş)'e basınız veya sesli olarak "Enter" (Giriş) deyiniz. Sistem evinize giden bir yol bulmaya çalışacaktır.

"Voice menu" (Ses menüsü) ekranına dönmek için, "Go back" (Geri git) deyiniz veya "Go back" (Geri git)'e dokununuz.

Sesli komut işlevini kapatmak için "**Cancel**" (**İptal**) deyiniz ya da "**Cancel**" (**İptal**) düğmesine basınız veya konuşma düğmesine basılı tutunuz. Varış noktasını POI ile aradığınızda ekran görüntülenir.

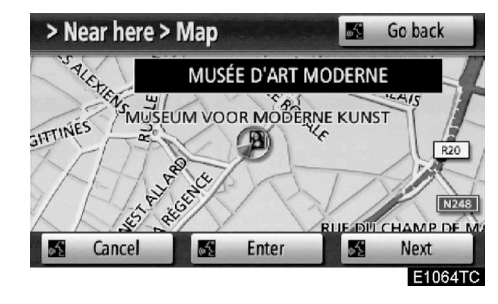

"Next" (İleri)'ye bastığınızda veya "Next" (İleri) dediğinizde bu kategoride bir başka POI bulabilirsiniz.

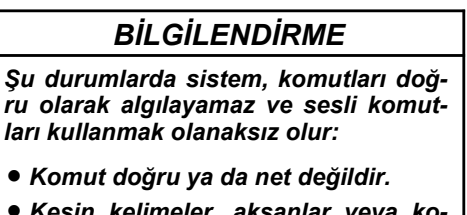

- Kesin kelimeler, aksanlar veya konuşma kalıpları sistemin tanımasının zor olduğu durumlardır.
- Gürültüler olabilir; rüzgar sesi v.s.

**TEMEL FONKSIYONLAR** 

# — Komut listesi

"Voice menu" (Ses menüsü) ekranında, "Go home" (Eve git), "Destination" (Varış noktası), "Telephone" (Telefon) ve "Command list" (Komut listesi) görüntülenebilir.

# 1. Konuşma düğmesine basınız.

| Voice me         | nu                                                           |       |
|------------------|--------------------------------------------------------------|-------|
| ц <mark>е</mark> | SG Go home<br>S Destination<br>S Telephone<br>S Command list |       |
| 📓 Cancel         | E1                                                           | 058TC |

# 2. "Command list" (Komut menüsünü aç) deyiniz.

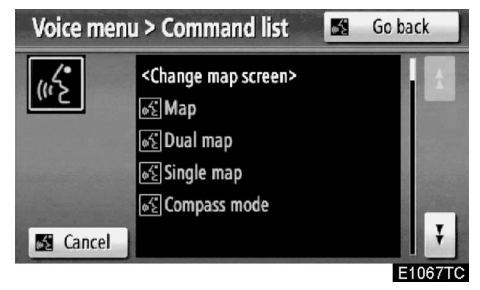

#### 3. Ekranda istediğiniz komutu sesli olarak söyleyiniz.

Ekrandaki komutu onaylamak ve komut

listesinde aşağı yukarı gezinmek için,

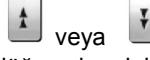

düğmesine dokununuz.

#### BİLGİLENDİRME

"Voice menu" (Ses menüsü) ekranı görüntülendiği anda sesli komutlardaki tüm komutlar tanınır.

- Sesli komut örneği: 2D çift harita modunun değiştirilmesi
- 1. Konuşma düğmesine basınız.
- 2. "Command list" (Komut listesi)
- deyiniz.

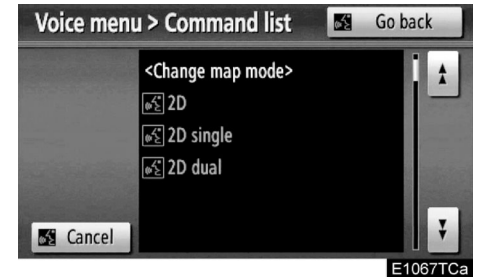

#### 3. "2D dual" (2D çift) deyiniz.

Ekrandaki komutu onaylamak ve komut listesinde aşağı yukarı gezinmek için,

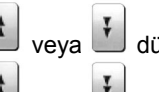

🔟 düğmesine dokununuz.

veya düğmelerine bastıktan sonra konuşma düğmesine tekrar basınız ve komutu yeniden söyleyiniz.

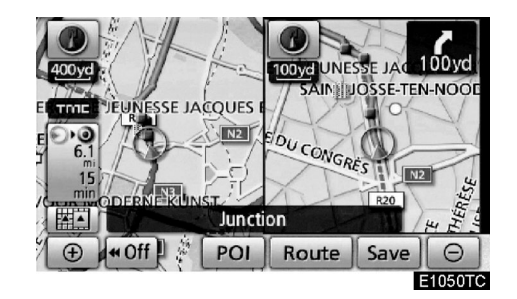

Ekran 2D çift haritayı gösteriyor.

# TEMEL FONKSIYONLAR

- Sesli komut örneği: Harita ölçeğinin değiştirilmesi
- 1. Konuşma düğmesine basınız.
- 2. "Command list" (Komut listesi) deyiniz.

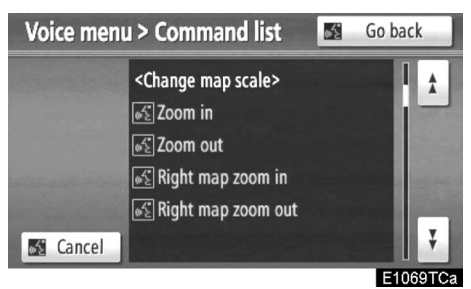

# 3. "Zoom in" (Yaklaştır) veya"Zoom out" (Uzaklaştır) deyiniz.

Ekrandaki komutu onaylamak için ve komut listesinde aşağı yukarı gezinmek için

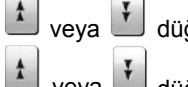

veya 📕 düğmelerine dokununuz.

veya U düğmelerine bastıktan sonra konuşma düğmesine tekrar basınız ve komutu yeniden söyleyiniz.

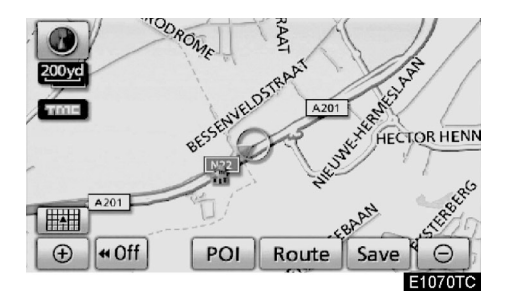

Harita ölçeği değiştirildi.

09/02/03

# PRIUS Navi (WE) OM47606E

# bölüm **2**

# VARIŞ NOKTASININ ARANMASI

| • Hızlı referans ("Destination" (Varış noktası) ekranı)       |
|---------------------------------------------------------------|
| • Varış noktasının aranması59                                 |
| Arama alanının seçilmesi60                                    |
| "Home" (Ev) ile varış noktası aranma62                        |
| Hızlı erişim ile varış noktası arama63                        |
| "Address" (Adres) ile varış noktası arama63                   |
| "POI" (Önemli Noktalar) ile varış noktası arama67             |
| "POI*near cursor" (İmleç yakınındaki önemli noktalar) ile     |
| varış noktası arama71                                         |
| "Map" (Harita) ile varış noktası arama                        |
| "Memory" (Bellek) ile varış noktası arama                     |
| "Previous" (Önceki) ile varış noktası arama76                 |
| "Intersection" (Kavşak) ile varış noktası arama               |
| "Motorway ent./exit" (Otoyol girişi/çıkışı) ile varış noktası |
| arama78                                                       |
| "Coordinates" (Koordinatlar) ile varış noktası arama          |
| "Telephone no." (Telefon no.) ile varış noktası arama80       |
| "UK Postal code" (UK posta kodu) ile varış noktası arama80    |
| • Güzergah yönlendirmesine başlama81                          |
| • Yönlendirmeyi duraklatma ve devam ettirme                   |
| • Trafik bilgisi                                              |

Avrupa dışında satılan araçlarda, sürüş sırasında bazı özellikler kullanılamaz.

\*: Önemli noktalar

# Hızlı referans ("Destination" (Varış noktası) ekranı)

"Destination" (Varış noktası) ekranı, bir varış noktası aramanızı sağlar. "Destination" (Varış noktası) ekranını görüntülemek için, "**NAVI**" düğmesine basınız ve "**Destination**" (**Varış noktası**)'na dokununuz.

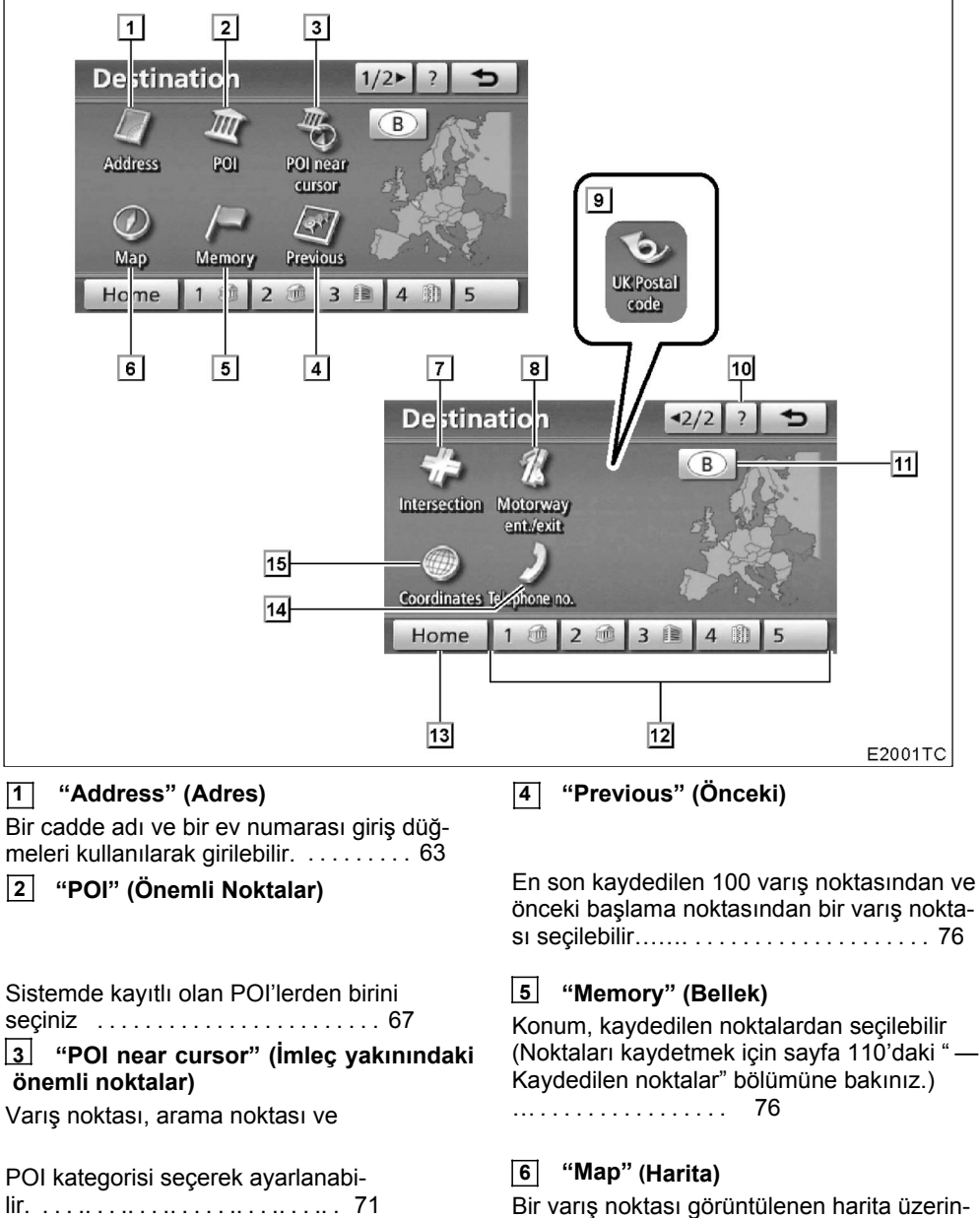

Bir varış noktası görüntülenen harita üzerinde bir yere dokunularak kolayca seçilebilir. 75

#### VARIŞ NOKTASININ ARANMASI

# **7** "Intersection" (Kavşak)

------ / / ¬

8 "Motorway ent./exit" (Otoyol girişi/çıkışı)

Bir otoyol girişi veya çıkışı girilebilir...... 78

#### 10 "?" (Yardım)

#### 11 Arama alanı simgesi

#### 12 Hızlı erişim simgesi

#### 13 "Home" (Ev)

14 "Telephone number" (Telefon numarası)

#### 15 "Coordinates" (Koordinatlar)

# Varış noktası arama –

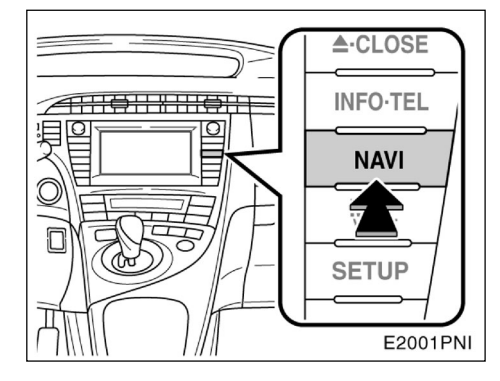

#### 1. "NAVI" düğmesine basınız.

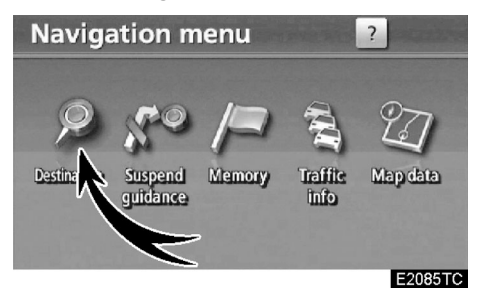

2. "Destination" (Varış noktası) düğmesine basınız.

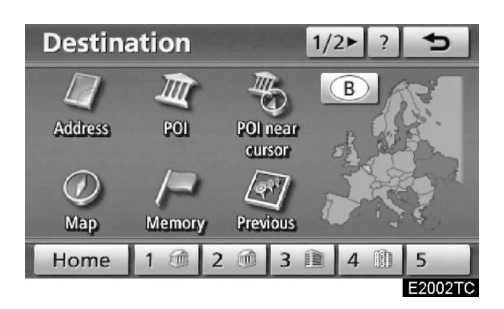

Varış noktanızı aramak için 12 (UK seçili iken 13) farklı metod kullanabilirsiniz. (Sayfa 62 ve 80'e bakınız.)

# BİLGİLENDİRME

Varış noktası aranırken simgelere dokunulması geç yanıt verebilir.

# —Arama alanının seçilmesi

VARIŞ NOKTASI EKRANINDA ARAMA ALANININ SEÇİLMESİ

1. "NAVI" düğmesine basınız.

2. "Navigation menu" (Navigasyon menüsü) ekranındaki "Destination" (Varış noktası)'na dokununuz.

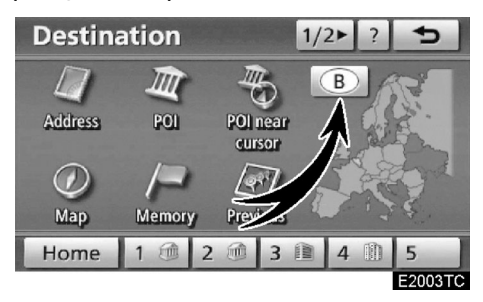

3. "Destination" (Varış noktası) ekranındaki arama alanına dokununuz ve 34 ülkeden oluşan Avrupa haritasını görüntüleyiniz. (Harita veritabanı bilgileri ve güncellemeleri için sayfa 360'taki "Harita veritabanı bilgileri ve güncellemeleri" bölümüne bakınız.

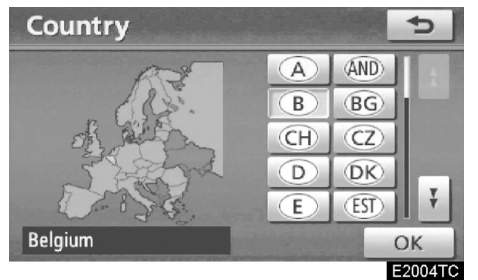

4. Arama alanı seçmek için ilgili ülkenin simgesine dokununuz.

5. "OK"'ye dokunduğunuzda "Destination" (Varış noktası) ekranı geri gelir.

#### VARIŞ NOKTASININ ARANMASI

#### GİRİŞ EKRANINDA ARAMA ALANININ SEÇİLMESİ

Farklı bir varış noktası seçmek için "Address" (Adres), "POI" (Önemli Noktalar), "Motorway ent./exit" (Otoyol girişi/çıkışı), "Intersection" (Kavşak) veya "Telephone no." (Telefon no.) düğmelerini kullanabilirsiniz.

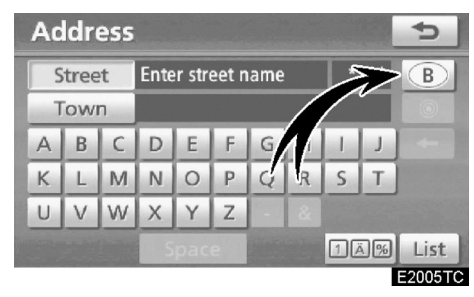

1. Giriş ekranındaki arama alanına dokununuz ve 34 ülkeden oluşan Avrupa haritasını görüntüleyiniz. (Harita veritabanı bilgileri ve güncellemeleri için sayfa 360'taki "Harita veritabanı bilgileri ve güncellemeleri" bölümüne bakınız.

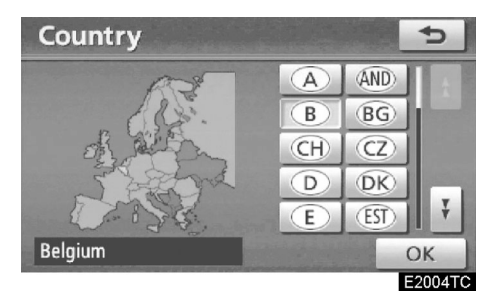

2. Arama alanı seçmek için ilgili ülkenin simgesine dokununuz.

3. "OK"'ye dokunduğunuzda

"Destination" (Varış noktası) ekranı geri gelir.

| Simge | Ülkeler                 |
|-------|-------------------------|
| "A"   | Avusturya* <sup>1</sup> |
| "AND" | Andora                  |
| "B"   | Belçika                 |
| "BG"  | Bulgaristan             |
| "CH"  | İsviçre* <sup>1</sup>   |
| "CZ"  | Çek Cumhuriyeti         |
| "D"   | Almanya                 |
| "DK"  | Danimarka               |
| "E"   | İspanya* <sup>2</sup>   |
| "EST" | Estonya                 |
| "F"   | Fransa <sup>*3</sup>    |
| "FIN" | Finlandiya              |
| "FL"  | Lihteştayn              |
| "GR"  | Yunanistan              |
| "H"   | Macaristan              |
| "HR"  | Hırvatistan             |
| "["   | İtalya* <sup>4</sup>    |
| "IRL" | İrlanda                 |
| "L"   | Lüksemburg              |
| "LT"  | Litvanya                |
| "LV"  | Letonya                 |
| "MC"  | Monako                  |
| "N"   | Norveç                  |
| "NL"  | Hollanda                |
| "P"   | Portekiz                |
| "PL"  | Polonya                 |
| "RO"  | Romanya                 |
| "RSM" | San Marino              |
| "RU"  | Rusya                   |
| "S"   | İsvec                   |

# VARIŞ NOKTASININ ARANMASI

| Simge | Ülkeler       |
|-------|---------------|
| "SK"  | Slovakya      |
| "SLO" | Slovenya      |
| "UK"  | İngiltere     |
| "V"   | Vatikan Şehri |
| "TR"  | Türkiye       |

- \*1: Lihteştayn dahil.
- \*2: Andora dahil
- \*3: Andora ve Monako dahil.
- \*4: San Marino ve Vatikan Şehri dahil.

# —"Home"(Ev)'e göre Varış noktası arama

1. "NAVI" düğmesine basınız.

2. "Navigation menu" (Navigasyon menüsü) ekranındaki "Destination" (Varış noktası)'na dokununuz.

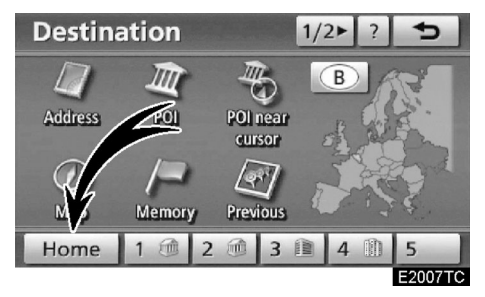

#### 3. "Home" (Ev) düğmesine basınız.

Ekran değişir ve haritada evin yerini ve güzergah tercihini gösterir. (Bakınız "Güzergah yönlendirmesine başlama" sayfa 81)

Eğer ev kaydedilmemişse, bir uyarı gösterilir ve otomatik olarak ayar ekranına geçilir.

Bu işlevi kullanabilmek için "Home" (Ev) kayıt noktası olarak ayarlanmalıdır. (Evi kaydetmek için sayfa 14'teki "Ev" bölümüne bakınız.)

#### VARIŞ NOKTASININ ARANMASI

# — Hızlı erişim ile varış noktası arama

1. "NAVI" düğmesine basınız.

2. "Navigation menu" (Navigasyon menüsü) ekranındaki "Destination" (Varış noktası)'na dokununuz.

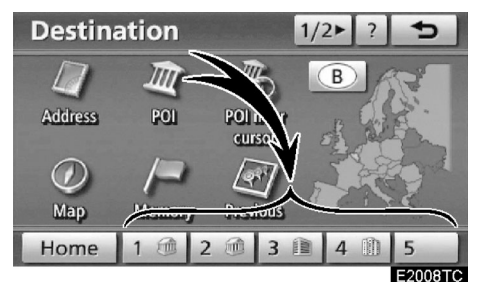

3. "Destination" (Varış noktası) ekranında hızlı erişim simgelerine dokununuz.

Ekran değişir ve hızlı erişim noktasının haritadaki yerini ve güzergah tercihini gösterir. (Bakınız "Güzergah yönlendirmesine başlama" sayfa 81)

Eğer hızlı erişim noktası kaydedilmemişse, bir uyarı gösterilir ve otomatik olarak ayar ekranına geçilir.

Bu işlevi kullanabilmek için her nokta için "Quick access" (Hızlı erişim)'in ayarlanması gerekir. (Kaydetmek için sayfa 16'daki "Hızlı erişimin kaydedilmesi" bölümüne bakınız)

# — "Address" (Adres) ile varış noktası arama

Adrese göre varış noktası aramanın iki yolu vardır.

- Bir cadde adı girmek

- Arama için şehir seçmek
- 1. "NAVI" düğmesine basınız.

2. "Navigation menu" (Navigasyon menüsü) ekranındaki "Destination" (Varış noktası)'na dokununuz.

3. "Destination" (Varış noktası) ekranı üzerindeki "Address" (Adres)'e dokununuz.

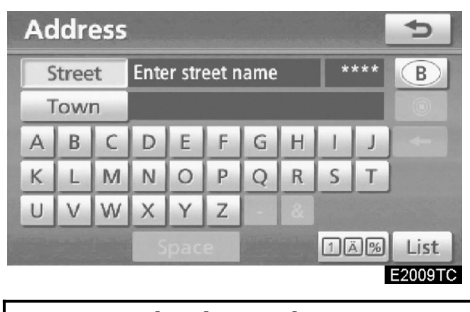

## BİLGİLENDİRME

Arama alanı ile tuş takımı dili otomatik olarak değişir. (Bakınız " — Arama alanının seçilmesi" sayfa 60)

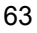

#### • Bir cadde adı girmek

| Ac    | Address |               |          |                               |  |   |   |    | 5    |         |
|-------|---------|---------------|----------|-------------------------------|--|---|---|----|------|---------|
| S     | itree   | et BRUSSEL 60 |          |                               |  |   |   | 60 | B    |         |
| 7     | ow      | n             |          | internet in the second second |  |   |   |    |      |         |
| А     | В       | C             | D        |                               |  |   |   |    |      | +       |
| K     | L       | M             | N        |                               |  |   |   | S  | Т    |         |
|       | V       | W             | $\times$ | Y                             |  | - | & |    |      |         |
| Space |         |               |          |                               |  |   | 1 | Ä% | List |         |
|       |         |               |          |                               |  |   |   |    |      | E2010TC |

1. Bir cadde adı giriniz ve "List" (Liste)'ye dokununuz.

| Addres     | 5                       | Ð       |
|------------|-------------------------|---------|
| Street     | BRUSSEL                 | 60 B    |
| Town       |                         |         |
| BRUSSEL BA | AN                      | A A     |
| BRUSSEL(ST | EENWEG OP)              |         |
| OMLEIDING  | BRUSSEL-LUIK            |         |
| VIADUCT ZE | EKANAAL BRUSSEL-SCHELDI | Ŧ       |
|            |                         | E2011TC |

#### 2. İstediğiniz cadde adı düğmesine dokununuz

Ekran değişir ve seçilen varış noktasının haritadaki yerini ve güzergah tercihini gösterir. (Bakınız "Güzergah yönlendirmesine başlama" sayfa 81)

Eğer aynı cadde ismi birden fazla şehirde bulunuyorsa, mevcut ekran şehir listesi ekranına geri döner.

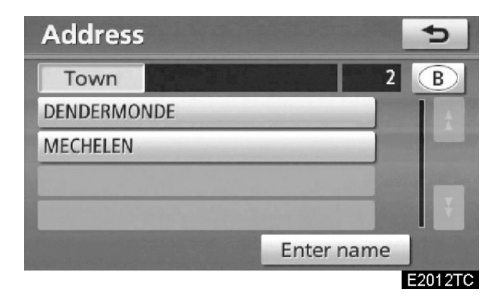

**3.** İstediğiniz şehri giriniz ya da seçiniz. "Enter Name" (Adı gir): Şehir adı girerek listelenen öğeleri azaltmak için.

| Address  |          |            |     |         |  |  |  |
|----------|----------|------------|-----|---------|--|--|--|
| Street   | BRUSS    | ELSE STEEN | WEG | 1 B     |  |  |  |
| House no | . [2-192 | ]:         |     |         |  |  |  |
|          | 1        | 2          | 3   | -       |  |  |  |
|          | 4        | 5          | 6   |         |  |  |  |
|          | 7        | 8          | 9   |         |  |  |  |
|          |          | 0          |     | ОК      |  |  |  |
|          |          |            |     | E2013TC |  |  |  |

#### 4. Ev numarası giriniz.

Ev numarası listesi görüntülendiğinde, bu ekrandan bir adres aralığı seçilebilir.

#### Arama için bir şehir seçmek

| Address     |                        |    | Ð       |
|-------------|------------------------|----|---------|
| Street      | BRUSSEL                | 60 | B       |
| Town        | R                      |    |         |
| BRUSSEL BA  | AN                     |    | 1 A     |
| BRUSSEL(STE | EENWEG OP)             |    |         |
| OMLEIDING   | BRUSSEL-LUI            |    |         |
| VIADUCT ZEE | EKANAAL BRUSSEL-SCHELD | E  | Ť       |
|             |                        |    | E2015TC |

#### "Town" (Şehir)'a dokununuz.

| Address         | ¢.           |
|-----------------|--------------|
| Find town by    | Last 5 towns |
| Town name       | LEUVEN       |
| Nearest 5 towns | GENT         |
| Postal code     | MONS         |
| Any town        | BRUSSEL      |
|                 | ANTWERPEN    |
|                 | E2016T0      |

Şehre göre arama yapabilmek için şu dört yolu denemelisiniz:

- 1. Şehir adını giriniz.
- 2. Én yakın 5 şehirden birini seçiniz.
- 3. Posta kodu giriniz.
- 4. En son 5 şehirden birini seçiniz.

# BİLGİLENDİRME

Şehir ayarını iptal etmek için "Any town" (Herhangi bir şehir) düğmesine basınız.

# ŞEHİR ADININ GİRİLMESİ

1. "Town Name" (Şehir adı)'na dokununuz.

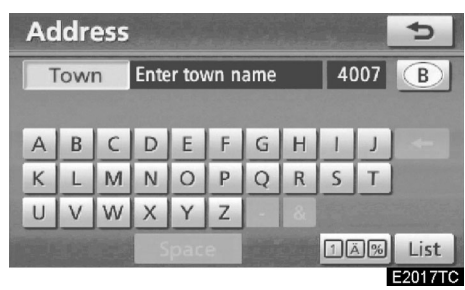

#### 2. Şehir adını giriniz.

| Address               |    | 5       |
|-----------------------|----|---------|
| Town BRU              | 15 | B       |
| BRÜCKBERG, BÜTGENBACH | 0  | 1 t     |
| BRUGELETTE            |    |         |
| BRUGES                |    |         |
| BRUGGE                | 0  |         |
| BRÜLY, COUVIN         | 0  | Ŧ       |
|                       |    | E2018TC |

#### 3. Görüntülenen listeden istediğiniz şehir adını giriniz.

: Seçilen varış noktasını ve güzergah tercihini görüntülemek için (Bakınız "Güzergah yönlendirmesine başlama" sayfa 81)

Mevcut ekran, cadde adını girebileceğiniz ekrana döner. Bir cadde adı girdikten sonra, ekran, ev numarası ya da bir cadde haritası giriş ekranına döner.

#### 65

#### EN YAKIN 5 ŞEHİR İÇERİSİNDEN BİRİNİ SEÇMEK ŞEHİRLER

1. "Nearest 5 towns" (En yakın 5 şehir) düğmesine dokununuz.

| Address                       | 5              |
|-------------------------------|----------------|
| Nearest 5 towns               |                |
| BRUXELLES                     | _              |
| EVERE, BRUSSEL                | and the second |
| SINT-STEVENS-WOLUWE, ZAVENTEM |                |
| DIEGEM, MACHELEN              |                |
| KRAAINEM                      |                |
|                               | E2010TC        |

#### 2. Görüntülenen listeden istediğiniz şehir adına dokununuz.

Mevcut ekran, cadde adını girebileceğiniz ekrana döner. Bir cadde adı girdikten sonra, ekran, ev numarası ya da bir cadde haritası giriş ekranına döner.

# POSTA KODUNUN GIRILMESI

1. "Postal code" (Posta kodu) düğmesine dokununuz.

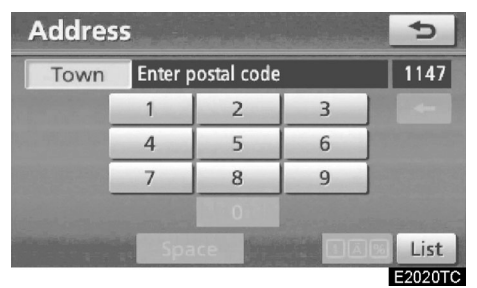

#### 2. Posta kodunu giriniz.

| Addres | S  | 5       |
|--------|----|---------|
| Town   | 10 | 12      |
| 1000   |    | + I     |
| 1020   |    |         |
| 1030   |    |         |
| 1040   |    |         |
| 1050   |    | Ť,      |
|        |    | E2021TC |

#### 3. Görüntülenen listeden istediğiniz posta koduna dokununuz.

Mevcut ekran, cadde adını girebileceğiniz ekrana döner. Bir cadde adı girdikten sonra, ekran, ev numarası ya da bir cadde haritası giriş ekranına döner.

# EN SON 5 ŞEHİRDEN BİRİNİ SEÇMEK

| Address        | ¢ |              |         |
|----------------|---|--------------|---------|
| Find fown by   | - | Last 5 towns |         |
| v wn name      | Í | LEUVEN       |         |
| Neal + 5 towns | Ì | GENT         |         |
| Postal         |   | MONS         |         |
| Any town       |   | BRUSSEL      |         |
|                |   | ANTWERPEN    |         |
|                | 0 |              | E2022TC |

İstediğiniz şehir adı düğmesine dokununuz.

Navigasyon sistemi kullanılmadıysa ekranda hiçbir şehir görünmeyecektir.

Mevcut ekran, cadde adını girebileceğiniz ekrana döner. Bir cadde adı girdikten sonra, ekran, ev numarası ya da bir cadde haritası giriş ekranına döner.

# — "POI" (Önemli noktalar) ile Varış noktası arama

1. "NAVI" düğmesine basınız.

2. "Navigation menu" (Navigasyon menüsü) ekranındaki "Destination" (Varış noktası)'na dokununuz.

3. "Destination" (Varış noktası) üzerindeki "POI" (Önemli Noktalar) düğmesine dokununuz.

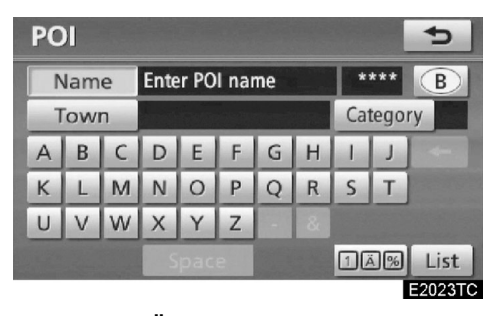

4. "POI" (Önemli noktalar)'ın adlarını giriniz.

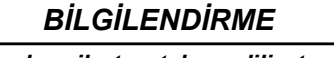

Arama alanı ile tuş takımı dili otomatik olarak değişir. (Bakınız " — Arama alanı seçimi" sayfa 60)

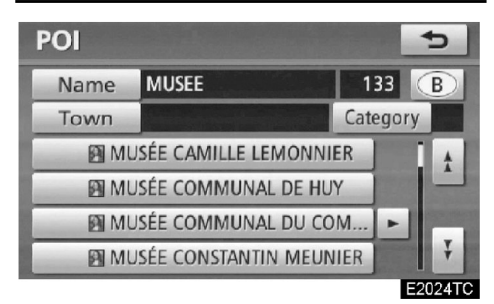

5. İstediğiniz varış noktası düğmesine dokununuz.

Ekran değişir ve seçilen varış noktasının haritadaki yerini ve güzergah tercihini gösterir. (Bakınız "Güzergah yönlendirmesine başlama" sayfa 81)

Belirli bir "POI" (Önemli noktalar) girilirken, birden fazla aynı ada sahip nokta varsa liste ekranı görüntülenir.

#### VARIŞ NOKTASININ ARANMASI

| POI         |               |      |        | 5       |
|-------------|---------------|------|--------|---------|
| Name        | MUSÉE ARCHÉOL | .0GI | 2      | В       |
| 20 RUE DE I | LA BOURSE, BR | -    | 0.6 mi |         |
| 21 RUE DU   | PONT, NAMUR   |      | 34 mi  |         |
|             |               |      |        |         |
|             |               |      |        |         |
| Sort        | Distance      |      |        |         |
|             |               |      |        | E2025TC |

İstediğiniz varış noktası düğmesine dokununuz.

Eğer, aynı isim birden çok şehirde var ise, **"Town" (Şehir)** ve **"Category" (Kategori)** düğmeleri ile çok daha kolay bir şekilde arama yapılabilir. (Bakınız "•Arama için bir şehir seçilmesi." sayfa 68 ve <sup>"</sup>•Kategorilerden seçim yapmak" sayfa 71)

BİLGİLENDİRME

İstediğiniz önemli nokta harita üzerinde görüntülenebilir. (Bakınız " — POI ikonlarını görüntülemek" sayfa 104) • Arama için bir şehir seçmek

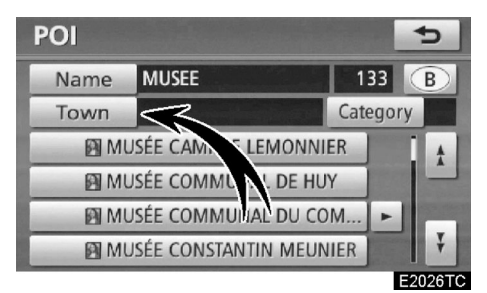

• "Town" (Şehir) düğmesine dokununuz.

| POI                                                                                                    | 5               |
|----------------------------------------------------------------------------------------------------|-----------------|
| Find town by                                                                                                    | Last 5 towns    |
| Town name                                                                                                    | BRUSSEGEM, ME 🕨 |
| Nearest 5 towns                                                                                                 | ANTWERPEN       |
| Postal code                                                                                                    | LEUVEN          |
| Any town                                                                                                    | GENT            |
| Hard Manager                                                                                                    | MONS            |
| CONTRACTOR OF A CONTRACTOR OF A CONTRACTOR OF A CONTRACTOR OF A CONTRACTOR OF A CONTRACTOR OF A CONTRACTOR OF A | E2027T          |

Şehre göre arama yapabilmek için şu dört yolu denemelisiniz:

- 1. Şehir adını giriniz.
- 2. Én yakın 5 şehirden birini seçiniz.
- 3. Posta kodu giriniz.
- 4. En son 5 şehirden birini seçiniz.

#### BİLGİLENDİRME

Şehir ayarlarını iptal etmek için, "Any town" (Herhangi bir şehir) düğmesine dokununuz.

VARIŞ NOKTASININ ARANMASI

# ŞEHİR ADININ GİRİLMESİ

1. "Town Name" (Şehir adı) düğmesine dokununuz.

| POI |                           |   |   |     |   |   |   | 5  |     |         |
|-----|---------------------------|---|---|-----|---|---|---|----|-----|---------|
| ٦   | Town Enter town name 4006 |   |   |     |   | B |   |    |     |         |
|     |                           |   |   |     |   |   |   |    |     |         |
| A   | В                         | C | D | E   | F | G | Н | 1  | J   |         |
| К   | L                         | М | N | 0   | Р | Q | R | S  | Т   |         |
| U   | V                         | W | X | Υ   | Z | - |   |    |     |         |
|     |                           |   | S | pac | e |   |   | 10 | ā%) | List    |
|     |                           |   |   |     |   |   |   |    |     | EDODOTO |

# 2. Şehir adını giriniz.

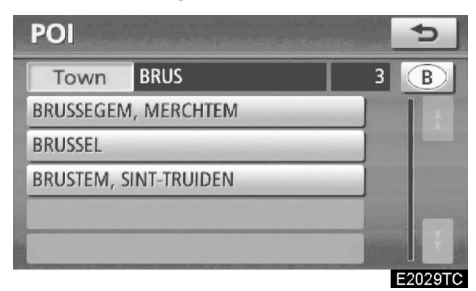

3. Görüntülenen listeden istediğiniz şehir adına dokununuz.

# EN YAKIN 5 ŞEHİR İÇERİSINDEN BIRINİ SEÇILMESİ

1. "Nearest 5 towns" (En yakın 5 şehir) düğmesine dokununuz.

| POI                           | Ð        |
|-------------------------------|----------|
| Nearest 5 towns               |          |
| BRUXELLES                     |          |
| EVERE, BRUSSEL                | ALC: NOT |
| SINT-STEVENS-WOLUWE, ZAVENTEM |          |
| DIEGEM, MACHELEN              |          |
| KRAAINEM                      |          |
|                               | E2030TC  |

2. İstediğiniz şehir adı düğmesine dokununuz.

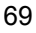

# VARIŞ NOKTASININ ARANMASI

# POSTA KODUNUN GİRİLMESİ

1. " Postal code" (Posta kodu) düğmesine dokununuz.

| Town         | Enter postal code |   |   | 1146 |
|--------------|-------------------|---|---|------|
|              | 1                 | 2 | 3 | -    |
| States and a | 4                 | 5 | 6 |      |
|              | 7                 | 8 | 9 |      |
|              |                   |   |   |      |

#### 2. Posta kodunu giriniz.

| POI  |                                                                                                    | 5       |
|------|----------------------------------------------------------------------------------------------------|---------|
| Town | 10                                                                                                    | 12      |
| 1000 |                                                                                                    | t       |
| 1020 |                                                                                                    |         |
| 1030 | and the second second second second second second second second second second second second second second second |         |
| 1040 |                                                                                                    |         |
| 1050 |                                                                                                    | Ŧ       |
|      |                                                                                                    | E2032TC |

3. Görüntülenen listeden istediğiniz posta koduna dokununuz.

# EN SON 5 ŞEHİRDEN BİRİNİN SEÇİLMESİ

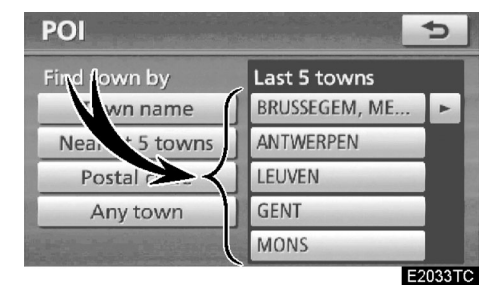

İstediğiniz şehir adı düğmesine dokununuz.

Navigasyon sistemi kullanılmadıysa ekranda hiçbir şehir görünmeyecektir.
VARIŞ NOKTASININ ARANMASI

### • Kategorilerden seçim yapmak

| POI  |                       |        | ¢       |
|------|-----------------------|--------|---------|
| Name | MUSEE                 | 133    | B       |
| Town | ST.                   | Catego | ry      |
| M 🖸  | JSÉE CAMILI & MONNI   | ER     | I t     |
| M M  | JSÉE CON A JNAL DE HU | Y      |         |
| M M  | JSÉE COMMUNAL DU CO   | M   ►  |         |
| M M  | JSÉE CONSTANTIN MEUN  | IIER   | Ŧ       |
|      |                       |        | E2034TC |

"Category" (Kategori) düğmesine dokununuz.

| All          | Cancel        |
|--------------|---------------|
| 🔀 Restaurant | > Leisure     |
| 😋 Hotel      | 🛍 Tourism     |
| 🖀 Car        | St Community  |
| 📖 Travel     | S Town centre |

İstenen POI kategorisi ekrandaysa, ayrıntılı bir liste alabilmek için ekrandaki listede bir isme dokunup POI kategorisini görüntüleyiniz.

Eğer istenen POI kategorisi ekranda değilse, "List all categories" (Tümünü listele) düğmesine dokununuz ve tüm POI kategorilerini listeleyiniz.

| POI category      | <b>1</b> |
|-------------------|----------|
| All               | Cancel   |
| 🛃 Airport         |          |
| Amusement park    |          |
| a Border crossing |          |
| Bowling           |          |
| Bus station       | Ť        |
|                   | E2036TC  |

İstenen kategoriye basıldığında, POI ad listesi ya da POI adı giriş ekranı görüntülenir.

### —"POI near cursor" (İmleç yakınındaki önemli noktalar) ile Varış noktası arama

Varış noktası, arama noktasının ve POI kategorisinin seçilmesi ile ayarlanabilir.

1. "NAVI" düğmesine basınız.

2. "Navigation menu" (Navigasyon menüsü) ekranındaki "Destination" (Varış noktası)'na dokununuz.

3. "Destination screen" (Varış noktası ekranı) üzerindeki "POI near cursor" (İmleç yakınındaki önemli noktalar) düğmesine dokununuz.

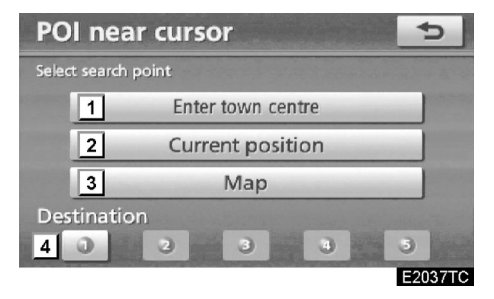

4. Arama noktasını şu şekilde ayarlayınız.

- 1 Şehir merkezini giriniz.
- 2 Mevcut pozisyonunuzu arama noktası olarak giriniz.
- 3 Harita yardımıyla arama pozisyonunuzu giriniz.
- Herhangi bir varış noktasından arama pozisyonunu giriniz

Seçilen arama noktası çevresinden 30 km içerisindeki "POI" (Önemli Noktaların) ismini görüntülemek mümkündür.

### ŞEHİR MERKEZİ ADININ GİRİLMESİ 1. "Enter town centre" (Şehir merkezi gi-

riniz) düğmesine dokununuz.

| Town centre                 |   |   |                                                                                                    |   |   |      |   | Ð    |   |        |
|-----------------------------|---|---|----------------------------------------------------------------------------------------------------|---|---|------|---|------|---|--------|
| Town Enter town centre name |   |   |                                                                                                    |   |   |      |   | 4007 |   |        |
|                             |   |   |                                                                                                    |   |   |      |   |      |   |        |
| А                           | В | С | D                                                                                                    | E | F | G    | Н | 1    | J |        |
| К                           | L | М | N                                                                                                    | 0 | P | Q    | R | S    | Т |        |
| U                           | V | W | Х                                                                                                    | Y | Z | -    | & |      |   |        |
| Space 1A%                   |   |   |                                                                                                    |   |   | List |   |      |   |        |
|                             |   |   | and the second second se |   |   |      |   |      |   | E2038T |

2. Şehir merkezi adını giriniz.

| BİLGİLENDİRME                                                                                                    |  |  |  |  |  |  |
|----------------------------------------------------------------------------------------------------|--|--|--|--|--|--|
| Arama alanı ile tuş takımı dili otomatik<br>olarak değişir. (Bakınız " — Tuş takımı<br>için dil seçimi" sayfa 60) |  |  |  |  |  |  |

| Town c   | 5                                                                                                    |               |
|----------|----------------------------------------------------------------------------------------------------|---------------|
| Town     | BRUS                                                                                                    | 3             |
| BRUSSEGE | M, MERCHTEM                                                                                                    |               |
| BRUSSEL  |                                                                                                    | and the local |
| BRUSTEM, | SINT-TRUIDEN                                                                                                    |               |
|          |                                                                                                    |               |
|          |                                                                                                    | 1000          |
|          | and the second second se | FOODATO       |

3. İstediğiniz şehir merkezi adı düğmesine dokununuz.

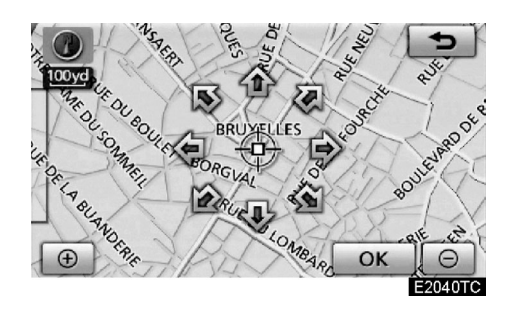

İstenen noktaya bakan bir ok'a dokunulduğunda, harita kaydırma bu yönde gerçekleşir. Parmağınızı oktan çekmeniz durumunda kayma işlemi sonlanır.

### 4. "OK"e dokununuz.

Arama noktası ayarlandı ve "POI near cursor" (İmleç yakınındaki önemli noktalar) ekranı görüntülenecektir.

VARIŞ NOKTASININ ARANMASI

### MEVCUT KONUMUNUZU ARAMA NOKTASI OLARAK AYARLAMAK

"Current position" (Mevcut konum) düğmesine dokununuz.

Arama noktası mevcut pozisyona ayarlanır ve "POI near cursor" (İmleç yakınındaki önemli noktalar) ekranı görüntülenir.

### ARAMA NOKTASINI HARİTA İLE AYARLAMAK

1. "Map" (Harita)'ya dokununuz.

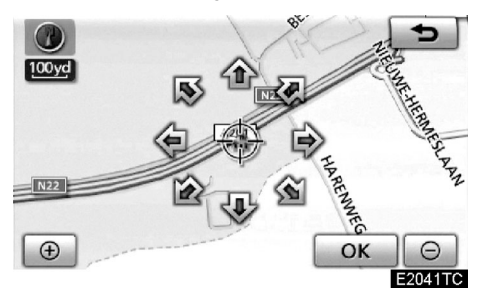

İstenen noktaya bakan bir ok'a dokunulduğunda harita kaydırma bu yönde gerçekleşir. Parmağınızı oktan çekmeniz durumunda kayma işlemi sonlanır.

### 2. "OK"e dokununuz.

Arama noktası ayarlanır ve "POI near cursor" (İmleç yakınındaki önemli noktalar) ekranı görüntülenir.

### ARAMA NOKTASINI VARIŞ NOKTASIYLA AYARLAMA

1. Ekranın altındaki varış noktası düğmelerine dokununuz.

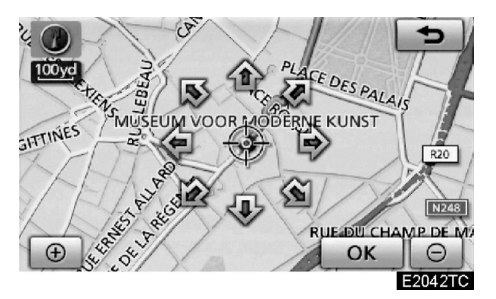

İstenen noktaya harita kaydırma bu yönde gerçekleşir. Parmağınızı oktan çekmeniz durumunda kayma işlemi sonlanır.

### 2. "OK"e dokununuz.

Arama noktası ayarlandı ve "POI near cursor" (İmleç yakınındaki önemli noktalar) ekranı görüntülenecektir.

## • Arama noktası çevresindeki POI (Önemli Noktalar) aramak

Arama noktası ayarlandığında "POI near cursor" (İmleç yakınındaki önemli noktalar) ekranı görüntülenecektir.

| POI near curs | ior 😏          |
|---------------|----------------|
| Restaurant    | > Leisure      |
| C Hotel       | 🕮 Tourism      |
| 🔄 Car         | 5% Community   |
| i Travel      | S Town centre  |
| List          | all categories |
|               | E2043TC        |

### İstediğiniz POI kategorisini seçiniz.

"List" (Liste): Eğer istenen POI kategorisi seçili ise, POI listesi seçili kategoriler içerisinden bulunur.

Seçili kategori ikonu ekranın sol üst köşesinde görünür.

Eğer istenen POI kategorisi ekranda değilse, **"List all categories" (Tümünü listele)** düğmesine dokununuz ve tüm POI kategorilerini listeleyiniz.

| POI near cursor                          | 5       |
|------------------------------------------|---------|
|                                          |         |
| 💪 Golf course                            |         |
| Grocery store                            |         |
| 🔠 Guest house                            |         |
| I Historical monument                    | Ť       |
|                                          | ОК      |
| n an an an an an an an an an an an an an | E2044TC |

## İstenen POI kategorisini listeden seçiniz ve "OK"e dokununuz.

Seçili kategori ikonu, ekranın sol üst köşesinde görünür. 09/02/03

### PRIUS Navi (WE) OM47606E

### VARIŞ NOKTASININ ARANMASI

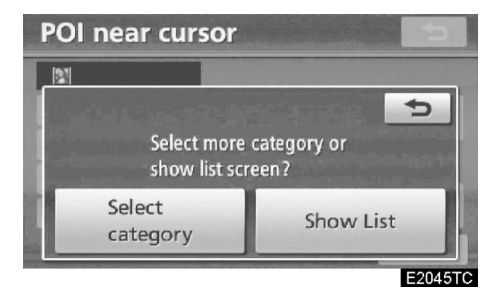

**"Select category" (Kategori seçiniz):** POI kategorisi seçme ekranına geri dönmek için.

"Show List" (Listeyi görüntüle): Seçilen kategorideki POl'lerin listesini görüntülemek için.

| List nearest POI's |   |   |         | ¢       |
|--------------------|---|---|---------|---------|
| HEEMMUSEUM         |   | 1 | 1.2 mi  | A A     |
| GEMEENTELIJK MUSE  | - | Ŧ | 1.5 mi  |         |
| GEMEENTEMUSEUM     | - | - | 1.9 mi  |         |
| MUSÉE D'ORGUES DE  | - | ¥ | 2.1 mi  |         |
| KERMISORGELMUSEU   | + | ¥ | 2.1 mi  | Ť       |
| Sort Distance      |   | 0 | n route |         |
|                    |   |   |         | E2046TC |

İstenen öğe düğmesine dokunarak ekran değiştirilir ve seçilen varış noktasının haritadaki yeri ve güzergah tercihi görüntülenir. (Bakınız "Güzergah yönlendirmesine başlama" sayfa 81)

POl'lerin yön okları sadece mevcut konum arama konumu olarak seçildiğinde gösterilir.

"**On route**" (Güzergahta): Gösterge bu düğmeye dokunulması ile yandığında açıldığında, güzergah boyunca arama yapılan öğelerin listesi görüntülenir.

### — "Map" (Harita) ile Varış noktası arama

1. "NAVI" düğmesine basınız.

2. "Navigation menu" (Navigasyon menüsü) ekranındaki "Destination" (Varış noktası)'na dokununuz.

3. "Destination" (Varış noktası) üzerindeki "Map" (Harita) düğmesine dokununuz.

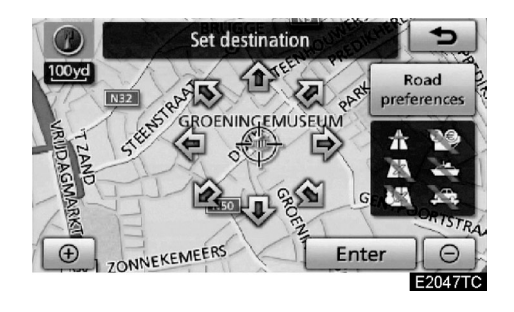

Ekran değişir ve varış noktası giriş işleminden hemen önce görüntülenen harita konumu ve güzergah tercihleri görüntülenir. (Bakınız "Güzergah yönlendirmesine başlama" sayfa 81)

VARIŞ NOKTASININ ARANMASI

### —"Memory" (Bellek) ile Varış noktası arama

1. "NAVI" düğmesine basınız.

2. "Navigation menu" (Navigasyon menüsü) ekranındaki "Destination" (Varış noktası)'na dokununuz.

3. "Destination" (Varış noktası) üzerindeki "Memory" (Bellek) düğmesine dokununuz.

Kayıtlı noktalar listenizi görüntüler. (Noktaları kaydetmek için sayfa 109'daki " — Kaydedilen noktaların düzenlenmesi" bölümüne bakınız.)

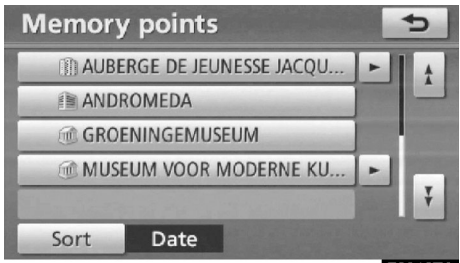

### E2048TC

### 4. İstediğiniz kaydedilen noktalar düğmesine dokununuz.

Ekran değişir ve seçilen varış noktasının haritadaki yerini ve güzergah tercihini gösterir. (Bakınız "Güzergah yönlendirmesine başlama" sayfa 81)

### — "Previous" (Önceki) ile Varış noktası arama

1. "NAVI" düğmesine basınız.

2. "Navigation menu" (Navigasyon menüsü) ekranındaki "Destination" (Varış noktası)'na dokununuz.

3. "Destination" (Varış noktası) üzerindeki "Previous" (Önceki) düğmesine dokununuz.

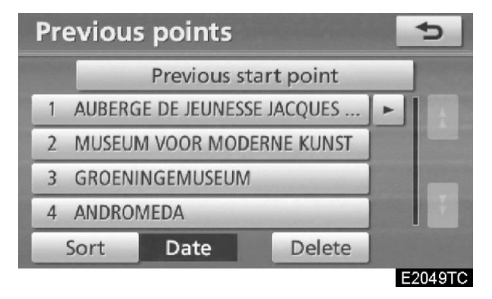

Önceki başlama noktası ve önceden ayarlanmış maksimum 100 varış noktası ekranda gösterilir.

## 4. İstediğiniz varış noktası düğmesine dokunuz.

Ekran değişir ve seçilen varış noktasının haritadaki yerini ve güzergah tercihini gösterir. (Bakınız "Güzergah yönlendirmesine başlama" sayfa 81)

### BİLGİLENDİRME

Önceki varış noktalarının listesi silinebilir. (Bakınız " —Eski kayıtlı noktaları silmek" sayfa 123)

VARIŞ NOKTASININ ARANMASI

### Önceki noktaların silinmesi

1. "Delete" (Sil) düğmesine dokununuz.

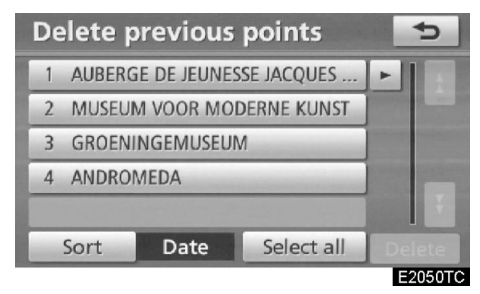

2. İstenen önceki noktaları seçiniz ve "Delete" (Sil)'e dokununuz.

"Select all" (Tümünü seç): Sistemdeki tüm önceki noktaları seçmenizi sağlar.

"Deselect all" (Tüm seçimleri kaldır): Tüm seçimleri kaldırmanızı sağlar.

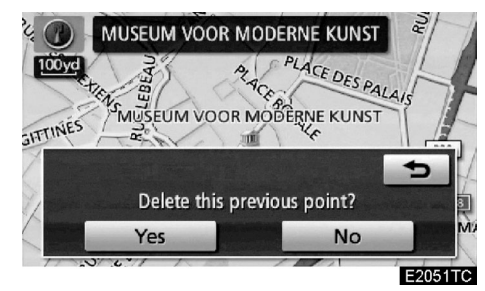

3. Bir noktayı silmek için "Yes"e (Evet) dokununuz. Silme işlemini iptal etmek için "No" (Hayır)'a dokununuz.

### —"Intersection"(Kavşak) ile Varış noktası arama

1. "NAVI" düğmesine basınız.

2. "Navigation menu" (Navigasyon menüsü) ekranındaki "Destination" (Varış noktası)'na dokununuz.

3. "Destination" (Varış noktası) ekranının ikinci sayfasındaki "Intersection" (Kavşak) düğmesine dokununuz.

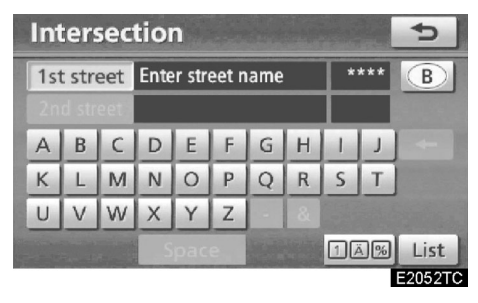

4. Ayarlanan varış noktası yakınındaki kesişen iki caddenin isimlerini giriniz.

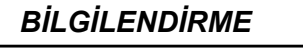

Arama alanı ile tuş takımı dili otomatik olarak değişir. (sayfa 60'daki " — Arama alanı seçilmesi " bölümüne bakınız.)

### 5. İstenen öğe düğmesine basınız

Kesişen iki caddeyi girdikten sonra ekran değişir ve seçilen varış noktasının haritadaki yeri ve güzergah tercihini gösterir. (Bakınız "Güzergah yönlendirmesine başlama" sayfa 81)

### VARIŞ NOKTASININ ARANMASI

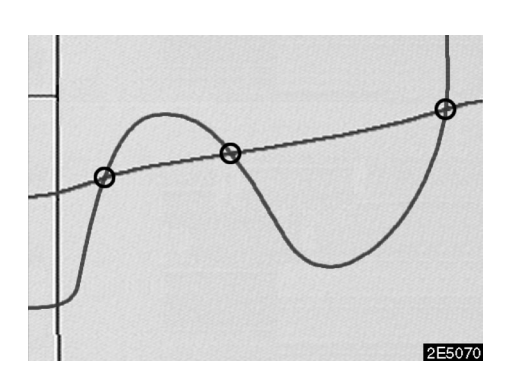

Eğer aynı iki cadde birden çok yerde kesişiyorsa, ekran değişir ve menüyü kavşağın bulunduğu şehrin seçeceğiniz ekrana getirir. Şehri, seçilen varış noktasının haritadaki yerini ve güzergah tercihini seçiniz. (Bakınız "Güzergah yönlendirmesine başlama" sayfa 81.)

### —"Motorway ent./exit" (Otoyol girişi/çıkışı) ile Varış noktası arama

1. "NAVI" düğmesine basınız.

2. "Navigation menu" (Navigasyon menüsü) ekranındaki "Destination" (Varış noktası)'na dokununuz.

3. Bir otoyol giriş ya da çıkışı girmek için "Motorway ent./exit" (Otoyol girişi/çıkışı) veya "Destination" (Varış noktası) düğmesine dokununuz.

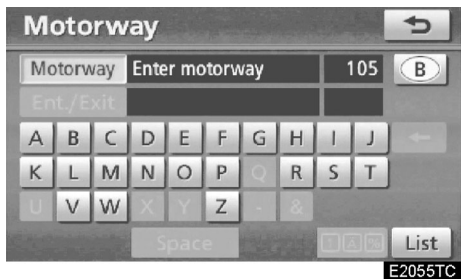

4. Bir otoyol adı giriniz.

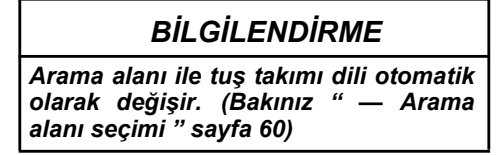

Varış noktasını girerken, otoyolun tam adını kullanmayı unutmayınız.

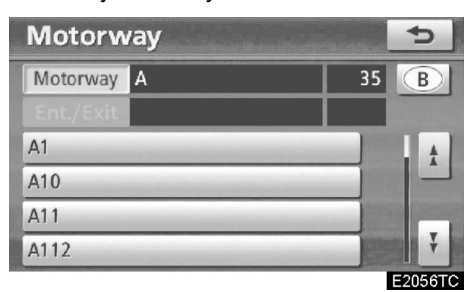

5. İstediğiniz otoyolu düğmeye dokunarak seçiniz.

09/02/03

### PRIUS Navi (WE) OM47606E

VARIŞ NOKTASININ ARANMASI

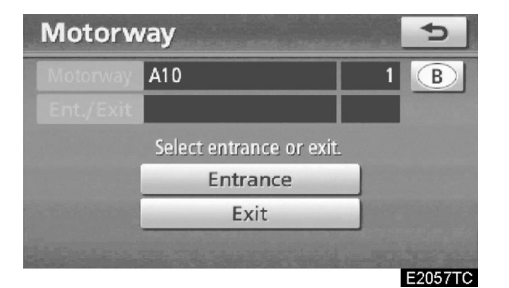

6. Bir otoyol için "Entrance" (Giriş) veya "Exit" (Çıkış) seçilebilir.

| Motorw   | ay entran       | ce    |      | 5       |
|----------|-----------------|-------|------|---------|
| Motorway | A10             |       | 1    | B       |
| Entrance | Select entrance | name  | 98   |         |
| A14      | -               | -     |      | . A     |
| A14      |                 |       |      | Ĥ       |
| A17      |                 |       |      | Ŧ       |
| Sort     | Name            | Enter | name |         |
|          |                 |       |      | E2058TC |

7. İstediğiniz giriş ya da çıkış düğmesine dokununuz.

Ekran değişir ve seçilen varış noktasının haritadaki yeri ve güzergah tercihini gösterir. (Bakınız "Güzergah yönlendirmesine başlama" sayfa 81)

"Enter Name" (Ad gir): Bu düğmeye basılınca ve isim girilince uygulanabilir bir liste çıkar.

### — "Coordinates"(Koordinatlar) ile Varış noktası arama

1. "NAVI" düğmesine basınız.

2. "Navigation menu" (Naigasyon menüsü) ekranındaki "Destination" (Varış noktası)'na dokununuz.

3. "Destination" (Varış noktası) ekranının ikinci sayfasındaki "Coordinates" (Koordinatlar) düğmesine dokununuz.

| Coord                                    | 5          |  |  |         |  |  |  |  |
|------------------------------------------|------------|--|--|---------|--|--|--|--|
| N S                                      | -          |  |  |         |  |  |  |  |
| WEL                                      | W E Long.: |  |  |         |  |  |  |  |
|                                          | 1 2 3      |  |  |         |  |  |  |  |
|                                          | 4 5 6      |  |  |         |  |  |  |  |
| C. C. C. C. C. C. C. C. C. C. C. C. C. C | 7 8 9      |  |  |         |  |  |  |  |
| -                                        | OK.        |  |  |         |  |  |  |  |
|                                          |            |  |  | E2059TC |  |  |  |  |

4. Enlem ve boylamı giriniz.

5. Giriş tamamlandığında, "OK"e dokununuz.

İstediğiniz öğeye dokunarak ekran değişir ve seçilen varış noktasının haritadaki yeri ve güzergah tercihini gösterir. (Bakınız "Güzergah yönlendirmesine başlama" sayfa 81)

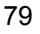

VARIŞ NOKTASININ ARANMASI

# — "Telephone no." (Telefon no.) ile Varış noktası arama

1. "NAVI" düğmesine basınız.

2. "Navigation menu" (Navigasyon menüsü) ekranındaki "Destination" (Varış noktası)'na dokununuz.

3. "Destination" (Varış noktası) ekranının ikinci sayfasındaki "Telephone no." (Telefon no.) düğmesine dokununuz.

| Teleph        | Telephone number |     |   |     |   |      |         |  |  |
|---------------|------------------|-----|---|-----|---|------|---------|--|--|
| 01_           |                  | В   |   |     |   |      |         |  |  |
|               | 1                | -   | 2 | ABC | 3 | DEF  | +       |  |  |
|               | 4                | GHI | 5 | JKL | 6 | MNO  |         |  |  |
|               |                  |     | 8 | TUV | 9 | WXYZ |         |  |  |
| in the second |                  |     |   | 0   |   |      |         |  |  |
|               |                  |     |   |     |   |      | ОК      |  |  |
|               |                  |     |   |     |   |      | E2060TC |  |  |

### 4. Bir telefon numarası giriniz.

## 5. Bir telefon numarası girdikten sonra "OK"e dokununuz.

Ekran değişir ve seçilen varış noktasının haritadaki yeri ve güzergah tercihini gösterir. (Bakınız "Güzergah yönlendirmesine başlama" sayfa 81)

Eğer aynı numaraya sahip birden fazla bölge varsa şu ekran görüntülenir:

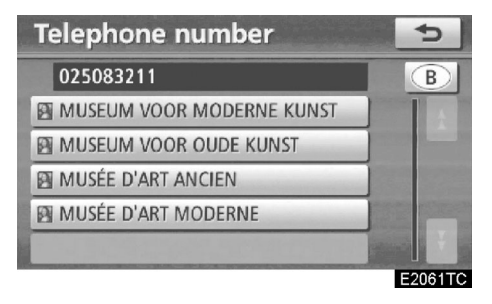

### BİLGİLENDİRME

Kaydedilen noktanın telefon numarası ile varış noktası olarak kaydedilmesi için bu numaranın önceden kaydedilmiş olması gerekir. (Bakınız sayfa 116)

# — "UK Postal code" (UK posta kodu) Varış noktası arama

Ancak "UK" arama alanı olarak seçili olduğunda posta kodu ile seçim yapılabilir.

1. "NAVI" düğmesine basınız.

2. "Navigation menu" (Navigasyon menüsü) ekranındaki "Destination" (Varış noktası)'na dokununuz.

3. "Destination" (Varış noktası) ekranının ikinci sayfasındaki "UK Postal code" (UK posta kodu) düğmesine dokununuz.

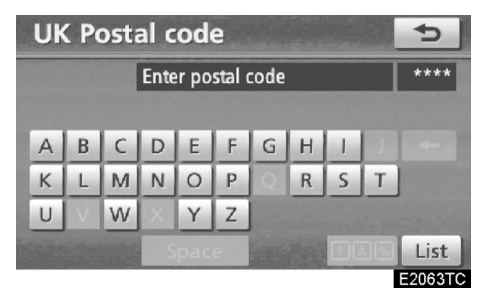

4. Bir posta kodu giriniz ve "List" (Liste)'ye dokununuz.

| UK Pos  | tal code | 5       |
|---------|----------|---------|
|         | DE1 9T   | 7       |
| DE1 9TA |          | t       |
| DE1 9TJ |          |         |
| DE1 9TL |          |         |
| DE1 9TP |          |         |
| DE1 9TT |          | Ť       |
|         |          | E2064TC |

### 5. İstenen koda dokununuz.

Ekran değişir ve seçilen varış noktasının haritadaki yeri ve güzergah tercihini gösterir. (Bakınız "Güzergah yönlendirmesine başlama" sayfa 81)

### Güzergah yönlendirmesine başlama

Varış noktası girildikten sonra ekran değişir ve varış noktasının haritadaki yerini ve yol ayarlarını gösterir.

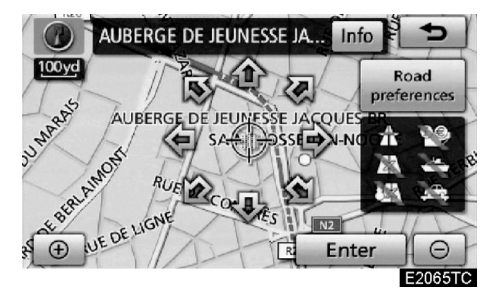

### 1. İstenen noktaya bir harita kaydırma bu yönde gerçekleşir.

Parmağınızı oktan çekmeniz durumunda kayma işlemi sonlanır.

### 2. "Enter" (Giriş)'e dokununuz.

Sistem yol seçmeye başlar ve size alternatif yolları sunar.

Eğer daha önceden varış noktası belirlendiyse, "Add to ④ " (Ekle) ve "Replace ● " (Değiştir) ekrana gelir.

"Add to" (Ekle) ( : Bir varış noktası eklemek için kullanılır.

"Replace" (Değiştir) (Değiştir) (Değiştir) (Değiştir) ayılmasını sağlar.

"Road preferences" (Güzergah tercihleri): Güzergah tercihinizi değiştirir. (Bakınız sayfa 82)

**"Info" (Bilgi):** Eğer ekranın üzerinde bu düğme gösterilirse, isim, telefon veya adres bilgilerini görmek için üzerine dokununuz.

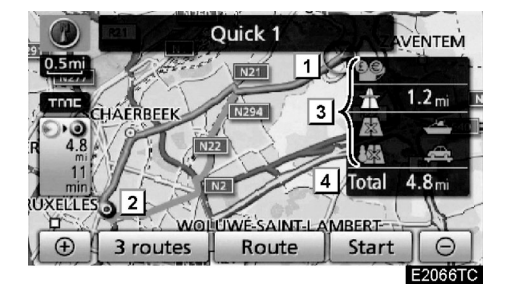

- 1 Mevcut yer
- 2 Varış noktası
- 3 Güzergah türü ve mesafesi
- 4 Tüm güzergahın mesafesi

3. Güzergah yönlendirmesine başlatmak için "Start" (Başlat)'a basınız.

**"3 routes" (3 güzergah):** İstenen güzergahı 3 alternatif güzergahtan seçmenizi sağlar. (Bakınız sayfa 83)

"Route" (Güzergah): Güzergahın değiştirilmesi. (Bakınız sayfa 96)

### VARIŞ NOKTASININ ARANMASI

### BİLGİLENDİRME

- Yönlendirme duraklatılabilir veya devam ettirilebilir (Bakınız "Yönlendirmeyi Duraklat ve Devam Ettir" sayfa 84)
- Eğer bip sesi gelene kadar "Start" (Başlat)'a dokunulursa, Demo modu başlayacaktır. Demo modunu bitirmek için "MAP/VOICE" (HARİTA/SES) düğmesine basınız.
- Dönüş güzergahı gidişle aynı olmak zorunda değildir.
- Varılacak yer için seçilen güzergah en kısa yol ya da trafiğin en açık olduğu yol olmayabilir.
- Eğer gidilen güzergahta yol bilgisi bulunmuyorsa güzergah yönlendirme görev yapamaz.
- Ölçeği 1 km'den büyük olan bir harita üzerinde varış noktası seçilirse, harita ölçeği otomatik olarak 500 metre olarak ayarlanır. Varış noktasını yeniden ayarlayınız.
- Eğer bir nokta seçildiyse, seçtiğiniz noktaya en yakın yol varış noktası olarak ayarlanır.

### <u> Δ</u> ΔΙΚΚΑΤ

Trafik kurallarına uyduğunuzdan ve yol durumunu akılda tuttuğunuzdan emin olunuz. Eğer bir yoldaki trafik işaretleri değişmişse güzergah yönlendirmesi yanlış bilgiler verebilir.  Yönlendirmeyi başlatmadan önce güzergahı değiştirmek için

YOL SEÇİMİ

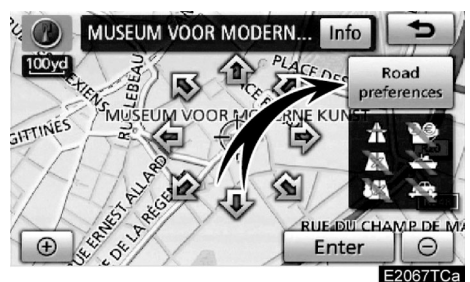

1. Yol tercihinizi "Road preference" (Yol tercihi) düğmesine dokunarak değiştirebilirsiniz.

| Road preference               | s 😏                             |
|-------------------------------|---------------------------------|
| Allow<br>motorway             | Allow toll road                 |
| Allow time<br>restricted road | Allow season<br>restricted road |
| Allow ferry                   | Allow car train                 |
| and a distance                | ОК                              |
|                               | E2068TC                         |

### 2. İstediğiniz yol tercihini düğmeye basarak seçebilirsiniz.

Sistem güzergah ararken yol tercihi seçilmemiş güzergahları kullanmaktan kaçınır.

3. Tercih edilen yol tercihini seçtikten sonra "OK"e dokununuz.

### BİLGİLENDİRME

- Eğer "Allow motorway" (Otoyola izin ver) düğmesi sönükse, bazı durumlarda güzergah içerisinde otoyol bulunması engellenemeyebilir.
- Eğer hesaplanan güzergah bir feribot yolculuğunu içeriyorsa yönlendirme bir deniz yolu gösterir. Feribot ile seyahat ettikten sonra, mevcut araç konumu yanlış olabilir. GPS sinyalleri alındığında otomatik olarak düzeltilir.

09/02/03

### PRIUS Navi (WE) OM47606E

### VARIŞ NOKTASININ ARANMASI

### 3 GÜZERGAH SEÇİMİ

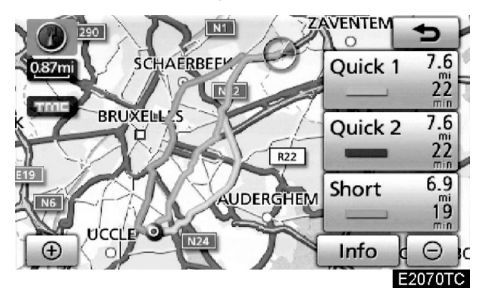

1. İstenen güzergahı "3 ayrı alternatif güzergah"dan seçmenizi sağlar.

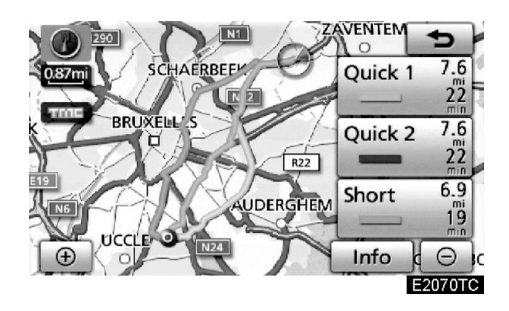

2. İstenen güzergahın seçimi için, "Quick 1", (Hızlı 1) "Quick 2" (Hızlı 2) veya "Short" (Kısa)'ya dokununuz.

"Quick 1": Önerilen güzergah.

Bu güzergah açık mavi bir çizgi ile gösterilir.

"Quick 2" (Hızlı 2): Alternatif güzergah. Bu güzergah mor bir çizgi ile gösterilir.

**"Short" (Kısa):** Varış noktanıza en kısa mesafeden gideceğiniz güzergahı verir. Bu güzergah yeşil bir çizgi ile gösterilir.

"Info" (Bilgi): 3 güzergahın her biri ile ilgili bilgileri görüntüler.

| 3 routes information |           |           |                   |
|----------------------|-----------|-----------|-------------------|
|                      | - Quick 1 | = Quick 2 | 🗆 Short           |
| 0                    | 1 22 min  | 22 min    | 19 <sub>min</sub> |
| $\Theta$             | 2 7.6mi   | 7.6 mi    | 6.9 mi            |
| 28                   | 3 0.0 mi  | 0.0 mi    | 0.0 mi            |
| #                    | 4 0.0 mi  | 0.0 mi    | 0.0mi             |
| 4                    | 5 0.0 mi  | 0.0 mi    | 0.0 mi            |
| 4                    | 6 0.0mi   | 0.0 mi    | 0.0 mi            |
|                      |           |           | E2074TO           |

- 1 Tüm yolculuk için gerekli zaman
- 2 Toplam güzergah mesafesi
- 3 Ödemeli yol
- 4 Otoyol
- 5 Feribot
- 6 Arabalı tren

### VARIŞ NOKTASININ ARANMASI

### Yönlendirmeyi Duraklat ve Devam Ettir

### • Yönlendirmeyi duraklatma

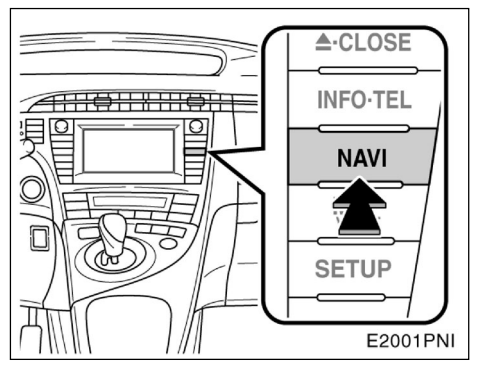

1. "NAVI" düğmesine basınız.

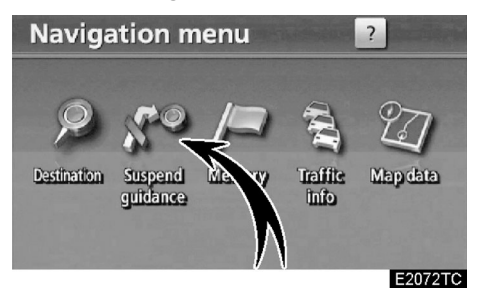

2. "Suspend guidance" (Yönlendirmeyi duraklat)'a basınız.

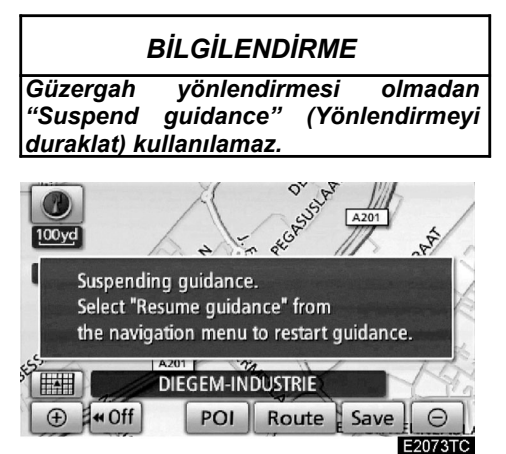

Ekran, mevcut konum haritasına güzergah yönlendirmesi olmaksızın döner.

- Yönlendirmeyi devam ettirme
- 1. "NAVI" düğmesine basınız.

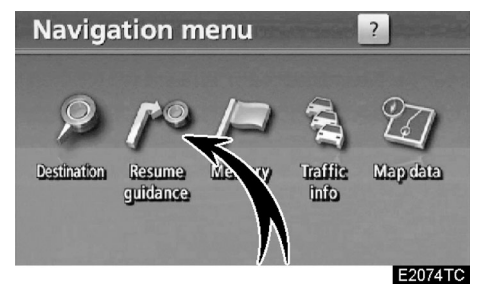

2. "Resume guidance" (Yönlendirmeyi devam ettir)'e basınız.

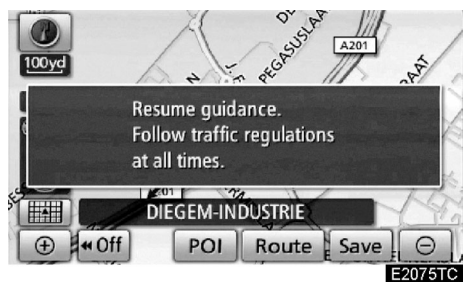

Ekran, mevcut konum haritasına güzergah yönlendirmesi ile döner.

VARIŞ NOKTASININ ARANMASI

### Trafik bilgisi

Bu sistem FM yayını aracılığıyla RS-TMC istasyonlarından trafik bilgilerini alır. Sürücüyü de trafiğin sıkıştığı yerlerde uyarır. Bu, yolun ve trafiğin akışına ve yolun güvenliğine yardımcı bir özelliktir.

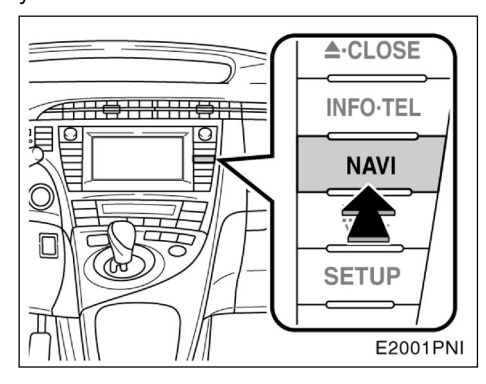

1. "NAVI" düğmesine basınız.

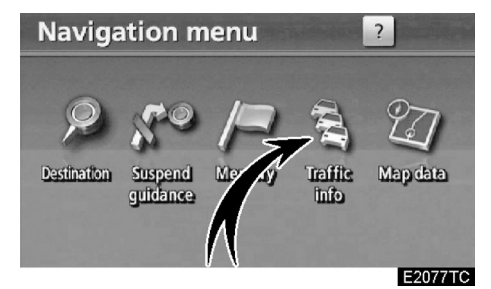

2. "Traffic Info" (Trafik bilgisi)'ne dokununuz.

Trafik olayları ekranı görüntülenecektir.

### • Trafik bilgi ekranları

Trafik sıkışıklıkları, kazalar veya kapalı yollar gibi trafik bilgilerini harita üzerinde gösterir. (Ekranda görüntülenen trafik bilgi ikonları için sayfa 354'e bakınız.)

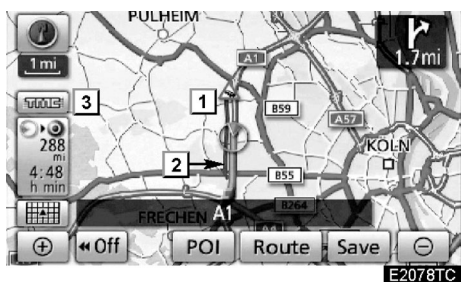

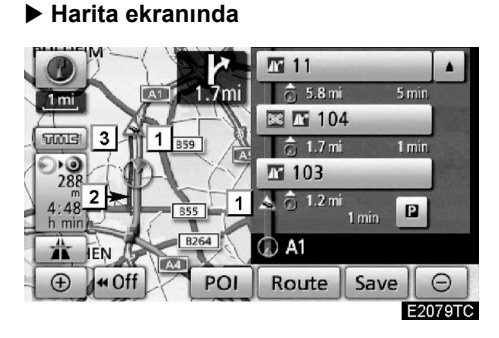

▶ "Motorway mode" (Otoyol modu) ekranında.

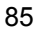

### VARIŞ NOKTASININ ARANMASI

### 1 Trafik bilgi ikonu

İkonlar haritada gösterilmiştir. Bilgiyi görüntülemek için ekranda ilgili simgeye dokununuz.

### 2 Trafik bilgisi oku

TMC bilgilerini kullanarak sistem güzergah boyunca yolu gösteren oklar gösterir. Okların rengi belirli yol durumlarını belirtir.

"Red" (Kırmızı) normal trafik akışını gösterir.

"Orange" (Turuncu) trafiğin sıkışık oldu-

ğunu gösterir. **"Blue" (Mavi)** yolun kapalı olduğunu ya da kaza olduğunu gösterir.

**3** Trafik bilgisi göstergesi

TMC bilgisi geldiğinde bu ekran görüntülenir.

### • Trafik olaylarının gösterimi

1. "NAVI" düğmesine basınız.

#### "Navigation menu" (Navigasyon me-2. nüsü) üzerindeki "Traffic info" (Trafik bilgisi)'ne basınız.

Trafik bilgileri ve hangi ülkeden ulaştığı ekranda görülür.

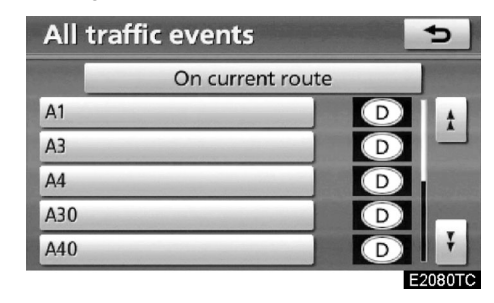

3. İstenen trafik durumuna basınız.

| Traffic on route                      |        | 5       |
|---------------------------------------|--------|---------|
| Road no.: A1                          | Мар    |         |
| Event type: Stationary traffic        | Detail |         |
| From: Köln-Bocklemünd                 |        |         |
| To: Köln-Lövenich                     |        |         |
| • • • • • • • • • • • • • • • • • • • | 1.0 mi |         |
| 1/1                                   |        |         |
|                                       |        | E2082TC |

Güzergah trafik bilgisi ekranda görüntülenir.

VARIŞ NOKTASININ ARANMASI

Detaylı trafik bilgisini görmek için **"Detail"** (Detay)'a dokununuz.

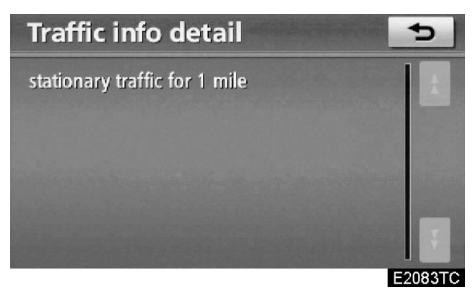

Trafik bilgisinin bulunduğu bölgenin haritasını görmek için **"Map" (Harita)**'ya dokununuz.

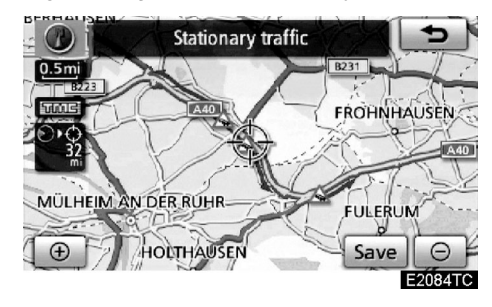

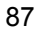

09/02/03

PRIUS Navi (WE) OM47606E

VARIŞ NOKTASININ ARANMASI

# bölüm **3**

# **GÜZERGAH YÖNLENDİRME**

| Güzergah yönlendirme ekranı90            |
|------------------------------------------|
| Tipik sesli yönlendirme komutları93      |
| Varılacak noktaya olan uzaklık ve süre95 |
| • Güzergahı Ayarlamak                    |
| Yeni varış noktaları eklemek96           |
| Varış noktalarını değiştirmek97          |
| Varış noktalarını silmek98               |
| Arama durumu99                           |
| Güzergah değiştirme ayarları 100         |
| Güzergaha genel bakış 101                |
| Yol tercihleri 102                       |
| Güzergah takibi 103                      |
| POI* ikonları ekranı 104                 |

\*: Önemli noktalar

### Güzergah yönlendirme ekranı

Güzergah yönlendirme sırasında koşullara göre çeşitli yönlendirme ekranları görüntülenebilir.

Ekran düzeni

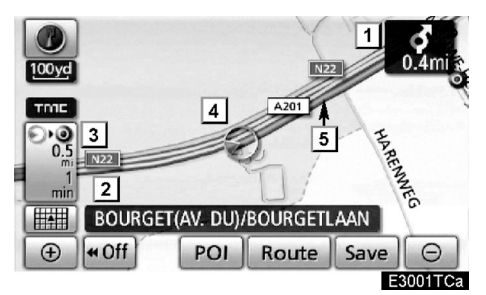

- 1 Bir sonraki kavşağa olan mesafe ve dönüş yönünü gösteren ok
- 2 Bulunduğunuz cadde adı
- 3 Varış noktasına kalan süre ve mesafe
- 4 Mevcut yer
- 5 Yönlendirme güzergahı

### BİLGİLENDİRME

- Eğer araç yönlendirme güzergahından çıkarsa, güzergah tekrar aranır.
- Bazı bölgelerde, yollar tam olarak veri tabanına işlenmemiştir. Bu nedenle, güzergah yönlendirme gidilmemesi gereken bir yol seçebilir.
- Siz gideceğiniz yere vardığınızda, o yerin ismi ekranın en üstüne yazılır. "«Off" (Kapalı)'ya dokunmanız ekranı temizler.

### • Otoyolda araç kullanırken

Otoyolda araç kullanırken bu ekran bir sonraki çıkış ya da dönüşe olan mesafeyi veya otoyol çıkışı civarındaki POl'leri görüntüler.

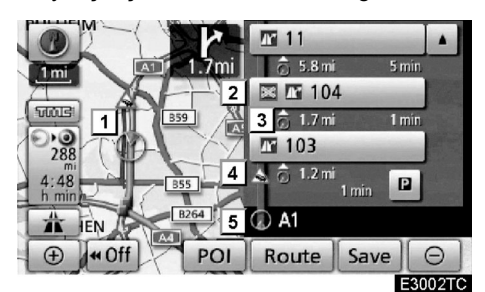

- 1 Mevcut yer
- Otoyol çıkışına, çıkış numarasına ve kavşağa yakın önemli noktalar
- 3 Mevcut yer ile çıkış veya kavşak arasındaki mesafe
- 4 Trafik bilgisi ikonu
- 5 Bulunduğunuz cadde adı
- Bir sonraki ve sıradaki park alanına ve POI park alanına olan mesafeyi gösterir.
- Daha uzak çıkış ve kavşakları görmek için ekranı yukarı kaydırır.
- Daha yakın çıkış ve kavşakları görmek için ekranı aşağıya kaydırır.
- Ekranı mevcut haline getirir.

### Bir otoyol çıkışına ya da kavşağa yaklaşıldığında

Araç çıkışa ya da kavşağa yaklaştığında otoyoldaki yönlendirme ekranı görüntülenir.

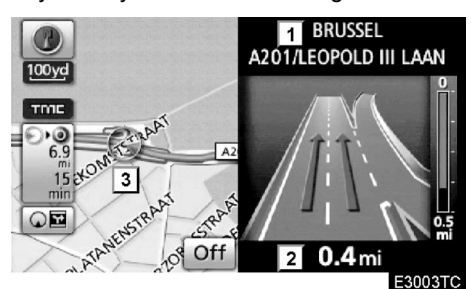

- 1 Yol/alan adı
- 2 Mevcut yer ile çıkış veya kavşak arasındaki mesafe

### 3 Mevcut yer

"Off" (Kapalı): Otolyoldaki yönlendirme ekranı kapanır ve harita açılır.

Motorway düğmesine dokunduğunuzda ya da "MAP/VOICE" (HARITA/SES) düğmesine bastığınızda otoyol üzerindeki yönlendirme ekranı yeniden görüntülenir.

### • Bir kavşağa yaklaşılırken

Araç bir kavşağa yaklaşırken kavşak yönlendirme ekranı görüntülenir.

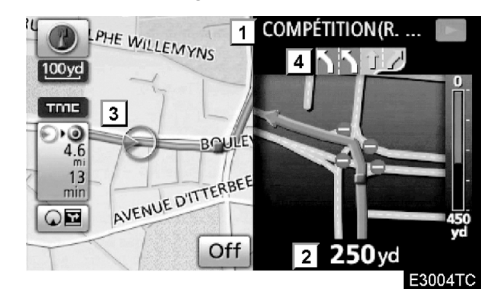

- 1 Bir sonraki cadde adı
- 2 Kavşağa olan mesafe
- 3 Mevcut yer
- 4 Şerit yönlendirmesi

**"Off" (Kapalı):** Kavşak yönlendirme ekranı kapanır ve harita açılır.

CI Intersection düğmesine dokunduğunuzda ya da "MAP/VOICE" (HARITA/SES) düğmesine bastığınızda yönlendirme ekranı yeniden görüntülenir.

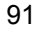

# Diğer ekranlar DÖNÜŞ LİSTESİ EKRANI

Bu ekranda, yönlendirme güzergahındaki dönüş listesi görüntülenir.

<u>o</u><u>■</u> Turn list</u> düğmesine yönlendirme boyunca bastığınızda dönüş listesi görüntülenir.

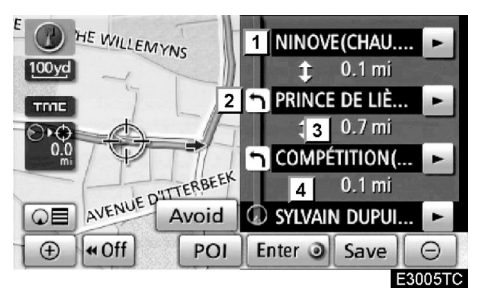

- 1 Bir sonraki cadde adı ya da varış noktası adı
- 2 Dönüş yönü
- 3 Bir sonraki dönüşe uzaklık
- 4 Bulunduğunuz cadde adı

### OK EKRANI

Bu ekranda, yönlendirme güzergahındaki bir sonraki dönüşler ile ilgili bilgiler görüntülenir.

**Arrow** düğmesine yönlendirme boyunca bastığınızda ok ekranı görüntülenir.

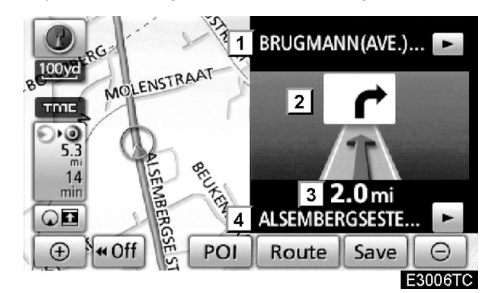

- Çıkış sayısı, cadde numarası veya bir sonraki cadde adı
- 2 Dönüş yönü
- 3 Bir sonraki dönüşe uzaklık
- 4 Bulunduğunuz cadde adı

# Tipik sesli yönlendirme komutları

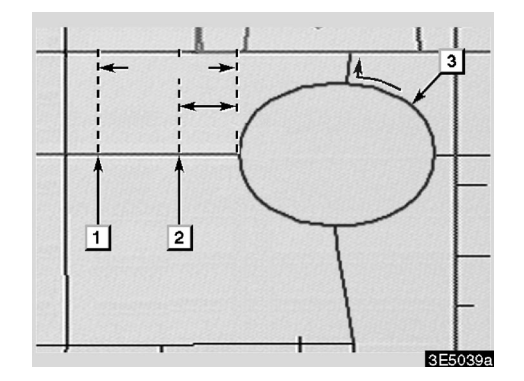

- 1 "Proceed about 4 miles, on the current road." (Bu yolda 4 mil (6.4 km) kadar devam ediniz.)
- 2 "In quarter of a mile, heading left at the roundabout." (Çeyrek mil (0.4 km) sonra kavşaktan sola dönünüz.) Take 3rd exit." (3. çıkıştan çıkınız.)
- 3 "Exit coming up." (Çıkışa yaklaştınız.)

### BİLGİLENDİRME

Cadde ve otoyol birbirine yakın yapıda olsa da sesli yönlendirme farklı noktalarda yapılır.

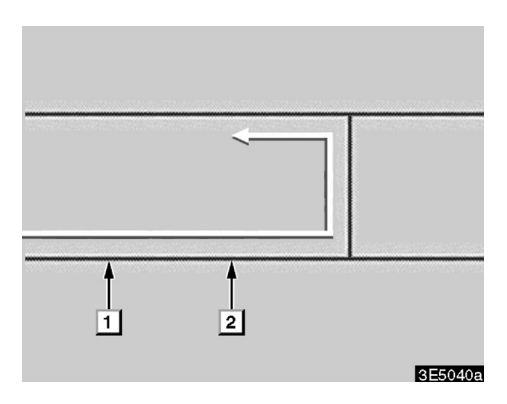

Sistem aracın bir sonraki hareketinin U dönüşü olduğunu tespit ettiğinde sesli yönlendirme şu komutları verir:

- 1 "In half a mile, make a U-turn." (Yarım mil (0.8 km) sonra U dönüşü yapınız)
- 2 "Make a U-turn if possible." (Mümkünse U dönüşü yapınız.)

### GÜZERGAH YÖNLENDİRME

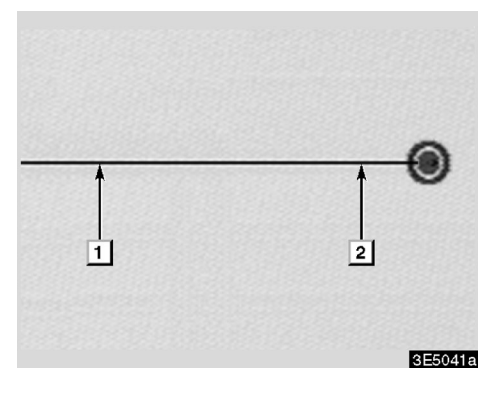

1 "Your destination is ahead." Varış noktanız ileride

### veya

"The route guidance will discontinue ahead." (İleride güzergah yönlendirme sona erecektir).

 "You have arrived at your destination. (Gideceğiniz yere vardınız.)
"The route guidance is now finished." (Güzergah yönlendirme sona ermiştir.)
veya

> "You are in the vicinity of your destination, the route guidance is now finished." (Varacağınız yere çok yakınsınız, güzergah yönlendirme sona ermiştir.)

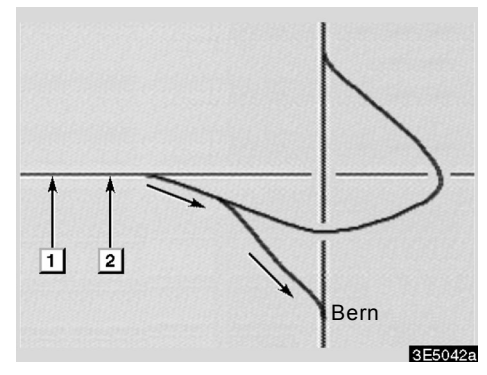

- 1 "In 1 mile, keep right." (1 mil (1.6 km) sonra sağdan devam ediniz.)
- 2 "Keep right, then keep right, towards" (Sürekli sağı takip ediniz).

### BİLGİLENDİRME

- Sesli yönlendirme erken ya da geç gelebilir.
- Eğer sistem mevcut konumu belirleyemiyorsa sesli yönlendirmeyi duyamazsınız veya ekranda belirtilen kavşağı göremezsiniz.
- Eğer sesli yönlendirmenin talimatlarını duymuyorsanız, "MAP/VOICE" (HARITA/SES) düğmesine basınız.
- Sesli yönlendirmenin ses ayarını yapabilmek için sayfa 294'teki "Ses seviyesi" bölümüne bakınız.

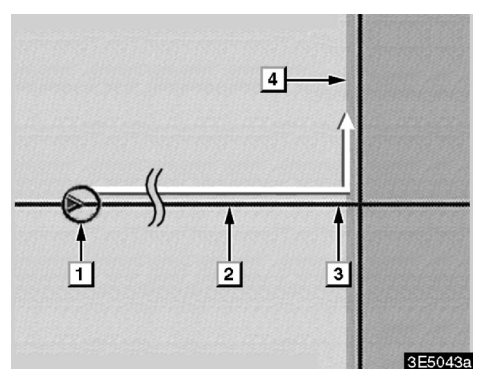

IPD yolları da içeren güzergah

IPD (işlemdeki veriler) yollar, henüz veri tabanına tam olarak işlenmemiş yollardır. Ancak şekilleri, adları ve yetkili kodlamaları bilinmektedir.

Güzergah hesaplaması yaptıktan sonra, sistem kullanıcıyı IPD yolların güzergah hesaplamasına dahil edilip edilmediği konusunda bilgilendirir.

IPD yolları kapsayan güzergah bölümü açık mavi ile gösterilir.

- 1 "There is the possibility that there are traffic regulations that are not known on the way to the destination." (Gidilecek yol üzerinde bilinmeyen trafik düzenlemeleri bulunabilir)
- "In 400 m, left turn." (400 m sonra sola dönünüz)
- (3) "Next left. Please obey all traffic regulations." (Bir sonraki soldan dönünüz. Lütfen tüm trafik kurallarına uyunuz.)
- 4 IPD yolların bulunduğu bölge

### 

Özellikle IPD yollarda giderken trafik kurallarına mutlaka uyunuz ve yol koşulları konusunda son derece dikkatli davranınız. Güzergah yönlendirme bazen tek yönlü bir yolun yönü gibi yanlış bilgiler verebilir.

# Varış noktasına olan uzaklık ve süre

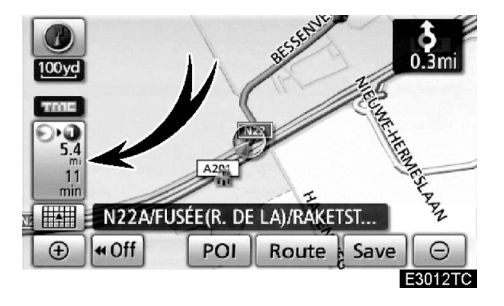

Aracınız yönlendirme güzergahı üzerindeyken varış noktasına olan tahmini uzaklık ve süre görüntülenir. Aracınız yönlendirme güzergahında olmadığında varış noktasına olan uzaklık ve yön görüntülenir.

Yönlendirme güzergahında ilerlerken, birden fazla varış noktası seçilmişse mevcut yerden her bir varış noktasına olan yaklaşık mesafe ve varış süresi görüntülenir.

1. Aşağıdaki ekranı görebilmek için bu düğmeye dokununuz.

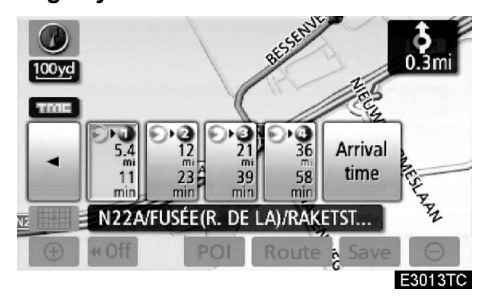

2. İstediğiniz varış noktasını görüntülemek için sayı düğmesine dokununuz.

Mevcut yerden seçilen varış noktasına olan uzaklık, tahmini gidiş süresi ve tahmini varış zamanı görüntülenir.

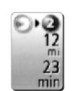

Tahmini gidiş süresi görüntülenir.

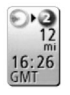

Tahmini varış zamanı görüntülenir.

Arrival time

Tahmini varış zamanına geçmek için.

Güzergahı ayarlamak — —Yeni varış noktaları eklemek

Varış noktaları ekleyebilir ve yeniden güzergahlar arayabilirsiniz.

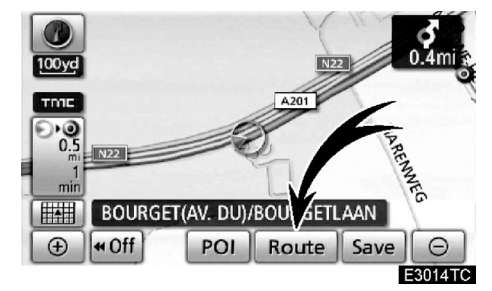

1. "Route" (Güzergah)'a dokununuz.

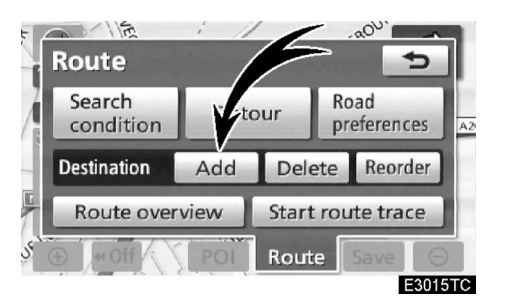

2. "Add" (Ekle)'e dokununuz.

3. Ek varış noktasının girilmesi varış noktası aranması ile aynı şekilde yapılır. Sayfa 59'daki "Varış noktası arama" bölümüne bakınız.

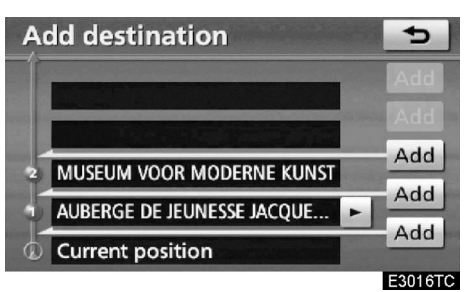

4. Ek varış noktasının varış sırasını belirlemek için istediğiniz "Add" (Ekle) düğmesine dokununuz.

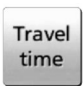

terilir.

mek için. Yönlendirme güzergahı dışında sürüş esnasında görüntülenir. Varış noktası yönü bir ok ile gös-

Tahmini gidiş süresine geç-

### BİLGİLENDİRME

Araç yönlendirme güzergahtayken, güzergah boyunca, mesafe görüntülenir. Seyir süresi ve varış zamanı aracın hız bilgisine göre ayarlanır. (Bakınız sayfa 296) Ancak, araç kılavuz yolda gitmediğinde mesafe ikisi arasındaki doğrusal mesafedir.

### Varış noktalarının sırasını değiştirmek

Birden fazla varış noktası ayarlandığında, varış noktalarının varış sırasını değiştirebilirsiniz.

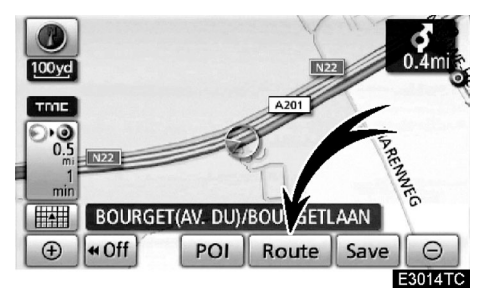

1. "Route" (Güzergah)'a dokununuz .

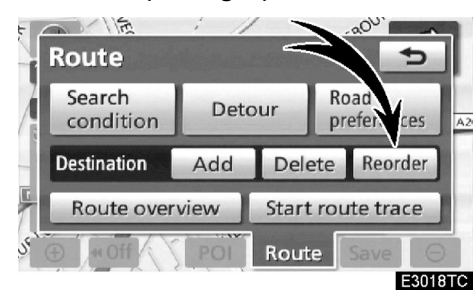

2. "Reorder" (Yeniden sırala)'ya dokununuz.

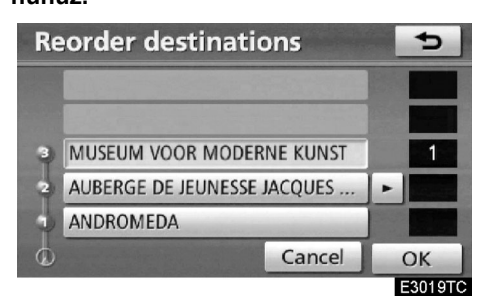

3. Varış sırasına göre varış noktası düğmesine dokunarak varış noktasını seçiniz.

Yeniden sıralanan varış noktası ekranın sağ tarafında görüntülenir.

"Cancel" (İptal)'e dokunulması seçilen her sıra numarasını iptal eder.

### 4. Varış noktalarını seçtikten sonra "OK"e dokununuz.

Sistem yönlendirme güzergahını yeniden arar ve tüm güzergahı görüntüler. "**OK**" dokunmasanız da, sıra düzeldikten sonra birkaç saniye içinde tüm güzergah otomatik olarak görüntülenir.

### — Varış noktalarını silmek

Ayarlanmış bir varış noktası silinebilir.

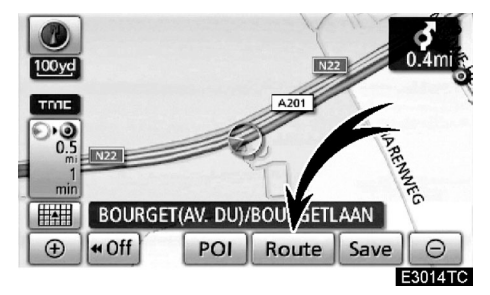

1. "Route" (Güzergah)'a dokununuz.

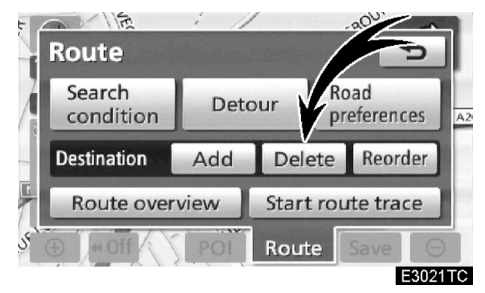

### 2. "Delete" (Sil)'e dokununuz.

Birden fazla varış noktası ayarlandığında ekranda bir liste görüntülenir.

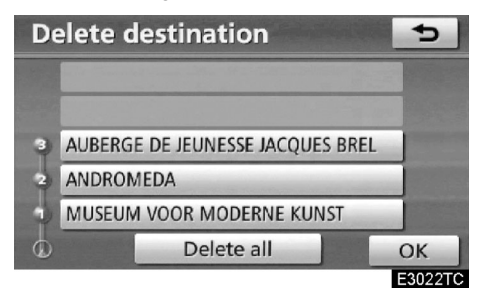

3. Silme işlemi için bir varış noktasına dokununuz.

"Delete all" (Tümünü sil): Listedeki tüm varış noktalarını silmek için.

Silme işlemini onaylamak için bir uyarı ekrana gelir.

### 4. Varış nokta(lar)ını silmek için "Yes" (Evet)'e dokununuz.

"Yes" (Evet)'e dokunulduğunda veri kurtarılamaz.

"No" (Hayır)'a dokunulduğunda önceki ekrana dönülür.

### 5. Birden fazla varış noktası ayarlandığında, varış noktaları silindikten sonra "OK"e basınız.

Sistem yönlendirme güzergahını yeniden arar ve tüm güzergahı görüntüler.

### —Arama koşulu

Varış noktasına kadar olan güzergahtaki tüm yol koşularını seçebilirsiniz.

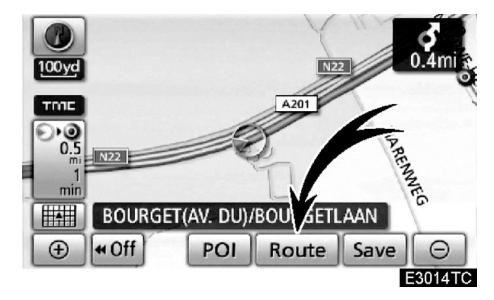

1. "Route" (Güzergah)'a dokununuz.

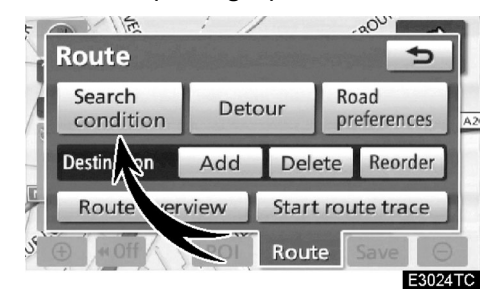

2. "Search condition" (Arama koşulu)'ya dokununuz.

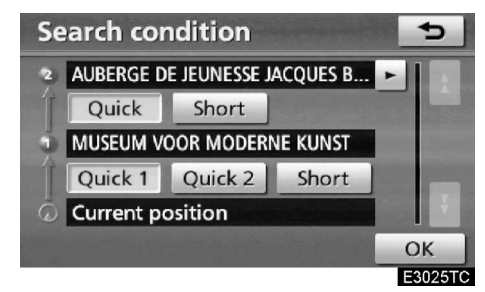

3. "Quick" (Hızlı), "Quick1" (Hızlı1), "Quick2" (Hızlı2) veya "Short" (Kısa) ve "OK"e dokununuz.

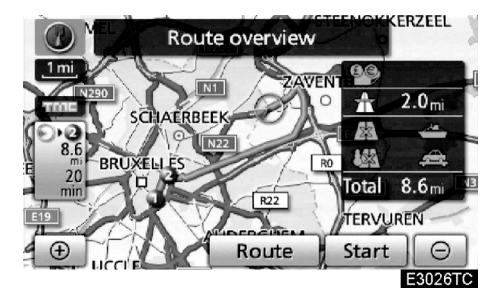

Evden varış noktasına kadar tüm güzergah ekranda görüntülenir.

"Start" (Başlat): Yönlendirmeyi başlatmak için.

"Route" (Güzergah): Güzergahı değiştirmek için. (Bakınız sayfa 96)

### -Servis Yolu Ayarı

Güzergah yönlendirme çalışırken kaza, yol çalışması v.s. gibi sebeplerden dolayı gecikme olması durumunda güzergahı değiştirebilirsiniz.

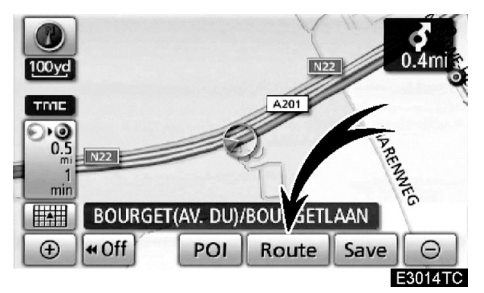

1. "Route" (Güzergah)'a dokununuz.

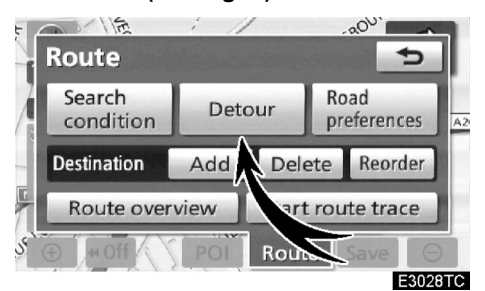

2. "Detour" (Servis Yolu)'a dokununuz.

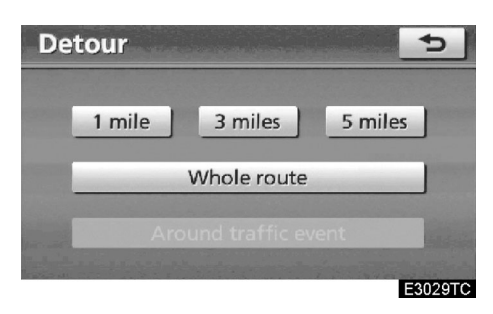

3. İstediğiniz servis yolu mesafesini seçmek için aşağıdaki düğmeye basınız.

"1 mile (km)", "3 miles (km)" veya "5 miles (km)": Sapma işlemi için bu düğmelerden birisine dokununuz. Güzergahtan çıktıktan sonra, sistem ilk yönlendirme güzergahına döner.

"Whole Route" (Bütün Güzergah): Bu düğmeye dokunduğunuzda, sistem varış noktasına yeni bir güzergah mesafesi hesaplar.

"Around traffic event" (Trafik olayının etrafından): Bu düğmeye dokunduğunuzda, sistem alınan trafik sıkışıklığı bilgilerine dayanarak güzergah araması yapar.

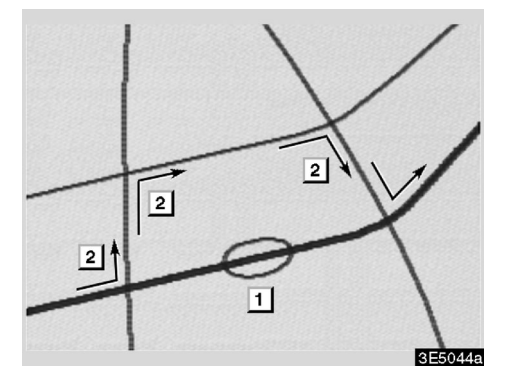

Bu resim, trafiğin sıkışmasından kaynaklı bir gecikmede sistemin nasıl yönlendirme yapacağını gösteren bir örnektir.

- Bu örnek, trafik sıkışıklığının yol yapımı veya bir kaza nedeniyle oluştuğunu gösterir.
- 2 Bu servis yolu sistemin tavsiye ettiği bir güzergah değişikliğini gösterir.

### BİLGİLENDİRME

- Aracınız bir otoyolda giderken servis yolu mesafesi seçenekleriniz, 5, 15, 25 km (mil)'dir.
- Sistem seçilen mesafeye ve yol durumuna göre servis yolu güzergahını hesaplayamayabilir.

### -Güzergaha genel bakış

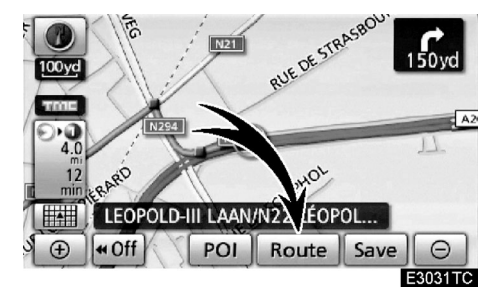

1. "Route" (Güzergah)'a dokununuz.

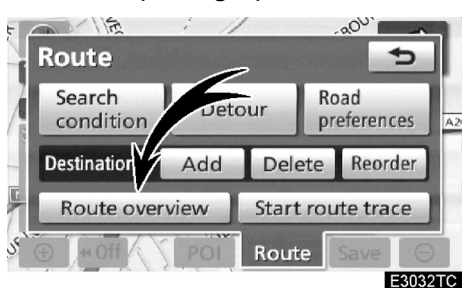

2. "Route overview" (Güzergaha genel bakış)'a dokununuz.

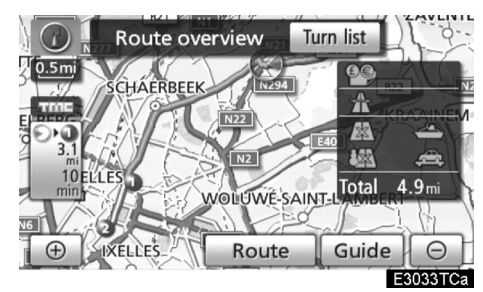

Mevcut konumdan varış noktasına kadar tüm güzergah ekranda görüntülenir.

"Guide" (Yönlendirme): Yönlendirmeyi başlatmak için.

"Route" (Güzergah): Güzergahı değiştirmek için (Bakınız sayfa 96.)

**"Turn List" (Dönüş Listesi):** Bir sonraki ekranda varış noktasına kadar tüm yollar görüntülenir.

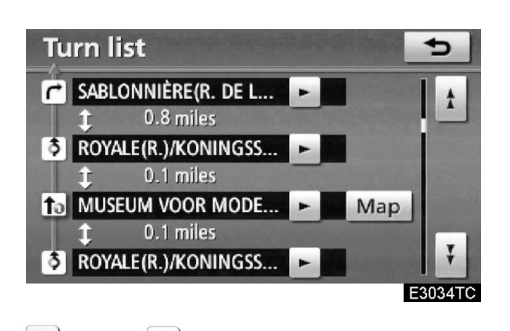

ya da düğmesine basarak yol listesini yukarı aşağı kaydırabilirsiniz. Ancak, güzergahtaki tüm yol adları listede görüntülenmeyebilir. Eğer bir yolun adı herhangi bir kavşak olmaksızın değişiyorsa (iki veya daha fazla şehri birbirine bağlayan yollar gibi) bu yolun adı listede görünmeyebilir. Cadde isimleri, başlangıç noktasından itibaren bir diğer kavşağa kadar sıralanır.

 Bu işaretler bir kavşağa geldiğinizde hangi yöne döneceğinizi gösterir.

### "Turn list" (Dönüş listesi) ekranındaki "Map" (Harita)'ya dokununuz.

Seçtiğiniz nokta harita üzerinde görüntülenir.

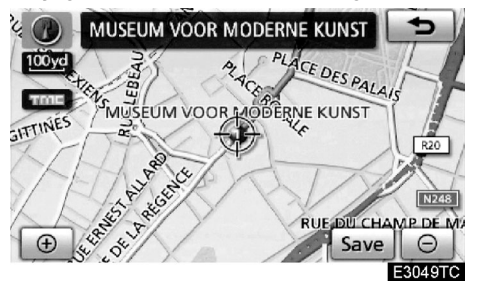

### —Yol tercihi

Varış noktasına giden güzergahı belirlemek için sistemin kullandığı birkaç seçenek görüntülenir.

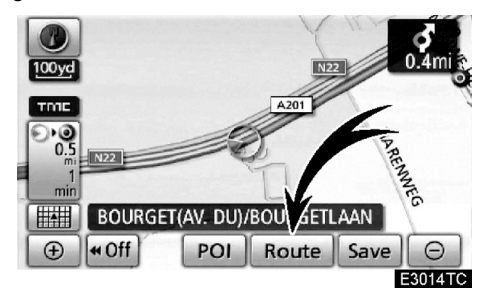

1. "Route" (Güzergah)'a dokununuz.

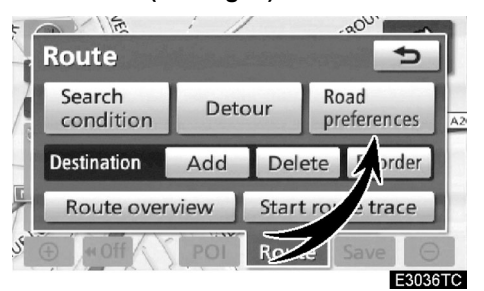

2. Varış noktasına giden güzergahı belirleyen koşulları değiştirmek için "Road preferences" (Yol tercihleri)'ne dokununuz.

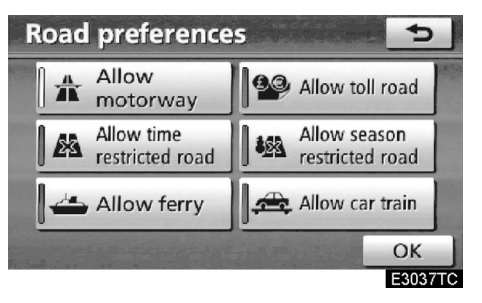

## 3. Düğmeye dokunarak istediğiniz yol tercihini yapınız.

Bir güzergah ararken gösterge kapalı olduğunda, sistem güzergahların kullanılmasını engeller.

4. İstediğiniz güzergah tercihini yaptıktan sonra, "OK"e dokununuz.

### — Güzergahın iz kaydı

Takip edilen güzergahı 200 km (124 mil)'ye kadar kaydetmek ve güzergah izini ekranda izlemek mümkündür.

### BİLGİLENDİRME

Bu özellik 50 km (30 mil)'den daha ayrıntılı harita ölçeğine sahip haritalar için geçerlidir.

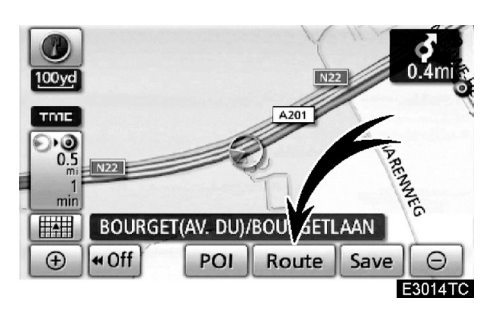

"Route" (Güzergah)'a dokununuz.

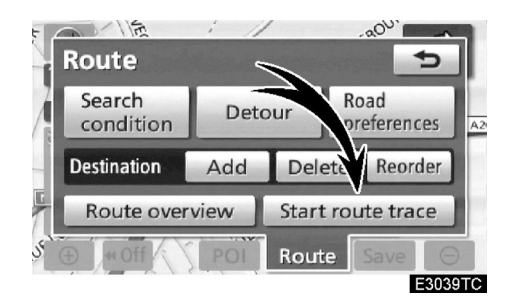

"Start route trace" (Güzergah iz kaydı başlat): Güzergah iz kaydını başlatır.

| Rou   | 小点<br>Ite       | : /  |         | در<br>۵۵۰.          | 1    |
|-------|-----------------|------|---------|---------------------|------|
| Sea   | arch<br>ndition | Deto | our P   | Road<br>preferences | A2   |
| Desti | nation          | Add  | Delete  | Reorder             |      |
| Ro    | ute over        | view | Stop ro | ute trace           |      |
| 5 D   | N Off           | POI  | Route   | Save                | Ð    |
|       |                 |      |         | E304                | 40TC |

"Stop route trace" (Güzergah iz kaydını durdur): Güzergah iz kaydını durdurur.

"Stop route trace" (Güzergah iz kaydını durdur) düğmesine dokunduğunuzda, aşağıdaki ekran görüntülenir:

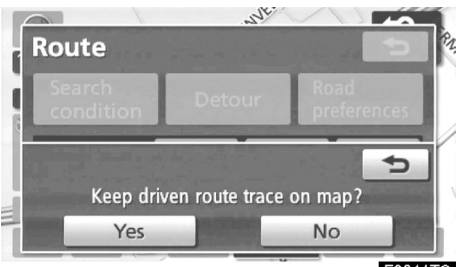

E3041TC

"Yes" (Evet)'e dokunulması, kaydı durdurur ve güzergah iz kaydı ekranda görüntülenmeye devam eder.

"No" (Hayır)'a dokunulması, kaydı durdurur ve güzergah iz kaydı silinir.

### POI\* (Önemli noktalar) ikonlarını görüntülemek

Benzin istasyonları ve restoranlar gibi önemli noktalar, harita üzerinde gösterilebilir. Ayrıca konumlarını varış noktası olarak ayarlayabilir ve güzergah yönlendirme için kullanabilirsiniz.

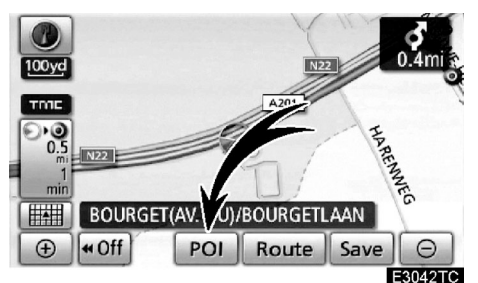

### "POI" (Önemli noktalar)'a dokununuz.

| Select POI icons 💿  |                     |  |  |
|---------------------|---------------------|--|--|
| A                   | loff                |  |  |
| J Petrol station    | 🕾 Hotel             |  |  |
| Parking             | Hospital            |  |  |
| Restaurants : all   | Tourist information |  |  |
| Other POI's List ne | earest POI's OK     |  |  |
|                     | E3043TC             |  |  |

Sınırlı sayıda önemli nokta içeren bir ekran görüntülenecektir. (Görüntülenen önemli noktaları değiştirmek için sayfa 297'ye bakınız.)

### Görüntülenecek önemli noktaların seçilmesi

Ekranda 5 kategoriye kadar ikon görüntülenebilir.

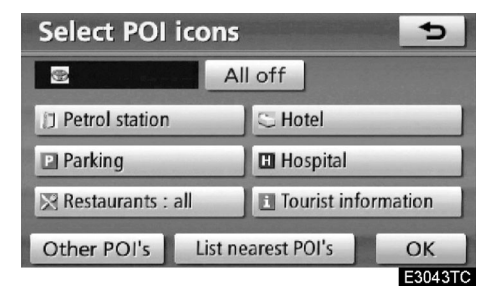

## Harita üzerinde POI ikonu olarak görmek istediğiniz önemli noktaya dokununuz.

İstenen POI kategorisini ve sonrasında "**OK**"i seçerek, seçtiğiniz POI ikonlarını harita üzerinde görüntüleyebilirsiniz.

Harita üzerinde önemli noktalar ikonunu kapatmak için, "All off" (Tümünü kapat)'a dokununuz.

"Other POI's" (Diğer POI'ler): Eğer istediğiniz önemli noktalar ekranda bulunmazsa, bu düğmeye dokununuz.

"List nearest POI's" (En yakın POI'leri listele): En yakın önemli noktalar aranırken, önce istediğiniz kategori düğmesini seçiniz ve ardından bu düğmeye dokununuz. Sistem 30 km içerisindeki tüm yerleri listeleyecektir. (Bakınız sayfa 106).

### "Select POI icons" (POI ikonu seç) ekranındaki "Other POI's" (Diğer POI'ler)'e dokununuz.

Önemli noktalar kategorisi, sınırlı bir listeden veya tam listeden seçildiğinde, ekranda bu yerlere ait semboller görüntülenir.

| Select P  | Ol icons   |               | 5  |
|-----------|------------|---------------|----|
| Rectauran |            | S Loisuro     |    |
| S Hotel   |            | Tourism       |    |
| 🔄 Car     |            | W Community   |    |
| 👜 Travel  |            | 💿 Town centre |    |
|           | List all c | ategories     | ОК |
|           |            |               |    |

### İstediğiniz POI kategorisini seçiniz.

Seçili kategori ikonu ekranın sol üst köşesinde görüntülenir.

İstediğiniz POI kategorisini seçip **"OK**"'e dokunarak, seçilen POI ikonları haritada görüntülenir.

Eğer istediğiniz POI kategorisi ekranda değilse, tüm POI kategorilerini listelemek için "List all categories" (Tüm kategorileri listele) düğmesine dokununuz.

| Select POI icons |      | 5       |
|------------------|------|---------|
| 11 2 P           |      |         |
| 🛂 Airport        |      |         |
| P Amusement park |      |         |
| ATM              |      |         |
| 👼 Bank           |      | Ŧ       |
|                  | More | ОК      |
|                  |      | E3045TC |

İstediğiniz POI kategorilerini listeden seçiniz.

Seçili kategori ikonu ekranın sol üst köşesinde görünür.

İstediğiniz POI kategorisini ve "**OK**"i seçerek, harita üzerinde seçili POI ikonlarını görüntüleyebilirsiniz.

POI kategori seçme ekranına dönmek için "More" (Daha fazlası) düğmesine dokununuz.

105

### • POI listesini görüntülemek için

Mevcut konuma 30 km yakın çevrede bulunan önemli noktalar seçili kategorilerden listelenecektir.

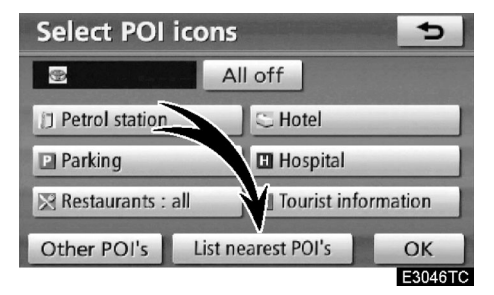

# 1. "List nearest POI's" (En yakın POI'leri listele)'ye dokununuz.

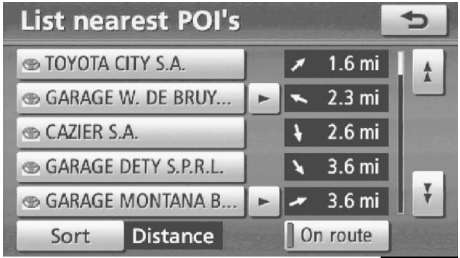

E3047TC

2. İstediğiniz önemli noktalar düğmesine basınız.

Seçilen önemli noktalar harita üzerinde gösterilmiştir.

"**On route**" (**Güzergahta**): Gösterge bu düğmeye dokunulduğunda güzergah boyunca aratılan öğelerin listesi verilir.

### Bir POl'yi varış noktası olarak seçmek

Harita üzerindeki önemli noktalar ikonlarından birini varış noktası olarak seçebilir ve güzergah yönlendirmesi için kullanabilirsiniz.

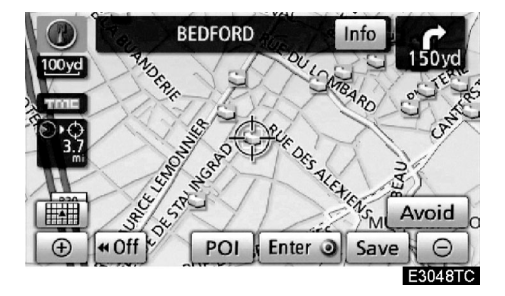

### 1. Varış noktası olarak ayarlamak istediğiniz önemli nokta ikonu üzerine dokununuz.

Harita, ikon ekranı ortalayacak ve ⇔ imlecinin üzerine gelecek şekilde değişir. Bu noktada şu anda bulunulan konum ile seçili yer arasındaki uzaklık görüntülenir. Görüntülenen uzaklık aracın mevcut konumundan POI noktasına olan doğrusal uzaklıktır.

### 2. İstediğiniz önemli nokta imlecin üzerine geldiğinde "Enter <sup>()</sup>" (Giriş)'e dokununuz.

Ekran değişir. Seçilen varış noktasının harita konumu ve güzergah tercihleri görüntülenir. (Sayfa 81'deki "Güzergah yönlendirmesine başlama" bölümüne bakınız)
# BÖLÜM **4**

# KAYDEDİLEN NOKTALAR

| Hızlı referans ("Memory points" (Kaydedilen noktalar) ekranı) 1 | 08 |
|-----------------------------------------------------------------|----|
| • Bellek                                                        | )9 |
| Noktaların kaydedilmesi 11                                      | 0  |
| Kaydedilen noktaların düzenlenmesi11                            | 11 |
| Kaydedilen noktaların silinmesi                                 | 6  |
| Evi kaydetme 11                                                 | 7  |
| Evi silme 11                                                    | 8  |
| Kaçınılması gereken yerlerin kaydedilmesi 11                    | 8  |
| Kaçınılması gereken yerlerin düzenlenmesi 12                    | 20 |
| Kaçınılması gereken yerlerin silinmesi12                        | 23 |
| Önceki noktaların silinmesi 12                                  | 23 |

#### KAYDEDILEN NOKTALAR

# Hızlı referans ("Memory points" (Kaydedilen noktalar) ekranı)

"Memory points" (Kaydedilen noktalar) navigasyon sisteminin daha etkin bir şekilde kullanılmasını sağlar. "Memory points" (Kaydedilen noktalar) ekranını görüntülemek için, "**NAVI**" düğmesine basınız ve "**Memory**" (**Bellek**)'e dokununuz.

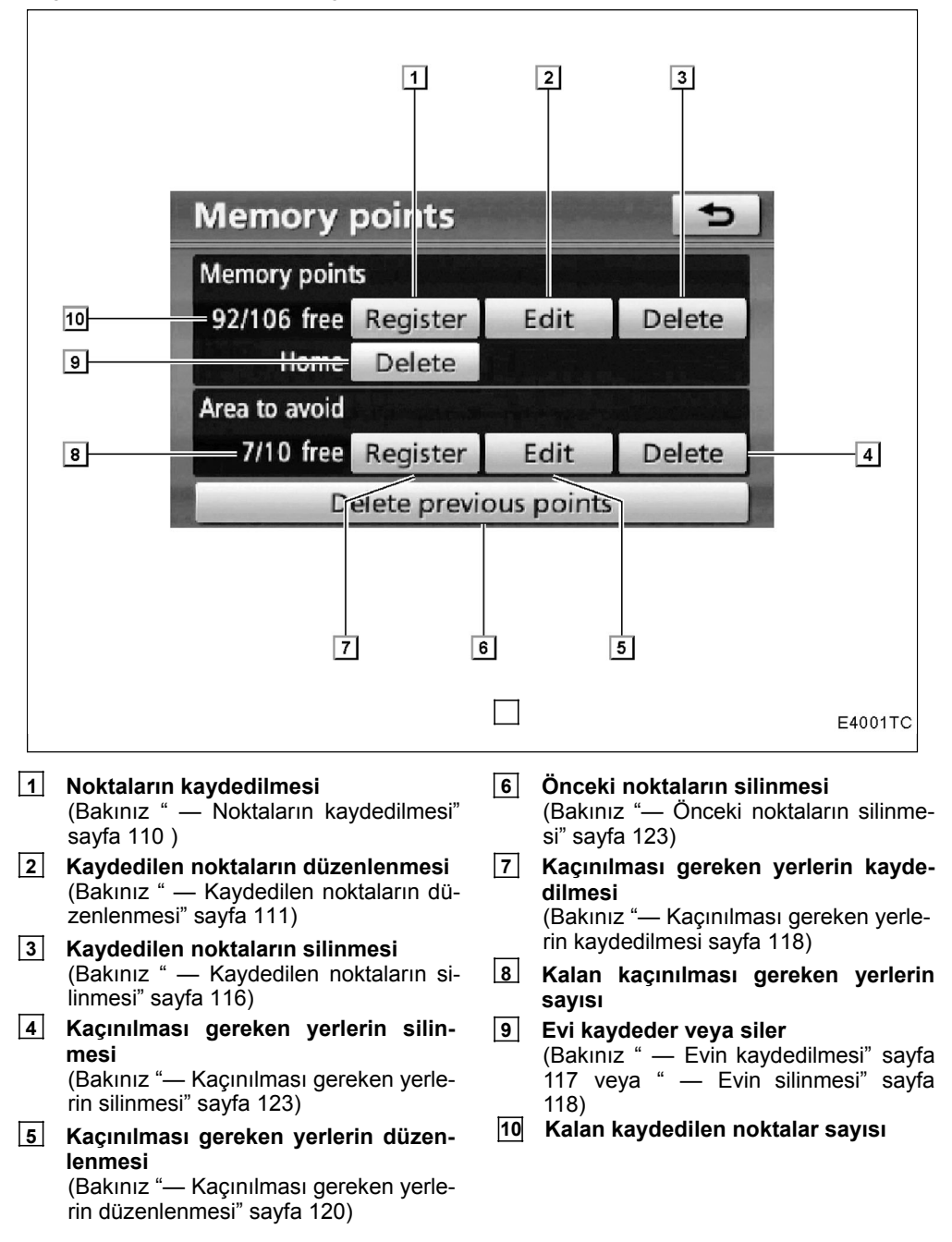

# Bellek —

Harita üzerindeki noktalar ya da alanlar kaydedilebilir. Kaydedilen noktalar "Destination" (Varış noktası) ekranında da kullanılabilir. (Bakınız "— Eve göre varış noktası arama" sayfa 62 veya "— Hızlı erişimle varış noktası arama" sayfa 63 ve "— Bellek ile varış noktası arama" sayfa 76.)

Kaydedilen alanlar güzergah araması sırasında engellenir.

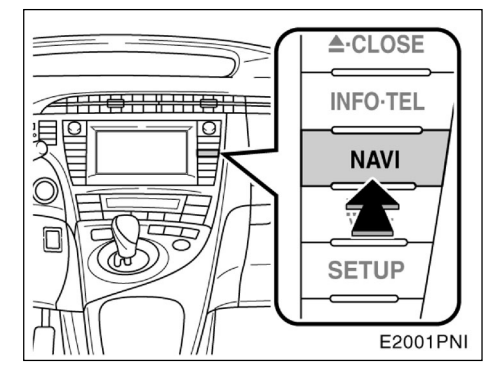

1. "NAVI" düğmesine basınız.

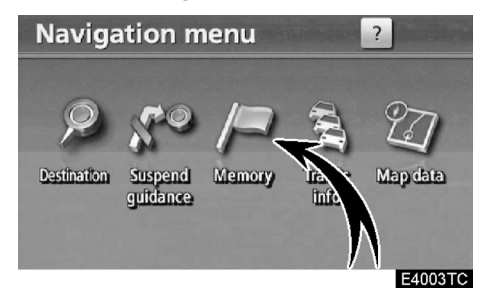

2. "Memory" (Bellek)'e dokununuz.

| Memory                 | points               |      | Ð      |   |  |
|------------------------|----------------------|------|--------|---|--|
| Memory point           | 5                    |      |        |   |  |
| 92/106 free            | Register             | Edit | Delete |   |  |
| Home                   | Delete               |      |        |   |  |
| Area to avoid          | F. M. dr. washington |      |        |   |  |
| 7/10 free              | Register             | Edit | Delete |   |  |
| Delete previous points |                      |      |        |   |  |
|                        |                      |      | E4051T | с |  |

"Memory points" (Kaydedilen noktalar) ekranı görüntülenecektir.

#### KAYDEDILEN NOKTALAR

## -Noktaların kaydedilmesi

1. "NAVI" düğmesine basınız.

2. "Navigation menu" (Navigasyon menüsü) üzerindeki "Memory" (Bellek) düğmesine dokununuz.

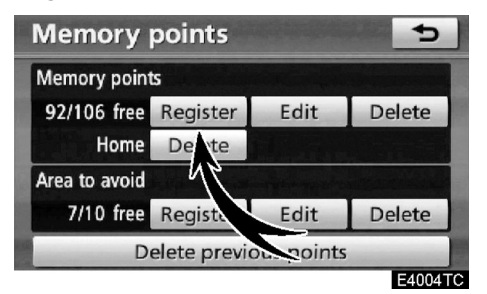

3. "Memory points" (Kaydedilen noktalar)'ın "Register" (Kayıt)'a dokununuz.

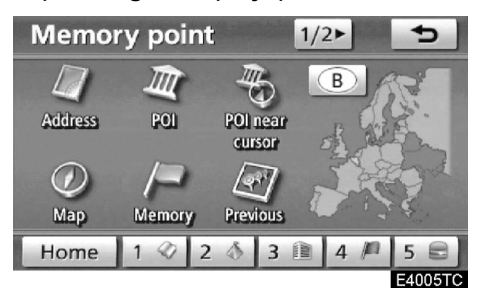

4. Konumu varış noktası araması ile aynı şekilde giriniz. (Bakınız "Varış noktası arama" sayfa 59)

Bellek noktalarının kaydı tamamlandıktan sonra, "Memory point" (Kaydedilen noktalar) ekranı görüntülenir.

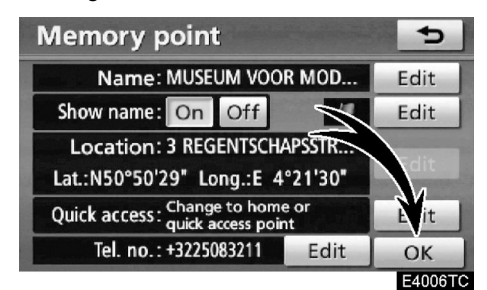

5. "OK"e dokununuz.

Kaydedilen bilgiyi düzenlemek için sayfa 111'deki " — Kaydedilen noktaların düzenlenmesi" bölümüne bakınız.

# BİLGİLENDİRME

Kaydedilen nokta hafızada tutulabilir.

# — Kaydedilen noktaların düzenlenmesi

Kaydedilen bir noktanın ad, ikon, konum, hızlı erişim noktaları ve/veya kayıtlı telefon numaraları düzenlenebilir.

1. "NAVI" düğmesine basınız.

2. "Navigation menu" (Navigasyon menüsü) üzerindeki "Memory" (Bellek) düğmesine dokununuz.

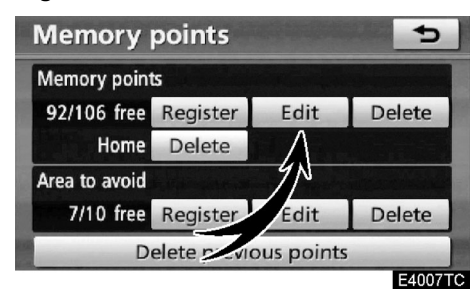

3. "Memory points" (Kaydedilen noktalar)'ın "Edit" (Düzenle) düğmesine dokununuz.

| Edit me   | mory po     | oints       |   | 5       |
|-----------|-------------|-------------|---|---------|
| III) AUBI | ERGE DE JEU | NESSE JACQU | - | A       |
| AND 👔     | ROMEDA      |             |   |         |
| 🔞 GRO     | ENINGEMUS   | EUM         |   |         |
| 🕅 MUS     | EUM VOOR N  | ODERNE KU   | - |         |
| 🟦 60 B    | OURGET(AV.  | DU), BRUXEL | - |         |
| Sort      | Date        |             | C | ок ]    |
|           |             |             |   | 1000000 |

4. İstediğiniz kaydedilen noktalar düğmesine dokununuz.

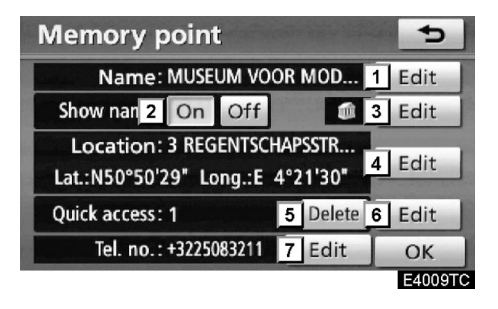

# 5. Düzenleme yapacağınız düğmeye dokununuz.

- Kaydedilen nokta isimlerinin değiştirilmesi. İsimler haritada gösterilebilir. (Bakınız sayfa 112)
- 2 Kaydedilen nokta isimlerinin görüntülenmesi. (Bakınız sayfa 112)
- 3 Harita üzerinde görüntülenen ikonların seçilmesi. (Bakınız sayfa 113)
- 4 Konum bilgilerinin düzenlenmesi (Bakınız sayfa 114)
- Hızlı erişimin silinmesi (Bakınız sayfa 114)
- Bir hızlı erişim noktası ayarlanması. Kaydedilen noktalar "Quick Access" (Hızlı Erişim) veya "Home" (Ev) düğmeleri olarak kullanılabilir. (Bakınız sayfa 115)
- Telefon numaralarının düzenlenmesi (Bakınız sayfa 116)
- 6. "OK"e dokununuz.

#### KAYDEDILEN NOKTALAR

<sup>• &</sup>quot;Name" (İsim) değiştirmek için

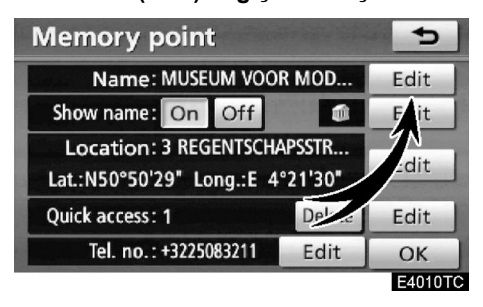

1. "Name" (İsim)'in "Edit" (Düzenle) düğmesine dokununuz.

| Ch                         | an | ge | nai | ne  |   |   |     |    |    | 5       |
|----------------------------|----|----|-----|-----|---|---|-----|----|----|---------|
| MUSEUM VOOR MODERNE KUNST_ |    |    |     |     |   |   |     |    |    |         |
|                            |    |    |     |     |   |   | -   |    |    |         |
| Α                          | B  | C  | D   | E   | F | G | Н   | 1  | J  | +       |
| К                          | L  | М  | Ν   | 0   | Ρ | Q | R   | S  | Т  | ₽       |
| U                          | V  | W  | Х   | Υ   | Ζ | - | &   |    |    |         |
|                            |    |    | S   | pac | e |   | ××) | 10 | 1% | ОК      |
|                            |    |    |     |     |   |   |     |    |    | E4011TC |

2. Alfanümerik düğmeleri kullanarak ismi giriniz.

En fazla 24 karakter girebilirsiniz.

3. "OK"e dokununuz.

Önceki ekran görüntülenecektir.

#### • Kaydedilen noktaların isimlerinin görüntülenmesi.

Harita üzerinde görünen bir kaydedilen noktanın ismi ayarlanabilir.

| Memory point                                                 | ¢       |
|--------------------------------------------------------------|---------|
| Name: MUSEUM VOOR MOD                                        | Edit    |
| Show name: On Off                                            | Edit    |
| Location. CECENTE APSSTR<br>Lat.:N50°50'29" Lo q.:E 4°21'30" | Edit    |
| Quick access: 1 Delete                                       | Edit    |
| Tel. no.: +3225083211                                        | ОК      |
|                                                              | E4012T0 |

İsmi gösterebilmek için, "Show name" (İsmi göster)'in, "On" (Aç) düğmesine dokununuz. Göstermemek içinse, "Off" (Kapalı)'ya dokununuz.

#### • İkonun değiştirilmesi

| Memory point                                      |            | Ð       |
|---------------------------------------------------|------------|---------|
| Name: MUSEUM VOO                                  | R MOD      | Edit    |
| Show name: On Off                                 | 1=         | Edit    |
| Location: 3 REGENTSCH                             | APSSTR     |         |
| Lat.:N50°50'29" Long.:E 4                         | °21'30"    | 1       |
| Quick access: Change to hom<br>quick access point | e or<br>nt | Edit    |
| Tel. no.:+3225083211                              | Edi        | ОК      |
|                                                   |            | E4013TC |

1. "Edit" (Düzenle)'ye dokununuz.

| Chang | je ico                      | n |      |            | ¢.      |  |  |
|-------|-----------------------------|---|------|------------|---------|--|--|
| 🏚 MUS | 🗊 MUSEUM VOOR MODERNE KUNST |   |      |            |         |  |  |
| Page  | Page 1                      |   | je 2 | With       | sound   |  |  |
| Ja .  | 6                           | â |      |            | 00      |  |  |
|       | 9                           | 0 |      | ۲          | 8       |  |  |
| - Car | <u>í</u>                    | B | 1    | $\bigcirc$ | 1       |  |  |
| D     | O                           | 2 | Ø    | \$         | Ð       |  |  |
|       |                             |   |      |            | E4014TC |  |  |

2. İstediğiniz ikona dokununuz.

"Page 1" (Sayfa 1), "Page 2" (Sayfa 2) veya "With sound" (Ses ile)'ye dokunarak sayfayı değiştiriniz.

# SES İKONLARI

Aracınız kaydedilen noktaya ulaştığında, seçilen ses duyulur.

1. "Change icon" (İkon değiştir) ekra-nındaki "With sound" (Ses ile) düğmesine dokununuz.

| Change ico   | n          | 5          |
|--------------|------------|------------|
| MUSEUM VC    | OR MODERNE | KUNST      |
| Page 1       | Page 2     | With sound |
| 🗟 Bell       |            | ••)        |
| Xylophone    | 3          | ••)        |
| 🕑 Music box  |            | ••)        |
| 🕑 Bell (with | direction) | ••)        |
|              |            | E4015TC    |

2. İstediğiniz ses ikonuna dokununuz.

"Bell (with direction)" (Zil (yön ile))'ye dokunulduğunda sonraki ekran görüntülenir.

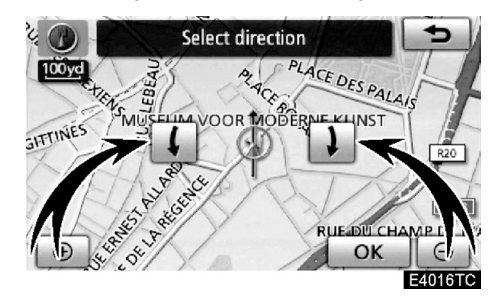

Yönü ayarlamak için 📕 veya 🚺 3. düğmesine dokununuz.

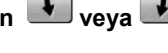

#### 4. "OK"e dokununuz.

Zil, sadece araç bu noktaya ayarlanan yönde yaklaştığında çalar.

113

#### KAYDEDILEN NOKTALAR

• "Location" (Konum)'u değiştirmek

| Memory point                                         |                 | Ð       |
|------------------------------------------------------|-----------------|---------|
| Name: MUSEUM VOOR                                    | R MOD           | Edit    |
| Show name: On Off                                    |                 | Edit    |
| Location: 3 REGENTSCHA<br>Lat.:N50°50'29" Long.:E 4' | PSSTR<br>21'30" | Edit    |
| Quick access: 1                                      | Delete          | dit     |
| Tel. no.: +3225083211 🗋                              | $\searrow$      | ОК      |
|                                                      |                 | E4017TC |

1. "Location" (Konum)'un "Edit" (Düzenle) düğmesine dokununuz.

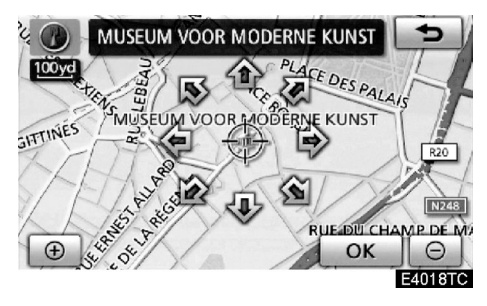

2. Imleci  $\oplus$  harita üzerinde istediğiniz noktaya hareket ettirmek için sekiz yöne hareketli simgeye dokununuz.

3. "OK"e dokununuz.

Bir önceki ekran görüntülenecektir.

• "Quick access" (Hızlı erişim)'i silmek için

| Memory point                                    |                  | 5       |
|-------------------------------------------------|------------------|---------|
| Name: MUSEU                                     | OR MOD           | Edit    |
| Show name: On Off                               |                  | Edit    |
| Location: 3 REGENTSC<br>Lat.:N50°50'29" Long.:E | HAPS B<br>4°21'3 | Edit    |
| Quick access: 1                                 | Delete           | Edit    |
| Tel. no.:+3225083211                            | Edit             | ОК      |
|                                                 |                  | E4019TC |

1. "Delete" (Sil) düğmesine dokununuz.

| Memory point             | -                |
|--------------------------|------------------|
| Name: MUSEUM VOO         | R MOD Edit       |
| Show name: On Off        | 💼 Edit           |
| Location: 3 REGENTSCH    | APSSTR           |
|                          | 5                |
| Delete this quick access | point attribute? |
| Yes                      | No               |
|                          | E4020TC          |

2. Bir bilgiyi silmek için "Yes" (Evet)'e dokununuz. Bir önceki ekrana dönmek için "No" (Hayır)'a veya düğmesine dokununuz.

#### • "Quick access" (Hızlı erişim)'i değiştirmek

Hızlı erişim noktalarının değiştirilmesi mümkündür. Kaydedilen noktalar "Quick Access (Hızlı erişim)" veya "Home" (Ev) simgesi olarak kullanılabilir. (Bakınız "— Eve göre varış noktası arama" sayfa 62 veya "— Hızlı erişimle varış noktası arama" sayfa 63)

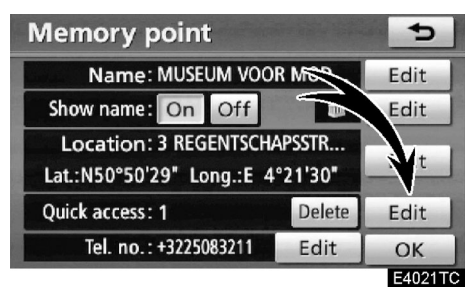

1. "Quick access" (Hızlı erişim)'in "Edit" (Düzenle) düğmesine dokununuz.

| Sel | ect Quick access position          | 5       |
|-----|------------------------------------|---------|
| ¢   | A 60 BOURGET(AV. DU), BRUXELLES, B |         |
| 1   | MUSEUM VOOR MODERNE KUNST          |         |
| 2   | @ GROENINGEMUSEUM                  |         |
| 3   | ANDROMEDA                          |         |
| 4   | I AUBERGE DE JEUNESSE JACQUES B    | -       |
| 5   | (empty)                            |         |
|     |                                    | E4022TC |

#### 2. İstediğiniz hızlı erişim noktasına dokununuz.

Kayıtlı bir hızlı erişim noktasını değiştirmek mümkündür.

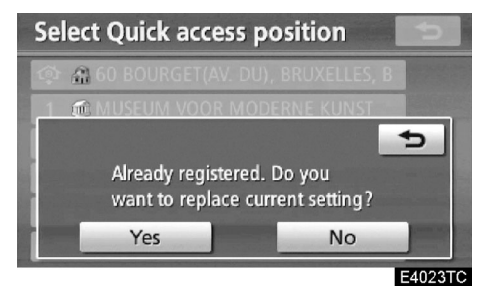

3. Bir hızlı erişim noktasını değiştirmek için "Yes" (Evet)'e dokununuz. Bir önceki ekrana dönmek için "No"

(Hayır)'a veya büğmesine dokununuz.

# BILGILENDIRME

Bir "Home" (Ev) ve beş "Quick Access" (Hızlı erişim) ayarlanabilir.

#### KAYDEDILEN NOKTALAR

# • "Tel. no." (Telefon numarası)'nı değiştirmek

| Memory point                                     |                 | 5       |
|--------------------------------------------------|-----------------|---------|
| Name: MUSEUM VOO                                 | R MOD           | Edit    |
| Show name: On                                    |                 | Edit    |
| Location: 3 REGENTS<br>Lat.:N50°50'29" Long.:E 4 | *SSTR<br>*2 80" | Edit    |
| Quick access: 1                                  | L ete           | Edit    |
| Tel. no.: +3225083211                            | Edit            | ОК      |
|                                                  |                 | E4024TC |

1. "Tel. no." alanında "Edit" (Düzenle) düğmesine dokununuz.

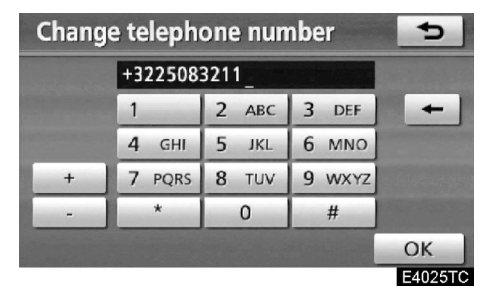

2. Rakamları kullanarak sayıyı giriniz.
3. "OK"e dokununuz.

Bir önceki ekran görüntülenecektir.

## Kaydedilen noktaların silinmesi

1. "NAVI" düğmesine basınız.

2. "Navigation menu" (Navigasyon menüsü) üzerindeki "Memory" (Bellek) düğmesine dokununuz.

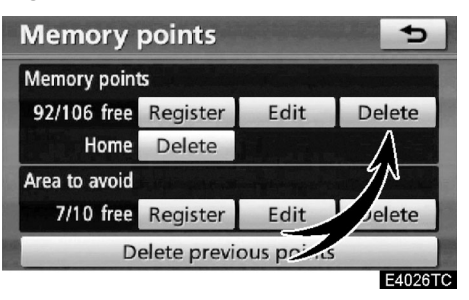

3. "Memory points" (Kaydedilen noktalar)'ın "Delete" (Sil) düğmesine dokununuz.

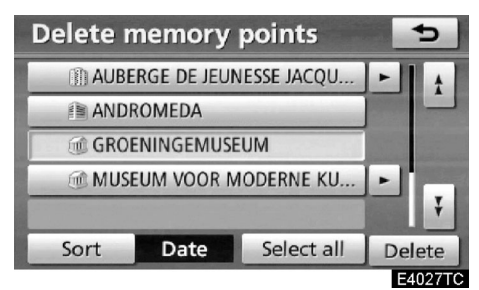

4. İstediğiniz kaydedilen noktaları seçiniz ve "Delete" (Sil)'e dokununuz.

"Select all" (Tümünü seç): Sistemdeki tüm kaydedilen noktaları seçmek için.

"Deselect all" (Tüm seçimleri kaldır): Tüm seçimleri kaldırmak için.

5. Bir kaydedilen noktayı silmek için "Yes" (Evet)'e dokununuz. Silme işlemini iptal etmek için "No" (Hayır)'a dokununuz.

# -Evin kaydedilmesi

Eğer ev kaydedildiyse, bu bilgi "Destination" (Varış noktası) ekranı üzerindeki "Home" (Ev) düğmesi ile çağrılabilir. (Bakınız "— Ev ile varış noktası bulma" sayfa 62)

1. "NAVI" düğmesine basınız.

2. "Navigation menu" (Navigasyon menüsü) üzerindeki "Memory" (Bellek)'e dokununuz.

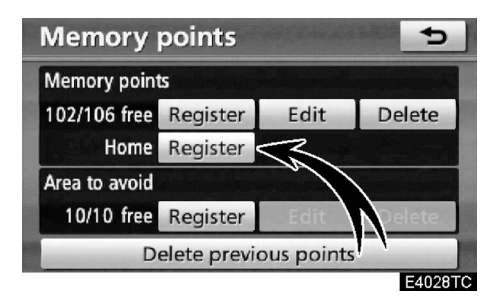

3. "Home" (Ev)'in "Register" (Kayıt) düğmesine dokununuz.

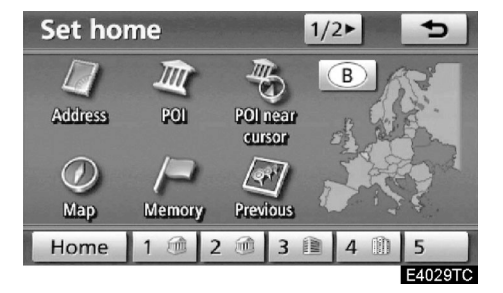

4. Konumu varış noktası araması ile aynı şekilde giriniz. (Bakınız (Varış noktası arama) sayfa 59)

Evin kaydı tamamlandığında, "Memory points" (Kaydedilen noktalar) ekranı görüntülenecektir.

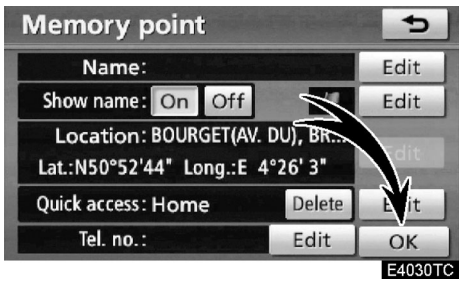

5. "OK"e dokununuz.

Kayıtlı bilgiyi düzenlemek için

sayfa 111'deki "Kaydedilen noktaların düzenlenmesi" bölümüne bakınız KAYDEDILEN NOKTALAR

## — Evin silinmesi

1. "NAVI" düğmesine basınız.

2. "Navigation menu" (Navigasyon menüsü) üzerindeki "Memory" (Bellek)'e dokununuz.

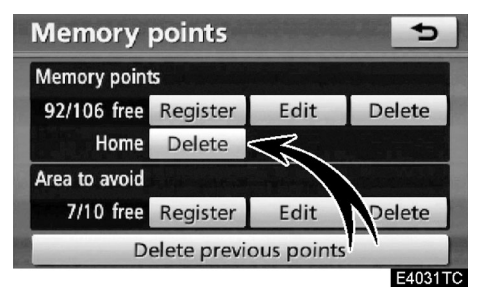

3. "Home" (Ev)'in "Register" (Kayıt) düğmesine dokununuz.

4. Ev kaydını silmek için "Yes" (Evet)'e dokununuz. Silme işlemini iptal etmek için "No" (Hayır)'a dokununuz.

# — Kaçınılması gereken yerlerin kaydedilmesi

Trafik sıkışıklığı, yol çalışması veya başka bir nedenle kaçınılması gereken yerler, "Kaçınılması gereken yerler menüsü"ne kaydedilebilir.

1. "NAVI" düğmesine basınız.

2. "Navigation menu" (Navigasyon menüsü) üzerindeki "Memory" (Bellek)'e dokununuz.

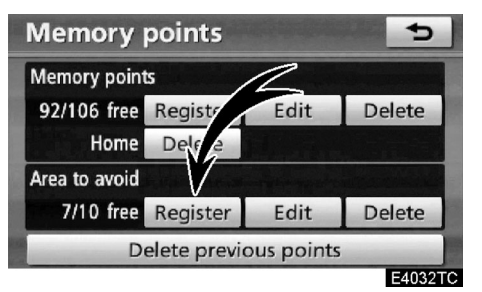

3. "Area to avoid" (Kaçınılması gereken yerler) ekranında "Register" (Kayıt) düğmesine dokununuz.

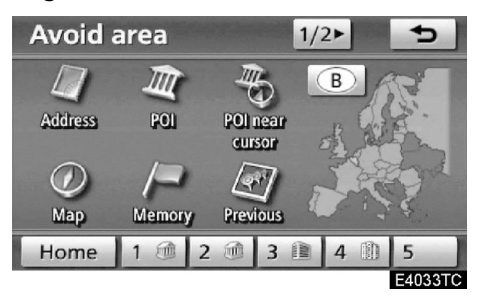

4. Konumu varış noktası aramaları ile aynı şekilde giriniz veya kaçınılması gereken yerleri haritada görüntüleyiniz. (Bakınız "Varış noktası arama" sayfa 59)

KAYDEDILEN NOKTALAR

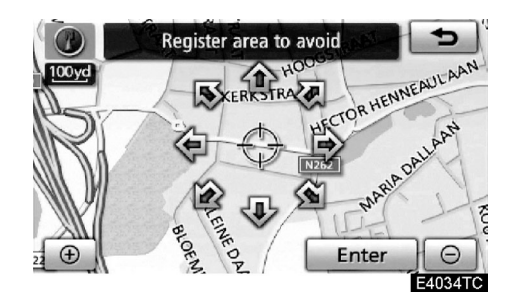

5. İmleci  $\Leftrightarrow$  harita üzerinde istediğiniz noktaya hareket ettirmek için sekiz yöne hareketli simgeye dokununuz.

6. "Enter" (Giriş)'e basınız.

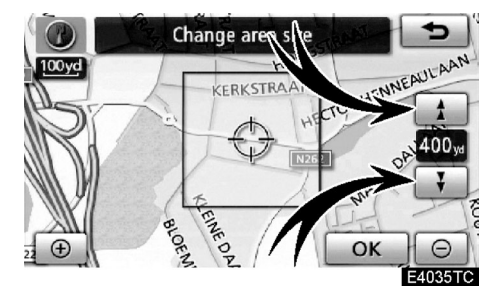

7. Kaçınılması gereken bir yerin alanının ölçüsünü değiştirmek için 🚺 ya da

düğmesine dokununuz.

#### 8. "OK"e dokununuz.

Kaçınılması gereken yerin kaydı tamamlandığında "Edit area to avoid" (Kaçınılması gereken yerlerin düzenlenmesi) ekranı görüntülenir.

# BİLGİLENDİRME

- Eğer varış noktası kaçınılması gereken bir yer alanında ayarlanırsa ya da gidilecek bir güzergah üzerinde kaçınılması gereken bir yer varsa, bu bölgeden geçilecek güzergah haritada görüntülenebilir.
- Kaçınılması gereken yerlere maksimum 10 tane konum girilebilir. Eğer 10'u geçerse şu mesaj ekrana gelir: "Unable to register additional points. Perform the operation again after deleting 1 or more points" (Daha fazla konum eklenemiyor. İşlemi en az 1 kayıt sildikten sonra tekrar deneyiniz.)

# — Kaçınılması gereken yerlerin düzenlenmesi

Kaydedilen bir yerin konumu, ismi veya boyutu değiştirilebilir.

1. "NAVI" düğmesine basınız.

2. "Navigation menu" (Navigasyon menüsü) üzerindeki "Memory" (Bellek)' e dokununuz.

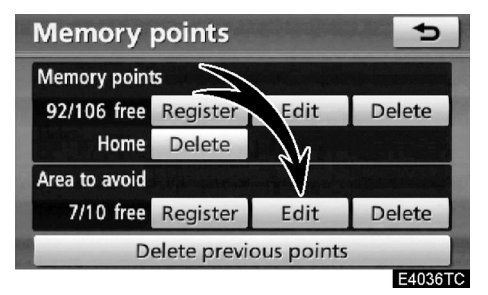

3. "Area to avoid" (Kaçınılması gereken yeler) ekranında "Edit" (Düzenle) düğmesine dokununuz.

| Edit area to avoid                 |   | 5      |
|------------------------------------|---|--------|
| 🗙 ABATTOIR(BD DE L'), BRUXELLES, B |   | t      |
| 🗙 N50°51'58" / E4°19'10"           |   |        |
| 🗙 REINE(AV. DE LA), BRUXELLES, B   |   |        |
| ★ LAMBERMONT(BLVD.), SCHAERBEE     | - |        |
| 🗙 GÉNÉRAL WAHIS(BLVD.), SCHAERB    | • | Ŧ      |
|                                    | 0 | ОК     |
|                                    | E | 4037TC |

4. İstediğiniz alan düğmesine dokununuz.

| Edit area to avoid                                                   | Ð        |
|----------------------------------------------------------------------|----------|
| Name:                                                                | 1 Edit   |
| Show name: On Off                                                    |          |
| Location: ABATTOIR(BD DE L'), BR<br>Lat.:N50°50'54" Long.:E 4°20'16" | 2 Edit   |
| Area size: 400yd x 400yd                                             | 3 Edit   |
| Active: 4 On Off                                                     | OK       |
|                                                                      | E4038TCa |

#### 5. Düzenlenecek düğmeye dokununuz.

- Kaçınılması gereken yerlerin isimlerinin düzenlenmesi için. İsimler haritada gösterilebilir. (Bakınız sayfa 121)
- 2 Alan konumunun düzenlenmesi. (Bakınız sayfa 122)
- 3 Alan boyutunun düzenlenmesi (Bakınız sayfa 122)
- Kaçınılması gereken yerler özelliğinin açılması veya kapatılması. Bu işlevi etkinleştirmek için "Edit area to avoid" (Kaçınılması gereken yerlerin düzenlenmesi) ekranı üzerinde "On" (Açık) düğmesine dokununuz. Kapamak için ise, "Edit area to avoid" (Kaçınılması gereken yerlerin düzenlenmesi) ekranında "Off" (Kapalı) düğmesine dokununuz.
- 6. "OK"e dokununuz.

#### • "Name" (İsim) değiştirmek için

| Edit area to avoid               | Ð       |
|----------------------------------|---------|
| Name:                            | Edit    |
| Show name: On Off                | A       |
| Location: ABATTOIR(BD DE L'), BR |         |
| Lat.:N50°50'54" Long.:E 4°20'16" | Pair    |
| Area size: 400yd x 400yd         | Edit    |
| Active: On Off                   | ОК      |
|                                  | E4039T0 |

1. "Name" (İsim)'in "Edit" (Düzenle) düğmesine dokununuz.

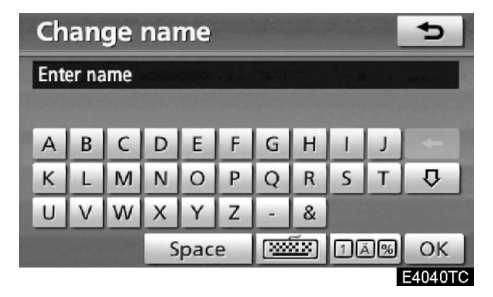

2. Alfanümerik düğmeleri kullanarak ismi giriniz.

En fazla 24 karakter girebilirsiniz.

# 3. "OK"e dokununuz.

Bir önceki ekran görüntülenecektir.

 Kaçınılması gereken yerlerin isimlerinin görüntülenmesi

Harita üzerinde görüntülenebilen kaçınılması gereken bir yerin ismi ayarlanabilir.

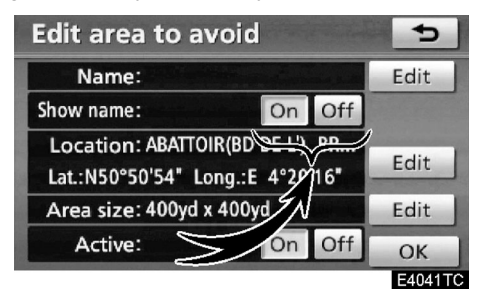

İsmi görüntülemek için, "Show name" (İsmi göster)'in , "On" (Aç) düğmesine dokununuz. Görüntülememek içinse, "Off" (Kapalı) düğmesine dokununuz.

# 121

#### KAYDEDILEN NOKTALAR

• "Location" (Konum)'un değiştirilmesi

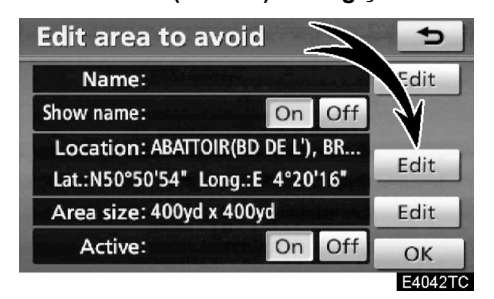

1. "Location" (Konum)'un "Edit" (Düzenle) düğmesine dokununuz.

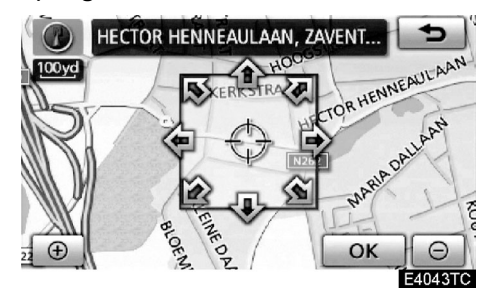

2. İmleci  $\oplus$  harita üzerinde istediğiniz noktaya hareket ettirmek için sekiz yöne hareketli simgeye dokununuz.

3. "OK"e dokununuz.

Bir önceki ekran görüntülenecektir.

• "Area size" (Alan boyutu) değiştirilmesi

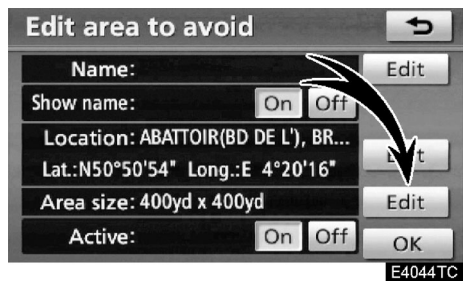

1. "Area size" (Alan boyutu)'nun "Edit" (Düzenle) düğmesine dokununuz.

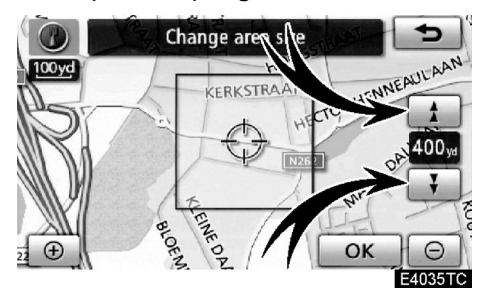

2. Kaçınılacak bir yerin boyutunu değiştirmek için 🚺 veya 🚺 düğmesine dokununuz.

3. "OK"e dokununuz.

Bir önceki ekran görüntülenecektir.

# — Kaçınılması gereken yerlerin silinmesi

1. "NAVI" düğmesine basınız.

2. Navigation menu" (Navigasyon menüsü) üzerindeki "Memory" (Bellek) düğmesine dokununuz.

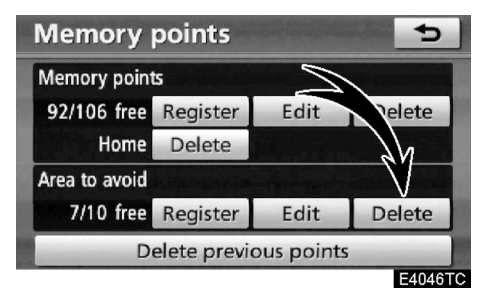

3. "Area to avoid" (Kaçınılması gereken yerler) ekranında "Delete" (Sil) düğmesine dokununuz.

| Delete area to avoid              |   | Ð     |
|-----------------------------------|---|-------|
| ₩ JOZEF VAN DAMSTRAAT, SINT-STEVE | - | t t   |
| ₩ MECHELSESTEENWEG, NOSSEGEM,     | + |       |
| ₩ HECTOR HENNEAULAAN, ZAVENTE     | - |       |
| ₭ E40, SINT-STEVENS-WOLUWE, ZAVE  | - |       |
| 🗙 A201, DIEGEM, MACHELEN, B       |   | Ŧ     |
| Select all                        | D | elete |
|                                   | _ |       |

4. İstediğiniz kaçınılması gereken yerleri seçiniz ve "Delete" (Sil)'e basınız.

"Select all" (Tümünü seç): Sistemdeki tüm kaçınılması gereken yerleri seçer.

"Deselect all" (Tüm seçimleri kaldır): Tüm seçimleri iptal eder.

5. Bir alanı silmek için "Yes" (Evet)'e dokununuz. Silme işlemini iptal etmek için "No" (Hayır)'a dokununuz.

# — Önceki noktaların silinmesi

Önceki varış noktası silinebilir.

1. "NAVI" düğmesine basınız.

2. "Navigation menu" (Navigasyon menüsü) üzerindeki "Memory" (Bellek) düğmesine dokununuz.

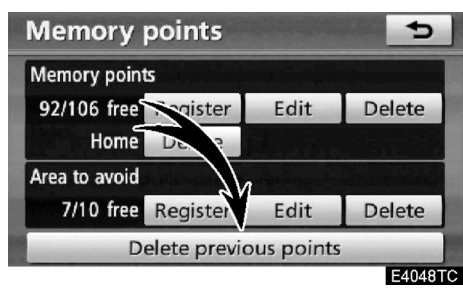

3. "Delete previous points" (Önceki noktaları sil) düğmesine dokununuz.

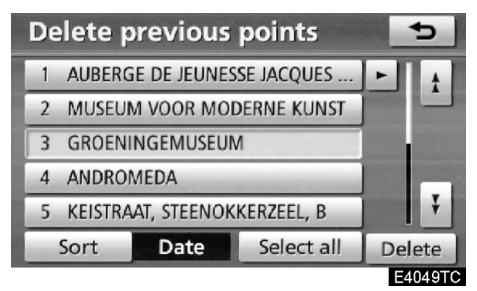

4. İstediğiniz önceki noktaları seçiniz ve "Delete" (Sil)'e basınız.

"Select all" (Tümünü seç): Sistemdeki tüm önceki noktaları seçer.

"Deselect all" (Tüm seçimleri kaldır): Tüm seçimleri iptal eder.

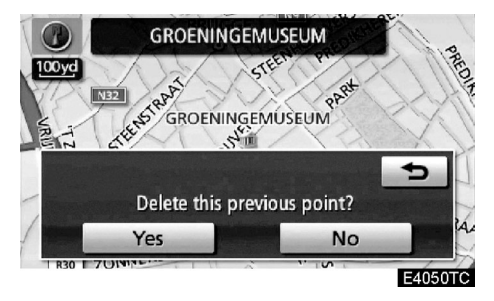

5. Bir noktayı silmek için "Yes" (Evet) düğmesine dokununuz. Silme işlemini iptal etmek için "No" (Hayır) düğmesine dokununuz. PRIUS Navi (WE) OM47606E

KAYDEDILEN NOKTALAR

# bölüm 5

# **TELEFON VE BİLGİ**

| • | Telefon (Cep telefonu için eller serbest sistemi)               | 126        |
|---|-----------------------------------------------------------------|------------|
|   | Bir Bluetooth® telefon girmek<br>Bluetooth® telefonundan aramak | 130<br>135 |
|   | Bluetooth® telefonundan çağrı almak                             | 141        |
|   | Bluetooth® telefonundan konuşmak                                | 142        |
| • | Hafızalı takvim                                                 | 151        |
|   | Bir kayıt eklemek                                               | . 152      |
|   | Bir kaydı düzenlemek                                            | . 153      |
|   | Kayıt İistesi                                                   | . 154      |
|   |                                                                 |            |

Avrupa dışında satılan araçlarda, sürüş sırasında bazı özellikler kullanılamaz.

125

#### **TELEFON VE BİLGİ**

# "Telefon" (Cep telefonu için eller serbest sistemi)

Eller serbest sistemi size aracınızı kullanırken elinizi direksiyondan çekmeden telefonla rahat rahat konuşma imkanı sunar.

Bu sistem Bluetooth®'u destekler. Blueooth® telefonunuzu elinize almadan ya da telefonunuzla bir kabloya ihtiyaç duymadan arama yapabilmenizi sağlar.

Eğer cep telefonunuz Bluetooth®'u desteklemiyorsa, bu özelliği kullanamazsınız.

Telefonun çalışma şekli burada açıklanacaktır.

Telefonunuzun kaydı ve ayarı için sayfa 301'deki "Telefon ayarları" bölümüne bakınız.

# 

Sadece güvende ve yasal olduğunda cep telefonunuzu kullanınız veya Bluetooth® telefonunuzu bağlayınız.

ΝΟΤ

Cep telefonunuzu araç içerisinde bırakmayınız. Araç içi sıcaklık yükselip telefona zarar verebilir.

# BİLGİLENDİRME

- Aşağıdaki durumlarda sistem çalışmayabilir.
  - Cep telefonunuz kapalıyken.
- Kapsama alanı dışındayken.
- Telefon bağlanmamışken.
- Telefonun şarjı azken.
- Cep telefonunuz hem eller serbest hem de Bluetooth® ses sistemini desteklese bile eller serbest bağlantısını aynı anda kuramayabilir.
- Eller serbest ve Bluetooth<sup>®</sup> ses sistemi aynı anda kullanıldığında, şu sorunlar çıkabilir.
  - Bluetooth® bağlantısı kesilebilir.
- Bluetooth<sup>®</sup> ses sistemi çalışırken parazit duyulabilir.

# 😵 Bluetooth°

Bluetooth, Bluetooth SIG, Inc'in tescilli markasıdır.

**TELEFON VE BİLGİ** 

# BİLGİLENDİRME Sistem şu hizmetleri destekler. • Bluetooth® Teknik özellikler Ver.1.1 veya üstü (Tavsiye edilen: Ver.2.0+EDR veya üstü) • Profil • HFP (Eller Serbest Profili) Ver.1.1 veya üstü Tavsiye edilen: Ver.1.1 veya üstü • OPP (Object Push Profile) Ver.1.1 • PBAP (Telefon Defteri Erişim Profili) Ver.1.0

Eğer cep telefonunuz HFP sistemini desteklemiyorsa Bluetooth® telefon özelliğini kullanamazsınız. OPP veya PBAP servisini ayrı olarak kullanamazsınız.

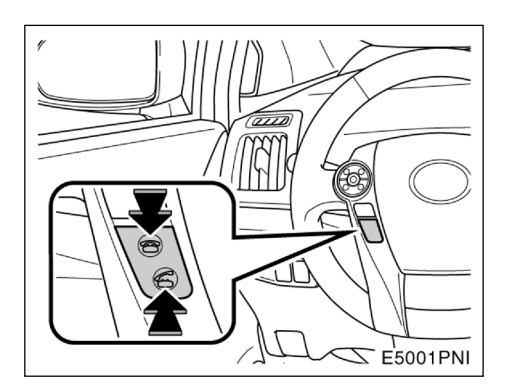

Yukarıdaki telefon düğmeleri kullanılarak, çağrı sonlandırabilir ya da ellerinizi direksiyondan kaldırmadan telefonu cevaplayabilirsiniz.

#### **TELEFON VE BİLGİ**

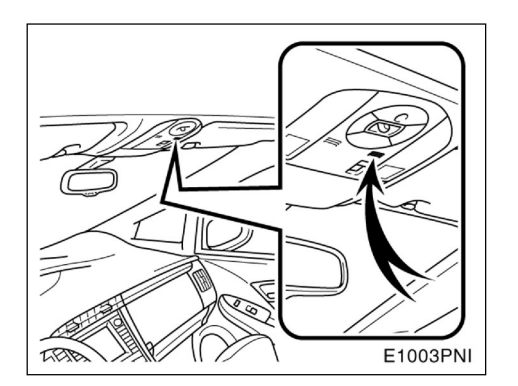

► Tip A

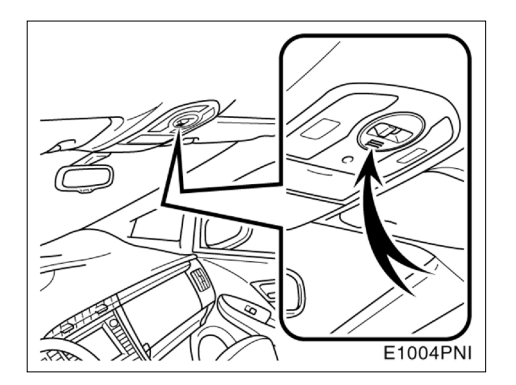

#### ►Tip B

#### Telefonla konuşurken yukarıdaki mikrofonu kullanabilirsiniz.

Karşı tarafın sesi ön hoparlörlerden gelir. Gelen aramalar ya da gelen ses komutları olması durumunda, ses sisteminden gelen ses veya navigasyon sisteminin sesli yönlendirme sesi kısılacaktır.

# BİLGİLENDİRME

- Görüştüğünüz kişi ile sırayla konuşunuz. Aynı anda konuştuğunuzda konuşmayı karşılıklı olarak duyamayabilirsiniz (Bu bir arıza durumu değildir.)
- Gelen sesin seviyesini düşük tutunuz. Aksi takdirde ses eko yapar ve gelen ses aracın dışından da duyulabilir. Telefonla konuşurken mikrofona doğru ve tane tane konuşunuz.
- Şu durumlarda sesiniz karşı tarafa gitmeyebilir.
  - Düzgün olmayan bir yolda kullanırken. (Trafik gürültüsü.)
  - Yüksek hızda kullanırken.
  - Cam açıkken.
  - Havalandırma mikrofona doğru çevrildiyse.
  - Havalandırmanın ton sesi yüksekken.
  - Cep telefonu hattınızdan kaynaklanan gürültülerden.

**TELEFON VE BİLGİ** 

| Telephon                          | e w    | 54T 🖸 | Hm `   |           |  |
|-----------------------------------|--------|-------|--------|-----------|--|
| Phone #: Enter a telephone number |        |       |        |           |  |
| Contacts                          | 1      | 2 ABC | 3 DEF  | Redial    |  |
|                                   | 4 GHI  | 5 JKL | 6 MNO  |           |  |
| dials                             | 7 PQRS | 8 TUV | 9 wxyz | telephone |  |
| Call                              | * +    | 0     | #      |           |  |
| history                           |        |       |        | 1         |  |
|                                   |        |       |        | E5015GI   |  |

# Bluetooth® bağlantısının durumunu gösterir.

"Mavi", Bluetooth® bağlantısının çok iyi olduğunu gösterir.

"Sarı", Bluetooth® bağlantısının kötü olduğunu gösterir

III : Bluetooth® 'a bağlantı yok.

2 Pil şarjının durumunu gösterir.

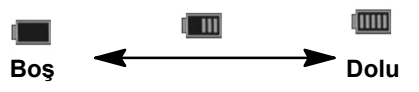

Bu, Bluetooth® bağlantısı kesikken görüntü-lenmez.

Kalan şarj miktarı cep telefonunuzun şarj miktarı ile her zaman örtüşmeyebilir. Kalan şarj, sahip olduğunuz telefona bağlı olarak görüntülenmeyebilir. Bu sistemin şarj etme özelliği yoktur.

#### 3 Bağlı şebeke tipini gösterir

"**Rm**", "Roaming" (Dolaşım) alanına girdiğimizde görünür.

"Hm", "Home" (Ev) alanına girdiğimizde görülür.

Bağlı şebeke tipi telefon modelinize bağlı olarak görüntülenmeyebilir.

## 4 Çekim seviyesinin gösterilmesi

| Ψ | ۳ı | Tul | Tull |
|---|----|-----|------|
|   |    |     |      |

| Zayıf | $\checkmark$ | Mükemmel |
|-------|--------------|----------|
| -     |              |          |

Çekim seviyesi cep telefonunuzun çekim seviyesi ile her zaman örtüşmeyebilir.

Çekim seviyesi telefon modelinize bağlı olarak görüntülenmeyebilir.

Kapsama alanı dışında olduğunuzda, "No service" (Servis yok) uyarısı görüntülenir.

Bluetooth® bağlantısı için ekranda bir anten bulunur. Bluetooth® bağlantısının göstergesi sarıya dönebilir ve sistem Bluetooth'unuzu şu durumlarda ve yerlerde kullanırsanız çalışmayabilir:

- Cep telefonunuz ekranın arkasında gizlenmişken (Koltuğun arkasında, torpidoda ya da konsolda).
- Cep telefonunuz metal maddelerle temas halindeyse.

Bluetooth® telefonunuzu mavi göstergenin yandığı bir konumda bırakınız.

129

#### **TELEFON VE BİLGİ**

# Bu sistemdeki telefon rehberi ile ilgili

Bu bilgiler her kayıtlı telefon için saklanır. Başka bir telefon bağlandığında kayıtlı bilgileri okuyamazsınız.

- Telefon rehberi verileri
- Sesli arama

komutu

- Tüm çağrı geçmişi
- Hızlı arama

Bir telefonu sildiğinizde yukarıda belirtilen bilgiler de silinir.

#### Aracınızı terk ettiğinizde :

Eller serbest sistemini kullandığınızda, birçok kişisel bilginiz kaydedilir. Aracınızı kullanmayı bıraktığınızda, verilerinizi sıfır-

layınız. (Bakınız "● Kişisel bilgilerinizin silinmesi" sayfa 290.)

Eğer sıfırlarsanız, eski haline bir daha gelemez. Bu nedenle sıfırlarken çok dikkat ediniz.

Şu bilgileri sisteminizde sıfırlayabilirsiniz.

- Telefon rehberi verileri
- Çağrı geçmişi verileri
- Hızlı arama verileri
- Sesli arama komutu verileri
- Bluetooth® telefonu verileri
- Ses ayarı
- Detay ayarı

# — Bir Bluetooth® telefonun girilmesi

Eller serbest sistemini kullanabilmek için telefonunuzu sisteme tanıtmanız gerekmektedir. Tanıttığınızda eller serbest sistemi ile arama yapabilirsiniz.

Eğer hala bir Bluetooth® telefon kaydetmediyseniz, telefonunuzu şu prosedüre göre kaydetmelisiniz:

Sayfa 304'teki "• Bluetooth® telefonun bağlanması" bölümüne bakınız.

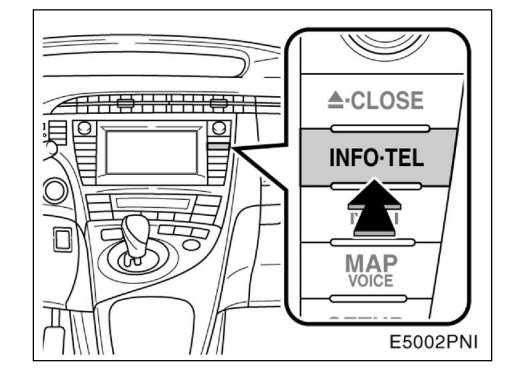

1. "INFO·TEL" düğmesine basınız.

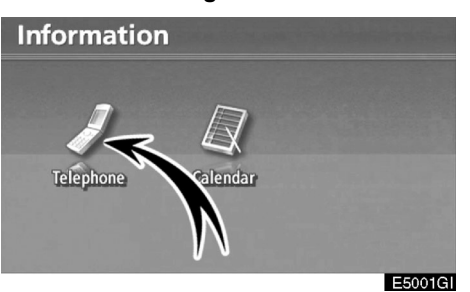

2. "Telephone" (Telefon)'a dokununuz.

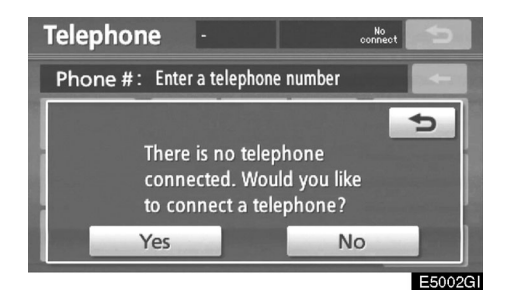

3. Telefonunuzu bağlamak için "Yes" (Evet)'e dokununuz.

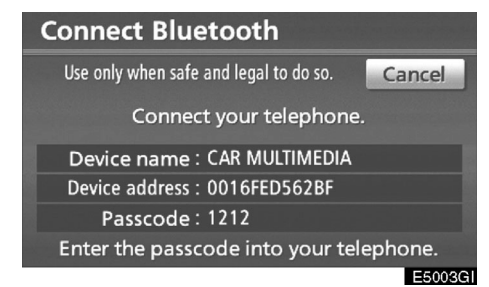

#### 4. Bu ekran görüntülendiğinde, ekranda görünen şifreyi telefona giriniz.

Telefonun çalışması için, telefonunuzla birlikte verilen kullanıcı el kitabına bakınız.

İptal etmek isterseniz "Cancel" (İptal)'e dokununuz.

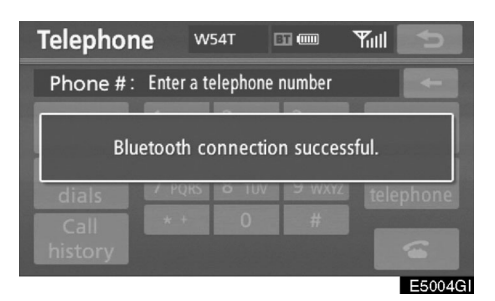

# 5. Bağlantı tamamlandığında, bu ekran görüntülenir.

Eğer daha önce kullandığınız telefonu kullanıyorsanız bir daha girmenize gerek yoktur.

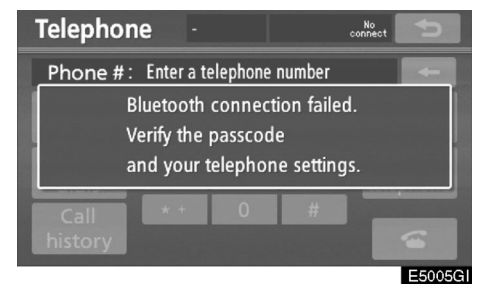

Bu ekran görüntülendiği zaman, tekrar denemek için ekrandaki yönlendirmeleri takip ediniz.

131

#### **TELEFON VE BİLGİ**

#### Bir Bluetooth® telefonun bağlanması OTOMATİK OLARAK

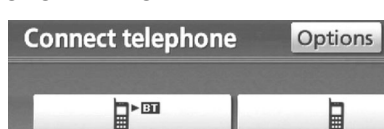

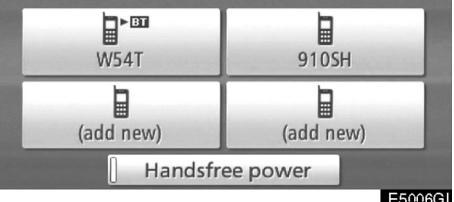

5

Telefonunuzu kaydettiğinizde, otomatik bağlantı aktif hale gelir. Sistemi daima bu moda ayarlayın ve Bluetooth® telefonu bağlantının kurulabileceği bir konumda bırakınız.

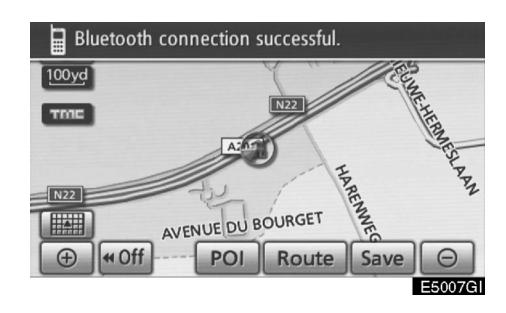

Sistem "POWER" (GÜÇ) düğmesi "ACCESSORY" (AKSESUAR) ya da "ON" (AÇIK) konumunda ise, kaydettiğiniz yakın bir cep telefonu aranmaya başlar.

Sonrasında, sistem otomatik olarak en son bağlanan telefonları bulur ve bağlanır.

#### Daha sonra bağlantı sonucu görüntülenir.

Bu ekran "POWER" (GÜÇ) düğmesi "ACCESSORY" (AKSESUAR) ya da "ON" (AÇIK) durumdayken, Bluetooth® telefon ilk bağlandığında görüntülenir.

## BİLGİLENDİRME

Bluetooth® ses sistemi devredeyken telefon bağlantısı zaman alabilir.

#### MANUEL OLARAK

Otomatik bağlantı koptuğunda ya da 'Handsfree power (Otomatik bağlanma)" sistemi kapandığında, Bluetooth®'u manüel olarak bağlamanız gerekir.

- 1. "INFO·TEL" düğmesine basınız.
- 2. "Telephone" (Telefon)'a dokununuz.

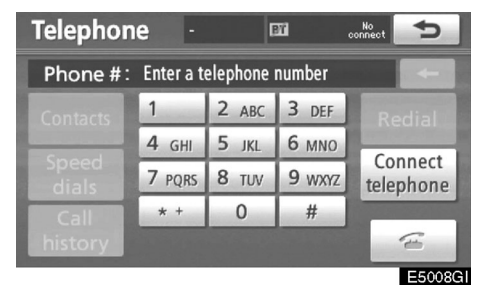

3. "Connect Telephone" (Telefonu bağla)'a dokununuz.

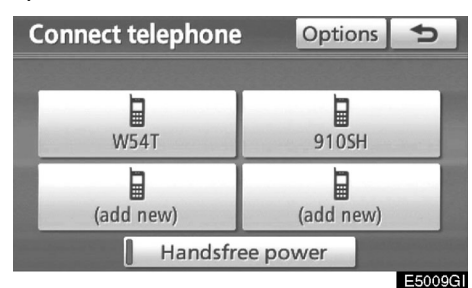

4. 'Handsfree power'' (Otomatik bağlanma)'ya dokununuz veya bağlanacak telefonu seçiniz.

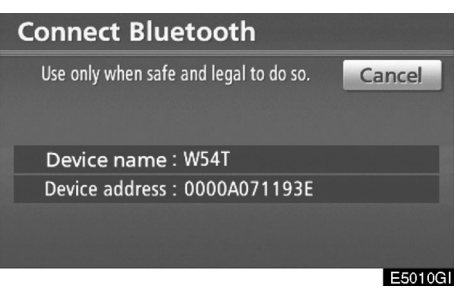

# 5. "Connect Bluetooth\*" (Bluetooth'a bağlan) ekranı görüntülenir.

\*: Bluetooth, Bluetooth SIG, Inc.'in tescilli markasıdır.

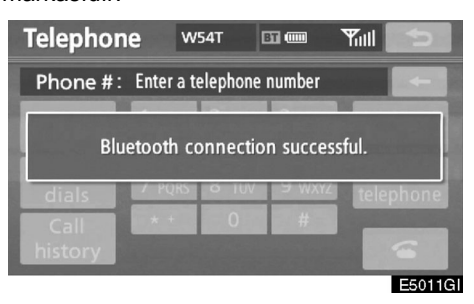

6. Bağlantı tamamlandığında bu ekran görüntülenir.

Artık Bluetooth® telefonunuzu kullanabilir-siniz.

#### **TELEFON VE BİLGİ**

#### Bluetooth® ses sistemi çalarken telefonun bağlanması

| Connect Bluetooth                      |         |
|----------------------------------------|---------|
| Use only when safe and legal to do so. | Cancel  |
| Stopping music playback.               |         |
| Device address : 0000A071193E          |         |
|                                        |         |
|                                        | E5012GI |

Bu ekran görüntülenir ve Bluetooth® ses sistemi geçici olarak durur.  Bluetooth® telefonun yeniden bağlanması

"POWER" (GÜÇ) düğmesi, "ACCESSORY" (AKSESUAR) veya "ON" (AÇIK) konumundayken Bluetooth® telefon bağlantısı zayıf sinyal nedeniyle kesilirse, sistem otomatik olarak Bluetooth® telefona bağlanır. Bu durumda bağlantı sorunu görüntülenmez.

Eğer Bluetooth® bağlantısı bilerek kesilirse, örneğin telefonunuzu kapadığınızda, bu durum gerçekleşmez. Aşağıdaki yöntemlerle yeniden bağlayınız.

- Bluetooth® telefonu yeniden seçiniz.
- Bluetooth® telefonu giriniz.

# —Bluetooth® telefondan arama yapılması

Bluetooth® telefonu girdikten sonra, eller serbest sistemini kullanarak arama yapabilirsiniz. Aşağıda belirtilen 6 yöntem ile arama yapabilirsiniz.

#### Numarayı girerek

Telefon numarasını girerek arama yapabilirsiniz.

1. "INFO·TEL" düğmesine basınız.

Ayrıca, direksiyondaki **G**düğmesine basarak telefon ekranını görüntüleyebilirsiniz.

| Information | ו        |  |
|-------------|----------|--|
| J           |          |  |
| Telephone   | Calendar |  |
|             |          |  |

2. "Telephone" (Telefon)'a dokununuz.

| Telephor | ne w      | 54T 🛙    |        | Yill 5    |
|----------|-----------|----------|--------|-----------|
| Phone #: | Enter a t | elephone | number |           |
| Contacts | 1         | 2 ABC    | 3 DEF  | Redial    |
| Grand    | 4 GHI     | 5 JKL    | 6 мно  | Connect   |
| dials    | 7 PQRS    | 8 TUV    | 9 wxyz | telephone |
| Call     | * +       | 0        | #      | _         |
| history  |           |          |        | (E        |
|          |           |          |        | E5014G    |

#### 3. İstediğiniz düğmeye basarak telefon numarasını girebilirsiniz.

düğmesine her basışınızda, girilmiş bir karakter silinir.

"Redial" (Tekrar arama) düğmesine dokunduğunuzda en son aranan numara girilir.

düğmesine dokununuz veya direksiyondaki **<sup>6</sup>** düğmesine basınız.

#### **TELEFON VE BİLGİ**

#### • Telefon rehberi ile

Cep telefonunuzdan aktarılan telefon rehberi verileri ile arama yapabilirsiniz.

Sistem her telefon için ayrı bir telefon rehberine sahiptir. Her bir telefon rehberine en fazla 1000 adet numara kaydedebilirsiniz.

| Telephor                          | ne w   | 54T 🛙 |        | Yull 5    |  |
|-----------------------------------|--------|-------|--------|-----------|--|
| Phone #: Enter a telephone number |        |       |        |           |  |
| Contacts                          | 1      | 2 ABC | 3 DEF  | Redial    |  |
| Speed                             | 4 GHI  | 5 JKL | 6 MNO  | Gunnal    |  |
|                                   | 7 PQRS | 8 TUV | 9 wxyz | telephone |  |
| Call                              | * +    | 0     | #      | _         |  |
| history                           |        |       |        | (i)       |  |
|                                   |        |       |        | E50160    |  |

1. "Contacts" (Kişiler)'e dokununuz.

| Contacts                    | Op            | otions | ¢      |
|-----------------------------|---------------|--------|--------|
| E EMIRY                     | t i           | ABC    | PQRS   |
| H HOME                      |               | DEF    | TUV    |
| K KEN                       |               | GHI    | WXYZ   |
| M MIKE                      | Contra Street | JKL    | 0-9    |
| N NANCY                     | Ť             | MNO    | SYBL   |
| and the second state of the |               |        |        |
|                             |               |        | E5017G |

2. İstediğiniz veriyi listeden seçiniz.

| Con | tact data | Options BT COM | Yul 5             |
|-----|-----------|----------------|-------------------|
| ĥ   | MIKE      |                |                   |
| I   | 0901234## | ##             |                   |
| 1   | 0805115** | **             | a constant of the |
|     |           |                |                   |
|     |           |                | (J)               |
|     |           |                | E5018GI           |

## 3. İstediğiniz numarayı listeden seçiniz.

düğmesine dokununuz veya direksiyondaki **G** düğmesine basınız.

#### Telefon rehberi boş ise

| Telephor | <b>1e</b> 91 | OSH 🛛        | 🔟 💷 Hm | Yul 5     |
|----------|--------------|--------------|--------|-----------|
| Phone #: | Enter a t    | elephone     | number |           |
| Contacts | 1            | <b>2</b> ABC | 3 DEF  | Redial    |
|          | <b>4</b> GHI | 5 JKL        | 6 MNO  | Connect   |
| dials    | 7 PQRS       | 8 TUV        | 9 wxyz | telephone |
| Call     | * +          | 0            | #      |           |
| history  |              |              |        | (1)       |
|          |              |              |        | E5019     |

1. "Contacts" (Kişiler)'e dokununuz.

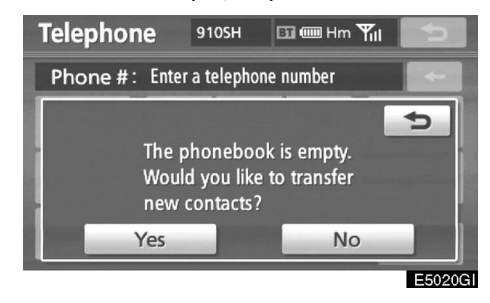

2. Cep telefonunuzdan yeni kişileri aktarmak istediğinizde "Yes" (Evet)'e dokununuz. Telefon rehberini düzenlemek istiyorsanız "No" (Hayır)'a dokununuz.

#### • Hızlı arama ile

Telefon rehberinden seçilebilen kayıtlı numaralarla arama yapabilirsiniz. (Bakınız "Hızlı arama kaydı" sayfa 321)

| Telephor | ne w      | 54T 🛙    |        | Yull 5    |
|----------|-----------|----------|--------|-----------|
| Phone #: | Enter a t | elephone | number |           |
| Contacts | 1         | 2 ABC    | 3 DEF  | Redial    |
| <u> </u> | 4 GHI     | 5 JKL    | 6 MNO  | Canada    |
| dials    | 7 PQRS    | 8 TUV    | 9 wxyz | telephone |
| Call     | * +       | 0        | #      |           |
| history  |           |          |        | 1         |
|          |           |          |        | E5021     |

1. "Speed dials" (Hızlı Arama)'ya dokununuz.

| Speed dials Option                      | ons 🗉 🎟 🛛 Yıtıl 🗲        |  |  |  |  |
|-----------------------------------------|--------------------------|--|--|--|--|
| Speed dial 1 Speed dial 2 Speed dial 3  |                          |  |  |  |  |
| 1 MIKE<br>Ø 0901234####                 | 4 KEN<br>Ø 0801234####   |  |  |  |  |
| 2 EMIRY                                 | 5 NANCY<br>Ø 0901235#### |  |  |  |  |
| 3 HOME                                  | 6 OFFICE                 |  |  |  |  |
| NAME OF TAXABLE PARTY OF TAXABLE PARTY. | E5022GI                  |  |  |  |  |

2. Arama yapmak için istediğiniz numaraya dokununuz.

"Speed dial 2" (Hızlı arama 2) veya "Speed dial 3" (Hızlı arama 3) simgeleri ile sayfayı değiştirebilirsiniz.

#### **TELEFON VE BİLGİ**

#### • Çağrı geçmişi ile

# Aşağıdaki 4 işleve sahip çağrı geçmişi ile arama yapabilirsiniz.

- "All" (Tümü): Yukarıdaki tüm kayıtlı numaralardır.
- "Missed" (Cevapsız): Cevaplamadığınız çağrılardır.
- "Received" (Gelen): Sizi arayan numaralardır.
- "Dialled" (Aranan): Aradığınız numaralardır.

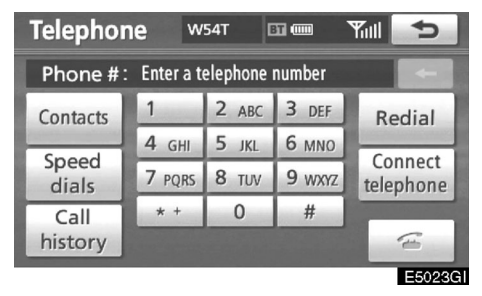

1. "Call history" (Çağrı geçmişi) düğmesine dokununuz.

| Call history    |      | Dele  | te | ¢      |
|-----------------|------|-------|----|--------|
| All Missed      | Rece | eived | Di | alled  |
| 1 🏠 🖉 MIKE      |      | 20/   | 02 |        |
| 2 🞊 0901239**** |      | 20/   | 02 |        |
| 3 🏠 1234567899  |      | 20/   | 02 |        |
| 4 🕼 🎕 HOME      |      | 20/   | 02 |        |
| 5 🚯 1111222233  |      | 20/   | 02 |        |
|                 |      |       |    | E5024G |

## 2. İstediğiniz veriyi listeden seçiniz.

Listede, "Allı" (Tümü), "Missed" (Cevapsız), "Received" (Gelen) veya "Dialled" (Aranan) simgelerine dokununuz.

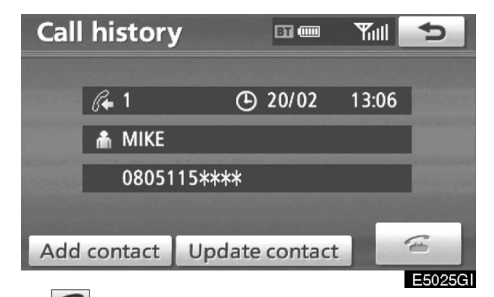

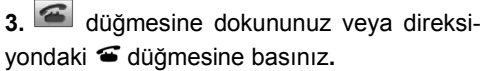

Son çağrı geçmişini kullanarak arama yapabilirsiniz.

1. "Telephone" (Telefon) ekranını görüntülemek için direksiyon üzerindeki **G** düğmesine basınız.

2. "Call history" (Arama geçmişi) ekranını görüntülemek için direksiyon üzerindeki 📽 düğmesine basınız.

3. En son geçmiş öğelerini görüntülemek için direksiyon üzerindeki 📽 düğmesine basınız.

4. En son geçmiş öğeleri görüntülemek için direksiyon üzerindeki 📽 düğmesine basınız veya 🕿 düğmesine dokununuz.

- Telefon rehberinden arama yapıldığı sırada isim (kaydedilmişse) görüntülenir.
- Aynı numarayı sürekli aradığınızda, sadece son aradığınız numara kaydedilir.
- Telefona kayıtlı bir numaradan arama geldiğinde, isim ve adres görüntülenir.
- Bilinmeyen numaralar sistemde kaydedilmezler.
- Cep telefonu modelinize bağlı olarak uluslararası arama yapılamayabilir.

#### • Sesli arama

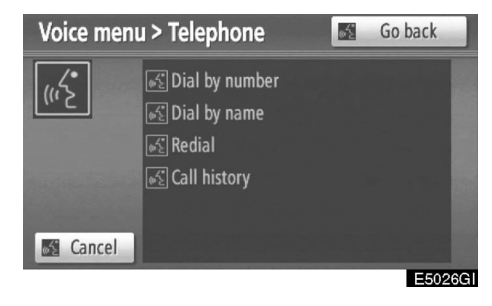

Sesli komut vererek arama yapabilirsiniz. (Sayfa 51'deki "Sesli komut sistemi" bölümüne bakınız)

Burada "Dial by name" (İsme göre arama) anlatılmıştır.

Diğer çalıştırma prosedürleri de benzerdir.

#### **TELEFON VE BİLGİ**

#### **ISIMLE ARAMA**

Rehbere kayıtlı bir numarayı bir sesli arama komutu ile arayabilirsiniz. Sesli komutu ayarları için sayfa 327'deki

"---- Sesli arama komutu ayarları" bölümüne bakınız.

Örnek: MIKE'ı Ara:

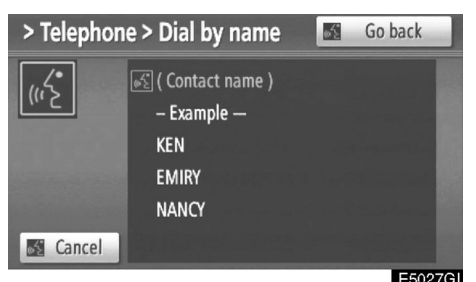

You: Push the talk switch. System: "After the beep, say a command." "Pi." (beep) You: "Telephone." System: "Telephone." "After the beep, say a command." "Pi." (beep) You: "Dial by Name." System: "Dial by Name." "Say the stored name." "Pi." (beep) You: "MIKE." System: "MIKE." "Push the off-hook switch to dial. Otherwise say "Dial"." "Pi." (beep) You: "Dial." System: "Dial." Now you can call MIKE.

# Sesli arama sistemi olmadan arama yapmak

Numara girildikten sonra, *s* düğmesiyle arama yapılabilir.

#### Sesli aramanın iptali

Sesli arama şu durumlarda devredışı kalır:

- Konuşma düğmesine basmayı sürdürerek.
- Direksiyonda T düğmesine basarak.
- "Cancel" (İptal)'e dokunarak. (Komutları tanıması dışında)
- "İptal" diyerek.

Siz: Konuşma düğmesine basınız.

Sistem: "Bipten sonra bir komut veriniz." "Pi." (bip) Siz: "Telefon" Sistem "Telefon" "Bipten sonra bir komut veriniz." "Pi." (bip) Siz: "İsme göre arama" Sistem "İsme göre arama" "İsmi söyleyiniz." "Pi." (bip) Siz: "MIKE." Sistem "MIKE." "Arama yapmak için ilgili düğmeye basınız. Ya da "Ara" komutunu veriniz. "Pi." (bip) Siz: "Ara." Sistem: "Ara." Şimdi MIKE'ı arayabilirsiniz

#### • POI\* çağrı aracılığıyla

| Information                           | BI (1111) | Yull | ¢      |
|---------------------------------------|-----------|------|--------|
| Name: GRAND PLACE                     |           |      |        |
| Address : grand-place<br>BRUXELLES, B |           |      |        |
| Position: N50°50'48"                  | E 4°21'   | 8"   |        |
| Tel. no.: 111222####                  |           | 100  | 6      |
| Enter                                 |           |      |        |
|                                       |           |      | E5028G |

Navigasyon sisteminden ekranda gösterilen at düğmesine dokunularak arama yapılabilir. (Detaylar için sayfa 43'teki "POI BİLGİSİ" bölümüne bakınız.)

\*: Önemli noktalar

# - Bluetooth® telefondan çağrı almak

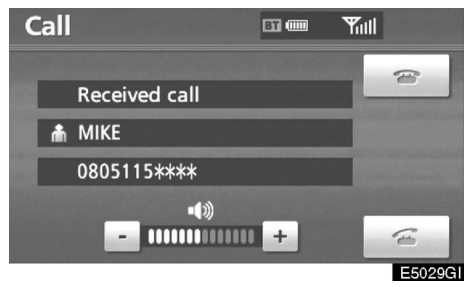

Bir çağrı geldiğinde, bu ekran bir ses ile birlikte görüntülenir. Telefonla konuşmak

için 🖆 düğmesine dokununuz veya direksiyondaki 🛥 düğmesine basınız.

Gelen aramayı reddetmek için:

aligmesine dokununuz veya direk-

siyondaki 🕿 düğmesine basınız.

Gelen arama sesini ayarlamak için :

Sesi direksiyondan ayarlamak için "-" veya "+" ya dokununuz.

Uluslararası görüşmelerde, karşı tarafın telefon numarası cep telefonu modelinize bağlı olarak görüntülenmeyebilir.

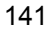

#### TELEFON VE BİLGİ

# —Bluetooth® telefondan konuşmak

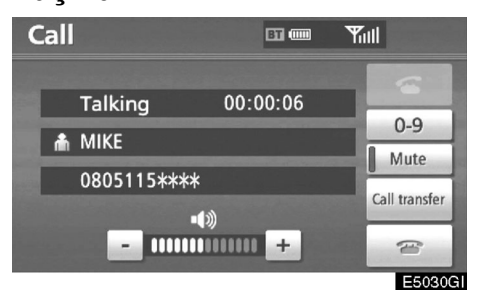

Siz telefonla konuşurken bu ekran görüntülenir. Bu ekran açıkken aşağıdaki işlemleri yapabilirsiniz.

Diğer tarafın sesini ayarlamak için:

- Sesi direksiyondan ayarlamak için "–" veya "+" ya dokununuz.
- Telefonu açmak için:

main düğmesine dokununuz veya direk-

siyondaki 🖀 düğmesine basınız.

Sesi kapamak için:

"Mute" (Sessiz) düğmesine dokununuz.

Bir karakter girebilmek için:

"0-9"a basınız.

Çağrıyı aktarmak için:

"Call transfer" (Arama aktarma) düğmesine dokununuz.

Cep telefonu çağrılarınızı eller serbeste çevirdiğinizde, eller serbest (Hands-free) ekranı görüntülenecek ve görüşmenizi bu ekrandan yürütebileceksiniz.

Aktarma şekli telefondan telefona değişiklik gösterebilir.

Telefonun çalıştırılması ile ilgili telefonunuzla birlikte verilen kullanıcı el kitabına bakınız.

#### "0-9" düğmesine dokunduğunuzda

| Touch | tone      | E      | ·      |         |
|-------|-----------|--------|--------|---------|
|       | Enter a r | number |        |         |
|       | 1         | 2 АВС  | 3 DEF  |         |
|       | 4 GHI     | 5 JKL  | 6 MNO  |         |
|       | 7 PQRS    | 8 TUV  | 9 wxyz |         |
|       | * +       | 0      | #      |         |
|       |           |        |        | (H      |
|       |           |        |        | E5032GI |

#### İstediğiniz sayıya basınız

Telefonu açmak için:

düğmesine dokununuz veya direksiyondaki düğmesine basınız.
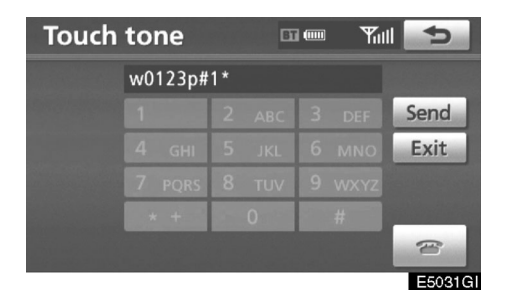

Eğer devamlı ton sinyali bir telefon rehberine kayıtlı ise, bu ekran görüntülenir. (Eğer kaydedilmemişse, "Send" (Gönder) ve "Exit" (Çıkış) görüntülenmez.)

Ekranda görünen sayıyı onaylayınız ve "Send" (Gönder)'e dokununuz. İşaretin önündeki numara gönderilecektir.

"Exit" (Çıkış)'a dokunduğunuzda, bu işlev sonlanacaktır ve normal ton ekranı açılacaktır.

Telefonu açmak için:

mail düğmesine dokununuz veya direk-

siyondaki 🕿 düğmesine basınız.

Sürekli ton sinyali, işaretli simge (p veya w) ve telefon numarasından sonra gelen rakamlardır: (örn. 056133w0123p#1\*)

Bu uygulamayı bir telesekreter kullanmak istediğinizde de uygulayabilirsiniz. Telefon rehberine telefon numarasını ve kod numarasını kaydedebilirsiniz.

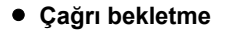

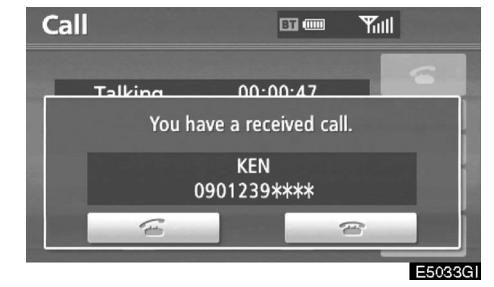

### Eğer konuşma sırasında başka bir arama gelmesi halinde bu ekran görüntülenir.

Karşı tarafla konuşmaya başlayabilmek için, düğmesine dokununuz veya direksiyondaki **G** düğmesine basınız.

Çağrıyı reddetmek için adüğmesine dokununuz veya direksiyondaki adüğmesine basınız.

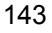

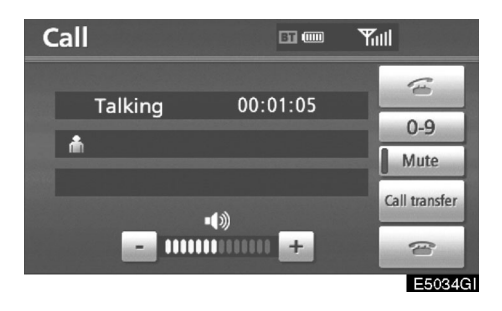

Çağrı sonlandırılırken 🝙 düğmesine her dokunuşunuzda veya direksiyondaki 🗲 düğmesine her basışınızda, karşı taraf değişir.

Eğer telefonunuz HFP ver.1.5'i desteklemiyorsa bu özelliği kullanamazsınız.

#### BİLGİLENDİRME

Çağrı bekletme işlemi cep telefonu operatörüne ve telefon modeline göre değişiklik gösterebilir. **TELEFON VE BİLGİ** 

### DECLARATION OF CONFORMITY Directive 1999/5/EC(R&TTE)

| Manufacturer or                                                                                                    |                                                                                                    |
|----------------------------------------------------------------------------------------------------|----------------------------------------------------------------------------------------------------|
| Authorized representative                                                                                                    | AISIN AW CORPORATION                                                                                                    |
| Address                                                                                                    | : 6-18 Harayama, Oka-cho, Okazaki, Aichi, Japan                                                                                                    |
| We declare on our sole res                                                                                                    | ponsibility, that the following product :                                                                                                    |
| - Kind of equipment                                                                                                    | : Car Navigation System                                                                                                    |
| - Type-designation                                                                                                    | : EA08A06                                                                                                    |
| is compliance with the esse                                                                                                    | ential requirement of §3 of the R&TTE.                                                                                                    |
| -Health and safety requirer<br>Applied Standard(s) or oth<br><i>IEC 60950-1 : 2001, First</i><br><i>EN60950-1 : 2001 +A11 : .</i>                                               | nents pursuant to §3(1)a :<br>her means of providing conformity:<br><i>Edition and</i><br>2004                                                                  |
| -Protection requirements c<br>Applied Standard(s) or ott<br>EN 300 440-1 V1.3.1 : 200<br>EN 301 489-1 V1.6.1 : 200<br>EN 301 489-17 V1.2.1 : 2006-<br>EN 300 328 V1.7.1 : 2006- | Descending EMC § 3(1)b:     her means of providing conformity:     11-09   EN 300 440-2 V1.1.2 : 2004-07     15-09   EN 301 489-3 V1.4.1 : 2002-08     100   10 |
| -Measures for the effective<br>Applied Standard(s) or oth<br>EN 300 220-1 V2.1.1 :200                                                                                           | use of the Radio frequency spectrum § 3(2):<br>ner means of providing conformity:<br>6-04                                                                       |

EN300 220-2 V2.1.2 :2007-06

CE Marking ;

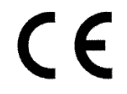

Japan 05.2008 Place and date of issue

#### **TELEFON VE BİLGİ**

AISIN AW CORPORATION tímto prohlašuje, že tento EA08A06 je ve shodě se základními požadavky a dalšími příslušnými ustanoveními směrnice 1999/5/ES.

Undertegnede AISIN AW CORPORATION erklærer herved, at følgende udstyr EA08A06 overholder de væsentlige krav og øvrige relevante krav i direktiv 1999/5/EF.

Hiermit erklärt AISIN AW CORPORATION, dass sich das Gerät EA08A06 in Übereinstimmung mit den grundlegenden Anforderungen und den übrigen einschlägigen Bestimmungen der Richtlinie 1999/5/EG befindet.

Käesolevaga kinnitab AISIN AW CORPORATION seadme EA08A06 vastavust direktiivi 1999/5/EÜ põhinõuetele ja nimetatud direktiivist tulenevatele teistele asjakohastele sätetele.

Hereby, AISIN AW CORPORATION , declares that this EA08A06 is in compliance with the essential requirements and other relevant provisions of Directive 1999/5/EC.

Por medio de la presente AISIN AW CORPORATION declara que el EA08A06 cumple con los requisitos esenciales y cualesquiera otras disposiciones aplicables o exigibles de la Directiva 1999/5/CE.

ΜΕ ΤΗΝ ΠΑΡΟΥΣΑ AISIN AW CORPORATION ΔΗΛΩΝΕΙ ΟΤΙ ΕΑ08Α06 ΣΥΜΜΟΡΦΩΝΕΤΑΙ ΠΡΟΣ ΤΙΣ ΟΥΣΙΩΔΕΙΣ ΑΠΑΙΤΗΣΕΙΣ ΚΑΙ ΤΙΣ ΛΟΙΠΕΣ ΣΧΕΤΙΚΕΣ ΔΙΑΤΑΞΕΙΣ ΤΗΣ ΟΔΗΓΙΑΣ 1999/5/ΕΚ.

Par la présente AISIN AW CORPORATION déclare que l'appareil EA08A06 est conforme aux exigences essentielles et aux autres dispositions pertinentes de la directive 1999/5/CE.

Con la presente AISIN AW CORPORATION dichiara che questo EA08A06 è conforme ai requisiti essenziali ed alle altre disposizioni pertinenti stabilite dalla direttiva 1999/5/CE.

Ar šo AlSIN AW CORPORATION deklarē, ka EA08A06 atbilst Direktīvas 1999/5/EK būtiskajām prasībām un citiem ar to saistītajiem noteikumiem.

Šiuo AISIN AW CORPORATION deklaruoja, kad šis EA08A06 atitinka esminius reikalavimus ir kitas 1999/5/EB Direktyvos nuostatas.

**TELEFON VE BİLGİ** 

Hierbij verklaart AISIN AW CORPORATION dat het toestel EA08A06 in overeenstemming is met de essentiële eisen en de andere relevante bepalingen van richtlijn 1999/5/EG.

Hawnhekk, AISIN AW CORPORATION, jiddikjara li dan EA08A06 jikkonforma mal-ħtiģijiet essenzjali u ma provvedimenti oħrajn relevanti li hemm fid-Dirrettiva 1999/5/EC.

Alulírott, AISIN AW CORPORATION nyilatkozom, hogy a EA08A06 megfelel a vonatkozó alapvető követelményeknek és az 1999/5/EC irányelv egyéb előírásainak.

Niniejszym AISIN AW CORPORATION oświadcza, że EA08A06 jest zgodny z zasadniczymi wymogami oraz pozostałymi stosownymi postanowieniami Dyrektywy 1999/5/EC.

AISIN AW CORPORATION declara que este EA08A06 está conforme com os requisitos essenciais e outras disposições da Directiva 1999/5/CE.

AISIN AW CORPORATION izjavlja, da je ta EA08A06 v skladu z bistvenimi zahtevami in ostalimi relevantnimi določili direktive 1999/5/ES.

AISIN AW CORPORATION týmto vyhlasuje, že EA08A06 spĺňa základné požiadavky a všetky príslušné ustanovenia Smernice 1999/5/ES.

AISIN AW CORPORATION vakuuttaa täten että EA08A06 tyyppinen laite on direktiivin 1999/5/EY oleellisten vaatimusten ja sitä koskevien direktiivin muiden ehtojen mukainen.

Härmed intygar AISIN AW CORPORATION att denna EA08A06 står I överensstämmelse med de väsentliga egenskapskrav och övriga relevanta bestämmelser som framgår av direktiv 1999/5/EG.

Hér með lýsir AISIN AW CORPORATION yfir því að EA08A06 er í samræmi við grunnkröfur og aðrar kröfur, sem gerðar eru í tilskipun 1999/5/EC.

AISIN AW CORPORATION erklærer herved at utstyret EA08A06 er i samsvar med de grunnleggende krav og øvrige relevante krav i direktiv 1999/5/EF.

147

### DECLARATION OF CONFORMITY Directive 1999/5/EC(R&TTE)

| Manufacturer or<br>Authorized representative                                                                                                    | AISIN AW CORPORATION                                                                                                    |  |  |  |  |
|----------------------------------------------------------------------------------------------------|----------------------------------------------------------------------------------------------------|--|--|--|--|
| Address                                                                                                    | : 6-18 Harayama, Oka-cho, Okazaki, Aichi, Japan                                                                                                    |  |  |  |  |
| We declare on our sole re                                                                                                    | sponsibility, that the following product :                                                                                                    |  |  |  |  |
| - Kind of equipment                                                                                                    | : Car Navigation System                                                                                                    |  |  |  |  |
| - Type-designation                                                                                                    | : EA08A10                                                                                                    |  |  |  |  |
| is compliance with the ess                                                                                                    | ential requirement of §3 of the R&TTE.                                                                                                    |  |  |  |  |
| -Health and safety requirements pursuant to § 3(1)a :<br>Applied Standard(s) or other means of providing conformity:<br>IEC 60950-1 : 2001, First Edition and<br>EN60950-1 : 2001 +A11 : 2004 |                                                                                                    |  |  |  |  |
| -Protection requirements of<br>Applied Standard(s) or ot<br>EN 300 440-1 V1.3.1 : 200<br>EN 301 489-1 V1.6.1 : 200<br>EN 301 489-17 V1.2.1 : 2006<br>EN 300 328 V1.7.1 : 2006                 | concerning EMC § 3(1)b:     her means of providing conformity:     01-09   EN 300 440-2 V1.1.2 : 2004-07     05-09   EN 301 489-3 V1.4.1 : 2002-08     002-08     -10 |  |  |  |  |
|                                                                                                    |                                                                                                    |  |  |  |  |

-Measures for the effective use of the Radio frequency spectrum § 3(2): Applied Standard(s) or other means of providing conformity: EN 300 220-1 V2.1.1 :2006-04 EN300 220-2 V2.1.2 :2007-06

CE Marking ;

CE

#### **TELEFON VE BİLGİ**

AISIN AW CORPORATION tímto prohlašuje, že tento EA08A10 je ve shodě se základními požadavky a dalšími příslušnými ustanoveními směrnice 1999/5/ES.

Undertegnede AISIN AW CORPORATION erklærer herved, at følgende udstyr EA08A10 overholder de væsentlige krav og øvrige relevante krav i direktiv 1999/5/EF.

Hiermit erklärt AISIN AW CORPORATION, dass sich das Gerät EA08A10 in Übereinstimmung mit den grundlegenden Anforderungen und den übrigen einschlägigen Bestimmungen der Richtlinie 1999/5/EG befindet.

Käesolevaga kinnitab AISIN AW CORPORATION seadme EA08A10 vastavust direktiivi 1999/5/EÜ põhinõuetele ja nimetatud direktiivist tulenevatele teistele asjakohastele sätetele.

Hereby, AISIN AW CORPORATION , declares that this EA08A10 is in compliance with the essential requirements and other relevant provisions of Directive 1999/5/EC.

Por medio de la presente AISIN AW CORPORATION declara que el EA08A10 cumple con los requisitos esenciales y cualesquiera otras disposiciones aplicables o exigibles de la Directiva 1999/5/CE.

ΜΕ ΤΗΝ ΠΑΡΟΥΣΑ AISIN AW CORPORATION ΔΗΛΩΝΕΙ ΟΤΙ ΕΑ08Α10 ΣΥΜΜΟΡΦΩΝΕΤΑΙ ΠΡΟΣ ΤΙΣ ΟΥΣΙΩΔΕΙΣ ΑΠΑΙΤΗΣΕΙΣ ΚΑΙ ΤΙΣ ΛΟΙΠΕΣ ΣΧΕΤΙΚΕΣ ΔΙΑΤΑΞΕΙΣ ΤΗΣ ΟΔΗΓΙΑΣ 1999/5/ΕΚ.

Par la présente AISIN AW CORPORATION déclare que l'appareil EA08A10 est conforme aux exigences essentielles et aux autres dispositions pertinentes de la directive 1999/5/CE.

Con la presente AISIN AW CORPORATION dichiara che questo EA08A10 è conforme ai requisiti essenziali ed alle altre disposizioni pertinenti stabilite dalla direttiva 1999/5/CE.

Ar šo AISIN AW CORPORATION deklarē, ka EA08A10 atbilst Direktīvas 1999/5/EK būtiskajām prasībām un citiem ar to saistītajiem noteikumiem.

Šiuo AISIN AW CORPORATION deklaruoja, kad šis EA08A10 atitinka esminius reikalavimus ir kitas 1999/5/EB Direktyvos nuostatas.

149

Hierbij verklaart AISIN AW CORPORATION dat het toestel EA08A10 in overeenstemming is met de essentiële eisen en de andere relevante bepalingen van richtlijn 1999/5/EG.

Hawnhekk, AISIN AW CORPORATION , jiddikjara li dan EA08A10 jikkonforma mal-ħtiģijiet essenzjali u ma provvedimenti oħrajn relevanti li hemm fid-Dirrettiva 1999/5/EC.

Alulírott, AISIN AW CORPORATION nyilatkozom, hogy a EA08A10 megfelel a vonatkozó alapvető követelményeknek és az 1999/5/EC irányelv egyéb előírásainak.

Niniejszym AISIN AW CORPORATION oświadcza, że EA08A10 jest zgodny z zasadniczymi wymogami oraz pozostałymi stosownymi postanowieniami Dyrektywy 1999/5/EC.

AISIN AW CORPORATION declara que este EA08A10 está conforme com os requisitos essenciais e outras disposições da Directiva 1999/5/CE.

AISIN AW CORPORATION izjavlja, da je ta EA08A10 v skladu z bistvenimi zahtevami in ostalimi relevantnimi določili direktive 1999/5/ES.

AISIN AW CORPORATION týmto vyhlasuje, že EA08A10 spĺňa základné požiadavky a všetky príslušné ustanovenia Smernice 1999/5/ES.

AISIN AW CORPORATION vakuuttaa täten että EA08A10 tyyppinen laite on direktiivin 1999/5/EY oleellisten vaatimusten ja sitä koskevien direktiivin muiden ehtojen mukainen.

Härmed intygar AISIN AW CORPORATION att denna EA08A10 står I överensstämmelse med de väsentliga egenskapskrav och övriga relevanta bestämmelser som framgår av direktiv 1999/5/EG.

Hér með lýsir AISIN AW CORPORATION yfir því að EA08A10 er í samræmi við grunnkröfur og aðrar kröfur, sem gerðar eru í tilskipun 1999/5/EC.

AISIN AW CORPORATION erklærer herved at utstyret EA08A10 er i samsvar med de grunnleggende krav og øvrige relevante krav i direktiv 1999/5/EF.

#### Hafızalı takvim —

Takvim üzerinde belirli tarihlere kayıtlar girmek mümkündür. Sistem açıldığında sizi kayıt girişi ile ilgili bilgilendirir. (Bakınız sayfa 31)

Kayıtlar eğer konum bilgisi taşıyorsa, ayrıca güzergah yönlendirmede de kullanılmaktadır.

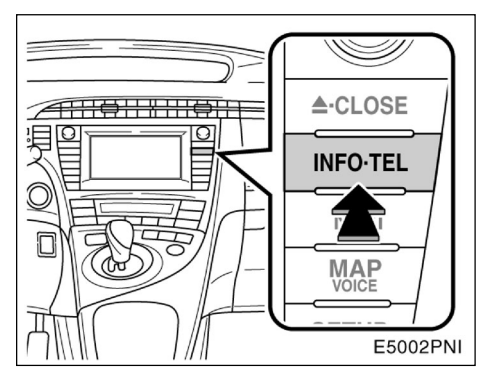

1. "INFO·TEL" düğmesine basınız.

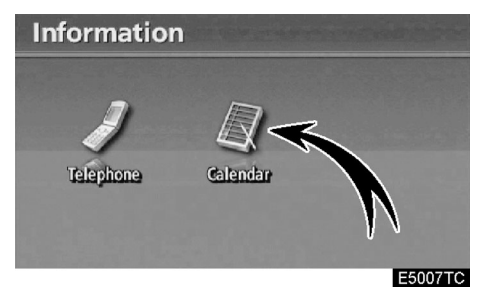

2. "Calendar" (Takvim)'e dokununuz.

| 5       | Thu | /2008 | 14/2 | /M/Y    | r c | enda | Cale |
|---------|-----|-------|------|---------|-----|------|------|
|         | Sun | Sat   | Fri  | Thu     | Wed | Tue  | Mon  |
|         | 2   | 1     |      |         |     |      |      |
| ▲ M     | 9   | 8     | 7    | 6       | 5   | 4    | 3    |
| 2008    | 16  | 15    | 14   | 13      | 12  | 11   | 10   |
| 3       | 23  | 22    | 21   | 20      | 19  | 18   | 17   |
| ▼ M     | 30  | 29    | 28   | 27      | 26  | 25   | 24   |
| ¥Υ      | day | To    | List | and and |     |      | 31   |
| E5008TC |     |       |      |         |     |      |      |

Bu ekranda, mevcut tarih vurgulanmıştır.

M veya M : Ayın değiştirilmesi.

**veya Y**: Yılın değiştirilmesi.

"**Today**" (**Bugün**): Aylık takvimi çıkarmaya yarar. (Eğer başka bir ay görünüyorsa)

"List" (Liste): Seçilen kayıtların gösterilmesini sağlar. (Bakınız " —Kayıt listesi" sayfa 154)

"Calendar" (Takvim) üzerinde bir tarihe dokunulması durumunda "Memo" (Kayıt) ekranı görüntülenir.

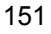

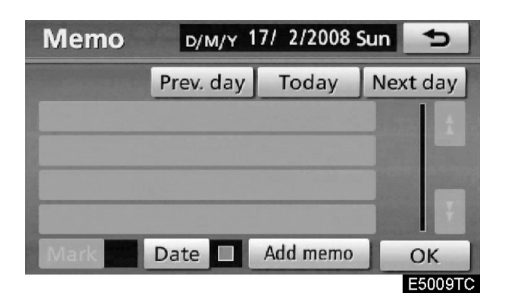

Kayıtlar liste düğmesi ile düzenlenebilir. (Bakınız " — Bir kaydın düzenlenmesi " sayfa 153)

"Add memo" (Ekle): Bir kayıt eklemek için kullanılır. (Bakınız " — Bir kaydın eklenmesi " sayfa 152)

"Mark "" (İşaretle): Tarihin yanında gösterilen işaretin rengini değiştirmeye yarar. İşaret rengini varsayılan renkte kullanmak için "Mark colour" (İşaret rengi) ekranından "None" (Hiçbiri) düğmesine dokununuz.

"Date "" (Tarih) : Tarihin rengini değiştirmek için kullanılır.

"Prev. day" (Önceki gün): Bir gün öncenin "Memo" (Kayıt) ekranına gitmek için kullanılır.

**"Today" (Bugün):** Bugünün "Memo" (Kayıt) ekranına gitmek için kullanılır.

"Next day" (Sonraki gün): Bir sonraki günün "Memo" (Kayıt) ekranına gitmek için kullanılır.

#### — Bir kaydın eklenmesi

Eğer sisteme bir kayıt eklenirse, sistem bu girişin bilgisini kayıt tarihinde çalıştırıldığında verir. (Bakınız sayfa 31)

1. "INFO·TEL" düğmesine basınız.

2. "Information" (Bilgilendirme) ekranındaki "Calendar" (Takvim)'e dokununuz.

3. "Calendar" (Takvim) ekranında kayıt eklemek istediğiniz bir tarihe dokununuz.

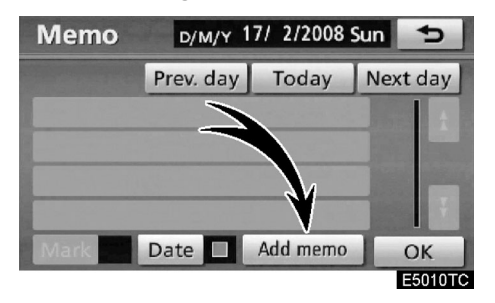

4. "Add memo" (Kayıt ekle)'ye dokununuz.

En fazla 100 kayıt girebilirsiniz.

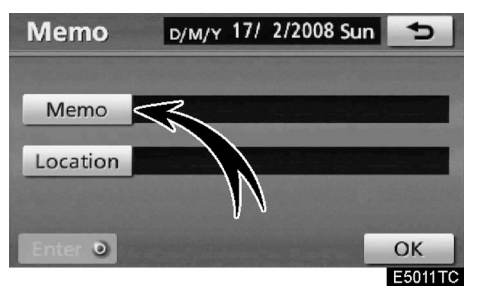

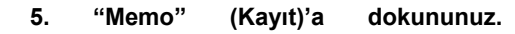

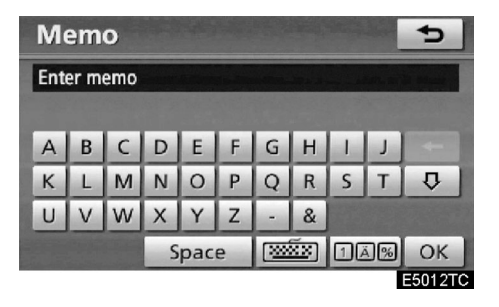

6. Klavye kullanılarak metnin sisteme girilmesi

En fazla 24 karakter girebilirsiniz.

Metni girdikten sonra sağ alt köşedeki "OK"e basınız.

| Memo     | <sub>D/M/Y</sub> 17/ 2/2008 Sun 📩 |
|----------|-----------------------------------|
| Memo     | MY BROTHER'S BIRTHDAY             |
| Location |                                   |
|          |                                   |
| Enter 🔍  | Delete OK                         |

7. Bir kayda bilgi girileceği zaman, "Location" (Konum)'a dokununuz.

Varış noktası arama ekranına benzer bir arama ekranı açılır. Varış noktası arar gibi aynı şekilde arayınız. Sayfa 59'daki "Varış noktası arama" bölümüne bakınız.

#### — Bir kaydın düzenlenmesi

Kaydedilmiş bilgiler düzenlenebilir.

1. "INFO·TEL" düğmesine basınız.

2. "Information" (Bilgilendirme) ekranındaki "Calendar" (Takvim)'e dokununuz.

3. "Calendar" (Takvim) ekranında düzenlemek istediğiniz kaydın olduğu güne dokununuz.

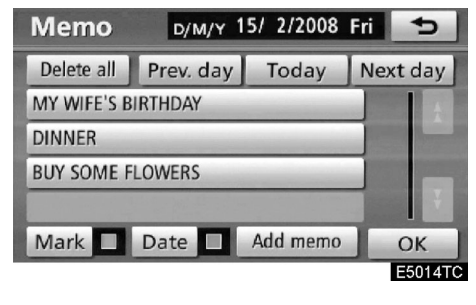

4. Düzenlenecek kayda dokununuz.

| Memo     | D/M/Y 15/ 2/20 | 08 Fri ち |
|----------|----------------|----------|
| Memo     | DINNER         |          |
| Location | ANDROMEDA      |          |
| Enter 🧿  | Delete         | OK       |

#### 5. Düzenlenecek öğeye dokununuz.

"Memo" (Kayıt): Bir kaydı düzenlemek için kullanılır. (Bakınız " — Bir kaydın eklenmesi " sayfa 152)

"Location" (Konum): Kayıtlı bir konumun değiştirilmesi için kullanılır (Bakınız " — Bir kaydın eklenmesi" sayfa 152)

"Enter (Giriş): Kayıtlı bir konumun varış noktası olarak ayarlanması için kullanılır (Bakınız " — Güzergah yönlendirmesine başlama" sayfa 81)

"Delete" (Sil) : Kaydı silmek için kullanılır.

#### — Kayıt listesi

Gerekli ayarları yaparak bir kayıt listesi görüntüleyebilirsiniz.

1. "INFO·TEL" düğmesine basınız.

2. "Information" (Bilgi) ekranındaki "Calendar" (Takvim)'e dokununuz.

3. "Calendar" (Takvim) üzerindeki "List" (Liste)'ye dokununuz.

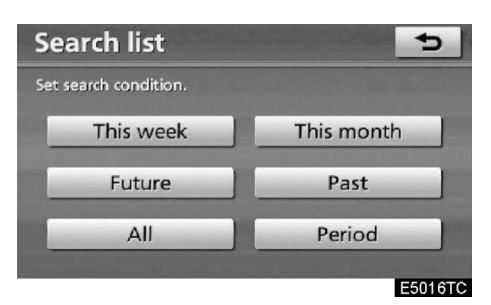

4. Kayıtları listelemek için İstediğiniz arama durumuna dokununuz.

"This week" (Bu hafta): Mevcut hafta için kayıtların listesi görüntülenir.

"This month" (Bu ay): Mevcut ay için kayıtların listesi görüntülenir.

"Future" (Gelecek): Gelecek kayıtlar görüntülenir.

"Past" (Geçmiş): Geçmiş kayıtlar görüntülenir.

"All" (Tümü): Gelecek ve geçmişteki kayıtlar görüntülenir.

"**Period**" (Süre): Belirli bir süre için kayıt listesi görüntülenir. (Bakınız sayfa 155)

| Memo list             | 5          |
|-----------------------|------------|
| MY WIFE'S BIRTHDAY    | 15/ 2/2008 |
| DINNER                | 15/ 2/2008 |
| BUY SOME FLOWERS      | 15/ 2/2008 |
| DINNER                | 16/ 2/2008 |
| MY BROTHER'S BIRTHDAY | 17/ 2/2008 |
|                       | Delete all |
|                       | E5017TC    |

5. Bir kaydı silmek veya düzenlemek için, istediğiniz bir kayıt düğmesine dokununuz.

"Delete all" (Tümünü sil): Görüntülenen tüm kayıtları siler.

Bir uyarı görüntülenir.

6. Silmek için "Yes" (Evet)'e ununuz. Silme işlemini iptal etmek için "No" (Hayır)'a dokununuz.

 Belirli bir zaman boyunca kayıtların görüntülenmesi

1. "Search list" (Arama listesi) üzerindeki "Period" (Süre) düğmesine dokununuz.

| Period |            |          |             | Ð      |
|--------|------------|----------|-------------|--------|
| D/M/Y  | * / ** / 2 | 0** ~ ** | / ** / 20** |        |
|        | 1          | 2        | 3           |        |
|        | 4          | 5        | 6           |        |
|        | 7          | 8        | 9           |        |
|        |            | 0        |             |        |
|        |            |          |             | OK.    |
|        |            |          |             | E5018T |

#### 2. Rakamları kullanarak süreyi giriniz.

1 Ocak 2008'den 31 Aralık 2027'ye kadar arama yapmak için ayarlanabilir.

3. Süreyi ayarladıktan sonra "OK"'e dokununuz.

Kayıt listesi ekranı görüntülenecektir.

PRIUS Navi (WE) OM47606E

TELEFON VE BİLGİ

# bölüm **6**

## MÜZİK SİSTEMİ

| Hizli Referans                                                                                                    | 158                             |
|----------------------------------------------------------------------------------------------------|---------------------------------|
| Müzik sisteminin kullanılması                                                                                                    | 161                             |
| Bazı temel özellikler<br>Radyonun çalışması<br>CD çaların çalışması<br>Müzik kütüphanesinin çalışması<br>Bluetooth® ses sisteminin çalışması | 161<br>167<br>172<br>182<br>200 |
| • Uzaktan kumanda                                                                                                    | 207                             |
| Direksiyon üzerindeki düğmeler                                                                                                    | 207                             |
| Müzik sistemi kullanım notları                                                                                                    | 208                             |

Avrupa dışında satılan araçlarda, sürüş sırasında bazı özellikler kullanılamaz.

#### MÜZİK SİSTEMİ

#### Referans

Ayarlanmış bir istasyonun çalınması ya da ses dengesinin ayarlanması dokunmatik ekran üzerinden gerçekleştirilir. "Audio screen" (Müzik sistemi ekranı)'nı görüntülemek için, "AUDIO" (SES) düğmesine basınız.

Soldan direksiyonlu araçlar

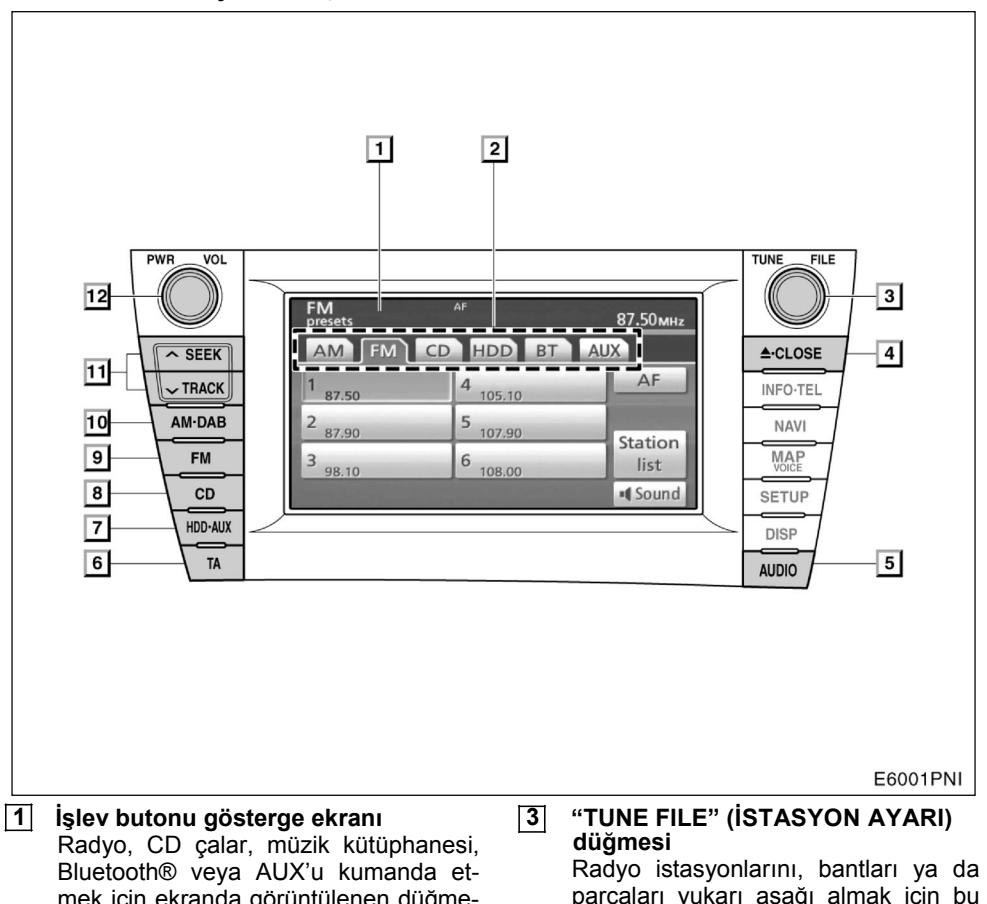

4

mek için ekranda görüntülenen düğmelere dokununuz.

#### 2 İslev menüsü

Radyoyu, CD çaları, müzik kütüphanesini veya AUX girişini ekrandaki düğmelerden yönetebilirsiniz. Ayrıntılar için sayfa163'e bakınız.

parçaları yukarı aşağı almak için bu

düğmeyi kullanınız. Ayrıntılar için sayfa 167 ve 178'e bakınız.

"▲·CLOSE" (KAPAT) düğmesi Ekranı açıp kapamak için bu düğmeyi kullanınız. Ayrıntılar için sayfa 172 ve 174'e bakınız.

MÜZİK SİSTEMİ

#### 5 "AUDIO" (SES) düğmesi "Audio" (ses) kontrol ekranını görüntülemek için bu düğmeye basınız. Ayrıntı-

lemek için bu düğmeye basınız. Ayrıntılar için sayfa 162'ye bakınız.

#### 6 "TA" düğmesi Düzenli trafik bilgileri veren bir istasyon

aramak için bu düğmeye basınız. Ayrıntılar için sayfa 170'e bakınız.

#### (7) "HDD·AUX" düğmesi Müzik kütüphanesini Bluetooth® ses sistemini veya AUX'u açmak için bu düğmeye basınız. Ayrıntılar için sayfa 163, 167, 184 ve 204'e bakınız.

#### (8) "CD" düğmesi CD çaları çalıştırmak için bu düğmeye basınız. Ayrıntılar için sayfa 163 ve 172'ye bakınız.

#### 9 "FM" düğmesi

Bir FM İstasyonu seçebilmek için bu düğmeye basınız. Ayrıntılar için sayfa 163 ve 167'ye bakınız.

#### 10 "AM-DAB" düğmesi Bir MW veya DAB\* istasyonu seçebilmek için bu düğmeye basınız. Ayrıntılar için sayfa 163 ve 167'ye bakınız.

\*: DAB istasyonların kullanılması için DAB verici gerekmektedir. Toyota Yetkili Servisinize veya başka bir yetkili satıcıya danışınız.

#### 11 "SEEK/TRACK" (ARAMA/PARÇA)

#### düğmesi

Radyo istasyonlarını aramak, istediğiniz bir nrogramı ya da parçayı çalmak için, " veya " V " düğmesini kullanınız. Ayrıntılar için sayfa 169, 175, 178 ve 205'e bakınız.

#### 12 "PWR VOL" düğmesi

Müzik sistemini açıp kapatmak ve sesi ayarlamak için bu düğmeyi kullanınız. Ayrıntılar için sayfa 162'ye bakınız. 

#### PRIUS Navi (WE) OM47606E

#### <u>MÜZİK SİSTEMİ</u>

#### Sağdan direksiyonlu araçlar

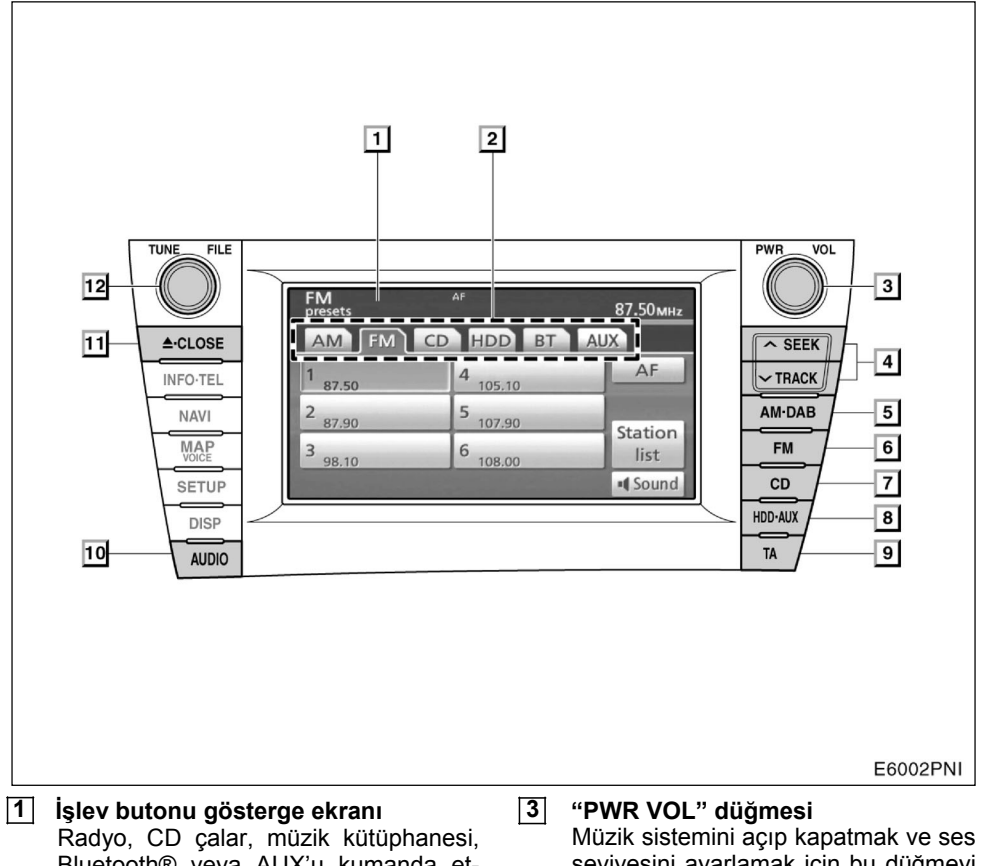

Radyo, CD çalar, müzik kütüphanesi, Bluetooth® veya AUX'u kumanda etmek için ekranda görüntülenen düğmelere dokununuz.

#### İşlev menüsü Radyoyu, CD çaları, müzik kütüphanesini veya AUX girişini ekrandaki düğmelerden yönetebilirsiniz. Ayrıntılar için sayfa163'e bakınız.

#### Müzik sistemini açıp kapatmak ve ses seviyesini ayarlamak için bu düğmeyi kullanınız. Ayrıntılar için sayfa 162'ye bakınız.

#### 4 "SEEK/TRACK" (ARAMA/PARÇA) düğmesi

Radyo istasyonlarını aramak, istediğiniz bir programı ya da parçayı çalmak için " " veya "**V**" düğmesini kullanınız. Ayrıntılar için sayfa 169, 175, 178 ve 205'e bakınız.

#### **MÜZİK SİSTEMİ**

#### 5 "AM·DAB" düğmesi

Bir MW ve DAB\* istasyonu seçebilmek için bu düğmeye basınız. Ayrıntılar için sayfa 163 ve 167'ye bakınız.

- \*: DAB istasyonların kullanılması için DAB verici gerekmektedir. Toyota Yetkili Servisinize veya başka bir yetkili satıcıya danışınız.
- "FM" düğmesi Bir FM istasyonu seçebilmek için bu düğmeye basınız. Ayrıntılar için sayfa 163 ve 167'ye bakınız.
- CD" düğmesi CD çaları çalıştırmak için bu düğmeye basınız. CD çalar açık. Ayrıntılar için sayfa 163 ve 172'ye bakınız.
- "HDD·AUX" düğmesi Müzik kütüphanesini Bluetooth® ses sistemini veya AUX'u açmak için bu düğmeye basınız. Ayrıntılar için sayfa 163 ve 167, 184 ve 204'e bakınız.
- "TA" düğmesi Düzenli trafik bilgileri veren bir istasyon aramak için bu düğmeye basınız. Ayrıntılar için sayfa 170'e bakınız.
- "AUDIO" (SES) düğmesi "Audio" (Ses) kontrol ekranını görüntülemek için bu düğmeye basınız. Ayrıntılar için sayfa162'ye bakınız.
- 1 "▲··CLOSE" (KAPALI) düğmesi Ekranı açıp kapamak için bu düğmeyi kullanınız. Ayrıntılar için sayfa 172 ve 174'e bakınız.
- TUNE FILE" (İSTASYON ARAMA) düğmesi Radyo istasyonlarını bantları ya da parçaları yukarı aşağı almak için bu düğmeyi kullanınız. Ayrıntılar için sayfa 167 ve 178'e bakınız.

#### Müzik sisteminin kullanılması — Bazı temel özelikler

Bu bölüm size Toyota müzik sistemlerinin bazı temel özelliklerini açıklamaktadır.

Müzik sisteminiz, "POWER" (GÜÇ) düğmesi "ACCESSORY" (AKSESUAR) veya "ON" (AÇIK) konumundayken çalışır.

#### ΝΟΤ

Akünüzün boşalmasını önlemek için hibrid sistem çalışmazken müzik sistemini uzun süre açık tutmayınız.

#### MÜZİK SİSTEMİ

#### (a) Sesli komut sistemi

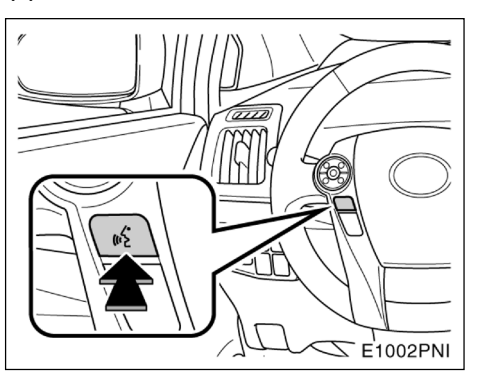

## Yukarıdaki düğmeye basarak sesli komut sistemini açıp kapatabilirsiniz.

Sesli komut sisteminin çalışması ile ilgili komut listesi için sayfa 51 ve 55'e bakınız.

#### (b) Sistemin açılması ve kapatılması

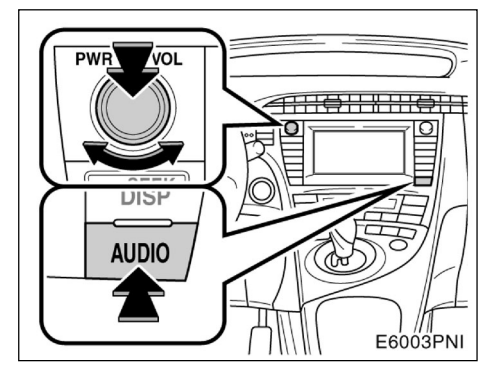

<sup>&</sup>quot;Audio" (Ses): Müzik sistemi (Kontrol modu) simgelerini görüntülemek için bu düğmeye basınız.

"PWR VOL": Müzik sistemini açıp kapamak için bu düğmeyi kullanınız. Sesi ayarlamak için bu düğmeyi çeviriniz. Sistem son kullanılan sistem modunda çalışır.

Müzik sistemi ekranından bir önceki ekrana otomatik geri dönüşü sağlayan işlevi seçebilirsiniz. Ayrıntılar için lütfen, sayfa 286'daki "GENEL AYARLAR İÇİN EKRANLAR" bölümüne bakınız.

#### (c) İşlevler arasında geçiş

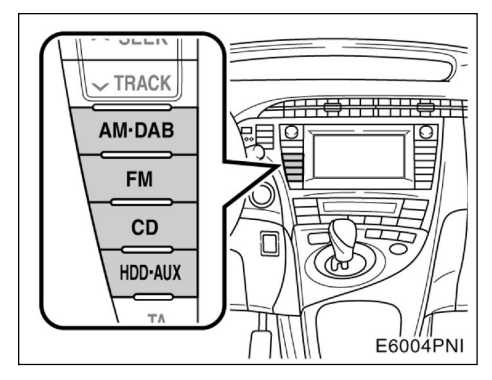

İstediğiniz modda çalıştırmak için "AM·DAB", "FM", "CD" veya "HDD·AUX" düğmelerinden birine basınız. Seçilen mod hemen açılacaktır.

| FM<br>presets      | AF        | 87 <b>.</b> 50мнz |
|--------------------|-----------|-------------------|
| AM FM              | CD HDD BT | AUX               |
| 1 87.50            | 4 105.10  | AF                |
| 2 87.90            | 5 107.90  | Station           |
| 3 <sub>98.10</sub> | 6 108.00  | list              |
|                    |           | Sound             |
|                    |           | E6007GI           |

İstediğiniz modda çalıştırmak için"AUDIO" (SES) düğmesine basınız ve "AM", "FM", "CD", "HDD", "BT" veya "AUX" düğmelerinden birine dokununuz. Seçilen mod hemen açılır.

Bu düğmelere veya sekmelere basarak bir moddan diğerine geçebilirsiniz.

Eğer disk takılı değilse, CD çalar açılmaz.

Eğer müzik sistemi öncesinde kapalıysa, diski çıkardığınızda, tüm müzik sistemi kapanacaktır. Eğer öncesinde başka bir işlev çalışıyorsa yine çalışmaya başlayacaktır.

| MW       |           | 522 кн <b>z</b> |
|----------|-----------|-----------------|
| AM FM CD | HDD BT AU | X               |
| 1 522    | 4 1404    |                 |
| 2 603    | 5 1611    |                 |
| 3 999    | 6 1611    |                 |
|          | AST       | Sound           |
|          |           | E6001GI         |

| FM<br>stationlist CLASSICS SAS | TP     | ST | 90 <b>.</b> 00мнz |
|--------------------------------|--------|----|-------------------|
| AM FM CD                       | HDD    | BT | AUX               |
| SAS                            | t t    |    | AF                |
| STATION 1                      |        |    |                   |
| STATION 2                      | Torest |    |                   |
| STATION 3                      |        |    | Presets           |
| STATION 4                      | ¥      |    | Sound             |
|                                |        |    | E6002G            |

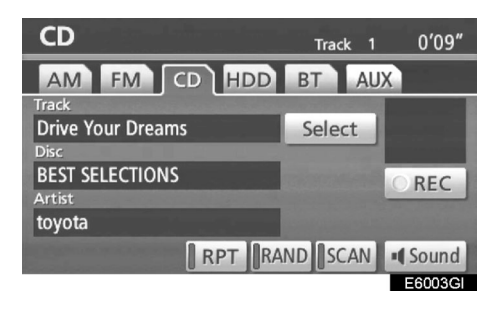

| HDD Artist                              | Album  | 1  | Trac | :k 1          |         | 4'16″  |
|-----------------------------------------|--------|----|------|---------------|---------|--------|
| AM FM                                   | CD     | HD | Ð    | BT            | AUX     |        |
| Track                                   |        |    |      | The second se | deres . |        |
|                                         | AAAAA  |    |      | S             | elect   |        |
| Album                                   | TROLOG |    | 1.00 |               |         |        |
| BBBBBBBBBBBBBBBBBBBBBBBBBBBBBBBBBBBBBBB | BBBB   |    |      | S             | elect   | Album  |
| Artist                                  |        |    |      |               |         |        |
| 000000000000000000000000000000000000000 | CCCC   |    |      |               |         |        |
| Options                                 | R      | т  | RAN  | ID S          | CAN     | Sound  |
|                                         |        |    |      |               |         | E6004G |

163

#### MÜZİK SİSTEMİ

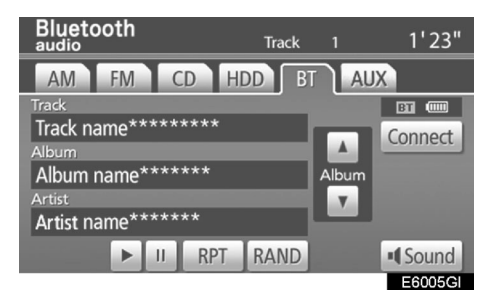

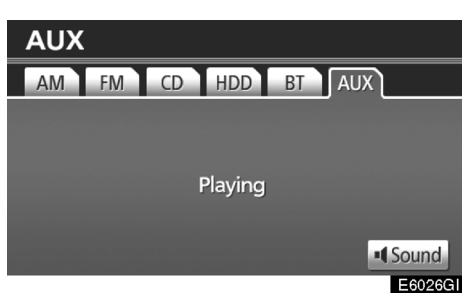

Radyo, CD çalar, müzik kütüphanesi, Bluetooth® audio ve AUX düğmeleri, müzik modu seçiliyken ekrandaki mod menüsünde görüntülenirler. Hafifçe ekranda bu düğmelere dokununuz.

Müzik sistemi kontrol modu seçili iken istediğiniz mod düğmesine dokununuz.

Seçilen düğme yanacaktır.

#### BİLGİLENDİRME

- Eğer ekrana dokunduğunuzda sistem cevap vermiyor ise parmağınızı kaldırıp tekrar dokunmayı deneyiniz.
- lşığı yanmayan simgeleri kullanamazsınız.
- Ekrandaki parmak izlerinizi bir cam temizleme beziyle siliniz. Ekranı temizlemek için kimyasal maddeler kullanmayınız.

#### (d) Ton ve Balans

#### Ton

Ses kalitesinin yüksekliği bas, tiz ve orta seslerin güzel bir karışımından meydana gelir. Aslında, farklı müzik türleri ve ses programları bu üç sesin farklı karışımlarında iyi çalarlar.

#### Balans

Sağ ve sol stereo kanalları ve ön ve arka ses seviyesi balansı da önemlidir.

Stereo bir kayıt veya yayın dinliyorsanız, sol /sağ balans değişiminin bir tarafın sesini arttırırken diğerini azaltacağını unutmayınız.

1. "AUDIO" (SES) düğmesine basınız.

| MW      |          | 522 кнг |
|---------|----------|---------|
| AM FM C | HDD BT A | XL      |
| 1 522   | 4 1404   |         |
| 2 603   | 5 1611   |         |
| 3 999   | 6 1611   | N N     |
|         | AST      | Sound   |
|         |          | E6006G  |

2. "Sound" (Ses)'e dokununuz.

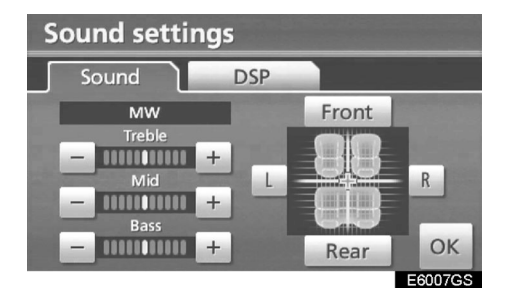

#### 3. İstediğiniz düğmeye dokununuz.

"Treble" (Tiz) "+" veya "-": Tiz sesleri ayarlar.

"Mid" (Orta) "+" veya "-": Orta sesleri ayarlar.

"Bass" (Bas) "+" veya "-": Bassesleri ayarlar.

**"Front" (Ön) veya "Rear" (Arka):** Ön ve arka hoparlörlerden gelen ses şiddetini ayarlar.

"L" veya "R": Sol ve sağ hoparlörlerden gelen ses şiddetini ayarlar.

#### 4. "OK"e dokununuz.

Her modun tonu (MW, FM veya CD çalar gibi) ayarlanabilir.

#### (e) DSP kontrolü

Otomatik ses seviyesi ayarlanabilir. 1. "AUDIO" (SES) düğmesine basınız.

| MW      |            | 522 кнг |
|---------|------------|---------|
| AM FM ( | D HDD BT / | AUX     |
| 1 522   | 4 1404     |         |
| 2 603   | 5 1611     |         |
| 3 999   | 6 1611     | N       |
|         | AST        | Sound   |
|         |            | E6006GI |

2. "Sound" (Ses)'e dokununuz.

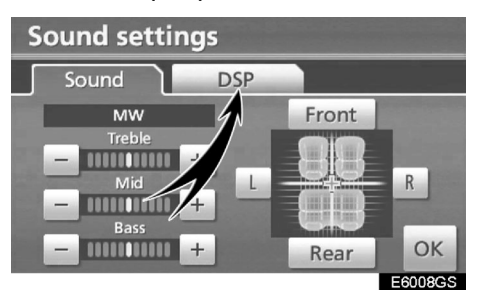

3. Bu ekranı görüntülemek için "DSP" 'ye dokununuz.

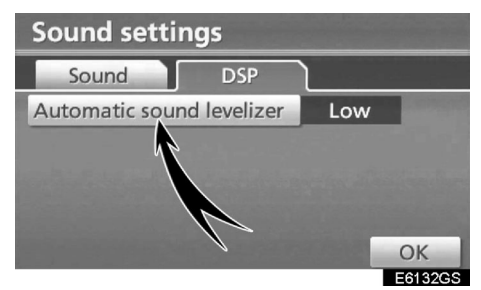

4. "Automatic sound levelizer" (Otomatik ses seviyesi ayarlama)'ya dokununuz ve ses seviyesini seçiniz.

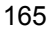

#### MÜZİK SİSTEMİ

#### Otomatik ses seviyesi (ASL):

Yol gürültüsü, rüzgar gürültüsü, ya da başka bir gürültü nedeniyle, müzik sesini duymakta güçlük çekerseniz "Automatic sound levelizer" (Otomatik ses seviyesi ayarlama) düğmesine dokununuz ve "High", Mid", "Low" veya "Off" seçeneklerinden birine dokununuz. Aracın hızına göre sistem en iyi ses ve ton kalitesini ayarlayacaktır.

#### (f) CD çalarınız

Bir disk yerleştirdiğinizde, etiket tarafı yukarı gelecek şekilde yerleştiriniz. CD çalar, parça 1'den diskin sonuna kadar çalacaktır ve tekrar 1. parçaya dönecektir.

CD çalara bir disk yerleştirdiğinizde, etiketin yukarı gelecek şekilde yerleştirildiğinden emin olunuz. Eğer değilse, "Check CD" (CD'yi kontrol et) uyarısı ekrana gelir.

Bu CD çalar, sadece 12 cm'lik diskleri çalıştırabilir.

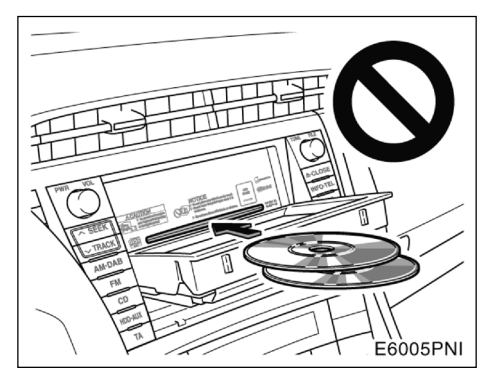

#### ΝΟΤ

- CD çalar içerisine iki diski aynı anda sokmaya çalışmayınız aksi takdirde CD çalarınız hasar görebilir. Aynı anda sadece tek disk kullanınız.
- CD çaların hiçbir parçasını yağlamayınız. Yuvaya diskten başka hiçbir şeyi sokmayınız.

MÜZİK SİSTEMİ

#### (g) AUX adaptörü

Taşınabilir ses cihazları, sisteminize bu adaptör sayesinde takılabilir. **"AUDIO" (SES)** ekranı içinden, **"HDD·AUX"** düğmesine basarak bu sistemi açabilirsiniz. Taşınabilir ses cihazınız AUX adaptörüne bağlanmadan ekrandaki sekme sönmez. Ayrıntılar için kullanıcı el kitabına bakınız.

#### — Radyonun çalışması

#### (a) Radyo dinlemek için

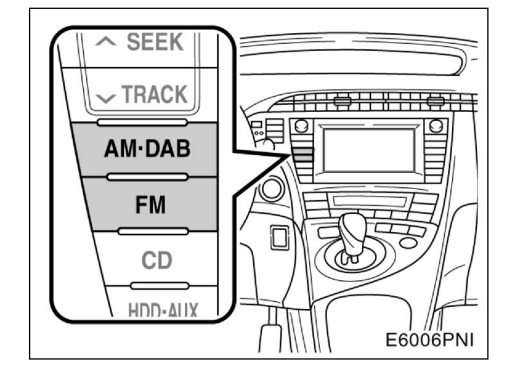

Müzik sistemi ekranını görüntülemek için AM.DAB veya FM düğmelerine veya AUDIO düğmesine basınız. AM veya FM bandını seçmek için "AM" veya "FM" düğmesine basınız.

Ekranda "MW" veya "FM" görüntülenir. Eğer aracınız dijital ses sistemi ile donatılmışsa, "**AM·DAB**" düğmesine bastığınızda, "MW" veya "DAB\*" istasyonu ekrana gelir.

\*: DAB istasyonların kullanılması için DAB verici gerektirmektedir. Toyota Yetkili Servisinize veya başka bir yetkili satıcıya danışınız.

167

#### <u>MÜZİK SİSTEMİ</u>

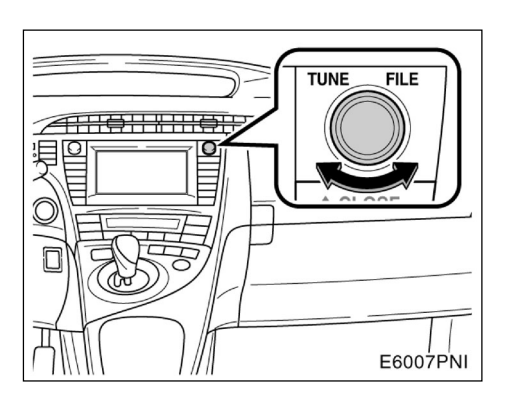

Düğmeyi saat yönüne veya saat yönünün tersine çevirerek istediğiniz istasyonu ayarlayabilirsiniz. FM istasyon listesi modunda düğmeyi saat yönünde çevirerek listede ilerleyebilirsiniz veya saatin ters yönüne çevirerek listede geriye gidebilirsiniz.

Stereo özellikli bir radyo istasyonu algılandığında, radyonuz otomatik olarak stereo konumuna geçer. Ekranda "ST-STEREO" mesajı görünür. Eğer radyo sinyali yeterince güçlü değilse, radyonuz zayıf sinyalin parazit yaratmasını önlemek üzere stereo ses bandı ayrımını azaltır. Eğer sinyal çok zayıf hale gelirse, radyonuz stereo konumundan çıkarak mono konumuna geçer. Bu durumda ekrandan "ST" mesajı kaybolur. (b) Bir istasyonun hafızaya alınması

| FM<br>presets      | AF        | 87.50мнz |
|--------------------|-----------|----------|
| AM FM              | CD HDD BT | AUX      |
| 1 87.50            | 4 105.10  | AF       |
| 2 87.90            | 5 107.90  | Station  |
| 3 <sub>98.10</sub> | 6 108.00  | list     |
|                    |           | I Sound  |
|                    |           | E6007GI  |

1. İstediğiniz istasyonunu ayarlayınız.

## 2. (1-6) İstasyon seçme simgelerinden istediğiniz birine (1-6) bip sesini duyana kadar basılı tutunuz.

Böylece radyo istasyonunun frekansı o simgeye kaydedilmiş olur. Ayrıca istasyonun adı FM modunda görüntülenebilir.

Her radyo modu 6 kayıt alabilir. Mevcut kayıtlı istasyon yerine yenisini kaydetmek istediğinizde aynı prosedürü uygulayınız. 12 volt akü bağlantısının kesilmesi veya sigortanın yanması gibi durumlarda güç kaynağı kesildiği zaman ayarlanmış istasyon hafızası silinecektir.

#### (c) İstasyon seçimi

Aşağıdaki yöntemlerden birini kullanarak, istediğiniz istasyonu ayarlayınız.

Ayarlı bir istasyonu çağırma: İstasyon seçme simgelerinden istediğiniz birine dokununuz. İlgili simge yanar ve istasyon frekansı ekranda görüntülenir.

Elle ayarlama: "SEEK/TRACK" (ARAMA/ PARÇA) sekmesinin "∧" veya "∨" düğmesini kullanarak arama yapabilirsiniz. Radyo, en yakın frekanstaki istasyonu aramaya başlayacak ve bulduğunda duracaktır. Siz düğmeye her bastığınızda bir istasyondan diğerini bulana kadar aramaya devam edecektir.

#### Otomatik arama

#### AST (Otomatik hafızaya alma)

Bu düğme yayın bandında (MW) 6 adede kadar radyo istasyonunu otomatik olarak hafızaya almak için kullanılır. Bir bip sesi duyana kadar AST" düğmesine basınız. İptal etmek için düğmeye tekrar basınız.

Eğer radyo herhangi bir istasyon yakalayamazsa, "AST" düğmesine basmadan hemen önceki frekansa dönecektir.

| FM<br>stationlist CLASSICS SAS | TP  | ST | 90.00мнz |
|--------------------------------|-----|----|----------|
| AM FM CD                       | HDD | BT | AUX      |
| SAS                            | 1 ± |    | AF       |
| STATION 1                      |     |    |          |
| STATION 2                      | -   |    |          |
| STATION 3                      |     |    | Presets  |
| STATION 4                      | ¥   |    | Sound    |
|                                |     |    | E6002GI  |

#### İstasyon listesinin gösterilmesi "Station list" (İstasyon listesi) düğmesiyle uygun FM radyolarını görebilirsiniz.

Eğer uygun FM istasyonu yoksa istasyonu değiştiremezsiniz. "Station list" (İstasyon listesi)'ni çalıştırmadan önce bulunan frekanslar saklanacaktır.

#### <u>MÜZİK SİSTEMİ</u>

(d) RDS (Radyo Veri Sistemi)'nin çalışması

AF (Alternatif Frekans) fonksiyonu:

Eğer istasyondan alınan ses kalitesi kötü ise, ses kalitesi iyi olan istasyona otomatik geçişi sağlar.

"AF" düğmesine her basışınızda, AF modu aşağıdaki sırada değişecektir:

"AF-ON" (AF-AÇIK), "REG-OFF" (REG\_KAPALI) modu: Ekranda "AF" görülür. Aynı RDS şebekesi içerisinden yayım yapan radyo istasyonlarından yayım kalitesi yüksek olan seçilir. Geniş bölgelerde belli bir istasyonu takip etmek için kullanılabilir.

"AF-ON" (AF-AÇIK), REG-ON (REG-AÇIK) modu: Ekranda "AF"ve "REG" görülür. Aynı yerel program ağında bulunan istasyonlar arasında geçişi sağlar.

"AF-OFF" (AF-KAPALI), REG-OFF (REG-KAPALI) modu: AF fonksiyonu çalışmaz.

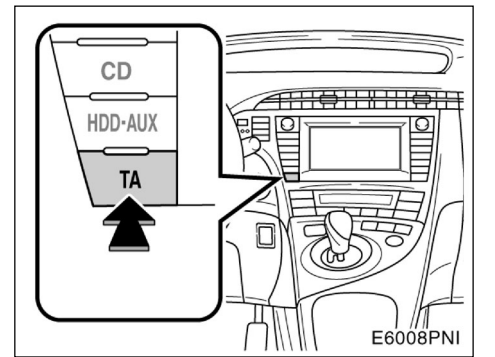

#### TA (Trafik anonsu) fonksiyonu:

Tarayıcı, trafik bilgi programı başladığı anda trafik bilgilerini alır.

| Traffic NEWS       | AF TP ST<br>TA | 90.00мнz |
|--------------------|----------------|----------|
| AM FM C            | D HDD BT       | AUX      |
| 1 87.50            | 4 105.10       | AF       |
| 2 87.90            | 5 107.90       | Station  |
| 3 <sub>98.10</sub> | 6 108.00       | list     |
|                    |                | I Sound  |

#### FM sinyali alındığında:

Radyo modundan TP (trafik programı) moduna geçmek için "TA"ya dokununuz. Ekranda "TP" görülür. Eğer TP istasyonu alınmazsa, "TP" yanıp sönmeye başlar.

TP modunda radyo TP aramaya başlar. Eğer radyo bir TP istasyonu bulursa program adı ekranda görülür. TA istasyonu alınırsa, radyo, trafik program bilgisini otomatik olarak alacaktır. Program bittiğinde, ilk işlemler devam eder. AF modunda, radyo AF listesini kullanarak bir TP istasyonu arar.

Radyo modundan "TA"ya geçmek için "**TA**" düğmesine bir kez basınız. "TA" ekrana gelecektir ve radyo FM istasyonun sesini kısacaktır.

TA modunda radyo TP aramaya başlar. Bir TA istasyonu bulunduğunda ses duyulur. Bir TP istasyonu bulunduğunda, servis adı ekranda görüntülenir. AF modunda, radyo AF listesini kullanarak bir TP istasyonu arar. Radyo TP istasyonu ararken ekranda "TP seek" (TP ara) görüntülenir. Eğer radyo herhangi bir TP istasyonu bulamazsa 2 saniye boyunca "Nothing" (Yok) uyarısını ekrana verir ve aramaya devam eder.

Eğer TP sinyali TP modu ayarlandıktan sonra 20 saniye içinde durursa, radyo otomatik olarak başka bir istasyon arar.

EON (Kuvvetlendirilmiş Diğer Şebeke) sis-

temi — Eğer dinlediğiniz RDS istasyonu TA modunda trafik bilgisi yayınlamıyorsa radyo, EON AF listesini kullanarak trafik bilgi programına geçer. Trafik bilgisi sona erdikten sonra, radyo ilk başladığı programa geri döner. Her işlem başladığında ya da bittiğinde bir bip sesi duyulur.

#### CD dinlerken:

CD çalar modunda TA butonu basılı iken bir trafik istasyonu bilgisi TA olarak ekranda görünür.

Trafik bilgi programı başladığında, "CD çalar" modu durur ve trafik bilgisi otomatik olarak verilir. Program bittiğinde, önceki yayına geri dönülür.

**TA VOL (Trafik anonsu fonksiyonu ses seviyesi):** Trafik bilgisi ses seviyesi belleğe alınır.

Bir sonraki "TA" alındığında, sistem "TA" alınmadan önceki ses seviyesini ve kaydedilen "TA" ses seviyesini karşılaştırır ve daha yüksek olanı seçer. Ancak kaydedilen ses seviyesi aralığı sınırlıdır. Daha önceden ses seviyesi minimumdan daha düşükse, bu ses seviyesi kullanılacaktır.

#### Alarm (Acil yayınlar)

| Alarm Alert        | AF TP ST<br>PTY 31 | 90.00мнz |
|--------------------|--------------------|----------|
| AM FM              | CD HDD BT          | AUX      |
| 1<br>87.50         | 4 105.10           | AF       |
| 2 87.90            | 5 107.90           | Station  |
| 3 <sub>98.10</sub> | 6 108.00           | list     |
|                    |                    | • Sound  |
|                    |                    | E6009GI  |

Bu tip anonslar ulusal ya da bölgesel olabilir. Bu anonsları kapatamazsınız. RDS modu kapalı da olsa bu anonsları alırsınız. Bu tip bir anons alındığında "Alarm" işareti ekrana gelir. Radyo bu anonslar için RDS ses ayarını kullanır. Bir alarm anonsu geldiğinde radyo çalıyor ya da CD takılı olsa da bu anons hemen devreye girer. Eğer acil anons geldiğinde radyodaysanız kaldığınız radyo istasyonundan çalmaya devam eder. Eğer CD modundaysanız o da kaldığı parçadan devam eder.

Bir sonraki "TA" alındığında, sistem "TA" alınmadan önceki ses seviyesini ve kaydedilen "TA" ses seviyesini karşılaştırır ve daha yüksek olanı seçer. Ancak kaydedilen ses seviyesi aralığı sınırlıdır. Daha önceden ses seviyesi minimumdan daha düşükse, bu ses seviyesi kullanılacaktır.

Bir TA istasyonu çalınırken kaydedilen TA ses seviyesi aralığından bağımsız olarak ses seviyesini ayarlayabilirsiniz.

Trafik anonsu RDS kapatılarak veya TA düğmesine yeniden basılarak iptal edilebilir.

<u>MÜZİK SİSTEMİ</u>

#### — CD çaların çalışması

CD çalarlar ses CD'leri, CD textleri, WMA diskleri ve MP3 dosyaları çalabilir.

- Audio CD, CD text ..... 174
- MP3/WMA diskler ..... 177

Bu çalara uygun CD'ler için sayfa 208'deki "Ses sistemi çalıştırma ipuçları" bölümüne bakınız.

## \land DİKKAT

CD çalar sertifikası:

- Bu ürün 1.sınıf lazer üründür.
- Bir lazer ışın kaçağı, ciddi radyasyon tehlikesine yol açabilir.
- CD çaların kapağını kendiniz açmaya ya da CD çaları tamir etmeye çalışmayınız. Sorun durumunda Yetkili Servise başvurunuz.
- Lazer gücü: Tehlike arz etmez.

#### (a) CD çalara CD takmak ya da çıkarmak

"POWER" (GÜÇ) düğmesi mutlaka "ACCES-SORY" (AKSESUAR) veya "ON" (AÇIK) konumunda olmalıdır.

Diskin yerleştirilmesi:

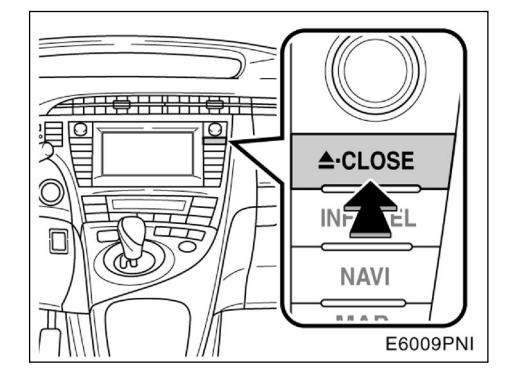

1. " **CLOSE**" (KAPALI) düğmesine kısa süreli basınız. Ekran açılacaktır.

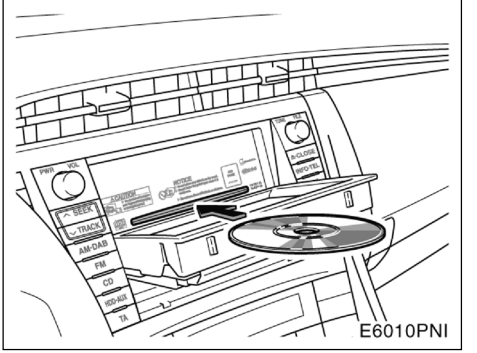

**2. Diski yerleştiriniz:** Eğer etiket tarafı aşağıdaysa disk çalınamaz. Bu durumda, "Check CD" (CD'yi kontrol et) uyarısı ekrana gelir.

3. Ekranı kapatmak için " **A** CLOSE" (KAPALI) düğmesine basınız.

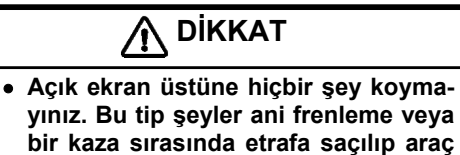

içindekilere zarar verebilir.

- Bir kaza ya da aracın ani durması durumunda yaralanma riskini en aza indirmek için aracınız seyir halindeyken ekranı kapatınız.
- Ekran hareketliyken elinizi sıkıştırmamaya dikkat ediniz. Aksi taktirde yaralanabilirsiniz.

#### NOT

Hareket halindeyken ekranı sarsmayınız. Bu, müzik sisteminize zarar verebilir.

#### BİLGİLENDİRME

Çok soğuk havalarda, ekran yavaş hareket edebilir veya çalışma sesi daha yüksek çıkabilir.

#### <u>MÜZİK SİSTEMİ</u>

#### • Diskin çıkarılması:

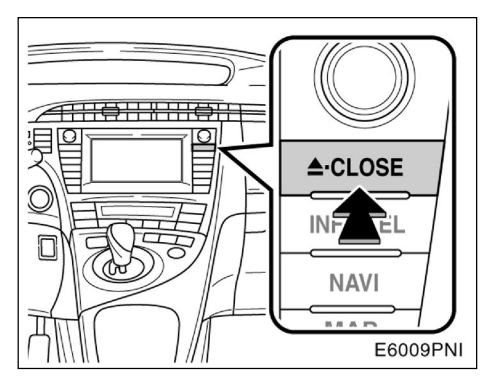

"ACLOSE" (KAPALI) düğmesine kısa süreli basınız. Ekran açılacaktır.

Bu kez disk çıkarılacaktır.

- (b) Bir ses CD'si çalıştırmak
- Bir ses CD'sinin çalınması.

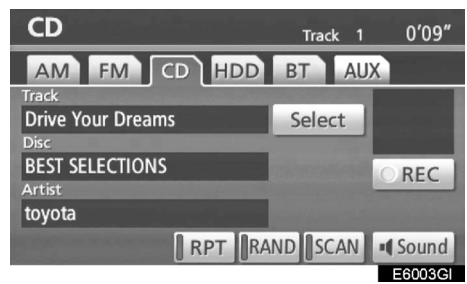

Bu ekranı görüntülemek için "CD" veya "AUDIO" düğmesine basınız, CD hala takılıysa "CD" simgesine dokununuz.

#### İstediğiniz bir parçanın çalınması

"SEEK/TRACK" (Parça Atlama) düğmesi: İstediğiniz parçayı seçmek için üzerine dokununuz.

"SEEK/TRACK" (Parça Atlama) ekranının "∧" veya "∨" düğmelerine istediğiniz parça numarası ekranda görüntülenene kadar basınız. Düğmeyi bıraktığınızda, CD çalar seçtiğiniz parçayı baştan çalmaya başlar.

"Select track" (Listelenen parçanın seçilmesi): İstediğiniz parça bir listeden seçilebilir.

"Select" (Seç) simgesine dokununuz. Parça listesi görüntülenir.

| Se | lect track        | 5                         |
|----|-------------------|---------------------------|
|    |                   |                           |
| 1  | Drive Your Dreams |                           |
| 2  | Love song         | States and States         |
| 3  | AISIN AW CO.,LTD  | States and States         |
| 4  | ROCK IT DOWN      | States and Personnel Name |
| 5  | platinum          | ¥                         |
|    |                   | E601205                   |

İstediğiniz parça numarasına dokununuz. CD çalar seçtiğiniz parçayı baştan çalmaya başlar.

Bu düğmeye dokunduğunuzda, liste beşer beşer atlanacaktır. Listenin üst kısmındayken bu düğmeye dokunduğunuzda son sayfa görüntülenir.

: Bu düğmeye dokunduğunuzda, liste beşer beşer atlanacaktır. Listenin alt kısmındayken bu düğmeye dokunduğunuzda üst sayfa görüntülenir. ▶, ►: Eğer ▶ düğmesi öğe adının sağ tarafında görünürse, tam adın, gösterilemeyecek kadar uzun olduğu anlaşılır. İsmin sonuna gitmek için ▶ düğmesine dokununuz.

İsmin başlangıcına gitmek için düğmesine dokununuz.

"Fast forward" (Hızlı ileri alma): Diski hızlı ileri almak için "SEEK/TRACK" (Parça Atlama) üzerindeki "A" düğmesine basılı tutunuz. Düğmeyi bıraktığınızda ileri aldığınız yerden çalmaya devam edecektir.

"Reverse" (Geri alma): Diski geri almak için "SEEK/TRACK" (Parça Atlama) üzerindeki "V" düğmesine basılı tutunuz. Düğmeyi bıraktığınızda geri aldığınız yerden çalmaya devam edecektir.

#### MÜZİK SİSTEMİ

#### • İstediğiniz bir parçanın aranması

| CD                | scan<br>Track 1 0'01"                  |
|-------------------|----------------------------------------|
| AM FM CD HDD      | BT AUX                                 |
| Track             | Statement of the local division of the |
| Drive Your Dreams | Select                                 |
| Disc              |                                        |
| BEST SELECTIONS   | OREC                                   |
| Artist            |                                        |
| toyota            |                                        |
| RPT R             | AND SCAN Sound                         |
|                   | E6010GI                                |

#### Disk çalınırken "SCAN" (TARA) düğmesine kısa süreli dokununuz.

Ekranda "SCAN" (TARA) görülür. CD çalar bir sonraki parçayı 10 saniye çalar ve diğerine geçer. Bir parça seçmek için, "SCAN" (TARA) düğmesine yeniden basınız. Eğer CD'nin sonuna ulaşırsa, tarama işlemi 1. parçadan devam eder.

Tüm parçaların tarama işlemi tamamlandığında normal çalma işlemi devam eder.

#### • Diğer fonksiyonlar

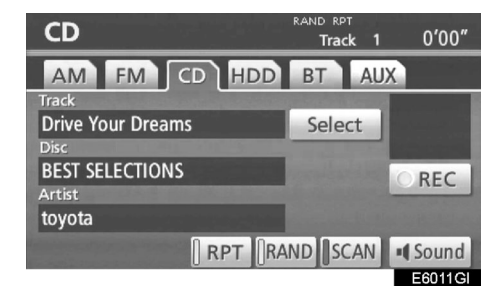

**"RPT":** Şu an dinlediğiniz parçayı otomatik olarak tekrar dinlemeniz için kullanılır.

#### Bir parçanın tekrar çalınması-

## Parça çalınırken "RPT" düğmesine kısa süreli dokununuz.

Ekranda "RPT" görülür. Parça bittiğinde, CD çalar otomatik olarak başa döner ve parçayı yeniden çalar. İptal etmek için "**RPT**" düğmesine yeniden dokununuz.

"RAND" (RASTGELE): Otomatik veya rastgele seçimlerde kullanılır.

Parçaların rastgele sıra ile çalınması, CD çalarken "RAND" (RASTGELE) düğmesine kısa süreli dokununuz.

Ekranda "RAND" (RASTGELE) görülür. Sistem rastgele sıralanmış olarak parçaları çalacaktır. İptal etmek için "**RAND**" (**RASTGELE**) düğmesine dokununuz.

Eğer bir CD-TEXT yerleştirildiyse, diskin başlığı ve parça adı 16 karaktere kadar görüntülenir.

#### (c) MP3/WMA Çaların Çalışması

MP3/WMA diskler

| MP3           | Folder | 1   | File | 1  | 1′01″   |
|---------------|--------|-----|------|----|---------|
| AM FM         | CD HDD | BT  | I A  | UX |         |
| File<br>AAAAA |        |     | Solo | ct |         |
| Folder        |        |     | Jere | ct | A       |
| ROOT FOLDER   |        |     | Sele | ct | Folder  |
| ABC           |        |     |      |    |         |
|               | RPT    | AND | SCAN | 1  | Sound   |
|               |        |     |      |    | E6012GI |

Bu ekranı görüntülemek için "CD" veya "AUDIO" düğmesine basınız, CD hala takılıysa "CD" simgesine dokununuz.

#### İstediğiniz bir klasörün seçilmesi

"Folder " (Klasör): Bir sonraki klasöre ulaşmak için bu düğmeye dokununuz.

"Folder "" (Klasör): Bir önceki klasöre ulaşmak için bu düğmeye dokununuz.

Klasör seçme: İstenen klasör bir liste içerisinden seçilir.

"Select" (Seç) simgesine dokununuz. Parça listesi görüntülenir.

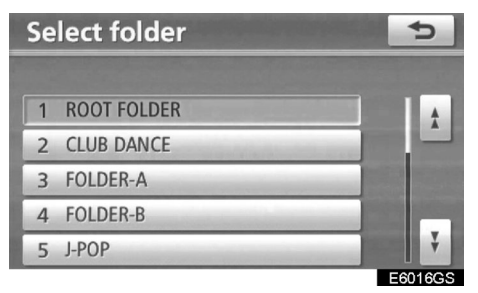

İstediğiniz klasör numarasına dokununuz. Sistem seçilen klasörün ilk parçasından çalmaya başlayacaktır.

Bu düğmeye dokunduğunuzda, liste beşer beşer atlanacaktır. Listenin üst kısmındayken bu düğmeye dokunduğunuzda son sayfa görüntülenir.

Bu düğmeye dokunduğunuzda, liste beşer beşer atlanacaktır. Listenin alt kısmındayken bu düğmeye dokunduğunuzda üst sayfa görüntülenir.

▶, ►; Eğer ► düğmesi öğe adının sağ tarafında görünürse, tam adın, gösterilemeyecek kadar uzun olduğu anlaşılır.

İsmin sonuna gitmek için 🕨 düğmesine dokununuz.

İsmin başlangıcına gitmek için 🔄 düğmesine dokununuz.

#### MÜZİK SİSTEMİ

#### • İstediğiniz dosyanın seçilmesi

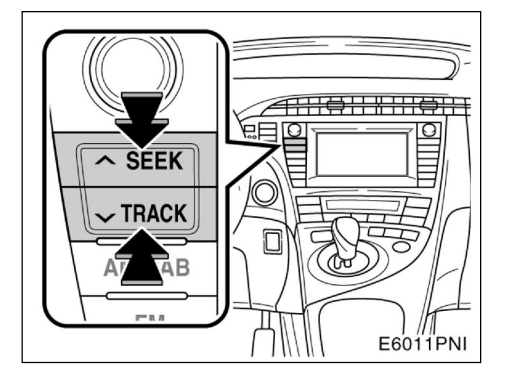

"SEEK/TRACK" (Parça Atlama) düğmesi: İstediğiniz dosyayı seçmek için direkt üzerine dokununuz.

"SEEK/ TRACK" (Parça Atlama) ekranının "∧" veya "∨" düğmelerine istediğiniz dosya numarası ekranda görüntülenene kadar basınız. Düğmeyi bıraktığınızda, seçtiğiniz dosyayı çalmaya başlar. "RAND" (RASTGELE) veya "FLD.RPT" seçenekleri aktifken, çalınan parçanın numarası görüntülenir.

"Fast forward" (Hızlı ileri alma): Diski hızlı ileri almak için "SEEK/TRACK" (Parça Atlama) üzerindeki "<sup>A</sup>" düğmesine basılı tutunuz. Düğmeyi bıraktığınızda ileri aldığınız yerden çalmaya devam edecektir.

"Reverse" (Geri alma): Diski geri almak için "SEEK/TRACK" (Parça Atlama) üzerindeki "V" düğmesine basılı tutunuz. Düğmeyi bıraktığınızda geri aldığınız yerden çalmaya devam edecektir.

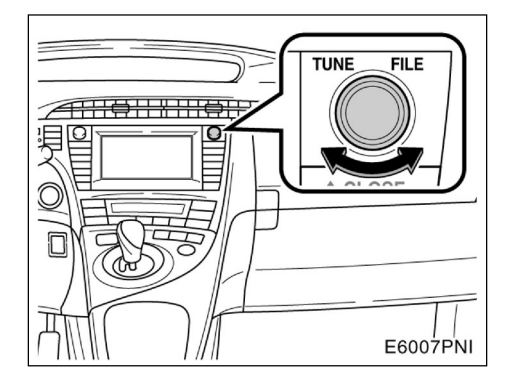

"TUNE FILE" (İSTASYON ARAMA) düğmesi: Diskte çalmak istediğiniz dosyaya direkt olarak ulaşmanızı sağlar.

Dinlediğiniz tüm dosyaları bir adım aşağı ya da yukarı almak için **"TUNE FILE" (İSTASYON ARAMA)** düğmesini çeviriniz Dosya numarası ekran üzerinde görülür. "RAND" (RASTGELE) veya "FLD.RPT" aktifken, tüm dosyalar bir adım aşağı ya da yukarı alınabilir.
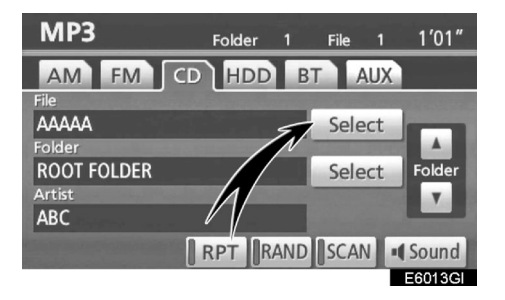

**Dosyanın seçilmesi :** İstenen dosya bir liste içerisinden seçilir.

"Select" (Seç) simgesine dokununuz. Dosya listesi görüntülenir.

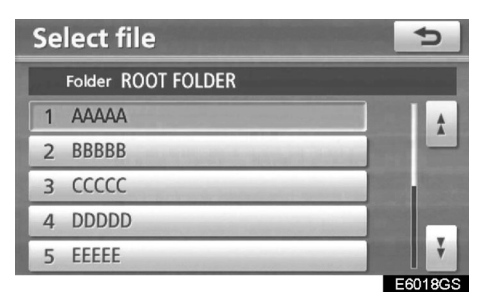

İstediğiniz dosya numarasına dokununuz. MP3 çalar , seçilen dosyayı baştan çalmaya başlayacaktır.

Bu düğmeye dokunduğunuzda, liste beşer beşer atlanacaktır. Listenin üst kısmındayken bu düğmeye dokunduğunuzda son sayfa görüntülenir.

Bu düğmeye dokunduğunuzda, liste beşer beşer atlanacaktır. Listenin alt kısmındayken bu düğmeye dokunduğunuzda üst sayfa görüntülenir.

tarafında görünürse, tam adın gösterilemeyecek kadar uzun olduğu anlaşılır.

İsmin sonuna gitmek için 🛃 düğmesine dokununuz.

İsmin başlangıcına gitmek için düğmesine dokununuz.

### • İstediğiniz bir dosyanın aranması

| MP3         | Folder    | 1   | so<br>File | AN 1    | 1′13″   |
|-------------|-----------|-----|------------|---------|---------|
| AM FM CD    | HDD       | B   | Г А        | UX      |         |
| File        |           |     | 1993 - 19  |         |         |
| AAAAA       |           |     | Sele       | ct      |         |
| Folder      | Sec. Sec. |     |            | 1111.14 |         |
| ROOT FOLDER |           |     | Sele       | ct      | Folder  |
| Artist      |           |     |            |         |         |
| ABC         |           |     |            |         |         |
| 0           | RPT       | AND | SCAN       | 1       | Sound   |
|             |           |     |            |         | E6014GI |

### Disk çalınırken "SCAN" (TARA) düğmesine dokununuz.

Ekranda "SCAN" (TARA) görülür. Sıradaki parçayı 10 saniye çalar ve bir sonrakine geçer. Bir dosya seçmek için, "**SCAN"** (**TARA**) düğmesine yeniden basınız. Eğer klasörün sonuna ulaşırsa, tarama işlemi 1. dosyadan devam eder.

Tüm dosyaların tarama işlemi tamamlandığında normal çalma işlemi devam eder.

### • İstediğiniz bir klasörün aranması

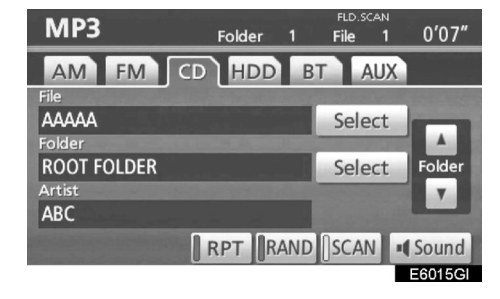

Disk çalınırken "SCAN" (TARA) düğmesine dokununuz ve ekranda "FLD.SCAN" mesajı çıkana kadar basılı tutunuz.

Program her klasörü başından 10 saniye çalar. Seçtiğiniz programı dinlemeye devam etmek için, "SCAN" (TARA) düğmesine bir kez basınız.

Tüm klasörlerin tarama işlemi tamamlandığında normal çalma işlemi devam eder.

### • Diğer fonksiyonlar

| MP3     | Folder     | 1   | FLD.<br>File | <sup>RPT</sup><br>1 | 0′17″   |
|---------|------------|-----|--------------|---------------------|---------|
| AM FM C | D HDD      | В   | T A          | UX                  |         |
| File    | A Shares a |     | -            |                     |         |
| AAAAA   |            |     | Sele         | ct                  |         |
| POIDER  |            |     | Solo         | ct                  | Folder  |
| Artist  |            |     | Sele         | ect.                | roider  |
| ABC     |            |     |              |                     |         |
|         | RPT R      | AND | SCAN         | 1                   | Sound   |
|         |            |     |              |                     | FEDIECI |

"**RPT**": Şu an dinlediğiniz dosya veya klasörü otomatik olarak tekrar dinlemeniz için kullanılır.

### Bir dosyanın tekrar çalınması —

### Dosya çalınırken "RPT" simgesine dokununuz.

Ekranda "RPT" görülür. Dosya bittiğinde, otomatik olarak başa döner ve dosyayı yeniden çalar. İptal etmek için "**RPT" simge**sine yeniden dokununuz.

### Bir klasörün tekrar çalınması —

### Klasör çalınırken "RPT" düğmesine dokununuz ve ekranda "FLD.RPT" mesajı çıkana kadar basılı tutunuz.

Klasör bittiğinde, MP3 çalar otomatik olarak başa döner ve klasörü yeniden çalar. İptal etmek için "**RPT**" simgesine yeniden dokununuz. "RAND" (RASTGELE): Dinlediğiniz klasörün veya diskin rastgele veya otomatik seçilmesi için kullanınız.

### Bir klasördeki parçaların rastgele çalınması —

# Disk çalınırken "RAND" (RASTGELE) simgesine kısa süreli dokununuz.

Ekranda "RAND" (RASTGELE) görülür. Sistem o an dinlemekte olduğunuz klasör içerisinden bir dosya seçer. İptal etmek için "**RAND**" (**RASTGELE**) simgesine yeniden dokununuz.

Tüm klasörlerdeki dosyaları rastgele sırada çalınması —

Disk çalınırken "RAND" (RASTGELE) simgesine dokununuz ve ekranda "FLD.RAND" mesajı çıkana kadar basılı tutunuz.

Sistem tüm klasörlerden dosyaları seçer. İptal etmek için simgeye yeniden dokununuz. Bir dosya atlandığında ya da sistem çalışmadığında "**RAND**" (**RASTGELE**) düğmesine dokununuz ve yeniden başlatınız.

### — Müzik kütüphanesinin çalışması

### MÜZİK KÜTÜPHANESİNİN ANA HATLARI

Sistemin sabit sürücüsüne (HDD) müzik disklerinden 2000 kadar parça yüklenebilir. (Eğer 5 dakikalık parçalar 128 kbps'de kaydedilmişse)

Kayıtlı parçalar, albüm, sanatçı, tür ve isim bilgileri için "Gracenote Media Database" (CDDB) (Gracenote Ortam Veri tabanı)'nı kullanır ve HDD üzerindeki müzik kütüphanesi içerisinde saklanır. (Bakınız sayfa 197) Bu isimler bir parçanın aranmasında size yardımcı olur.

Kayıt işlemi yalnızca meşru kayıt işlemleri için kullanılmalıdır. Bir kayıt işlemi yaparken bulunduğunuz bölgede nelerin çoğaltılmasının yasal olduğunu mutlaka öğreniniz. Film ve müzikler gibi telif hakkı bulunan eserlerin sahipleri tarafından izin verilmediği sürece kopyalanması kanunen yasaktır.

### NOT

- Müzik kütüphanesini kullanmadan önce (Bakınız "(d) Müzik kütüphanesi bilgileri" sayfa 197)
- Navigasyon sistemindeki işlemler kayıt sırasında normalden uzun sürebilir.
- Bir CD'den alınan parçalar 4 kat daha hızlı kaydedilir. Bu sesi kayıt sırasında duyabilirsiniz.
- Kayıt işleminden önce kayıt işlemini ve işlem bittikten sonra da kaydedilmiş işi kontrol ettiğinizden emin olunuz.

# (a) Müzik kütüphanesine kayıt işlemi

### • Otomatik kayıt işlemi

"REC Settings" (KAYIT Ayarları) ekranındaki "Auto REC" (oto kayıt) işlemi "On" (Açık) pozisyonundaysa, kayıt işlemi bir müzik CD'sinin çalınmasıyla eşzamanlı olarak başlar. Bakınız "— Kayıt ayarları" sayfa 346.

| CD     |                                                                                                    | Track 1           | 0′03″    |
|--------|----------------------------------------------------------------------------------------------------|-------------------|----------|
| AM     | FM CD HDD                                                                                                    | BT AL             | X        |
| Track  | The stand and the second                                                                                         | The second second | REC      |
| AAAAA  |                                                                                                    |                   |          |
| Disc   |                                                                                                    |                   | 18 of 18 |
| BBBBB  |                                                                                                    |                   | REC      |
| Artist | and the second second second second second second second second second second second second second second second |                   | REC      |
| CCCCC  |                                                                                                    |                   |          |
|        | RPT                                                                                                    |                   | Sound    |
|        |                                                                                                    |                   | E6017GI  |

### Manüel kayıt işlemi

Eğer "REC Settings" (KAYIT Ayarları) üstündeki "Manual REC" (Manüel KAYIT) seçeneği "On" (Açık) konumundaysa ve "Auto REC" (Otomatik KAYIT) "Off" (Kapalı) konumundaysa sadece seçilen parçalar kaydedilir.

Kayıt işleminin başlaması

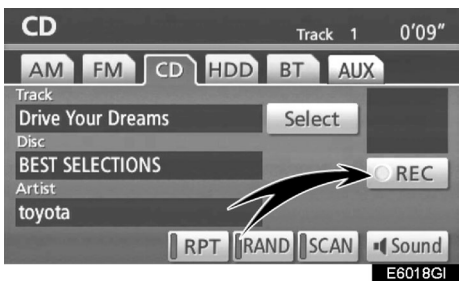

### 1. "• REC" (KAYIT) düğmesine dokununuz.

Eğer "Manual REC" (Manüel KAYIT) seçeneği "Off" (Kapalı) konumundaysa, tüm parçalar kaydedilebilir. Bu arada "REC" (KAYIT) görünür ve kalan parça sayısı ekranda görüntülenir.

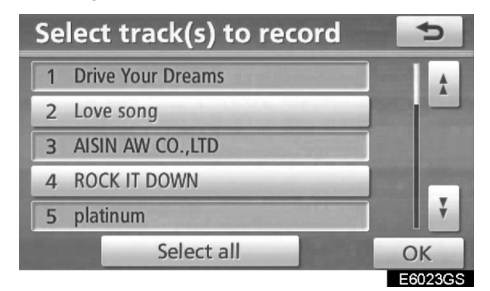

### 2. İstediğiniz parçaya dokununuz.

İstediğiniz parçaya tekrar dokunulması parçanın seçimini iptal eder.

Tüm parçaları seçmek için "Select all" (Tümünü seç)'e dokununuz.

3. "OK"e dokununuz.

### • Kayıt işleminin iptal edilmesi

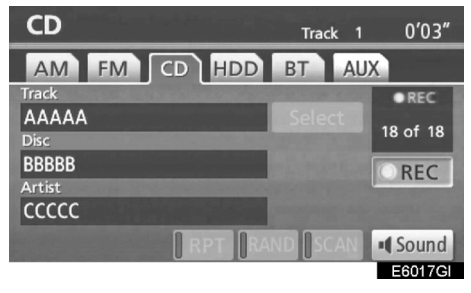

Kayıt işlemini iptal etmek için "● REC" (KAYIT)'a yeniden dokununuz. Aşağıdaki durumlarda kayıt işlemi iptal edilir ve kaydedilen parça silinir:

- "POWER" (GÜÇ) düğmesi kayıt sırasında "OFF" (KAPALI) konumuna getirilirse,
- Müzik sistemi düğmesi kayıt sırasında kapatılırsa,
- Kaydedilen ses diski çıkarılırsa,
- "Auto REC" (Otomatik KAYIT) "On" (Açık) konumundan "Off" (Kapalı) konumuna alınırsa,
- "RPT", "RAND" (RASTGELE) veya "SCAN" (TARA) hızlı ileri veya geri alma işlemi yapılırken çalıştırılır ya da otomatik kayıt sırasında parça değiştirilirse.
- Kaydedilen parçanın dosya boyutu mevcut HDD alanını aşarsa.

### Kayıt sırasında ve sonrasında bilgi almak

- "RPT", "RAND" (RASTGELE), "SCAN" (TARA) ve "Select" (Seç) manüel kayıt sırasında çalıştırılamaz. Hızlı geri ve ileri alma da mümkün değildir.
- "REC" (KAYIT) görüntülenir.
- Bir isimle kaydedilmemiş parçaların kayıt tarihi gösterilir.
- Parça aralığı olmayan bir CD kaydedilirken (canlı konser CD'si gibi) müzik çalarken bir parçada ses kesilmesi yaşanabilir.
- Kayıt işleminden önce kayıt işlemini ve işlem bittikten sonra da kaydedilmiş işi kontrol ettiğinizden emin olunuz.
- Kayıt işlemi tüm CD'ler için garanti edilmemektedir.

### Kaydedilebilir CD'ler hakkında

- Müzik kütüphanesi SCMC (Serial Copy Management System - Seri Kopya Yönetim Sistemi) ile uyumludur. Dijital ses CD'si veya MP3 dosyasının CD-R kopyası ya da başka bir ortam kopyası sistem diski HDD'ye kaydedilemez.
- Kayıt işlemi yalnızca 44.1khz, 16 bit stereo PCM ses datası içeren bir CD ile yapılabilir.

### (b) Müzik kütüphanesine kayıtlı bir parçanın dinlenmesi

| HDD Artist<br>Album 2 Track             | 1 1′56″                             |
|-----------------------------------------|-------------------------------------|
| AM FM CD HDD B                          | T AUX                               |
| Track                                   | Specific Report and a second second |
| ΑΑΑΑΑΑΑΑΑΑΑΑΑΑ                          | Select                              |
| Album                                   |                                     |
| BBBBBBBBBBBBBBBBBBBBBBBBBBBBBBBBBBBBBBB | Select Album                        |
| Artist                                  |                                     |
| сссссссссссс                            |                                     |
| Options RPT RAND                        | SCAN Sound                          |
|                                         | E6019GI                             |

"AUDIO" (SES) veya "HDD·AUX" ekranı içinden "HDD" düğmesine basarak parçalar HDD'ye kaydedilirken bu ekranı açabilirsiniz. Seçilen albümler otomatik olarak çalmaya başlar.

### İSTEDİĞİNİZ BİR ALBÜMÜN SEÇİLMESİ

| HDD Artist                              | Album 2 T | rack 1                | 1′56″                 |
|-----------------------------------------|-----------|-----------------------|-----------------------|
| AM FM                                   | CD HDD    | BT AI                 | XL                    |
| Track                                   |           | and the second        | and the second second |
| ΑΑΑΑΑΑΑΑΑ                               | AAAAA     | Sele                  | ct                    |
| Album                                   |           | and the second second |                       |
| BBBBBBBBBBB                             | BBBB      | Sele                  | t Album               |
| Artist                                  |           |                       |                       |
| 000000000000000000000000000000000000000 | сссс      |                       |                       |
| Options                                 | RPT R/    |                       | Sound                 |
|                                         |           |                       | E6019G                |

"Albüm I ": Bu düğmeye dokunulması bir sonraki albümün açılmasını sağlar. Siz düğmeyi bıraktığınızda albümün ilk parçası çalmaya başlar.

"Albüm ": Bu düğmeye dokunulması bir önceki albümün açılmasını sağlar. Siz düğmeyi bıraktığınızda albümün ilk parçası çalmaya başlar.

Albüm için "Select" (Seç): Bu düğmeye dokununca, "Select album" (Albüm seç) ek-ranı açılacaktır.

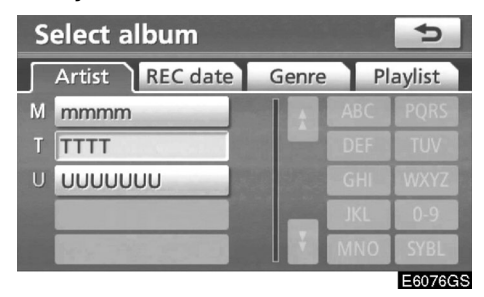

"Artist" (Sanatçı), "REC date" (KAYIT tarihi), "Genre" (Çeşit) veya "Playlist" (Çalma listesi) kriteriyle istediğiniz albümü arayabilirsiniz.

### İSTEDİĞİNİZ BİR PARÇANIN SEÇİLMESİ

**"TUNE FILE" (İSTASYON ARAMA) düğmesi:** Albüm içerisinde istediğiniz bir parçaya ulaşmak için kullanılır.

Dinlediğiniz tüm dosyaları bir adım aşağı ya da yukarı almak için "TUNE FILE" (İSTASYON ARAMA) düğmesini çeviriniz.

**Parça için "Select" (Seç):** Bu düğmeye dokununca, "Select track" (Parça seç) ekranı açılacaktır.

| Select track | <b>C</b> |
|--------------|----------|
| Album: WWWW  |          |
| 1 TRACK 1    | <b>*</b> |
| 2 TRACK 2    |          |
| 3 TRACK 3    |          |
| 4 TRACK 4    |          |
| 5 TRACK 5    | Ť        |
|              | E60770 S |

İstediğiniz parça adına dokununuz.

### **DİĞER FONKSİYONLAR**

| HDD Artist TA<br>Album 2 Track | ALB.RPT 2'03" |
|--------------------------------|---------------|
| AM FM CD HDD I                 | BT AUX        |
| Track                          |               |
| wwww                           | Select        |
| Album                          | Select Album  |
| Artist                         | Select        |
| ITIII                          |               |
| Options RPT RAN                | SCAN Sound    |
|                                | E6020GI       |

**"RPT":** Şu an dinlediğiniz parçayı ya da albümü otomatik olarak tekrar dinlemeniz için kullanılır.

### Bir parçanın tekrar çalınması —

### Parça çalınırken "RPT" düğmesine dokununuz.

Ekranda "RPT" görülür. Parça bittiğinde, müzik kütüphanesi otomatik olarak başa döner ve parçayı yeniden çalar. İptal etmek için "**RPT**" düğmesine yeniden basınız.

### Bir albümün tekrar çalınması —

Albüm çalınırken "RPT" düğmesine dokununuz ve ekranda "ALB.RPT" görününceye kadar basılı tutunuz.

Albüm bittiğinde, müzik kütüphanesi otomatik olarak başa döner ve albümü yeniden çalar. İptal etmek için "**RPT**" düğmesine yeniden basınız. **"RAND" (RASTGELE):** Dinlemekte olduğunuz albüm ya da tüm albümlerin otomatik ve rastgele seçimi için kullanılır.

### Albümden parçaların rastgele olarak çalınması —

# Parça çalınırken "RAND" (RASTGELE) düğmesine dokununuz.

Ekranda "RAND" (RASTGELE) görülür. Sistem dinlediğiniz albümdeki parçalardan birini seçecektir. İptal etmek için "**RAND**" (**RASTGELE**) düğmesine yeniden basınız.

Tüm albümlerdeki parçaların rastgele çalınması —

Albüm çalınırken "RAND" (Rastgele) düğmesine dokununuz ve ekranda "ALB.RAND" mesajı çıkana kadar basılı tutunuz.

Sistem tüm albümlerden bir parça seçer. İptal etmek için "**RAND**" (**RASTGELE**) düğmesine yeniden basınız.

"SCAN" (TARA): Albümdeki ya da tüm albümlerdeki istediğiniz parçaların otomatik taranması için kullanılır.

### İstediğiniz bir parçanın aranması — Albüm çalınırken "SCAN" (TARA) düğmesine dokununuz.

Ekranda "SCAN" (TARA) görülür. Müzik kütüphanesi her bir parçayı 10 saniye çalar ve diğerine geçer. Bir parça seçmek için, "**SCAN" (TARA)** düğmesine yeniden basınız. Eğer müzik kütüphanesi albümün sonuna gelirse, 1. parçadan taramaya devam edecektir. Tüm parçalar bir kez tarandığında normal çalma işlemi devam eder.

İstediğiniz bir albümün aranması —

Albüm çalınırken "SCAN" (TARA) düğmesine dokununuz ve ekranda "ALB.SCAN" görününceye kadar basılı tutunuz.

Her albümün başındaki ilk parça 10 saniye çalınacaktır. Seçtiğiniz parçayı dinlemeye devam etmek için, "SCAN" (TARA) düğmesine basınız. Tüm albümlerin tarama işlemi tamamlandığında normal çalma işlemi devam eder.

(c) Müzik kütüphanesine kaydedilen verilerin düzenlenmesi

Kaydedilen albümler ve parçalar silinebilir ya da parça bilgileri "Gracenote Media Database" (CDDB) (Gracenote Ortam Veri tabanı)'ndan düzenlenebilir ya da değiştirilebilir. Çalma listeleri silinebilir ya da düzenlenebilir. Veriler sürüş sırasında düzenlenemez.

• Bir albümün silinmesi

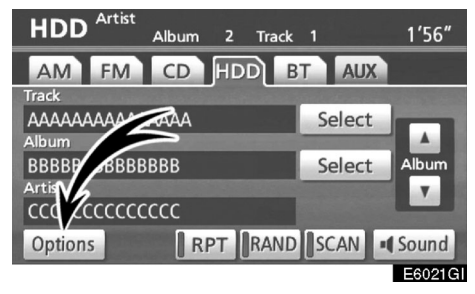

1. "HDD" ekranı üzerindeki "Options" (Seçenekler)'e dokununuz.

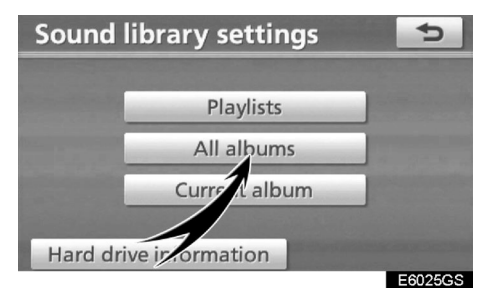

2. "Sound library settings" (Müzik kütüphanesi ayarları) ekranındaki "All albums" (Tüm albümler) düğmesine dokununuz.

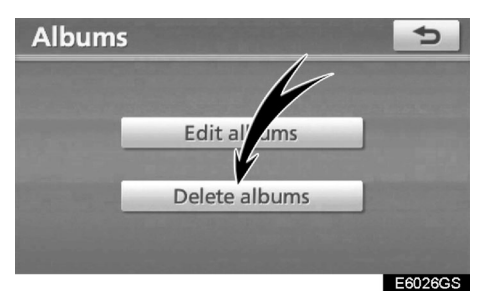

3. "Delete Albums" (Albümleri Sil) düğmesine dokununuz.

| D | elete a | lbum     |        |     | ¢       |
|---|---------|----------|--------|-----|---------|
|   | Artist  | REC date | Genre  |     |         |
| М | mmmm    | -        | A      |     | PQRS    |
| Ν | NNNNN   | ٧        |        |     |         |
|   |         |          | i bice |     | WXYZ    |
|   |         |          |        | JKL | 0-9     |
|   |         |          |        | MNO | SYBL    |
|   |         |          |        |     | E6027GS |

4. Silmek istediğiniz albümü bulmak için, "Artist" (Sanatçı) sekmesine dokununuz ve istediğiniz sanatçıyı seçiniz. Albüm ayrıca "REC date" (KAYIT tarihi) veya "Genre" (Tür)'e göre de aranabilir.

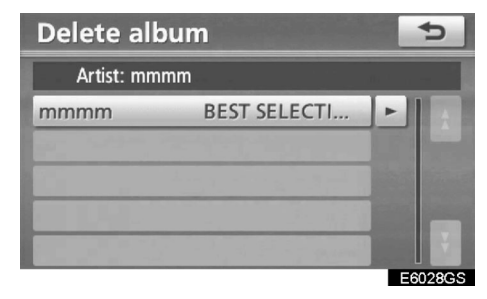

5. Seçilen sanatçının albüm listesi ekrana geldiğinde silmek istediğiniz albümü seçebilirsiniz.

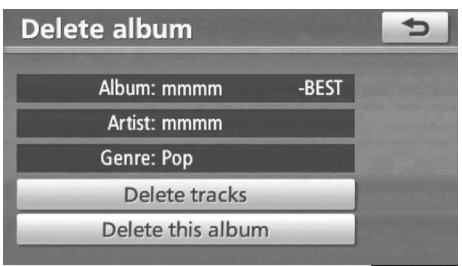

E6029GS

6. "Delete this Album" (Bu Albümü sil)'e dokununuz.

### • Bir albümün düzenlenmesi

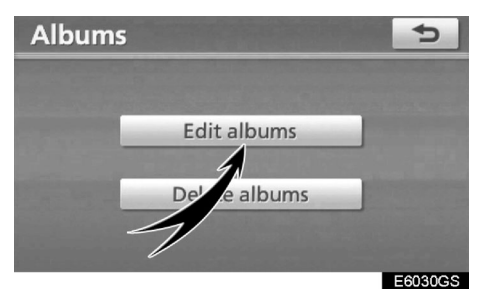

1. "Albums" (Albüm) ekranı üzerindeki "Edit albums" (Albümleri düzenle)'ye dokununuz.

# Edit album

2. Albümü, "Artist" (Sanatçı) veya "REC date" (KAYIT tarihi) veya "Genre" (Tür)'e göre arayınız.

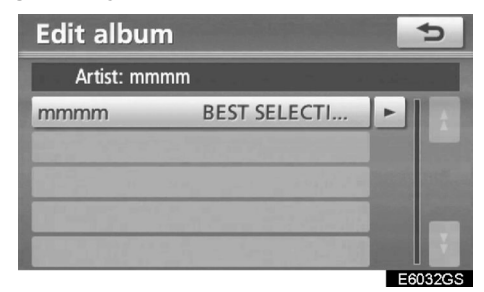

3. Düzenlemek istediğiniz albümü seçiniz.

### BİR ALBÜM ADININ DEĞİŞTİRİLMESİ

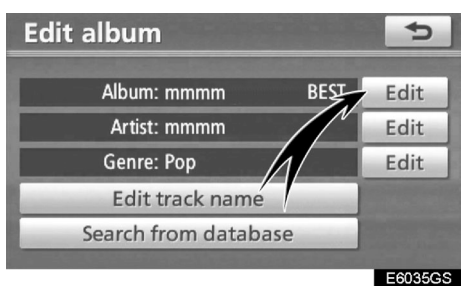

1. "Album" (Albüm) için "Edit" (Düzenle) düğmesine dokununuz.

| Ed | it a                  | lbu | ım | na  | me |   |     |   |     | ¢  |
|----|-----------------------|-----|----|-----|----|---|-----|---|-----|----|
| mm | mmmm-BEST SELECTIONS_ |     |    |     |    |   |     |   |     |    |
|    |                       |     |    |     |    |   |     |   |     |    |
| Α  | В                     | С   | D  | E   | F  | G | Н   | 1 | J   | +  |
| Κ  | L                     | М   | Ν  | 0   | Ρ  | Q | R   | S | Т   | ₽  |
| U  | V                     | W   | Х  | Υ   | Ζ  | - | &   |   |     |    |
|    |                       |     | S  | pac | e  |   | žx) | 1 | ä % | ОК |
|    | E6036GS               |     |    |     |    |   |     |   |     |    |

2. Adı giriniz ve "OK"e basınız.

### SANATÇI ADININ DEĞİŞTİRİLMESİ

Manüel

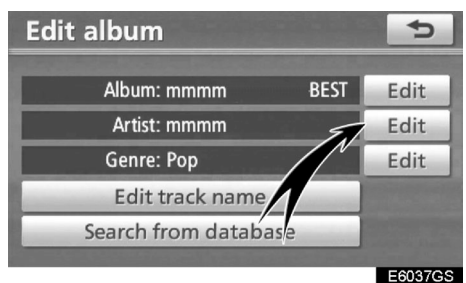

1. "Artist" (Sanatçı) için "Edit" (Düzenle) düğmesine dokununuz.

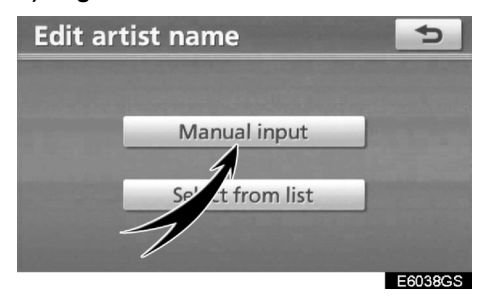

2. "Edit artist name" (Sanatçı adını düzenle) ekranı üzerinde "Manual input" (Manüel giriş)'e dokununuz.

| Edit artist name |       |   |   |   |   |   | Ð  |   |   |   |
|------------------|-------|---|---|---|---|---|----|---|---|---|
| mmm              | mmmm_ |   |   |   |   |   |    |   |   |   |
|                  |       |   |   |   |   |   |    |   |   |   |
| a                | b     | С | d | е | f | g | h  | i | j | + |
| k                | I     | m | n | 0 | р | q | r  | s | t | 企 |
| u                | v     | w | х | у | z | - | &  |   |   |   |
| Space Space IAM  |       |   |   |   |   |   | ОК |   |   |   |

3. Sanatçı adını giriniz ve "OK"e dokununuz. • Listeden seçilmesi

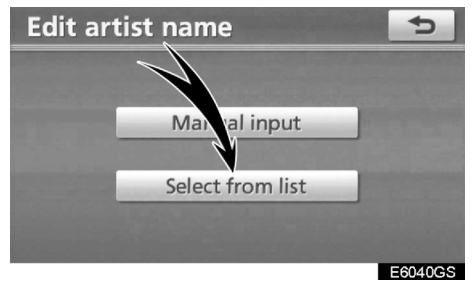

1. "Edit artist name" (Sanatçı adını düzenle) ekranı üzerinde "Select from list" (Listeden seçiniz)'e dokununuz.

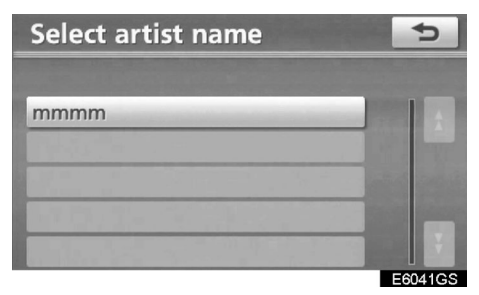

2. Sanatçı adına dokununuz.

### TÜRÜN DEĞİŞTİRİLMESİ

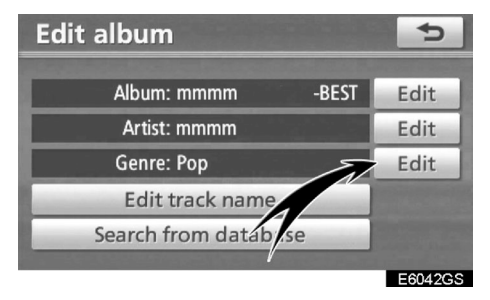

1. "Genre" (Tür) için "Edit" (Düzenle) düğmesine dokununuz.

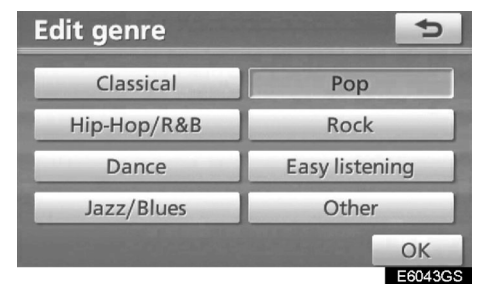

2. Türün adını giriniz.

### PARÇA ADININ DEĞİŞTİRİLMESİ

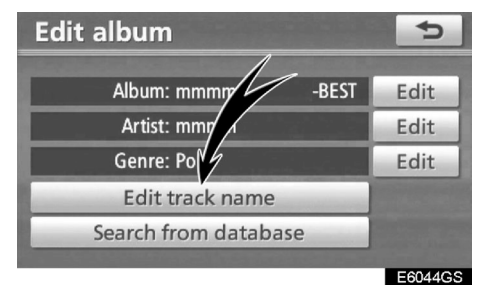

1. "Edit album" (Albümü düzenle) ekranı üzerinde "Edit track name" (Parça ismini düzenle) düğmesine dokununuz.

| Ed | it track name |                                                                                                    | Ð       |
|----|---------------|----------------------------------------------------------------------------------------------------|---------|
| A  | lbum: mmmm    | -BEST SELECTION                                                                                                 | IS-     |
| 1  | ΑΑΑΑΑ         |                                                                                                    | t t     |
| 2  | BBBBB         |                                                                                                    |         |
| 3  | ссссс         | and the second second                                                                                           |         |
| 4  | DDDD          | in the second second second second second second second second second second second second second second second |         |
| 5  | EEEEE         |                                                                                                    | ¥       |
|    |               |                                                                                                    | E6045GS |

2. Düzenlemek istediğiniz parçanın adına dokununuz.

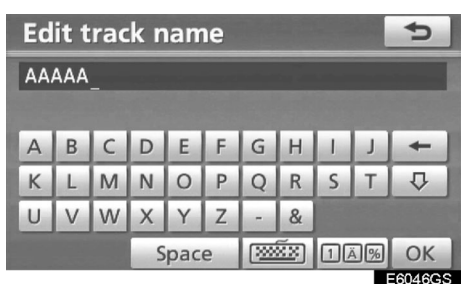

3. Parça adını giriniz.

### (CDDB) BİLGİLERİNE ERİŞMEK

| Edit album           | Ð       |
|----------------------|---------|
| Album: mmmmBEST      | Edit    |
| Artist: mmmm         | Edit    |
| Genre: Pop           | Edit    |
| Edit tracioname      |         |
| Search from database |         |
|                      | E6047GS |

1. "Search from database" (Veri tabanında arayın)'a dokununuz.

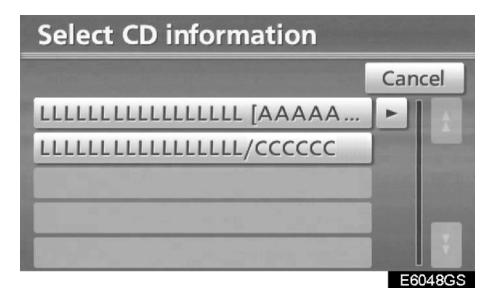

2. Arama sonuçlarınızda birden çok albüm varsa birini seçiniz.

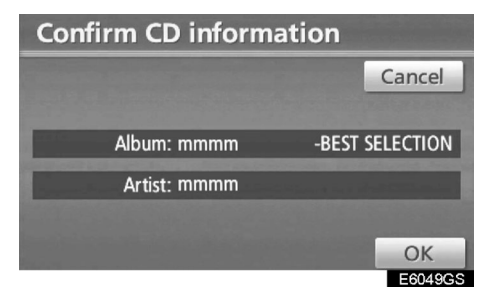

3. Görüntülenen bilgi doğruysa "OK"e basınız.

Bir çalma listesinin oluşturulması

"Playlist" (Çalma listesi) fonksiyonu, size müzik kütüphanesindeki en beğendiğiniz parçalarınızı bir araya getirip bu parçaları dilediğiniz gibi düzenleme imkanı verir.

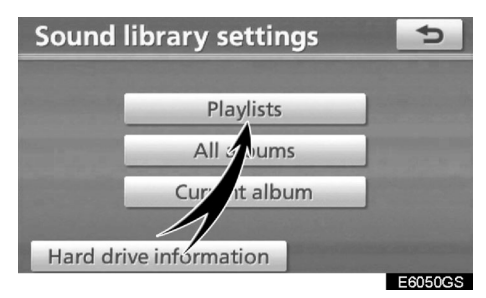

1. "Sound library settings" (Müzik kütüphanesi ayarları) ekranındaki "All albums" (Tüm albümler) düğmesine dokununuz.

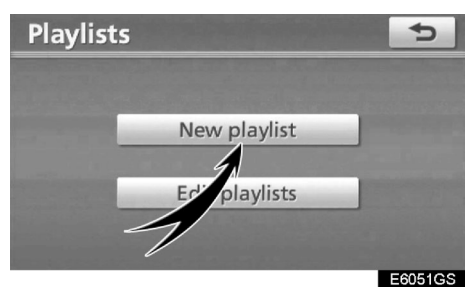

2. "New playlist" (Yeni çalma listesi) düğmesine dokununuz.

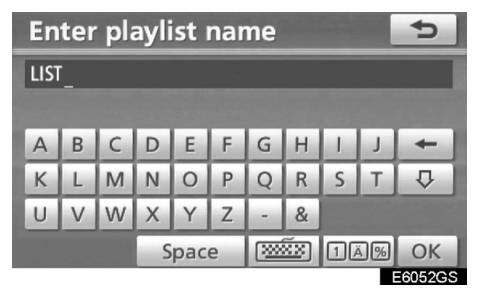

3. Bir çalma listesi adı giriniz ve "OK"e dokununuz.

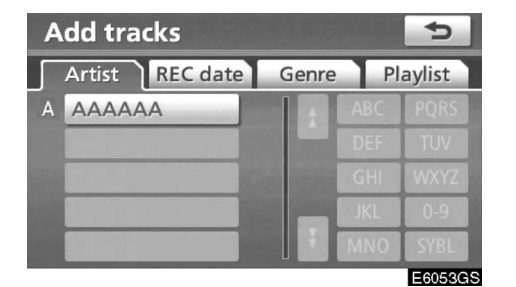

4. "Artist" (Sanatçı), "REC date" (KAYIT tarihi), "Genre" (Tür) veya "Playlist" (Çalma listesi)'e göre istediğiniz albümü arayınız.

| Ð |
|---|
|   |
|   |
|   |
|   |
|   |
|   |
|   |

5. Eklemek istediğiniz parçaların bulunduğu albümü seçiniz.

| Add tracks | Ð               |
|------------|-----------------|
| 1 TRACK 1  | <b>1</b>        |
| 2 TRACK 2  |                 |
| 3 TRACK 3  | And Person Name |
| 4 TRACK 4  |                 |
| 5 TRACK 5  | Ť               |
| Select all | ОК              |
|            | EGOESCOS        |

6. Eklemek istediğiniz parçayı seçiniz veya "Select all" (Tümünü seç)'e basınız ve "OK"e dokununuz.

| Add tracks | 5       |
|------------|---------|
| 1 TRACK 1  |         |
| 2 TRACK 2  |         |
| 3 TRACK 3  |         |
|            | 5       |
| Add more   | tracks? |
| Yes        | No      |
|            | E6056GS |

7. Başka parça eklemek isterseniz "Yes" (Evet)'e basınız. İşlemi tamamlamak için "No" (Hayır)'a dokununuz. "Yes" (Evet) seçeneği için adım 5'ten 7'ye kadar tekrar ediniz.

• Bir çalma listesinin düzenlenmesi Çalma listesinin adının değiştirilmesi, parçaların eklenip çıkarılması, çalma listesinin silinmesi ve parça sıralarının değiştirilmesi gerçekleştirilebilir. BİR ÇALMA LİSTESİ ADININ

DEĞİŞTİRİLMESİ

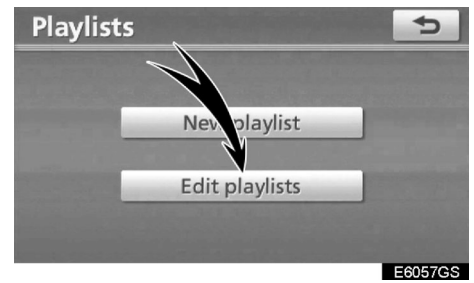

1. "Playlists" (Çalma listeleri) ekranı üzerinde "Edit playlists" (Çalma listelerini düzenle) düğmesine dokununuz.

| Edit playlist | 5                                                                                                    |
|---------------|----------------------------------------------------------------------------------------------------|
|               | Playlist                                                                                                    |
| 1 LIST        |                                                                                                    |
| 2 PLAY LIST   | Statement of the local division in which the local division in the local division in the |
|               |                                                                                                    |
|               |                                                                                                    |
|               |                                                                                                    |
|               | E605000                                                                                                    |

2. Düzenlemek istediğiniz çalma listesi seçiniz.

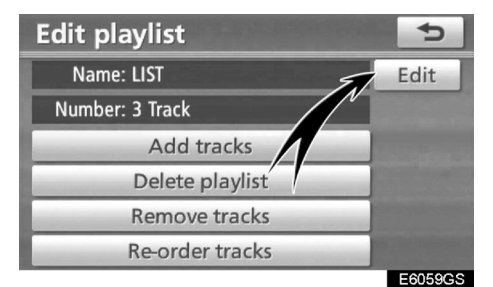

3. "Name" (İsim) için "Edit" (Düzenle) düğmesine dokununuz.

| Edit playlist name |   |   |       |   |   |          | 5   |    |     |        |
|--------------------|---|---|-------|---|---|----------|-----|----|-----|--------|
| LIST_              |   |   |       |   |   |          |     |    |     |        |
|                    |   |   |       |   |   |          |     |    |     |        |
| Α                  | В | С | D     | E | F | G        | Н   | 1  | J   | +      |
| К                  | L | М | Ν     | 0 | Ρ | Q        | R   | S  | Т   | ₽      |
| U                  | V | W | Х     | Υ | Ζ | -        | &   |    |     |        |
|                    |   |   | Space |   |   | <b>1</b> | žx) | 10 | ā % | ОК     |
|                    |   |   |       |   |   |          |     |    |     | 6060GS |

4. "Playlist" (Çalma listesi) adı giriniz ve "OK"e basınız.

### PARÇA EKLENMESİ

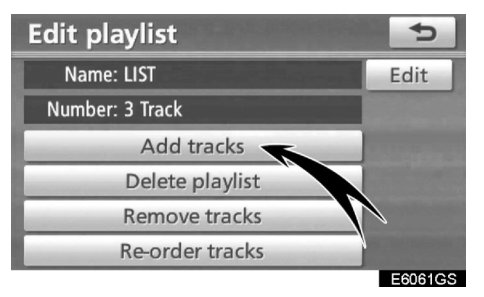

| Add tracks | •                    |
|------------|----------------------|
| 1 TRACK 1  |                      |
| 2 TRACK 2  |                      |
| 3 TRACK 3  |                      |
| 4 TRACK 4  | Statement Statements |
| 5 TRACK 5  | Terra a              |
| Select all | ОК                   |
|            | E6064GS              |

4. Eklemek istediğiniz parçayı seçiniz veya "Select all" (Tümünü seç)'e basınız ve "OK"e dokununuz.

1. "Edit playlist" (Çalma listesi düzenle) ekranı üzerindeki "Add tracks" (Parça ekle) düğmesine dokununuz.

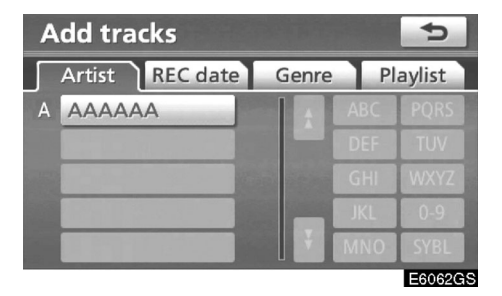

2. "Artist" (Sanatçı), "REC date" (KAYIT tarihi), "Genre" (Tür) veya "Playlist" (Çalma listesi)'e göre istediğiniz albümü arayınız.

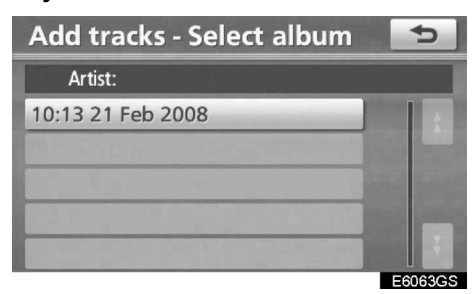

3. "Add tracks-Select album" (Parça ekle-Album seç) ekranından albüm seçiniz.

### ÇALMA LİSTESİNİN SİLİNMESİ

| Edit playlist   | 5                                                                                                    |
|-----------------|----------------------------------------------------------------------------------------------------|
| Name: LIST      | Edit                                                                                                    |
| Number: 3 Track |                                                                                                    |
| Add tracks      |                                                                                                    |
| Delete playlist | 2                                                                                                    |
| Remove tracks   | and the second second se                                                                                                    |
| Re-order tracks | and the second distances in the second distances of the second distances of th |
|                 | E6065GS                                                                                                    |

1. "Edit playlist" (Çalma listesi düzenle) ekranı üzerindeki "Delete playlist" (Çalma listesi sil) düğmesine dokununuz.

### Edit playlist Name: LIST Number: 5 Track Delete this playlist? Yes No E6066GS

2. Çalma listesini silmek için "Yes" (Evet)'e dokununuz.

### PARÇALARIN KALDIRILMASI

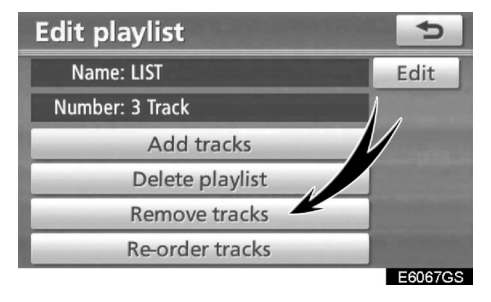

1."Edit playlist" (Çalma listesi düzenle) ekranı üzerindeki "Remove tracks" (Parçaları kaldır) düğmesine dokununuz.

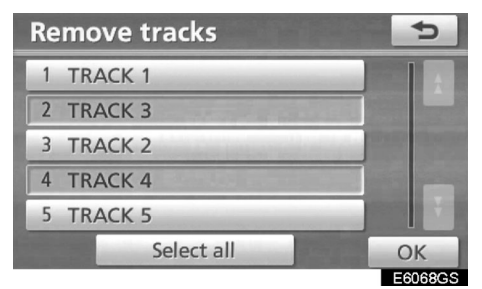

2. Kaldırmak istediğiniz parçaları seçiniz veya "Select all" (Tümünü seç) düğmesine dokununuz.

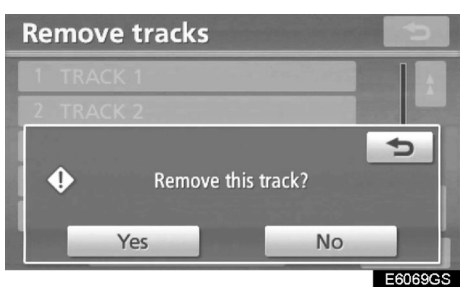

3. Parça çıkarmak için "Yes" (Evet)'e dokununuz.

### PARÇALARIN YENIDEN SIRALANMASI

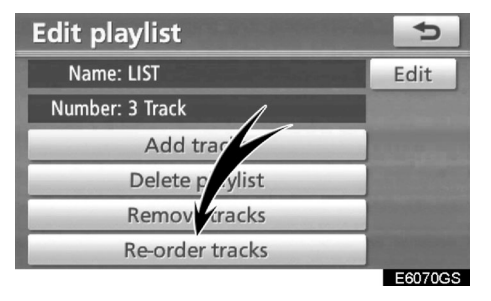

1. "Edit playlist" (Çalma listesi düzenle) ekranı üzerindeki "Re-order tracks" (Parçaları yeniden sırala) düğmesine dokununuz.

| Re-order tracks | 5       |
|-----------------|---------|
| 1 TRACK 10      | Move    |
| 3 TRACK 4       | up      |
| 4 TRACK 1       |         |
| 2 TRACK 3       | Move    |
| 5 TRACK 2       | down    |
|                 | OK      |
|                 | E6071CS |

2. Sırasını değiştirmek istediğiniz parçaları seçiniz. "Move up" (Yukarı taşı) veya "Move down" (Aşağı taşı) düğmesine dokununuz ve ardından "OK"e dokununuz.

### • Mevcut albümün düzenlenmesi Şu an çalınan albüm düzenlenebilir.

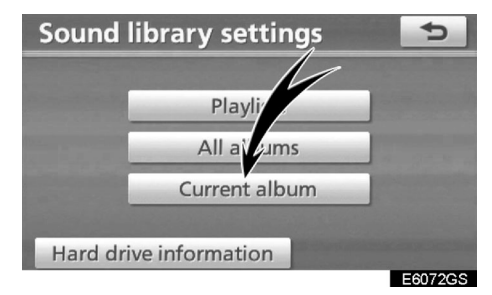

"Sound library settings" (Müzik kütüphanesi ayarları) ekranındaki "Current album" (Mevcut albüm) düğmesine dokununuz.

### • Albüm çalarken

Albüm düzenlenebilir. "•Bir albümün silinmesi " sayfa 187 ve <sup>"</sup>•Bir albümün düzenlenmesi" sayfa 188'e bakınız.

### • Çalma listesi çalarken

Çalma listesi düzenlenebilir. "•Bir çalma listesi oluşturulması" sayfa 191 ve "•Bir çalma listesinin düzenlenmesi" sayfa 193'e bakınız.

### • Sabit disk bilgisinin doğrulanması

The Gracenote Media Database (CDDB) (Gracenote ortam veri tabanı) versiyonu ve sabit diskteki boş yer doğrulanabilir.

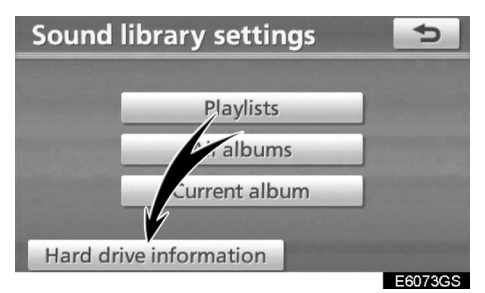

1. "Sound library settings" (Müzik kütüphanesi ayarları) ekranındaki "Hard drive information" (Sabit disk bilgisi) düğmesine dokununuz.

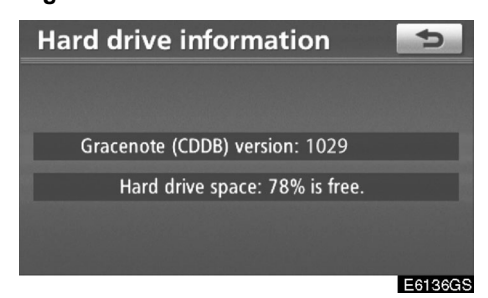

Ekrandaki veri tabanı sürümü ve sabit disk alanından emin olunuz.

### (d) Müzik kütüphanesi bilgisi VERİTABANI

Bir ses diski çalındığında ya da kaydedildiğinde, sistem HDD de saklanan veri tabanından gelen albüm, sanatçı, tür ve isim için bir arama yapar. Eğer bilgi veri tabanında mevcutsa, disk otomatik olarak bu bilgiye sahip olur. Sistem veri tabanı olarak "The Gracenote Media Database" (CDDB) (Gracenote ortam veri tabanı)'nı kullanır.

### Veritabanı hakkında

- Verilen bilgi gerçek bilgiden farklı olabilir.
- "The Gracenote Media Database" (CDDB) (Gracenote ortam veri tabanı)'dan sağlanan bilginin %100 eşleşmesi garanti değildir.
- Veritabanı versiyon numarasını kontrol etmek için bakınız "• Sabit disk bilgisinin doğrulanması" sayfa 197.
- "The Gracenote Media Database" (CDDB) (Gracenote ortam veri tabanı)'nın güncellenmesi için Toyota Yetkili Servisi ile temasa geçiniz.

### HDD üzerine kaydedilmiş veriler hakkında

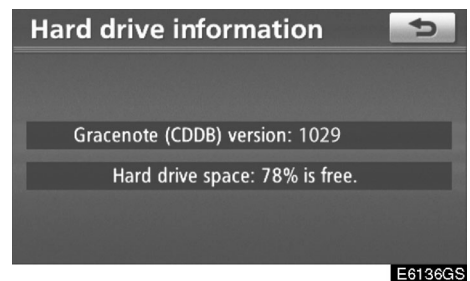

- HDD üzerine kaydedilmiş veriler, sahiplerinin izni olmaksızın kaydedilemez. Bu veriler sadece kişisel kullanım içindir.
- Veriler etkin bir sıkıştırma teknolojisi kullanılarak son derece küçültülmüştür. Bu nedenle sesler, orijinallerine göre bir miktar farklılık gösterebilir.
- Müzik kütüphanesine MP3 dosyaları kaydetmek mümkün değildir.
- Parça ayrımı bulunmayan bir CD kaydedilirken (canlı konser CD'si gibi) veya müzik çalarken bir parçada ses kesilmesi yaşanabilir.
- Navigasyon sisteminden kaynaklanan bir kusur nedeniyle kaydedilmiş verinin kaybedilmesi veya kaydedilememesi durumunda Toyota bu durumun zararını karşılamayacaktır.
- Navigasyon sistemine müşteri tarafından kaydedilmiş veriler navigasyon sisteminden çıkarılamaz ve bu durum kabul edilemez.
- Müşterinin navigasyon sistemine kaydettiği bilgilerin servis veya arıza onarımı sırasında kaybedilmeyeceği garanti edilemez. Müşteri tarafından kaydedilmiş veya saklanmış verilerin kaybı garanti edilemez.
- Telif hakları nedeniyle, servis ya da onarım sırasında müzik kütüphanesindeki veriler yedeklenemez.

About Gracenote Media Database (CDDB) (Gracenote ortam veri tabanı)

Müzik tanıma teknolojisi ve ilgili veriler Gracenote tarafından sağlanır. Gracenote müzik tanıma teknolojisinde ve ilgili içeriğin tesliminde bir endüstriyel standarttır. Daha fazla bilgi için, lütfen www.gracenote.com. sitesini ziyaret ediniz.

CD ve müzikle ilgili veriler Gracenote, Inc. Copyright © 2000-2008 Gracenote. Gracenote Yazılımı, copyright ര 2000-2008 Gracenote. Bu ürün ve hizmete ilişkin aşağıdaki v.s. Patentleri kullanılmıştır: #5,987,525; #6,061,680; #6,230,192, #6,154,773, #6,161,132, #6,230;207, #6,240,459, #6,330,593, belirtilmiş diğer patentler ve patent başvuruları. Bazı hizmetler için v.s. Patenti #6,304,523 Open Globe, Inc. lisansı altında kullanılmıştır.

Gracenote ve CDDB Gracenote'nin tescilli markalarıdır. Gracenote logosu ve logo şekli ve "Powered by Gracenote" logosu Gracenote'nin tescilli markalarıdır.

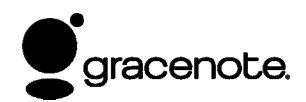

Son kullanıcı lisans sözleşmesi BU ÜRÜNÜN KULLANIMI AŞAĞIDAKİ ŞARTLARIN KABULUNU İFADE EDER.

### Gracenote® kullanıcı lisans sözleşmesi Versivon 20061005

Bu uygulama veya cihaz Gracenote, Inc. of Emeryville, California ("Gracenote") firmasına ait yazılımı icermektedir. Gracenote yazılımı (the "Gracenote Software") bu uygulamanın disk veya dosya tanımlamasını gerçekleştirir ve müzik veya dosya tanımlamasını isim, sanatçı, parça ve başlık bilgilerini ("Gracenote Data") veya online sunuculardan (genel olarak, "Gracenote Servers") sağlanan diğer işlevleri yerine getirilir. Gracenote verilerini sadece bu cihazın veya uygulamanın son kullanıcısı olarak kullanabilirsiniz.

Gracenote verilerini Gracenote yazılımını ve Gracenote sunucularını sadece kişisel kullanımınız için ticari kullanmayacağınızı kabul etmiş olursunuz. Gracenote yazılımlarını, Gracenote verilerini, kopyalama, transfer taşıma ya da herhangi bir yolla üçüncü kişilere vermeyeceğinizi kabul etmis olursunuz. GRACENOTE VERİLERİ. GRACENOTE YAZILIMI VEYA GRACENOTE SUNUCULARINI BURADA VERİLEN İZİN ŞEKLİ DIŞINDA KULLANMAYACAĞINIZI KABUL ETMİŞ SAYILIRSINIZ.

Eğer bu şartları çiğnerseniz, Gracenote verilerini, Gracenote yazılımını, Gracenote sunucularını kullanımınızla ilgili süresiz lisansınızın iptalini kabul etmiş sayılırsınız. Eğer lisansınız iptal Gracenote verilerini. olursa. tüm Gracenote yazılımını ve Gracenote sunucularını kullanmayacağınızı kabul etmiş olursunuz. Gracenote verileri, Gracenote yazılımı ve Gracenote sunucularının tüm haklarını saklı tutar. Gracenote sağladığınız bilgiler için size hiçbir şartla ödeme yapmaya yükümlü değildir. Gracenote Inc. kendi adı altında size bu şartnamede sunduğu haklarını yürürlüğe koyabileceğini kabul etmiş sayılırsınız.

Gracenote servisi taleplerin istatistiki takibi için özel bir tanımlayıcı kullanır. Rastgele belirlenmiş nümerik tanıtıcıların amacı Gracenote servisine sizin kim olduğunuzu bilmeden taleplerinizi saymasına olanak vermektir. Daha fazla bilgi için Gracenote web sayfasındaki gizlilik bildirimine bakınız.

Gracenote yazılımı ve Gracenote verilerinin her bir öğesinin lisansı size aittir. Gracenote sunucusu içerisindeki Gracenote verilerinin hicbirinin doğruluğundan kaynaklı hiçbir beyan ya da garanti yapmaz. Gracenote kendi sunucularında herhangi bir nedenle yetersiz gördüğü verileri silme veya değiştirme hakkını saklı tutar. Gracenote yazılımının veya sunucularının hata vermeyeceğine veya Gracenote yazılım veya sunucularının işlevlerini sorunsuz yerine getirecekgaranti verilemez. lerine dair bir Gracenote size yeni çıkan verileri veya ek veri tiplerini sağlamakla yükümlü değildir. Bunları gelecekte sağlayabilir ve hizmetini istediği zaman durdurabilir.

GRACENOTE ZIMNİ TİCARİ GARANTİSİ, BELİRLİ BİR AMACA VE UYGULAMAYA UYGUNLUK İLE İLGİLİ ZIMNİ GARANTİLER VEYA TARAF HAKLARININ İHLALİ OLMAMASI DAHİL OLMAK ÜZERE TÜM GARANTİLERİ REDDEDER. GRACENOTE, GRACENOTE ÜRÜNLERİNİN KULLANIMI SONUCU ORTAYA ÇIKAN HİÇBİR DURUMA YÖNELİK GARANTİ VERMEZ. GRACENOTE DOLAYLI VEYA İLGİLİ HASARLARDAN YA DA KAR VEYA GELİR KAYBINDAN HİÇBİR ŞEKİLDE SORUMLU TUTULAMAZ

© Gracenote 2008

199

### — Bluetooth® ses sistemi nin çalışması

Bluetooth müzik sistemi kullanıcılarına, taşınabilir bir ses cihazından araç hoparlörlerine sesin kablosuz olarak iletilebilmesi olanağını sağlar.

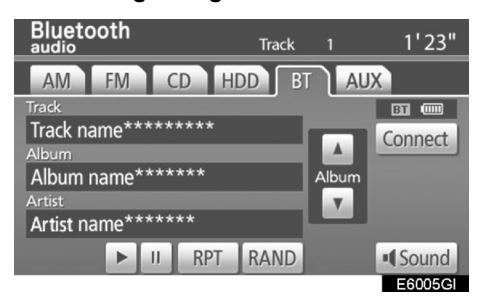

Bu müzik sistemi; taşınabilir ortamlardaki müziklerin kablosuz bir şekilde aracın müzik sisteminden çalınmasına olanak veren Bluetooth'u destekler. Eğer taşınabilir ses cihazınız Bluetooth'u desteklemiyorsa, sistem çalışmaz.

### BİLGİLENDİRME

Taşınabilir müzik çalarların Bluetooth® ses sistemi ne bağlanabilmesi için aşağıdaki şartları sağlamaları gerekir. Ancak, bazı özelliklerin cihazınıza göre değişiklik gösterebileceğini unutmayınız.

- Bluetooth® teknik özelliği Ver.1.1 veya üstü (Tavsiye edilen: Ver.2.0+EDR veya üstü)
- Profil
  - A2DP ( İleri Seviye Ses Dağılım Profili)
    - Ver.1.0
  - AVRCP (Ses/Video Yükleme Kontrol Profili)

Ver.1.1 veya üstü

(Tavsiye edilen: Ver.1.3 veya daha yenisi)

# 😵 Bluetooth°

Bluetooth, Bluetooth SIG, Inc.'in tescilli markasıdır.

## 

Aracınızı kullanırken, müzik çalar kontrollerini ya da Bluetooth® ses sistemi ni kullanmayınız.

### ΝΟΤ

Taşınabilir müzik çalarınızı araç içerisinde bırakmayınız. Araç içerisinde oluşacak yüksek sıcaklık, taşınabilir ses cihazına zarar verebilir.

### BİLGİLENDİRME

- Aşağıdaki durumlarda sistem çalışmayabilir.
  - Taşınabilir müzik çalarınız kapalıyken.
  - Taşınabilir müzik çalarınız bağlanmamışken
  - Taşınabilir müzik çaların şarjı az olduğunda.
  - Sisteme bağladığınız müzik çalarınıza göre bazı işlevler çalışmayabilir.
- Bluetooth® ses sistemi devredeyken telefon bağlantısı zaman alabilir.

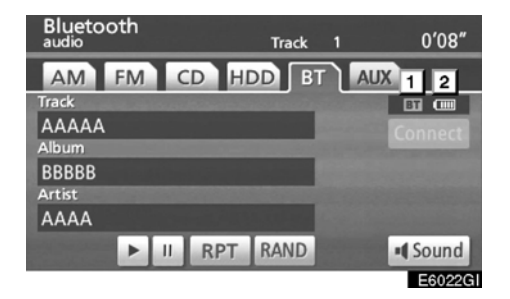

### Bluetooth® bağlantısının durumunu gösterir.

"Mavi", Bluetooth® bağlantısının mükemmel olduğunu gösterir.

"Sarı", Bluetooth® bağlantısının kötü olduğunu gösterir. Bu, ses kalitesinin kötü olmasına neden olur.

III : Bluetooth®'a bağlantı yok.

2 Şarj durumunu gösterir.

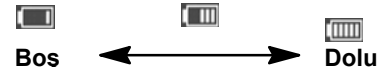

Bluetooth® bağlanırken kalan şarj gösterilmez. Eğer taşınabilir ses cihazınız böyle bir özelliğe sahipse kalan şarj gösterilebilir.

Kalan miktar, her zaman taşınabilir ses cihazınızın şarjı ile aynı olmayabilir.

Bu sistemin şarj etme özelliği yoktur.

Bluetooth® bağlantısı için ekranda bir anten bulunur. Bluetooth® taşınabilir ses cihazınızı aşağıda belirtilen şartlarda kullanırsanız, Bluetooth® bağlantı göstergesi sarı yanar ve sistem çalışmayabilir.

- Taşınabilir ses cihazınız ekrandan uzakken (koltuğun arkasında, torpidoda ya da konsolda).
- Taşınabilir ses cihazınız metal eşyalarla çevrildiğinde.

Bluetooth® taşınabilir ses cihazını "Mavi" (Blue) göstergenin yandığı yerde bırakın.

Taşınabilir ses cihazı bilgisi Bluetooth® cihazı bağlandığında kaydedilir. Aracınızı kullanmadığınız zaman ses cihazınızı çıkarınız. (bakınız "(b) Bluetooth® ses sisteminin devreden çıkarılması) sayfa 342.)

(a) Bir Bluetooth® ses cihazının bağlanması

Bluetooth® ses sistemini kullanabilmek için ses cihazınızı sisteme girmeniz gerekmektedir. Sisteme tanıttığınızda, müzik sisteminizi keyifle kullanarak yolculuk edebilirsiniz. (Bakınız "— Bluetooth müzik sistemi ayarı sayfa 341)

Taşınabilir ses cihazının çalıştırılması ile ilgili kullanıcı el kitabına bakınız.

- Bağlantı "Araçtan" olduğunda:
  - Otomatik bağlantı açıkken

"POWER" (GÜÇ) düğmesi, ACCESSORY (AKSESUAR) veya ON (AÇIK) konumundaysa ve müzik çalar bağlantı için hazır durumdaysa cihaza otomatik olarak bağlanacaktır.

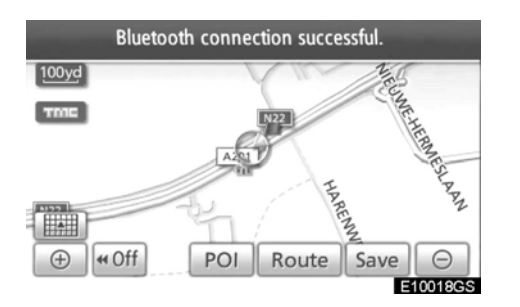

Otomatik bağlantı kapalıyken

Taşınabilir ses cihazını aşağıdaki talimatlara göre manuel olarak bağlayınız.

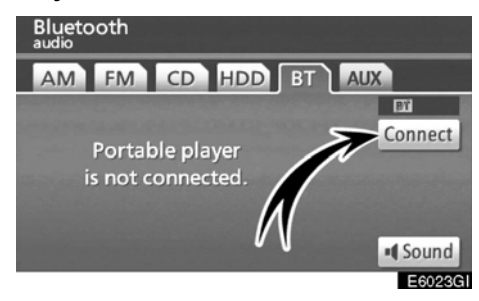

"Connect" (Bağlan)'a dokununuz.

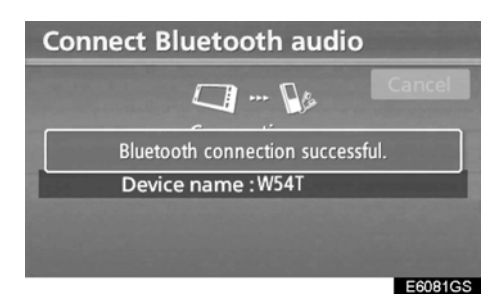

Bağlantı tamamlandığında bu ekran görüntülenir. Artık taşınabilir ses cihazını kullanabilirsiniz.

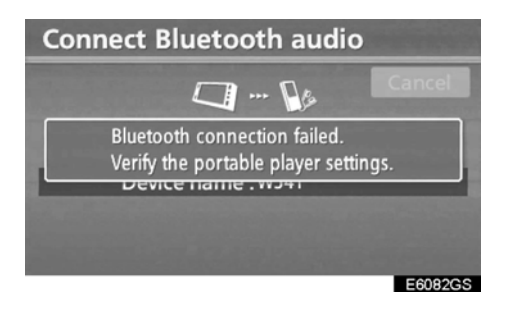

Bağlantı kesildiğinde ise bu ekran görüntülenir.

 Bağlantı metodu "From portable player" (Taşınabilir ses cihazından) olduğunda

Taşınabilir ses cihazını çalıştırınız ve Bluetooth® ses sistemine bağlayınız. Taşınabilir ses cihazının çalıştırılması ile ilgili kullanıcı el kitabına bakınız.

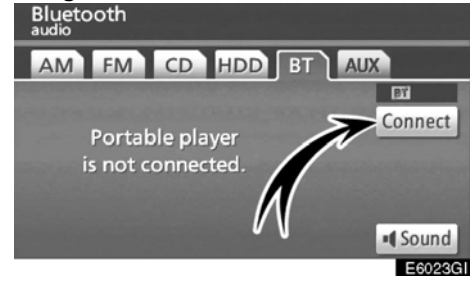

### "Connect" (Bağlan)'a dokununuz.

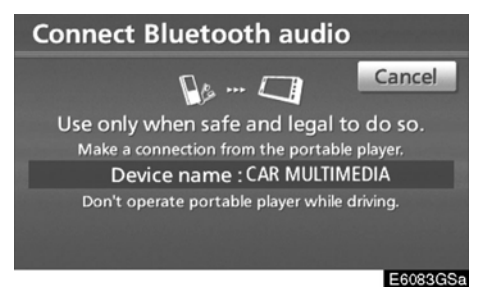

Taşınabilir ses cihazınızı Bluetooth® ses sistemine bağlayınız.

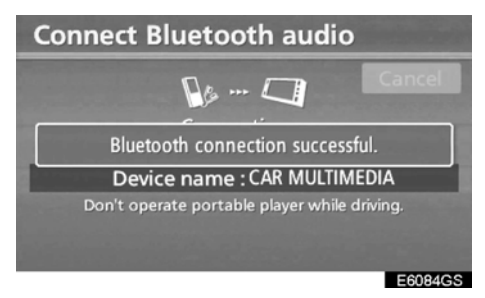

Bağlantı sağlandığında bu ekran görüntülenir.  Bluetooth® müzik bağlantısının yeniden bağlanması

Taşınabilir ses cihazının bağlantısı POWER (GÜÇ) düğmesi ACCESSORY (AKSESUAR) veya ON (AÇIK) konumundayken Bluetooth® ağından zayıf sinyal sebebiyle koptuysa, sistem ses cihazını otomatik olarak tekrar bağlar. Bu durumda, bağlantı sonucu gösterilmez.

Eğer Bluetooth® bağlı değil ve ses cihazınız kapalıysa bağlantı gerçekleşmez. Bu durumda aşağıdaki şekilde yeniden bağlayınız.

- Taşınabilir ses cihazını yeniden seçiniz.
- Taşınabilir ses cihazını giriniz.

# (b) Bluetooth® ses sisteminden bir parça çalınması

• Bluetooth® ses sisteminden bir parça çalınması veya durdurulması

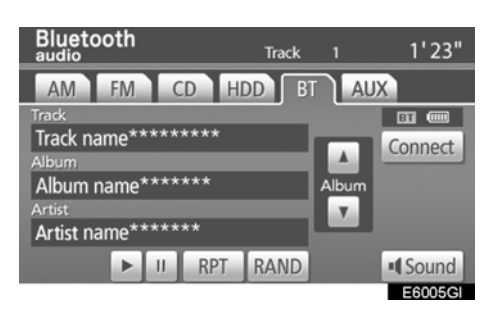

Bu ekranı görüntülemek için "HDD·AUX" düğmesine ve AUDIO" (SES) düğmesine basınız ve Bluetooth® ses cihazı bağlı ise "BT" bağlantısına basınız.

düğmesine dokunduğunuzda müzik çalmaya başlar.

düğmesine dokunduğunuzda müzik duracaktır.

düğmesine dokunduğunuzda müzik tekrar çalmaya başlar.

Sisteme bağlı taşınabilir ses cihazı modeline

bağlı olarak müzik durdurulduğunda düğmesine basılması ile müzik tekrar çalmaya başlayabilir. Diğer şekilde müzik ça-

larken basıldığında durdurulur.

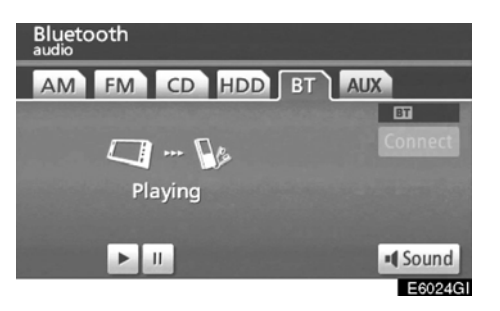

Bazı başlıklar ve kontroller, taşınabilir ses cihazı modeline bağlı olarak görüntülenmeyebilir. ٠

# 

İstediğiniz bir parçanın seçilmesi

"SEEK/TRACK" (PARÇA ATLAMA) düğmesi: İstediğiniz parçayı direkt seçmek için kullanılır.

"SEEK/ TRACK" (PARÇA ATLAMA) düğmesinin bir tarafına basınız ve istediğiniz parça numarası görüntülenene kadar bu işleme devam ediniz. Düğmeyi bıraktığınızda, taşınabilir ses cihazı seçtiğiniz parçayı baştan çalmaya başlar.

### Hızlı ileri alma:

"SEEK/TRACK" (PARÇA ATLAMA) sekmesinin "A" düğmesini kullanarak arama yapabilirsiniz ve ileri almak için basılı tutabilirsiniz. Düğmeyi bıraktığınızda, taşınabilir ses cihazı kaldığı yerden çalmaya devam eder.

### Geri alma:

"SEEK/TRACK" (PARÇA ATLAMA) sekmesinin "♥" düğmesini kullanarak arama yapabilirsiniz ve geri almak için basılı tutabilirsiniz. Düğmeyi bıraktığınızda, taşınabilir ses cihazı çalmaya devam edecektir.

### BİLGİLENDİRME

Bağlanan bazı taşınabilir ses cihazları işlevlerin uymaması nedeniyle çalışmayabilir. İstediğiniz bir albümün seçilmesi

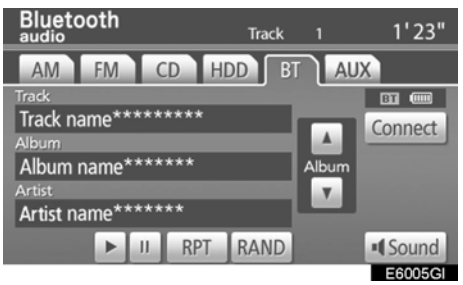

"Album ": Bir sonraki albüme geçmek için bu düğmeye dokununuz.

"Album "": Bir önceki albüme geçmek için bu düğmeye dokununuz.

### BİLGİLENDİRME

Sisteme bağladığınız taşınabilir ses cihazınıza bağlı olarak bazı işlevler çalışmayabilir.

### • Diğer fonksiyonlar

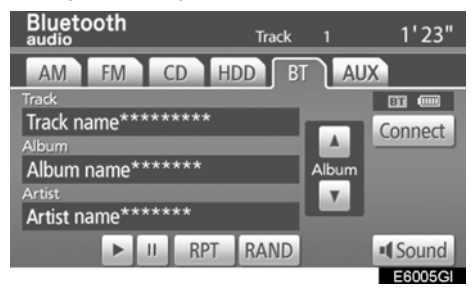

**"RPT":** Şu an dinlediğiniz parçanın otomatik olarak tekrar çalınması için kullanılır.

Bir parçanın tekrar çalınması —

Parça çalınırken kısa süreli "RPT" düğmesine dokununuz.

Ekranda "RPT" görülür. Parça bittiğinde, müzik kütüphanesi otomatik olarak başa döner ve parçayı yeniden çalar. İptal etmek için "**RPT**" düğmesine yeniden dokununuz. "RAND" (RASTGELE): Dinlediğiniz albümdeki veya diskteki parçaların rastgele sıra ile çalınması için kullanılır.

# Albümden parçaların rastgele sıra ile çalınması —

# Parça çalınırken kısa süreli "RAND" (RASTGELE) düğmesine dokununuz.

Ekranda "RAND" (RASTGELE) görülür. Sistem dinlediğiniz albümdeki parçalardan birini seçecektir. İptal etmek için "**RAND**" (**RASTGELE**) düğmesine yeniden dokununuz.

### BİLGİLENDİRME

Sisteme bağladığınız taşınabilir ses cihazınıza bağlı olarak bazı işlevler çalışmayabilir.

### Müzik sistemi uzaktan kumandası — — Direksiyon üzerindeki düğmeler

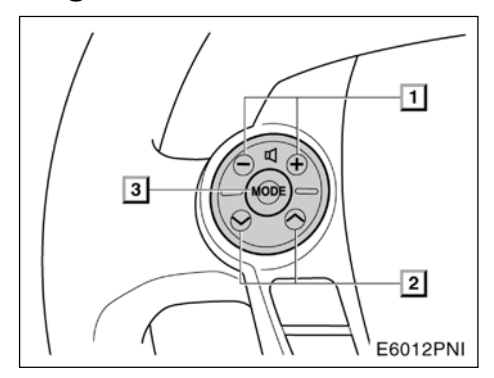

Müzik sisteminin bir kısmı direksiyon üzerindeki düğmelerle ayarlanabilir.

Bazı belli başlı düğme ve düğmelerin özellikleri aşağıda sıralanmıştır:

**1** Ses kontrol düğmeleri

[2] "∧" "∨" düğmeleri

**3** "Mode" (Mod) düğmesi

### **1** Ses kontrol düğmeleri

Sesi arttırmak için "+" tarafına basınız. Düğmeye basıldığı sürece ses seviyesi artar. Sesi azaltmak için "-" tarafına basınız. Düğmeye basıldığı sürece ses seviyesi azalır.

### 2 "∧" "V" düğmeleri Radyo

Kayıtlı bir istasyon seçmek için:

"A" veya "V" düğmesine hızlıca basıp bırakınız. Diğer bir kayıtlı istasyona geçmek için aynı işlemi tekrar yapınız.

Bir istasyon aramak için:

Bip sesi duyana kadar "∧" veya "∨" düğmesine basılı tutunuz. Başka istasyon için aynı işlemi tekrar yapınız. Arama esnasında "∧" veya "∨" düğmesine basarsanız arama durur.

### CD çalar ve Bluetooth® müzik çalar

Farklı bir parça, albüm ya da dosyaya geçmek için bu düğmeyi kullanınız.

İstediğiniz parçanın seçilmesi:

İstediğiniz parça çalana kadar "∧" veya "∨" düğmesine hızlıca basıp bırakınız. Eğer mevcut parçanın başına dönmek isterseniz, "∨" düğmesine bir kez hızlıca basınız.

### Müzik kütüphanesi ve MP3 (WMA)

Bir sonraki (önceki) klasör ya da albümü seçmek için:

Bip sesi duyana kadar "∧" veya "∨" düğmesine basılı tutunuz.

### 3 "MODE" (Mod) düğmesi

**"MODE"** düğmesine her basışınızda sistem müzik modunu değiştirir.

Müzik sistemini açmak için, "**MODE**" (**Mod**) düğmesine basınız.

Müzik sistemini kapatmak için, "**MODE**" (**Mod**) düğmesini bip sesi duyana kadar basılı tutunuz.

207

### Müzik sistemi kullanım notları

### ΝΟΤ

Müzik sisteminin doğru bir şekilde çalışmasını sağlamak için:

- Müzik sistemi üzerine içecek dökmemeye dikkat ediniz.
- Uygun diskler dışında CD çalara başka bir şey sokmayınız.
- Araç içinde ya da yakınında cep telefonu kullanmak, hoparlörlerden gelen ses kalitesini bozabilir. Ancak bu bir arıza belirtisi değildir.

### Radyo sinyallerinin alınması

Genellikle radyo sinyallerinin alımındaki problem, araç dışındaki faktörlerle ilgilidir.

Örneğin, yüksek binaların yakınında FM sinyal alımı olumsuz etkilenebilir. Elektrik hatları ya da telefon kabloları AM sinyallerini etkiler ve tabii ki radyo sinyallerinin menzili sınırlıdır. İstasyondan uzaklaştıkça sinyal alım gücü azalır. Ayrıca aracınızın hareketine göre alım gücü azalır.

Radyonuzdan kaynaklanmayan genelde yaşanan sinyal alım sorunları:

### FΜ

**İstasyonun zayıflaması ve sapması** — FM yayınlarının etkili menzilleri 40 km kadardır. Yayın bölgesinden uzaklaştıkça sinyaller zayıfladığı için radyodaki zayıflamayı ve istasyondaki sapmayı fark edebilirsiniz.

**Çoklu yol** — FM sinyalleri yansıyarak birden fazla yola ayrılan sinyaller araç anteninize aynı anda gelebilir Böyle bir durum oluştuğunda anlık yayın kaybı veya dalgalanma oluşabilir.

**Cansızlık ve dalgalanma** — Böyle durumlar radyo sinyallerinin bina, ağaçlar veya diğer büyük objeler tarafından engellendiğinde oluşur. Bas seviyesini artırmak cansızlığı ve dalgalanmayı azaltabilir.

**İstasyonların karışması** — Dinlemekte olduğunuz istasyon kesildiğinde veya güçsüzleştiğinde ve dinlediğiniz frekansa yakın bir başka güçlü istasyon bulunuyorsa radyonuz esas istasyon sinyali güçlenene kadar diğer istasyona geçebilir.

### AM

**İstasyonun zayıflaması** — AM yayınları, özellikle geceleri atmosferin üst tabakasından yansıyarak araç anteninize direkt ulaşan sinyaller ile karışıp zaman zaman yayının zayıflamasına neden olabilir

**İstasyonların karışımı** — Yansıyan sinyaller ile direkt alınan sinyal frekansı birbirine yakın olduğunda birbirine karışarak yayını dinlemenizi zorlaştırabilir.

**Cansızlaşma** — AM yayınları kolayca elektriksel parazit oluşturma, yüksek gerilim hatları, elektrik motorları veya elektrikli aydınlatmalardan etkilenir. Bu etki yayının cansızlaşmasına neden olur.

MÜZİK SİSTEMİ

### MP3/WMA dosyaları

- MP3 (MPEG Audio Layer 3) ve WMA (Windows Media® Audio) sıkıştırılmış ses teknolojisi standardı anlamına gelir.
- MP3/WMA çalar CD-ROM, CD-R ve CD- RW disklerindeki MP3 WMA dosyalarını çalar.
  - Bu cihaz, ISO 9660 seviye 1 ve seviye 2 ve Romeo ve Juliet dosya sistemi ile uyumlu disk kayıtlarını çalabilir.
- Bir MP3 veya WMA dosyasını adlandırırken bu dosyalara uygun dosya uzantısını ekleyiniz. (.mp3 veya .wma)
- MP3/WMA çalar, MP3 ve WMA .mp3 ve .wma uzantılı dosyaları çalar. Gürültü ve çalma problemlerini engellemek için doğru dosya uzantılarını seçiniz.
- Müzik çalarınız multi-session uyumlu CD'lerin sadece ilk bölümünü okuyabilir.
- MP3 dosyaları, ID3 Tag Ver. 1.0, Ver. 1.1, Ver. 2.2, Ver. 2.3 formatları ile uyumludur. Farklı formatlarda disk başlığı, parça adı ve sanatçı adı görüntülenmez.
- WMA dosyalarında, ID3 Tag'a benzeyen, WMA Tag kullanılabilir. WMA Tag'lar parça adı, sanatçı adı gibi bilgileri taşır.
- Yüksek bit oranlı MP3/WMA dosyalarında ses kalitesi daha iyi olur. Düzgün ve kaliteli bir ses almak için minimum 128kbps bit oranlı kayıtlar dinlenmelidir.

### Çalınabilir bit oranları

MP3 dosyaları: MPEG1 LAYER3—64 – 320 kbps MPEG2 LSF LAYER3—64 – 160 kbps WMA dosyalar: Ver. 7, 8 CBR—48 – 192 kbps Ver. 9,CBR—48 – 320 kbps

- MP3/WMA çalar, paket yazı veri transferi kullanarak oluşturulan CD'lerdeki dosyaları (UDF formatlı) yürütemez. Diskler "pre- mastering" yazılımı kullanılarak yapılan dosyaları içermelidir.
- m3u çalma listeleri müzik sistemiyle uyumlu değildir.
- MP3i (MP3 interaktiv) ve MP3PRO formatları müzik sistemiyle uyumlu değildir.
- MP3 çalar VBR (değişken bit oranı) ile uyumludur.
- VBR olarak kaydedilmiş doyalar çalındığı sırada hızlı ileri ya da geri sarılırsa çalma zamanı doğru görüntülenmeyebilir.
- MP3/WMA dosyaları içermeyen klasörleri kontrol etmek mümkün değildir.
- Dizin hiyerarşisi en fazla 8 seviyede olan MP3/WMA dosyaları çalınabilir. Ancak çalma işleminin başlaması çok fazla klasör ve alt klasör içeren disklerde biraz gecikebilir. Bu nedenle 2 seviyeden fazla klasör hiyerarşisi oluşturulmamasını taviye ederiz.
- Bir diskte en fazla 192 klasör veya 255 dosya çalınması mümkündür.

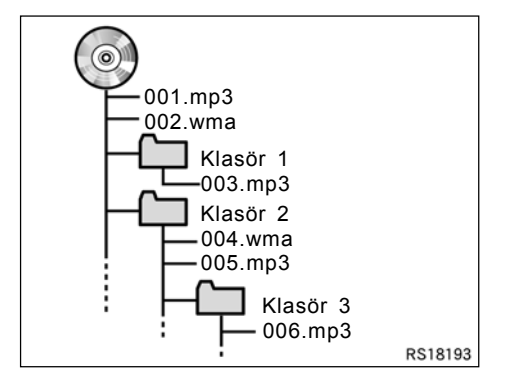

CD'nin çalma döngüsü şu şekildedir:

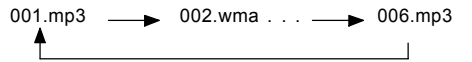

- MP3/WMA çalar Bir diskte en fazla 192 klasör veya 255 dosya çalınması mümkündür.
- Sıra, kullanılan PC ve MP3/WMA kodlayıcı yazılıma göre değişir.

### CD-R ve CD-RW diskler

- Sonlandırma prosesleri (disklerin normal bir CD çalarda çalınabilmesini sağlayan proses) yapılmayan CD-R/CD-RW diskleri çalınamaz.
- Bilgisayarda ya da CD kaydedicide kaydedilen CD'ler üzerinde bir çizik veya lenslerde bir bozukluk olduğunda bu CD-R/CD- RW disklerinin çalınması mümkün olmayabilir.
- Bilgisayarda kaydedilen disklerin çalınması, bilgisayar ve uygulama ayarlarına bağlı olarak mümkün olmayabilir. Doğru formatla kaydediniz. (Ayrıntılar için uygun uygulamaların üreticiyle temas kurunuz.)
- CD-R/CD-RW diskler, güneş ışığına ya da yüksek sıcaklıklara maruz kaldığında veya diğer saklama koşullarında bozulabilir. Bazı hasar görmüş disklerin çalınması mümkün olmayabilir.
- MP3/WMA çalara CD-RW disk yerleştirildiğinde, yükleme zamanı normal bir CD-R diskten daha uzun olabilir.
- CD-R/CD-RW disklerindeki kayıtlar, DDCD (Çift yoğunluklu CD) sistemi ile çalınamazlar.

# CD çalarınızın ve CD'lerinizin bakımı, korunması

- Cd çalarınız sadece 12 cm'lik diskleri çalmak üzere tasarlanmıştır.
- Aşırı yüksek sıcaklıklar, CD çalarınızın çalışmasını engeller. Sıcak havalarda CD'lerinizi dinlemeden önce klima ile aracın içini soğutunuz.
- Engebeli yollar veya sarsıntılar, CD çalarken atlamalara neden olabilir.
- Eğer CD çalarınızın içine nem girecek olursa ekranda CD'nin çaldığını gösteren bir işaret olsa bile ses duymayabilirsiniz. Böyle bir durumda CD'yi çıkartıp kuruyana kadar bekleyiniz.

# 

CD çalar, gözle görülmeyen ve açığa çıktığında zararlı radyasyon içeren lazer ışınları kullanır. CD çalarınızı verilen talimatlar doğrultusunda kullandığınızdan emin olunuz.

### CD çalar

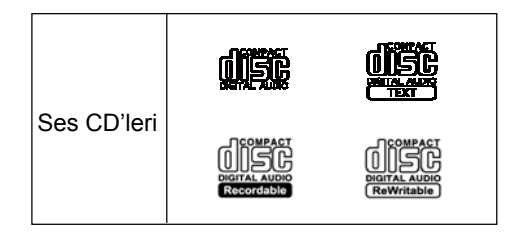

 Sadece yukarıdaki gibi etiketli CD'leri kullanınız. Aşağıdaki ürünler CD çalarınızda çalışmayabilir.

SACDIer, dts CD'Ier Kopya korumalı CD'Ier Video CD'Ierİ

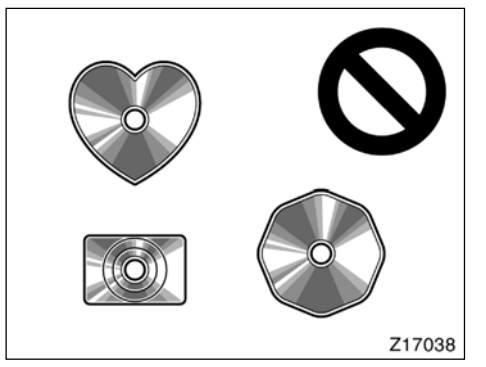

217037

Özel şekilli diskler

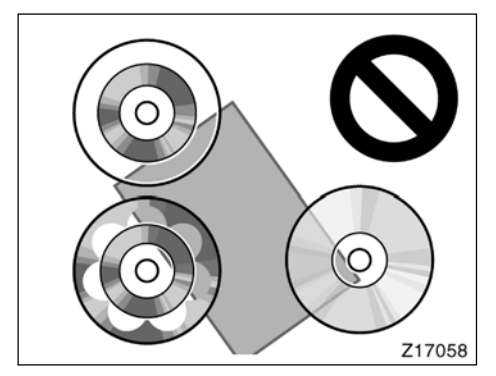

Saydam/yarısaydam diskler

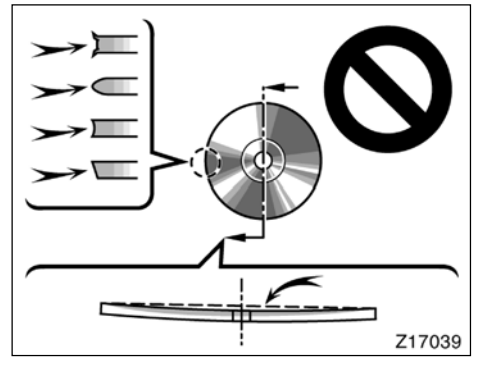

Düşük kaliteli diskler

Etiketli diskler

### ΝΟΤ

- Resimlerde gösterildiği gibi özel şekillendirilmiş, saydam, düşük kaliteli veya etiketli diskler kullanmayınız. Bu tip disklerin kullanımı cihazınıza zarar verebilir ya da bu tip diskler takıldığında geri çıkarılamayabilir.
- Bu sistem dual disklerin kullanımı için uygun değildir. Dual disk kullanmayınız, çünkü bu CD çalarınıza zarar verebilir.

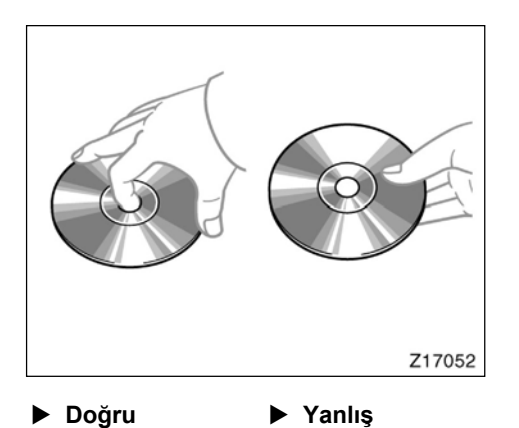

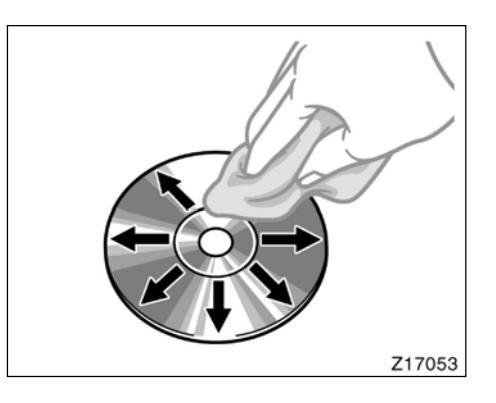

- CD'leri özellikle yuvaya yerleştirirken dikkatli tutunuz. Kenarından tutunuz ve bükmeyiniz. Özellikle parlak yüzeye dokunmamaya özen gösteriniz.
- Kir, çizikler, bükülmeler ve küçük delikler parçaların açılmadan atlanmasına ya da sürekli çalmasına neden olur (küçük delikleri görebilmek için diski ışığa tutunuz).
- CD'lerinizi dinlemediğiniz zaman cihazdan çıkartınız. Nemden, sıcaklıktan ve güneş ışığından korumak için plastik kutusu içinde muhafaza ediniz.
- **CD'lerin temizlenmesi:** Yumuşak ve tüysüz bir bezi su ile ıslatarak diskleri temizleyebilirsiniz. Merkezden kenarlara doğru düz hatlar takip ederek (dairesel hareketlerle değil) diski silip daha sonra yine kuru bir bezle kurulayınız. Klasik temizleyiciler veya antistatik cihazlar ile temizlik yapmayınız.

213

### TERİMLER Paket yazılımı —

CD-R'ye yazım metodu için genel bir sözcüktür. Floppy ya da hard diske dosya yazılması ile aynıdır.

### ID3 etiketi —

MP3 dosyalarına parçalarla ilgili bilgilerin eklenmesini sağlayan bir metottur. Bu bilgiler parça adı, sanatçı adı, albüm adı, müzik çeşidi, üretim yılı, yorum ve diğer bilgiler olabilir. ID3 tag değiştirme fonksiyonları ile bu bilgiler değiştirilebilir. Karakter sayısı sınırlı olsa da parça çaldığında bilgi görünebilir.

### WMA Tag —

WMA dosyalar ID3 Tag'da kullanılan şekilde, WMA Tag içerebilir. WMA Tag'lar parça adı, sanatçı adı gibi bilgileri içerir.

### ISO 9660 formatı —

CD-ROM dosyaları ve klasörleri için uluslar arası format standartıdır. ISO 9660 formatına göre iki seviyede düzenlemeler vardır.

### Seviye 1

Klasör ismi 8.3 formatında (8 karakterde dosya ismi ve 3 karakterli dosya uzantısı. Dosya isimleri bir baytlık İngilizce büyük harflerden ve numaralardan oluşmalıdır, ayrıca "-" sembolü kullanılabilir).

### Seviye 2

31 karaktere kadar dosya ismi oluşturulabilir ("-" ayırma sembolü ve dosya uzantısı dahil). Her bir dosyada, dosya hiyerarşisi 8'den az olmalıdır.

### m3u —

"WINAMP" kullanılarak yapılan parça listesinin dosya uzantısı (.m3u)'dur.

### MP3

ISO'nun bir grubu (MPEG) tarafından yapılan ses sıkıştırma standartıdır. MP3'ün boyutlu normal bir CD'nin onda birine eşittir.

### WMA —

WMA (Windows Media® Audio)'nun kısaltılmasıdır. Microsoft şirketi tarafından geliştirilmiştir. WMA boyutu MP3 boyutundan daha küçük olabilir. WMA dosyaları için kod çözme formatları ver. 7,8 ve 9'dur.
# BÖLÜM **7** AKILLI PARK DESTEK SİSTEMİ

Akıllı park destek sistemi
216

## Akıllı park destek sistemi—

Akıllı park destek sistemi, geriye doğru park ederken, aracın arkasının görüntüsünün üzerine çizgiler çizerek manevra yapmayı kolaylaştırır. Ayrıca ekran üzerinde önceden ayarlanmış bir park yeri seçildiğinde otomatik olarak direksiyonu da kontrol eder. Sistem otomatik olarak geriye gitmez ya da hızı ayarlamaz.

Akıllı park destek sistemi, otomatik park sistemi değildir. Sadece geriye doğru park etmeye yardımcı olan bir sistemdir.

Sistem sadece hedef park yerine park ederken yardım edeceği için bazı zamanlarda yol yüzeyine, araç durumuna ya da hedef park yerine olan mesafeye bağlı olarak yardımda bulunmayabilir.

Kamera lensinin özelliklerine bağlı olarak, ekrandaki mesafe, insanların konumu ya da engeller gerçek konumlarından biraz farklı olabilir.

#### **BİR DİL SEÇMEK**

Dil seçme prosedürü hakkında bilgi için ba-

kınız "• Dil seçimi " sayfa 287. Bir dil seçtiğinizde, akıllı park destek sistemi, siz başka bir dili seçene kadar o dilde çalışacaktır.

## \Lambda DİKKAT

• Akıllı park destek sistemine aşırı derecede güvenmeyiniz.

Çevrenizi ve aracın arkasını her zaman kontrol ediniz ve normal bir araçta olduğu gibi dikkatlice geri geri gidiniz.

• Geri geri giderken sadece ekrana bakmayınız.

Gerçek durumla ekrandaki durum arasında farklılıklar olabilir, bu yüzden sadece ekrana bakarak geri gitmek çarpmaya ya da kazaya sebep olabilir. Geri geri giderken, çevrenizi ve aracın arkasını manuel olarak ya da aynalardan kontrol ettiğinizden emin olunuz.

- Geri giderken, aracın hızını, frene basarak kontrol ediniz.
- Bir araca, engele ya da insana çarpacak gibi olursanız, aracı durdurmak için frene basınız, daha sonra sistemi, ana anahtara basarak ya da ekrandaki X işaretine dokunarak devre dışı bırakınız.
- Sistemi düz zeminlerde kullanınız.
- Direksiyona dolanabileceğinden, giysilerinizin kollarını, kravatı ve fuları direksiyondan uzak tutunuz. Ayrıca çocukları da direksiyondan uzak tutunuz.
- Eğer tırnaklarınız uzunsa, direksiyon hareket ettiğinde kendinize zarar vermemeye dikat ediniz.

- Bir problem olduğunda, aracı durdurunuz ve sistemi, ana anahtara basarak ya da ekrandaki x işaretine dokunarak devre dışı bırakınız.
- Park işlemine başlamadan önce, aracın park yerine, gerçekten park edebileceğinizi kontrol ettiğinizden emin olunuz.
- Aşağıdaki durumlarda sistemi kullanmayınız:
  - Park alanları dışında
  - Çakıllı ya da kumlu yüzeyler gibi park için ayrılmamış bölgelerde
  - Kıvrılmış ve seviye farkı bulunan park alanlarında
  - Buzlu, karlı ve kaygan yollarda
  - Asfalt sıcaktan eridiyse
  - Hedef park yerinde (Yeşil çerçeve içinde) ya da araçla park yeri arasında engel varsa
  - Çok fazla araç varsa ya da yaya geçiyorsa
  - Park için uygun olmayan bölgelerde (Çok küçük park alanı, rampa vb.)
  - Kameranın lensi üzerinde kir, direkt güneş ışığı, gölge ya da kar olmasından dolayı görüntü tam net olmadığında
  - Lastik zinciri ya da yedek lastik kullanıyorsanız.
  - Sistem düzgün çalışmayacağından, üreticinin önerdiği lastikler haricinde bir lastik kullanmayınız. Ayrıca, lastikleri değiştirirseniz, ekranda gösterilen çizgilerin ya da çerçevelerin pozisyonlarında hatalar olabilir. Lastiklerinizi değiştirmek istiyorsanız, Toyota Yetkili Servisine danışınız.

- Aşağıdaki durumlarda, park pozisyonunun ayarlanması mümkün olmayabilir.
  - Lastik aşıntısı çok fazla ya da lastik basınçları çok düşük.
  - Aracınızda çok fazla yük var.
  - Aracınızın bir tarafında yan yatmasına sebep olacak ağır bir yük var.
  - Lastikler güçlü bir çarpma ile rot ayarını kaybetmiş.
- Arka kapı tam olarak kapanmadan bu sistemi kullanmayınız.
- Eğer aracın arkasını vurursanız, kameranızın konumu ve gösterdiği yer değişecektir. Kameranızın Toyota Yetkili Servisince kontrol edildiğinden emin olunuz.
- Kamera parçaları su geçirmezdir, bu parçaları ayırmayınız veya değiştirmeyiniz. Bu, sistemin yanlış çalışmasına neden olabilir.
- Ani sıcaklık değişimlerinde (Soğuk havada araca sıcak su dökülmesi gibi) sistem normal çalışmayabilir.
- Eğer kamera kirlenmişse görüntü net olmaz. Eğer kamera lensi üzerinde su, kar ya da çamur damlaları bulunursa su ile temizleyip kuru bir bezle siliniz. Eğer lens aşırı kirlenmişse bol su ile yıkayınız.
- Eğer kamera muhafazasını sert bir temizleyici ya da aşındırıcı ile ya da başka etkin bir maddyele temizlerken çizerseniz, görüntünün bozulmasına neden olursunuz.

- Kameraya, solvent, araç koruyucu kimyasalı cam temizleyici v.s. değmesine engel olunuz. Eğer bu meydana gelirse derhal bir bezle temizleyiniz.
- Eğer kamera hasar görürse ya da kamera konumu doğrulama çizgileri tampona paralel durmazsa, kameranın ayarı bozulmuş demektir. En kısa sürede Toyota Yetkili Servisine durumu iletiniz.
- Hava soğukken görüntülenen ekran karanlık ya da pusluysa veya görüntü düzgün değilse gözünüz ile araç etrafını kontrol ediniz. Geri giderken aracınızın tüm çevresini aynalardan ve gözünüzle kontrol ettikten sonra geri manevraya devam ediniz.
- Sensörlerin algı alanına denk gelecek hiçbir şeyi bağlamayınız.
- Şu durumlarda sensör düzgün çalışmaz:
  - Sensör üzerinde buz kar veya çamur varsa, (Çıkarıldığında normal çalışmaya geri dönülür),
  - Sensör donduğunda, (sensör ısındığında normale dönecektir). Düşük sıcaklıklarda, donmuş bir sensör, park edilmiş bir aracı belirleyemez.
  - Araç kaldırıldığında,
  - Aşırı soğuk veya sıcak havalarda,
  - Bozuk, eğimli, taşlık veya çimenli yollarda kullanılırken,

- Ultrasonik dalgalar yayan cihazlar aracınız etrafında çalıştığında, başka bir aracın kornası, motosiklet motoru, havalı fren gürültüsü vb.,
- Aracın üzerine su veya yağmur geldiğinde,
- Aracınıza radyo anteni yerleştirildiğinde,
- Sensör park halindeki bir araca çok yaklaşdığında,
- Herhangi bir şekilde sensörün önü kapandığında,
- Tampon ya da sensöre sert bir darbe geldiğinde,

#### ΝΟΤ

Lastiklerinizi değiştirirken lütfen Toyota Yetkili Servisinde tüm bu işlemleri uzman ve profesyonellere danışınız. Eğer lastikleri değiştirirseniz ekrandaki kılavuz çizgilerinin de yeri değişebilir.

Ekranda görünen alan
Resim ekrandaki yaklaşık boyutu gösteriyor.

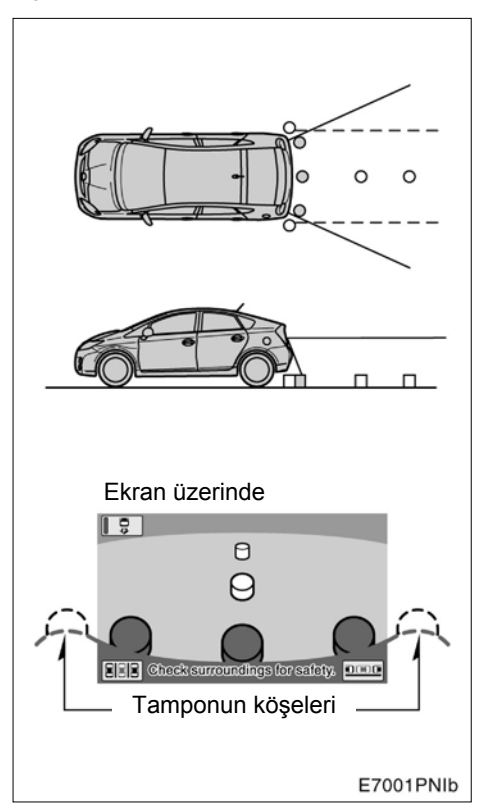

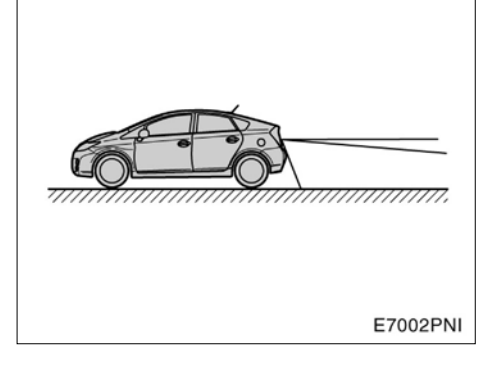

Aracınızn durumuna ve pozisyonuna göre ekranda gösterilen alan değişiklik gösterebilir.

Kameranın göreceği alanlar sınırlıdır. Arka tamponun köşelerine çok yakın cisimler ve tamponun altındaki cisimler görünmeyebilir.

219

#### Akıllı park destek sistemi kamerası

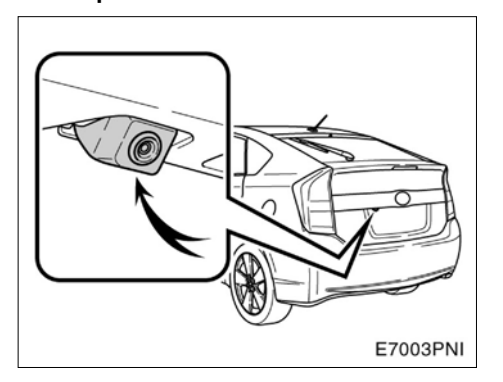

Akıllı park destek sistemi kamerası arka kapı üzerine resimde gösterildiği şekilde yerleştirilmiştir.

Kamera özel bir lens kullanır. Ekranda görüntülenen obje mesafesi, gerçek mesafeden farklı olabilir.

Şu durumlarda, sistem çalışırken ekrandan görüntü almak bir hayli zor olacaktır.

- Karanlıkta (örneğin, gece gibi)
- Lens yakınındaki havanın sıcak ya da soğuk olduğu durumlarda
- Kamerada su damlaları olduğunda veya nem çok olduğunda (yağmur yağdığında)
- Yabancı bir madde kamera lensine yapıştığında
- Kamera çizik ya da kirli ise
- Güneş ya da uzun hüzme farlar direkt kamera lensine geldiğinde

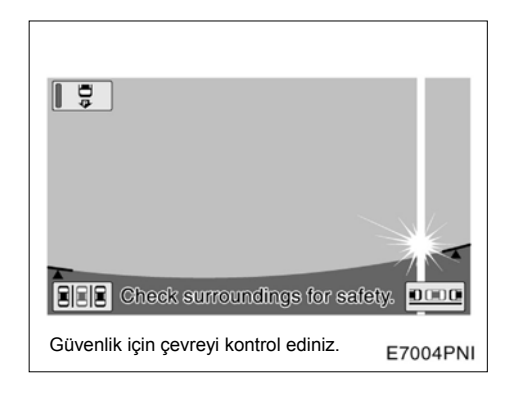

Eğer parlak bir ışık (örneğin, güneş ışığı yansıması) kamera tarafından algılanırsa\*, CCD kameraya özgü leke etkisi meydana gelebilir.

\* : Çok parlak bir ışık direkt olarak kamera lensine yansıdığında (örn. Güneş ışığı araç gövdesine yansır) bu ışığın bıraktığı dikey bir iz kalır, buna lekelenme etkisi denir.

Eğer kameraya yakın bir yere kablosuz bir cihazın antenini takarsanız, ekran görüntüsü elektromanyetik dalgalar nedeniyle bozulabilir. Anteni kameradan uzak bir yere koyunuz.

Akıllı park destek sisteminin resim kalitesini ayarlamak için navigasyon ekranı için yapılan ayarın aynısı uygulanır.

# —Park sırasında manevra yapmak

Aşağıda verilen talimatlar yanlızca örnektir.

Park sırasında, direksiyonun ne zaman ve ne kadar çevrileceği aracın durumuna, trafik durumuna ve yol yüzeyine v.s. göre değişir.

Akıllı park destek sistemini kullanmadan önce bu durumdan tamamiyle haberdar olunması gerekmektedir.

Ayrıca, park sırasında, park için seçtiğiniz yere aracınızın sığacağından emin olunuz.

## \Lambda ΟΙΚΚΑΤ

Aracınızın şartlarına bağlı olarak (yolcu sayısı, bagaj miktarı v.s.) ekranda gösterilen kılavuz çizgilerin konumu değişiklik gösterir. Devam etmeden önce aracınızın arkasını ve etrafını gözünüzle kontrol ediniz. (a) Akıllı park destek sistemini devreye sokmak

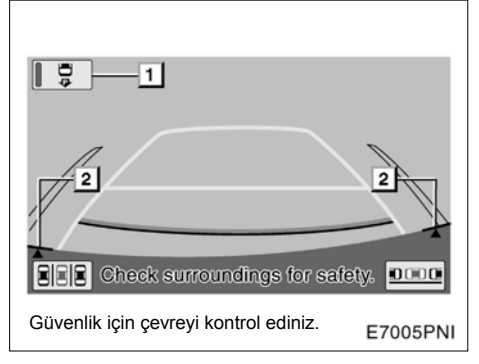

Akıllı park destek sistemini devreye sokmak için "POWER" (GÜÇ) düğmesini "ON" (AÇIK) konumundayken "R"ye geçiriniz.

- Eğer vites konumunu "R" dışında bir konuma getirirseniz bir önceki ekrana dönülür. Navigasyon sisteminin başka bir işlevi çalıştırıldığında, başka bir ekranda görünecektir.
- Vites "R" konumundayken bile, "MAP/VOICE" (HARITA/SES) veya "INFO·TEL" gibi ekranın etrafındaki mod düğmelerinden herhangi birine basarsanız, ekran bu moda gelir.

#### 1 Seçme düğmesi

Bu düğme, park destek sistemi ve park kılavuz çizgileri gösterim işlevi arasında geçiş yapar. Seçilen işlev hibrid sistem kapanıp yeniden başlasa da devam edecektir.

Park yardımı işlevi sürücüye aracını park etmek istediği yere koyabilmesi için direksiyonu otomatik olarak çevirerek ekranda ayarlanmış park alanına girmesini sağlar.

Park kılavuz çizgileri gösterim işlevi sürücüye geri giderken arkasındaki alanın görüntülenmesini sağlar.

Park destek işlevi seçili iken seçili düğmenin ışığı yanmaktadır.

- 2 Kamera konumu doğrulama çizgileri
  - Eğer ekranda görünen tampon köşeleri, kamera konumu doğrulama çizgileri ile uyuşmazsa, kamera doğru olarak bağlanmamıştır. Aracınız Toyota Yetkili Servisinde uzman ve profesyoneller tarafından kontrol edilmelidir.
- Sesli yardımın ses seviyesini ayarlamak için Toyota Yetkili Servisine ya da profesyonel bir servise sorunuz.

#### ÖN DESTEK DÜĞMESİ

Bu düğmeyi, ön destek işlevini açıp kapamak ve destek modunu dikeyden yatay parka veya yataydan dikey parka geçirmek için kullanınız.

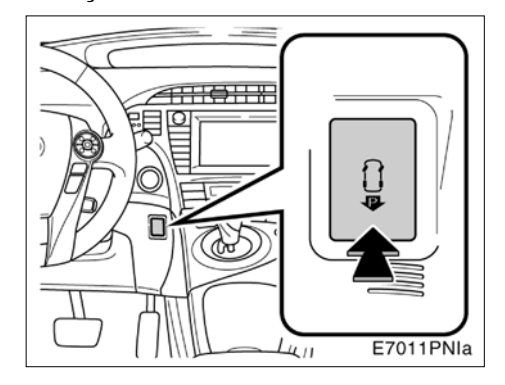

Destek modu aktifken, "POWER" (GÜÇ) modu açıkken, araç 15km/sa altında seyrederken ve vites P veya R dışında bir konumda iken ön destek düğmesine basılırsa, ekran şu şekilde değişir:

Pre-support function OFF (Navigation screen, etc.) (Ön destek işlevi KAPALI (Navigasyon ekranı v.s.))

Paralel parking assist mode pre-support screen (paralel park yardım modu ön destek ekranı)

Perpendicular parking assist mode presupport screen (Dikey park yardımı modu ön destek ekranı)

T

Pre-support function OFF (Navigation screen, etc.) (Ön destek işlevi KAPALI (Navigasyon ekranı v.s.))

Eğer ön destek işlevi kullanılamıyorsa, iki bip sesi duyulacaktır. (eğer yardım modu kapalıysa bip sesi duyulmaz)

#### (b) Park destek işlevinin modları

Park destek işlevi, paralel park yardımı ve park yardımcı modlarına sahiptir. Herbir modu ihtiyacınıza göre kullanınız.

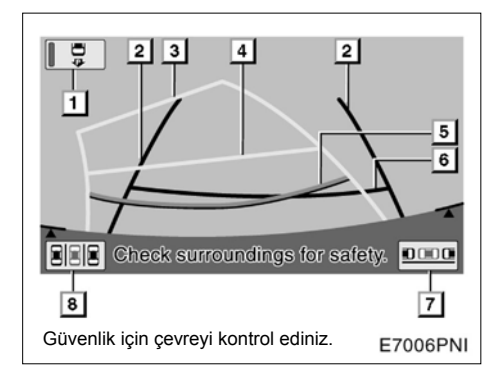

#### Kılavuz çizgiler ekranda gösterilir.

#### 1 Seçme düğmesi

Bu düğme park yardım sistemi ve park kılavuz çizgileri gösterim işlevi arasında geçiş yapar. Park yardım işlevi seçili iken seçme düğmesi ışığı yanacaktır.

Araç genişliği uzantısı çizgileri Bu çizgiler aracın tahmini genişliğini

gösterir.

3 Tahmini yol çizgileri

Bu çizgiler aracınızın geriye doğru izleyeceği tahmini yolu gösterir. Çizgiler direksiyon hareketlerinize göre hareket eder.

4 Mesafe yardım çizgisi (sarı)

Bu çizgi tahmini yol kılavuz çizgileri ile beraber, direksiyon hareketlerine göre yürür. Bu çizginin olduğu yer, aracınızın tamponunun yaklaşık 1m ötesini gösterir.

Direksiyonu çevirdiğinizde mesafe hataları doğabilir.

#### 5 Mesafe kılavuzu çizgisi (kırmızı)

Bu çizgi tahmini yol kılavuz çizgileri ile beraber, direksiyon hareketlerine göre yürür. Bu çizginin olduğu yer, aracınızın tamponunun yaklaşık 0.5 m ötesini gösterir.

Direksiyonu çevirdiğinizde mesafe hataları doğabilir.

6 Mesafe kılavuzu çizgisi (yeşil)

Bu çizginin olduğu yer, araç tamponunun yaklaşık 0.5m ötesini gösterir.

7 Paralel park yardım modu düğmesi

Bu düğmeye basılınca paralel park modu devreye girer.

Ayrıntılar için "—Paralel park yardım modu" sayfa 231'e bakınız.

8 Park yardım modu düğmesi

Bu düğmeye basılınca park modu devreye girer.

Ayrıntılar için "-Park yardım modu" sayfa 243'e bakınız.

#### SİSTEMİN DEVRE DIŞI KALMASI

Park destek modunda ya da paralel park destek modundayken aşağıdaki durumlarda sesli yardım sistemi "The asist has been cancelled" (Yardım iptal edildi) uyarısı yapacaktır, mesaj gözükecektir ve sistem iptal olacaktır. Mesajlar ve sesli uyarılar için sayfa 257'ye bakınız.

#### Aşağıdaki işlemlerden sonra

- Direksiyonun hareket ettirilmesi
- Gaz pedalına basılması
- Vites kolunun "R" haricinde bir konuma alınması
- Park freninin çekilmesi
- Ekran görüntüsünün değiştirilmesi

#### Aşağıdaki durumlarda

- Ayağınızı fren pedalından çektikten sonra araç ileriye kayarsa ya da durursa
- Geri gitme hızınız fazlaysa
- Düşük lastik basıncı ya da eskimiş lastiklerden dolayı normal destek devreye girmemişse
- Geriye gitmeden önce, hedef park konumu ekranda teyit edilmemişse
- Geri gitmeden önce ekranda onaylanmamış herhangi bir uyarı varsa
- Sistemde arıza varsa
- Eğer sistem sıcaklığı koruma işlevi çalışıyorsa

Geriye giderken, sistem devre dışı kalırsa, direksiyonu sıkıca tutunuz ve aracı durdurmak için fren pedalına basınız. Sistem tamamıyla devre dışı kalmıştır, park etmeye en baştan başlayabilirsiniz ya da manuel olarak park etmek istiyorsanız, normalde olduğu gibi direksiyonu hareket ettirebilirsiniz.

Eğer eller serbest çağrısı alırsanız, ellerserbest ekranı görüntülenecektir ve sistem devre dışı kalacaktır. (c) Park kılavuz çizgileri modları görüntüleme işlevi

Park kılavuz çizgileri işlevi iki moda sahiptir. Herbir modu ihtiyacınıza göre kullanınız.

Paralel park kılavuz çizgisi modu

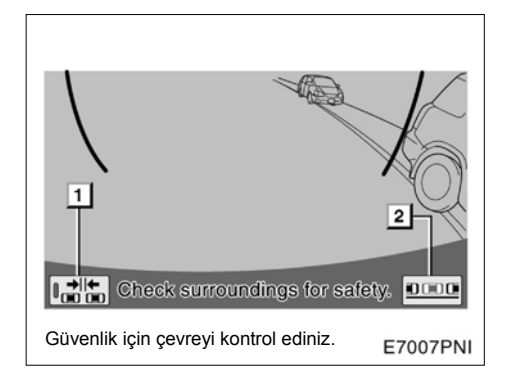

Bu mod sürücüye ekran görüntüsü yardımıyla paralel park etme yardımı sağlar.

Narrow mode on-off touch-screen buton (Dar mod aç-kapa dokunmatik ekran düğmesi)

Bu düğmeye dokunulması dar modu açar veya kapatır.

2 Manual guide line display mode touch-screen buton (manuel kılavuz çizgisi gösterim modu ekran düğmesi)

> Bu düğmeye dokunursanız manuel kılavuz çizgisi gösterim modunu devreye alır.

Ayrıntılar için "—Paralel park kılavuz çizgisi gösterim modu" sayfa 266'ya bakınız.

**AKILLI PARK DESTEK SİSTEMİ** 

#### Manuel yol çizgisi gösterim modu TAHMİNİ GÜZERGAH YÖNLENDIRME MODU

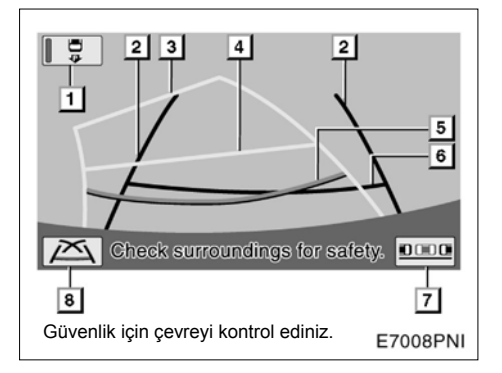

#### Yol çizgileri ekranda gösterilir.

#### 1 Seçme düğmesi

Bu düğme park yardım sistemi ve park kılavuz çizgileri gösterim işlevi arasında geçiş yapar. Park yardım işlevi seçili iken seçme düğmesinin ışığı yanacaktır.

2 Araç genişliği uzantısı çizgileri

Bu çizgiler aracın tahmini genişliğini gösterir.

**3** Tahmini yol çizgileri

Bu çizgiler aracınızın geriye doğru izleyeceği tahmini yolu gösterir. Çizgiler direksiyon hareketlerinize göre harket eder.

4 Mesafe yardım çizgisi (sarı)

Bu çizgi tahmini yol çizgileri ile beraber, direksiyon hareketlerine göre yürür. Bu çizginin olduğu yer, araç tamponunun yaklaşık 1m ötesini gösterir.

Direksiyonu çevirdiğinizde mesafe hataları ortaya çıkabilir.

#### 5 Mesafe yardım çizgisi (kırmızı)

Bu çizgi tahmini yol kılavuz çizgileri ile beraber, direksiyon hareketlerine göre yürür. Bu çizginin olduğu yer, araç tamponunun yaklaşık 0.5m ötesini gösterir. Direksiyonu çevirdiğinizde mesafe hataları ortaya çıkabilir.

6 Mesafe kılavuz çizgisi(yeşil)

Bu çizginin olduğu yer, araç tamponunun yaklaşık 0.5m ötesini gösterir.

(Paralel park kılavuz çizgisi gösterim modu dokunmatik ekran düğmesi)

Bu düğmeye basılınca paralel park modu devreye girer.

8 (Park yardımı kılavuz çizgisi gösterim modu dokunmatik ekran düğmesi)

> Bu düğmeye dokunursanız park yardımı kılavuz çizgisi gösterim modunu devreye sokar.

Ayrıntılar için "----Manuel kılavuz çizgisi gösterim modu" sayfa 277'ye bakınız.

225

## PARK YARDIM ÇİZGİLERİ GÖSTERİM MODU

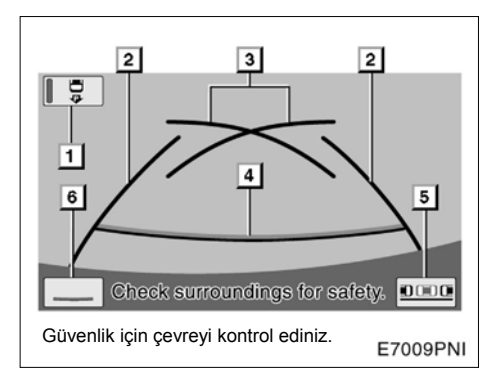

## Yardım çizgileri ekranda gösterilir.

### 1 Seçme düğmesi

Bu düğme park yardım sistemi ve park kılavuz çizgileri gösterim işlevi arasında geçiş yapar. Park yardım işlevi seçili iken seçme düğmesi ışığı yanmaktadır.

#### 2 Araç genişliği uzantısı çizgileri

Bu çizgiler aracın tahmini genişliğini gösterir.

#### 3 Park yardımı çizgileri

Bu çizgiler, direksiyonu çevirdiğiniz yerleri gösterir.

Bu çizgiler, en dar dönüş açısıyla geri giderken size tahmini bir kılavuz yol gösterir.

#### 4 Mesafe çizgileri

Bu çizginin olduğu yer, aracınızın tamponunun yaklaşık 0.5m ötesini gösterir.

5 (Paralel park kılavuz çizgisi gösterim modu dokunmatik ekran düğmesi)

Bu düğmeye basılınca paralel park modu devreye girer.

## 6 Yol çizgisi silme modu dokunmatik ekran düğmesi

Bu düğmeye basılınca yol çizgisi silme modu devreye girer.

Ayrıntılar için "----Manuel kılavuz çizgisi gösterim modu" sayfa 277'ye bakınız.

#### AKILLI PARK DESTEK SİSTEMİ

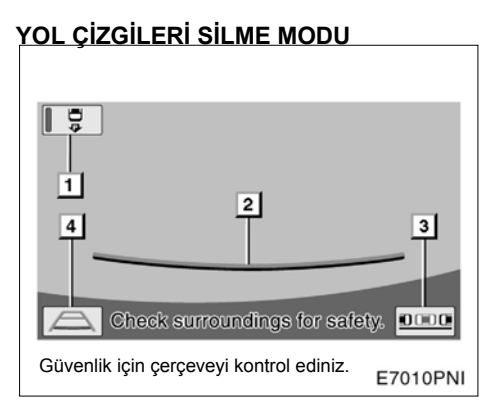

#### Yol çizgileri ekranda gösterilir.

#### 1 Seçme düğmesi

Bu düğme park yardım sistemi ve park kılavuz çizgileri gösterim işlevi arasında geçiş yapar. Park yardım işlevi seçili iken seçme düğmesi ışığı yanmaktadır.

2 Mesafe yardım çizgisi

Bu çizgi araç tamponunun yaklaşık 0.5m ötesini gösterir.

3 (Paralel park yardım çizgisi gösterim modu dokunmatik ekran düğmesi)

Bu düğmeye basılınca paralel park modu devreye girer.

Tahmini kılavuz yol yönlendirme modu dokunmatik ekran düğmesi Bu düğmeye basılınca tahmini kılavuz yol yönlendirme modu devreye girer.

## -Sürüş önlemleri

Şu durumlarda, ayarlanmış park konumu ve ekrandaki kılavuz çizgileri ve gerçek mesafe/yol arasında bir hata payı vardır.

## AKILLI PARK DESTEK SİSTEMİ

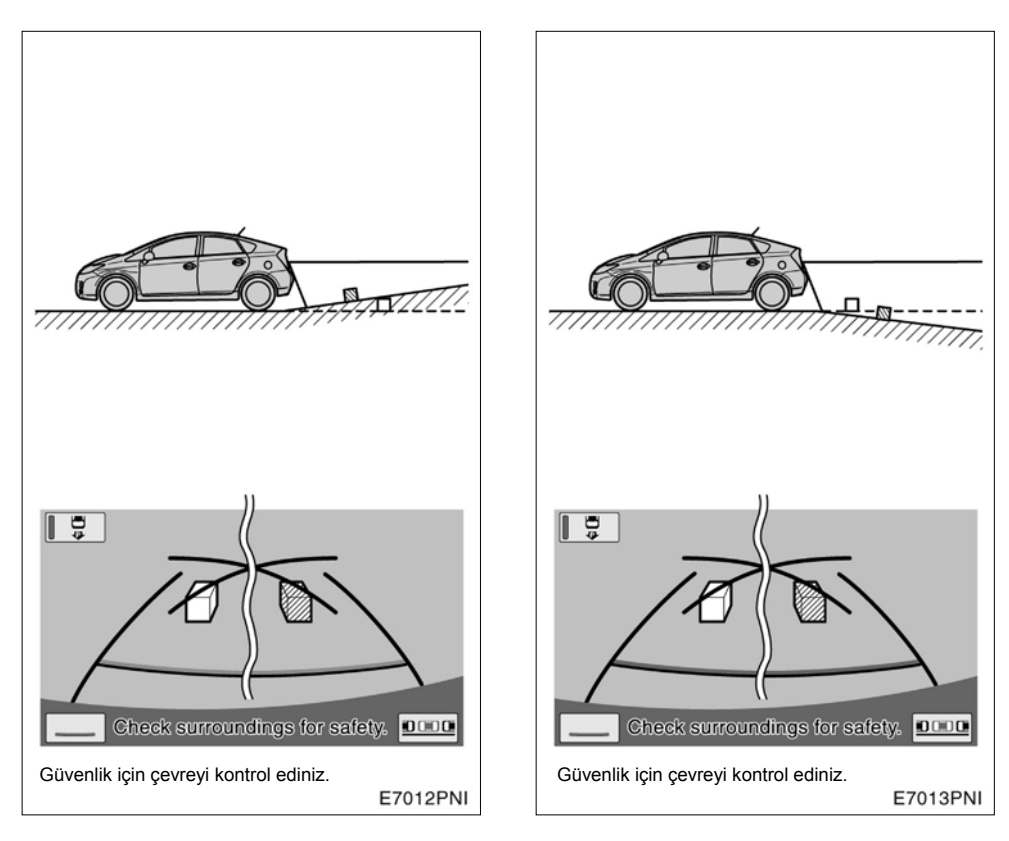

- Aracın arkasındaki açı birden artarsa gerideki cisimler olduklarından daha uzak görünürler.
- Aracın arkasındaki açı birden azalırsa gerideki cisimler olduklarından daha yakın görünürler.

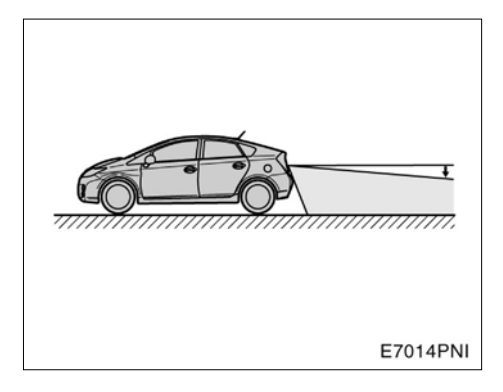

 Yolcu sayısı, yükün dağılımı v.s. nedeniyle aracın herhangi bir kısmı bel verirse, ayarlı park konumu, ekrandaki kılavuz çizgiler ve yoldaki gerçek mesafe arasında bir hata payı vardır.

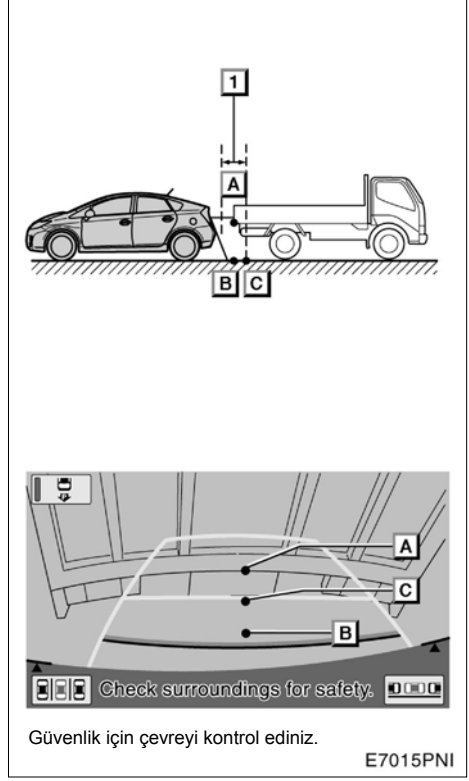

▶ 1 Yaklaşık 0.5m

Ekranda görülen üç boyutlu cisimler arasındaki mesafe (araçlar gibi), düz yüzeyler (yollar gibi) ve gerçek mesafe şu şekilde değişir.

Gerçekte,  $\mathbf{A} = \mathbf{B} < \mathbf{C}$  dir. ( $\mathbf{A}$  ve  $\mathbf{B}$  eşit uzaklıkta $\mathbf{C}$  ise $\mathbf{A}$ 'dan ve  $\mathbf{B}$ 'den daha uzaktır.) Ancak ekranda, durum  $\mathbf{B} < \mathbf{C} < \mathbf{A}$ şekilnde görülür.

Yukarıdaki ekranda mesafe çizgilerine göre kamyon yaklaşık 0.5 m uzaklıkta görünüyor, fakat gerçekte araç **B** noktasına kadar geri gittiğinde, kamyon kasasına çarpma meydana gelecektir.

229

### AKILLI PARK DESTEK SİSTEMİ

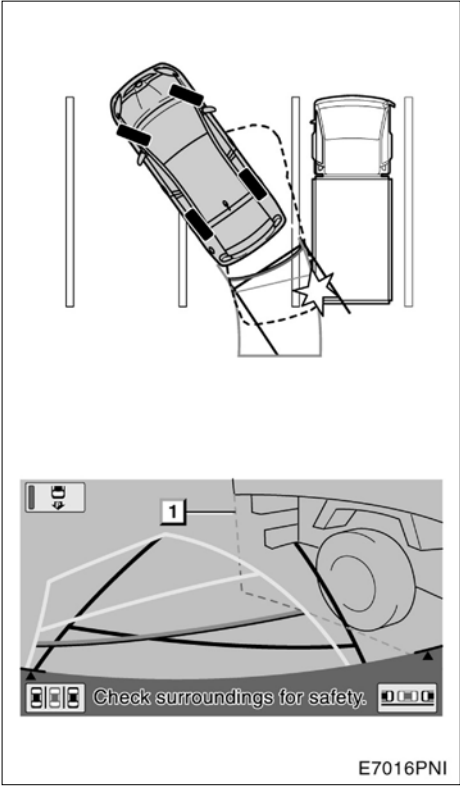

Tahmini kılavuz yol yönlendirme modu — Tahmini yol çizgileri, yol yüzeyine göre görüntülenir ve 3 boyutlu cisimlerin konumlarını algılayamaz. Yandaki ekranda, kamyon kasası tahmini yol çizgilerinin dışında gibi gözüküyor, bu yüzden çarpma oluşmayacağı düşünülebilir, ancak kasa gerçekte yukarıda olduğu gibi uzantısı kılavuz ile çakıştığı için çarpma oluşacaktır.

Benzer durumlarda, tahmini yol çizgileri, bir engele yaklaştığında her zaman güvenliğiniz için çevrenizi ve aracın arkasını kontrol ediniz.

Güvenlik için çevreyi kontrol ediniz.

▶ 1 Kamyonun genişliği

## —Paralel park yardım modu

Paralel park yardımı işlevi sürücüye aracını park etmek istediği yere girmesi için direksiyonu otomatik olarak çevirerek ekranda ayarlanmış park alanına girmesini sağlar.

## 

- Geri geri giderken güvenliğiniz için çevreyi ve aracın arkasını kontrol ettiğinizden emin olunuz. Frene basarak aracınızın hızını kontrol ederek geriye doğru yavaşça gidiniz.
- Bir araca, engele ya da insana çarpacağınızı düşündüğünüzde aracı durdurmak için fren pedalına basınız. Daha sonra ana anahtar veya ekrandaki × işaretine dokunasistemi iptal ediniz.

Sistem sadece geriye doğru park etmeye yardımcı olan bir sistemdir. Sistem bazı zamanlarda yol yüzeyine, araç durumuna, hava koşullarına bağlı olarak yardımda bulunamayabilir.

Sistemi, bu gerçeği göz önünde bulundurarak kullanınız. Manevra yaparken mesaj görünürse sayfa 257'deki "Bu mesaj göründüğünde" kısmında anlatılan prosedürünü uygulayınız.

Resimler aracın bir park alanına nasıl park edildiğini göstermektedir. Sol taraftaki bir boş alana park edebilmek istenirse tüm prosedür sağ yerine sol düşünülerek baştan uygulanır.

Çalıştırma yöntemi ön destek modunun açık olup olmamasına bağlı olarak değişir.

#### ÖN DESTEK İŞLEVİ

Ön destek işlevi, iki park halindeki aracın arasına girerken kullanılabilir. Eğer park edilecek bir alan bulunursa bu işlev sürücüyü araç konumu geri yönde park için uygun olduğunda uyarır ve aracı destek işlevi verilebilecek konuma kadar yönlendirir.

Eğer bulunan alan darsa yardım devreye girmez.

İki araç arasına park etmek

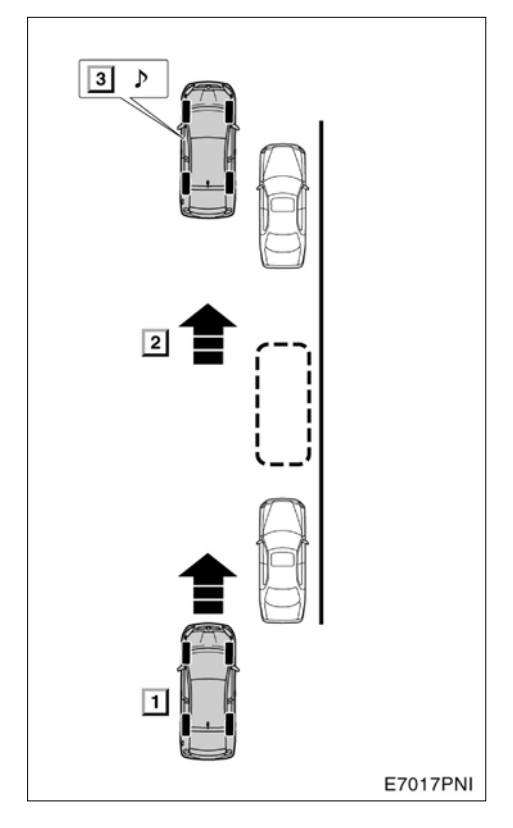

▶ 1 Ön destek düğmesine bir kez basınız

2 Bir park yeri belirleyiniz

3 Geri manevra için aracı konumlandırınız

#### **BILGILENDIR ME**

- Ön destek sisteminin doğru olarak çalışmasını sağlamak için aracı olduğunca yavaş kullanınız (aracı aniden durdurabileceğiniz bir hızda).
- Eğer sadece bir araç park edilmişse, ön destek sistemi kulanılamaz.
- Bu işlev, vites P veya R konumunda ise ve araç hızı 15km/sa'den fazla ise kullanılamaz.
- Ön tamponun her iki tarafındaki sensörleri kullanarak boş park yerlerini belirlediği ve park halindeki araçları tespit ettiği için bir park yeri bulunamazsa kılavuz devreye girmez.
- Park yeri kılavuzu ve araması araç hızı 15 km/sa'i aşana kadar sürer veya ön destek düğmesine basarak işlev sonlandırılana kadar devam eder.

(a) Ön destek işlevi kullanımdayken 1. Vitesi "R" konumuna getiriniz.

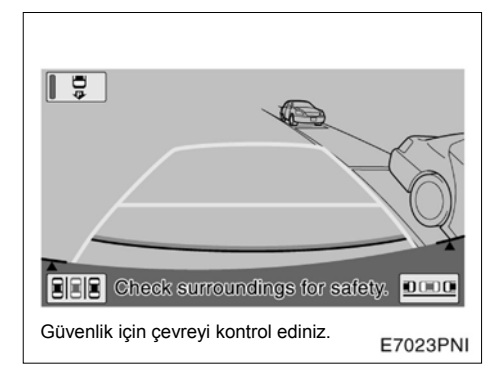

2. Eğer sistem park kılavuzu ekranında değilse ekrandan düğmesine dokununuz.

Park yardım işlevi seçili iken seçme düğmesi ışığı yanacaktır.

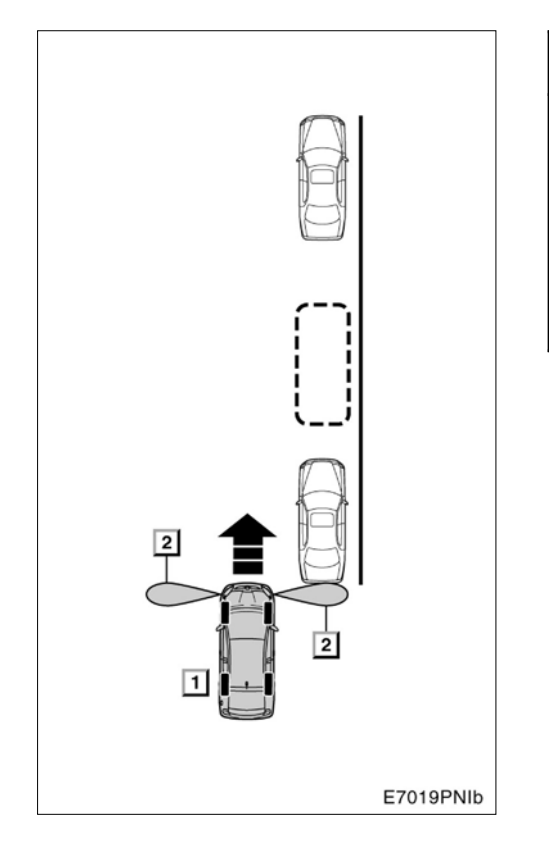

1 Ön destek düğmesine bir kez basınız
2 Sensör bulma menzili

3. Araç hızı 15km/saat'den daha az (9 mph) ve araç park alanının yakınındaysa, "pre-support" (ön destek) düğmesine bir kez basınız. "Paralel parking mode" (Paralel park modu) ekranının açıldığından emin olunuz.

## BİLGİLENDİRME

- Pre-support (ön destek) düğmesine her bastığınızda, mod değişecektir.
- Eğer vites "P" veya "R" konumlarından birindeyse veya araç hızı 15 km/sa üzerinde ise, "pre-support" (ön destek) düğmesine basıldığında iki tane bip sesi duyulur ve ekran değişmez.

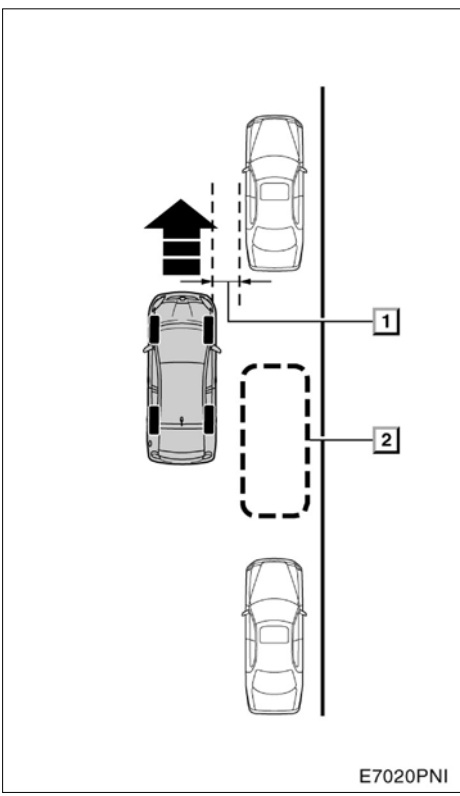

1 Yaklaşık 1m (3 ft.)
2 İstenilen park yeri

4. Aracı yola paralel bir pozisyona getiriniz (veya yol kenarına) ve yaklaşık olarak 1m (3ft.) park halindeki araçtan uzakta ileri yönde hareket ediniz.

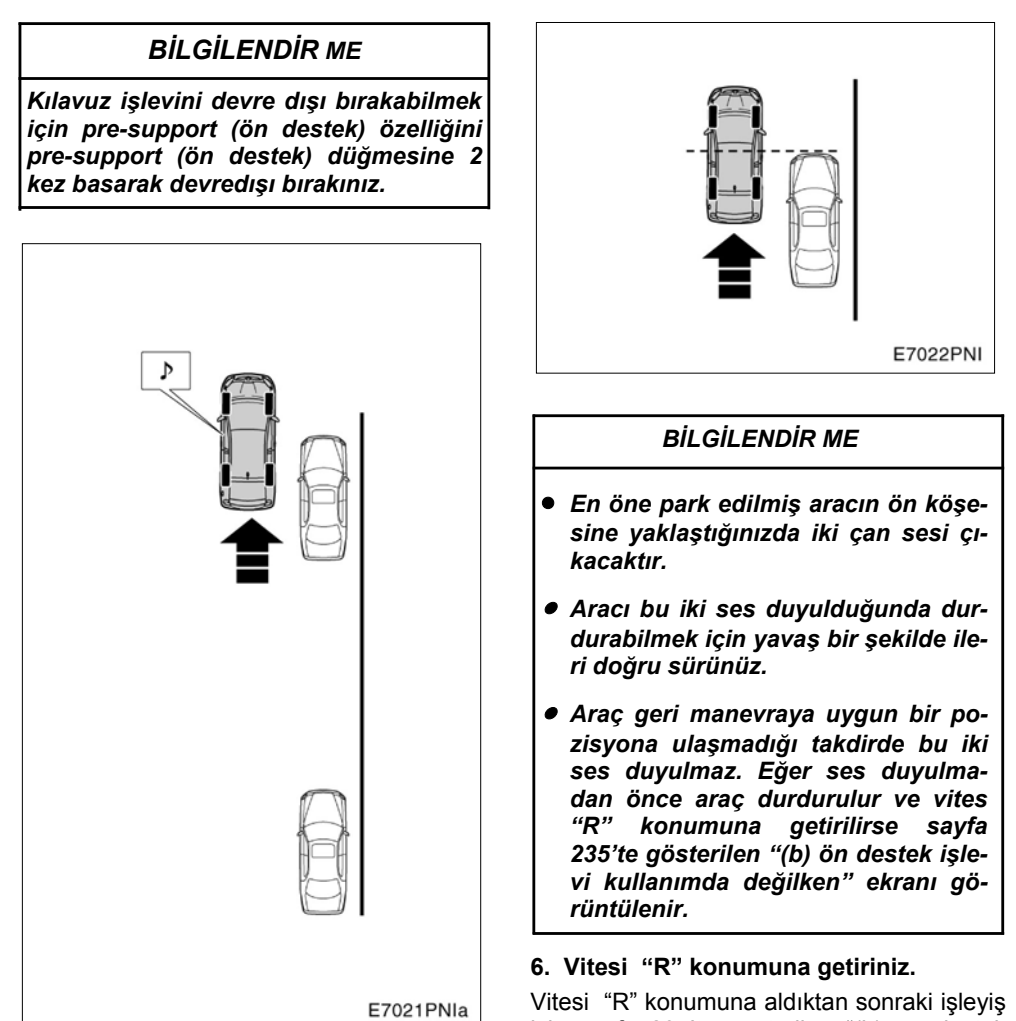

5. İki çan sesi duyduğunuzda aracı durdurunuz. Vitesi "R" konumuna aldıktan sonraki işleyiş için sayfa 235'te gösterilen "(b) ön destek işlevi kullanımda değilken" bölümünün 7. adımına bakınız.

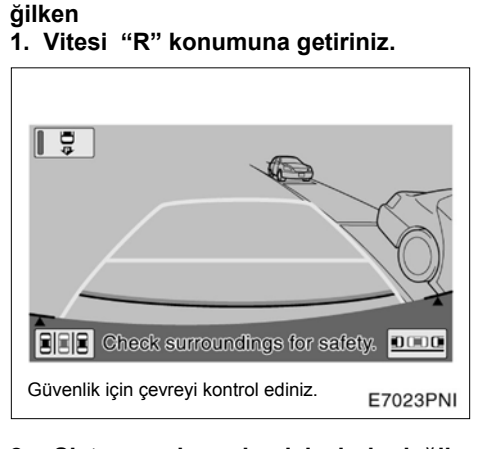

(b) Ön destek işlevi kullanımda de-

## 2. Sistem park yardım işlevinde değilse ekranda,

Park yardım işlevi seçili iken seçme düğmesi ışığı yanacaktır.

Ön destek modunun önceden seçilmesi ön yan sensörlerin hedef park konumunu daha net tanımlamasını sağlar.

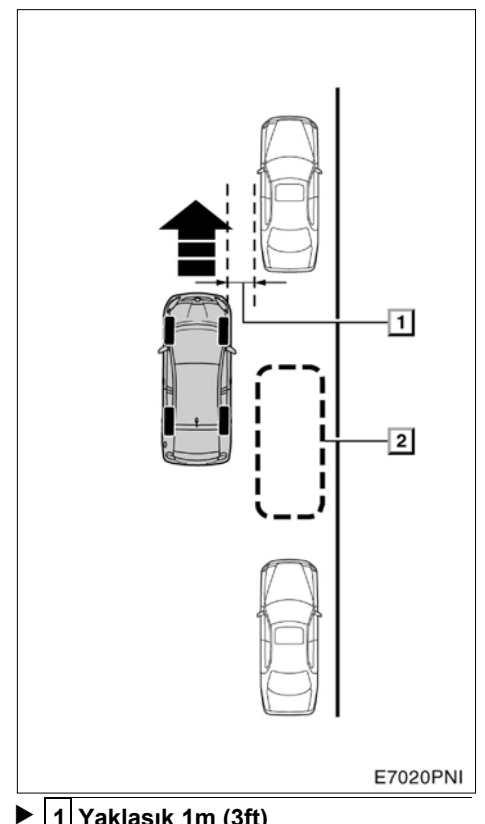

1 Yaklaşık 1m (3ft) 2 İstenilen park yeri

#### 3. Aracınızı parketmiş araçlara 1m mesafede yola veya kaldırıma paralel olacak şekilde yavaşça sürünüz.

Hedef park konumunun ayarlanmasını kolaylaştırmak için ön yan sensörleri park alanının önünde ve arkasında bulunan araçları belirler ve hedef park alanını tanımlar.

235

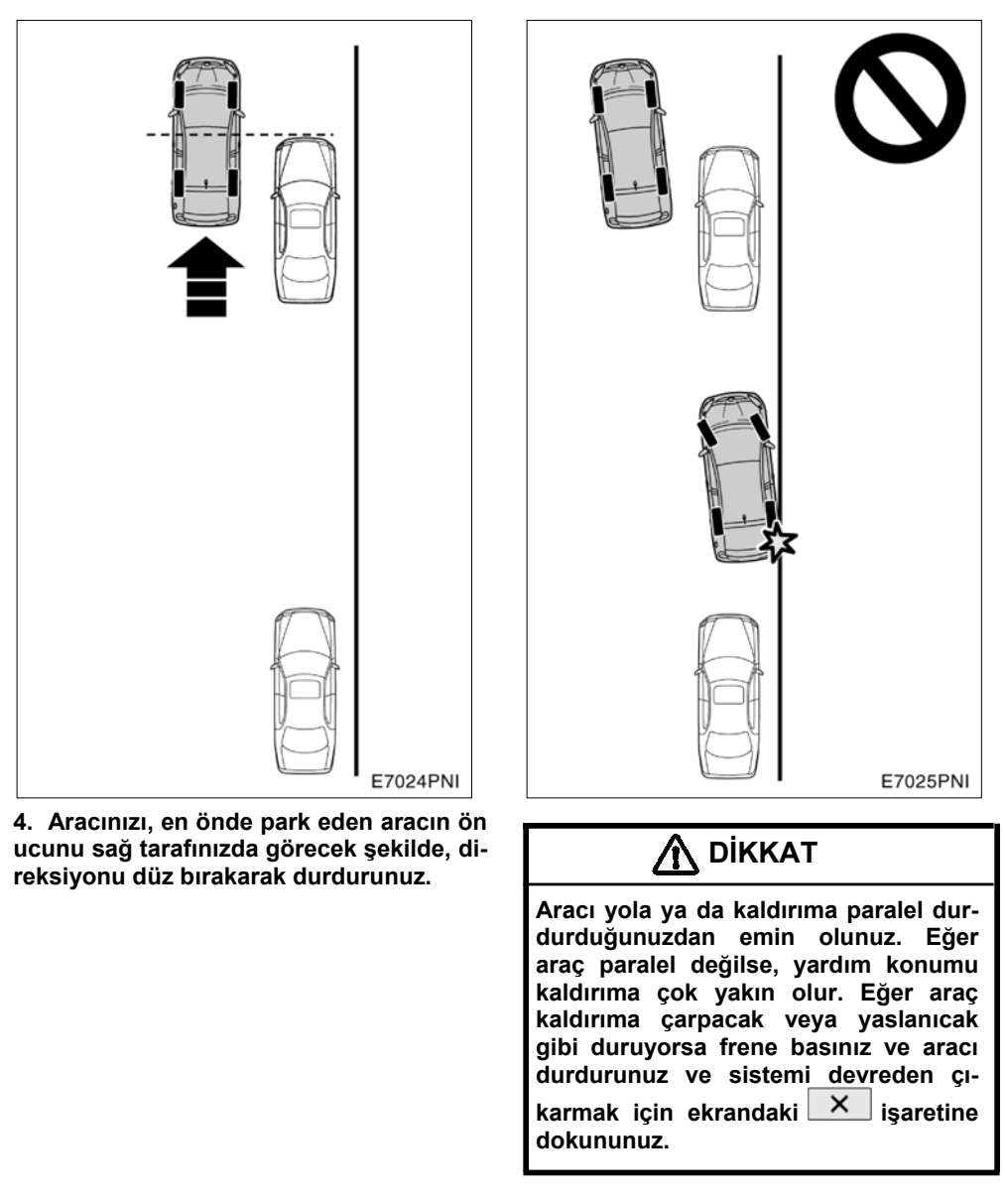

Eğer en önde park etmiş araç yoksa sistem hedef park konumunu (yeşil veya kırmızı ile) paralel park yardımının en son kullanıldığı konumdaki gibi gösterir.

#### AKILLI PARK DESTEK SİSTEMİ

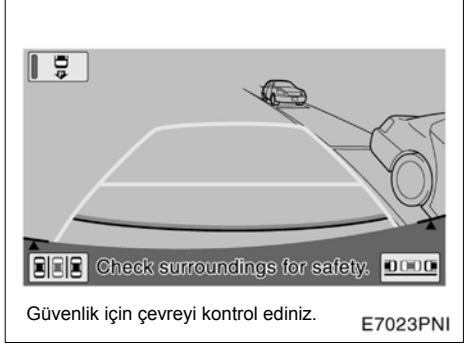

# 6. Çalıştırma ekranındaki 💷

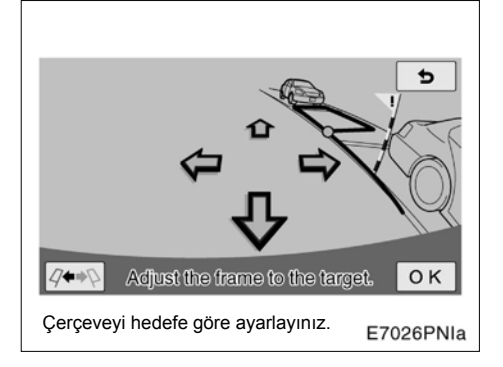

# 7. Yeşil alanı hedef park alanınız olarak belirlemek için oku kullanınız ve "OK"e basınız.

Ayrıca yeşil alanı ekrana dokunarak da hareket ettirebilirsiniz. (oklar dışındaki alan)

Yeşil alanı yerleştirecek yöntemler bulunmaktadır. Bakınız "• Hedef park konumunu

belirleme" sayfa 240.

Eğer alan kırmız ile gösteriliyorsa, bu konuma park edebilmek için paralel park yardı-

mını kullanamazsınız. Bakınız "• Park yardım işlevinde kırmızı alanın çıkması durumu" sayfa 261. Yeşil alanı gösterildiğinde "**OK**"e basmadan geri giderseniz "Parking position has not been set" (Park konumu ayarlanmadı) uyarısı ekrana gelir. Eğer geri gelmeye devam ederseniz bir uyarı tonu duyacaksınız ve sistem devre dışı kalacaktır.

Eğer alan kırmızıysa, geri de gelseniz herhangi bir kılavuz devreye girmeyecektir.

Eğer alanın şekli park edilecek alanın tersi

ise düğmesine dokununuz. Görüntü bozukluğu, yeşil alanın park alanı sınırlarıyla uyuşmaması durumları yaşanabilir. Bu durumda, park alanını ayarlamak için uyarı bayrakları ve yeşil uzatma çizgisini kullanınız.

Hedef park konumunu paralel park yardımı başladıktan sonra da ayarlayabillrsiniz.

#### 237

## 5. Vitesi "R" konumuna getiriniz.

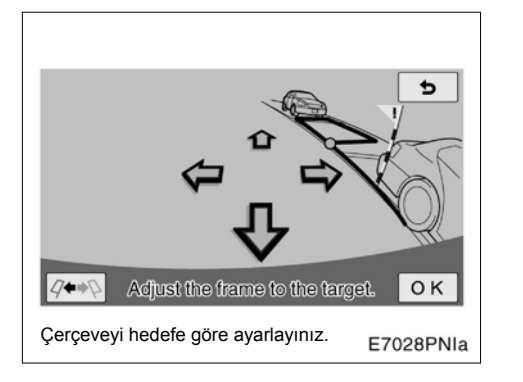

## \Lambda ΟΙΚΚΑΤ

- Daima yeşil alan içerisinde aracınızla park alanı arasında görüşünüzü engelleyen herhangi bir şey ya da uzatma çizgisi ile uyarı bayrağının herhangi bir araç veya duvar ile çakışmadığını kontrol ediniz.
- Eğer yeşil alan içerisinde bu tip engeller varsa veya uyarı bayrağı veya uzatma çizgisi park halindeki bir aracın üzerinden geçiyorsa, çarpma tehlikesi var demektir. Bu durumda paralel park yardımı modunu kullanmayınız. Aynısını yeşil alan kaldırımı geçerse de uygulayınız.
- Uyarı bayrağı sadece bir yol göstericidir. Emin olmak için etrafınızı, aracınızın arkasını güvenlik için kendiniz kontrol etmelisiniz.
- Eğer yol yüzeyi kot farklarına sahipse veya park alanınızla yol arasında bir açı varsa konumu doğru olarak ayarlamak mümkün olmaz. Bu durumda paralel park yardımı modunu kullanmayınız..

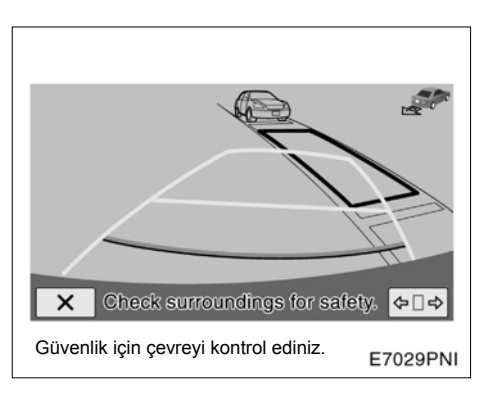

8. Kendinizi normal olarak geri gidiyormuş gibi konumlandırın ve ellerinizi direksiyon üzerine basınç uygulamadan koyunuz. Etrafınızı kontrol ediniz ve aracın arkasını da güvenlik amaçlı kontrol ediniz.

Geriye doğru yavaş gidiniz, aracın hızını kontrol etmek için fren pedalını kullanınız.

Eğer düğmesine dokunursanız yardım işlevi iptal olur. Eğer aracın geri sürüş hızı çok fazlaysa bir uyarı tonu gelecektir ve ekranda "Speed is too fast" (Hızınız çok fazla) uyarısı belirecektir. Eğer bu hızda gitmeye devam ederseniz sistem devredışı kalır. Uyarı tonunu çaldırmayacak bir hızda geri gidiniz.

Ekranda görüntülenen yeşil alan yaklaşık aracınızla aynı ebattadır. Hedef park konumu ayarlanırken ekranda görüntülenen yeşil alan normal bir park boşluğudur.

#### **AKILLI PARK DESTEK SİSTEMİ**

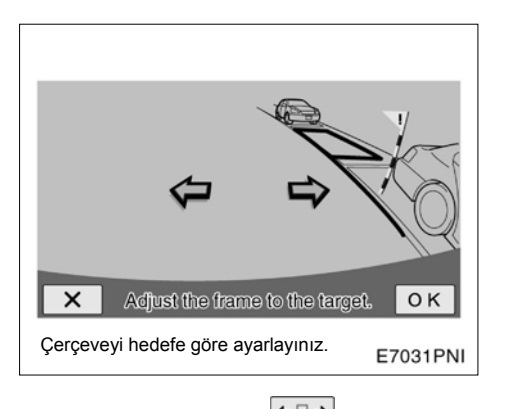

Hedef park konumunu düğmesine basarak değiştirebilirsiniz. Eğer geri gidiyorsanız veya hedef park konumuna yaklaştıysanız, de düğmesinin rengi griye döner ve hedefi değiştiremezsiniz.

Hedef park yerini oklara dokunarak hareket ettiriniz ve "**OK**"e dokununuz.

Siz hedef park konumunu sadece sola ya da sağa değiştirebilirsiniz. Uyarı bayrağı hedef park konumunu ayarlasanız bile hareket etmeyecektir.

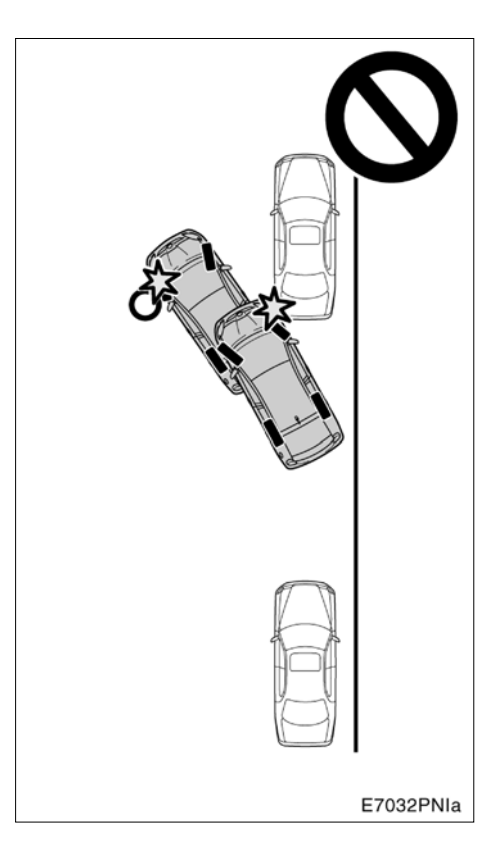

## \Lambda ΟΙΚΚΑΤ

- Geri geri giderken güvenliğiniz için çevreyi, ve aracın arkasını kontrol ettiğinizden emin olunuz. Frene basarak aracınızın hızını kontrol ederek geriye doğru yavaşça gidiniz.
- Bir araca, engele ya da insana çarpacağınızı düşündüğünüzde aracı durdurmak için fren pedalına basınız. Daha sonra ana anahtar veya ekrandaki x işaretine dokunarak sistemi iptal ediniz.

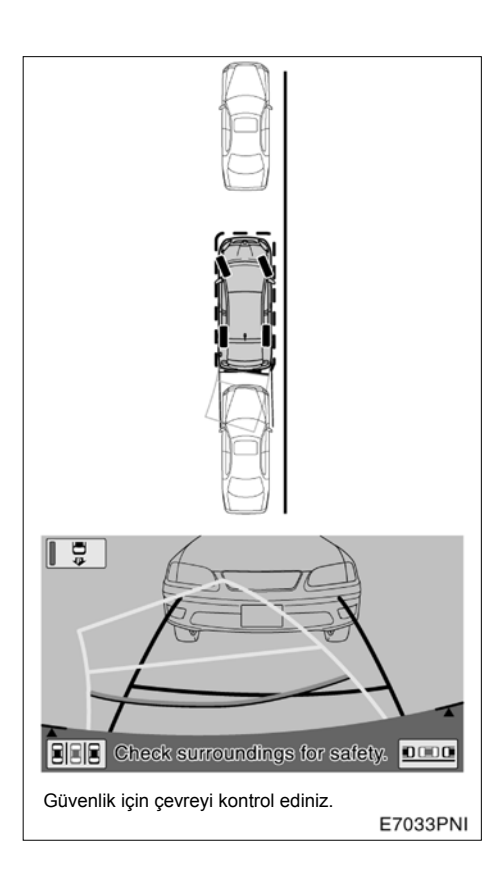

#### 9. Araç park yerine girdiğinde sistem bir mesaj verir ve park destek modu sonlandırılır.

Güvenliğiniz için sesli yardım, hedef park yerine girmeden az önce duyulur. Ayrıca o noktada sistem kontrolü sona erer, bu yüzden direksiyonu sıkıca kavrayınız ve aracın hızını fren pedalı yardımıyla kontrol ederek, istenilen noktada park etmeyi sonlandırınız.

Geri geri giderken, mesafe çizgilerini referans alarak, aracın önünü ve arkasını görsel olarak ve aynaları kullanarak kontrol ediniz.  Hedef park konumunu ayarlamak için öneriler

Hedef park konumunu (yeşil alan) ayarlamak için faydalı bilgiler.

#### Çerçevenin hizalaması

Yeşil çerçeve ile park yerinin hizalanmasının iki yolu vardır. Ekrandaki okları kullanarak ya da ekranda oklar haricindeki bir noktaya dokunarak.

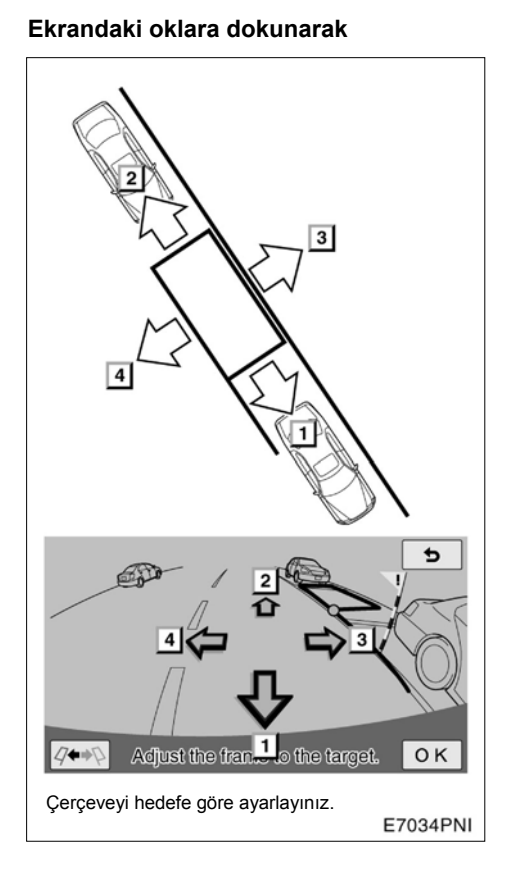

Ekranda gösterilen oklara dokunarak, yeşil alanı hareket ettirebilirsiniz.

İlk sağ sol kaydırmayı yapmak, sonraki ayarlamayı kolaylaştıracaktır.

#### Doğrudan hedef noktaya dokunmak

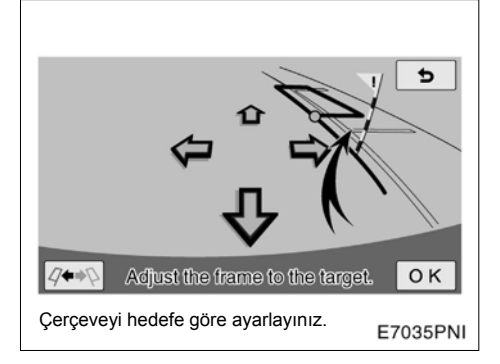

Çerçeveyi hareket ettirmek istediğiniz noktaya dokunarak, yeşil çerçeveyi hareket ettirebilirsiniz.

## 1. Hareket ettrimek istediğiniz noktanın ön ucuna dokununuz.

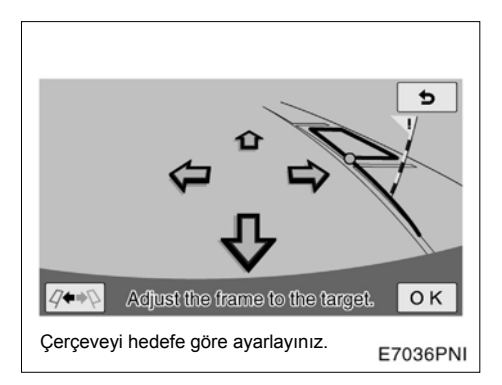

## 2. Alan gösterildiği şekilde hareket ettirilir.

Aşağıda bahsedilen noktalara dokunduğunuzda yeşil çerçeve hareket etmez:

- Okları çevreleyen alan
- Ekranın alt kısmındaki bölgelere
- Mevcut konumunuzda 10.5m ya da dahafazla mesafede arkanızda ve / veya 5.0 m veya daha fazla sol ya da sağınızdaki bölgelere.

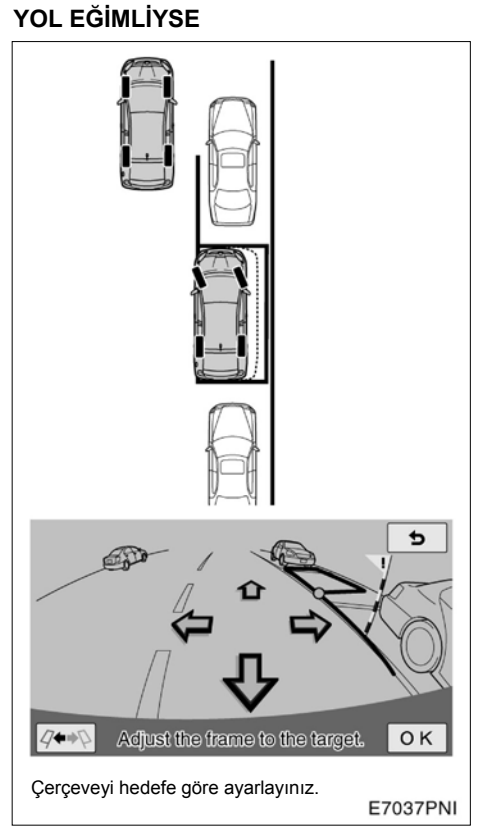

Park destek konumu, ayarlanan hedef park yerine göre sağa veya sola daha yakın olacaktır.

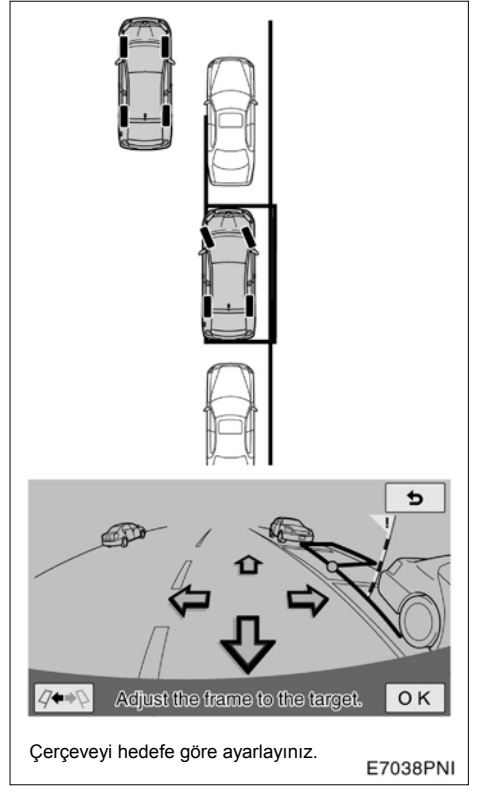

Böyle bir durumda, hedef park yerini onaylarken, uyarı bayrağını, önde park etmiş aracın arkasıyla ve yeşil uzantı çizgisini aracın arka tekerleğinin alt köşesi ile hizalarsanız, park desteği tamamladığında, aracınızın sol tarafı ile aynı hizada olacaktır. Yolun diğer tarafına paralel park ediyorsanız, sol ve sağ yönleri tam ters olacaktır.

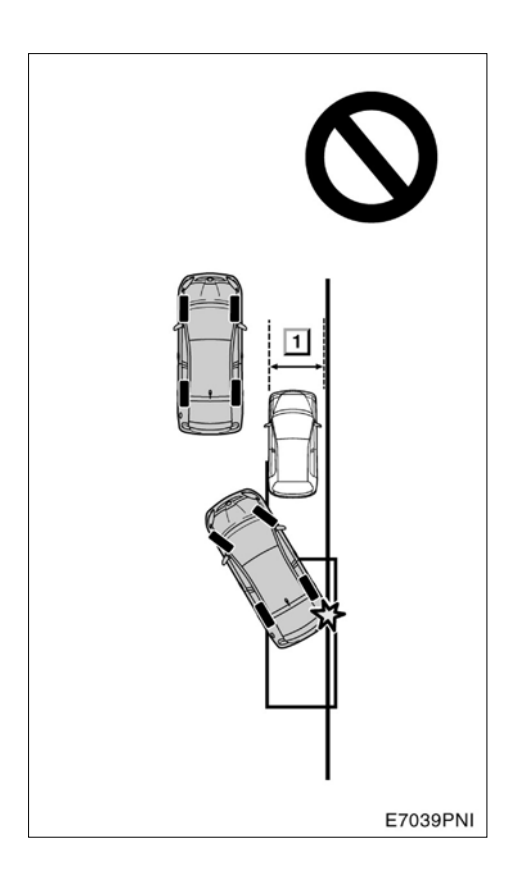

▶ 1 Dar

## \Lambda DІККАТ

Park etmiş araç dar ise ya da yol kenarına yakın park etmişse, destek park pozisyonu yol kenarına çok yakın olabilir. Araç yol kenarına dayanacak ya da çarpacak gibi olursa, aracı durdurmak için fren pedalına basınız ve ana anahtara basarak ya da ekran-

daki x işaretine dokunarak sistemi devre dışı bırakınız.

## — Park destek modu (Dikey park)

Dikey park yardımı işlevi, sürücünün aracını park etmek istediği yere park edebilmesi için, direksiyonu otomatik olarak çevirerek ekranda ayarlanmış park alanına girmesini sağlar.

## 

- Geri geri giderken güvenliğiniz için çevreyi, ve aracın arkasını kontrol ettiğinizden emin olunuz. Frene basarak aracınızın hızını kontrol ederek geriye doğru yavaşça gidiniz.
- Bir araca, engele ya da insana çarpacağınızı düşündüğünüzde aracı durdurmak için fren pedalına basınız. Daha sonra ana anahtar veya ekrandaki X işaretine dokunarak sistemi iptal ediniz.

Sistem sadece geriye doğru park etmeye yardımcı olan bir sistemdir. Sistem bazı zamanlarda yol yüzeyine, araç durumuna, hava koşullarına bağlı olarak yardımda bulunamayabilir.

Sistemi, bu gerçeği göz önünde bulundurarak kullanınız. Manevra yaparken mesaj görünürse sayfa 257'deki "Bu mesaj göründüğünde" kısmında anlatılan prosedürü uygulayınız.

Buradaki resimler sağ taraftaki park alanına park etme prosedürünü açıklamaktadır. Sol taraftaki bir boş alana park edilmek istenirse tüm prosedür sağ yerine sol düşünülerek uygulanır.

Çalıştırma yöntemi ön destek modunun açık olup olmamasına bağlı olarak değişir.

### ÖN DESTEK İŞLEVİ

Ön destek işlevi, park edilmek istenen alanın bitişiğinde park halinde başka bir aracın bulunması halinde kullanılabilir. Bu işlev, park kılavuzluğu için bir ses çıkarır.

Eğer bulunan alan darsa kılavuz devreye girmez.

Park halindeki başka bir aracın yanına park etmek.

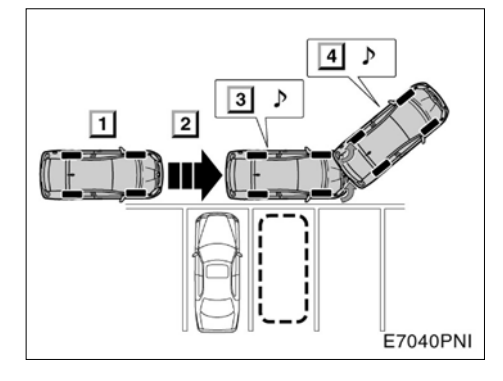

- ► 1 Ön destek düğmesine iki kez basınız (pre-support)
  - 2 Bir park yeri belirleyiniz.
  - 3 Direksiyonu çevirebileceğiniz bir konuma geçiniz.
  - 4 Geri manevra için bir konuma geçiniz

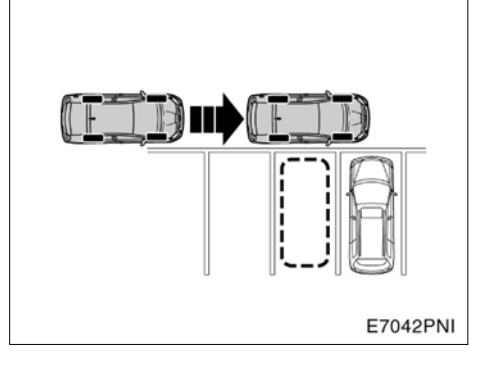

### BİLGİLENDİRME

Eğer sadece bir tarafta park halinde araç varsa ön destek sistemi sağ tarafa park etmek için kulllanılamaz.

#### İki araç arasına park etmek

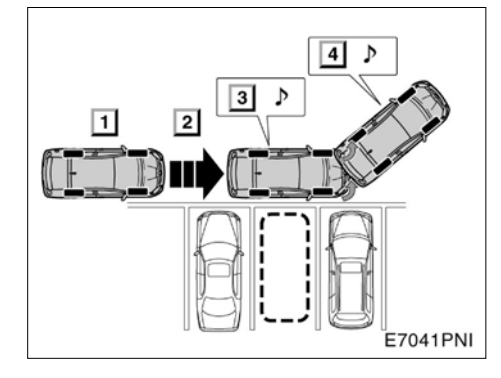

 Î Ön destek düğmesine iki kez basınız (pre-support)

2 Bir park yeri belirleyiniz.

3 Direksiyonu çevirebileceğiniz bir

konuma geçiniz.

4 Geri manevra için bir konuma geçiniz

244

#### BILGILENDIRME

- Ön destek sisteminin doğru olarak çalışmasını sağlamak içn aracı mümkün olduğunca yavaş, gerektiğinde aniden durabileceğiniz bir hızda kullanınız.
- Bu işlev vites P veya R konumunda veya araç hızı 15km/sa'dan fazla ise kullanılamaz.
- Ön tamponun her iki tarafındaki sensörleri kullanarak park yerleri belirlemek için ve park halindeki araçları tespit etmek için bir park yeri bulunamazsa kılavuz devreye girmez.
- Park yeri kılavuzu ve arama, araç hızı 15 km/sa'i aşana kadar sürer veya ön destek düğmesine basarak işlev sonlandırılana kadar devam eder.

#### (a) Ön destek işlevi kullanımdayken

1. Vitesi "R" konumuna getiriniz.

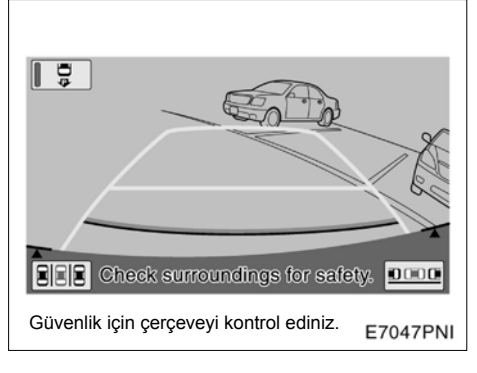

- 2. Eğer sistem park yardımı ekranında değilse ekrandan düğmesine dokununuz.
- Park yardım işlevi seçili iken seçili düğme nin ışığı yanacaktır.

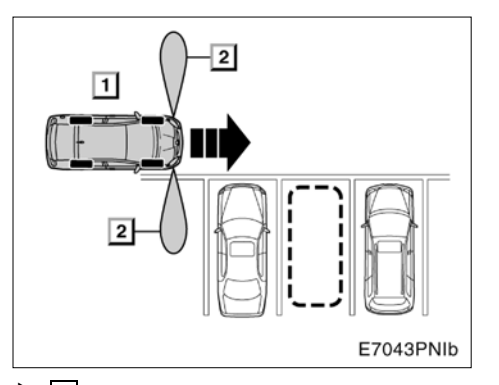

1 Ön destek düğmesine iki kez basınız
2 Bir park yeri belirleyiniz.

3. Araç hızı 15 km/sa ve araç park alanının yakınındaysa, pre-support (ön destek) düğmesine bir kez basınız. Ekranın "Backing-in mode" ekranına döndüğünden emin olunuz.

## BİLGİLENDİRME

- Pre-support (öndestek) düğmesine her basışınızda, mod değişecektir.
- Eğer vites "P" veya "R" konumlarından birindeyse veya araç hızı 15 km/sa'in üzerinde ise, pre-support (ön destek) düğmesine basıldığında iki tane bip sesi duyulur ve ekran değişmez.

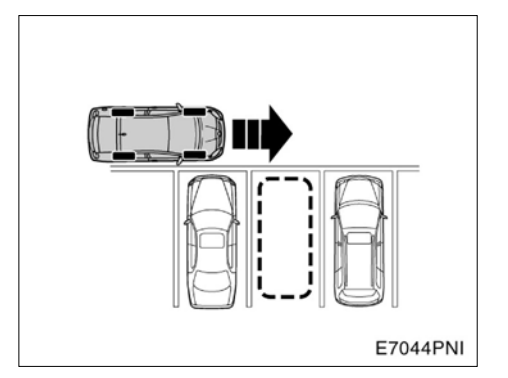

4. Aracı dikey konuma getiriniz ve park halindeki araca mümkün olduğu kadar yakın konumlandırınız.

#### BİLGİLENDİRME

- Aracı, bu ses bitene kadar mümkün olduğunca yavaş bir şekilde ileri sürünüz.
- Yardım işlevini devre dışı bırakabilmek için ön destek düğmesine 1 kez basarak işlevi sonlandırınız.

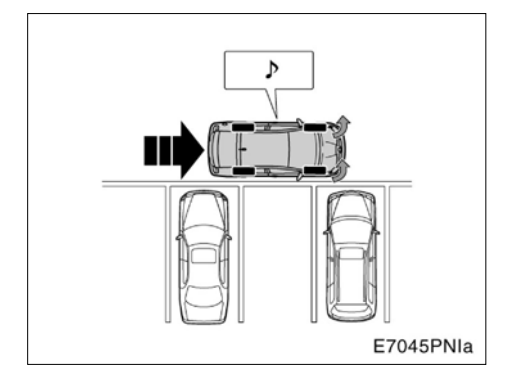

5. Ses duyulur duyulmaz, direksiyonu yarım tur kadar çeviriniz ve ilerleyiniz.

### BİLGİLENDİRME

Parkedilecek yerin merkezi, aracın yanından göründüğü anda bu ses duyulur.

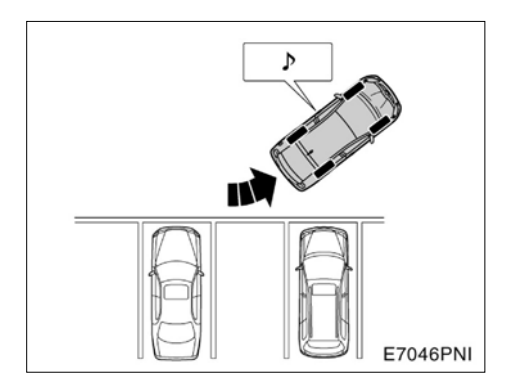

6. Bu iki ses duyulduğunda aracı durdurunuz ve direksiyonu düz hale getiriniz.

#### BİLGİLENDİRME

- Bu iki sesi duyduğunuzda aracı hemen durdurabilmek için direksiyonu çevirdikten sonra aracı mümkün olduğunca yavaş sürünüz.
- Araç, geri manevra için uygun konuma gelmediği takdirde bu iki ses duyulmaz. Eğer bu iki ses duyulmadan araç durdurulursa ve vites kolu R konumuna alınırsa ekranda "(b) Ön destek işlevi kapalıyken" (sayfa 248) bölümünün 7. adımındaki görüntü belirir.

#### 7. Vitesi "R" konumuna getiriniz.

Vitesi "R"ye aldıktan sonra, "(b) ön destek işlevi kapalıyken" (sayfa 248) bölümünün 8. adımına bakınız.

#### (b) Ön destek işlevi kapalıyken

1. Vitesi "R" konumuna getiriniz.

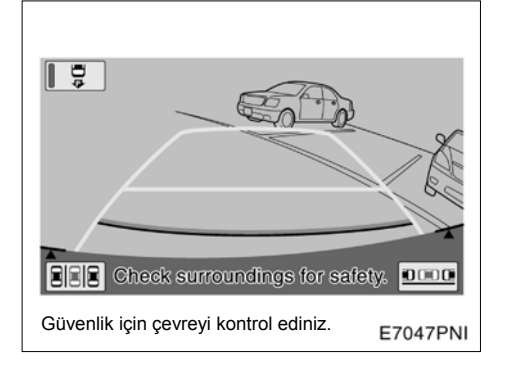

2. Eğer sistem park destek ekranında değilse ekrandan III düğmesine dokununuz.

Park destek işlevi seçili iken seçili düğmenin ışığı yanacaktır.

Park destek işlevini seçmek, ön sensörlerin park edilecek konumu daha kesin bir biçimde belirlemesini sağlar.

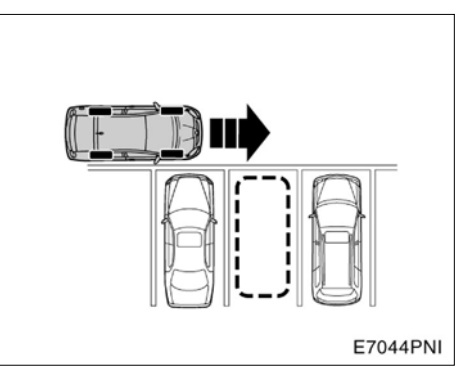

3. Aracınızı park alnına dik konuma getiriniz ve park alanına mümkün olduğunca yakınlaştırınız.

Aracı park alanına dikey olarak getirmek, park etme açısını kolayca belirlemenizi sağlar.

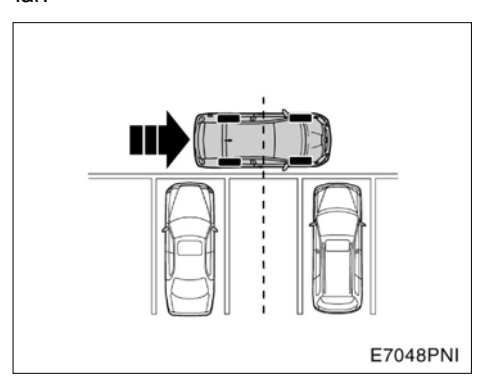

#### 4. Aracınızı, park alanının merkezini yanınızda göreceğiniz konuma kadar sürünüz.

Hedef park konumunun ayarlanmasını kolaylaştırmak için ön ve arka park sensörleri park alanının önünde ve arkasında bulunan araçları belirleyerek hedef park alanını tanımlarlar.

Park alanının yanında yanlızca bir araç park etmiş olsa bile hedef park konumunu belirlemek mümkündür.

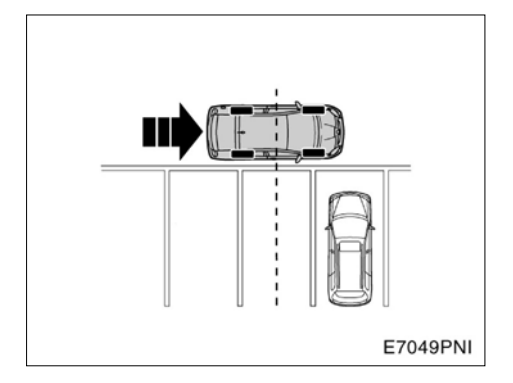

Hedef park alanının her iki tarafına da küçük araçlar park etmiş ya da hiç araç park etmemişse, direksiyonu düz tutarak durunuz.

Aracınızı bu şekilde bırakmakla hedef park alanınızı daha rahat belirlemiş olursunuz.

Durduğunuzda direksiyonun düz olduğundan emin olunuz. Eğer olmazsa park alanı belirlenemez.

Eğer park alanı önünde durmazanız sistem aracın park alanına ilişkin açısını baz alarak park yardım modunun en son kullanıldığı konumu hedef park alanı olarak görüntüler.

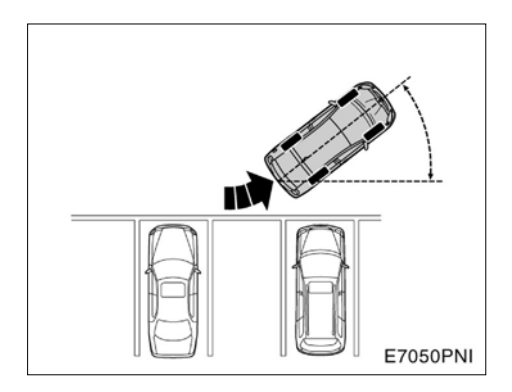

# 5. Aracınızı konumlayınız ve böylece park alanına giriniz, ardından direksiyonu düz şekilde bırakınız.

Hedef park alanına daha kolay girmek için, aracınızı daha geniş bir giriş açısıyla bırakınız.

#### 6. Vitesi "R" konumuna getiriniz.

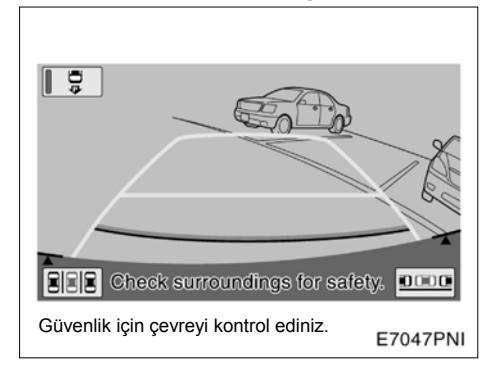

7. Ekranda **EEE** düğmesine dokununuz.

#### AKILLI PARK DESTEK SİSTEMİ

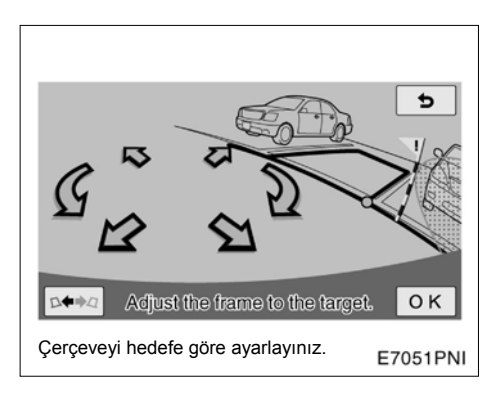

#### 8. Yeşil alan hedef park alanı ise eşleştirmek için oku kullanınız ve "OK"'e basınız .

Ayrıca yeşil alanı ekrana dokunarak da hareket ettirebilirsiniz. (oklar dışındaki alan)

Yeşil alanı eşleştirecek yöntemler bulunmaktadır. "• Hedef park konumunu belirleme" sayfa 254'e bakınız.

Park edemeyeceğiniz alanlar kırmızı ile çerçevelenmiştir.

Eğer alan kırmızı ile çerçeveleniyorsa, bu konuma park edebilmek için paralel park yardımını kullanamazsınız. "• Park yardım işlevinde kırmızı çerçeve göründüğünde" sayfa 261'e bakınız.

Yeşil alan gösterildiğinde "**OK**"e basmadan geri giderseniz "Parking position has not been set" (Park konumu ayarlanmadı) uyarısı ekrana gelir. Eğer geri gelmeye devam ederseniz bir uyarı tonu duyacaksınız ve sistem devre dışı kalacaktır.

Eğer alan kırmızıysa, geri de gelseniz herhangi bir yardım devrede olmayacaktır.

Eğer park edilecek yer, ekranda gösterilen yerin aksi tarafında ise düğmesine dokununuz.

Görüntü bozukluğu nedeniyle yeşil alan park alanının çizgileriyle örtüşmez. Bu durumda, uyarı bayrağının park etmiş araçları kesmediği bir alanı kollayınız.

Hedef park konumunu paralel park yardımı başladıktan sonra da ayarlayabilirsiniz.
AKILLI PARK DESTEK SİSTEMİ

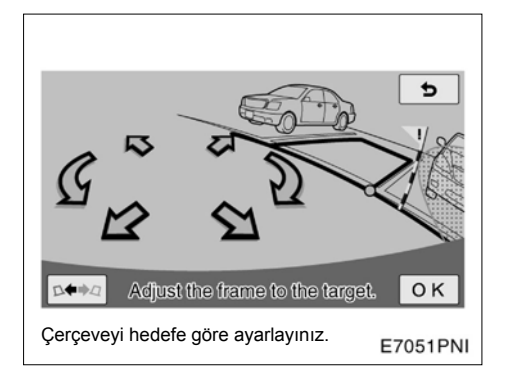

## \Lambda ΟΙΚΚΑΤ

- Daima yeşil alan içerisinde aracınızla park alanı arasında görüşünüzü engelleyen herhangi bir şey ya da uyarı bayrağı olup olmadığını kontrol ediniz.
- Eğer yeşil alan içerisinde bu tip engeller varsa veya uyarı bayrağı ya da yardım çizgisi park halindeki bir aracın üzerinden geçiyorsa, çarpma tehlikesi var demektir. Bu durumda paralel park yardımı modunu kullanınız.
- Uyarı bayrağı sadece bir yol göstericidir. Emin olmak için etrafınızı, sağınızı ve solunuzu aracınızın güvenliği için kendiniz kontrol etmelisiniz.
- Eğer yol yüzeyi kot farklarına sahipse veya park alanınızla yol arasında bir açı varsa konumu doğru olarak ayarlamak mümkün olmaz. Bu durumda park yardımı modunu kullanınız.

 Eğer bir alanı park edilemez olarak gösteren kırmızı alan park alanının çizgileriyle çakışırsa, aracınızı bu alana park edemezsiniz. Park alanlarının bu tip bir alanla çakışmadığı bir bölgeye ilerleyiniz.

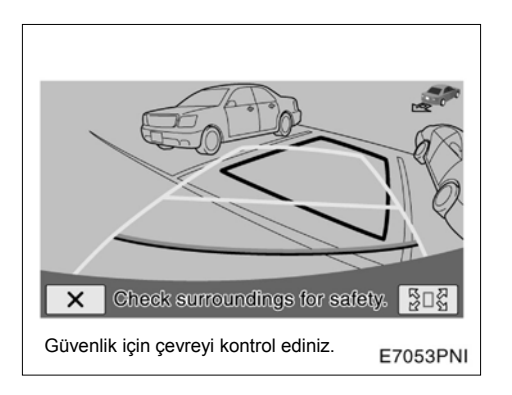

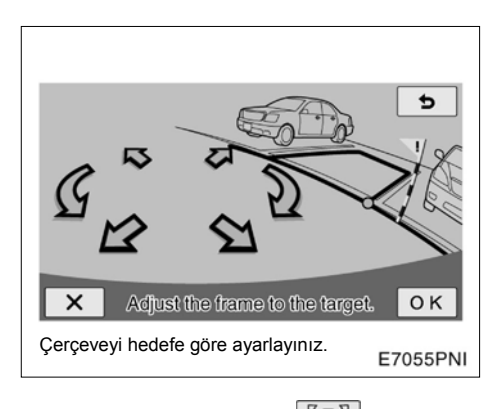

9. Normal olarak geri giderken ellerinizi direksiyonun üzerinde basınç uygulamadan tutunuz. Etrafınızı kontrol ediniz ve aracın arkasını da güvenlik amaçlı kontrol ediniz. Geriye yavaş gidiniz. Aracın hızını kontrol etmek için fren pedalını kullanınız.

Eğer düğmesine dokunursanız yardım iptal olur. Eğer aracın geri gidiş hızı çok fazlaysa bir uyarı tonu gelecektir ve ekranda "Speed is too fast" (Hızınız çok fazla) uyarısı belirecektir. Eğer bu hızda gitmeye devam ederseniz sistem devredışı kalır. Uyarı tonunun çalmasına neden olmayacak bir hızda geri gidiniz.

Ekranda görüntülenen yeşil alan yaklaşık olarak aracınızla aynı ebattadır. (yeşil alan park konumu, hedef park konumu ayarlanırken normal park boşluğudur) Hedef park konumunu basarak değiştirebilirsiniz. Eğer geri gidiyorsanız veya hedef park konumuna yaklaştıysanız bark griye döner ve hedefi değiştiremezsiniz.

Hedef park yerini oklara dokunarak hareket ettiriniz ve "**OK**"e dokununuz.

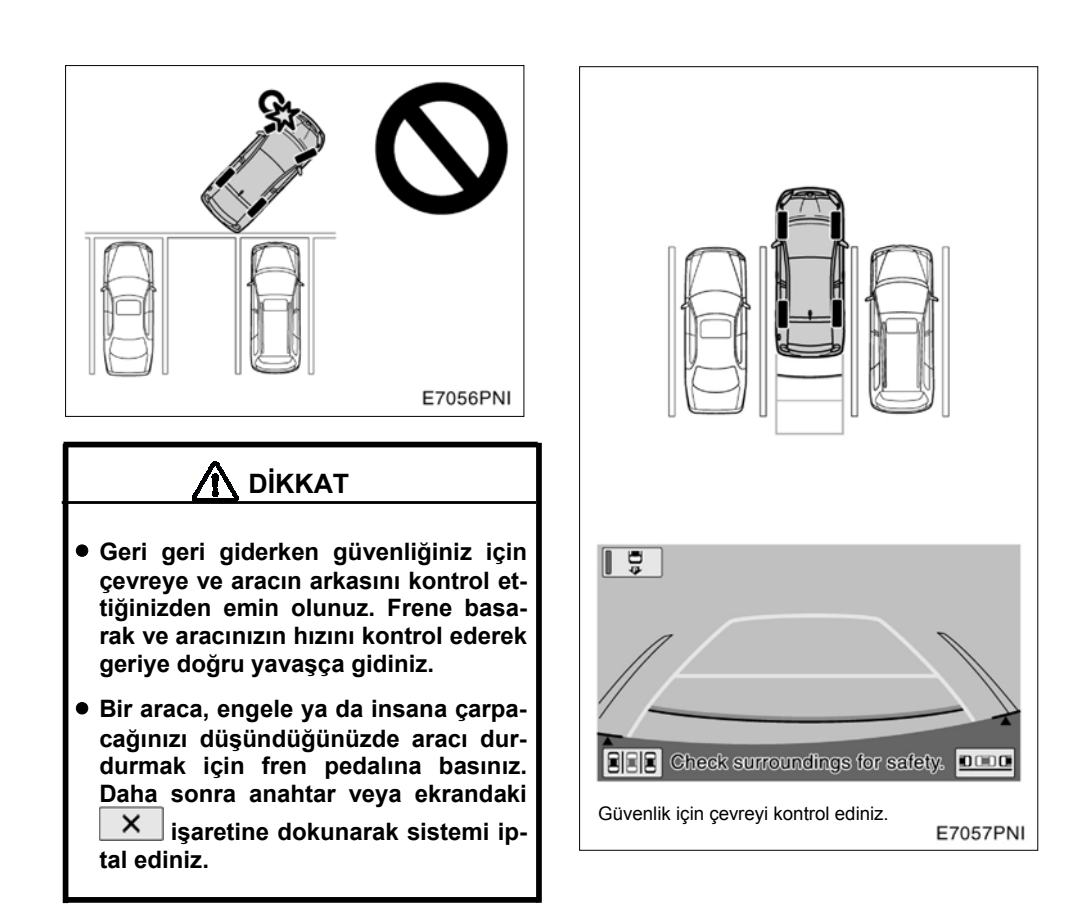

#### 10. Araç hedef park alanında iken, sesli yönlendirme bir uyarı verir ve park yardım modu sona erer.

Güvenlik için, sesli talimat hedef park alanına girilmeden önce verilir. Bundan sonra sistemin kontrolu sona erer. Direksiyonu sabit tutunuz ve park işlemini bitiriniz ve aracın hızını fren ile kontrolde tutunuz.

Mesafe yardım çizgisini refrans alarak, aracın önünü ve arkasını kontrol ediniz ve geri giderken aynaları kontrol ediniz.

 Hedef park konumunu ayarlamak için öneriler

Hedef park konumunu ayarlamak için faydalı bilgiler.

#### YEŞİL ALANIN GÖRÜNTÜ KONUMU

Sistem başlangıcı yeşil alanın konumunu, ön sensörler tarafından algılanan park alanına göre belirler veya durduğunda bulunduğu konumun ve park alanının beyaz çizgilerinin kamera görüntüsü ile park alanını belirler.

Ön sağ sensörler, park alanı konumunu ve beyaz çizgileri tanımlarlar.

Ön yan sensörler, park edilecek konumu belirleyemezler veya park edilecek konum şu durumlarla örtüşmeyebilir:

- Araç park yeri arkasında bir başka araç park etmişse veya araç şekli sebebiyle sensörlerin park etmiş aracı algılayamaması v.s.
- Sensörlerin park alanı içinde bir duvar belirleyememesi.
- Sensörlerin park alanı çevresinde yaya veya bir cisim belirlemeleri.

Eğer aracınızı durdurduğunuzda, park edilecek alan çevresinde hiç araç yoksa yaklaşık park alanı belirlenir ve beyaz çizgiler tanımlanır. Bu nedenle, hedef park alanı önünde durulması park için gerekli verilerin alınmasını kolaylaştırır.

Park alanının beyaz çizgilerinin belirlenmesi çizgi şekillerine bağlı olarak mümkün olmayabilir Şu şartlarla, park alanı çizgilerinin belirlenmesi mümkün olmayabilir:

- Çizgiler soluk ya da kirli olabilir, böylece görünmezler.
- Yol yüzeyi beyaz çizgileri kapatacak kötü bir renk tonuna sahip olabilir.
- Park çizgileri beyaz dışında bir renk olabilir.
- Alan karanlık olabilir.
- Yağmur sırasında ya da sonrasında, ıslak zeminin yansıma yaptığı durumda.
- Güneşin sabah erken saatlerde ya da öğleden sonra, direkt olarak kameraya geldiği durumda.
- Park alanı buzlanma önleyici malzemeyle kaplı olduğunda.
- Yol yüzeyinde işaretler veya bakım işaretleri varsa.
- Yol yüzeyinin rengi ya da parlaklığı düzgün değilse.
- Sıcak ya da soğuk su kamerada buhar yaptığında.
- Cam üzerinde su veya kir damlası bulunduğunda.
- Eğer durduğunuz nokta tam olarak belirlenebiliyorsa, yeşil alan park alanını tam olarak gösterebilir. Eğer park alanının beyaz çizgileri doğru olarak gösterilemiyorsa, yeşil alan siz doğru noktada dursanız bile park alanıyla eşleşmez. Bu durumda, durmanız gereken noktayı gerektiği gibi belirleyiniz.

#### YEŞİL ALANIN DENK GETİRİLMESİ

Yeşil alanla hedef park alanını bir araya getirmek için iki yol vardır. Ekrandaki okları kullanmak ya da ekranda oklar dışındaki yerlere dokunmak.

#### Ekrandaki oklara dokunmak

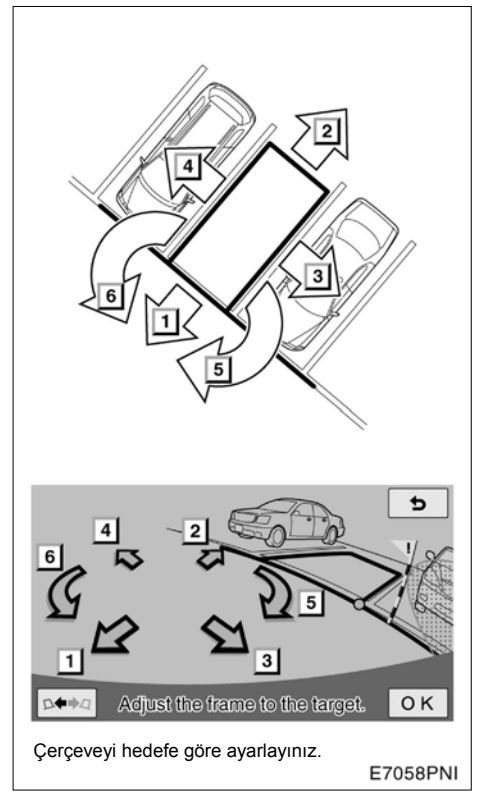

Ekranda gösterilen oklara dokunarak, yeşil alanı hareket ettirebilirsiniz.

#### Doğrudan hedef noktaya dokunmak

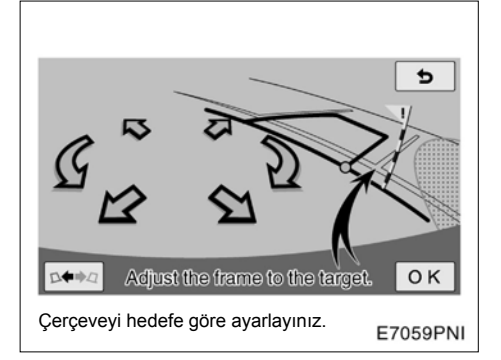

Çerçeveyi hareket ettirmek istediğiniz noktaya dokunarak, yeşil çerçeveyi hareket ettirebilirsiniz.

#### 1. Hareket ettrimek istediğiniz noktanın ön ucuna dokununuz.

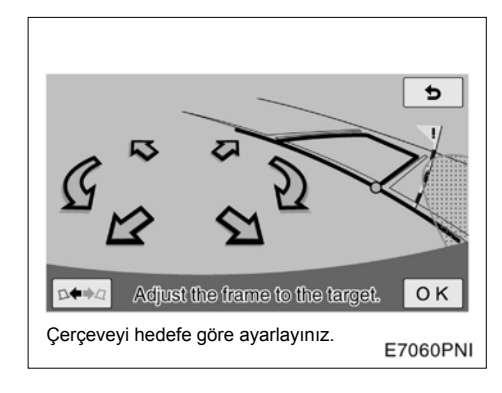

# 2. Alan gösterildiği şekilde hareket ettirilir.

Aşağıda bahsedilen noktalara dokunduğunuzda yeşil çerçeve hareket etmez:

- Okları çevreleyen alan
- Ekranın alt kısmındaki bölgelere
- Mevcut konumunuzda 9.5m ya da daha fazla mesafede arkanızda ve / veya 5.0 m veya daha fazla sol ya da sağınızdaki bölgelere.

#### HEDEF PARK ALANI İLE YEŞİL ALAN ÖRTÜŞMEZSE

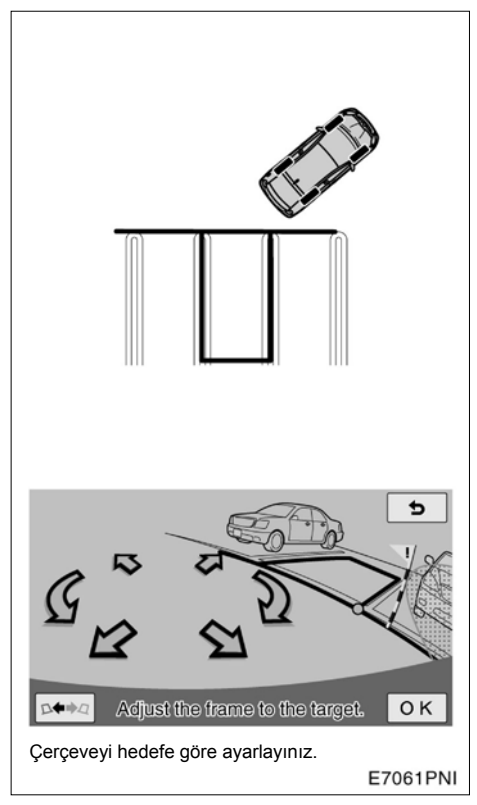

Hedef park alanı yeşil alandan geniş ise her iki tarafta kalan boşluğu eşitleyerek yeşil alanı parak alanı üzerine yerleştiriniz.

## - Ne Zaman Ne Yapmalı?

| Mesaj                                                                                              | Sebep                                                                                                    | Ne yapmalı                                                                                                    |  |
|----------------------------------------------------------------------------------------------------|----------------------------------------------------------------------------------------------------|----------------------------------------------------------------------------------------------------|--|
| ! Parking position cannot be<br>set.<br>(Park konumu<br>ayarlanamamadı.)                           | Sistem kullanımının mümkün olmadığı bir alan.                                                                                     | Yardım fonksiyonunu refe-<br>rans Alarak aracın konumunu<br>değiştiriniz.                                                                           |  |
| ! Check IPA system. Have<br>your vehicle checked by a<br>dealer.<br>(IPA sistemini kontrol ediniz. | Sistemde bir arıza var.                                                                                                    | Aracınızı Toyota Yetkili Ser-<br>visine götürünüz.                                                                                                  |  |
| Aracınız bir yetkili tarafından kontrol edildi mi?)                                                |                                                                                                    |                                                                                                    |  |
| ! Use on flat surface.<br>(Düz bir yüzeyde kullanınız.)                                            | <ul> <li>Araç eğimli bir yolda öne<br/>doğru kayıyor.</li> </ul>                                                                  | Böyle bir durumda sistemi<br>kullanmayınız.                                                                                                    |  |
|                                                                                                    | <ul> <li>Ayağınızı fren pedalından<br/>çekseniz dahi araç hare-<br/>ket etmiyor.</li> </ul>                                       |                                                                                                    |  |
| ! System cannot assist under<br>current conditions.<br>(Bu durumda sistem destekte<br>bulunmaz.)   | Mesaj sadece sistem çalışır-<br>ken görüntülenirse, bu lastik<br>basıncının az olduğunu ya da<br>lastiklerin aşındığını gösterir. | Lastiklerin aşınmasını ve<br>basıncını kontrol ediniz                                                                                               |  |
|                                                                                                    | Mesaj devamlı görüntüleni-<br>yorsa, büyük ihtimalle sis-<br>temde arıza var.                                                     | Kontak düğmesine basınız.<br>Daha sonra tekrar çalıştırı-<br>nız. Mesaj hala görüntüleni-<br>yorsa aracınızı Toyota Yetkili<br>Servisine götürünüz. |  |
|                                                                                                    | Araç kaymış ya da lastikler<br>kilitlenmiştir.                                                                                    | Karlı zemin gibi kaygan yol-<br>larda sistemi kullanmayınız.                                                                                        |  |

| Mesaj                                                                                                    | Sebep                                                                         | Ne yapmalı                                                                                                    |
|----------------------------------------------------------------------------------------------------|-------------------------------------------------------------------------------|----------------------------------------------------------------------------------------------------|
| ! IPA not available now.<br>(IPA şu an mevcut değil.)                                                                                  | Sistem geçici olarak aşırı<br>ısınmış.                                        | Kontak düğmesine basınız.<br>Daha sonra tekrar çalıştırı-<br>nız. Kullanmadan önce bir-<br>kaç dakika bekleyiniz.                                                                                                    |
|                                                                                                    | Sistemde bir arıza var.                                                       | Aracınız, Toyota Yetkili Ser-<br>visinde uzman ve profesyo-<br>neller tarafından kontrol<br>edilmelidir.                                                                                                    |
|                                                                                                    | Hibrit sistem başlamadı.                                                      | Kontak düğmesine basınız.<br>Daha sonra tekrar çalıştırı-<br>nız. Aracınız, Toyota Yetkili<br>Servisinde kontrol edilmelidir.                                                                                                    |
| ! Release parking brake.<br>(El frenini bırakınız.)                                                                                    | Park freni takılı kalmış.                                                     | El frenini bırakınız.                                                                                                    |
| ! Too much force applied to<br>the steering wheel.<br>(Direksiyona fazla yük uygu-<br>lanıyor.)                                        | Direksiyona fazla güç uygu-<br>luyorsunuz.                                    | Direksiyona uyguladığınız<br>gücü azaltınız.                                                                                                    |
| Steering position is not neu-<br>tral.<br>(Direksiyon düz konumda<br>değil.)                                                           | Direksiyon düz konumda<br>durmuyor.                                           | Direksiyonu düzeltiniz.                                                                                                    |
| Steer to left (or right) until the<br>frame becomes green.<br>(Alan yeşil oluncaya kadar<br>direksiyonu sola ya da sağa<br>çeviriniz.) | Belirtilen yönde direksiyonu<br>çevirdikten sonra parka baş-<br>lamak mümkün. | Çerçeve yeşil oluncaya kadar<br>belirtilen yönde direksiyonu<br>çeviriniz. ("Too much force is<br>given to the steering wheel" –<br>Direksiyona fazla güç uygu-<br>lanıyor). Mesajı görüntülene-<br>cektir. Direnci yenmek için<br>direksiyonu gerektiğinden<br>biraz fazla çeviriniz. Direksi-<br>yonu bir kere çevirdiğinizde,<br>bir daha hedef park yerini<br>değiştiremezsiniz. Direksiyo-<br>nu çevirmeden önce, çerçe-<br>veyi hizaladığınızdan emin<br>olunuz. |
| <ul> <li>! Parking position has not<br/>been set.</li> <li>(Park pozisyonu ayarlana-<br/>madı.)</li> </ul>                             | "OK"e dokunmadan geri git-<br>meye başlamayınız.                              | Aracı durdurunuz ve ''OK"e dokununuz.                                                                                                    |

#### AKILLI PARK DESTEK SİSTEMİ

| Mesaj                                                                                                    | Sebep                                                                         | Ne yapmalı                                                                                                    |  |
|----------------------------------------------------------------------------------------------------|-------------------------------------------------------------------------------|----------------------------------------------------------------------------------------------------|--|
| ! Speed is too fast.<br>(Hızınız çok fazla.)                                                               | Hareket hızınız fazladır.                                                     | Freni kullanarak mesajın<br>kaybolacağı hıza kadar araç<br>hızını düşünüz. Çok yavaş<br>davranırsanız sistem<br>devredışı kalabilir. |  |
| ! Assist has been cancelled<br>by user operation.<br>(Destek modu kullanıcı tara-<br>fından iptal edildi.) | Destek modu sırasında<br>direksiyou çevirdiniz ya da<br>gaz pedalına bastınız | Sistem devre dışı kalmıştır.<br>Baştan başlayınız.                                                                                   |  |
| ! Accelerator pedal has been<br>engaged.<br>(Gaz pedalı takılı kaldı.)                                     | Hedef park konumunu ayar-<br>larken gaz pedalına bastınız.                    | Gaz pedalına basmayınız                                                                                                    |  |
| ! Guidance unavailable.<br>(Kılavuz kullanılamaz.)                                                         | Sistemde bir çeşit arıza meydana gelmiştir.                                   | Aracınız Toyota Yetkili Ser-<br>visinde kontrol edilmelidir.                                                                         |  |
| ! System not ready.<br>(Sistem hazır değil)                                                                | _                                                                             | Aracınızı Toyota Yetkili Ser-<br>visine götürünüz.                                                                                   |  |
| ! Clean Park Sonar.<br>(Park sensörünü temizleyi-<br>niz.)                                                 | Hava çok soğuk ya da<br>sensörde pislik vardır.                               | Aracınız Toyota Yetkili Ser-<br>visinde kontrol edilmelidir.                                                                         |  |

259

#### Yazılı ve sesli yönlendirme

Destek modu kullanıldığında, park pozisyonu ayarlaması ya da direksiyon kontrolü esnasında, sesli mesaj ile birlikte aşağıdaki mesajlar görüntülenir. Mesajın gösterilme sebebine bağlı olarak sesli mesaj verilmeyebilir.

|                                                                                                    | Sesli yardım (uyarı tonu) |                                        |  |
|----------------------------------------------------------------------------------------------------|---------------------------|----------------------------------------|--|
| Mesaj                                                                                                    | Ayarlama sırasında        | Direksiyon kontrolu sırasında          |  |
| ! Check IPA system. Have your<br>vehicle checked by a dealer.<br>(IPA sistemini kontrol ediniz. Ara-<br>cınız Toyota Yetkili Servisinde<br>kontrol edilmelidir) | (Tek uyarı sesi)          | (Tek bip sesi) Destek iptal<br>edildi. |  |
| <ul> <li>! System cannot assist under cur-<br/>rent conditions.</li> <li>(Mevcut koşullarda park desteği<br/>çalışmamaktadır.)</li> </ul>                       | -                         | (Tek bip sesi) Destek iptal edildi.    |  |
| ! IPA not available now.<br>(IPA şu an mevcut değil.)                                                                                                    | (Tek uyarı sesi)          | (Tek bip sesi) Destek iptal edildi.    |  |
| ! Release parking brake.<br>(El frenini bırakınız.)                                                                                                    | (Tek uyarı sesi)          | (Tek bip sesi) Destek iptal edildi.    |  |
| <ul> <li>Parking position has not been<br/>set.</li> <li>(Park pozisyonu ayarlanmadı.)</li> </ul>                                                               | (Tek uyarı sesi)          | -                                      |  |
| ! Speed is too fast. (Hızınız çok<br>fazla)                                                                                                    | _                         | (Tek bip sesi) Destek iptal edildi.    |  |
| <ul> <li>! Assist has been cancelled by<br/>user operation.</li> <li>(Destek modu kullanıcı tarafından<br/>iotal edildi)</li> </ul>                             | -                         | (Tek bip sesi) Destek iptal<br>edildi. |  |

Sesin ayarlanması için, Toyota Yetkili Servisine danışınız.

#### Park destek işlevinde kırmızı çerçeve göründüğünde

Hedef park konumunu ayarlarken, çerçeve kırmızı olursa ve "Adjust the frame to the target" (Çerçeveyi hedefe göre ayarlayınız). Mesaj belirirse destek modunu kullanamazsınız.

Bu durumda, hedef park konumunu veya araç konumunu değiştiriniz.

"R" seçildiğinde (sadece park destek modu), aracın yeri ve açısı kırmızı olarak görüntülenebilir.

Ayrıca çerçeve yeşil olsa bile destek modunu kullanarak çerçeveyi park için uygun bir yere getirdiğinizde çerçeve kırmızı olacaktır..

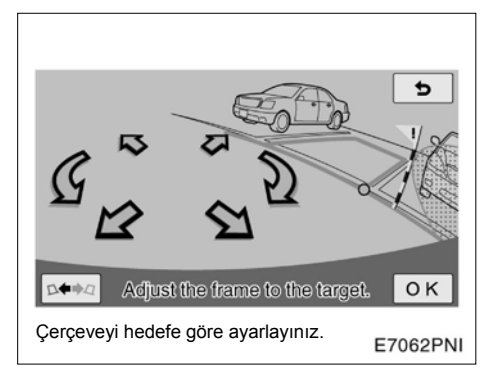

Park destek modunda "Steer to left (right) until the frame be comes green." (Pozisyon yeşil oluncaya kadar sola (sağa) döndürünüz) mesajı görünüyorsa direksiyonu çevirdikten sonra destek modunu kullanabilirsiniz. 1. Çerçeveyi hedef park pozisyonu ile hizalayınız.

2. Durduğunuzda çerçeve yeşil oluncaya kadar ve "Too much force applied to the steering wheel." (Direksiyona çok fazla kuvvet uygulandı) mesajı çıkana kadar direksiyonu sola (sağa) çeviriniz.

Direnci yenmek için direksiyonu gerektiğinden biraz fazla çeviriniz.

Direksiyonu çok fazla çevirirseniz çevirme yönü tam tersini gösterecektir.

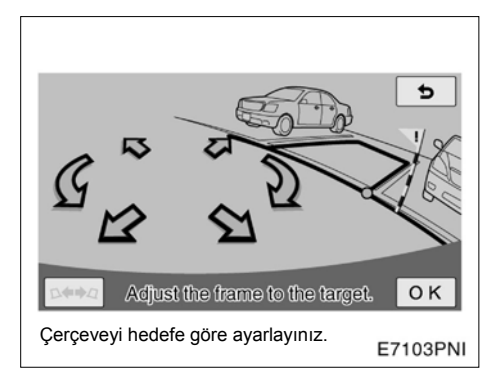

#### 3. "OK" işaretine dokununuz.

Direksiyonu bir kere döndürdüğünüzde hedef park pozisyonunu değiştiremezsiniz. Çerçeveyi direksiyonu döndürmeden önce hizaladığınızdan emin olunuz.

#### YARDIM FONKSİYONU

"OK" işaretine dokunduğunuzda çerçevenin neden kırmızı olduğu görüntülenecektir. Ekrandaki mesaja göre aracınızı uygun olarak hareket ettiriniz.

1. "OK" işaretine dokununuz.

2. Aracı mesaja göre hareket ettiriniz.

Mesajdaki bilgiye göre aşağıdaki konuları inceleyiniz.

Çerçeveyi, destek moduna uygun bir pozisyona getirdiğinizde uyarı sesi duyulur.

## 3. Aracı öne doğru hareket ettirdiyseniz, vitesi "R" 'ye alınız.

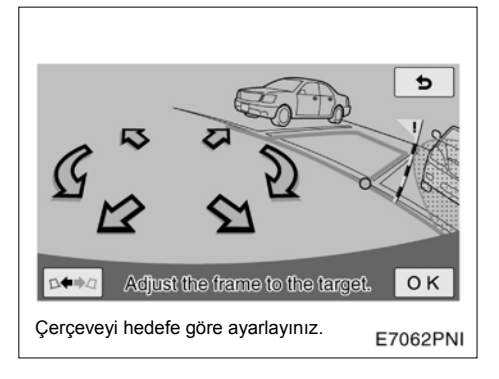

4. Çerçevenin yeşil olduğunu kontrol ediniz ve pozisyon uygunsa, "OK" işaretine dokununuz.

#### PARK DESTEK MODU İÇİN GÖRÜNTÜLENEN ARAÇ KONUMU VE UYARILARI

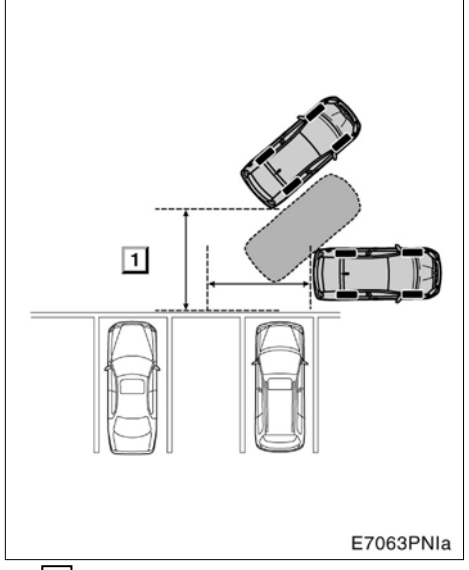

#### ▶ 1 Çok uzak

Eğer araç park edileceği alandan çok uzak ise "Start from a position closer to the target parking area." (Hedef park alanına yakın bir alandan başlayınız.) mesajı görüntülenir.

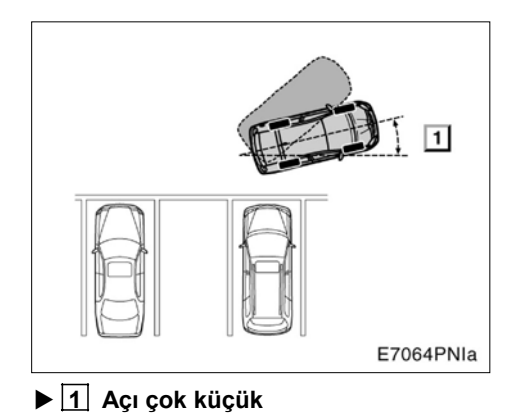

Eğer aracın yönlenişi yanlışsa, "Start with larger vehicle heading angle." (Daha geniş bir açıyla yaklaşınız ) uyarısı görülür.

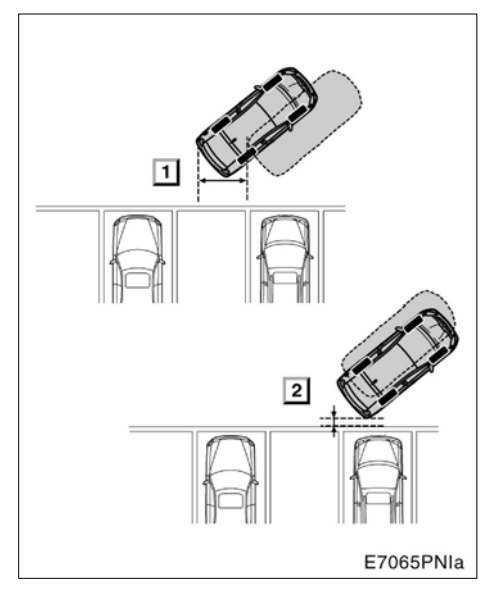

# 1 Park alanının önüne yakın 2 Çok yakın

Eğer araç park alanının önüne yakınsa veya çok yakınsa, "Start from a position farther from the target parking area." (Park alanına daha uzak durunuz) uyarısı ekrana gelir.

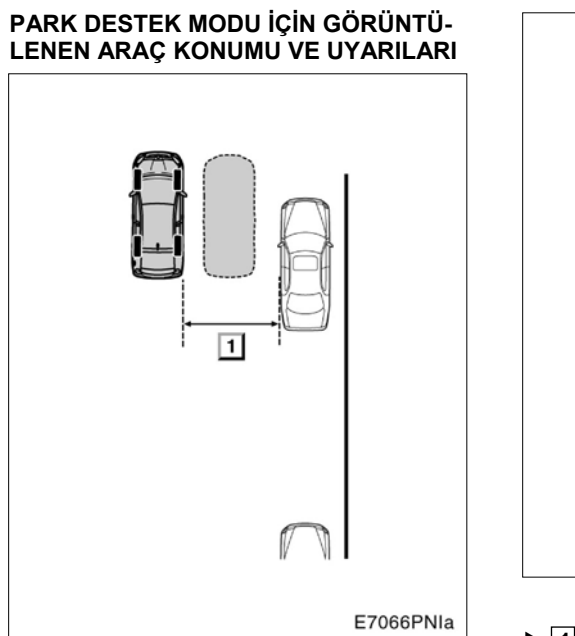

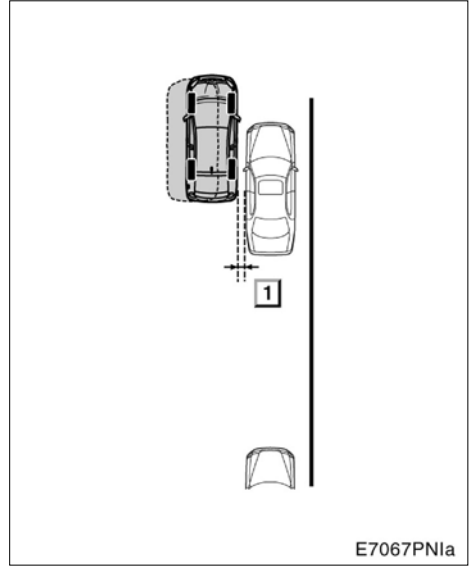

▶ 1 Çok uzak

Araç diğer park etmiş araçlara çok uzaksa "Start from a position closer to adjacent vehicle." (Hedef park alanına yakın bir alandan başlayınız.) uyarısı görüntülenir.

#### ▶ 1 Çok yakın

Araç diğer park etmiş araçlara çok yakınsa "Start from a position farther to adjacent vehicle." (Hedef park alanına daha uzak bir alandan başlayınız.) uyarısı görüntülenir.

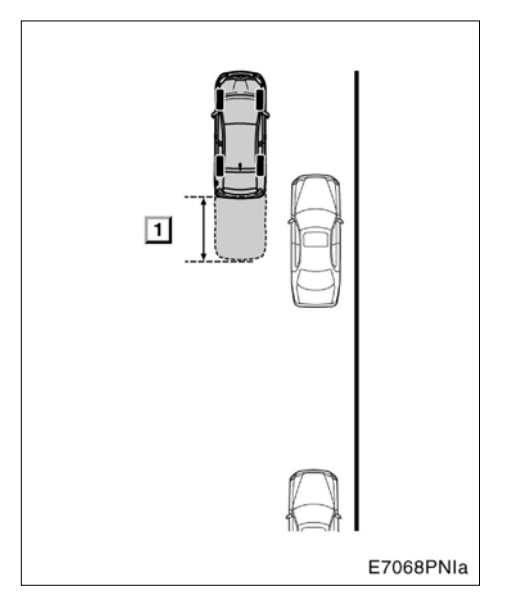

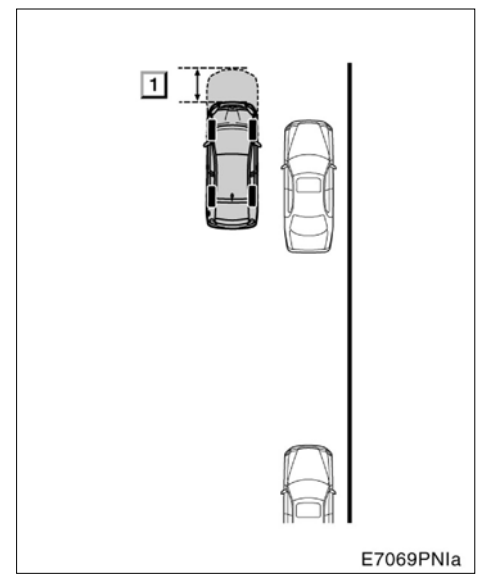

#### ▶ 1 Çok önde

Araç çok öndeyse, "Start after moving slightly backward." (Biraz geri gittikten sonra başlayınız) uyarısı görülür.

#### ▶ 1 Çok geride

Araç olması gerekenden gerideyse, "Start after moving slightly forward." (Biraz ileri gittikten sonra başlayınız) uyarısı görülür.

#### —Paralel park kılavuz çizgisi görünüm modu

Paralel park kılavuz çizgisi görünüm modu sürücüye ekran görüntüsü yardımıyla parketme olanağı sağlar.

# DİKKAT Direksyonu sadece araç durduğunda çevirebileceğinizi unutmayınız. Bu sistemi şu koşullar altında iken kullanmayınız: Kaygan, buzlu ya da karlı zeminlerde, Zincir ya da stepne kullanırken,

• Düz olmayan bozuk yollarda.

Buradaki resimler sağ taraftaki park alanına park etme prosedürünü açıklamaktadır. Sol taraftaki bir boş alana park edilmek istenirse tüm prosedür sağ yerine sol düşünülerek uygulanır.

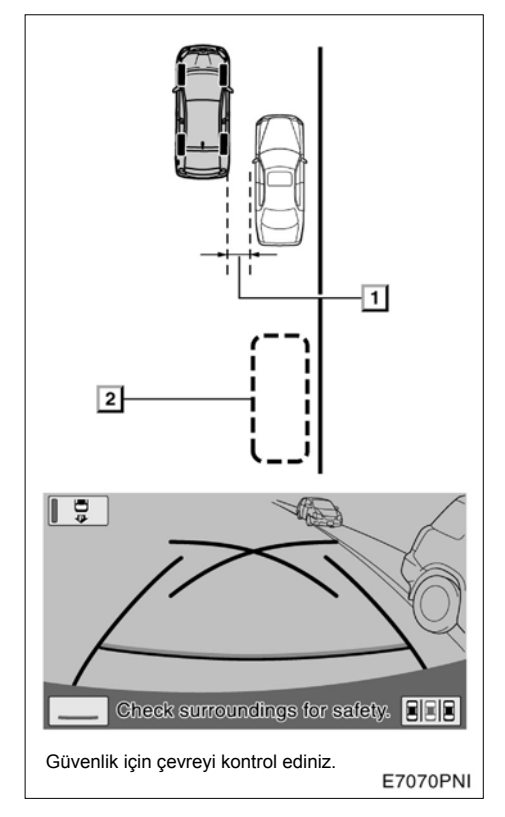

1 Yaklaşık 1m
 2 İstediğiniz park konumu

1. Aracınızı yola ya da kaldırıma paralel olarak park halindeki bir araca yaklaşık 1m uzaklıkta tutunuz. Ardından aracınızı bir buçuk araba boyu uzak tutunuz. Vitesi "R" konumuna getiriniz. Eğer sistem park yardım çizgisi gösterim işlevinde değilse ekrandan düğmesine dokununuz. Eğer sistem park kılavuz çizgisi gösterim işlevinde değilse ekrandan düğmesine dokununuz.

Sistemin park halindeki aracın arka lastiğinin yarısı mesafeden gösterdiğine emin olunuz. Eğer değilse, aracı yukarıdaki uygun bir pozisyona götürünüz ve işlemi tekrarlayınız.

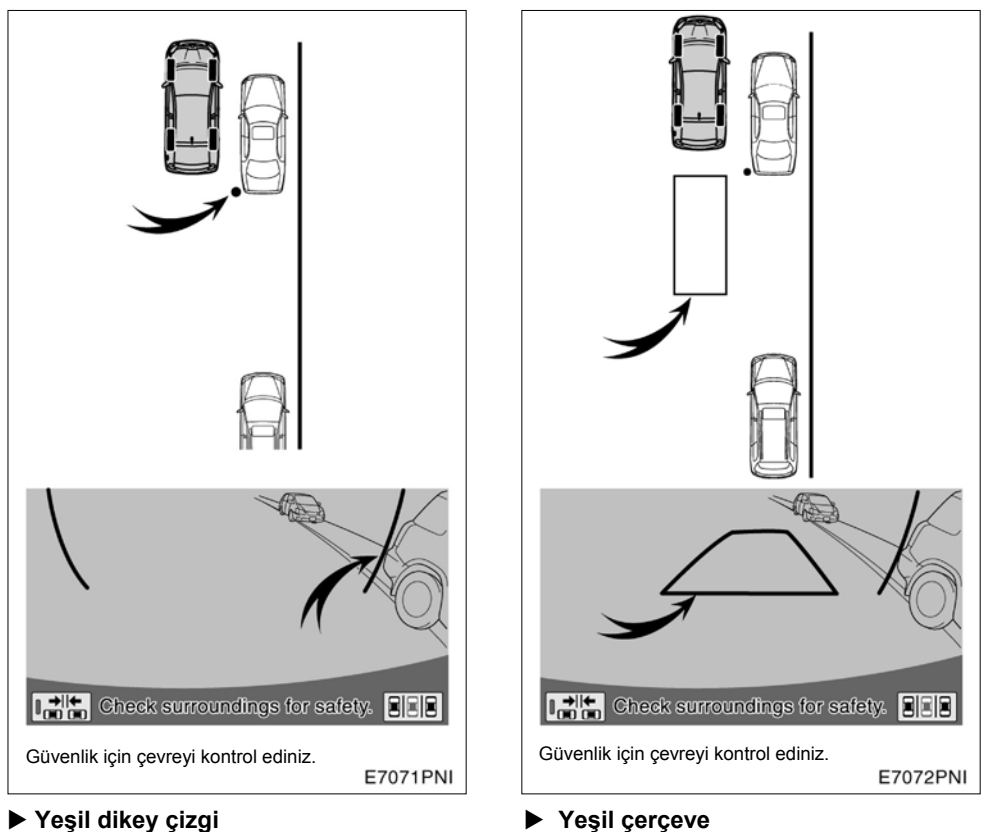

Yeşil dikey çizgi

2. Yeşil dikey çizgiler ekranda görünür. Dikey yeşil çizgi park halindeki aracın ar-ka ucundan kurtuluncaya kadar geri gidiniz. Ardından aracı durdurunuz.

3. Yeşil çerçeve ekranda görünür.

267

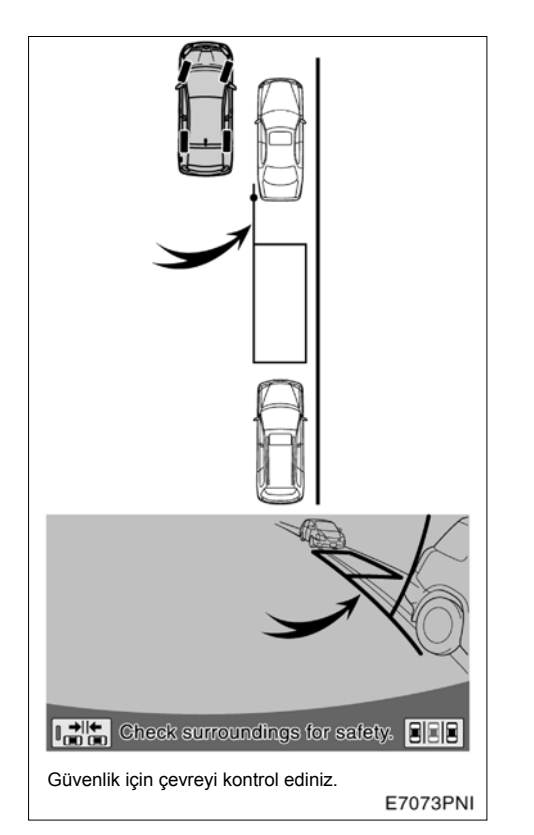

#### Uzayan yeşil çizgi

4. Araç durduğunda, direksiyonu çeviriniz. Direksyonu çevirdiğinizde, yeşil çerçeve aracınızın gideceği yere gider ve uzayan yeşil bir çizgi görünür. Uzayan yeşil çizgiyi park halindeki aracın arka lastiğinin soluna yerleştiriniz.

Direksyonu sadece araç durduğunda çevirebileceğinizi unutmayınız.

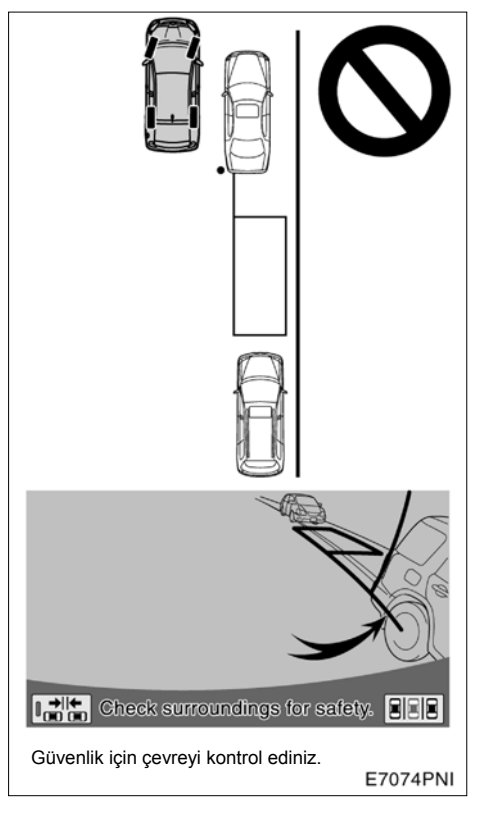

#### ΝΟΤ

 Yeşil çerçeveyi aracın park edileceği alana yerleştirirken uzayan yeşil çizginin boş alanın önündeki arabanın tekerleğini geçmediğinden emin olunuz. Yeşil çerçevenin istenen park alanı üzerine yerleştirilmesi öndeki aracın alanına girmesi durumunda, onun konumunu serbest bir alana alınız.

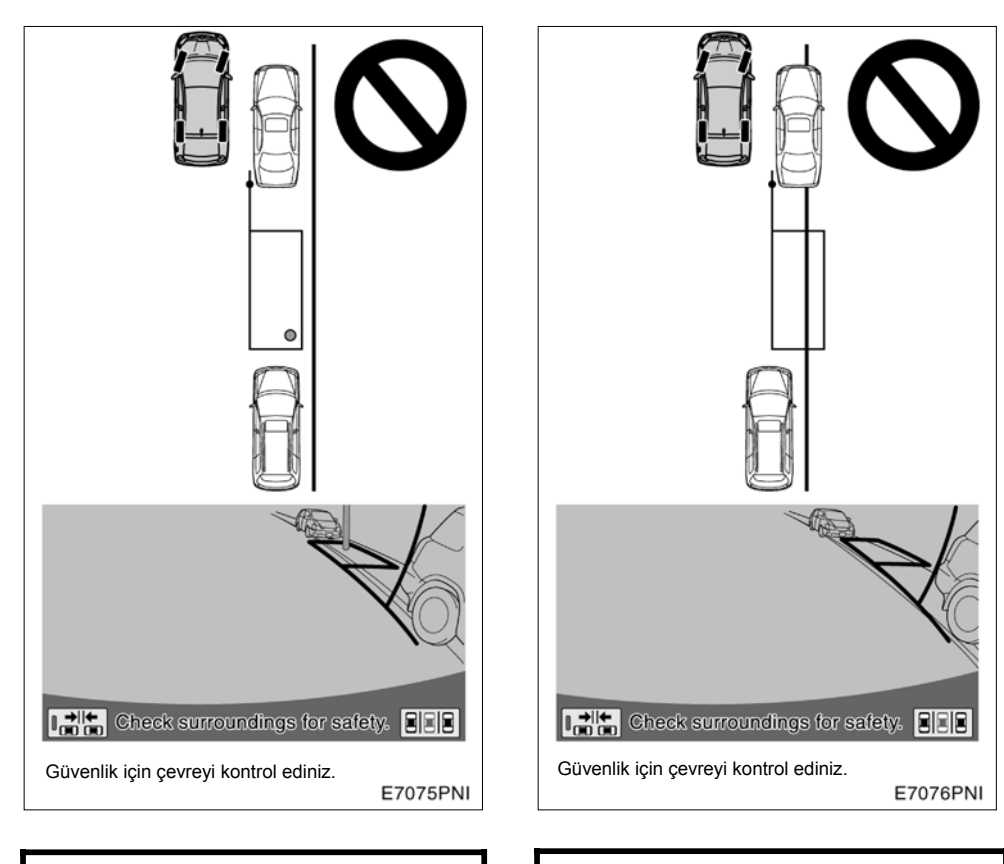

- Yeşil çerçeve içerisinde görüşü engelleyici hiçbir cisim olmadığına emin olunuz. Eğer yeşil çerçeve içerisinde böyle bir engel varsa, paralel park kılavuz çizgisi gösterim modu kullanılamaz.
- Boş alanın önündeki araç kaldırımın önüne park ettiğinde ya da yola paralel durmadığında paralel park kılavuz çizgisi görünüm modu kullanılamaz.

- Eğer çerçeve kırmızya döner ve "Steering wheel turned too far, please return." (Direksiyon simidi çok fazla döndürüldü, lütfen geri döndürünüz.) uyarısı görüntülenirse, kılavuz çizgi gösterim sistemi çalışmaz. Direksyonu eski konumuna getiriniz.
- Eğer çerçeve normal park alanına yerleştirilirse sistem "Steering wheel turned too far, please return." (Direksyon simidi çok fazla döndü, lütfen geri döndürünüz.) uyarısı verebilir. Bu durumda, aracınız banketten çok uzakta olabilir. Aracınızla önünüzdeki boşluğa park etmiş araç arası mesafe yaklaşık 1m olmalıdır.

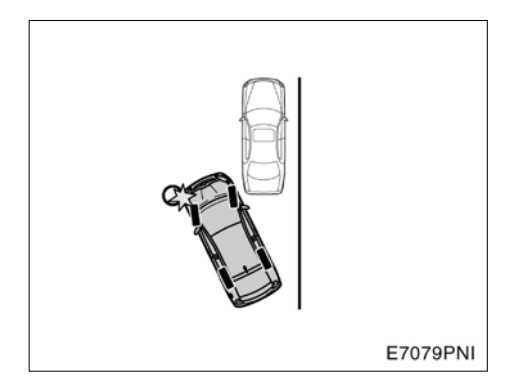

#### ΝΟΤ

Geri giderken aracınızın ön tarafı ile bir yere çarpmamak için dikkat ediniz. Yavaşça geri gidiniz.

AKILLI PARK DESTEK SİSTEMİ

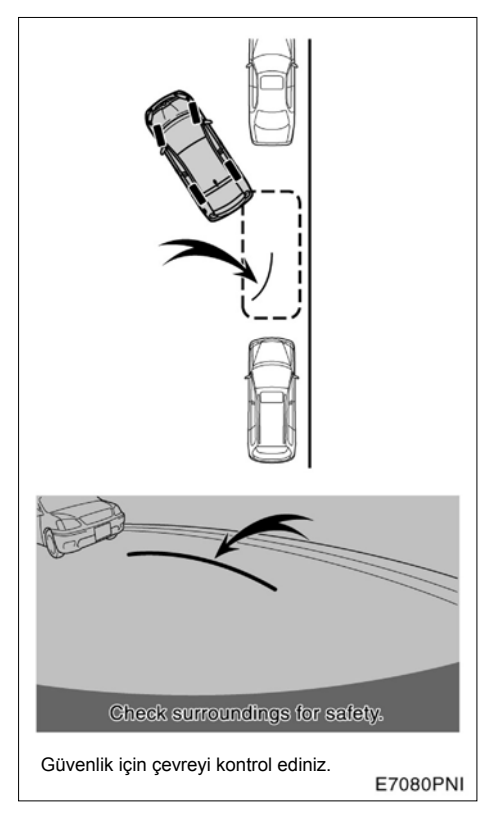

#### Eğri yeşil çizgi

5. Uzatılmış yeşil çizgi konumlandıktan sonra, direksyonu aynı pozisyonda tutunuz ve aracın her yerini kontrol ederek geri geliniz. Yeşil eğri bir çizgi ekranda görünür.

Geri giderken direksiyonun aynı konumda olduğundan emin olunuz.

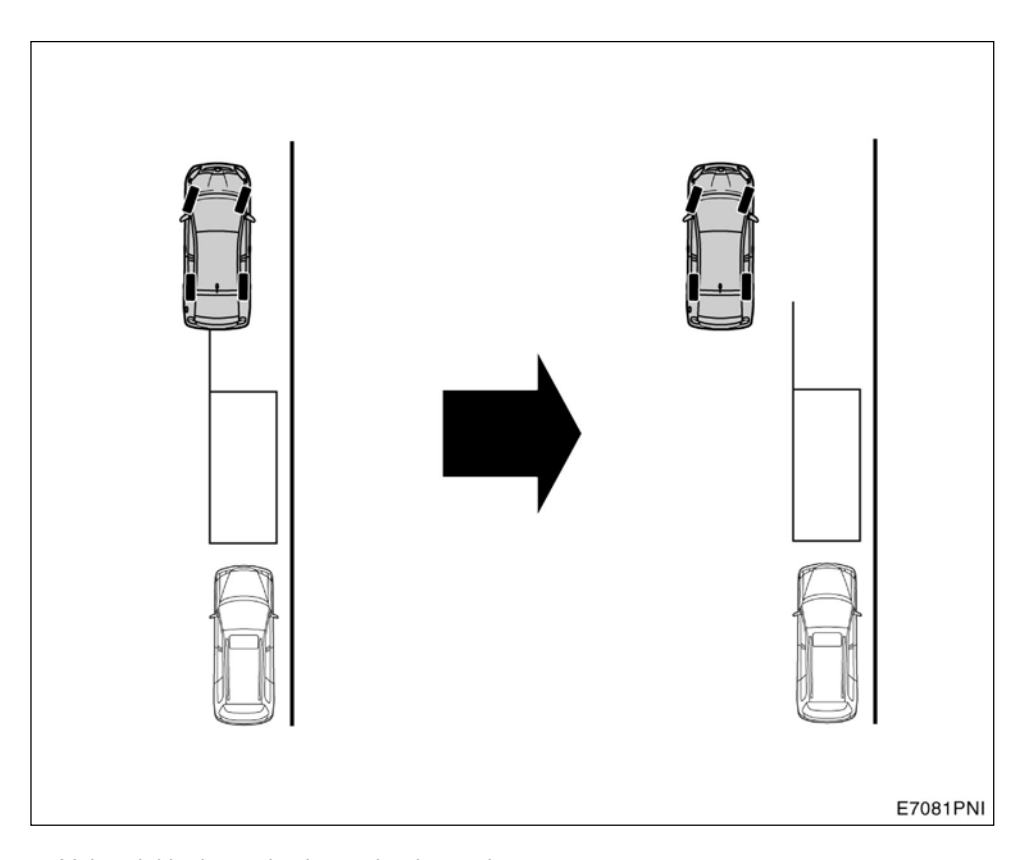

 Yukarıdaki durumda boş alanda park eden araç yoktur. Eğer kaldırıma yakın bir yerden park etmeye başlarsanız, araç hareket etse de ekran değişmez. Bu gibi bir durumda, aracınızı kaldırımdan uzak bir yere alınız ve yeniden başlayınız.

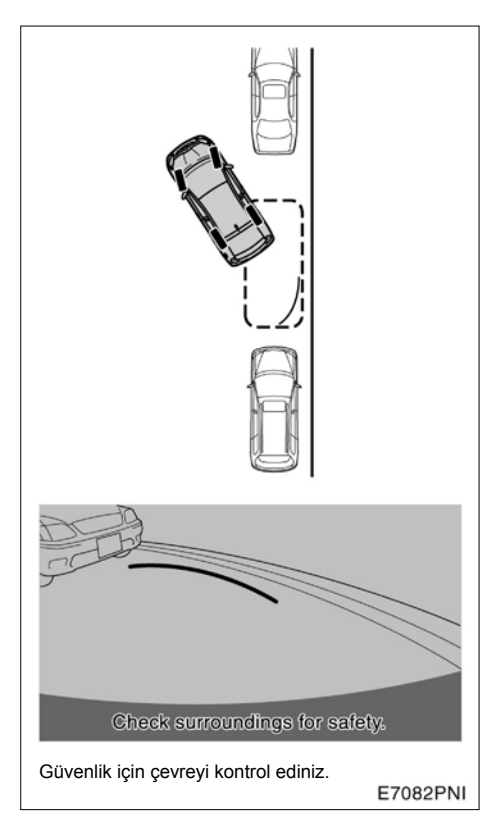

6. Eğri yeşil çizgi istenen park alanının köşesine gelene kadar, direksiyonu aynı konumda tutunuz. Aracın etrafını kontrol ederek geri gidiniz.

Geri giderken direksiyonun aynı konumda olduğundan emin olunuz. 7. Eğri yeşil çizgi olarak belirlenen alanın sağ köşesine ulaşınca, aracı durdurunuz.

8. Araç durduğunda, direksyonu tam tersine kırınız. Ekran değişecektir.

Direksyonu sadece araç durduğunda çevirebileceğinizi unutmayınız.

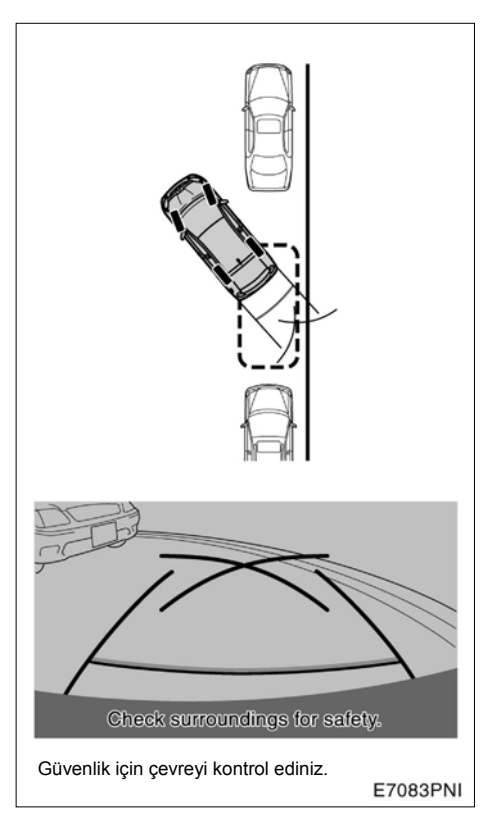

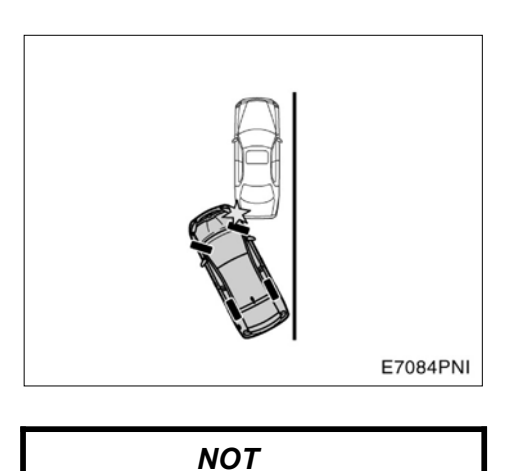

Geri giderken önünüzde park etmiş araca, aracınızın sağ ön tarafı ile çarpmamaya dikkat ediniz. Yavaşça geri

gidiniz.

9. Direksiyonu aynı pozisyonda tutarak ve aracın etrafını kontrol ederek geri gidiniz.

Geri giderken direksiyonun aynı konumda olduğundan emin olunuz.

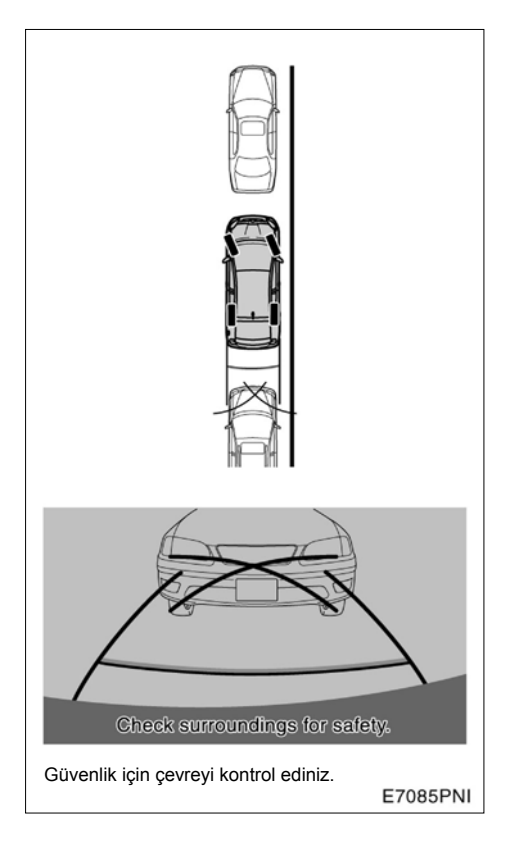

10. Araç yol ve kaldırım ile paralel bir konuma geldiğinde mesafe yardım çizgilerine bakınız. Aracın önünü ve arkasını iyice kontrol ediniz, her iki yönden dikiz aynalarıyla bakınız ve yavaşça geri geliniz.

Mesafe yardım çizgileriyle ilgili detaylı bilgi için sayfa 229'a bakınız.

11. Aracınız istediğiniz park yerine geldiğinde aracı durdurunuz.

#### Dar alan modu

Eğer aracınızı normalden dar bir yere park etmek isterseniz, dar alan modunu kullanabilirsiniz.

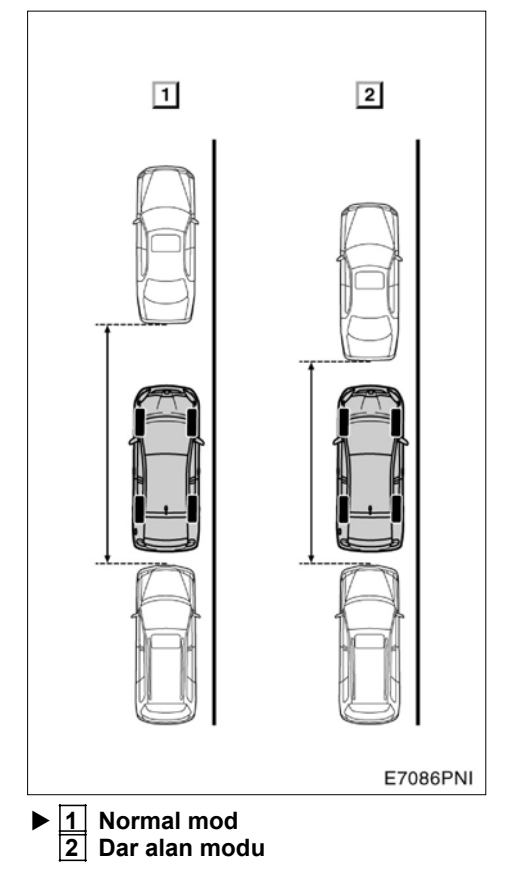

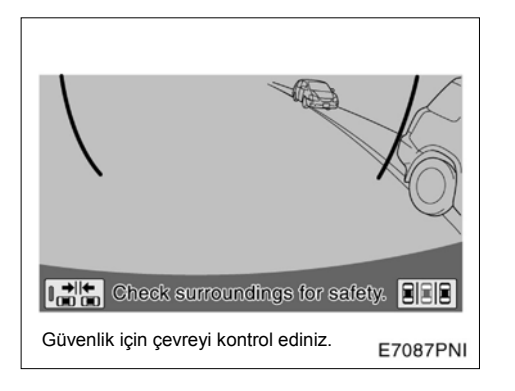

1. Dar alan modunu devreye sokmak için düğmesine dokununuz. "Caution" (Dikkat) ekranı açılacaktır.

2. "Caution" (Dikkat) ekranındaki "I agree" (Kabul ediyorum) düğmesine dokunursanız, dar alan modu başlayacaktır.

Dar alan modunu iptal ederken, b düğmesine dokununuz.

Sistem dar alan modundayken, **Litte** göstergesi yanacaktır.

Talimatları okuyunuz ve izleyiniz; aksi halde aracınız hasar görebilir.

Dar alan modunu kapamak için ekrandaki düğmesine dokununuz.

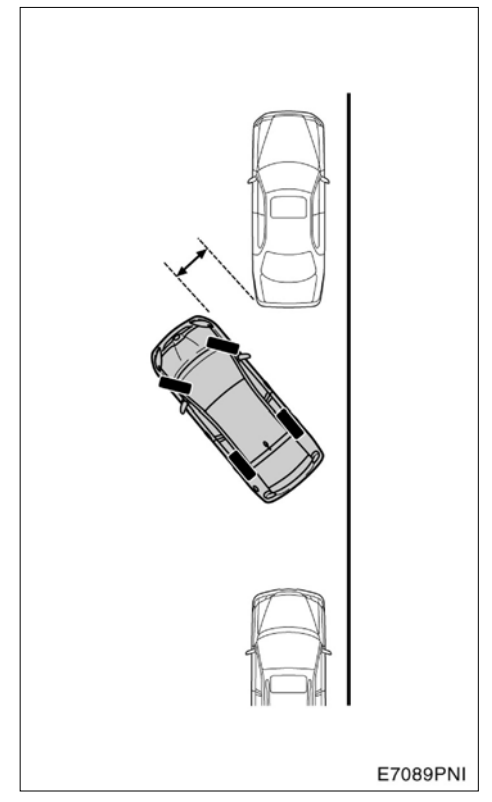

İşlem normal moddaki prosedürün aynısıdır. Ancak aracınız, normal moddakinden çok daha dar yerlere gireceğinden diğer araçlara çok daha yakın geçecektir. Bu nedenle diğer araçlara çarpmamak için dikkat ediniz.

# —Manuel kılavuz çizgisi gösterim modu

 Park ederken bu sistemi nasıl kullanacağınızla ilgili bir örnek (dikey park etme)

TAHMİNİ YOL ÇİZGİLERİ MODU

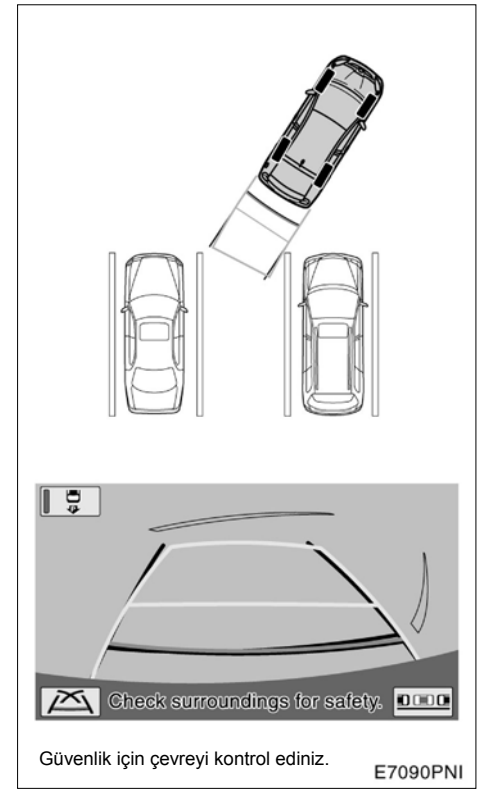

Bu örnek soldaki park alanına girmeyi anlatır. Sağ taraftaki bir boş alana park etmek istenirse tüm prosedür sol yerine sağ düşünülerek uygulanır. 1. Vitesi "R" konumuna getiriniz. Eğer sistem park kılavuz çizgisi gösterim işlevinde değilse ekrandan düğmesine dokununuz.

Eğer sistem manuel kılavuz çizgisi gösterim işlevinde değilse ekrandan düğmesine dokununuz. Eğer başka bir manuel kılavuz çizgisi görünüm modu seçili ise, tahmini yol çizgileri moduna geçiniz.

2. Ekrana ve aynalara bakarken, park alanına geri dönünüz.

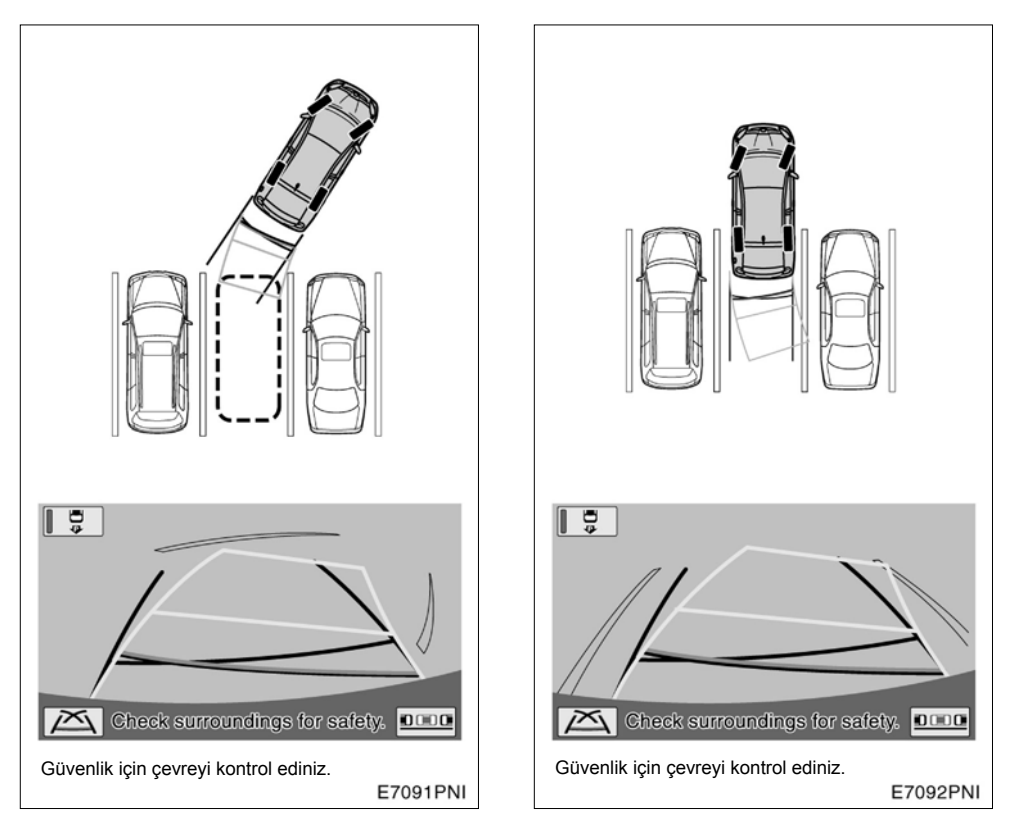

3. Direksiyonu tahmini yol çizgileri park alanı içine gelene kadar çeviriniz ve dikkatlice geri geliniz. 4. Araç park alanındayken, araç genişliği çizgileri ve aracın solu ile sağındaki araçlarla olan mesafe hizalanıncaya kadar direksiyonu çeviriniz.

#### **AKILLI PARK DESTEK SİSTEMİ**

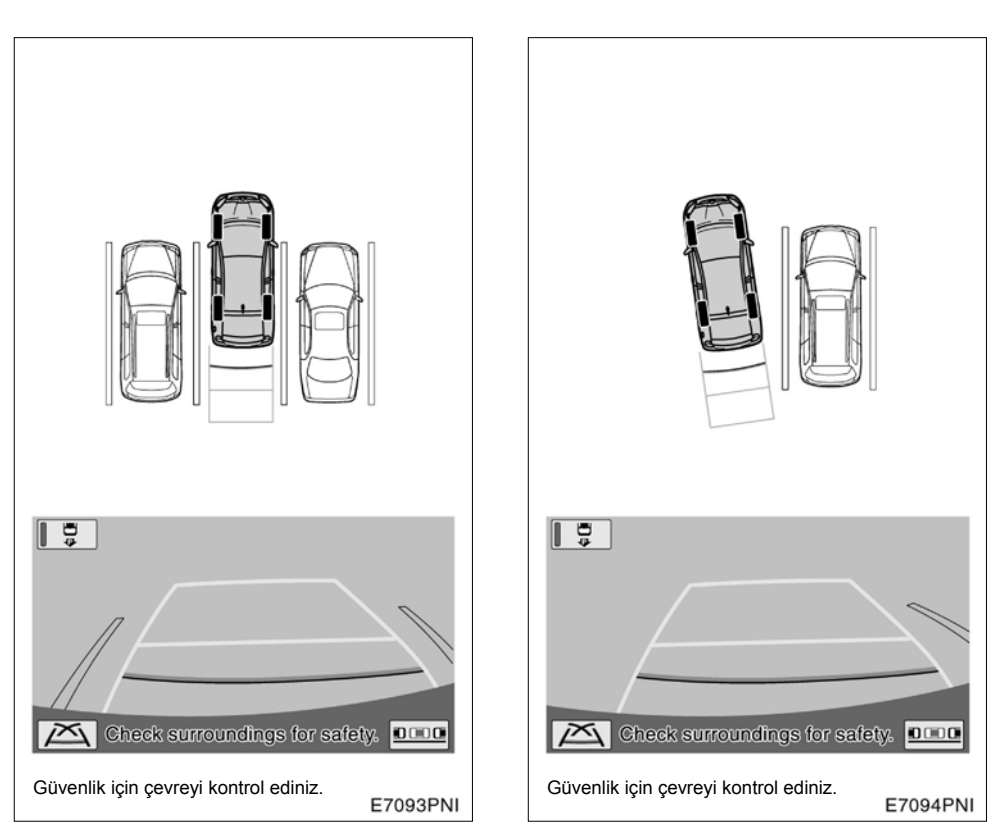

#### 5. Araç genişliği çizgileri park alanı ile paralel olacak şekilde direksiyonu çeviriniz.

Mesafe yardım çizgisi ve park alanı köşesi paralel görünse de, gerçekte paralel olmayabilirler. Bir park alanında sadece bir tane ayırıcı çizgi bulunduğunda, araç genişliği çizgisi ve park alanı sağ tarafı (sol taraf) ekranda paralel görünürler, gerçekte paralel olmayabilirler.

#### 279

#### PARK YARDIMI ÇİZGİSİ GÖSTERİM MODU

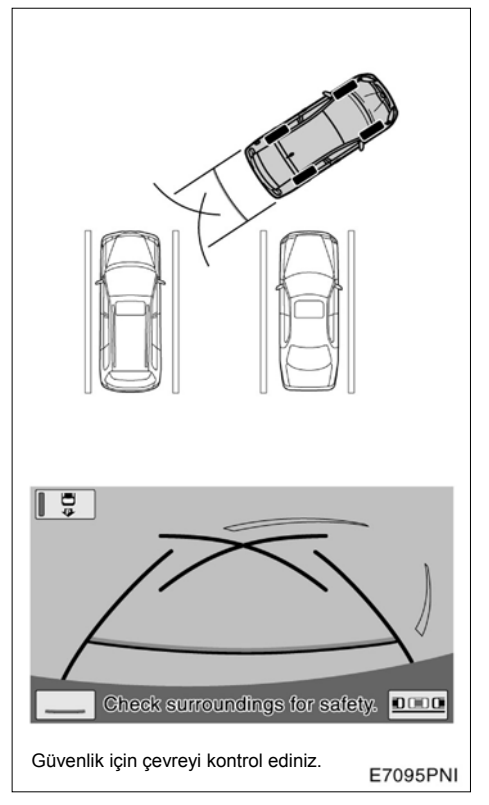

Bu örnek soldaki park alanına girmeyi anlatır. Sağ taraftaki bir boş alana park etmek istenirse tüm prosedür sol yerine sağ düşünülerek uygulanır.

1. Vitesi "R" konumuna getiriniz. Eğer sistem park yardım çizgisi gösterim işlevinde değilse ekrandan düğmesine dokununuz.

Eğer sistem manuel yardım çizgisi göste-

rim işlevinde değilse ekrandan düğmesine dokununuz. Eğer başka bir manuel kılavuz çizgisi görünüm modu seçili ise park destek moduna geçiniz.

#### 2. Ekrana ve aynalara bakarak park alanına ilerleyiniz.

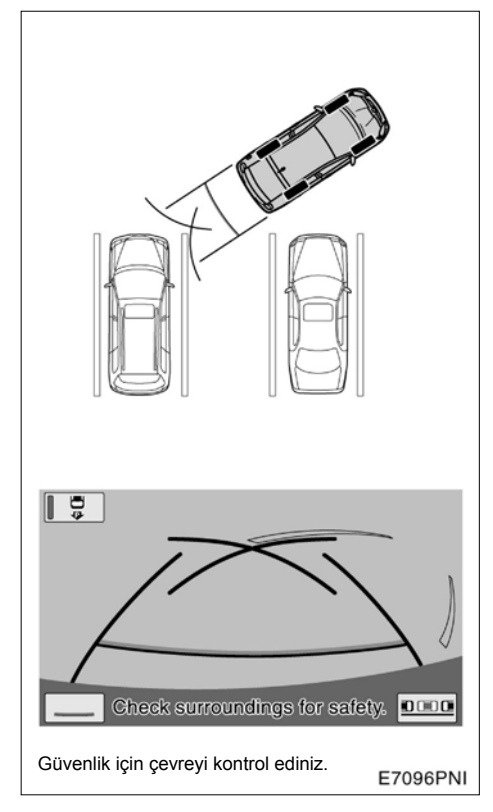

3. Park kılavuz çizgileri park alanının sol ucuna gelinceye kadar geri geliniz. Aracı durdurunuz, direksyonu tam sola kırınız ve aracı park etmek için geri alınız.

Direksiyonun döndüğü nokta park alanının genişliğine bağlıdır.

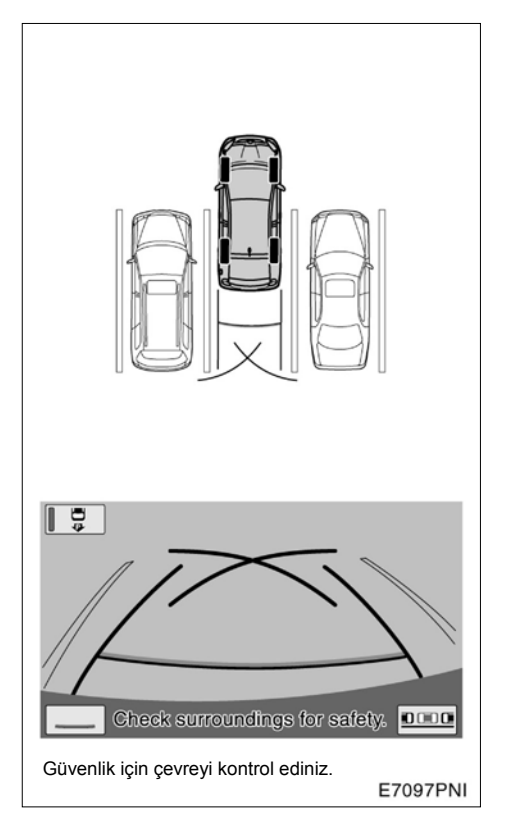

4. Araç park alanındayken, araç genişliği çizgileri ve aracın solu ile sağındaki araçlarla olan mesafe hizalanıncaya kadar direksiyonu çeviriniz.

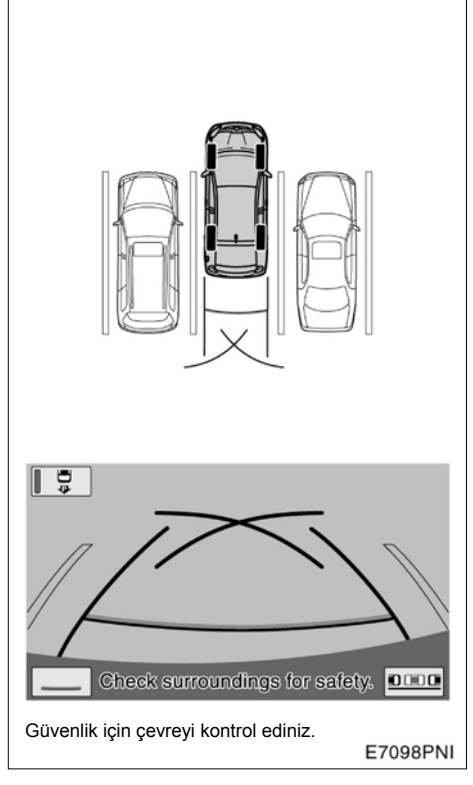

#### 5. Araç genişliği çizgileri park alanı ile paralel olacak şekilde direksiyonu çeviriniz.

Mesafe yardım çizgisi ve park alanı köşesi paralel görünse de, gerçekte paralel olmayabilirler.

281

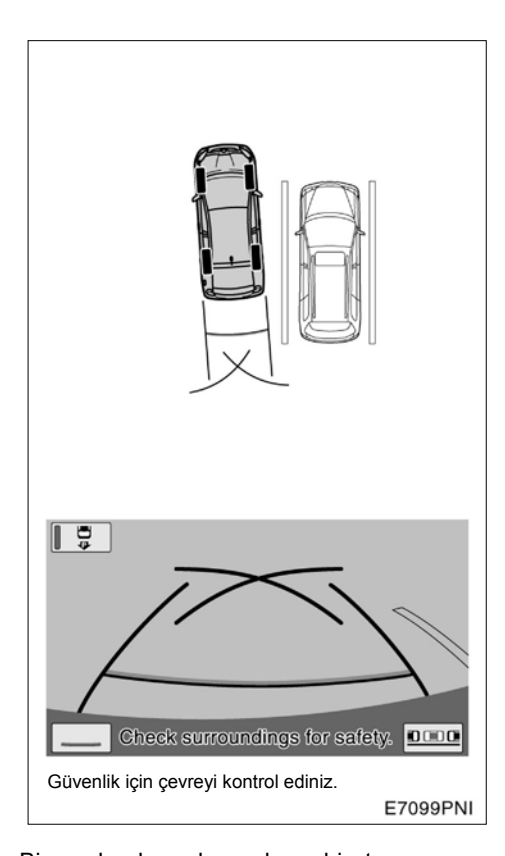

 Park ederken paralel park sistemini nasıl kullanacağınızla ilgili bir örnek
 Yandaki örnek sağdaki park alanına girmeyi

anlatır. Sol taraftaki bir boş alana park edilmek istenirse tüm prosedür sağ yerine sol düşünülerek baştan uygulanır.

Bir park alanında sadece bir tane ayırıcı çizgi bulunduğunda araç genişliği çizgisi ve park alanı sağ tarafı (sol taraf) ekranda paralel görünürler, gerçekte paralel olmayabilirler.

#### AKILLI PARK DESTEK SİSTEMİ

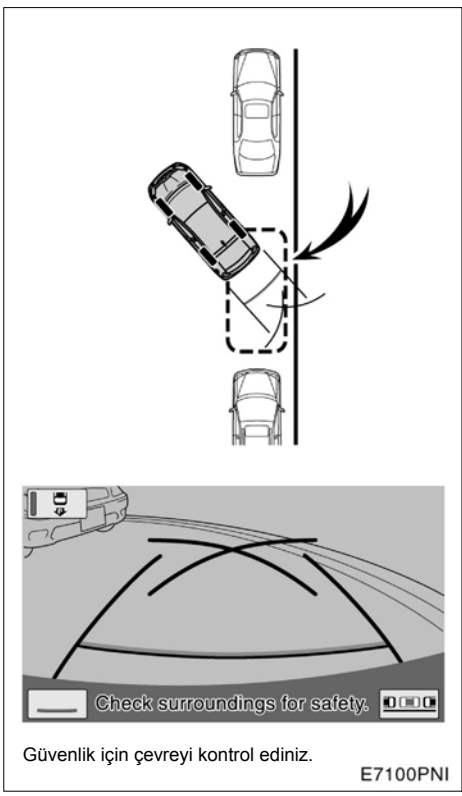

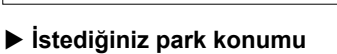

1. Vitesi "R" konumuna getiriniz.

2. Park kılavuz çizgileri park alanının sol ucuna gelinceye kadar geri geliniz. Direksyonu tam sola kırınız ve geri geliniz.

3. Araç kaldırımla paralel hale geldiğinde, direksiyonu toplayınız ve yavaşça geri gidiniz.

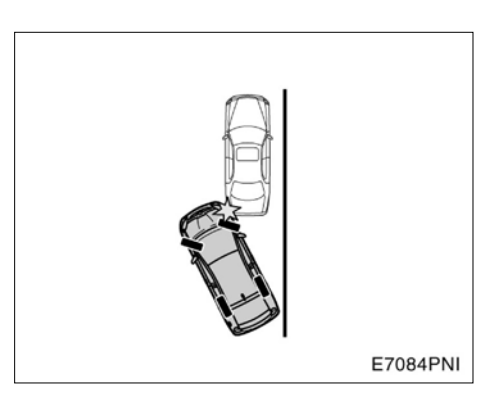

#### ΝΟΤ

Geri giderken önünüzde park etmiş araca, aracınızın sağ ön tarafı ile çarpmamaya dikkat ediniz. Yavaşça geri gidiniz.

#### -Sistemi sıfırlamak

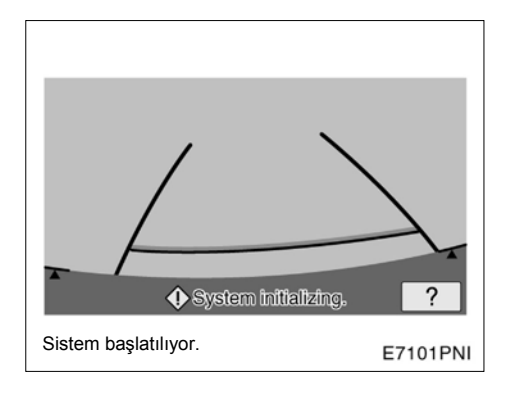

#### Düzeltmenin yolu

Şu durumlarda sistemi sıfırladığınızdan emin olunuz.

- 12 volt'luk aki sökülüp takıldığında
- Vites "R" konumundayken sistem sıfırlama işleminin gerçekleştiği ekran görüntülenir. (yetersiz akü nedeniyle v.s.)

düğmesine dokunulduğunda yardım ekranı açılacaktır. Ekrana bağlı olarak şu yolu izleyerek bir düzeltme yapınız.

Araç durduğunda, direksyonu tam sola kırınız, ardından tam sağa kırınız. (hangi yöne –sağa veya sola- önce döndüğünün bir önemi yoktur.)

Ekran eski haline döndüğünde, düzeltme tamamlanmıştır.

Eğer yukarıdaki ekran gitmezse, aracınızın sorunu Toyota Yetkili Servisinde uzman ve profesyoneller tarafından teşhis edilmelidir.

# *вölüm* **8**

| <ul> <li>Genel Ayarlar</li></ul>                                                                                                    | 286 |
|----------------------------------------------------------------------------------------------------|-----|
| <ul> <li>Saat Ayarları</li> <li>(Zaman dilimleri arasında geçişi sağlar.)</li> </ul>                                                                  | 291 |
| Ses Ayarları (Sesli yardım ayarlanabilir.)                                                                                                    | 293 |
| <ul> <li>Navigasyon ayarları</li></ul>                                                                                                    | 294 |
| <ul> <li>Telefon Ayarları</li></ul>                                                                                                    | 301 |
| <ul> <li>Ses Ayarları</li> <li>(Taşınabilir ses cihazları, Bluetooth ses cihazları ve diğer ses<br/>cihazlarının ayarları bulunur.)</li> </ul>        | 338 |
| <ul> <li>Araç ayarları</li> <li>(Araç bilgileri mesela bakım zamanları gibi ayarları içerir.)</li> </ul>                                              | 348 |
| <ul> <li>Trafik ayarları</li> <li>(Trafik bilgi ikonlarının, alınabilen trafik istasyonlarının v.s.görüntülenmesi için ayarlar mevcuttur.)</li> </ul> | 353 |

Avrupa dışında satılan araçlarda, sürüş sırasında bazı özellikler kullanılamaz.

285

#### KURULUM

#### **Genel Ayarlar**

Dil seçimi, çalışma sesleri, otomatik ekran değişimi için ayarlar bulunmaktadır.

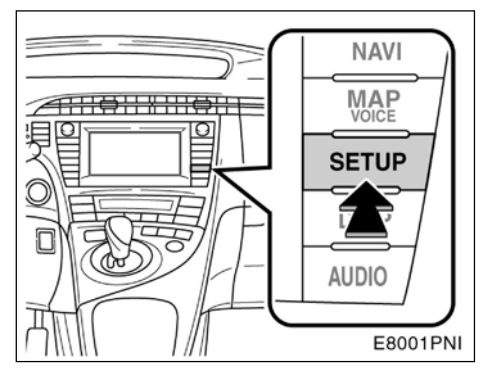

1. "SETUP" (KURULUM) düğmesine basınız.

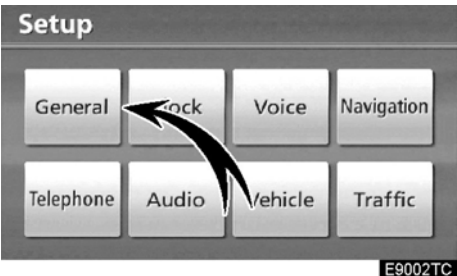

E9002TC

2. "General" (Genel) düğmesine dokununuz.

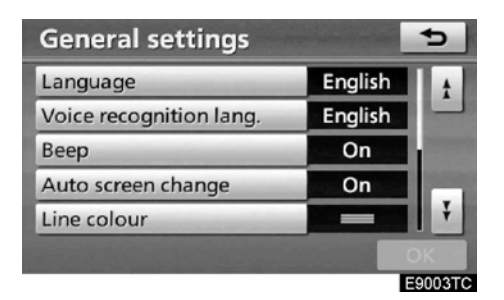

- 3. Ayarlanacak öğelere dokununuz.
- 4. "OK"e dokununuz.

#### GENEL AYARLAR İÇİN EKRANLAR

| General settings        |   | -       | 5   |
|-------------------------|---|---------|-----|
| Language                | 1 | English | t t |
| Voice recognition lang. | 2 | English |     |
| Веер                    | 3 | On      |     |
| Auto screen change      | 4 | On      |     |
| Line colour             | 5 |         | Ŧ   |
|                         |   |         | ОК  |

General settings

Bu ekranda, şu işlevler kullanılabilir.

| No. | İşlev                                                                                                    |
|-----|----------------------------------------------------------------------------------------------------|
| 1   | Dili değiştirebilirsiniz. (Bakınız<br>"•Dil seçimi" sayfa 287)                                                                                                    |
| 2   | Ses tanıma dilini değiştirebilirsiniz<br>(Bakınız "•Ses tanıma dili seçimi"<br>sayfa 288.)                                                                                                    |
| 3   | Sesli uyarılar için "On" (Açık) veya<br>"Off" (Kapalı) seçilebilir.                                                                                                    |
| 4   | Müzik sistemi ekranından haritaya<br>otomatik geçiş için "On" (Açık) veya<br>"Off" (Kapalı) seçilebilir. "On" (Açık)<br>seçildiği zaman, ekran otomatik ola-<br>rak 20 saniye sonra müzik sistemi<br>ekranından haritaya geri dönecektir. |
| 5   | Çizginin rengi değiştirilebilir. (Bakınız<br>"●Hat renginin seçilmesi" sayfa 288.)                                                                                                    |
| No. | İşlev                                                                                             |  |  |  |
|-----|---------------------------------------------------------------------------------------------------|--|--|--|
| 6   | Klavye yerleşimi değiştirilebilir (Ba-<br>kınız "•Klavye yerleşiminin seçilme-<br>si" sayfa 289.) |  |  |  |
| 7   | Uzaklık birimi değiştirilebilir. (Bakın<br>•Ölçüm birimleri" sayfa 290.)                          |  |  |  |
| 8   | Kişisel veriler silinebilir (Bakınız "•Ki-<br>şisel verileri silin" sayfa 290.)                   |  |  |  |

### Dil Seçimi

14 dilden biri seçilebilir.

1. "SETUP" (KURULUM) düğmesine basınız.

2. "Setup" (Kurulum) üzerindeki "General" (Genel) düğmesine basınız.

| General settings        | -       | 5   |
|-------------------------|---------|-----|
| Language                | English | t t |
| Voice recognition lang. | English |     |
| Веер                    | On      |     |
| Auto screen cha         | On      |     |
| Line colour             |         | Ŧ   |
|                         |         | ок  |

3. "Language" (Dil)'e dokununuz.

| Lang | uage                                                                                                    | 5                                   |
|------|----------------------------------------------------------------------------------------------------|-------------------------------------|
|      | Dansk                                                                                                    | ±                                   |
|      | Deutsch                                                                                                    |                                     |
|      | Ελληνικά                                                                                                    | States of the local division of the |
|      | English                                                                                                    |                                     |
|      | Español                                                                                                    | ¥                                   |
|      | and the second second second second second second second second second second second second second second second | A Real Property lies                |
| _    |                                                                                                    | E9007TC                             |

4. İstediğiniz düğmeye dokununuz.

Önceki ekran görüntülenecektir.

5. "OK"e dokununuz.

### • Sesli tanımlama dilinin seçilmesi

7 dilden biri seçilebilir.

1. "SETUP" (KURULUM) düğmesine basınız.

2. "Setup" (Kurulum) üzerindeki "General" (Genel) düğmesine basınız.

|         | 5                              |
|---------|--------------------------------|
| English | t                              |
| English |                                |
| On      |                                |
| On      |                                |
|         | Ŧ                              |
|         | ОК                             |
|         | English<br>English<br>On<br>On |

3. "Voice recognition lang." (Sesli tanımlama dili)'ne dokununuz.

| Voic                 | e recognition lang. | 5                                                                                                    |
|----------------------|---------------------|----------------------------------------------------------------------------------------------------|
|                      | Deutsch             |                                                                                                    |
|                      | English             |                                                                                                    |
| the second           | Español             | Concession of the local division of the local division of the loca |
|                      | Français            |                                                                                                    |
|                      | Italiano            | i i                                                                                                    |
| in the second second |                     |                                                                                                    |

**4. İstediğiniz düğmeye dokununuz.** Önceki ekran görüntülenecektir.

5. "OK"e dokununuz.

#### • Çizgi renginin seçilmesi

Çizgi rengi değiştirilebilir. Çizgi renginin değiştirilmesi aynı anda seçili düğmenin de rengini değiştirir.

1. "SETUP" (KURULUM) düğmesine basınız.

2. "Setup" (Kurulum) üzerindeki "General" (Genel) düğmesine basınız.

| General settings       |         | ¢       |
|------------------------|---------|---------|
| Langenge               | English | t t     |
| Voice reconition lang. | English |         |
| Веер                   | On      |         |
| Auto screen lange      | On      |         |
| Line colour            |         | Į ¥     |
|                        |         | ОК      |
|                        |         | E9069TC |

E90091

3. "Line colour" (Çizgi rengi)'ne dokununuz.

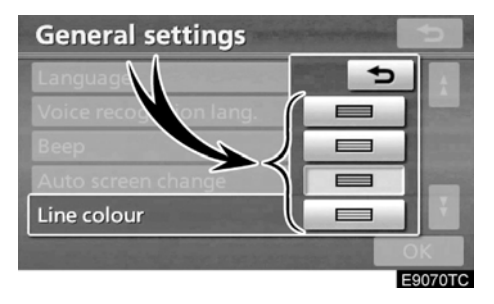

4. İstediğiniz renge dokununuz.

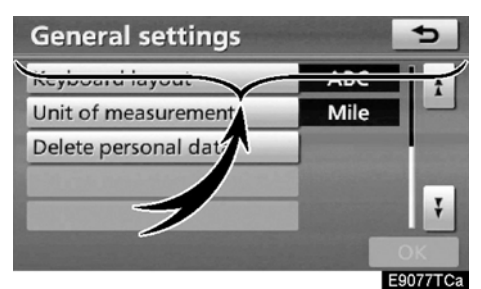

Çizginin rengi değişecektir. **5.** "**OK**"**e dokununuz.** 

• Bir klavye düzeninin seçilmesi Klavye düzeni değiştirilebilir.

1. "SETUP" (KURULUM) düğmesine basınız.

2. "Setup" (Kurulum) üzerindeki "General" (Genel) düğmesine basınız.

"General settings" (Genel ayarlar) ekranının

2. sayfasını görüntülmek için düğmesine dokununuz.

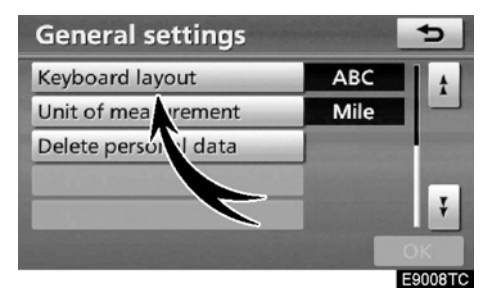

3. "Keyboard layout" (Klavye düzeni)'ne dokununuz.

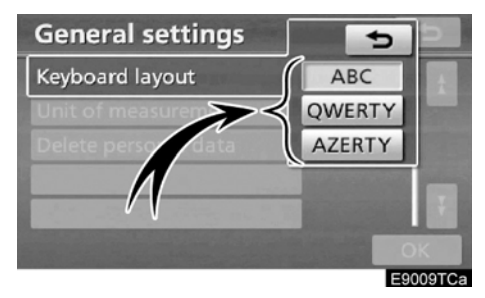

4. Klavye düzenini seçmek için "ABC", "QWERTY" veya "Keyboard layout" (Klavye düzeni) ekranının "AZERTY" düğmesine dokununuz.

5. "OK"e dokununuz.

## DÜZEN TİPİ

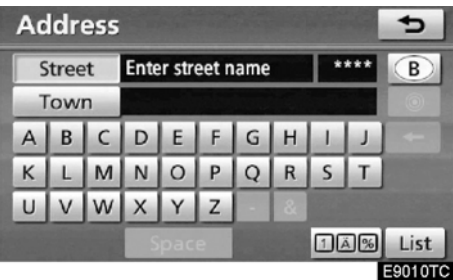

"ABC" tipi

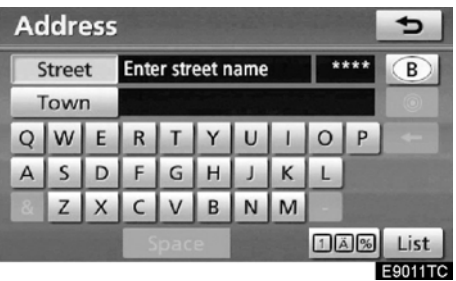

"QWERTY" tipi

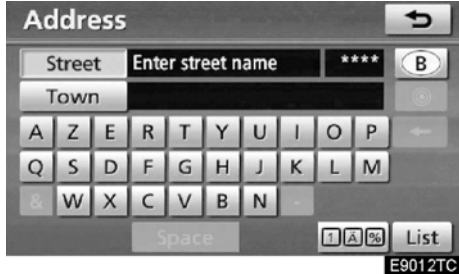

► "AZERTY" tipi

### KURULUM

### Ölçü birimi

Uzaklık birimi değiştirilebilir.

## 1. "SETUP" (KURULUM) düğmesine basınız.

2. "Setup" (Kurulum) üzerindeki "General" (Genel) düğmesine basınız.

"General settings" (Genel ayarlar) ekranının

2. sayfasını görüntülemek için 🛄 düğmesine dokununuz.

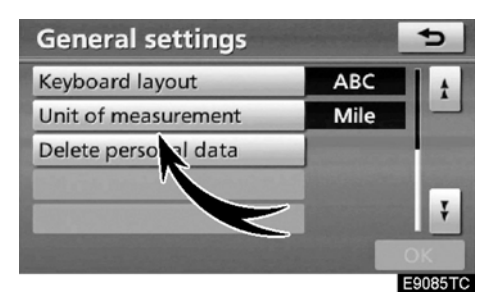

3. "Unit of measurement" (Ölçü birimi)'ne dokununuz.

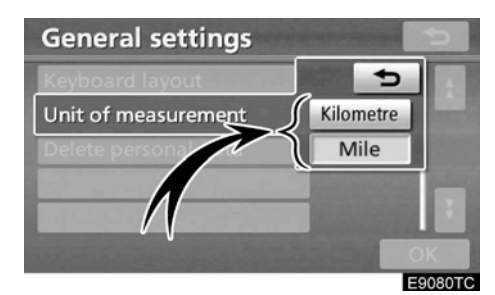

4. "Kilometre" veya "Mile"a dokununuz.

5. "OK"e dokununuz.

### BILGILENDIRME

Bu işlev yanlızca ingilizce olarak mevcuttur. Dili değiştirmek için 'Dil seç' sayfa 287'ye bakınız.

### • Kişisel bilgilerin silinmesi

Aşağıdaki kişisel bilgiler silinebilir veya varsayılanlarına dönülebilir:

- Bakım durumları
- Bakım bilgisi "off" (kapalı) ayarları
- Kaydedilen konumlar
- Kaçınılması gereken yerler
- Önceki noktalar
- Güzergah yönlendirme
- Güzergah iz kaydı
- Telefon rehberi verileri
- Çağrı geçmişi verileri
- Hızlı arama verileri
- Sesli komut verileri
- Bluetooth® telefonu verileri
- Telefon ses ayarları
- Ayrıntılı telefon ayarları
- Müzik ayarları
- Bluetooth® ses ayarları
- Sabit diskte kayıtlı parçalar

1. "SETUP" (KURULUM) düğmesine basınız.

2. "Setup" (Kurulum) üzerindeki "General" (Genel) düğmesine basınız.

"General settings" (Genel ayarlar) ekranının

2, sayfasını görüntülmek için 🔛 düğmesine dokununuz.

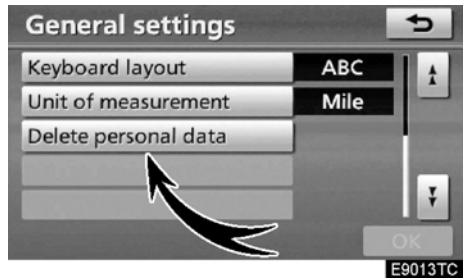

3. "Delete personal data" (Kişisel bilgiyi sil)'e dokunuz.

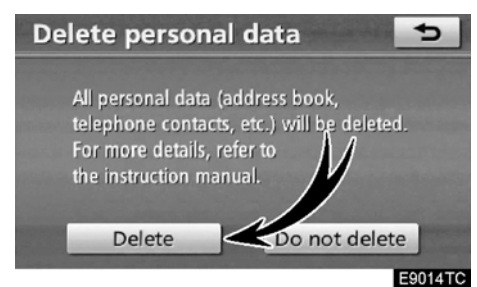

4. "Delete" (Sil)'e dokunuz.

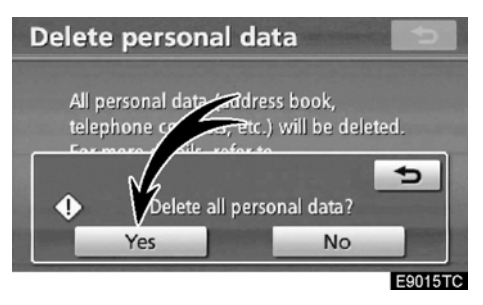

5. "Yes" (Evet)'e dokununuz.

### Saat Ayarları

Zaman dilimleri arasında geçişi yapılır.

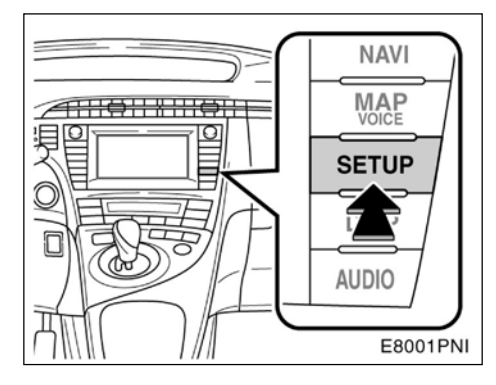

1. "SETUP" (KURULUM) düğmesine basınız.

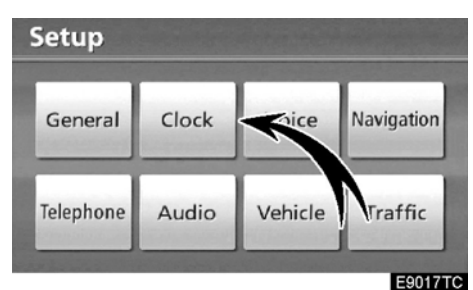

2. "Clock" (Saat)'e dokununuz.

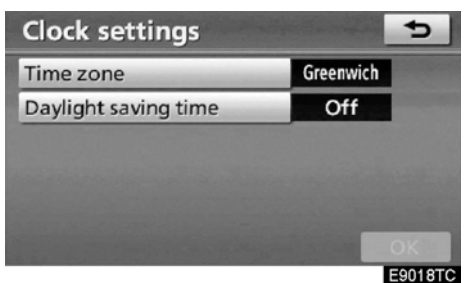

- 3. Ayarlanacak öğelere dokununuz.
- 4. "OK"e dokununuz.

### SAAT AYARLARI EKRANI

| Clock settings                          |   | a star    | Þ   |
|-----------------------------------------|---|-----------|-----|
| Time zone                               | 1 | Greenwich |     |
| Daylight saving time                    | 2 | Off       |     |
| ,,,,,,,,,,,,,,,,,,,,,,,,,,,,,,,,,,,,,,, |   |           |     |
|                                         |   |           |     |
|                                         |   |           |     |
|                                         |   |           |     |
|                                         |   |           |     |
|                                         |   |           | OK. |

Bu ekranda, şu işlevler kullanılabilir.

| No. | İşlev                                                                               |
|-----|-------------------------------------------------------------------------------------|
| 1   | Zaman dilimi değişebilir (Bakınız " Za-<br>man dilimi" sayfa 292.)                  |
| 2   | "On" (Açık) veya "Off" (Kapalı)<br>Seçilerek yaz saati uygulaması değişe-<br>bilir. |

Zaman dilimi

Bir zaman dilimi seçilebilir ve GMT ayarlanabilir.

1. "SETUP" (KURULUM) düğmesine basınız.

2. "Setup" (Kurulum) ekranı üzerinde "Clock" (Saat)'e dokununuz.

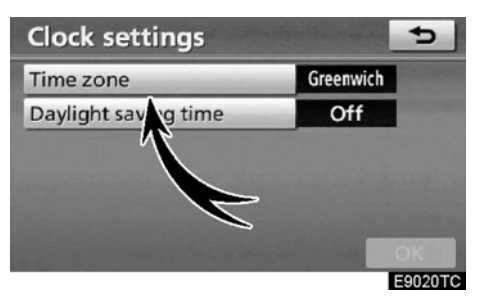

3. "Time zone" (Zaman dilimi)'ne dokununuz.

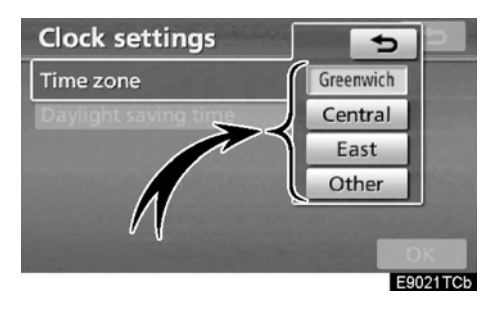

4. İstenen zaman dilimine dokununuz. "Greenwich", "Central" (Orta), "East" (Doğu) veya "Other" (Diğer) Zaman dilimleri seçilebilir.

Eğer "**Other**" (**Diğer**) seçili ise, zaman dilimi manuel olarak ayarlanmalıdır.

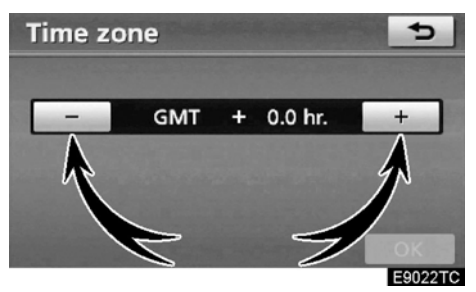

5. "OK"e dokununuz.

## Ses Ayarları

(Sesli yardım ayarlanabilir)

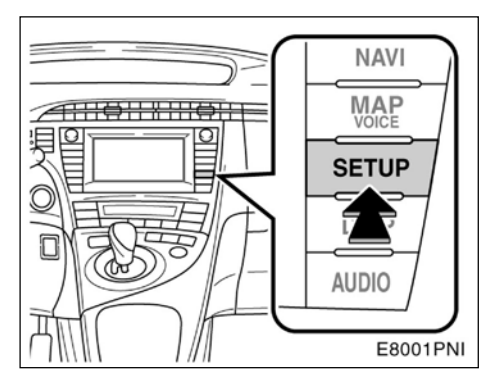

1. "SETUP" (KURULUM) düğmesine basınız.

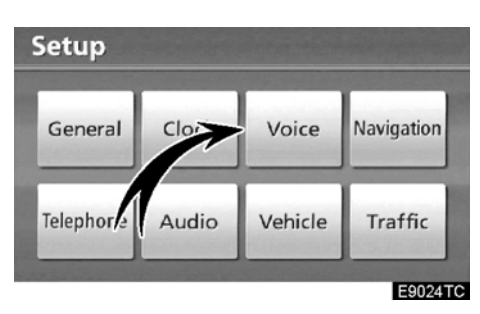

2. "Voice" (Ses)'e dokununuz.

#### Voice settings Ð Voice volum Off 1 2 3 4 5 6 7 Voice recognition guidance On Voice guidance in all modes On Auto voice guidance On Default OK E9025TC

- 3. Ayarlanacak öğelere dokununuz.
- 4. "OK"e dokununuz.

## SES AYARLARI EKRANI

| 2 | +                |   | Voice settings              |
|---|------------------|---|-----------------------------|
|   | 6 7              |   | Voice volume                |
|   | 0 /<br>On        | 2 | Voice recognition guidance  |
|   | On               | 3 | Voice guidance in all modes |
|   | On               | 4 | Auto voice guidance         |
|   | OK               |   | Default                     |
|   | On<br>OK<br>E902 | 4 | Default                     |

Bu ekranda, şu işlevler kullanılabilir.

| No. | İşlev                                                                                                    |
|-----|----------------------------------------------------------------------------------------------------|
| 1   | Sesli yardımın sesini ayarlayabilir<br>veya kapatabilirsiniz. (Bakınız "•Ses<br>seviyesi" sayfa 294.)                          |
| 2   | "On" (Açık) veya "Off" (Kapalı)<br>seçilerek sesli tanımlama cevap ver-<br>me durumu değiştirilebilir.                         |
| 3   | "On" (Açık) veya "Off" (Kapalı)<br>seçilerek müzik sistemi devredeyken<br>sesli yönlendirme durumu değiştiri-<br>lebilir.      |
| 4   | "On" (Açık) veya "Off" (Kapalı)<br>seçilerek güzergah yönlendirme sı-<br>rasında sesli yönlendirme durumu<br>değiştirilebilir. |

#### • Ses seviyesi

Sesli yönlendirme sesi ayarlanabilir ya da kapatılabilir.

1. "SETUP" (KURULUM) düğmesine basınız.

2. "Setup" (Kurulum) ekranı üzerinde "Voice" (Ses) düğmesine dokununuz.

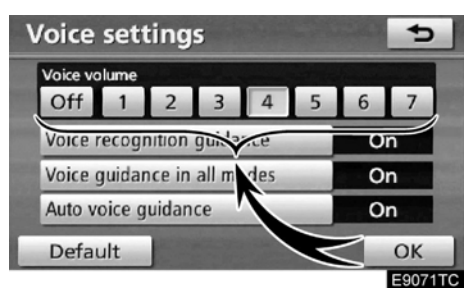

### 3. İstediğiniz seviyeyi üzerine dokunarak seçiniz.

Eğer sesli yardım gerekmiyorsa, kapatmak için **"Off" (Kapalı)**'ya dokununuz.

Seçilen numara ya da "off" yanacaktır.

4. "OK"e dokununuz.

### BİLGİLENDİRME

Güzergah yönlendirme sırasında, navigasyon ekranı başka ekranla değişse bile sesli yardım devam eder.

## Navigasyon ayarları

Ortalama seyir hızı, görüntülenen ekran içerikleri, POI ikonları kategorileri v.s. ayarları mevcuttur.

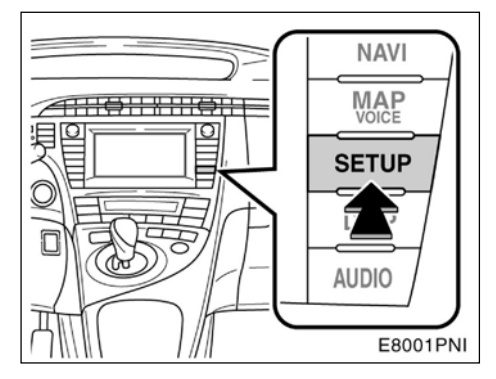

1. "SETUP" (KURULUM) düğmesine basınız.

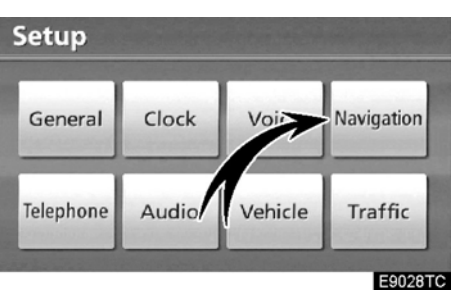

2. "Navigation" (Navigasyon)'a dokununuz.

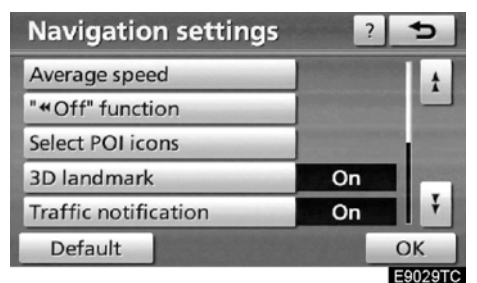

- 3. Ayarlanacak öğelere dokununuz.
- 4. "OK"e dokununuz.

### (SETUP)KURULUM

## NAVİGASYON AYARLAR İÇİN EKRANLAR

| Navigation setti     | ngs | ?  | 5       |
|----------------------|-----|----|---------|
| Average speed        | 1   |    | 1       |
| "«Off" function      | 2   |    |         |
| Select POI icons     | 3   |    |         |
| 3D landmark          | 4   | On |         |
| Traffic notification | 5   | On | Ŧ       |
| Default              |     |    | ОК      |
|                      |     |    | E9030TC |

| Navigation settings | ?  | 5       |
|---------------------|----|---------|
| Pop-up message 6    | On | t t     |
| Calibration 7       |    |         |
|                     |    |         |
|                     |    |         |
|                     |    | Ť       |
| Default             |    | ОК      |
|                     |    | E9031TC |

Bu ekranda, şu işlevler kullanılabilir.

| No | İşlev                                                                                                    |
|----|----------------------------------------------------------------------------------------------------|
| 1  | Ortalama seyir hızı seçilebilir. (Bakı-<br>nız "•Ortalama seyir hızları "sayfa<br>296.)                                                                                      |
| 2  | "**••Off" (Kapalı) basılı iken harita<br>ekranında görüntülenen düğmeler<br>ayarlanabilir. (Bakınız *•Ekran yerle-<br>şim işlevi (**••• Off" (Kapalı) işlevi)<br>sayfa 297.) |
| 3  | Görüntülenen POI kategorileri ayar-<br>lanabilir. (Bakınız "•POI kategori<br>değişimi" sayfa 297.)                                                                           |
| 4  | <b>"On" (Açık)</b> veya <b>"Off" (Kapalı)</b> 3D görüntüler için seçilebilir.                                                                                                |
| 5  | "On" (Açık) veya "Off" (Kapalı)<br>uyarı mesajlarını ve yollardaki deği-<br>şiklikleri hatırlatma gösterimi için<br>kullanılabilir.                                          |

| No. | İşlev                                                                                                    |
|-----|----------------------------------------------------------------------------------------------------|
| 6   | Açılır pencere mesajlarının görüntü-<br>lenme durumu <b>"On" (Açık)</b> veya<br><b>"Off" (Kapalı)</b> olarak seçilebilir. (Ba-<br>kınız "• Pop-up message" (Açılır<br>pencere mesajı sayfa 298.)               |
| 7   | Mevcut araç konumu manuel olarak<br>ayarlanabilir. Lastik değişimlerin-<br>den kaynaklanan hatalı mesafe<br>ölçümleri de ayarlanabilir. (Bakı-<br>nız "•Mevcut poziyon / kalibrasyonu<br>değişimi" sayfa 299.) |

### Ortalama hız

Yaklaşık varış zamanının ve yaklaşık seyahat süresinin hesabında kullanılan hız ayarlanabilir.

1. "SETUP" (KURULUM) düğmesine basınız.

2. "Setup" (Kurulum) üzerindeki "Navigation" (Navigasyon) düğmesine basınız.

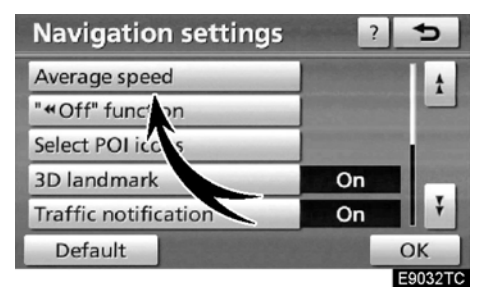

3. "Average speed" (Ortalama hız)'a dokununuz.

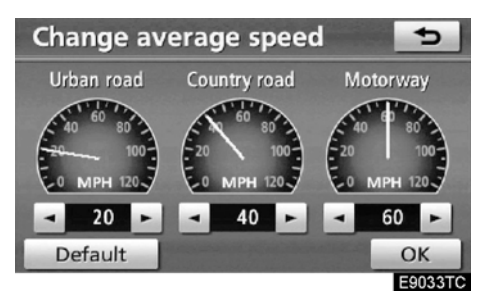

4. veya budğmelerine dokunarak "Urbanroad" (Şehiriçi), "Country road" (köy yolu) ve "Motorway" (karayolu) için kullanılacak ortalama hızı ayarlayabilirsiniz.

Varsayılan hızları ayarlamak için **Default** (Varsayılan)'a dokununuz.

5. İstenen hızın ayarlanması tamamlandığında, "OK"e dokununuz.

### BILGILENDIRME

- Varış noktasına olan süre yaklaşık seyir süresidir ve bu süre seçilen hızlara göre ve güzergah yönlendirme boyunca bulunulan yere göre hesaplanır.
- Ekranda gösterilen süre büyük ölçüde trafikte yaşanan sıkışma veya yol yapımına göre farklılık gösterir.
- Bu sürenin 99 saat 59 dakikaya kadar görüntülenmesi mümkündür.

### Ekran düzeni işlevi ("∢∢ Off (Kapalı) işlevi")

Herbir ekran düğmesi ve haritadaki cadde ismi gizlenebilir ya da gösterilebilir.

1. "SETUP" (KURULUM) düğmesine basınız.

2. "Setup" (Kurulum) üzerindeki "Navigation" (Navigasyon) düğmesine basınız.

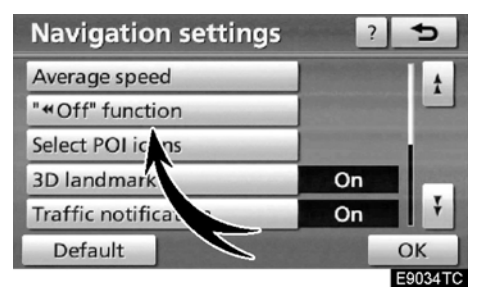

3. "\*₄⊲Off" function" (\*Off (Kapalı) işlevi)'ne dokununuz.

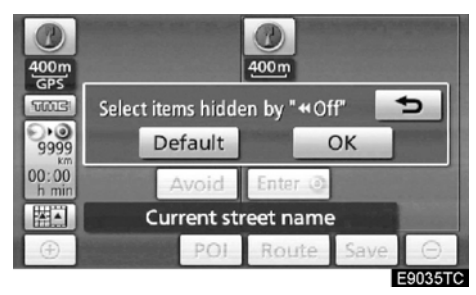

4. Kapatılacak düğmeye dokununuz. Düğmenin ışığı söner.

Varsayılanları ayarlamak için **Default** (Varsayılan)'a dokununuz.

5. "OK"e dokununuz.

### POl kategori değişimi (POl Ikonlarını seçiniz)

"Change category" (Kategori değiştirme) ekranında bulunan 6 ikon arasından birini seçiniz. Böylece haritada gösterilen ikonların ayarı kolaylıkla yapılabilir.

# 1. "SETUP" (KURULUM) düğmesine basınız.

2. "Setup" (Kurulum) üzerindeki "Navigation" (Navigasyon) düğmesine basınız.

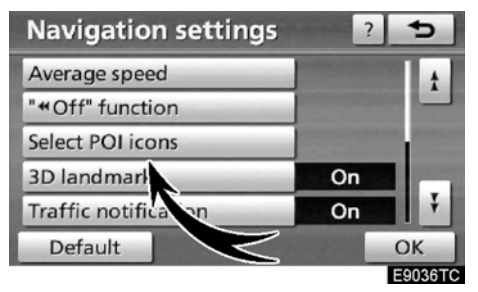

3. "Select POI icons" (POI ikonlarını seç) işaretine dokununuz.

| Change category 😏                                          |                     |  |  |
|------------------------------------------------------------|---------------------|--|--|
| Select POI category to replace in the POI menu on the map. |                     |  |  |
| Petrol station                                             | C Hotel             |  |  |
| Parking                                                    | Hospital            |  |  |
| Restaurants : all                                          | Tourist information |  |  |
| Default                                                    | ОК                  |  |  |

4. Değiştirilen kategori düğmesine dokununuz.

| Select category group 🗾 🗢 |                |  |
|---------------------------|----------------|--|
| Petrol station            |                |  |
| 🔀 Restaurant              | > Leisure      |  |
| 😋 Hotel                   | 🛍 Tourism      |  |
| 🖀 Car                     | 55 Community   |  |
| i Travel                  | S Town centre  |  |
| List                      | all categories |  |

### 5. İstediğiniz gruba dokununuz.

Eğer istenen POI kategorisi ekranda değilse, tüm POI kategorilerini listelemek için "List all categories" (Tüm kategorileri listele) düğmesine basınız.

| Select new POI category | 5    |
|-------------------------|------|
| Petrol station          |      |
| Restaurants : all       | 1    |
| Chinese                 |      |
| ⇒ Fast food             | 1.45 |
| 🖬 French                |      |
| 🗈 Italian               | Ŧ    |
|                         |      |

6. İstenen kategoriye dokununuz.

7. "OK"e dokununuz.

### • Açılır pencere mesajları

"Pop-up message" (Açılır pencere mesajı) açıldığında açılır pencere mesajları görüntülenir.

1. "SETUP" (KURULUM) düğmesine basınız.

2. "Setup" (Kurulum) üzerindeki "Navigation" (Navigasyon) düğmesine basınız.

"Navigation settings" (Navigasyon ayarları)

ekranının 2. sayfasını görüntülmek için düğmesine dokununuz

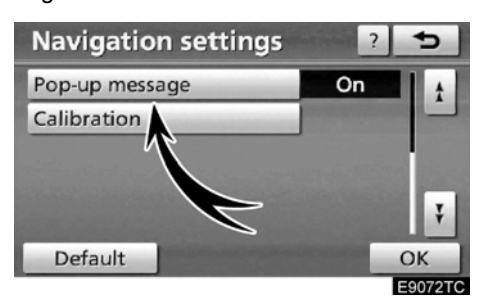

3. "Pop-up message" (Açılır pencere mesajları)'na dokununuz.

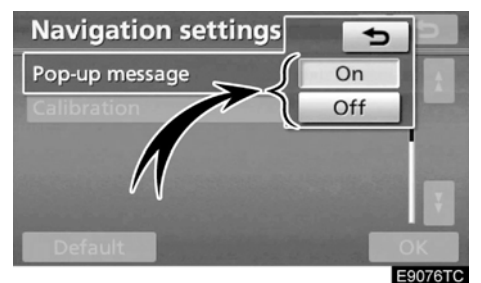

4. "On" (Açık) veya "Off" (Kapalı)'ya dokununuz.
5. "OK"e dokununuz.

• "Pop-up message" (Açılır pencere mesajı) kapatıldığında, şu mesajlar görüntülenmez.

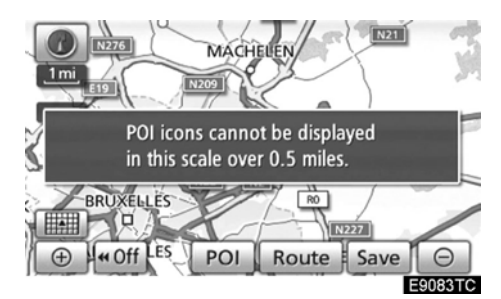

Bu mesaj, sistem POI modundayken ve harita ölçeği 1 km üzerindeyken görülür.

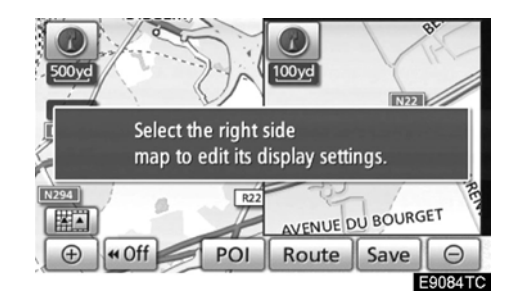

Harita, çift harita ekranı moduna geçerse bu mesaj görüntülenir.

• Bulunulan konum/lastik değişimi kalibrasyonu

Mevcut araç konumu işareti manüel ayarlanabilir. Lastik değişiminden kaynaklanan hatalı mesafe ölçümleri de ayarlanabilir.

## 1. "SETUP" (KURULUM) düğmesine basınız.

2. "Setup" (Kurulum) üzerindeki "Navigation" (Navigasyon) düğmesine basınız.

"Navigation settings" (Navigasyon ayarları)

ekranının 2. sayfasını görüntülmek için L düğmesine dokununuz

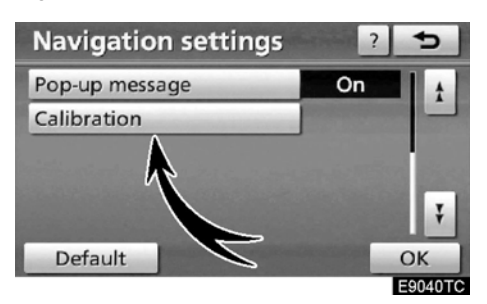

3. "Calibration" (Kalibrasyon)'a dokununuz.

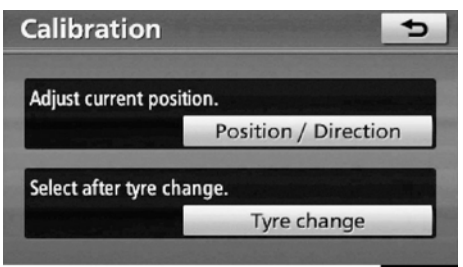

E9041TC

4. Sesli yönlendirme düğmesine dokununuz.

## BİLGİLENDİRME

Mevcut araç konumunun doğruluğu hakkında ek bilgi için sayfa 358'deki "Navigasyon sisteminin kısıtlamaları" bölümüne bakınız.

### KURULUM

### KONUM/YÖN KALİBRASYONU

Sürüş sırasında, mevcut araç konum işareti GPS sinyalleri aracılığıyla doğrulanır. Eğer konumunuz nedeniyle, GPS sinyal alımı düşükse, mevcut araç konum işaretini elle ayarlayabilirsiniz.

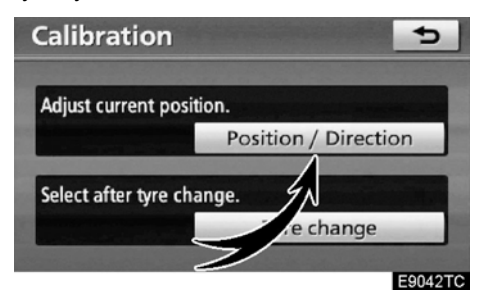

1. "Position / Direction" (Konum/Yön) düğmesine dokununuz.

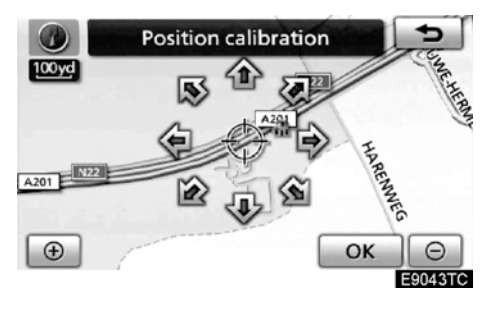

2. Imleci • hareket ettirmek için sekiz yöne hareketli dokunmatik ekrandan haritada istenilen noktaya dokununuz.

3. "OK"e dokununuz.

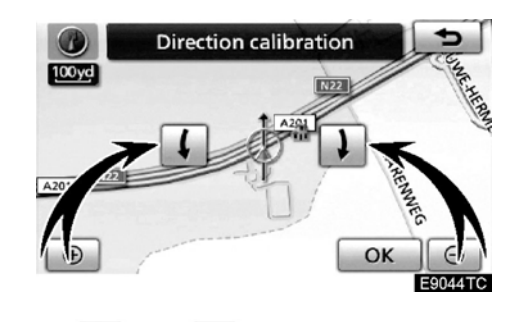

4. veya düğmelerine basarak mevcut araç konum işaretlerini ayarlayabilirsiniz.

**5. "OK"e dokununuz.** Harita görüntülenecektir.

### LASTİK DEĞİŞİM KALİBRASYONU

Lastikler değiştirilirken, lastik değişim kalibrasyonu işlevi kullanılacaktır. Bu işlev, eski ve yeni lastikler arasındaki çap farkından dolayı oluşan farkı da ayarlar. Eğer bu işlem lastikler değiştirilirken uygulanmazsa, mevcut araç konum işareti yanlış görüntülenebilir.

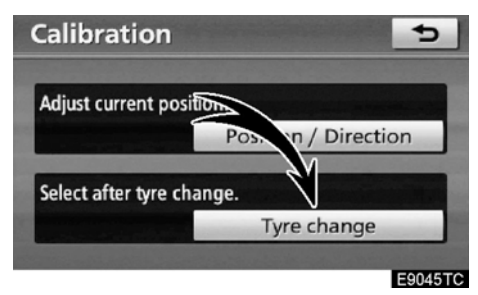

Mesafe kalibrasyon işlemi yapmak için "Calibration" (Kalibrasyon) ekranındaki "Tyre change" (Lastik değişimi)'ne dokununuz.

Mesaj görünür ve hızlı mesafe kalibrasyonu otomatik olarak başlar. Birkaç saniye sonra bir harita görüntülenir.

## - Telefon ayarları

Telefon ayarları "Telephone settings" (Telefon ayarları) ekranından değiştirliebilir.

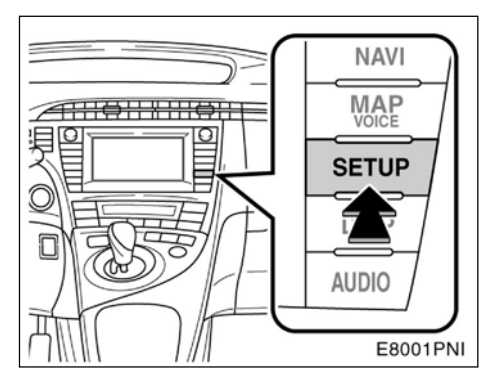

1. "SETUP" (KURULUM) düğmesine basınız.

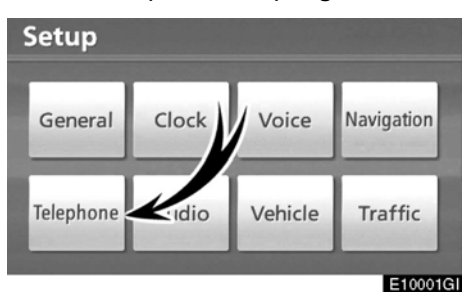

2. "Telephone" (Telefon)'a dokununuz.

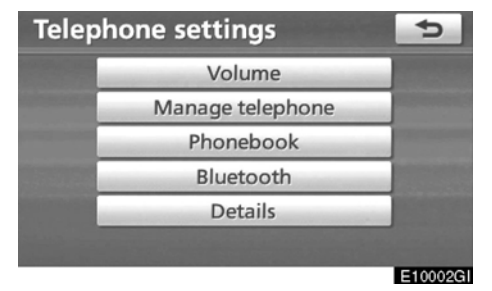

Lütfen her bir ayar için sonraki sayfalara bakınız.

## — Ses ayarı

Ses ve zil sesi seviyesini ayarlayabilirsiniz.

| Telep | hone settings    | ¢        |
|-------|------------------|----------|
|       | Volume           |          |
|       | Manage telephone | -        |
|       | Phonebook        |          |
|       | Bluetooth        |          |
|       | Details          |          |
|       |                  |          |
|       |                  | E10003GL |

1. "Volume" (Ses)'e dokununuz.

| Telephone volum | ie settings 🛛 🕤 |
|-----------------|-----------------|
| Voice volume    |                 |
| Ring volume     |                 |
|                 |                 |
|                 |                 |
|                 |                 |
| Default         | OK              |
|                 |                 |

2. Her bir ayarı şu işlem sırasına göre değiştiriniz.

3. Tüm ayarları tamamladığınızda "OK"e dokununuz:

## Yüksek sürat için otomatik ses ayarı yapmak

Hız 80km/sa (50mph) geçtiğinde sistem, otomatik olarak ses seviyesini bir kademe arttırır.

• Ses seviyesi ayarı

1. "Voice volume" (Ses seviyesi)'ne dokununuz.

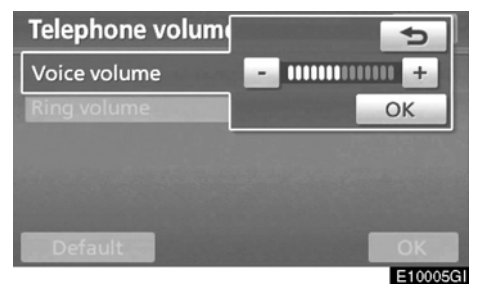

- 2. Sesi ayarlamak için "–" veya "+" ya dokununuz
- 3. "OK"e dokununuz.
- Zil sesi seviyesi ayarı

1. "Ring volume" (Zil sesi seviyesi)'ne dokununuz.

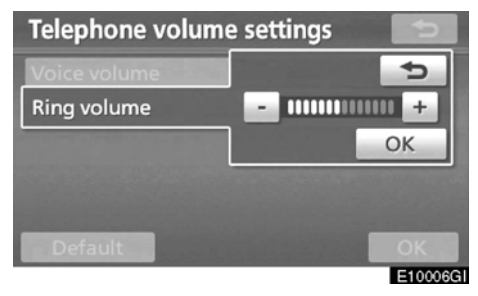

2. Sesi ayarlamak için "–" veya "+" ya dokununuz.

3. "OK"e dokununuz.

Ayarları sıfırlamak

Ayarları sıfırlayabilirsiniz.

1. "Default" (Varsayılan)'a dokununuz.

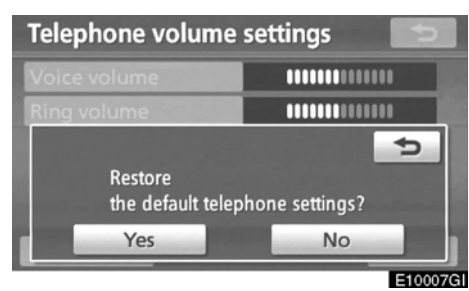

2. "Yes" (Evet)'e dokununuz.

## —Telefonun kullanımı

"Connect telephone" (Telefona bağlan) ekranından "Manage telephone" (Telefon kullanımı)'na ulaşınız.

1. "SETUP" (KURULUM) düğmesine basınız.

2. "Telephone" (Telefon)'a dokununuz.

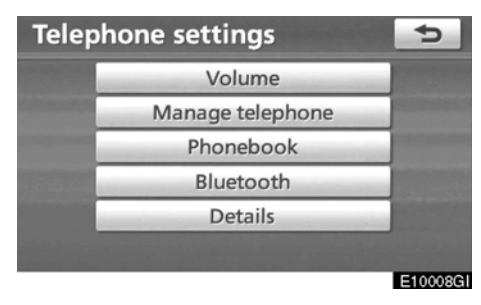

3. "Manage Telephone" (Telefon kullanımı)'na dokununuz.

| Connect telephone | Options   | 5 |
|-------------------|-----------|---|
|                   |           |   |
| W54T              | 910SH     |   |
| (add new)         | (add new) |   |
| Handsfree         | power     |   |

Lütfen her bir ayar için sonraki sayfalara bakınız.

### • Bir Bluetooth telefonu kaydetmek

| Connect telephone | Options 🗲 |
|-------------------|-----------|
| (add new)         | (add new) |
| (add new)         | (add new) |
| Handsfre          | e power   |

E10010GI

1. Telefonunuzu sisteme kaydetmek için "Add new" (Yeni ekle)'ye dokununuz.

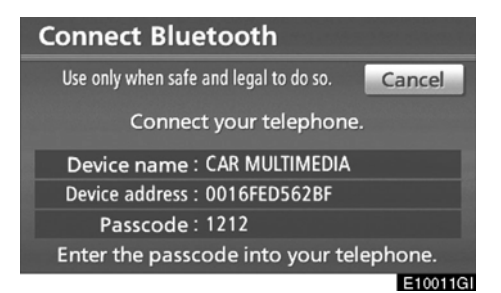

## 2. Bu ekran görüntülendiğinde, ekranda görünen şifreyi telefona giriniz.

Telefonun çalışması için, telefonunuzla verilen kullanıcı el kitabına bakınız.

Eğer iptal etmek isterseniz "Cancel" (İptal)'e dokununuz.

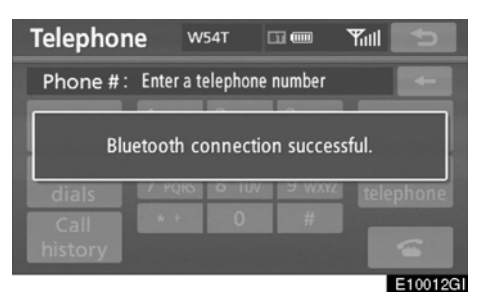

## 3. Bağlantı tamamlandığında bu ekran görüntülenir.

Aynı telefonu kullandığınızda bir daha telefonu tanıtmanız gerekmez.

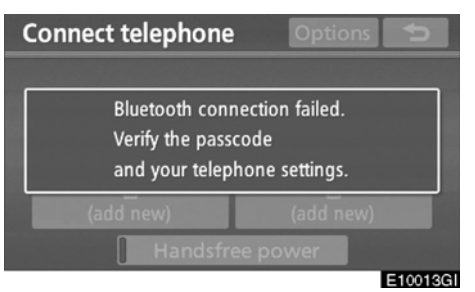

Bu ekran görüntülendiği zaman, tekrar denemek için ekrandaki mesajları uygulayınız.

### Başka bir Bluetoothe cihazı bağlandığında

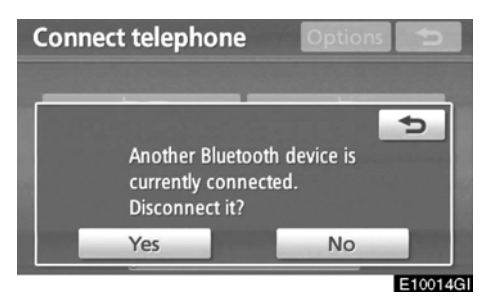

O anda başka bir Bluetooth® cihazı bağlı ise bu ekran görüntülenir.

Bağlantıyı iptal etmek isterseniz "Yes" (Evet)'e dokununuz.

## BİLGİLENDİRME

Telefonunuzu kaydettiğinizde Bluetooth® ses sitemi devreden çıkar. Kayıt işlemini bitirdiğinizde yeniden bağlanır. Kullandığınız telefona göre tekrar bağlanmayabilir. Ayrıca şu şekilde yeni bir Bluetooth telefonu kaydedebilirsiniz.

1. "SETUP" (KURULUM) düğmesine basınız.

2. "Telephone" (Telefon)'a dokununuz.

3. "Manage Telephone" (Telefonun kullanımı)'na dokununuz.

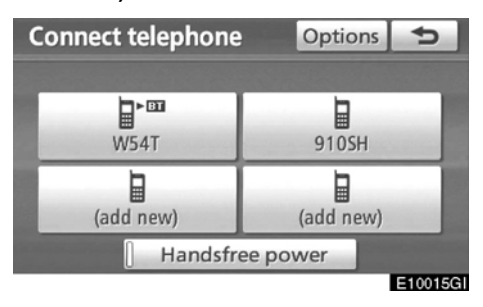

4. "Options" (Seçenekler)'e dokununuz.

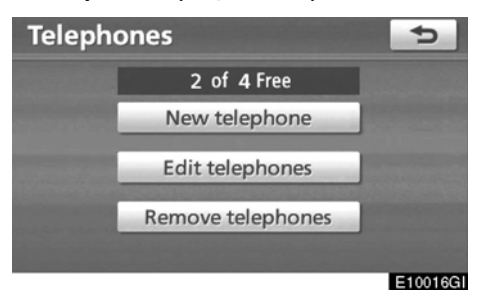

5. "New Telephone" (Yeni Telefon)'a dokununuz.

| hone: |
|-------|
|       |
|       |
|       |
|       |
| ty)   |
|       |

6. Telefonunuzu sisteme kaydetmek için "Empty" (Boş)'a dokununuz.

Diğer işlemler, "Add new" (Yeni ekle) düğmesine bastıktan sonra uyguladığınız işlemler ile aynıdır.

Bir Bluetooth
 telefonu seçmek

Eğer birden fazla Bluetoothe telefonu girdiyseniz içinden birini sık kullanılan olarak seçmelisiniz.

En fazla 4 Bluetooth® telefonu seçebilirsiniz.

Eğer hala bir Bluetooth® telefonu kaydetmediyseniz "Add new" (Yeni ekle) görüntülenecektir.

4 tane Bluetooth telefonu kaydedebilmenize rağmen aynı anda yanlızca bir Bluetooth telefonu çalıştırılabilirsiniz.

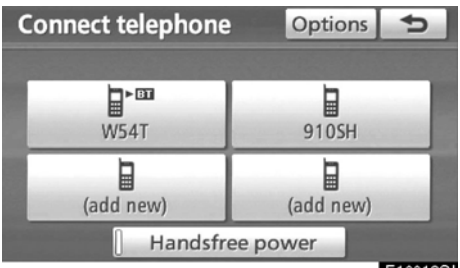

E10018GI

### 1. Bağlamak için bir telefon seçiniz.

Telefonu bağladığınızda Bluetoothe işareti görüntülenir.

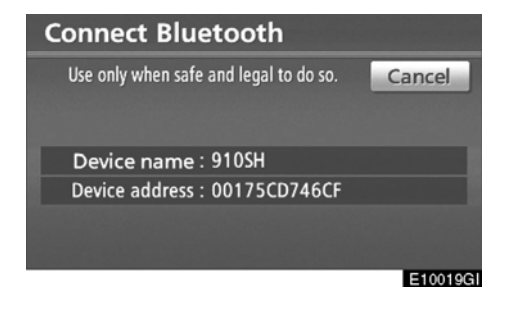

2. "Connect Bluetooth®" (Bluetooth bağlama) ekranı görüntülenir.

\*: Bluetooth, Bluetooth SIG, Inc.'in tescilli markasıdır.

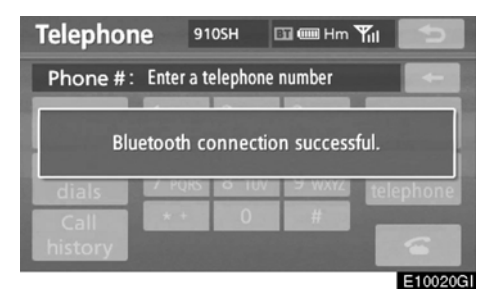

3. Bağlantının tamamlandığını bildiren mesaj göründüğünde, Bluetooth® telefonunuzu kullanabilirsiniz.

## Bluetooth® ses sistemi çalarken telefon bağlamak

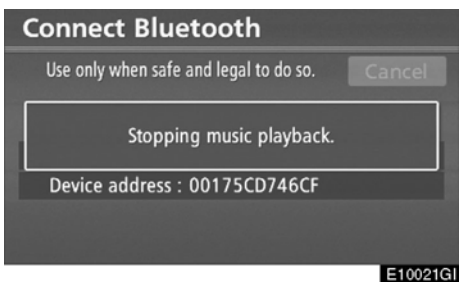

Bu ekran görüntülenir ve Bluetooth® ses sistemi geçici olarak durur.

## Başka bir Bluetooth cihazı bağlandığında

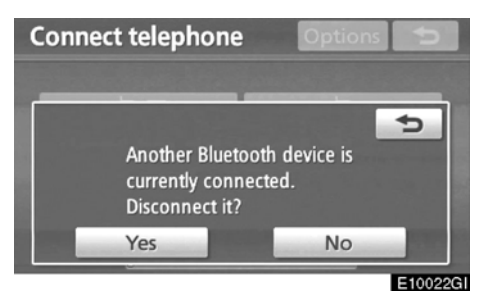

Başka bir Bluetoothe cihazı bağlandığında bu ekran gösterilir.

Eğer Bluetooth'u devreden çıkarmak isterseniz "Yes" (Evet)'e dokununuz.

### Hands free (Eller serbest)'in ayarlanması "Handsfree power" (Eller serbest işlevini açma kapama)'yı ayarlayabilirsiniz.

| Connect telephone | Options   | Ð       |
|-------------------|-----------|---------|
| W54T              | 910SH     |         |
| (add new)         | (add new) |         |
| Handsfree         | power     | E10000C |

"Handsfree power" (Eller serbest işlevini açma kapama)'ya her dokunduğunuzda durum açık ile kapalı konum arasında değişir.

Eller serbest işlevini açma kapama için, sayfa 332'deki "Eller serbest işlevini açma kapama değiştirme" bölümüne bakınız.

### • Bluetooth telefonun düzenlenmesi

Sistemde Bluetooth® telefon bilgisini görebilirsiniz veya düzenleyebilirsiniz. "Device Name" (Cihaz adı ):

> ...Ekranda görünen Bluetoothe telefonun adıdır. Bunu İstediğiniz bir isimle değiştirebilirsiniz.

Eğer bir cihaz adı değiştirecekseniz, cep telefonunuza kaydettiğiniz isim değişmez.

### "Device adress" (Cihaz adresi ):

...Adres sisteme özgüdür. Onu değiştiremezsiniz.

Eğer iki Bluetoothe telefonu da aynı isimle kaydedip daha sonra bunları ayırt edemiyorsanız, cihaz adresine başvurunuz.

| Connect telephone | Options 5 |    |
|-------------------|-----------|----|
| W54T              | 910SH     |    |
| (add new)         | (add new) |    |
| Handsfree         | e power   | 21 |

1. "Options" (Seçenekler)'e dokununuz.

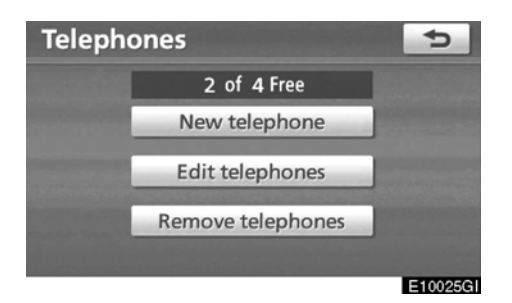

2. "Edit telephones" (Telefonları düzenle)'ye dokununuz.

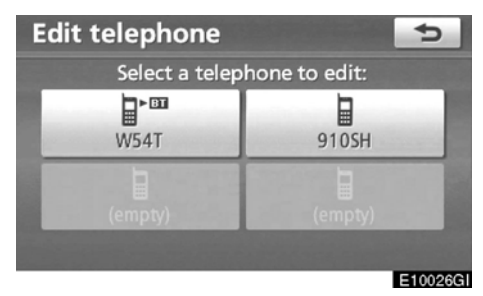

3. Düzenlenecek bir telefon seçiniz.

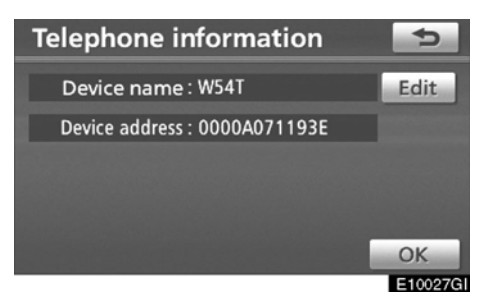

### 4. Bu ekran görüntülenir.

Eğer cihaz adını değiştirmek istiyorsanız, "Edit" (Düzenle)'ye dokununuz.

| Device name |       |   |   |     |   |          |     |    |      | ¢       |   |
|-------------|-------|---|---|-----|---|----------|-----|----|------|---------|---|
| W54         | W54T_ |   |   |     |   |          |     |    |      |         |   |
|             |       |   |   |     |   |          |     |    |      |         |   |
| A           | В     | С | D | E   | F | G        | Н   | 1  | J    | +       |   |
| Κ           | L     | М | Ν | 0   | Ρ | Q        | R   | S  | Т    | ₽       |   |
| U           | V     | W | Х | Υ   | Ζ | -        | &   |    |      |         |   |
|             |       |   | S | pac | e | <b>1</b> | ××) | 10 | \$ % | ОК      |   |
|             |       |   |   |     |   |          |     |    |      | E10028G | ì |

5. Cihaz adını girmek için yazılımın tuş takımını kullanınız.

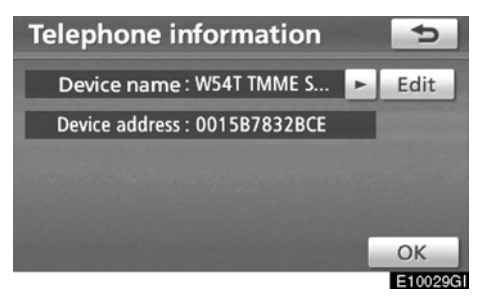

6. Cihaz adını onaylayınız ve "OK"e dokununuz.

### • Bir Bluetooth telefonu silmek

| Connect telephone | Options 5           |
|-------------------|---------------------|
| W54T              | 910SH               |
| (add new)         | (add new)           |
| [ Handsfree       | e power<br>E10030GI |

### 1. "Options" (Seçenekler)'e dokununuz.

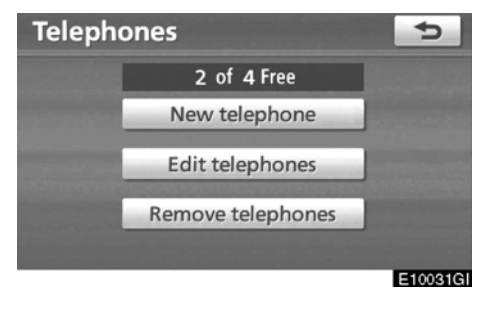

2. "Remove telephones" (Telefonları kaldır)'a dokununuz.

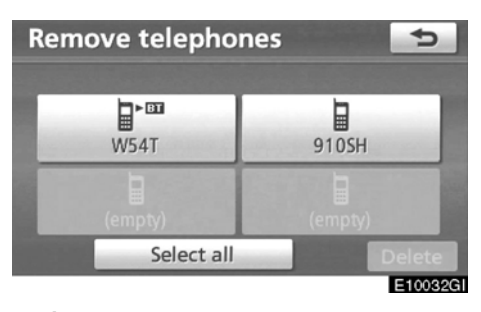

3. İstediğiniz telefonu seçiniz veya "Select all" (Tümünü seç)'e ardından da "Delete" (Sil)'e dokununuz.

Birden çok telefon seçebilir ve aynı anda silebilirsiniz.

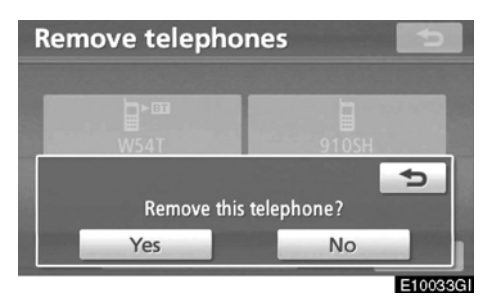

4. "Yes" (Evet)'e dokununuz.

### BİLGİLENDİRME

Bir Bluetooth telefonunu sildiğiniz zaman telefon rehberi bilgisi de aynı zamanda silinecektir.

#### — Telefon rehberi berinin oluşturulması)'na BILGILENDIRME lir. Telefon rehberi bilgisi her kayıtlı telefon için değiştirilebilirdir. Başka bir telebasınız. fon bağlandığında kayıtlı bilgileri okuyamazsınız. "Phonebook" (Telefon rehberi)'ne dokununuz. "Phonebook settings" (Telefon rehberi Phonebook settings ayaları) ekranından ulaşılabilir. 1. "SETUP" (KURULUM) düğmesine basınız. 2. "Telephone" (Telefon)'a dokununuz. **Telephone settings** Þ Volume Manage telephone Phonebook Bluetooth 4. nımı)'na dokununuz. Details Contacts E10034GI 3. "Phonebook" (Telefon rehberi)'ne dokununuz.

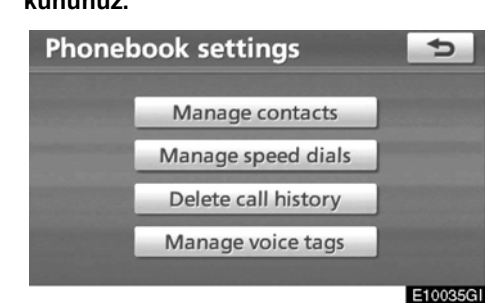

Lütfen tüm ayarları bu ekrandan yapınız.

### -Telefon rehberinin oluşturulması

"Setting the phonebook" (Telefon reh-"Contacts" (Kişiler) ekranından erişilebi-

1. "SETUP" (KURULUM) düğmesine

2. "Telephone" (Telefon)'a dokununuz. 3. "Phonebook" (Telefon rehberi)'ne

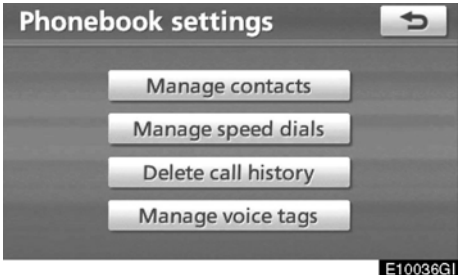

"Manage contacts" (Kişilerin kulla-

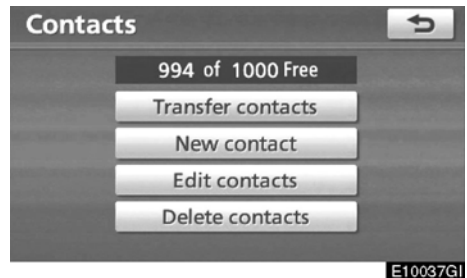

Lütfen her bir ayar için sonraki sayfalara bakınız.

"Contacts" (Kişiler) ekranını şu yollarla görüntüleyebilirsiniz.

- 1. "INFO·TEL" düğmesine basınız.
- 2. "Telephone" (Telefon)'a dokununuz.
- 3. "Contacts" (Kişiler)'e dokununuz.

| С | ontacts | Op                | otions | ¢    |
|---|---------|-------------------|--------|------|
| Ε | EMIRY   | ÷                 | ABC    | PQRS |
| Η | HOME    |                   | DEF    | TUV  |
| Κ | KEN     | - 100 Million     | GHI    | WXYZ |
| М | MIKE    | COLUMN TWO IS NOT | JKL    | 0-9  |
| Ν | NANCY   | Ť                 | MNO    | SYBL |
|   |         |                   |        |      |

E10038G

leştiriniz.

4. "Options" (Seçenekler)'e dokununuz.

| Contac | ts                                     | 5       |
|--------|----------------------------------------|---------|
|        |                                        |         |
|        | Manage contacts                        |         |
|        | Manage voice tags                      |         |
|        |                                        |         |
|        | Non-State and the second second second | E10039G |

5. "Manage contacts" (Kişilerin kullanımı)'na dokununuz. • Bir telefon numarasının transfer edilmesi

Telefonunuzdan sisteme telefon numarası transfer edebilirsiniz. Telefon rehberi en fazla 4 rehber yönetebilir. Her bir telefon rehberinde (her kişiye 3 numara) en fazla 1000 kişilik kapasite bulunmaktadır.

Hibrid sistem devredeyken transferi gerçek-

| Contac | ts                | 5                                                                                                    |
|--------|-------------------|----------------------------------------------------------------------------------------------------|
|        | 1000 of 1000 Free |                                                                                                    |
|        | Transfer contacts |                                                                                                    |
|        | New contact       |                                                                                                    |
|        | Edit contacts     |                                                                                                    |
|        | Delete contacts   | <b>Englished</b>                                                                                                    |
|        |                   | E de la companya de la companya de la |

1. "Transfer contacts" (Kişileri transfer et)'e dokununuz.

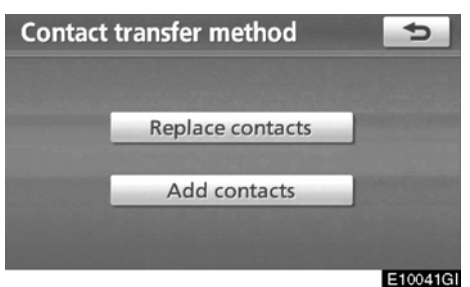

2. "Replace contacts" (Kişileri değiştir)'e veya "Add contacts" (Kişi ekle)'ye dokununuz.

Telefon rehberinde daha önce kayıtlar mevcutsa bu ekran görüntülenir.

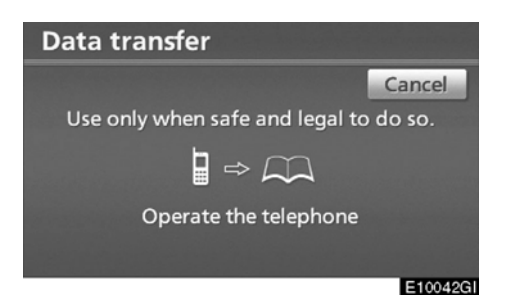

### 3. Bluetoothe telefonun kullandığı rehberin sisteme transferi

Transfer sırasında bu ekran görüntülenir. İptal etmek için **"Cancel" (İptal)**'e dokununuz. Eğer transferde sorun yaşanırsa, sorun yaşandığı ana kadar, aktarılan bilgi sistemde saklanabilir.

## "Replace contacts" (Kişileri değiştir)'e dokunduğunuzda:

Eğer telefonunuz PBAP veya OPP servisini desteklemiyorsa, bu işlevi kullanamazsınız.

Telefonunuz PBAP servisini destekliyorsa, telefon rehberi verilerini telefonunuzu kullanmadan transfer edebilirsiniz.

Telefonunuz PBAP servisini desteklemiyorsa, telefon rehberi verilerini telefonunuzu kullanarak transfer edebilirsiniz.

### "Add contacts" (Kişi ekle)'ye dokunduğunuzda:

Eğer telefonunuz OPP servisini desteklemiyorsa, bu işlevi kullanamazsınız.

Telefon rehberi bilgisini yanlızca telefonunuzu kullanarak transfer edebilirsiniz.

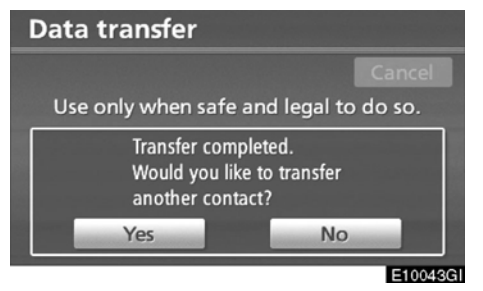

4. "Add contacts" (Kişi ekle)'ye tıkladığınız anda bu ekran gösterilecektir.

Eğer bir başka rehber transfer etmek isterseniz "Yes" (Evet)'e dokununuz.

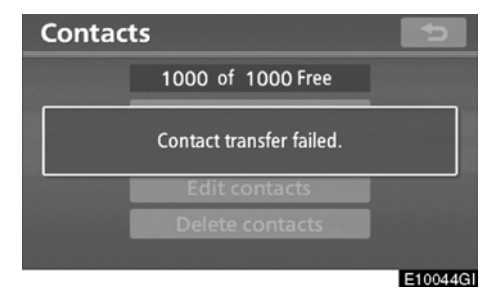

Bu ekran görüntülendiğinde, transfer işlemini yeniden deneyiniz.

### Başka bir Bluetooth® cihazı bağlandığında

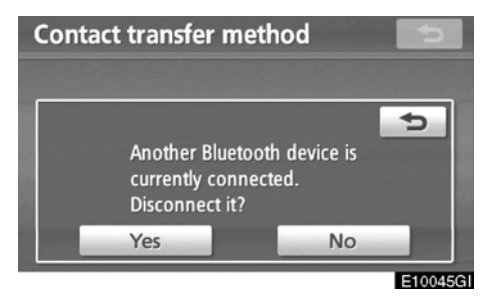

O anda başka bir Bluetoothe cihazı bağlı ise bu ekran gösterilir.

Eğer Bluetooth bağlantısını devreden çıkarmak isterseniz "Yes" (Evet)'e dokununuz.

## BİLGİLENDİRME

Rehber verilerinin transferi sırasında Bluetooth® ses sistemi bağlantısı kesilecektir. Bu durumda sistem yeniden otomatik olarak bağlanır (Kullandığınız telefona göre tekrar bağlanmayabilir). • Telefon rehberi verilerinin kaydedilmesi

Telefon rehberi bilgilerinizi kaydedebilirsiniz.

Her kişi için 3 numara hafızada tutulabilir.

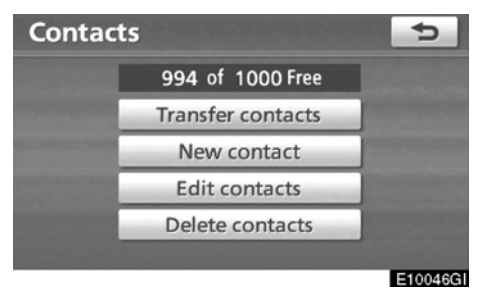

1. "New contact" (Yeni kişi)'ye dokununuz.

| Co  | Contact name |   |   |     |   |   |     |    |    | ¢       |
|-----|--------------|---|---|-----|---|---|-----|----|----|---------|
| Ent | Enter a name |   |   |     |   |   |     |    |    |         |
|     |              |   |   |     |   |   |     |    |    |         |
| A   | В            | С | D | E   | F | G | Н   | 1  | J  | -       |
| К   | L            | М | Ν | 0   | Ρ | Q | R   | S  | Т  | ₽       |
| U   | V            | W | Х | Υ   | Ζ | - | &   |    |    |         |
|     |              |   | S | pac | е | 2 | žx) | 1/ | ā% | ОК      |
|     |              |   |   |     |   |   |     |    |    | E10047/ |

2. Adını girmek için yazılımın tuş takımını kullanınız ve "OK"e dokununuz.

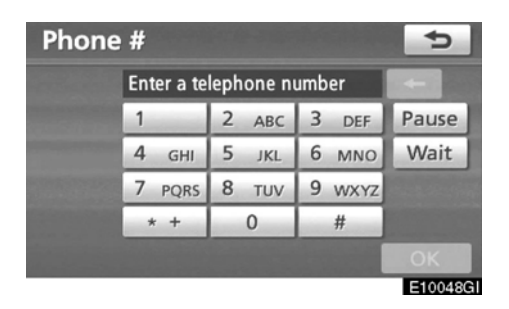

3. Telefon numarasını giriniz ve "OK"e dokununuz.

Eğer telefon numarasından sonra ses sinyali girmek isterseniz, onu da giriniz.

| Select the | telephone type: |
|------------|-----------------|
| 🕭 Mobile   | Work            |
| 🏟 Home     | 🖉 Other         |

4. Telefon tipini seçiniz.

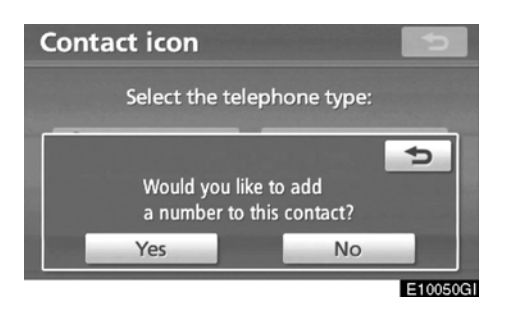

 Bir kişi için iki veya daha az numara kaydedildiğinde bu ekran görüntülenir.
Bu kişiye bir numara daha eklemek istendiğinde "Yes" (Evet)'e dokununuz.

• Telefon rehberi verilerinin düzenlenmesi

Telefon numaralarını "Phone#1", "Phone#2" ve "Phone#3" olarak ayrı ayrı kaydedebilirsiniz.

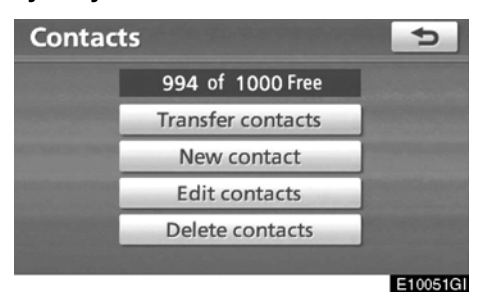

1. "Edit contacts" (Kişileri düzenle)'ye dokununuz.

| C | ontacts |            |     | ¢       |
|---|---------|------------|-----|---------|
| E | EMIRY   | <b>1</b>   | ABC | PQRS    |
| Н | HOME    |            | DEF | TUV     |
| Κ | KEN     | The second | GHI | WXYZ    |
| М | MIKE    |            | JKL | 0-9     |
| Ν | NANCY   | Ť          | MNO | SYBL    |
|   |         |            |     |         |
|   |         |            |     | E100520 |

2. Düzenlemek istediğiniz veriyi seçiniz.

| Edit contact            | 5        |
|-------------------------|----------|
| Name : MIKE             | Edit     |
| Phone #1: 🖋 0901234#### | Edit     |
| Phone # 2 :             | Edit     |
| Phone # 3 :             | Edit     |
|                         | ОК       |
|                         | E10053GI |

3. İstenen numara ya da isim için "Edit" (Düzenle)'ye dokununuz.

4. İsim ya da numarayı düzenleyiniz. (Bakınız "Telefon rehberi bilgilerinin kaydedilmesi" sayfa 314)

5. Tüm ayarları tamamladığınızda "OK"e dokununuz.

Ayrıca "Edit Contacts" (Kişileri düzenle)'yi aşağıdaki şekilde görüntüleyebilirsiniz.

"Contact data" (Kişi bilgisi) ekranından

- 1. "INFO·TEL" düğmesine basınız.
- 2. "Telephone" (Telefon)'a dokununuz.
- 3. "Contacts" (Kişiler)'e dokununuz.
- 4. İstediğiniz veriyi listeden seçiniz.

| Con | tact data  | Options | 631 <b>(</b> 111 | Yull | ¢       |
|-----|------------|---------|------------------|------|---------|
| ĥ   | MIKE       |         |                  |      |         |
| 3   | 0901234### | ##      |                  |      |         |
| 2   | 0805115*** | **      |                  | -    |         |
|     |            |         |                  |      |         |
|     |            |         |                  |      | <br>    |
|     |            |         |                  |      | E10055G |

5. "Options" (Seçenekler)'e dokununuz.

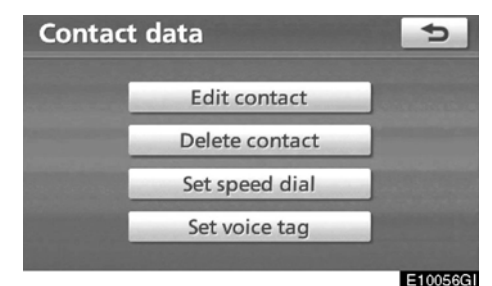

6. "Edit contacts" (Kişileri düzenle)'ye dokununuz.

"Call history" (Çağrı geçmişi) ekranından

- 1. "INFO·TEL" düğmesine basınız.
- 2. "Telephone" (Telefon)'a dokununuz.

3. "Call history" (Çağrı geçmişi)'ne dokununuz.

4. İstediğiniz numarayı listeden seçiniz.

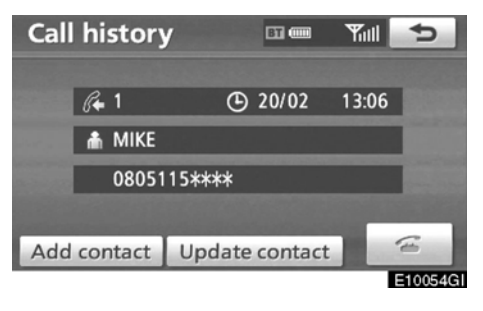

 "Add contact" (Kişi ekle) veya "Update contact" (Kişi güncelle)'ye dokununuz.

| C | ontacts |                    |     | ¢       |
|---|---------|--------------------|-----|---------|
| E | EMIRY   | ÷                  | ABC | PQRS    |
| Н | HOME    |                    | DEF | TUV     |
| Κ | KEN     |                    | GHI | WXYZ    |
| М | MIKE    | All and the second | JKL | 0-9     |
| Ν | NANCY   | Ť                  | MNO | SYBL    |
|   |         |                    |     |         |
|   |         |                    |     | E10059G |

6. "Update contacts" (Kişi güncelle)'ye dokunduğunuz anda bu ekran gösterile-cektir.

İstediğiniz veriyi listeden seçiniz.

• Telefon rehberi verilerinin silinmesi

Verileri silebilirsiniz.

Aracınızı devrettiğinizde, sistemdeki tüm verileri siliniz.

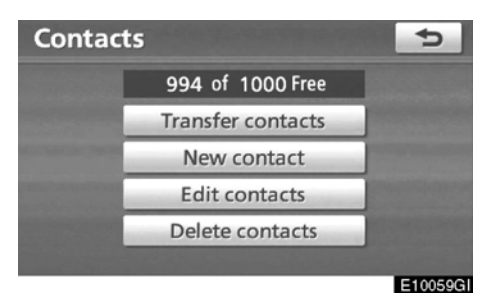

1. "Delete contacts" (Kişileri sil)'e dokununuz.

| D | elete contacts |               |   |     | ¢       |
|---|----------------|---------------|---|-----|---------|
| E | EMIRY          |               | ÷ | ABC | PQRS    |
| Н | HOME           | <b>.</b>      | - | DEF | TUV     |
| Κ | KEN            |               |   | GHI | WXYZ    |
| М | MIKE           | 100           |   | JKL | 0-9     |
| Ν | NANCY          |               | Ť | MNO | SYBL    |
|   | Select all     | in the second |   |     | Pelete  |
|   |                |               |   |     | E100600 |

2. İstediğiniz veriyi seçiniz veya "Select all" (Tümünü seç)'e ardından da "Delete" (Sil)'e dokununuz.

Birden fazla telefon seçebilir ve aynı anda silebilirsiniz.

| Delete contacts        |  |     | 5        |  |  |
|------------------------|--|-----|----------|--|--|
| E EMIRY                |  | ABC | PQRS     |  |  |
| H HOME                 |  | DEF | TUV      |  |  |
| K KEN                  |  | GHI | WXYZ     |  |  |
| N Delete this contact? |  |     |          |  |  |
| Yes No                 |  |     |          |  |  |
|                        |  |     | E10061GI |  |  |

3. "Yes" (Evet)'e dokununuz.

Ayrıca şu şekilde de silebilirsiniz:

- 1. "INFO·TEL" düğmesine basınız.
- 2. "Telephone" (Telefon)'a dokununuz.
- 3. "Contacts" (Kişiler)'e dokununuz.
- 4. İstediğiniz veriyi listeden seçiniz.

| Con | tact data | Options | GI 🚥 | Tull | ¢       |
|-----|-----------|---------|------|------|---------|
| ĥ   | MIKE      |         |      |      |         |
| I   | 0901234## | ##      |      |      |         |
| 2   | 0805115** | **      |      |      |         |
|     |           |         |      |      |         |
|     |           |         |      | 6    | 6       |
|     |           |         |      |      | E10062G |

5. "Options" (Seçenekler)'e dokununuz.

| Conta | ct data        | 5        |
|-------|----------------|----------|
|       | Edit contact   |          |
|       | Delete contact | -        |
|       | Set speed dial |          |
|       | Set voice tag  |          |
|       |                | E10063GI |

6. "Delete contacts" (Kişileri sil)'e dokunuz.

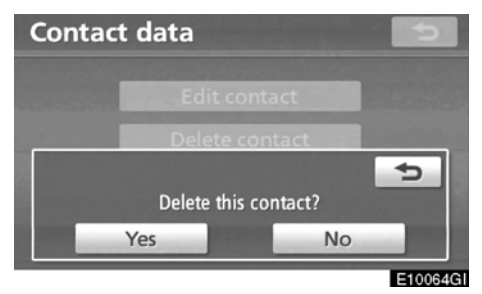

7. "Yes" (Evet)'e dokununuz.

## BİLGİLENDİRME

Bir Bluetooth telefonu sildiğiniz zaman telefon rehberi bilgisi de aynı zamanda silinecektir.

## — Hızlı arama ayarları

"Speed dials setting" (Hızlı arama ayarları)'na "Speed dials" (Hızlı aramalar) ekranından ulaşabilirsiniz.

1. "SETUP" (KURULUM) düğmesine basınız.

2. "Telephone" (Telefon)'a dokununuz.

3. "Phonebook" (Telefon rehberi)'ne dokununuz.

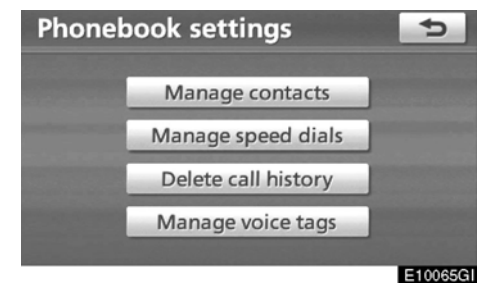

4. "Manage Speed dials" (Hızlı aramaların kullanımı)'na dokununuz.

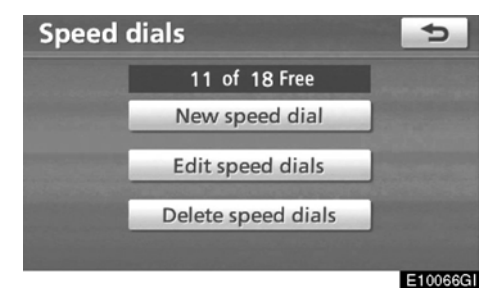

Lütfen her bir ayar için sonraki sayfalara bakınız.

Ayrıca "Speed dials" (Hızlı aramalar) ekranını şu şekilde de görüntüleyebilirsiniz.

1. "INFO·TEL" düğmesine basınız.

2. "Telephone" (Telefon)'a dokununuz.

3. "Speed dials" (Hızlı aramalar)'a dokununuz.

| Speed dials Option      | ons 🗉 🎟 - Yill 🗲         |
|-------------------------|--------------------------|
| Speed dial 1 Speed      | dial 2 Speed dial 3      |
| 1 MIKE<br>Ø 0901234#### | 4 KEN<br>Ø 0801234####   |
| 2 EMIRY                 | 5 NANCY<br>Ø 0901235#### |
| 3 HOME<br>3 123123123#  | 6 OFFICE<br>1123456789   |
|                         | E10067GI                 |

4. "Options" (Seçenekler)'e dokununuz.

### • Hızlı aramanın kaydedilmesi

İstediğiniz telefon numarasını rehberden kaydedebilirsiniz. Her telefon için 18 numara kaydedilebilir.

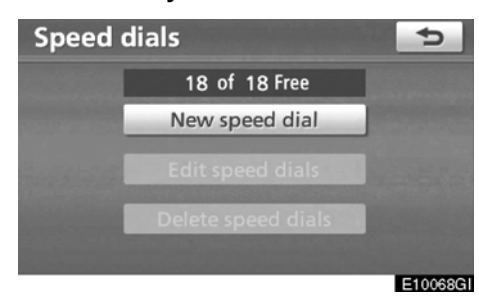

1. "New speed dial"a (Yeni hızlı arama)'ya dokununuz.

| C | ontacts |   |     | ¢    |
|---|---------|---|-----|------|
| E | EMIRY   |   | ABC | PQRS |
| Н | HOME    |   | DEF | TUV  |
| Κ | KEN     |   | GHI | WXYZ |
| М | MIKE    |   | JKL | 0-9  |
| Ν | NANCY   | ¥ | MNO | SYBL |
|   |         |   |     |      |

E10069GI

2. Düzenlemek istediğiniz veriyi seçiniz.

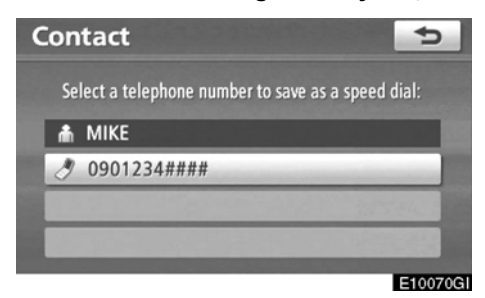

3. İstediğiniz telefon numarasına dokununuz.

| Speed dials      | 5                      |
|------------------|------------------------|
| Speed dial 1 Spe | ed dial 2 Speed dial 3 |
| 1 (empty)        | 4 (empty)              |
| 2 (empty)        | 5 (empty)              |
| 3 (empty)        | 6 (empty)              |
|                  | E10071G                |

4. Kaydetmek istediğiniz ekran düğmesine dokununuz.

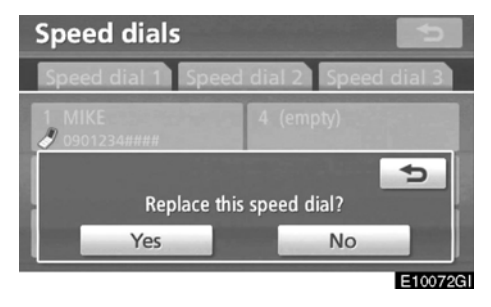

5. Eğer daha önceden kayıt girilmiş bir ekran düğmesine dokunursanız, bu ekran görüntülenir.

Eğer değiştirmek isterseniz "Yes" (Evet)'e dokununuz.

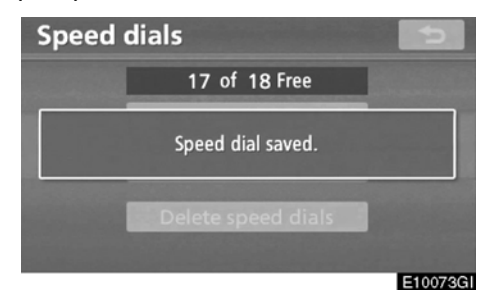

6. Bu ekran görüntülendiğinde işlem tamamlanmıştır.

Hızlı aramaları şu şekilde kaydedebilirsiniz.

"Speed dials" (Hızlı aramalar) ekranından 1. "INFO·TEL" düğmesine basınız.

2. "Telephone" (Telefon)'a dokununuz.

3. "Speed dials" (Hızlı aramalar)'a dokununuz.

| Speed dials     | Options 🗉 🚥 - Yull 🗢    |
|-----------------|-------------------------|
| Speed dial 1 Sp | eed dial 2 Speed dial 3 |
| 7 SMITH         | 10 (add new)            |
| 8 (add new)     | 11 (add new)            |
| 9 (add new)     | 12 (add new)            |
|                 | E10074G                 |

### 4. "Add New " (Yeni ekle)'ye dokununuz.

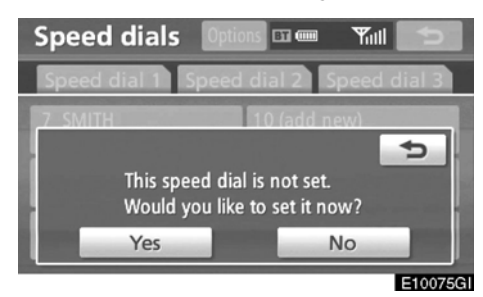

5. Yeni hızlı arama ayarlamak için "Yes" (Evet)'e dokununuz.

| E | EMIRY |                                                                                                    | ABC | PQRS |
|---|-------|----------------------------------------------------------------------------------------------------|-----|------|
| H | HOME  |                                                                                                    | DEF | TUV  |
| К | KEN   |                                                                                                    | GHI | WXYZ |
| М | MIKE  | and the local division in which the local division in the local division in the local di | JKL | 0-9  |
| N | NANCY | ÷                                                                                                    | MNO | SYBL |

E10076GI

6. Düzenlemek istediğiniz veriyi seçiniz.

| Cor | ntact 🗢                                           |    |
|-----|---------------------------------------------------|----|
| Se  | elect a telephone number to save as a speed dial: |    |
| ĥ   | МІКЕ                                              |    |
| ð   | 0901234####                                       |    |
| 0   | > 0805115****                                     |    |
|     |                                                   |    |
|     | E10077                                            | 76 |

7. İstenen telefon numarasına dokununuz.
"Contact data" (Kişi bilgisi) ekranından

- 1. "INFO·TEL" düğmesine basınız.
- 2. "Telephone" (Telefon)'a dokununuz.
- 3. "Contacts" (Kişiler)'e dokununuz.
- 4. İstediğiniz veriyi listeden seçiniz.

| Con | tact data | Options BT | i 🔤 🎢 🎹  | ¢       |
|-----|-----------|------------|----------|---------|
| ĥ   | MIKE      |            |          |         |
| 1   | 0901234## | ##         | 12-12-24 |         |
| 2   | 0805115** | **         |          |         |
|     |           |            |          |         |
|     |           |            |          | 1       |
|     |           |            |          | E10078G |

5. "Options" (Seçenekler)'e dokununuz.

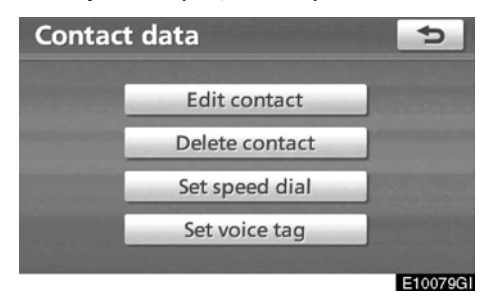

6. "Set speed dial" (Hızlı arama ayarla)'a dokununuz.

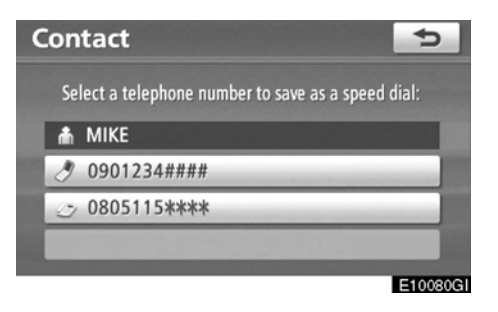

7. Bu ekran görüntülenir.

Buradaki işlemler "SETUP" (KURULUM) menüsünden yaptığınız işlemlerle aynıdır.

## Hızlı aramanın düzenlenmesi Hızlı aramalarınızı kaydedebilirsiniz.

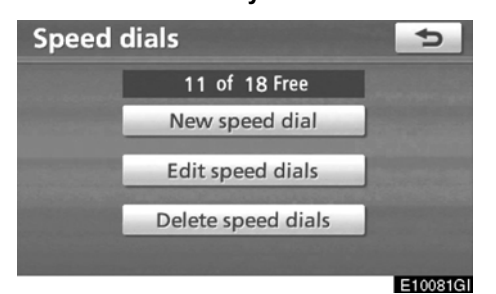

1. "Edit speed dials"a (Hızlı aramaları düzenle)'ye dokununuz.

| Edit speed dia          | als 😏                    |
|-------------------------|--------------------------|
| Speed dial 1 Sp         | eed dial 2 Speed dial 3  |
| 1 MIKE<br>Ø 0901234#### | 4 KEN<br>♂ 0801234####   |
| 2 EMIRY                 | 5 NANCY<br>Ø 0901235#### |
| 3 HOME                  | 6 OFFICE                 |

E10082GI

2. Düzenlemek istediğiniz ekran düğmesine basınız.

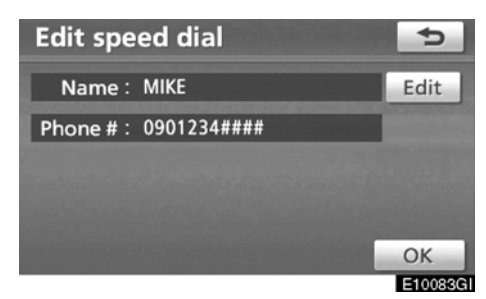

3. "Edit" (Düzenle)'ye dokununuz.

| Sp    | Speed dial name |   |   |   |   |   |   |   |   |         |
|-------|-----------------|---|---|---|---|---|---|---|---|---------|
| IVIIF | ·C_             |   |   |   |   |   |   |   |   |         |
| А     | В               | С | D | Ε | F | G | Н | 1 | J | +       |
| к     | L               | М | Ν | 0 | Ρ | Q | R | S | т | ₽       |
| U     | V               | W | Х | Υ | Ζ | - | & |   |   |         |
|       | Space Space OK  |   |   |   |   |   |   |   |   |         |
|       |                 |   |   |   |   |   |   |   |   | E10084G |

4. Kişi adını girmek için yazılımın tuş takımını kullanınız.

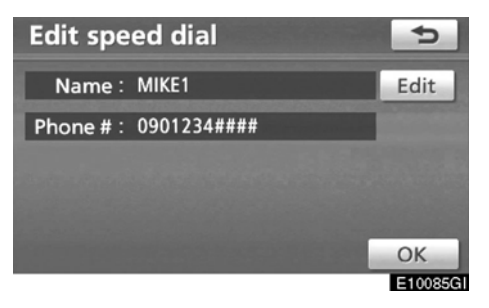

5. "OK"e dokununuz.

Hızlı aramanın silinmesi

Hızlı aramalarınızı silebilirsiniz.

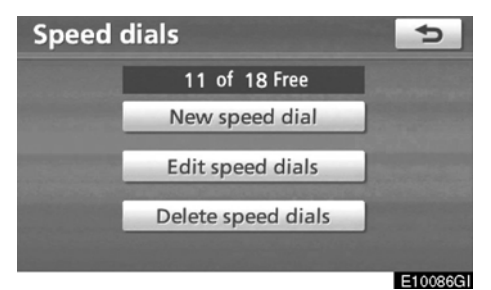

1. "Delete speed dials" (Hızlı aramaları sil)'e dokununuz.

| ls          | 4                                                                          |
|-------------|----------------------------------------------------------------------------|
| 0901234#### | L t                                                                        |
| 1234567890  |                                                                            |
| 123123123#  |                                                                            |
| 0801234#### | -                                                                          |
| 0901235#### | ÷                                                                          |
| D           | elete                                                                      |
|             | s<br>0901234####<br>1234567890<br>123123123#<br>0801234####<br>0901235#### |

2. İstediğiniz telefonu seçiniz veya "Select all" (Tümünü seç) ardından da "Delete" (Sil)'e dokununuz.

Birden çok telefon seçebilir ve aynı anda silebilirsiniz.

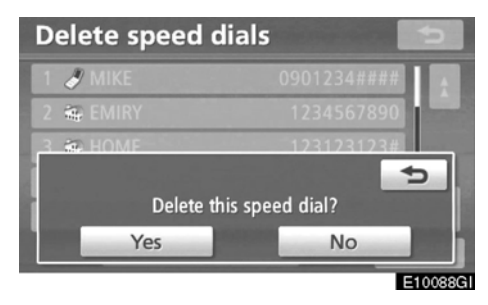

3. "Yes" (Evet)' e dokununuz.

# — Çağrı geçmişini silme

Çağrı geçmişinizi silebilirsiniz.

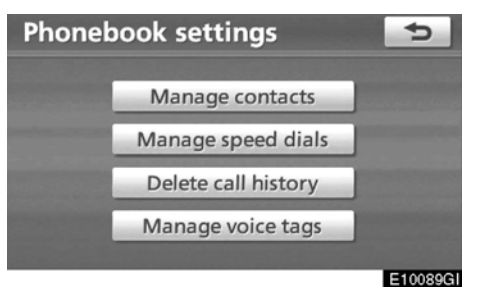

1. "Delete Call history" (Çağrı geçmişini sil) düğmesine basınız.

| Delete | e call history        | 5        |
|--------|-----------------------|----------|
|        | Delete recent calls   |          |
|        | Delete missed calls   |          |
|        | Delete received calls |          |
|        | Delete dialled calls  |          |
|        |                       | E10090GI |

2. Silmek istediğiniz geçmişi seçiniz.

| Delete recent calls | 5     | ¢        |
|---------------------|-------|----------|
| 1 🛵 🖉 KEN           | 20/02 | L t      |
| 2 🕼 🖉 MIKE          | 20/02 |          |
| 3 🏟 1234567899      | 20/02 |          |
| 4 🕼 🎟 HOME          | 20/02 |          |
| 5 🕼 🖉 MIKE          | 20/02 | Į ž      |
| Select all          | D     | elete    |
|                     |       | E10091GI |

3. İstediğiniz telefonu seçiniz veya "Select all" (Tümünü seç)'e ardından da "Delete" (Sil)'e dokununuz.

Birden çok telefon seçebilir ve aynı anda silebilirsiniz.

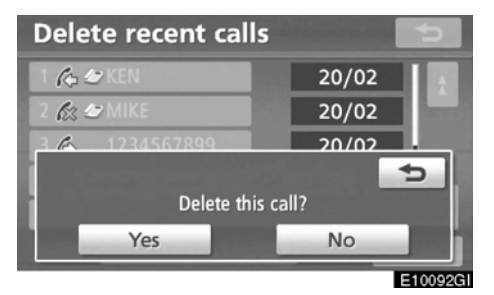

4. "Yes" (Evet)' e dokununuz.

Çağrı geçmişini ayrıca şu şekilde de silebilirsiniz:

- 1. "INFO·TEL" düğmesine basınız.
- 2. "Telephone" (Telefon)'a dokununuz.

3. "Call history" (Çağrı geçmişi) düğmesine basınız.

| Call histo | Del     | ete      | ¢   |          |
|------------|---------|----------|-----|----------|
| All        | Missed  | Received | Di  | alled    |
|            |         | 20,      | /02 |          |
| 2 🞊 0901   | 239**** | 20,      | /02 |          |
| 3 🚯 1234   | 567899  | 20,      | /02 |          |
| 4 🚯 📾 HOM  | E       | 20,      | /02 |          |
| 5 6 1111   | 222233  | 20,      | /02 |          |
|            |         |          |     | E10002GI |

4. "Delete" (Sil) düğmesine basınız.

| Delete recent cal | ls 🗩    |
|-------------------|---------|
| 1 🛵 🖉 MIKE        | 20/02   |
| 2 🕼 0901239****   | 20/02   |
| 3 🏠 1234567899    | 20/02   |
| 4 🕼 🎟 HOME        | 20/02   |
| 5 🖒 1111222233    | 20/02   |
| Select all        | Delete  |
|                   | E100940 |

5. Bu ekran görüntülenir.

Buradaki işlemler "SETUP" (KURULUM) menüsünden yaptığınız işlemlerle aynıdır.

Aynı şekilde diğer arama geçmişlerinde de işlem yapabilirsiniz.

# —Ses Arama Komutu Ayarlama

"Setting the voice tag" (Sesli arama komutu ayarlama) işlemi "Voice tags" (Sesli arama komutu) ekranından yapılır. 1. "SETUP" (KURULUM) düğmesine

basınız. 2. "Telephone" (Telefon)'a dokununuz.

3. "Phonebook" (Telefon rehberi)'ne dokununuz.

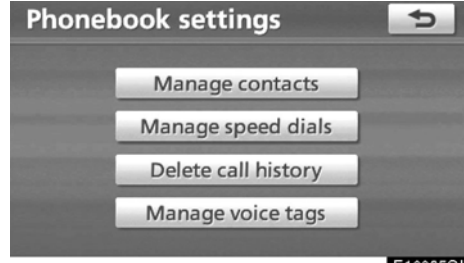

E10095GI

4. "Manage voice tags" (Sesli arama komutlarını kullan)'a dokununuz.

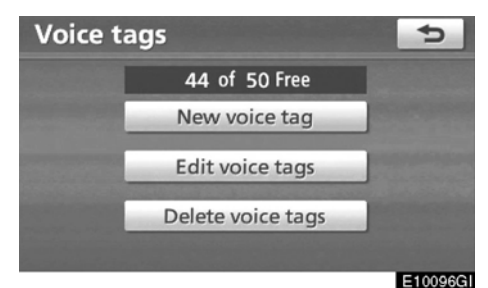

Lütfen her bir ayar için sonraki sayfalara bakınız.

Bir sesli arama komutu kaydını sessiz bir ortamda yapınız.

"Voice tags" (Sesli arama komutu) ekranını şu şekilde görüntüleyebilirsiniz.

- 1. "INFO·TEL" düğmesine basınız.
- 2. "Telephone" (Telefon)'a dokununuz.
- 3. "Contacts" (Kişiler)'e dokununuz.

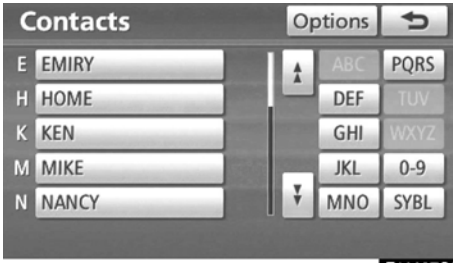

E10097GI

4. "Options" (Seçenekler)'e dokununuz.

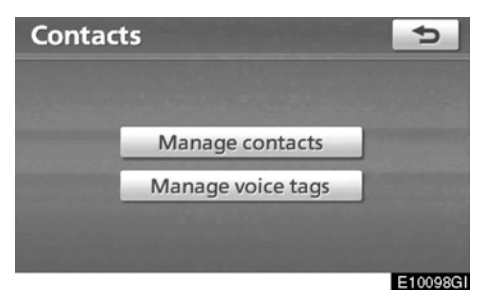

5. "Manage voice tags" (Sesli arama komutlarını kullan)' a dokununuz.

Sesli arama komutu kaydetme
50 adet sesli arama komutu kaydedebilirsiniz.

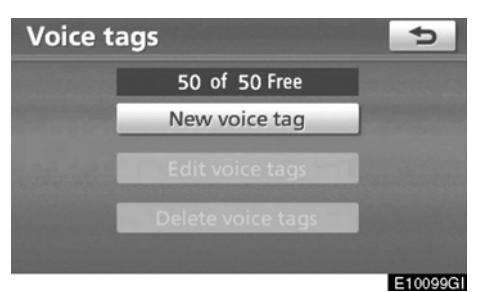

1. "New voice tags" (Yeni sesli arama komutları)'na dokununuz.

| C | ontacts |                                                                                                    |     | Ð        |
|---|---------|----------------------------------------------------------------------------------------------------|-----|----------|
| E | EMIRY   | ÷                                                                                                    | ABC | PQRS     |
| Η | HOME    | _ 10 j.                                                                                                    | DEF | TUV      |
| Κ | KEN     | - 100 Million                                                                                                    | GHI | WXYZ     |
| М | MIKE    | and the local division in which the local division in the local division in the local di | JKL | 0-9      |
| Ν | NANCY   | ÷.                                                                                                    | MNO | SYBL     |
|   |         |                                                                                                    |     |          |
|   |         |                                                                                                    |     | E10100GI |

2. Düzenlemek istediğiniz veriyi seçiniz.

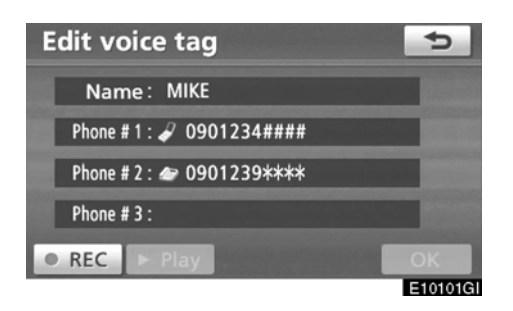

3. "● REC" (ses kayıt) 'a dokunarak sesli arama komutunu kaydediniz.

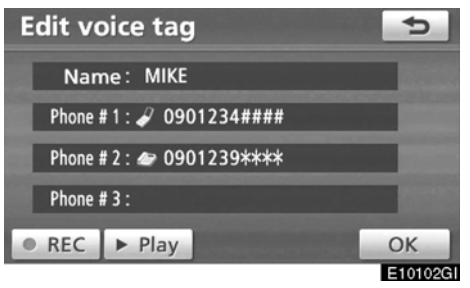

4. "► Play"e dokunarak sesli arama komutunu çalınız.

Sesli arama komutu kaydını tamamladığınızda "OK"e dokununuz.

#### BİLGİLENDİRME

Sesli arama komutunu kullandığınızda kayıt sırasında kullanılan dil ayarını değiştirmeyiniz.

Eğer dili farklıysa, ses tanıma sistemi kaydettiğiniz sesli arama komutunu tanıyamaz.

Sesli arama komutlarını şu şekilde kaydedebilirsiniz.

- 1. "INFO·TEL" düğmesine basınız.
- 2. "Telephone" (Telefon)'a dokununuz.
- 3. "Contacts" (Kişiler)'e dokununuz.
- 4. İstediğiniz veriyi listeden seçiniz.

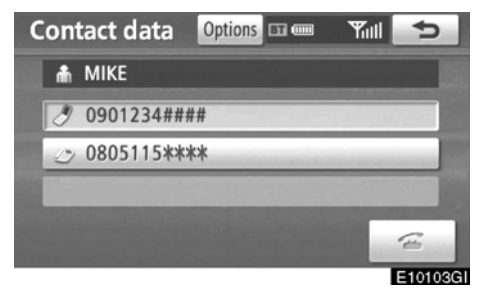

5. "Options" (Seçenekler)'e dokununuz.

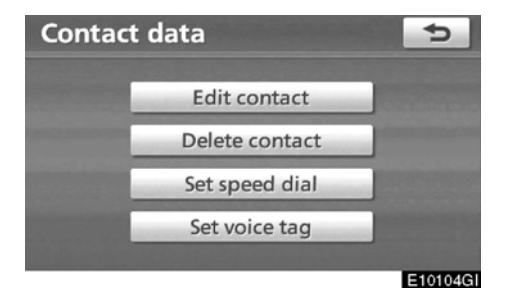

6. "Set voice tag" (Sesli arama komutu oluştur)'a dokununuz.

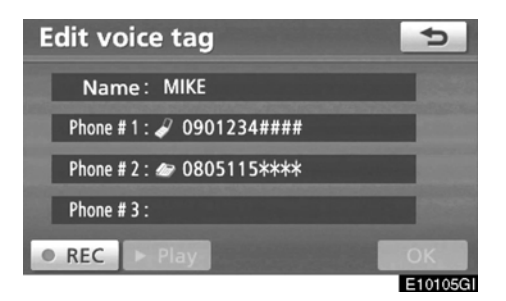

7. Bu ekran görüntülenir.

Buradaki işlemler "SETUP" (KURULUM) menüsünden yaptığınız işlemlerle aynıdır.

#### • Sesli arama komutu düzenleme

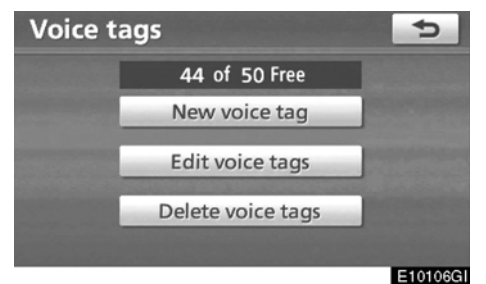

# 1. "Edit voice tags" (Sesli arama komutu düzenle)'ye dokununuz.

| E | EMIRY |                 | ABC | PQRS |
|---|-------|-----------------|-----|------|
| H | HOME  |                 | DEF | TUV  |
| К | KEN   |                 | GHI | WXYZ |
| M | MIKE  | And Person name | JKL | 0-9  |
| N | NANCY | Ţ               | MNO | SYBL |

#### 2. Düzenlemek istediğiniz veriyi seçiniz.

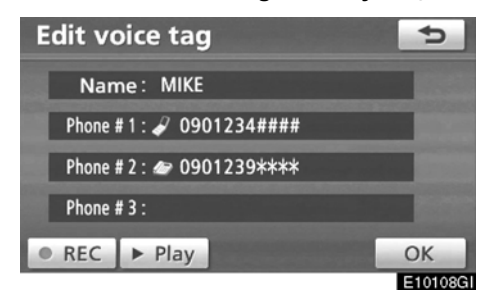

3. Bu ekran görüntülenir.

Şu işlemler sesli arama komutunu kaydettiğinizde uyguladığınız işlemle aynıdır.

#### • Sesli arama komutu silme

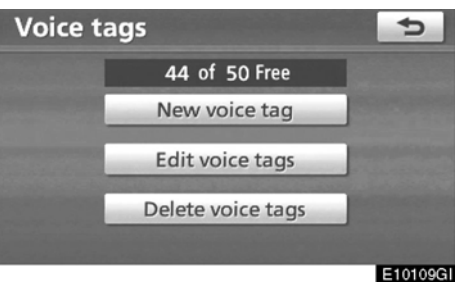

1. "Delete voice tags" (Sesli arama komutunu sil)'e dokununuz.

| D | elete voice tags | ;    |    |     | ¢       |
|---|------------------|------|----|-----|---------|
| E | EMIRY            | П    | \$ | ABC | PQRS    |
| Н | HOME             | 88 K | -  | DEF | TUV     |
| Κ | KEN              | 24   |    | GHI | WXYZ    |
| М | MIKE             |      |    | JKL | 0-9     |
| Ν | NANCY            |      | Ť  | MNO | SYBL    |
|   | Select all       | -    |    |     | Delete  |
|   |                  |      |    |     | E10110G |

#### 2. İstediğiniz veriyi seçiniz veya "Select all" (Tümünü seç)'e ardından da "Delete" (Sil)'e dokununuz.

Birden çok telefon seçebilir ve aynı anda silebilirsiniz.

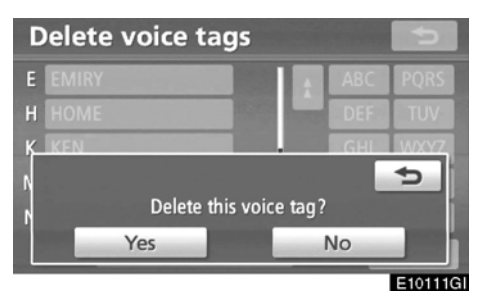

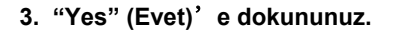

## PRIUS Navi (WE) OM47606E

## - Bluetooth®

Bluetooth® ayarlarını onaylayabilir ya da değiştirebilirsiniz. 1. "SETUP" (KURULUM) düğmesine ba-

1. "SETUP" (KURULUM) düğmesine basınız.

2. "Telephone" (Telefon)'a dokununuz.

| Telep           | hone settings    | Ð       |
|-----------------|------------------|---------|
|                 | Volume           |         |
|                 | Manage telephone |         |
| COLUMN 2 IS NOT | Phonebook        |         |
|                 | Bluetooth        |         |
|                 | Details          | - 888   |
|                 |                  |         |
|                 |                  | E10112G |

#### 3. "Bluetooth\*'a dokununuz.

\*: Bluetooth, Bluetooth SIG, Inc.'in tescilli markasıdır.

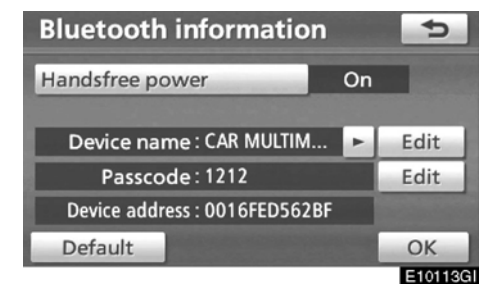

4. Bu ekran görüntülenir.

Bu bilgi aşağıdaki öğeleri görüntüler.

#### "Device Name" (Cihaz adı ):

... Bluetooth ağındaki adı. Bunu değiştirebilirsiniz.

"Password" (Şifre):

... Cep telefonunuzu sisteme girerken kullandığınız şifredir. Bunu değiştirebilirsiniz.

#### "Device adress" (Cihaz adresi ):

... Adres sisteme özgüdür. Bunu değiştiremezsiniz. Eğer ekranda aynı cihaz ismi görünürse deneyerek ayırdedebilirsiniz.

Eğer ayarları değiştirmek isterseniz sonraki sayfalara bakınız:

Tüm ayarları bitirdiğinizde "OK"e dokununuz.

• Bluetooth® ayarlarının değiştirilmesi Aşağıdaki yöntemlerle Bluetooth® ayarlarını değiştirebilirsiniz.

Eller serbest işlevini açma kapama

"Handsfree power" (Eller serbest işlevini açma kapama) ekranı aşağıdaki durumu gösterir.

Eller serbest işlevini açma kapama açık olduğunda:

Kontağı "ACCESSORY" (AKSESUAR) veya "ON" (AÇIK) konumuna aldığınızda, Bluetooth telefonu otomatik olarak bağlanır.

Eller serbest işlevi açma kapama "Off" (Kapalı) olduğunda:

Bluetooth telefonu bağlanmadığında, sistem bir dahaki sefere bağlanamayacaktır.

Eller serbest işlevini açıp kapatabilirsiniz.

On (Açık): otomatik bağlantı açılır.

Off (Kapalı): otomatik bağlantı kapanır.

| Bluetooth information       | Ð   |         |
|-----------------------------|-----|---------|
| Handsfree power             | Off |         |
| Device name : CAR MULTIM    |     | Edit    |
| Passcode : 1212             |     | Edit    |
| Device address : 0016FED562 | BF  |         |
| Default                     |     | ОК      |
|                             |     | E10114G |

1. "Handsfree power" (Eller serbest işlevini açma kapama)'a dokununuz.

| Bluetooth informati        | +     |          |
|----------------------------|-------|----------|
| Handsfree power            | On    |          |
|                            | Off   |          |
| Device name : CAR MULT     | M 🖻 🛛 | Eait     |
| Passcode : 1212            |       | Edit     |
| Device address : 0016FED56 | 52BF  |          |
| Default                    | 1000  | OK       |
|                            |       | E10115GI |

2. "On" (Açık) veya "Off (Kapalı)'ya dokununuz.

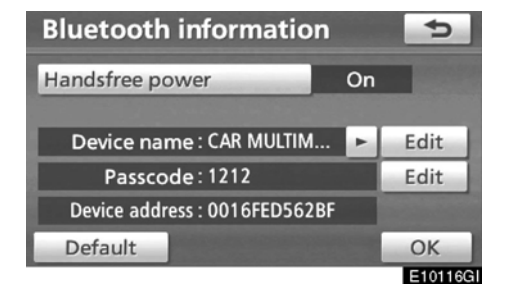

3. "OK"e dokununuz.

"Handsfree power" (Eller serbest işlevini açma kapama) açılması Bluetooth bağlantısını başlatacaktır.

Bluetooth ses sistemi devredeyken telefon bağlamak

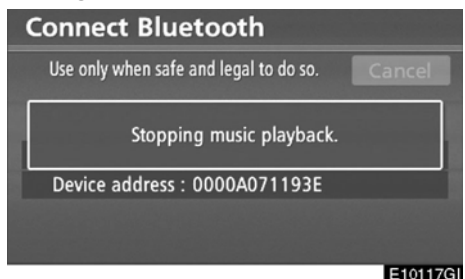

Bu ekran görüntülenir ve Bluetooth® ses sistemi geçici olarak durur.

#### Cihaz Adını düzenlemek

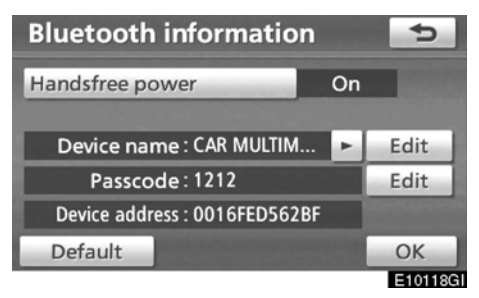

1. "Device Name" (Cihaz adı) alanında "Edit" (Düzenle) düğmesine dokununuz.

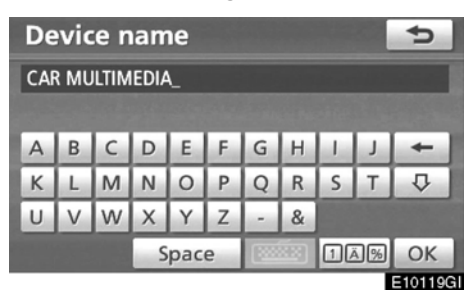

2. Cihaz adını girmek için yazılımın klavyesini kullanınız.

#### BİLGİLENDİRME

Cihaz ismleri Bluetooth® ses sistemi ve Bluetooth® telefon için aynıdır.

Eğer telefonun cihaz adını değiştirirseniz, müzik sisteminin de cihaz adı değişecektir.

Ancak şifreler ayrı olarak ayarlanabilir.

#### Şifrenin düzenlenmesi

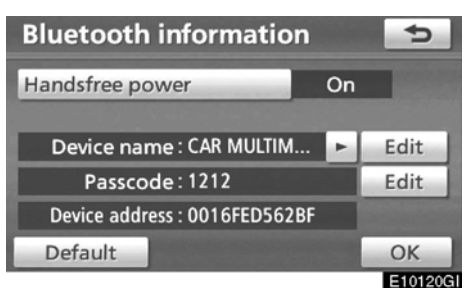

1. "Passcode" (Şifre) alanında "Edit" (Düzenle)'ye dokununuz.

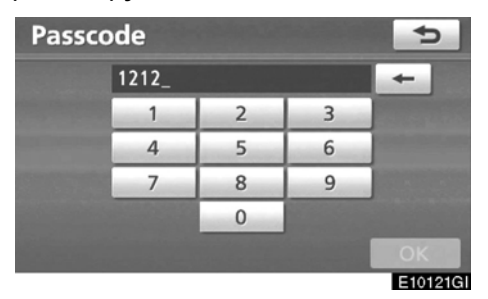

2. Bir şifre giriniz ve "OK"e dokununuz.

#### • Bluetooth ayarlarını sıfırlamak Ayarları sıfırlayabilirsiniz.

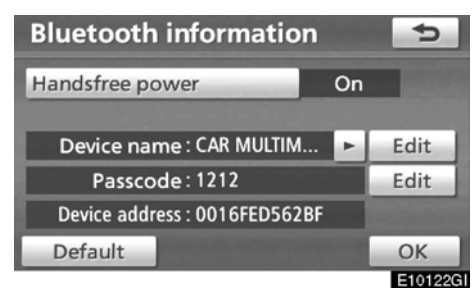

1. "Default" (Varsayılan)'a dokununuz.

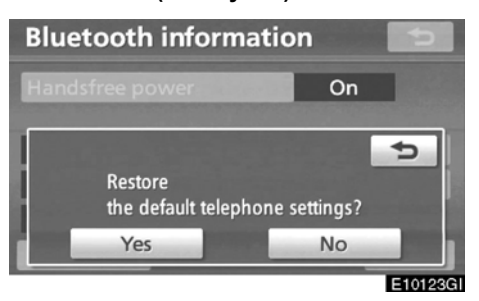

#### 2. "Yes" (Evet)' e dokununuz.

"Handsfree power" (Eller serbest işlevi'nin açılması), Bluetooth bağlantısını başlatacaktır.

# Eğer Bluetooth ses sistemi devredeyken bir telefon bağlanırsa

Connect Bluetooth
Use only when safe and legal to do so.
Cancel
Stopping music playback.
Device address : 0000A071193E
E10124GI

Bu ekran gösterilir ve Bluetooth® ses sistemi geçici olarak durur.

# —Ayrıntılar

Ayrıntı ayarlarını yapabilirsiniz. 1. "SETUP" (KURULUM) düğmesine basınız.

#### 2. "Telephone" (Telefon)'a dokununuz.

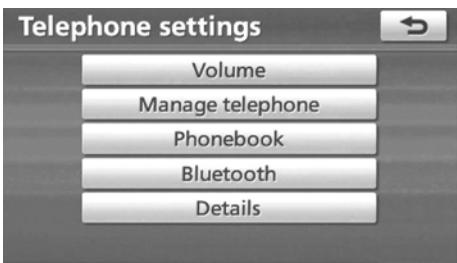

E10125GI

3. "Details" (Ayrıntılar)'a dokununuz.

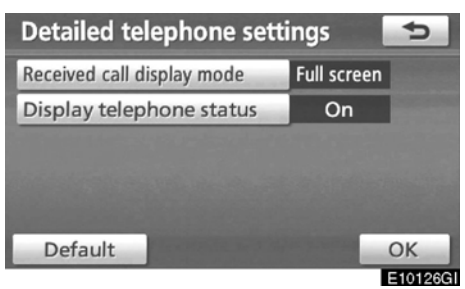

4. Herbir ayarı şu işlem sırasına göre değiştiriniz.

5. Tüm ayarları bitirdiğinizde "OK"e dokununuz.

#### • Gelen çağrı görüntüsü

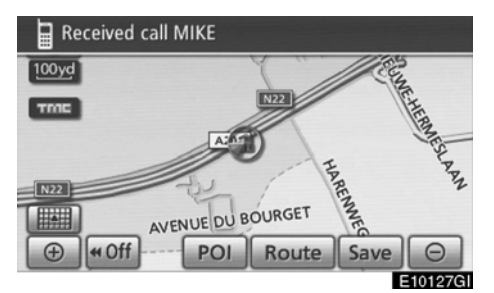

Gelen çağrı görüntüsünü seçebilirsiniz.

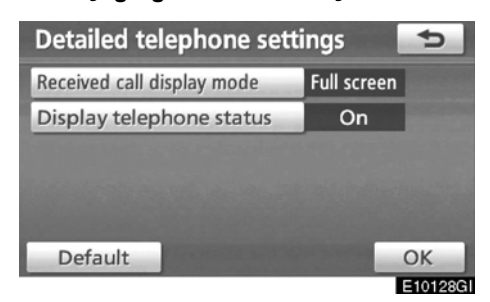

1. "Received call display mode" (Gelen çağrı görüntüleme modu)'na dokununuz.

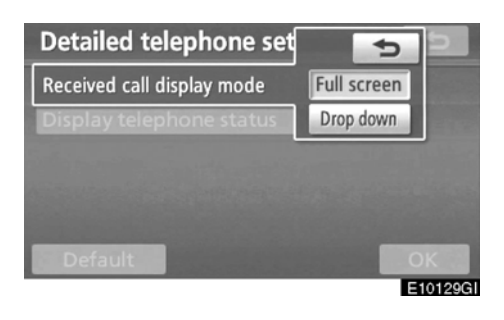

2. "Full screen" (Tam ekran) veya "Drop down" (Açılır liste)'ye tıklayınız. "Full screen" (Tam ekran) modu:

..... Bir çağrı geldiğinde, eller serbest ekranı görüntülenir ve çağrıyı ekrandan cevaplayabilirsiniz.

"Drop down" (Açılır liste) modu:

..... Bu mesaj ekranın üst tarafında görüntülenir ve çağrıyı sadece direksiyondan cevaplayabilirsiniz.  Başlangıçtaki Bluetooth<sup>®</sup> bağlantı durumu

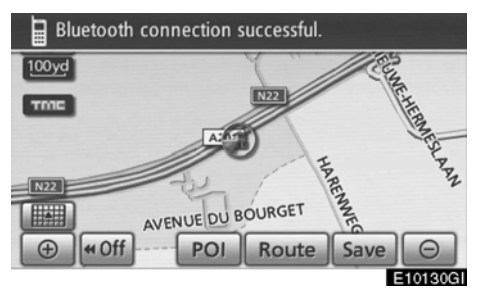

"POWER" (GÜÇ) düğmesi "ACCESSORY" (AKSESUAR) veya "ON" (AÇIK) modunda iken ve Bluetooth® otomatik olarak bağlı iken, bağlantı durumu gösterilir.

"Display telephone status" (Telefonun Durumunu Görüntüle) "On" (Açık) olduğu zaman, bu durum görüntülenir. "Display telephone status" (Telefonun Durumunu Görüntüle) "Off" (Kapalı) olduğu

zaman, bu durum görüntülenmez.

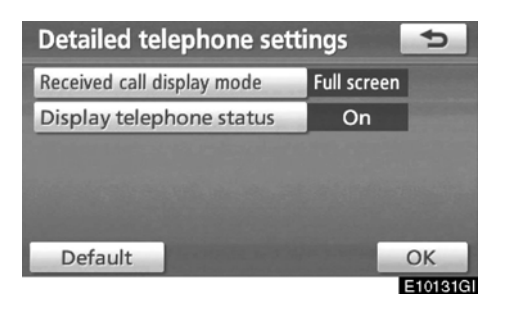

1. "Display telephone status"e (Telefon durumunu görüntüle)'ye dokununuz.

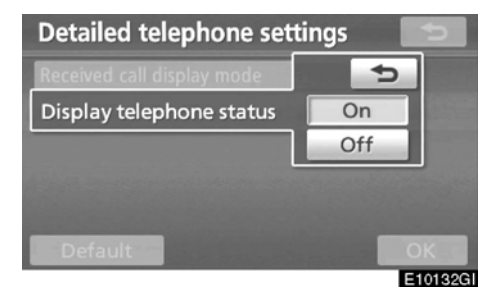

2. "On" (Açık) veya "Off (Kapalı)'ya dokununuz.

#### • Ayarları sıfırlamak

Ayarları sıfırlayabilirsiniz.

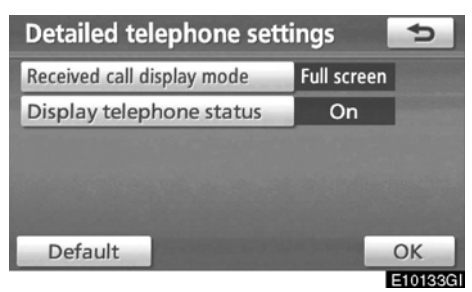

#### 1. "Default" (Varsayılan)'a dokununuz.

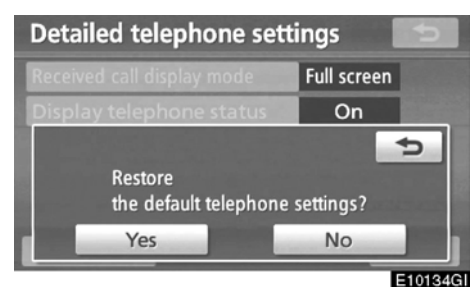

2. "Yes" (Evet)' e dokununuz.

## Ses ayarları — — Taşınabilir Ses Cihazının Seçilmesi

Bağlanacak bir taşınabilir ses cihazı seçilebilir. Kayıtlı müzik bilgisi onaylanabilir ve düzenlenebilir.

• Taşınabilir ses cihazının seçilmesi Bir veya daha fazla taşınabilir ses cihazı kaydederseniz, bir tanesini seçmeniz gerekir.

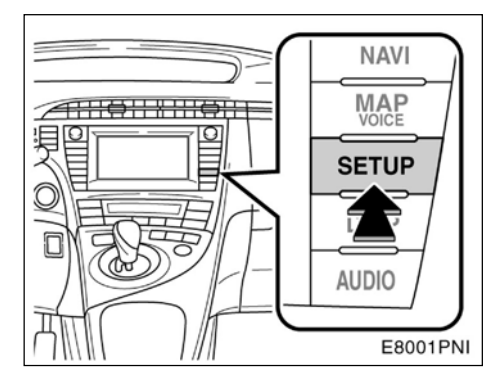

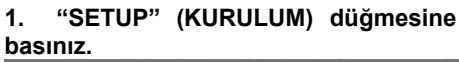

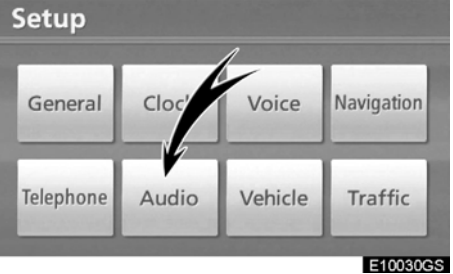

2. "Setup" (Kurulum) ekranı üzerinde "Audio" (Ses)'e dokununuz.

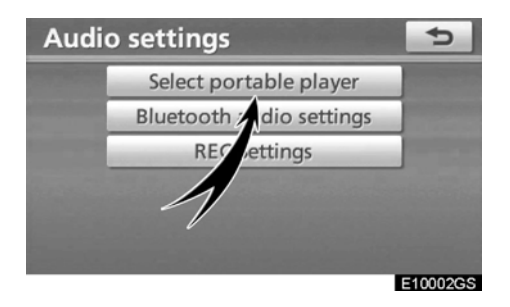

#### 3. "Audio settings" (Ses ayarları) ekranı üzerinden "Select portable player" (Taşınabilir ses cihazı)'na dokununuz.

En fazla iki Bluetooth® cihazı seçilebilir. Eğer taşınabilir ses cihazını kaydetmediyseniz, "Empty" (Boş) görüntülenir. Taşınabilir ses cihazı bağladığınızda Bluetooth® işareti görüntülenir.

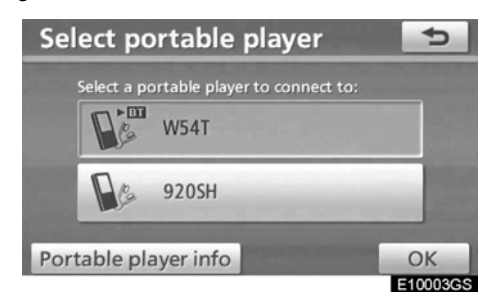

# 4. Bağlanacak bir taşınabilir ses cihazı seçiniz ve "OK"e tıklayınız.

2 tane taşınabilir ses cihazı kaydedebilmenize rağmen aynı anda yanlızca bir taşınabilir ses cihazı çalıştırabilirsiniz.

#### Bluetooth® bilgisinin görüntülenmesi

## Sistemden taşınabilir ses cihazı bilgisini görebilir ya da silebilirsiniz.

"Device Name" (Cihaz adı ):

- ..... Bluetooth® taşınabilir ses cihazının adı ekranda görüntülenir. İstediğiniz ismi değiştirebilirsiniz.
- "Device adress" (Cihaz adresi ):

..... Adres sisteme özgüdür.

Onu değiştiremezsiniz.

İki telefonu da aynı isimle kaydedip ayırt edemiyorsanız, cihaz adresine başvurunuz.

"Connection method" (Bağlantı yöntemi)

"From vehicle" (Araçtan) ve "From portable player" (Taşınabilir ses cihazından) ayrı olarak iki ayrı bağlantı yöntemi kullanılabilir.

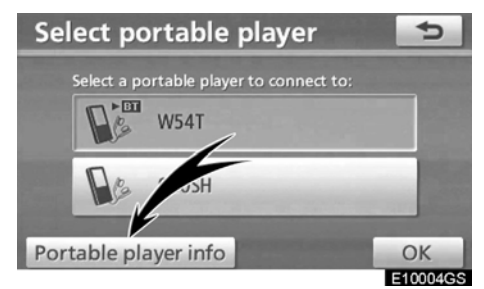

İstediğiniz taşınabilir ses cihazını seçiniz ve "Portable player info" (Taşınabilir ses cihazı bilgisi)'ne tıklayınız.

#### • Cihaz adını değiştirmek

Cihazın adını değiştirebilirsiniz. Eğer bir cihaz adı değiştirecekseniz, taşınabilir ses cihazınıza kaydettiğiniz isim değişmez.

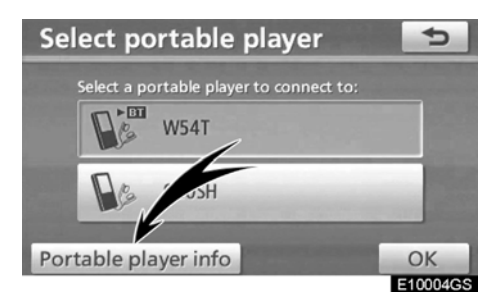

1. "Select portable player" (Taşınabilir ses cihazı seç) ekranındaki "Portable player info" (Taşınabilir ses cihazı bilgisi)'ne dokununuz.

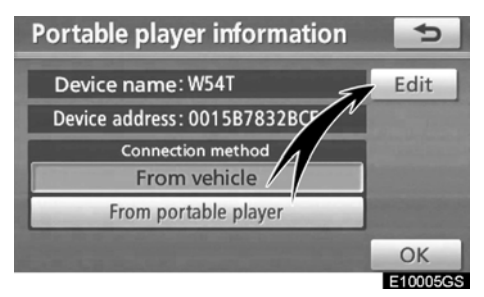

2. "Portable player information" (Taşınabilir ses cihazı bilgisi) ekranındaki "Device name" (Cihaz adı)'ndan "Edit" (Düzenle)'ye tıklayınız.

| Ed  | Edit portable player name |   |   |     |   |   |     |     |     | Ð       |
|-----|---------------------------|---|---|-----|---|---|-----|-----|-----|---------|
| AAA | AAAA_                     |   |   |     |   |   |     |     |     |         |
|     |                           |   |   |     |   |   |     |     |     |         |
| A   | В                         | С | D | E   | F | G | н   | 1.0 | 1   | +       |
| К   | L                         | М | Ν | 0   | Ρ | Q | R   | S   | Т   | ₽       |
| U   | U V W X Y Z - &           |   |   |     |   |   |     |     |     |         |
|     |                           |   | S | pac | e | 2 | žx) | 10  | \$% | ОК      |
|     |                           |   |   |     |   |   |     |     | E   | 1000663 |

3. Cihaz adını girmek için yazılımın tuş takımını kullanınız.

Bağlantı yönteminin seçilmesi

Bağlantı yöntemi seçilebilir.

Araçtan: Müzik sistemini taşınabilir ses cihazına bağlayınız.

Müzik çalardan: Taşınabilir ses cihazınızı müzik sistemine bağlayınız.

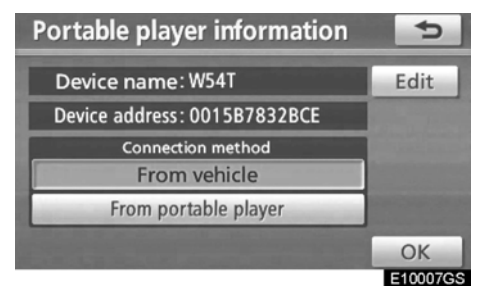

İstenen bağlantı yolunu seçmek için "From vehicle" (Araçtan) veya "From portable player" (Taşınabilir ses cihazından) seçiniz ve ardından "OK"e dokununuz.

| BİLGİLENDİRME                                                                     |  |  |  |  |  |
|-----------------------------------------------------------------------------------|--|--|--|--|--|
| Eğer bağlantı yöntemi "From portable<br>player" (Taşınabilir ses cihazından) ise, |  |  |  |  |  |
| "Auto Bluetooth* connect" (Otomatik Bluetooth balantısı) seçilemez.               |  |  |  |  |  |

\*: Bluetooth, Bluetooth SIG, Inc'in tescilli markasıdır.

# — Bluetooth® ses sisteminin ayarlanması

Bluetooth® ses sistemi ayarları düzenlenebilir. (a) Taşınabilir ses cihazınızın kaydedilmesi.

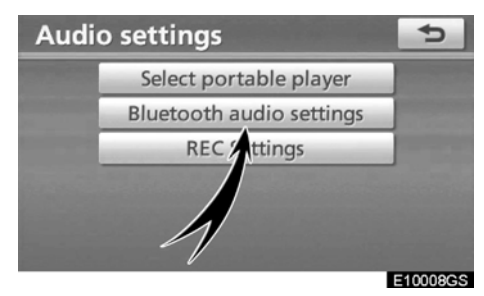

1. "Audio settings" (Ses ayarları) ekranı üzerinden "Bluetooth\* audio settings" (Bluetooth audio ayarları)'na dokununuz.

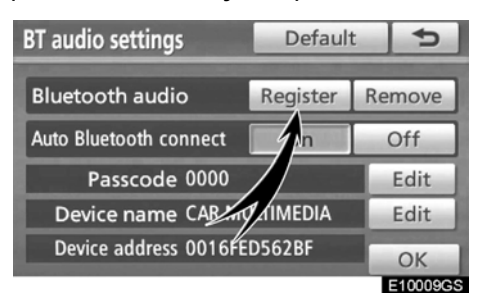

2. "BT audio settings" (BT ses ayarları) ekranından "Bluetooth\*audio" için "Register" (Kayıt)'a dokununuz.

\*: Bluetooth, Bluetooth SIG, Inc'in tescilli markasıdır

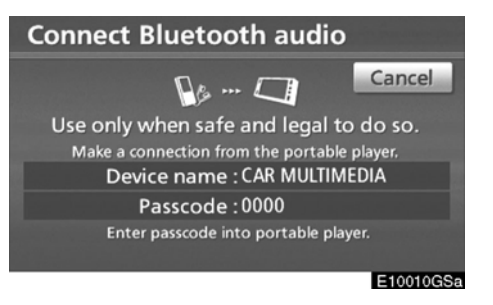

3. Bu ekran gösterildiğinde, ekranda görünen şifreyi taşınabilir ses cihazına giriniz.

Taşınabilir ses cihazının çalışma şeklini, size verilen kullanma kılavuzundan öğreniniz. İptal etmek için "Cancel" (İptal)'e basınız.

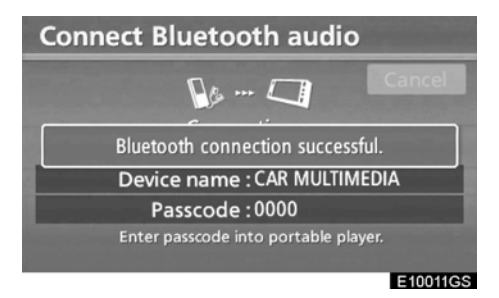

# 4. Bağlantı tamamlandığında bu ekran görüntülenir.

Eğer aynı taşınabilir ses cihazını kullanıyorsanız, bu cihazı bir daha tanıtmanız gerekmez.

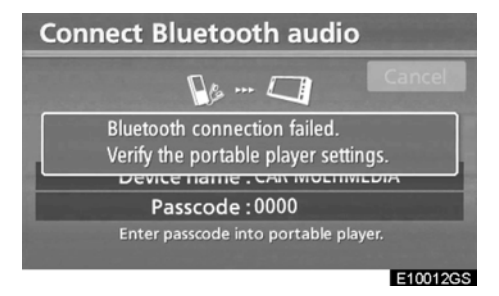

Bu ekran gösterildiği zaman, tekrar denemek için ekrandaki yönlendirmeleri uygulayınız.

#### Başka bir Bluetooth cihazı bağlandığında

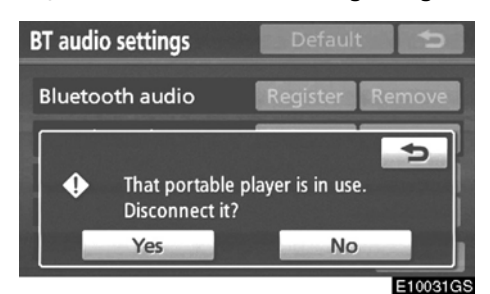

Başka bir Bluetooth cihazı bağlandığında bu ekran gösterilir.

Bağlantıyı iptal etmek isterseniz "Yes'' (Evet)'e dokununuz.

# BİLGİLENDİRME

Eğer cihaz hem Bluetooth® telefon ve Bluetooth® ses sistemi olarak kullanılırsa veya Bluetooth® telefon bağlıyken Bluetooth® ses sistemi bağlanmaya çalışılırsa bağlantı kesilebilir.

#### (b) Bluetooth® ses sisteminin çıkarılması

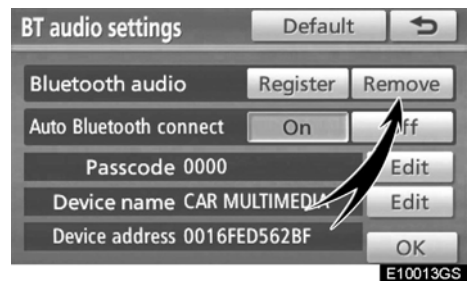

1. "BT audio settings" (BT audio ayarları) ekranından "Bluetooth\* audio" için "Remove" (Çıkar)'a dokununuz.

| Re | move        | portable player           | ¢                                                                                                    |
|----|-------------|---------------------------|----------------------------------------------------------------------------------------------------|
|    | Select a po | ortable player to remove: | and the second second second second second second second second second second second second second second second |
|    | Rs          | W54T                      |                                                                                                    |
|    | <b>D</b>    | 920SH                     |                                                                                                    |
|    |             |                           | ОК                                                                                                    |
|    |             |                           | E10014GS                                                                                                    |

# 2. Çıkarmak istediğiniz taşınabilir ses cihazını seçiniz ve "OK"e dokununuz.

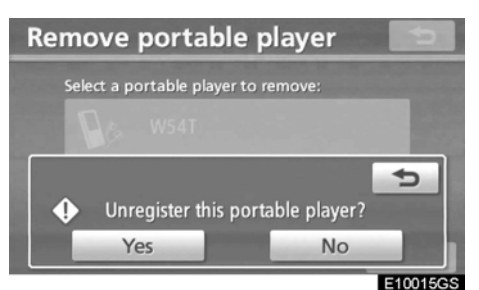

3. Seçili taşınabilir ses cihazını seçmek için "Yes" (Evet)'e dokununuz.

\*: Bluetooth, Bluetooth SIG, Inc'in tescilli markasıdır.

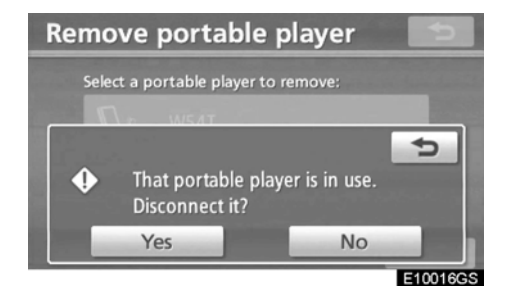

Eğer seçili taşınabilir ses cihazı kullanılıyorsa, bu ekran görüntülenir. "Yes" (Evet)' e dokununuz. Sistem müzik çaların bağlantısını kesecektir ve böylece cihazı çıkarabilirsiniz.

#### (c) Bir "Bluetooth ses sistemi"'ni otomatik olarak bağlamak

| BT audio settings      | Default  | t 5    |
|------------------------|----------|--------|
| Bluetooth audio        | Register | Remove |
| Auto Bluetooth connect | Off      |        |
| Passcode 0000          | Edit     |        |
| Device name CAR MI     | Edit     |        |
| Device address 0016    | 562BF    | ОК     |

Otomatik bağlantıyı etkinleştirmek için "Auto Bluetooth\* connect" (Otomatik Bluetooth Bağlantısı)'ndan "On" (Açık)'a dokununuz. Daima bu moda ayarlayınız ve taşınabilir ses cihazını daima bağlantının kurulabileceği bir yerde tutunuz. Bağlantı modu "From portable player" (Taşınabilir ses cihazından) ise "Auto Bluetooth\* connect" (Otomatik Bluetooth Bağlantısı) seçilemez

\*: Bluetooth, Bluetooth SIG, Inc'in tescilli markasıdır.

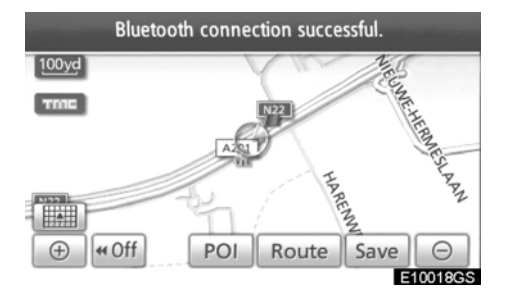

"POWER" (GÜÇ) düğmesi ACCESSORY (AKSESUAR) ya da "ON" (AÇIK) modundayken seçili taşınabilir ses cihazı bağlanır ve bağlantı sonucu görüntülenir.

#### MANUEL OLARAK

Otomatik bağlantı kapandığında ya da bir sorun yaşadığında, manuel olarak bağlamanız gerekir. Manuel çalışma için bakınız sayfa 202.

#### (d) Şifre değiştirmek

Taşınabilir ses cihazınızı sisteme bağlayabilmeniz için bir şifre gereklidir. Seçiminize göre 4'den 8 haneye kadar bir şifre oluşturabilirsiniz. Varsayılan: "0000"dir.

| BT audio settings      | Default       | 5        |  |  |  |  |
|------------------------|---------------|----------|--|--|--|--|
| Bluetooth audio        | Register      | move     |  |  |  |  |
| Auto Bluetooth connect | On            | íf       |  |  |  |  |
| Passcode 0000          | Passcode 0000 |          |  |  |  |  |
| Device name CAR MI     | Edit          |          |  |  |  |  |
| Device address 0016FE  | ОК            |          |  |  |  |  |
|                        |               | E10019GS |  |  |  |  |

1. "BT audio settings" (BT audio ayarları) ekranı üzerindeki "Passcode" (Şifre) için "Edit" (Düzenle)'ye dokununuz.

| Passc | ode   |   |   | 5        |
|-------|-------|---|---|----------|
|       | 1234_ |   |   | +        |
|       | 1     | 2 | 3 |          |
|       | 4     | 5 | 6 |          |
|       | 7     | 8 | 9 |          |
|       |       | 0 |   |          |
|       |       |   |   | ОК       |
|       |       |   |   | E10020GS |

2. Yeni şifreyi giriniz ve "OK"e dokununuz.

düğmesine her bastığınızda, girilmiş karakter silinir.

#### (e) Cihaz adını değiştirmek

Cihaz adı değiştirilebilir. Eğer bir cihaz adı değiştirecekseniz, taşınabilir ses cihazınıza kaydettiğiniz isim değişmez.

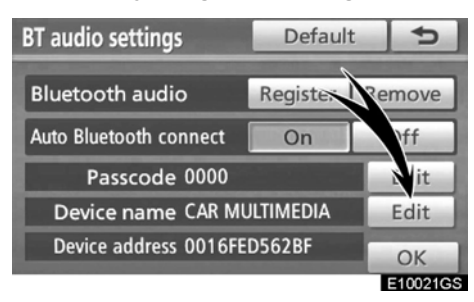

1. "Device Name" (Cihaz adı) için "Edit" (Düzenle)'ye dokununuz.

| Edit device name |                 |   |   |   |   |   |   |     | ¢ |   |
|------------------|-----------------|---|---|---|---|---|---|-----|---|---|
| CAR MULTIMEDIA_  |                 |   |   |   |   |   |   |     |   |   |
|                  |                 |   |   |   |   |   |   |     |   |   |
| A                | В               | C | D | E | F | G | Н | 1.0 | J | + |
| К                | L               | М | Ν | 0 | Ρ | Q | R | S   | Т | ₽ |
| U                | U V W X Y Z - & |   |   |   |   |   |   |     |   |   |
| Space 1A% OK     |                 |   |   |   |   |   |   | ОК  |   |   |

2. Cihaz adını giriniz ve "OK"e dokununuz:

#### BİLGİLENDİRME

Cihaz isimleri Bluetooth® ses sistemi ve Bluetooth® telefon için aynıdır.

Eğer telefonun cihaz adını değiştirirseniz, müzik sisteminin de cihaz adı değişecektir.

Ancak şifreler ayrı olarak ayarlanabilir.

(f) "Bluetooth® ses sistemi" ayarlarını sıfırlamak

Ayarları sıfırlayabilirsiniz.

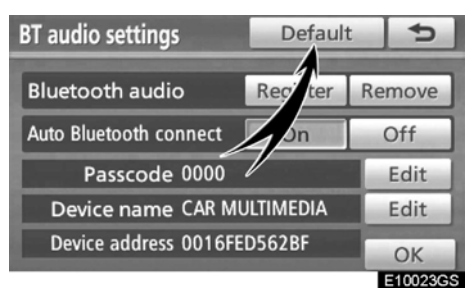

1. "BT audio settings" (BT ses sistemi ayarları) ekranı.

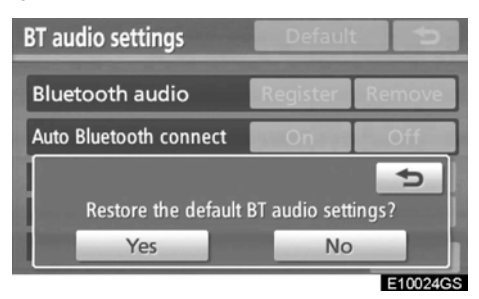

2. "Yes" (Evet)' e dokununuz.

## —Ses kayıt ayarları

Müzik kütüphanesi için yapılan kayıt ayarları değiştirilebilir.

#### • Ses kayıt kalitesini ayarlamak

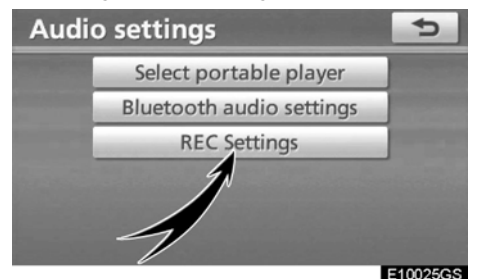

1. "Audio settings" (Ses ayarları) ekranı üzerinden "REC Settings" (Ses kayıt ayarları)'na dokununuz.

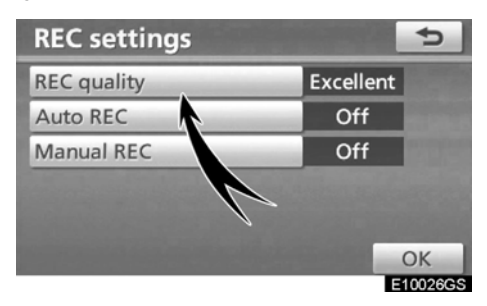

2. "REC quality" (Ses kayıt kalitesi)'ne dokununuz.

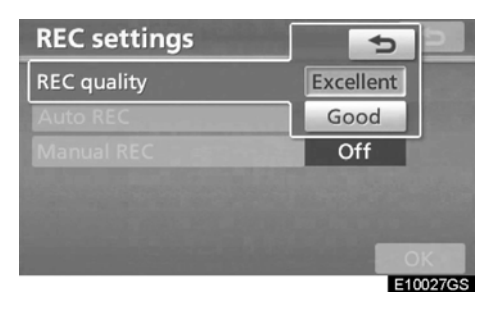

3. "Excellent" (Mükemmel) veya "Good" (İyi)'yi seçiniz.

## BİLGİLENDİR ME

"REC quality" (Ses kayıt kalitesi) "Good" (İyi) olarak ayarlı ise (128kbps) ses kalitesi "Excellent" (Mükemmel) (256 kbps)'den daha düşüktür. Ancak, "Good" (İyi) kullanılarak daha fazla kayıt yapılabilir çünkü dosya boyutu daha küçüktür. • Auto REC (Otomatik ses kayıt) ayarlanması

Bir CD yüklendiği zaman auto REC otomatik olarak kayda başlar.

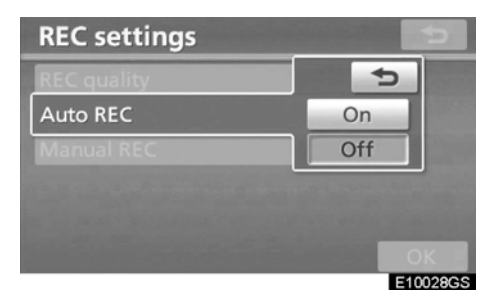

"REC settings" (Ses kayıt ayarları) ekranındaki "Auto REC" (Otomatik ses kayıt) "On" (Açık) veya "Off" (Kapalı)'ya dokununuz.  Manuel "REC" (Manüel ses kayıt) ayarlanması

Kaydetme manuel olarak başlatılabilir.

| REC settings |           |
|--------------|-----------|
| REC quality  | Excellent |
| Auto REC     | 5         |
| Manual REC   | On        |
|              | Off       |
|              |           |
|              | OK        |
|              | E10029    |

"Manuel REC" (Manüel ses kayıt)'a dokununuz ve "On" (Açık) veya "Off" (Kapalı) seçiniz.

Parçanın seçilip kaydedilmesi; "Auto REC" (Otomatik ses kayıt) "Off" (Kapalı) ve "Manual REC" (Manüel ses kayıt) "On" (Açık) ayarları ile gerçekleştirilebilir. Tüm parçaların seçilip kaydedilmesi; "Auto REC" (Otomatik ses kayıt) "Off" (KAPALI) ve "Manual REC" (Manüel ses kayıt) "On" (AÇIK) ayarları ile gerçekleştirilebilir.

Kayıt yöntemi için, sayfa 182'deki "Müzik kütüphanesine kayıt yapma" bölümüne bakınız.

# Araç ayarları —

Araç bilgileri bakım zamanları gibi ayarları içerir.

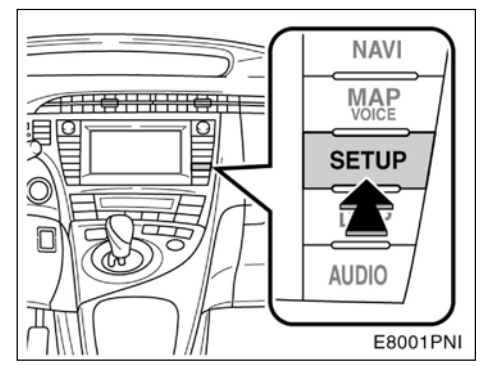

1. "SETUP" (KURULUM) düğmesine basınız.

# Setup General Clock Voice Navigation Telephone Auor Vehicle Traffic E9047TC

2. "Vehicle" (Araç)'a dokununuz.

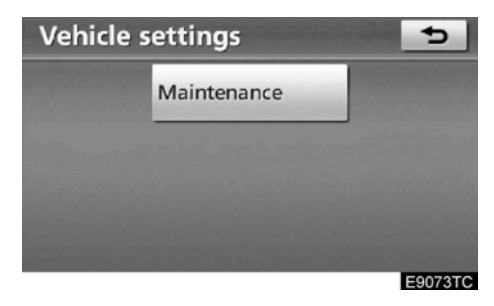

"Vehicle settings" (Araç ayarları) görüntülenecektir.

# — Bakım bilgisi ayarları

Navigasyon sistemi açıldığında, "Information" (Bilgi) ekranı bir parçanın ya da bileşenin ne zaman değişeceğini gösterir. (Bakınız sayfa 30)

1. "SETUP" (KURULUM) düğmesine basınız.

2. "Setup" (Kurulum) üzerindeki "Vehicle" (Araç)'a dokununuz.

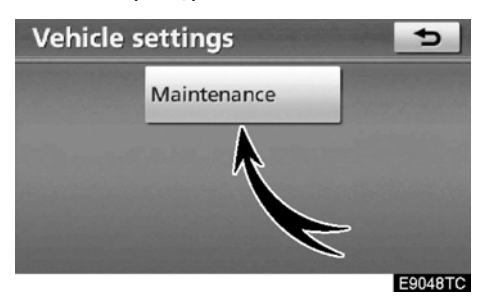

3. "Maintenance" (Bakım)'a dokununuz.

| Maintenance On Off ち |     |           |                  |          |  |  |
|----------------------|-----|-----------|------------------|----------|--|--|
|                      |     |           | <b>U</b><br>TYRE | BATTERY  |  |  |
|                      |     | <b></b>   |                  |          |  |  |
| The PAD              |     | 0         | BINARE UIL       | C        |  |  |
| Delete               | all | Reset all | Se               | t dealer |  |  |

#### 4. İstediğiniz düğmeye dokununuz.

Her bir dokunmatik ekran düğmesinin ayrıntıları için sayfa 349'daki "INFORMATION ITEMS" (BİLGİ ÖĞELERİ)'ne bakınız.

"Delete all" (Tümünü sil): Girilen tüm kayıtlar iptal edilir.

"Reset all" (Tümünü sıfırla): Kayıt olan tüm öğeler sıfırlanır.

"Set dealer" (Yetkili satıcıyı ayarla): Yetkili satıcı bilgilerini kaydetmek veya düzenlemek için, sayfa 350'deki "Yetkili satıcı ayarları" bölümüne bakınız.

Eğer "On" (Açık) seçiliyse sistem bakım bilgisini "Information" (Bilgi) ekranı ile sesli talimat olarak bildirir. (Bakınız sayfa 30)

Eğer "Off" (Kapalı) seçili ise, bilgi ekranı devredışıdır.

Aracın servise ihtiyacı varsa, ekran düğme rengi turuncuya döner.

#### BİLGİ ÖĞELERİ

"ENGINE OIL" (MOTOR YAĞI): Motor yağını değiştiriniz.

**"OIL FILTER" (YAĞ FİLTRESİ):** Motor yağ filtresini değiştiriniz.

"ROTATION" (ROTASYON) : Lastiklere rotasyon yapınız.

"TYRE" (LASTİK): Lastikleri değiştiriniz.

"BATTERY" (AKÜ): 12 volt aküyü değiştiriniz.

"BRAKE PAD" (FREN BALATASI): Fren balatalarını değiştiriniz.

"WIPER" (SİLECEK): Silecek lastiklerini değiştiriniz.

"LLC": Motor ve invertör soğutma sıvısını değiştiriniz.

"BRAKE OIL" (FREN HİDROLİĞİ): Fren hidroliğini değiştiriniz.

"AT FLUID" (OTOMATİK ŞANZIMAN YAĞI): Otomatik şanzıman yağını değiştiriniz.

"SERVICE" (SERVİS): Planlanmış bakım

"AIR FILTER" (HAVA FILTRESI): Hava filitresini değiştiriniz.

#### "PERSONAL" (KİŞİSEL):

Yeni bilgi öğeleri ayrı olarak oluşturulabilir.

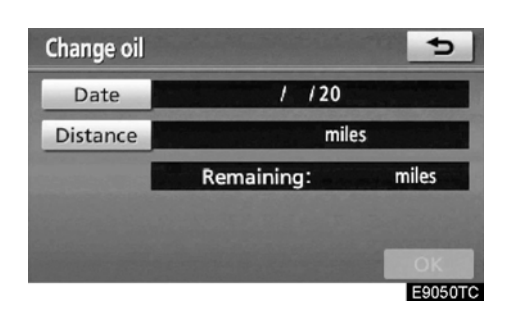

#### 5. Notları giriniz.

"Notice of Date" (Hatırlatma tarihi): Bir sonraki bakım zamanı yazılabilir.

"Notice of Distance" (Mesafe hatırlatması): Bir sonraki bakıma kadar yapacağı yol.

"Delete" (Sil): Tarih ve mesafe koşullarını siler.

"Reset" (Sıfırla): Tarih ve mesafe koşullarını sıfırlar.

#### 6. "OK"e dokununuz.

Ekran "Maintenance" (Bakım) ekranına döner.

Aracın servise ihtiyacı varsa, ekran düğme rengi turuncuya döner.

#### BİLGİLENDİRME

- Planlanmış bakım bilgisi için lütfen Toyota servis kitapçığı ya da Toyota garanti kitapçığına bakınız.
- Kullanıma ve yol koşullarına bağlı olarak gerçek tarih ve mesafe sistemde planlanan tarih ve mesafeden farklı olabilir.

## — Yetkili satıcı ayarları

Sisteme bir yetkili satıcıyı kaydetmek mümkündür. Yetkili satıcı bilgilerinin girilmesi ile yetkili satıcı için, güzergah yönlendirmesi kullanılabilir.

1. "SETUP" (KURULUM) düğmesine basınız.

2. "Setup" (Kurulum) üzerindeki "Vehicle" (Araç)'a dokununuz.

3. "Vehicle settings" (Araç ayarları) ekranı üzerinden "Maintenance Settings" (Bakım ayarları)'na dokununuz.

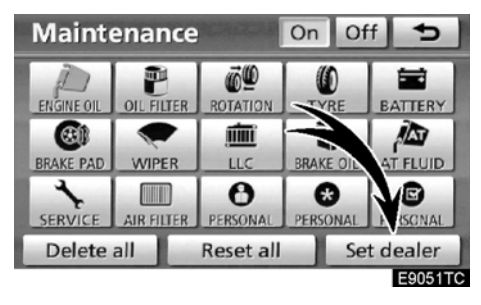

4. "Set dealer" (Yetkili satıcıyı ayarla):

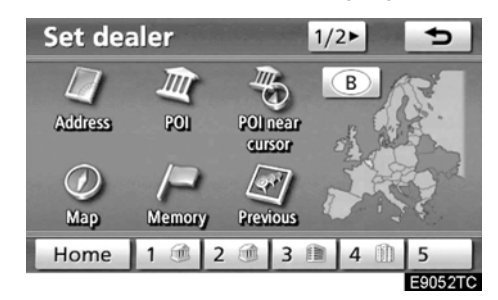

5. Eğer yetkili satıcı kaydedilmemişse yetkili satıcı konumunu, varış noktası arar gibi giriniz. (Bakınız "Varış noktası ara" sayfa 59).

"Set dealer" (Yetkili satıcı ayarla) ile kayıt yapıldıktan sonra "Edit dealer" (Yetkili Satıcıyı düzenle)'ye basınız.

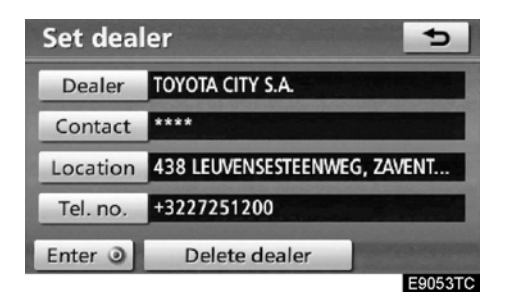

6. Düzenlenecek düğmeye dokununuz. "Dealer" (Yetkili satıcı): Yetkili satıcının adını giriniz. (Bakınız sayfa 351)

"Contact" (Kişi): Yetkili satıcı çalışanlarından birinin adını giriniz. (Bakınız sayfa 351) "Location" (Konum): Bir konum ayarlayınız (Bakınız sayfa 352)

**"Telephone no" (Telefon numarası):** Bir telefon numarası giriniz. (Bakınız sayfa 352) **"Delete dealer" (Yetkili satıcıyı sil):** Bilgilerini silmek istediğiniz yetkili satıcı için kullanılır.

"Enter (Giriş): Kayıtlı bir yetkili satıcının varış noktası olarak kaydedilmesi (Bakınız "starting route guidance" (Güzergah yönlendirmesine başla) sayfa 81) • "Dealer" (Yetkili satıcı) veya "Contact" (Kişi) düzenlemek için

1. "Set dealer" (Yetkili satıcıyı ayarla) ekranındaki "Dealer" (Yetkili satıcı) veya "Contact" (Kişi)'ye dokununuz.

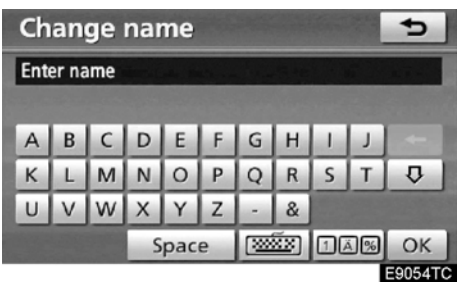

2. Adı, düğmeleri kullanarak giriniz.

En fazla 24 karakter girebilirsiniz.

3. "OK"e dokununuz.

Önceki sayfa görüntülenecektir.

#### • "Location" (Konum) düzenlenmesi

1. "Set dealer" (Yetkili satıcıyı ayarla) üzerindeki "Location" (Konum)'a dokununuz.

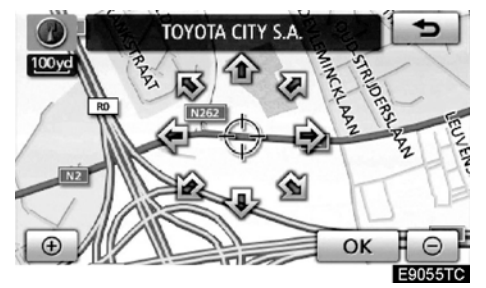

2. Imleci  $\Leftrightarrow$  hareket ettirmek ve haritada istenilen noktaya gelmek için sekiz yöne hareketli simgeye dokununuz.

3. "OK"e dokununuz.

Önceki ekran görüntülenecektir.

• "Tel. no." düzenlenmesi

1. "Set dealer" (Yetkili satıcıyı ayarla) üzerindeki "Tel. no."ya dokununuz.

| Chang | 5          |           |        |         |
|-------|------------|-----------|--------|---------|
|       | Enter tele | phone nur | nber   |         |
|       | 1          | 2 АВС     | 3 DEF  |         |
|       | 4 GHI      | 5 JKL     | 6 MNO  |         |
| +     | 7 PQRS     | 8 TUV     | 9 WXYZ |         |
| -     | *          | 0         | #      |         |
|       |            |           | -      | ОК      |
|       |            |           |        | E9056T0 |

2. Rakamları kullanarak numarayı giriniz.

3. "OK"e dokununuz.

Önceki ekran görüntülenecektir.

# Trafik ayarları

Trafik bilgi ikonlarının, algılanabilir trafik istasyonlarının v.s. görüntülenmesi için ayarlar mevcuttur.

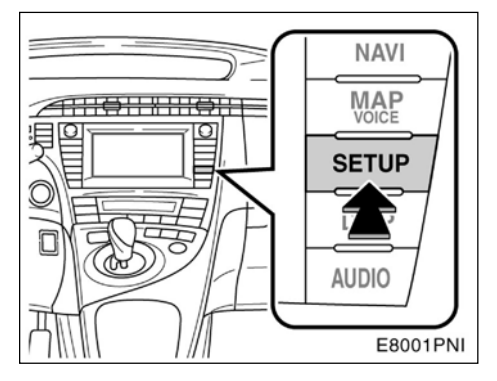

1. "SETUP" (KURULUM) düğmesine basınız.

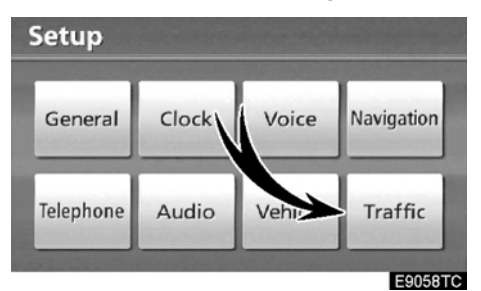

#### 2. "Traffic" (Trafik)'e dokununuz.

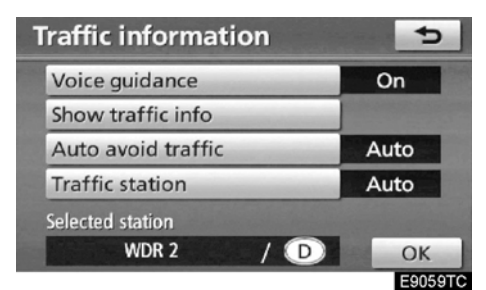

- 3. Ayarlanacak öğeye dokununuz.
- 4. "OK"e dokununuz.

#### TRAFİK AYARLARI EKRANI

| Traffic information |   | 5       |
|---------------------|---|---------|
| Voice guidance      | 1 | On      |
| Show traffic info   | 2 |         |
| Auto avoid traffic  | 3 | Auto    |
| Traffic station     | 4 | Auto    |
| Selected station    |   |         |
| WDR 2 /             | D | ОК      |
|                     |   | E9060TC |

Bu ekranda, şu işlevler kullanılabilir.

| No. | İşlev                                                                                                    |  |  |
|-----|----------------------------------------------------------------------------------------------------|--|--|
| 1   | Trafik bilgisi için <b>"On" (Açık)</b> veya<br><b>"Off" (Kapalı)</b> sesli yönlendirme<br>için seçilebilir.                                       |  |  |
| 2   | Trafik bilgi ekran ikonu gösterilebilir.<br>(Bakınız "Trafik bilgisinin gösteril-<br>mesi" sayfa 354)                                             |  |  |
| 3   | Sapma işlevi, otomatik seçim<br>manuel seçim ya da seçim yok içe-<br>risinden seçilebilir. (Bakınız "Tra-<br>fikten otomatik kaçınma" sayfa 354.) |  |  |
| 4   | Otomatik ya da manuel arama kul-<br>lanılarak trafik istasyonları bulunabi-<br>lir. (Bakınız "Trafik istasyonu seçimi"<br>sayfa 355)              |  |  |

• Trafik olaylarının görüntülenmesi Trafik bilgisi ikon gösterimi ayarlanabilir.

1. "SETUP" (KURULUM) düğmesine basınız.

2. "Setup" (Kurulum) ekranı üzerinde "Traffic" (Trafik)'e dokununuz.

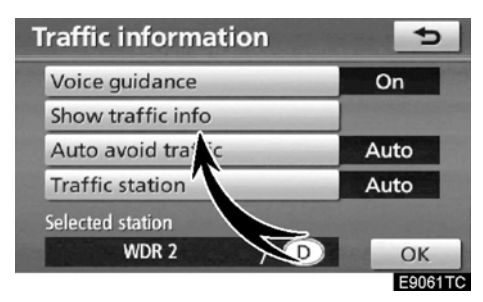

3. "Show Traffic Info" (Trafik bilgisini göster)'e dokununuz.

| Show traffic in | fo     | 5       |
|-----------------|--------|---------|
| Select icons    | All on | All off |
| 🛆 Traffic       |        | 1       |
| Accidents       |        |         |
| O Closed road   |        |         |
| 🗟 Road works    |        | ÷       |
|                 |        | ОК      |
|                 |        | EAAAATA |

# 4. Düğmelere basarak gösterilmesini istediğiniz ikonları seçebilirsiniz.

"All on" (Tümü açık): Trafik bilgisindeki tüm ikonları seçer.

"All off" (Tümü kapalı): Tüm seçimleri iptal eder.

#### 5. "OK"e dokununuz.

Seçilen ikonlar haritada gösterilir.

Trafik bilgisi ikonları için bakınız "TRAFFIC INFORMATION" (TRAFIK BILGISI) sayfa 45

#### Otomatik trafikten kaçınma

Yoldan sapma seçeneği otomatik, manuel ya da hiç arama yapılmadan arasından seçilebilir.

1. "SETUP" (KURULUM) düğmesine basınız.

2. "Setup" ekranı üzerinde "Traffic" (Trafik)'e dokununuz.

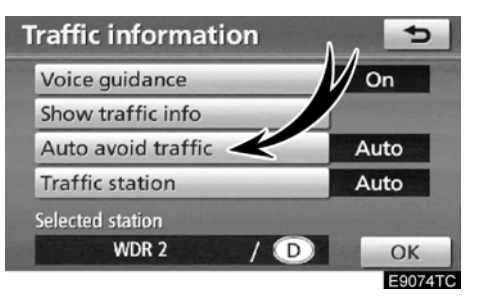

3. "Auto avoid traffic" (Otomatik trafikten kaçınma)'ya dokununuz.

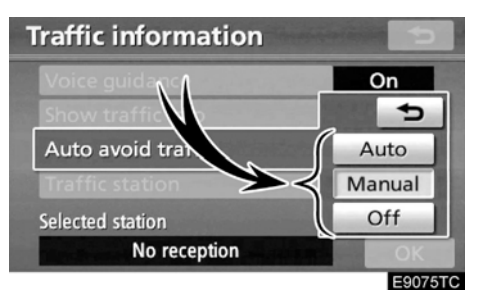

4. "Manual", "On" veya "Off"a dokununuz.

"Auto" (Otomatik): Sistem otomatik olarak güzergah değiştirir.

**"Manual"**: Sistem yeni bir güzergahı hesaplarken ekranda yeni güzergahı soran bir onay ekranı çıkar.

"Off": Sistem yeni bir güzergah hesaplamaz.

5. "OK"e dokununuz.

## "Manuel" seçili iken

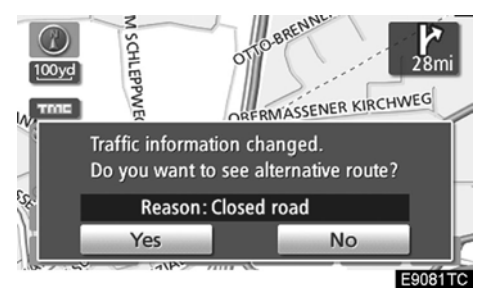

Navigasyon sistemi yeni bir güzergah hesaplarken, "Traffic information changed. Do you want to see alternative route?" (Trafik bilgisi değiştiriliyor. Alternatif güzergahları görmek ister misiniz?) mesajı görüntülenir. Yeni güzergahı görmek için "Yes" (Evet)'e dokununuz.

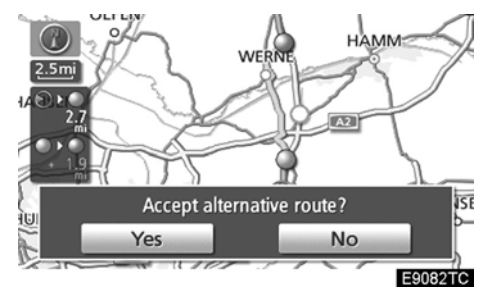

Mevcut güzergah ile alternatif güzergahı değiştirmek için "**Yes**" (Evet)'e dokununuz.

#### • Trafik istasyonu seçiniz.

Eğer "Manuel" seçili ise, trafik istasyonları kaydedilmeden önce aranmalı.

1. "SETUP" (KURULUM) düğmesine basınız.

2. "Setup" ekranı üzerinde "Traffic" (Trafik)'e dokununuz.

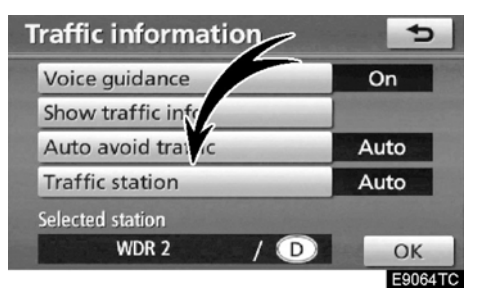

3. "Traffic station" (Trafik istasyonu)' na dokununuz.

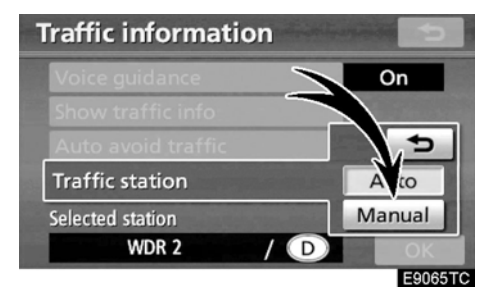

#### 4. "Manual"e dokununuz.

Trafik istasyonlarının bir listesi ve hangi ülkeden alınabileceği bilgisi "Select traffic station" (Trafik istasyonu seç) ekranında görüntülenir.

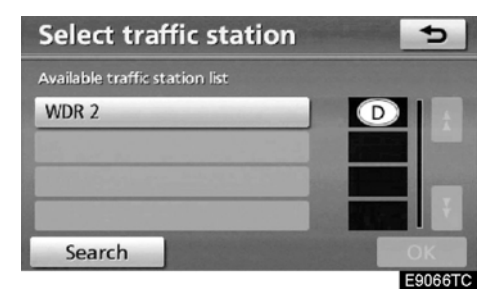

5. İstediğiniz trafik istasyonuna dokununuz.

6. "OK"e dokununuz.

Tekrar trafik istasyonu bulmak için "Search" (Ara)'ya dokununuz.

# bölüm 9

# EΚ

| Navigasyon sisteminin kısıtlamaları           | 358 |
|-----------------------------------------------|-----|
| Harita veritabanı bilgileri ve güncellemeleri | 360 |

#### EΚ

# Navigasyon sisteminin kısıtlamaları

Bu navigasyon sistemi, mevcut araç konumunu, uydu sinyallerini ve çeşitli araç sinyallerini, harita bilgilerini, v.s. kullanarak hesaplar. Ancak, araç konumunun doğruluğu, uydunun durumuna, yol donanımına, aracın durumuna veya diğer şartlara bağlıdır.

ABD Savunma Bakanlğında tasarlanan ve kullanılan Küresel Konumlama Sistemi (GPS), araç konumunun doğruluğunu normalde 4 uyduyla, bazı durumlarda 3 uyduyla sağlamaktadır. GPS sisteminin bir noktaya kadar yanılma ihtimali vardır. Navigasyon sistemi çoğu zaman bu durumu telafi ederken, zaman zaman konumlama hataları 100 m (300 fit)'i bulabilir. Genellikle, konum hataları bir kaç saniye içinde düzeltilir.

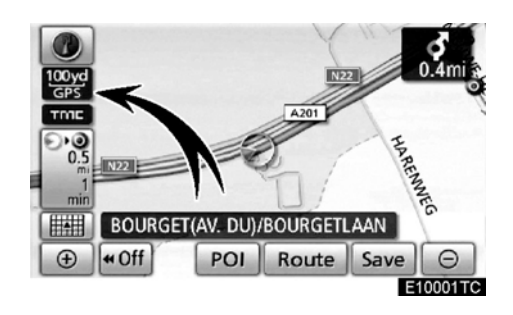

Aracınız uydulardan sinyal alırken, "GPS" işareti ekranın sol köşesinde görünür.

GPS sinyalleri fiziksel olarak engellenebilir ve bu da harita ekranında araç yerinin hatalı görünmesine neden olur. Tüneller, yüksek binalar, kamyonlar veya gösterge üzerindeki cisimlerin yerleri GPS sinyallerini engelleyebilir.

GPS uyduları, üzerlerinde yapılan değişiklikler veya onarımlar sırasında sinyal göndermezler.

Navigasyon sistemi net GPS sinyalleri algıladığı halde, aracın konumu doğru olarak göstermeyebilir veya bazı durumlarda uygun olmayan güzergah yönlendirmesinde bulunabilir.

#### ΝΟΤ

Cam filmi uygulaması GPS sinyallerini engelleyebilir. Birçok cam filmi içerdiği metalik malzeme nedeniyle GPS sinyallerine engel olabilir ve bu durum gösterge panelindeki anten işaretinden takip edilebilir. Navigasyon sistemi bulunan araçlara cam filmi uygulanmamasını öneriyoruz.
#### (a) Doğru araç konumu şu durumlarda gösterilemez:

- Küçük açılı Y şeklindeki yollarda gidilirken.
- Dolambaçlı bir yolda giderken.
- Kaygan bir yolda giderken. örn. kumlu, çakıllı, karlı vs.
- Düz ve uzun bir yolda giderken.
- Otoyol ve caddelerin paralel olduğu yollarda giderken.
- Feribot veya araç taşıyıcılarla giderken.
- Yüksek hızla sürüş sırasında uzun bir güzergah arandığında.
- Mevcut konum ayarını doğru yapmadan sürüş yaparken.
- İleri ve geri sürüşe geçiş tekrarlandığında veya veya park alanında dairesel bir şekilde sürüş yaparken.
- Otopark gibi kapalı alanlardayken.
- Tavan taşıyıcısı takılıyken.
- Kar zincirleriyle sürüş yaparken.
- Lastikler aşındığında..
- Lastik veya lastikler değiştirildikten sonra.
- Belirtilen boyuttan küçük ya da büyük lastikler kullanıldığında.
- Dört lastiğin lastik basıncı düzgün olmadığında.

## BİLGİLENDİRME

Eğer aracınız GPS sinyalleri almıyorsa, manuel olarak araç konumunu ayarlayabilirsiniz. Bu durum için mevcut durum kalibrasyonu bölümüne bakınız, sayfa 299.

#### (b) Şu durumlarda yanlış güzergah yönlendirmesi meydana gelebilir:

- Güzergah yönlendirmesi dışında bir kavşaktan dönüldüğünde.
- Eğer birden fazla varış noktası ayarladınız ve birini atladıysanız, otomatik güzergah önceki güzergaha dönmeye çalışacaktır.
- Güzergah yönlendirmesinin olmadığı bir kavşaktan dönerken.
- Güzergah yönlendirmesinin olmadığı bir kavşaktan geçerken.
- Otomatik yeniden yönlendirme sırasında, güzergah yönlendirme bir sonraki sağa ya da sola dönüş için hazır olmayabilir.
- Yüksek hızda sürüşte otomatik yeniden yönlendirmeyi çalıştırmak uzun zaman alabilir. Otomatik yeniden yönlendirmede güzergahdan sapma olabilir.
- Otomatik yeniden yönlendirmeden sonra, güzergah değiştirilemeyebilir.
- Gereksiz bir U-dönüşü gösterilebilir veya bu yönde bir sesli talimat duyulabilir.
- Bir yerin birden fazla ismi olabilir, sistem bir ya da daha fazlasını anons edebilir.
- Bazı güzergahlar aranmayabilir.
- Eğer varış noktasına giden güzergahınız, mıcırlı, stabilize bir yol içerirse güzergah yönlendirme gösterilemeyebilir.
- Varış noktanız yolun karşı tarafında gösterilebilir.
- Herhangi bir güzergahın bir kısmının zamana, mevisime göre veya başka nedenlerden dolayı araç trafiğine kapalı olması durumunda.
- Navigasyon sisteminin sahip olduğu yol ve harita bilgisi eksik olabilir ya da güncel olmayabilir.

#### EΚ

EΚ

#### Bir lastik değişiminden sonra , "LASTİK DEĞİŞİM KALİBRASYONU" bölümündeki talimatları yerine getiriniz. (Bakınız sayfa 301)

Bu navigasyon sistemi lastik verilerini kullanır ve fabrika ayarlarına uygun lastiklerin takıldığı araçlarda çalışmak üzere tasarlanmıştır. Orijinalden büyük ya da küçük lastik takılması, araç konumunun yanlış algılanmasına sebep olabilir. Lastik basınçları da lastik çevresinin her dört lastikte de aynı olması gerekir.

# Harita veritabanı bilgileri ve güncellemeler

Bu sistem, AISIN AW haritalarını kullanır.

## SON KULLANICI LİSANS SÖZLEŞMESİ NAVTEQ VERİTABANINI KULLAN-MADAN ÖNCE BU SON LİSANS SÖZ-LEŞMESİNİ DİKKATLE OKUYUNUZ.

#### KULLANICIYA UYARI

ELİNİZDEKİ NAVTEQ NAVİ-BU GASYON HARİTASI VERİTABANI VE ilgili BİLGİSAYAR YAZILIMLARI, MEDYALAR VE NAVTEQ TARAFINDAN YAYIMLANAN BASILI AÇIKLAMA BEL-GELERİ (TÜMÜ BİRLİKTE "VERİTABA-NI" OLARAK ANILACAKTIR) İÇİN Sİ-ZÍNLE NAVTEQ B.V. ARASINDA YAPI-LAN BİR LİSANS SÖZLEŞMESİDİR VE BİR SATIŞ SÖZLEŞMESİ DEĞİLDİR. VERİTABANINI KULLANARAK BU SON KULLANICI LİSANS SÖZLEŞMESİNİN ("SÖZLEŞME" OLARAK ANILACAKTIR) KAYIT VE KOŞULLARINI KABUL ETMİŞ VE ONAYLAMIS OLURSUNUZ. BU SÖZLEŞMENİN KOŞULLARINI KABUL ETMİYORSANIZ, EN KISA SÜRE İÇİN-DE VERİTABANINI VE YANINDA BU-LUNAN TÜM ÖĞELERİ TEDARİKÇİNİ-ZE GERİ VERİNİZ VE ÖDEDİĞİNİZ ÜCRETİ GERİ ALINIZ.

#### SAHİPLİK

Veritabanı, telif hakları ve veritabanına ait fikri mülkiyet hakları ve benzeri hakların sahibi NAVTEQ veya lisans verenlerdir. Veritabanının içinde bulunduğu medyanın mülkiyeti, bu sözleşmeye veya malların size sağlandığı benzer sözleşmelere bağlı olarak NAVTEQ ve/veya tedarikçinize ödemeniz gereken tüm miktarı ödemenize kadar NAVTEQ ve/veya tedarikçinizde kalacaktır.

### LISANS GARANTISI

NAVTEQ size veri tabanını kişisel olarak kullanmanız için sınrısız bir lisans verir, mümkünse iş için kullanımınız da bu şekildedir. Bu lisans alt lisansları da garantilemez.

#### KULLANIM SINIRLARI

Veri tabanı oluşturulduğu belirli bir sistem için kullanılacak şekilde sınırlandırılmıştır. Kanunların izin verdiği haller dışında (ör. milli kanunlar European Software Directive (91/250) ve Database Directive (96/9) e göre), veri tabanının tamamnını ya da bir kısmını alamazsınız, düzenleyemezsiniz, kopyalayamazsınız, değiştiremezsiniz, çeviremezsiniz dağıtamazsınız ya da ayıramazsınız. Eğer (the national laws based on) the European Software Directive'ın izin verdiği bölümü elinizde bulundurmak isterseniz, NAVTEQ tarafına geçerli bir sebep sunmanız gerekecektir.

#### LİSANSIN TRANSFERİ

Veri tabanını üçüncü kişilere, ilk yüklemeyi yapan ve deneme amacıyla kullanan o an için verileri görenler hariç tutulmak üzere aktaramazsınız NAVTEQ. Sadece Multi-disc setleri halinde bilgileri size vermeyi kabul edebilir.

#### SINIRLI GARANTİ

NAVTEQ veri tabanının kullanımından itibaren ürünü 12 ay garanti eder. Bu süreç NAVTEQ ile birlikte ürünü ilk kullanımınızdan itibaren yürütülen bir süreçtir; bu kriterler sizin NAVTEQ talebinize göre belirtilir. Eğer veri tabanı bu süre içerisinde sorun çıkaracak olursa, NAVTEQ veri tabanınızdaki sorunları gidermek için size yardımcı olmaya çalışacaktır. Eğer bu yardım sizi tatmin edecek bir sonuç getirmezse, bu anlaşma kapsamında veritabanının bedelini ödemeye kadar gidilebilir. Bu NAVTEQ sorumluluğunda olan bir durumdur. Bunun dışında NAVTEQ kullanım hataları sonucu oluşan hiçbir sorunu kabul etmez. NAVTEQ veritabanının hatasız olduğunu garanti etmez. NAVTEQ, dışında bu ürünü size sağlayan diğer aracılar size farklı bir garanti prosedürü sağlayabilir. Bu anlaşmada sözü geçen sınırlı garanti kapsamıyla üründe meydana gelmiş olabilecek gizli kusurlar sonucu kanunlar karşısında yükümlü tutulmayacağız.

EΚ

EΚ

Eğer bu ürünü doğrudan NAVTEQ'ten tedarik edemezseniz, veritabanını aldığınız kişiye karşı elinizde geçerli bir hakkınız doğar. Yukarıda NAVTEQ tarafından verilen garanti kapsamında tüm haklara sahipsiniz ve yukarıdaki haklarınıza burada sayılan haklarınız da dahildir.

#### YÜKÜMLÜLÜĞÜN SINIRI

Veri tabanının fiyatı kullanımınız sonucu veritabanında oluşabilecek hiçbir hasarın onarım ya da değiştirme bedelini içermemektedir. NAVTEQ üçüncü kişiler nedeniyle oluşabilecek hiçbir kayıp, hasar ya da diğer durumların giderilmesinden bu kapsamda sorumlu olmayacaktır, NAVTEQ yalnızca veri tabanının kullanımından kaynaklanabilecek üretim hatalarından sorumludur ve bunun dışında hiçbir yükümlülük kabul etmeyecektir.

VERİTABANINI BİR TİCARİ İŞ BAĞ-LAMINDA ALMADIĞINIZ MÜDDETÇE, İŞBU ANLAŞMADA BELİRTİLEN SI-NIRLI GARANTİ SÜRESİ VE SINIRLI SORUMLULUK, YASAL HAKLARINIZI ETKİLEMEZ VEYA BU HAKLARA ZA-RAR VERMEZ.

### UYARILAR

Veri tabanı zaman aşımıyla yanlış ya da düzensiz veriler sunabilir, şartların değişmesi zamanında yüklemelerin yapılmaması gibi koşullar bu duruma neden olabilir. Veri tabanı çevrenizdekilerle ilgili; yasaların uygulanması; acil yardım; yapım çalışması; yol veya şerit kapatılması; hız veya araç sınırlamaları; rampalar veya köprü yükseklikleri, ağırlık ya da diğer sınırlar; yol veya trafik koşulları gibi özel durumları içermez.

### UYGULANAN KANUN

Bu anlaşma veritabanını aldığınız günden itibaren geçerlidir. Bu süreçte Avrupa birliği ülkeleri dışında ya da İsviçre'de iseniz, bu bölgelerin kanunları geçerli olacaktır. Diğer tüm durumlarda Hollanda yasaları uygulanacaktır. Bulunduğunuz bölge mahkemeleri yukarıda anlatılan şartlarla ilgili bir hakkınız oluştuğunda hiçbir şekilde NAVTEQ'e hüküm giydirecek bir karar veremeyecekler ya da yargılayamayacaklardır.

#### EΚ

©1993-2007 NAVTEQ Tüm hakları Norvec "Copyright © 2000; Norwegian Mapping saklıdır. Telif hakları Austria "© Bundesamt für Eich-und Vermessungswesen" Croatia © EuroGeographics Estonya © EuroGeographics Fransa "source: Géoroute9 IGN France & BD Carto9 IGN France" "source: IGN France" Almanya "Die Grundlagendaten wurden mit zuständigen Genehmigung der Behörden entnommen" İnailtere "© Based upon Crown Copyright material." Yunanistan "Copyright Geomatics Ltd." Macaristan "Copyright ©2003; Top-Map Ltd." İtalya "La Banca Dati Italiana è stata prodotta usando quale riferimento anche cartografia numerica ed al tratto prodotta e fornita dalla Regione Toscana" Letonya © EuroGeographics Litvanya © EuroGeographics

Authority" Polonya © EuroGeographics Portekiz "Source: IgeoE-Portugal" Slovenya © EuroGeographics İspanya "Información geográfica propiedad del CNIG" lisvec "Based upon electronic data a National Land Survey Sweden" İsviçre "Topografische Grundlage: ã Bundesamt für Landestopographie" Bu ürün, Ordnance Survey lisanslı harita bilgisini Majesty's Stationary Office izni ile bulundurur. © Kraliyet telif hakları ve/veya veri tabanı hakları 2006. Tüm hakları saklıdır. Lisans numarası 150000678 Copyright © 2008 Zenrin Europe B.V Tüm hakları saklıdır.

<u>EK</u>

Size daha sağlıklı harita bilgisi sunmak için sürekli harita bilgilerini ve tüm değişiklikleri güncel tutmaya çalışıyoruz. Ancak, yol isimleri, caddeler, tesisler, diğer bölgeler sıklıkla değişir. Bazı yerlerde yol yapımları vardır. Bu nedenle, bazı bölgelerdeki bilgiler gerçek durumlarla örtüşmeyebilir.

Harita veri tabanı yılda bir güncellenir. Yetkili Toyota Servisleriyle temasa geçerek bu tip güncellemelerinizi yaptırabilirsiniz.  Harita bilgisi ve Grace- note Media Database (CDDB) versiyonları ve harita alanı onaylamak için

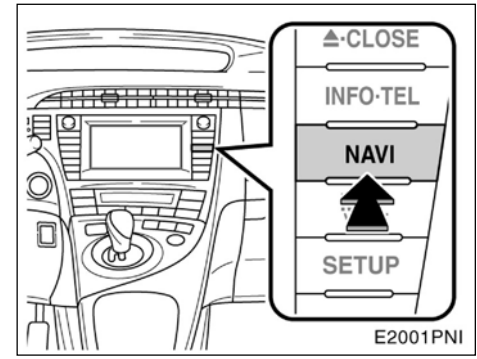

#### 1. "NAVI" düğmesine basınız.

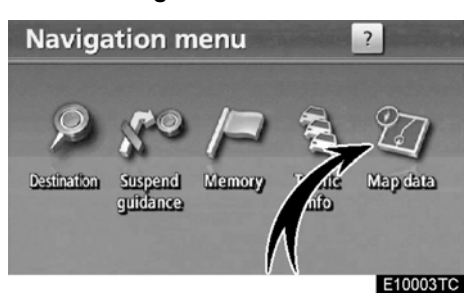

2. "Map data" (Harita verisi)'ne dokununuz.

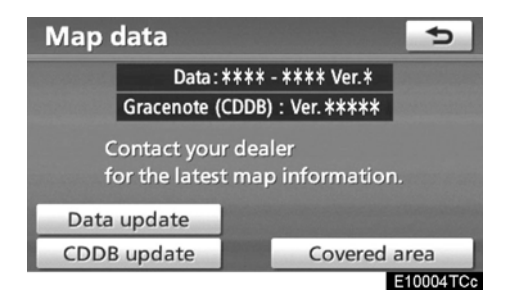

Harita veri versiyon numarası ve Gracenote Media Database (CDDB) bu ekran kullanılarak kontrol edilebilir.

Harita kapsam alanını görebilmek için, "Covered area"(Kapasam alanı) üzerine dokununuz.

"CDDB update" (CDDB güncelleme) Gracenote Media Database (CDDB) veritabanını güncellemek için kullanılır.

"Data update" (Veri güncelleme) harita veritabanını güncellemek için kullanılır.

Gracenote Media Database (CDDB) ve harita güncellemeleri hakkında daha fazla bilgi için, Toyota bayisine başvurunuz.

Herhangi bir Toyota bayisine giderek son harita güncellemelerini kontrol edebilirsiniz.

365

09/02/03

PRIUS Navi (WE) OM47606E

EK

DİZİN

# DİZİN

Navigasyon sisteminin işlevleri için, lütfen "Navigasyon sistemi işlev dizini" bölümüne bakınız (sayfa 22).

367

## PRIUS Navi (WE) OM47606E

# DİZİN

## Sayılar/semboller

| "Alan boyutu" değiştirme122                            |
|--------------------------------------------------------|
| "Bayi" düzenle351                                      |
| "Bayi" veya "Kişi" düzenle                             |
| "Hızlı erişim"i değiştirme115                          |
| "Hızlı erişim"i silmek114                              |
| "İkonları "değiştirme113                               |
| "İsim" değiştirme 112, 121                             |
| "Kişi" düzenle351                                      |
| "Konum" değiştirme 114, 122                            |
| ? tuşu 24, 39, 58                                      |
| "Adress" aracılığyla varış noktası arama63             |
| "Hafıza" aracılığyla varış noktası arama76             |
| "Harita" aracılığyla varış noktası arama75             |
| "Kavşak"aracılığyla varış noktası arama77              |
| "Kordinatlar" aracılığyla varış noktası arama 79       |
| "Önceki" aracılığyla varış noktası arama76             |
| "POI" aracılığyla varış noktası arama67                |
| "Telephone no" ile varış noktası arama80               |
| "UK Posta kodu" ile varış noktası arama80              |
| "Karayolu giriş/çıkış" ile varış noktası arama78       |
| "Konum düzenle352                                      |
| "POI yakın imleci" ile varış noktası arama71           |
| "Tel. no." değiştirme116                               |
| "Tel. no." düzenle                                     |
| 3 Güzergah seçimi83                                    |
| 3D İşareti295                                          |
| А                                                      |
| A2DP (Advanced Audio Distribution Profile) $\dots 200$ |
| Açılır pencere mesajları 295, 298                      |
| Adres tuşu                                             |
| AF tuşu170                                             |
| Akıllı park destek sistemi216                          |
| Akıllı park destek sisteminin çalıştırılması 221       |
| Aksan işaretleri33                                     |
| Album silme                                            |
| Albumun adı değiştirme118                              |
| Albüm düzenleme188                                     |
|                                                        |
| Alfabe düğmeleri                                       |
| Alfabe düğmeleri                                       |

| Araç tuşu                                              | 25, 348     |
|--------------------------------------------------------|-------------|
| Arama alanı simgesi                                    | 58, 60      |
| Arama alanının seçilmesi                               | 60          |
| Arama Durumu                                           |             |
| Arama noktası çevresindeki POI'lar                     | 74          |
| ASL                                                    |             |
| Yönlendirmeyi duraklat ve devam ettir                  | 84          |
| AST                                                    |             |
| AUDIO (SES) tuşu158,                                   | 160, 162    |
| Audio (Ses) tuşu                                       | . 25, 338   |
| Audio (Ses) uzaktan kumanda                            | 207         |
| AUX adaptörü                                           |             |
| AVRCP (Ses/Vidyo Uzaktan Kumanda Pro                   | ofili) .200 |
| В                                                      |             |
| –<br>Bağlantı yönteminin seçilmesi                     |             |
| Bakım bilgisi                                          |             |
| Bakım bilgisi ayarları                                 |             |
| Bas                                                    | 164         |
| Başlangıç ekranı                                       |             |
| Başlangıç noktanızın varış noktası olarak              |             |
| seçilmesi<br>Başlangıctaki Bluetooth bağlantı durumu . |             |
| Bilgi ekranı                                           | 27          |
| Bilgi öğeleri                                          |             |
| Bilgilere erişmek                                      |             |
| Bip sesi ayarı                                         |             |
| Bir istasyon ayarlamak                                 | 168         |
| Bluetooth                                              | 331, 338    |
| Bluetooth ayarlarını tanımlama                         |             |
| Bluetooth ayarlarının değiştirilmesi                   |             |
| Bluetooth bilgisi                                      | 308, 339    |
| Bluetooth bilgisi ekranı                               |             |
| Bluetooth müziği ayarlama                              |             |
| Bluetooth müziği çalma                                 | 204         |
| Bluetooth müziği çalma                                 | 204         |
| Bluetooth müziğini durdurma                            |             |
| Bluetooth müzik çalar                                  | 200         |
| Bluetooth ses ayarını tanımlama                        | 345         |
| Bluetooth ses çaların bağlanması                       | 202         |
| Bluetooth ses sisteminin bağlanması                    | 343         |
| Bluetooth ses sisteminin çalışması                     | 200         |

# Dizin

| Bluetooth telefon ekleme130                   |
|-----------------------------------------------|
| Bluetooth telefonda konuşma142                |
| Bluetooth telefonu düzenleme                  |
| Bluetooth telefonu kaydetme                   |
| Bluetooth telefonu seçme                      |
| Bluetooth telefonu silme                      |
| Bluetooth telefonu yeniden bağlama134         |
| Bluetooth telefonun bağlanması132             |
| Bluetooth telefonundan arama135               |
| Bluetooth telefonundan çağrı almak141         |
| Bu Tip Bir Uyarı Geldiğinde Ne Yapmalıyız?257 |
| С                                             |
| Cadde adı girmek64                            |
| Cadde isimleri64                              |
| CD çaların çalışması172                       |
| CD tuşu 158, 160, 163, 172                    |
| CDDB 191,                                     |
| CDDB versiyonu197, 364                        |
| Cep telefonları için eller serbest sistemi126 |
| Cep telefonu                                  |
| Cihaz adını değiştirme                        |
| Çağrı geçmişinden arama138                    |
| Çağrı geçmişini silme325                      |
| Çalma listesi düzenleme193                    |
| Çalma listesi oluşturma191                    |
| Çalma listesini silme195                      |
| Çıkar tuşu172                                 |
| ÇIKAR·KAPA tuşu158, 160, 172                  |
| Çizgi renginin seçilmesi286, 288              |
| D                                             |
| DISP tuşu10, 12, 37                           |
| Dikine park etme243                           |
| DİKKAT ekrani                                 |
| Dil                                           |
| Dil seçme                                     |
| Direksiyon üzerindeki düğmeler207             |
| Disk yerşeltirme veya çıkarma172              |
| Dokunmatik ekranın çalışması31                |
| Dönüş listesi ekranı46, 92                    |
| Durakları silme98                             |

| Ekran ayarları37                                  |   |
|---------------------------------------------------|---|
| Ekran düzeni işlevi295, 297                       |   |
| Ekran işlevi listesi32                            |   |
| Ekran kapalı37                                    |   |
| Ekran kaydırmanın çalışması40                     |   |
| Eller serbest sistemi126                          |   |
| En son 5 şehir67, 70                              |   |
| En yakın 5 şehir66, 69                            |   |
| Ev114, 117                                        |   |
| Ev ile varış noktası arama62                      |   |
| Evi kaydetme14, 117                               |   |
| Evi silme118                                      |   |
| Ev tuşu                                           |   |
| Ev numarası64                                     |   |
| F                                                 |   |
| FM tuşu 158, 160, 163, 167                        |   |
| G                                                 |   |
| Gelen çağrı görüntüsü336                          |   |
| Genel açıklama düğmeleri ve yönlendirme ekranı 10 | 0 |
| Genel ayarlar286                                  |   |
| Genel tuş25, 286                                  |   |
| Görüntülenecek önemli noktalar104                 |   |
| GPS                                               |   |
| GPS işareti 10, 12, 358                           |   |
| Güzergah değiştirme82                             |   |
| Güzergahı avarlamak                               |   |
| Güzergah düğmesi                                  |   |
| Güzergahta düğmesi74, 106                         |   |
| Güzergaha genel bakış101                          |   |
| Güzergah değiştirme ayarları100                   |   |
| Güzergah tercihi82, 102                           |   |
| Güzergah yönlendirmesine başlama81                |   |
| Güzergah yönlendirme ekranı90                     |   |
| Н                                                 |   |
| Hafıza109                                         |   |
| Hafıza bilgisi                                    |   |
| Hafıza konumlarını kaydetme110                    |   |
| Hafıza konumlarının silinmesi116                  |   |
| Hofiza listosi 154                                |   |
|                                                   |   |
| Hafiza noktası adları                             |   |
| Hafiza noktası adları                             |   |

## PRIUS Navi (WE) OM47606E

DİZİN

| Hafıza tuşu                                       |
|---------------------------------------------------|
| Harita içerik alanı                               |
| Harita ikonları51                                 |
| Harita ölçeği50                                   |
| Harita veri tuşu24, 364                           |
| Harita verisi                                     |
| Harita veritabanı bilgileri ve güncellemeleri 360 |
| Harita yapılandırması simgesi10, 12, 46           |
| HARİTA/SES tuşu 10, 12, 39, 40, 94                |
| Harita yönü50                                     |
| Haritayı çalıştırma                               |
| Hatita tuşu58, 75                                 |
| HDD·AUX tuşu                                      |
| HFP (Eller Serbest Profili)126                    |
| Hızlı arama 137, 321, 324, 325                    |
| Hızlı arama ayarları320                           |
| Hızlı arama ile arama137                          |
| Hızlı aramayı düzenleme                           |
| Hızlı aramayı kaydetme321                         |
| Hızlı aramayı silme325                            |
| Hızlı erişim16, 63                                |
| Hızlı erişim simgesi58, 63                        |
| Hızlı erişim ile varış noktası arama63            |
| Hızlı erişimleri kaydetme16                       |
| 1                                                 |
| İmleç yakınındaki önemli noktalar58, 71           |
| INFO·TEL tuşu 10, 12, 27, 130, 151                |
| Ikon hakkinda bilgi43                             |
| Isme gore arama                                   |
| Istasyon listesi                                  |
| Istasyon seçme                                    |
| Istediğiniz bir albümün seçilmesi                 |
| Istediğiniz bir dosyanın aranması                 |
| Istediğiniz bir dosyanın seçilmesi                |
| İstediğiniz bir klasörün aranması180              |
| Istediğiniz bir klasörün seçilmesi                |
| Istediğiniz bir parçanın aranması                 |
| Istediğiniz bir parçanın seçilmesi 175, 185, 205  |
| İşlev butonu gösterge ekranı 158, 160, 163        |

İslev menüsü ..... 158. 160. 163

| İşlev yardımı                    |            |
|----------------------------------|------------|
| К                                |            |
| Kaçınılacak alanlar düzenleme    |            |
| Kaçınılacak alanları silme       |            |
| Kaçınılacak alanların kaydı      | 118        |
| Kaçınılacak yerler               | 118        |
| Kaçınılacak yerlerin isimleri    | 121        |
| Kalan seyir süresi               | 95         |
| Kalibrasyon                      | 295, 299   |
| Karayolda kılavuz ekran          | 91         |
| Karayolu bilgisi ekranı          | 46, 91     |
| Karayolu girişi/çıkışı tuşu      | 58, 78     |
| Katagoriler                      | 71         |
| Kavşak rehber ekranı             | 46, 91     |
| Kavşak tuşu                      | 58, 77     |
| Kaydedilen noktaları düzenleme   | 111        |
| Kaydetme tuşu<br>Kaydı düzenleme | 10, 12, 41 |
| Kayıt ayarları                   |            |
| Kayıt ekleme                     | 152        |
| Ses kayıt kalitesi               |            |
| Kayıtlı sesler                   |            |
| Kesilen aramalar                 | 143        |
| Kılavuz                          |            |
| Kılavuz medya veritabanı         | 197, 198   |
| Kılavuz Medya Veritabanından     |            |
| Kılavuza devam etme tuşu         | 24, 84     |
| Kılavuza devam etmek             | 94         |
| Kılavuzu duraklatma              |            |
| Kılavuzu duraklatma tuşu         | 24, 84     |
| Kişisel bilgileri silme          | 286, 290   |
| Tuş takımı dili                  |            |
| Komut lisesi                     | 55         |
| Kontrast                         |            |
| Konum/Yön kalibrasyonu           |            |
| Konuşma düğmesi                  | 51, 162    |
| Koordinat tuşu                   | 58, 79     |
| Kurulum ekranı                   |            |

## DİZİN

| Kuzey yönü10, 12, 50                                |
|-----------------------------------------------------|
| Kuzey yönü yukarı sembolu50                         |
| L<br>Lastik değiştirme kalibrasyonu                 |
| Liste                                               |
| Lokal POI listesi106                                |
| M<br>Manual REC347                                  |
| Manuel kılavuz çizgisi gösterim modu277             |
| Mevcut pozisyonu arama noktası yapmak73             |
| Mikrofon53, 128                                     |
| MP3/WMA diski çalma177                              |
| MP3/WMA diski çalma177                              |
| MP3/WMA177                                          |
| Müzik CD'si çalma174                                |
| Müzik CD'si çalma174                                |
| Müzik kütüphanesi bilgisi197                        |
| Müzik kütüphanesine kaydedilen verileri düzenleme   |
| Müzik kütüphanesine kayıt işlemi182                 |
| Müzik kütüphanesine kayıtlı bir parça dinleme . 184 |
| Müzik kütüphanesinin çalınması182                   |
| Müzik parçası ekleme194                             |
| N<br>NAVI düğmesi 10 12 24 58 59 84                 |
| Navigasvon avarları 294                             |
| Navigasyon menüsü ekranı 24                         |
| Navigasyon sisteminin sınırları 358                 |
| Navigasyon tusu 25 294                              |
| Numara ile arama                                    |
| Numaralar ve semboller                              |
|                                                     |

#### 0

| 0                            |             |
|------------------------------|-------------|
| Off işlevi                   | 10, 12, 297 |
| Ok ekranı                    |             |
| OPP (Cisim Basma Profili)    |             |
| Orta                         | 164         |
| Ortalama hız                 |             |
| Otomatik ayar                |             |
| Otomatik ekran değişim ayarı |             |

| Otomatik kayıt                          | 347        |
|-----------------------------------------|------------|
| Otomatik ses ayarlayıcı                 | 165        |
| Otomatik ses kılavuzu                   | 293        |
| Otomatik trafik önleme                  | .353, 354  |
| Ölçek göstergesi                        | 10, 12, 50 |
| Ölçü birimi                             | .286, 290  |
| Ön destek düğmesi                       | 222        |
| Ön destek işlevi                        | .231, 244  |
| Önceki noktaları silme                  | 123        |
| Önceki düğmesi                          | 58, 76     |
| Р                                       |            |
| Paralel park kılavuz çizgisi ekran modu |            |
| Paralel park yardım modu                | 231        |
| Parçaları durdurma                      | 195        |
| Park esnasında manevra yapma            | 221        |
| Park yardım modu                        | 243        |
| Parlaklık                               | 37         |
| PBAP (Telefon rehberi Erişim Profili)   | 126        |
| POI bilgisi                             | 43         |
| POI ikonları ekranı                     | 104        |
| POI ikonlarını seçme                    | .295, 297  |
| POI ile arama                           | 141        |
| POI kategori değişimi                   | 297        |
| POI tuşu10, 12, 5                       | 8, 67, 104 |
| POI yi varış noktası olarak seçmek      | 106        |
| Posta kodu                              | 66, 70     |
| Pusula modu                             | 49         |
| Pusula modu ekranı                      | 46, 49     |
| PWR VOL düğmesi158                      | 160, 162   |
| R                                       |            |
| Radyo dinleme                           |            |
| Radyo veri sistemi                      | 170        |
| Radyoyu çalıştırma                      |            |
| RAND düğmesi                            | 186, 206   |
| RDS                                     | 170        |
| RDS-TMC                                 | 85         |

RDS-TMC işareti ......10, 12, 85

# PRIUS Navi (WE) OM47606E

## DİZİN

| RPT düğmesi176, 181, 186, 206                  |
|------------------------------------------------|
| S                                              |
| Saat ayarları 291                              |
| Saat tuşu25, 291                               |
| Sabit disk bilgisi 197                         |
| Sabit disk bilgisinin doğrulanması 197         |
| Sağ ekranı düzenleme 49                        |
| Sanatçı adını değiştirme 189                   |
| SCAN tuşu176, 180, 186                         |
| SEEK/TRACK düğmesi158, 160, 169, 175, 178, 205 |
| Sehir seçme65, 68                              |
| Ses162, 207, 294, 302                          |
| Ses ayarı 302                                  |
| Ses ayarları 293                               |
| Ses ayarları 338                               |
| Sesli arama komutu 327                         |
| Sesli arama komutu düzenleme                   |
| Sesli arama komutu kaydetme 328                |
| Sesli arama komutu oluşturma 327               |
| Sesli arama komutu silme 330                   |
| Ses ikonları 113                               |
| Ses işlevi arasında geçiş yapma 163            |
| Ses seviyesi293, 294                           |
| Ses seviyesi ayarı 302                         |
| Ses sistemi açmak ve kapatmak 162              |
| Ses tanımlama komutu 293                       |
| Ses tuşu25, 293                                |
| Sesli komut sistemi51, 162                     |
| Sesli tanımlama dilinin seçilmesi              |
| Sesli tanımlama ile arama 139                  |
| SETUP düğmesi 10, 12, 25, 286, 291, 293,       |
| Sınır yönlendirmesi10, 12                      |
| Sistemi tanımlama 284                          |
| Sürüş önlemleri 227                            |
| Şarkı adını değiştirme 190                     |
| Şehir adı65, 69                                |
| Şehir merkezi72                                |

| Т                                        |         |
|------------------------------------------|---------|
| TA düğmesi158, 1                         | 60, 170 |
| Tahmini varış süresi                     | 95      |
| Takvim düğmesi                           | 27, 151 |
| Tarfik istasyonu seçme                   | 355     |
| Taşınabilir ses cihazının seçilmesi      | 338     |
| Tek dokunuşta kaydırma                   | 40      |
| Tek harita                               | 47      |
| Tek harita ekranı                        | 46, 47  |
| Telefon                                  | 126     |
| Telefon ayarları                         | 301     |
| Telefon ayarlarını silme                 | 335     |
| Telefon ayarlarını tanımlama             | 303     |
| Telefon düğmesi                          | 127     |
| Telefon no. düğmesi                      | 58, 80  |
| Telefon numarası transferi               | 312     |
| Telefon rehberi                          | 311     |
| Telefon rehberi transferi                | 312     |
| Telefon rehberi verilerini düzenleme     | 316     |
| Telefon rehberi verilerini kaydetme      | 314     |
| Telefon rehberi verilerini silme         | 318     |
| Telefon rehberinden arama                | 136     |
| Telefon rehberinin oluşturulması         | 311     |
| Telefon düğmesi25, 27, 1                 | 30, 301 |
| Telefonun kullanımı                      | 303     |
| Tipik sesli yönlendirme bilgi sistemleri | 93      |
| Ton ve denge                             | 164     |
| Trafik anonsu işlevi                     | 170     |
| Trafik ayarları                          | 353     |
| Trafik bilgisi                           | 45, 85  |
| Trafik bilgisi ekranları                 | 85      |
| Trafik bilgisi göstergesi                | 85      |
| Trafik bilgisi için ses komutu           | 353     |
| Trafik bilgisi ikonu                     | 85      |
| Trafik bilgisi oku                       | 85      |
| Trafik bilgisi düğmesi                   | 24, 85  |

## DİZİN

| Trafik bilgisini gösterme                                                                                                    |
|----------------------------------------------------------------------------------------------------|
| Trafik durumu                                                                                                    |
| Trafik duyurusu                                                                                                    |
| Trafik istasyonları                                                                                                    |
| Trafik tuşu                                                                                                    |
| TUNE FILE düğmesi158, 160, 167, 178                                                                                                    |
| Tuş ile uzaklaştırma10, 12, 50                                                                                                    |
| Tuş ile yakınlaştırma 10, 12, 50                                                                                                    |
| Tuş takımı görünümün seçilmesi 286, 289                                                                                                    |
| Tüm katagorileri listele tuşu71, 74, 105, 298                                                                                                    |
| Tüm modlarda ses komutu 293                                                                                                    |
| Tür                                                                                                    |
| Türü değiştirme 190                                                                                                    |
| U                                                                                                    |
| UK posta kodu tuşu 58, 80                                                                                                    |
| Uzun süreli kayıtlar 155                                                                                                    |
| Üç kat 164                                                                                                    |
| V                                                                                                    |
| Var olan albümü düzenleme 196                                                                                                    |
|                                                                                                    |
| Varılacak noktaya olan uzaklık ve süre10, 12, 95                                                                                                    |
| Varılacak noktaya olan uzaklık ve süre10, 12, 95<br>Varış noktalarını değiştirme                                                                                                    |
| Varılacak noktaya olan uzaklık ve süre10, 12, 95<br>Varış noktalarını değiştirme                                                                                                    |
| Varılacak noktaya olan uzaklık ve süre10, 12, 95<br>Varış noktalarını değiştirme                                                                                                    |
| Varılacak noktaya olan uzaklık ve süre10, 12, 95<br>Varış noktalarını değiştirme                                                                                                    |
| Varılacak noktaya olan uzaklık ve süre10, 12, 95<br>Varış noktalarını değiştirme                                                                                                    |
| Varılacak noktaya olan uzaklık ve süre10, 12, 95   Varış noktalarını değiştirme                                                                                                    |
| Varılacak noktaya olan uzaklık ve süre10, 12, 95   Varış noktalarını değiştirme                                                                                                    |
| Varılacak noktaya olan uzaklık ve süre10, 12, 95<br>Varış noktalarını değiştirme                                                                                                    |
| Varılacak noktaya olan uzaklık ve süre10, 12, 95<br>Varış noktalarını değiştirme                                                                                                    |
| Varılacak noktaya olan uzaklık ve süre10, 12, 95   Varış noktalarını değiştirme 97   Varış noktası arama 57, 59   Varış noktası bilgisi 45   Varış noktası ekleme 96   Varış noktası ekleme 96   Varış noktası ekleme 96   Varış noktası ekleme 96   Varış noktası ekranı 58   Varış noktası tuşu 24, 58   Varış noktasından arama noktası 74   Veritabanı 197   Veritabanı versiyonu 364                                                                                                    |
| Varılacak noktaya olan uzaklık ve süre10, 12, 95   Varış noktalarını değiştirme 97   Varış noktası arama 57, 59   Varış noktası bilgisi 45   Varış noktası ekleme 96   Varış noktası ekleme 96   Varış noktası ekleme 96   Varış noktası ekleme 96   Varış noktası ekleme 96   Varış noktası ekranı 58   Varış noktası tuşu 24, 58   Varış noktasından arama noktası 74   Veritabanı 197   Veritabanı versiyonu 364   Y Yardım 39                                                                                                    |
| Varılacak noktaya olan uzaklık ve süre10, 12, 95   Varış noktalarını değiştirme                                                                                                    |
| Varılacak noktaya olan uzaklık ve süre10, 12, 95   Varış noktalarını değiştirme 97   Varış noktası arama 57, 59   Varış noktası bilgisi 45   Varış noktası ekleme 96   Varış noktası ekleme 96   Varış noktası ekleme 96   Varış noktası ekleme 96   Varış noktası ekleme 96   Varış noktası ekleme 96   Varış noktası ekleme 96   Varış noktası ekleme 96   Varış noktası ekleme 96   Varış noktası ekleme 96   Varış noktası ekleme 96   Varış noktası ekleme 96   Varış noktası tuşu 24, 58   Varış noktası tuşu 24, 58   Varış noktası ndan arama noktası 74   Veritabanı 197   Veritabanı versiyonu 364   Y Yardım 39   Yetkili satıcı ayarı 350   Yukarı 10, 12, 50   Yukarı sembolü 50 |
| Varılacak noktaya olan uzaklık ve süre10, 12, 95   Varış noktalarını değiştirme 97   Varış noktası arama 57, 59   Varış noktası bilgisi 45   Varış noktası ekleme 96   Varış noktası ekleme 96   Varış noktası ekranı 58   Varış noktası tuşu 24, 58   Varış noktasından arama noktası 74   Veritabanı 197   Veritabanı versiyonu 364   Y Yardım 39   Yetkili satıcı ayarı 350   Yukarı 10, 12, 50   Yukarı sembolü 50                                                                                                    |
| Varılacak noktaya olan uzaklık ve süre10, 12, 95   Varış noktalarını değiştirme 97   Varış noktası arama 57, 59   Varış noktası bilgisi 45   Varış noktası ekleme 96   Varış noktası ekleme 96   Varış noktası ekleme 96   Varış noktası ekleme 96   Varış noktası ekleme 96   Varış noktası ekranı 58   Varış noktası tuşu 24, 58   Varış noktasından arama noktası 74   Veritabanı 197   Veritabanı versiyonu 364   Y Yardım 39   Yetkili satıcı ayarı 350   Yukarı sembolü 50   Yüksek hızda otomatik ses ayarı 302                                                                                                    |
| Varılacak noktaya olan uzaklık ve süre10, 12, 95   Varış noktalarını değiştirme 97   Varış noktası arama 57, 59   Varış noktası bilgisi 45   Varış noktası ekleme 96   Varış noktası ekleme 96   Varış noktası ekleme 96   Varış noktası ekleme 96   Varış noktası ekleme 96   Varış noktası ekranı 58   Varış noktası ekranı 24, 58   Varış noktasından arama noktası 74   Veritabanı 197   Veritabanı versiyonu 364   Y Yardım 39   Yetkili satıcı ayarı 350   Yukarı sembolü 50   Yüksek hızda otomatik ses ayarı 302   Z Zaman dilimi 292                                                                                                    |

373

**TOYOTA PAZARLAMA VE SATIŞ A.Ş.** Cumhuriyet Mah. E-5 Yan Yol No: 11 Yakacık 34846 Kartal - İSTANBUL Toyota İletişim Merkezi (0212) 354 0 354 www.toyota.com.tr